# <u>fi-5900C, Image Scanner</u> <u>fi-590PRF, Pre-Imprinter</u> <u>fi-590PRB, Post-Imprinter</u> <u>Maintenance Manual</u>

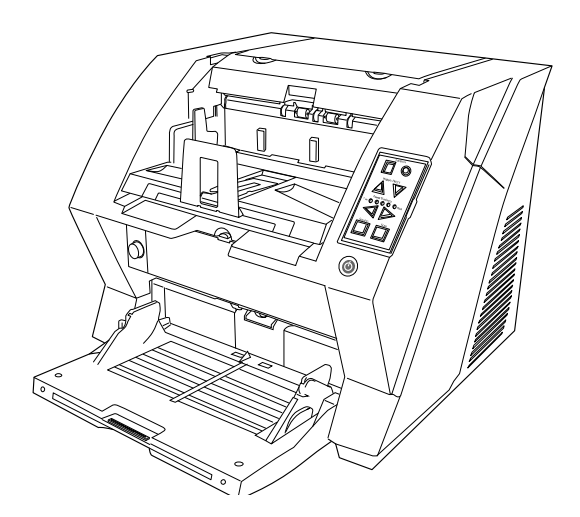

| 13  | July 30, 20 | )9 F   | K.Okada | A.Miyoshi | I.Fujioka  | Refer to Rev | vision Reco                         | ord on page 2. | TITLE | fi-5900C, fi-590PF | RF, fi-5 | 90PRB |
|-----|-------------|--------|---------|-----------|------------|--------------|-------------------------------------|----------------|-------|--------------------|----------|-------|
| 12  | July 9, 200 | 8 F    | K.Okada | T.Anzai   | I.Fujioka  | Refer to Rev | Refer to Revision Record on page 2. |                |       | MAINTENANCE        | MÁNU     | AL    |
| 11  | Mar.13,20   | )8 F   | K.Okada | T. Anzai  | I. Fujioka | Refer to Rev | Refer to Revision Record on page 2. |                |       | P1PA03450-B00      | X/6      | CUST. |
|     |             |        |         |           |            |              |                                     |                |       |                    |          |       |
| Rev | DATE        | D      | ESIG.   | CHECK     | APPR.      | DESC         | DESCRIPTION                         |                | P     |                    | PAGE     | 1/327 |
| DE  | SIG Jan.(   | 5,2006 | K.Okada | CHECK     | K.Okada    |              | APPR. T.Anzai                       |                | 1     | •                  |          |       |

| Revision | Record            |                                                                                                    |
|----------|-------------------|----------------------------------------------------------------------------------------------------|
| Edition  | Date published    | Revised contents                                                                                                  |
| D01      | November 30, 2005 | Draft 01 issued.                                                                                                  |
| 01       | January 05, 2006  | 01 version released.                                                                                              |
| 02       | March 07, 2006    | Section 7.4 added, etc.                                                                                           |
|          |                   | P221: The number of Diselectric brush changed.                                                                    |
| 03       | March 15, 2006    | Section 7.4 deleted.                                                                                              |
| 04       | May 10, 2006      | P59: Cleaning sheet part number added.                                                                            |
|          |                   | P95, 110: CGA board                                                                                               |
|          |                   | P99, 245, 288: Notes at Pinch roller 2 installation.                                                              |
|          |                   | P116: Test charts part numbers added.                                                                             |
|          |                   | P125: Left Side cover installation procedure added.                                                               |
|          |                   | P155: Description deleted.<br>P163: Pafarance section corrected                                                   |
|          |                   | P235: Remarks on Brushes corrected                                                                                |
| 05       | October 19 2006   | P76: "How to replace the Brake roller" revised                                                                    |
| 00       | 00000011),2000    | P89~91: Cable connection diagram revised and the Cable list added.                                                |
|          |                   | P115: Reference section revised.                                                                                  |
|          |                   | P153: Note on installing Table Motor added.                                                                       |
|          |                   | P238: Note on CGA board added.                                                                                    |
| 06       | January 4, 2007   | P59, 60: The number of Scan button to be pressed.                                                                 |
|          |                   | P96, 97, 133: SW3 (DIP switch) direction                                                                          |
|          |                   | P159, 178: Note on Imprinter Top Sensor installation                                                              |
| 07       | April 3, 2007     | P79, 214, 219, 226-228: Periodical replacement parts                                                              |
|          |                   | P95: Note added.                                                                                                  |
|          |                   | P100-102, 119-120, 122: Cleaning method (JAM1/JAM2 sensors, CCD unit)<br>P104: Troublesheating for US arrow added |
|          |                   | P141: Brake roller unit pressure measurement                                                                      |
|          |                   | P215, 241: CGA board (part number) changed.                                                                       |
| 08       | April 20, 2007    | P79, 214, 215, 219, 235, 236: Maintenance Parts (Specifications) changed.                                         |
| 09       | May 16, 2007      | P64, 101, 120-127, 133, 135, 240: Cleaning method added (Background unit, Lamp                                    |
|          |                   | unit, Optical unit)                                                                                               |
| 10       | August 24, 2007   | P220, 246: Part number of Bad Base ASSY changed.                                                                  |
| 11       | March 13, 2008    | P67, 69, 70: Description added.                                                                                   |
|          |                   | P78-79: Device setting items in Software Operation Panel added.                                                   |
|          |                   | P80: Periodical maintenance parts added.                                                                          |
|          |                   | P142: Notice added.<br>P106 202: Barlagement procedure for EEED BOLLED K added                                    |
|          |                   | P204-215: Replacement procedure for RUBBER-ROLLER-K added                                                         |
|          |                   | P216 217: Maintenance mode #9 added                                                                               |
|          |                   | P231-234: Feed roller counter added.                                                                              |
|          |                   | P239-241: Maintenance mode #9 added.                                                                              |
|          |                   | P246-248: Updating firmware added                                                                                 |
|          |                   | P250: Maintenance parts list revised.                                                                             |
| 10       | <b>.</b>          | P278-280: New maintenance parts added (Sections 8.59, 8.60)                                                       |
| 12       | July 9, 2008      | P216, 217, 221, 225, 228: Notes at Maintenance mode added.                                                        |
| 15       | January 30, 2009  | P12, 19: A8 (and minimum size) width changed.                                                                     |
|          |                   | P97, 525: Detail code 40 added.                                                                                   |
|          |                   | P69. Description on Feed Roller added                                                                             |
|          |                   | P89, 244: Notes on Emulation mode added                                                                           |
|          |                   | P184: Reference step (Section) added.                                                                             |
|          |                   | P216-218, 222, 226, 229-230, 232-235, 240: Notes on Maintenance Mode added.                                       |
|          |                   | P251: Reference sections added.                                                                                   |
|          |                   |                                                                                                    |

The contents of this manual are subject to change without prior notice. All rights Reserved. Copyright© PFU LIMITED, 2005-2009

| 13  | July 30, 2009 | K.Oka   | ada    | A.Miyoshi | I.Fujioka | Refer to Rev  | ision Reco                          | rd on page 2. | TITLE | fi-5900C, fi-590PF | RF, fi-59 | 90PRB |
|-----|---------------|---------|--------|-----------|-----------|---------------|-------------------------------------|---------------|-------|--------------------|-----------|-------|
| 12  | July 9, 2008  | K.Oka   | ada    | T.Anzai   | I.Fujioka | Refer to Rev  | Refer to Revision Record on page 2. |               |       | MAINTENANCE        | MÁNU      | AL    |
| 11  | Mar.13, 2008  | K.Oka   | ada    | T.Anzai   | I.Fujioka | Refer to Rev  | Refer to Revision Record on page 2. |               | DRAW. | P1PA03450-B00X/6   |           | CUST. |
|     |               |         |        |           |           |               |                                     |               | No.   |                    |           |       |
| Rev | DATE          | DESIC   | G.     | CHECK     | APPR.     | DESC          | DESCRIPTION                         |               | PF    | <b>ULIMITED</b>    | PAGE      | 2/327 |
| DES | SIG Jan.05,2  | 2006 K. | .Okada | CHECK     | K.Okada   | APPR. T.Anzai |                                     |               | •     |                    |           |       |

# Preface

This manual provides the technical information such as maintenance, trouble shooting procedure and parts replacement procedure for Field Engineers on fi-5900C image scanner. Also included are the optional Pre-Imprinter (fi-590PRF) and Post-Imprinter (fi-590PRB).

For information that is not contained in this manual, refer to the following manuals:

| Item | Manuals                    | P/N *          |
|------|----------------------------|----------------|
| 1    | fi-5900C Getting Started   | P3PC-1422-xxEN |
| 2    | fi-5900C Operator's Guide  | P3PC-1432-xxEN |
| 3    | fi-590PRF Operator's Guide | P3PC-1442-xxEN |
| 4    | fi-590PRB Operator's Guide | P3PC-1542-xxEN |
| 5    | Illustrated Parts Catalog  | P4PA03450-B00X |

\* xx represents revision number of the manuals.

# Convention

Special information, such as warnings, cautions, are indicated as follows:

# 

This indication alerts operators to an operation that, if not strictly observed, may result in severe injury or death.

# 

This indication alerts operators to an operation that, if not strictly observed, may result in safety hazards to personnel or damage to equipment.

# NOTICE

This provides 'how-to" tips or suggestions to help you perform a procedure correctly.

### General note:

Be careful not to power off the scanner while communicating with the host computer. In case that the scanner is accidentally powered off during communication with the host, follow the procedure below:

- 1. Power off the host computer.
- 2. Power on the scanner.
- 3. Power on the host computer.

| 13  | July 30, 2009 | K.Okada    | A.Miyoshi | I.Fujioka | Refer to Re | vision Reco                         | ord on page 2. | TITLE | fi-5900C, fi-590PF | RF, fi-5 | 90PRB |
|-----|---------------|------------|-----------|-----------|-------------|-------------------------------------|----------------|-------|--------------------|----------|-------|
| 12  | July 9, 2008  | K.Okada    | T.Anzai   | I.Fujioka | Refer to Re | Refer to Revision Record on page 2. |                |       | MAINTENANCE        | MÁNU     | AL    |
| 11  | Mar.13, 2008  | K.Okada    | T.Anzai   | I.Fujioka | Refer to Re | Refer to Revision Record on page 2. |                | DRAW. | P1PA03450-B00      | X/6      | CUST. |
|     |               |            |           |           |             |                                     |                |       |                    |          |       |
| Rev | DATE          | DESIG.     | CHECK     | APPR.     | DESC        | DESCRIPTION                         |                | P     | ULIMITED           | PAGE     | 3/327 |
| DE  | SIG Jan.05,2  | 2006 K.Oka | da CHECK  | K.Okada   |             | APPR. T.Anzai                       |                | 1     | •                  |          |       |

# Trademarks

Microsoft, Windows and Windows NT are registered trademarks of Microsoft Corporation in the United States and/or other countries.

ISIS, QuickScan and their respective logos are trademarks or registered trademarks of Pixel Translations, a division of Captiva Software Corporation in the United States.

Adobe, the Adobe logo, and Acrobat are either registered trademarks of Adobe Systems Incorporated in the United States and/or other countries.

Other product names are the trademarks or registered trademarks of the respective companies.

# How Trademarks are Indicated in This Manual

References to operating systems (OS) are indicated as follows:

Windows 95: Microsoft<sup>®</sup> Windows<sup>®</sup> 95 operating system.

Windows 98: Microsoft<sup>®</sup> Windows<sup>®</sup> 98 operating system.

Windows Me: Microsoft<sup>®</sup> Windows<sup>®</sup> Millennium Edition operating system.

Windows NT 4.0: Microsoft<sup>®</sup> Windows NT<sup>®</sup> Server operating system, Microsoft<sup>®</sup> Windows NT<sup>®</sup> Workstation operating system.

Windows 2000: Microsoft<sup>®</sup> Windows<sup>®</sup> 2000 Professional operating system.

Windows XP: Microsoft<sup>®</sup> Windows<sup>®</sup> XP Professional operating system, Microsoft<sup>®</sup> Windows<sup>®</sup> XP Home Edition operating system.

Where there is no distinction between the different versions of the above operating system, the general term "Windows" is used.

Adobe Acrobat: Adobe® Acrobat®

All the descriptions in this manual assume the usage of Adobe Acrobat that is bundled with this product. However, Adobe Acrobat may be upgraded without notice. If the descriptions differ from the screens actually displayed, refer to Acrobat's "Help".

| 13  | July 30, 2009 | K.Okada     | A.Miyoshi | I.Fujioka | Refer to Revisi | Refer to Revision Record on page 2. The second second seco |  |       | fi-5900C, fi-590PF | RF, fi-59 | 90PRB |
|-----|---------------|-------------|-----------|-----------|-----------------|----------------------------------------------------------------------------------------------------|--|-------|--------------------|-----------|-------|
| 12  | July 9, 2008  | K.Okada     | T.Anzai   | I.Fujioka | Refer to Revisi | Refer to Revision Record on page 2.                                                                                                    |  |       | MAINTENANCE        | MÁNU      | AL    |
| 11  | Mar.13, 2008  | K.Okada     | T.Anzai   | I.Fujioka | Refer to Revisi | Refer to Revision Record on page 2.                                                                                                    |  | DRAW. | P1PA03450-B00X/6   |           | CUST. |
|     |               |             |           |           |                 |                                                                                                    |  |       |                    |           |       |
| Rev | DATE          | DESIG.      | CHECK     | APPR.     | DESCRI          | DESCRIPTION                                                                                                    |  | PF    |                    | PAGE      | 4/327 |
| DES | SIG Jan.05, 2 | 2006 K.Okad | a CHECK   | K.Okada   | A               | APPR. T.Anzai                                                                                                    |  |       | •                  |           |       |

# Contents

| C  | hapter 1               | Overv        | iew                | •••••               |                                     | •••••     | ••••••                                  | 11       |
|----|------------------------|--------------|--------------------|---------------------|-------------------------------------|-----------|-----------------------------------------|----------|
|    | 1.1 Scanne             | er Overvie   | w                  |                     |                                     |           |                                         | 11       |
|    | 1.1.1 Fea              | atures       |                    |                     |                                     |           |                                         | 11       |
|    | 1.1.2 Sca              | anner Spec   | ification          |                     |                                     |           |                                         |          |
|    | 1.1.3 En               | vironmenta   | al Specifica       | ation               |                                     |           |                                         |          |
|    | 1.1.4 Ou               | ter Dimens   | sions              | •••••               |                                     |           |                                         | 15       |
|    | 1.1.5 Ap               | pearance     |                    |                     |                                     |           |                                         |          |
|    | 1.1.6 Op               | erator Pan   | el                 |                     |                                     |           |                                         |          |
|    | 1.2 Docum              | nent Speci   | fication           |                     |                                     |           |                                         |          |
|    | 1.2.1 Do               | cument Siz   | ze                 |                     |                                     |           |                                         | 19       |
|    | 1.2.2 Do               | cument Qu    | ality              |                     |                                     |           |                                         | 20       |
|    | 1.2.3 Ma               | ximum Do     | ocument Lo         | oading Cap          | pacity                              |           |                                         |          |
|    | 1.2.4 Ho               | le-punchin   | g Prohibite        | ed Areas            |                                     |           |                                         | 22       |
|    | 1.2.5 Mu               | ılti feed De | etection Co        | nditions            |                                     |           |                                         | 23       |
|    | 1.2.6 Ba               | ckground (   | Color Area         | s                   |                                     |           |                                         |          |
|    | 1.2.7 Job              | Separatio    | n Sheet            |                     |                                     |           |                                         |          |
|    | 1.2.8 Sca              | anning Mix   | ked Docum          | ents                |                                     |           |                                         |          |
|    | 1.2.9 Co               | ndition for  | De-skew a          | and Autom           | natic Document Size Detect          | ion (Auto | omatic Cropping)                        |          |
|    | hantar 2               | Install      | otion              |                     |                                     |           |                                         | 28       |
| U  | napter 2               | mstan        | auon               | •••••               |                                     | •••••     | •••••                                   | 40       |
|    | 2.1 Unpac              | king the S   | canner             | •••••               |                                     | •••••     |                                         |          |
|    | 2.2 Installi           | ing the Sca  | anner              | •••••               |                                     | •••••     |                                         |          |
|    | 2.2.1 For              | r Safety In  | stallation         |                     |                                     |           |                                         |          |
|    | 2.2.2 Ins              | tallation    | •••••              | •••••               |                                     |           |                                         |          |
| C  | hanter 3               | Onera        | tion and           | Daily M             | laintenance                         |           |                                         |          |
| U  |                        | opera        | uon ana            |                     |                                     | •••••     | ••••••••••••••••••••••••••••••••••••••• |          |
|    | 3.1 Basic (            | Operation    |                    | •••••               |                                     |           |                                         |          |
|    | 3.1.1 Pov              | wer ON/Ol    | FF                 |                     |                                     | ••••••    |                                         |          |
|    | 3.1.2 Op               | ening or C   | losing the         | Hopper              |                                     | ••••••    |                                         |          |
|    | 3.1.3 Op               | ening and    | Closing Al         | DF                  |                                     |           |                                         |          |
|    | 3.1.4 Op               | ening and    | Closing To         | p Cover             |                                     |           |                                         |          |
|    | 3.1.5 Set              | ting the H   | opper Heig         | ht                  |                                     |           |                                         |          |
|    | 3.1.6 Lo               | ading Doci   | uments on          | the Hoppe           | r                                   | •••••     |                                         |          |
|    | 3.1.7 Set              | ting up the  | Stacker            |                     |                                     | •••••     |                                         |          |
|    | 3.1.8 Usi              | ing the Do   | cument Sm          | Noother             |                                     | •••••     |                                         |          |
|    | 3.1.9 Ad               | justing the  | Paper Thi          | ckness              |                                     | •••••     |                                         |          |
|    | 3.1.10 So              | canning Do   | ocuments           |                     | ••••••                              |           |                                         |          |
|    | 3.1.11 St              | arting Sca   | nning with         | Button              | ••••••                              | •••••     |                                         |          |
|    | 3.1.12 Fe              | eeding Doc   | cuments M          | anually             | ••••••                              | •••••     |                                         |          |
|    | 3.1.13 H               | ow to use    | the Scanne         | r Driver            |                                     | ••••••    |                                         |          |
|    | 3.1.14 B               | efore Usin   | g Scan/Sei         | nd to Butto         | on                                  |           |                                         | 53       |
|    | 3 1 15 D               | osumina fr   | om Dowor           | Soving M            | oda                                 |           |                                         | 54       |
|    | 3.1.15 K               | counting II  | on rower           | vith Diffor         | out<br>ont Widths                   | •••••     |                                         |          |
|    | 3.1.10 S               | ning Do      | Journeines v       |                     |                                     |           |                                         |          |
|    | 3.2 Clear              | ning         | and Clean          | ing froque          |                                     | •••••     |                                         |          |
|    | 3.2.1 Cle              | aning area   | Dod                | ing neque           | -ncy                                | •••••     |                                         |          |
|    | 3.2.2 Cle              | aning the    | rau<br>Dollore (wi | ith the close       | ning shoot)                         | •••••     |                                         |          |
|    | 3.2.3 Cle              | aning the    | Rollers (wi        | ith a lint f        | annig sheet)                        | •••••     |                                         |          |
|    | 3.2.4 Cle              | aning the    | Transport          | oth and th          | nee cloui)                          | •••••     |                                         |          |
|    | 326 Cla                | aning the    | Feed Rollo         | rs and Din          | ch Rollers                          | •••••     |                                         |          |
|    | J.2.0 Cle<br>3.3 Ranli | aning the    | sumahlas           | is and Fill         |                                     | •••••     |                                         |          |
|    | 3.3 Kepla              | onsumable    | sumations.         | lacement (          | ∩vcle                               |           |                                         | 07<br>67 |
|    | 3.3.1 C                | onsumable    | is and rose        | t the Cone          | umables Countar                     | •••••     |                                         |          |
|    | 332 П<br>333 Р         | enlacing fl  | re Pad             | a me COIIS          |                                     | •••••     |                                         |          |
| 12 | J.J.J K                |              |                    | 1En:-1              | Defente Derivien Derevil 0          |           | C 50000 C 500005 C 500                  |          |
| 13 | July 50, 2009          | K.Okada      | A.IVIIYOShi        | I.FUJIOKA           | Refer to Revision Record on page 2. |           | 11-5900C, 11-590PRF, fi-590             | PKB      |
| 12 | July 9, 2008           | K Okada      | T Anzoi            | і.гијюка<br>ГЕциока | Refer to Revision Record on page 2. |           | INAIN I ENANCE MANUAL                   | CUST     |
| 11 | 19101.1.5, 2008        | is.Oralia    | 1.71112/01         | та ијюка            | rena to revision record on page 2.  | No.       | P1PAU3450-B00X/6                        | 0.051.   |

DESCRIPTION

APPR. T.Anzai

APPR.

K.Okada

CHECK

Rev DATE

DESIG.

DESIG Jan.05,2006 K.Okada CHECK

PAGE

5/327

**PFU LIMITED** 

| 3.3.4 Replacing the Pick Roller                                                                                       | 72            |
|----------------------------------------------------------------------------------------------------|---------------|
| 3.3.5 Replacing the Separator Rollers                                                                                 | 73            |
| 3.3.6 Replacing the Brake Roller                                                                                      | 75            |
| 3.4 Scanner Settings                                                                                                  | 77            |
| 3.4.1 Software Operation Panel                                                                                        | 77            |
| 3.4.2 Opening the Software Operation Panel                                                                            | 77            |
| 3.4.3 Settings                                                                                                    | 78            |
| 3.5 Periodical Replacement Parts                                                                                      | 80            |
| Chapter 4 Scanner Operation Description                                                                               |               |
| Chupter 4 Scumer Operation Description                                                                                |               |
| 4.1 ADF Unit                                                                                                    | 81            |
| 4.2 Reading Station                                                                                                   | 87            |
| 4.3 Controller                                                                                                    | 88            |
| 4.4 Cable Connection Diagram                                                                                          | 90            |
| 4.5 Diagram of Power Supply System                                                                                    | 93            |
| Chapter 5 Troubleshooting                                                                                             | 95            |
| 5.1 Function Number Display Sequence at Power-on                                                                      | 95            |
| 5.2 Temporary Errors and Alarms                                                                                       | 96<br>96      |
| 5.2 Temporary Errors                                                                                                  | 96            |
| 5.2.2 Alarms                                                                                                    | 96            |
| 5.2.2 Ataliis                                                                                                    | 90            |
| 5.3 Troubleshooting                                                                                                   | 90            |
| 5.3.1.1 Scapper does not Turn ON (No display on the operator Daval)                                                   | 97            |
| 5.3.1.2 Dewar button on Operator Danal does not Function. Only the Main Dewar Switch at Dear of the Scene             | 90<br>or Turn |
| ON/OFE the Seenner                                                                                                    |               |
| 5.2.2 Sconning Dees not Start                                                                                         | 98            |
| 5.3.2 Scanned Image is Distorted                                                                                      | 90            |
| 5.3.5 Scalined Intage is Distolled                                                                                    | 99            |
| 5.3.5 Teo Much Etter on Seemed Image is Unsatisfactory                                                                | 99            |
| 5.3.5 100 Much Jitter on Scalined Image                                                                               | 100           |
| 5.5.0 Scalined Image is Not Aligned Property                                                                          | 100           |
| 5.3.7 Magnification of Scanned Image is incorrect when Scanning from the ADF                                          | . 101         |
| 5.3.8 Vertical Streaks Appear in the Scanned Image                                                                    | 102           |
| 5.3.9 when while Level of Scanned Image is not proper                                                                 | 103           |
| 5.3.10 False Hopper Empty Error                                                                                       | 103           |
| 5.3.11 U1: Frequent Document Jam Error (Detail code: 51,34,55,58,50,50,50,50,50,51,52,55,54,58,50,50)                 | 105           |
| 5.3.12 <sup>°</sup> U2: Frequent Multi feed Error (Detail code: 55, 56)                                               | 105           |
| 5.3.13 Faise "ADF/Imprinter Cover Open" Error (Detail code: 4a)                                                       | 105           |
| 5.3.14 $^{\circ}$ Uo: No Print cartridge (with the Imprinter installed) (Detail code: b4, ba)                         | 106           |
| 5.3.15 "U8 ADF Setup Error" (Detail code: 01, 02, 03, 04, 05, 06, 61, 64, 65)                                         | 106           |
| 5.5.10 EU: Hopper Overrun or Stacker Overrun Alarm <sup>21</sup> (Detail code: c0, c1)                                | 108           |
| 5.5.17 E2 of E3: Uptical Alarm" (Detail code: 72, 73, 74, 75)                                                         | . 109         |
| 5.5.10 E4: MOIOT FUSE BIOWIN (Detail code: 80, 81, 82, 88, 89, 88)                                                    | 110           |
| 5.5.19 E3: Lamp Fuse Blown (Detail code: 84)                                                                          | . 112         |
| 5.5.20 EO: Uperator Panel Alarm                                                                                       | 115           |
| 5.5.21 "E/: EEPKUM Alarm" (Detail code: d2)                                                                           | . 113         |
| 5.3.22 "E8: SCSI Fuse Blown"                                                                                          | . 113         |
| 5.3.23 "E9: Memory Alarm" (Detail code: e4)                                                                           | . 113         |
| 5.3.24 "EA: Imprinter Alarm" (with the Imprinter installed) (Detail code: b2,b3,b5,b6,b8,b9,bb,bc,be,bf)              | 114           |
| 5.3.25 "EC: KAM Alarm" (Detail code: e5, e6)                                                                          | 114           |
| 5.3.26 "Ed: SPC Alarm"                                                                                                | 114           |
| 5.3.27 "EF: Background Switch Alarm" (Detail code: c2, c3)                                                            | 115           |
| 5.3.28 "E11: Fan Alarm" (Detail code: ec)                                                                             | 115           |
| 5.3.29 "E12: Heater Alarm" (Detail code: 92, 93)                                                                      | 116           |
| 5.3.30 "E15: Extended Memory Alarm" (Detail code: ee)                                                                 | 116           |
| 5.3.31 "E16: Option Board Alarm" (Detail code: ed)                                                                    | 116           |
| 5.3.32 "E1/: Imprinter Fuse Blown" (with the Imprinter installed) (Detail code: b1)                                   | 117           |
| 13 July 30, 2009 K.Okada A.Miyoshi I.Fujioka Refer to Revision Record on page 2. TITLE fi-5900C, fi-590PRF, fi-590PRF | 3             |
| 12 July 9 2008 K Okada T Anzai I Eujijoka Refer to Revision Record on page 2                                          |               |

|     |              |             |          | v         |              | 10                                  |                | 1     |                  |      |       |
|-----|--------------|-------------|----------|-----------|--------------|-------------------------------------|----------------|-------|------------------|------|-------|
| 12  | July 9, 2008 | K.Okada     | T.Anzai  | I.Fujioka | Refer to Rev | ision Reco                          | ord on page 2. |       | MAINTENANCE I    | MÁNU | AL    |
| 11  | Mar.13, 2008 | K.Okada     | T.Anzai  | I.Fujioka | Refer to Rev | Refer to Revision Record on page 2. |                | DRAW. | P1PA03450-B00X/6 |      | CUST. |
|     |              |             |          |           |              |                                     |                |       |                  |      |       |
| Rev | DATE         | DESIG.      | CHECK    | APPR.     | DESC         | DESCRIPTION                         |                | PF    |                  | PAGE | 6/327 |
| DES | SIG Jan.05,2 | 2006 K.Okad | la CHECK | K.Okada   |              | APPR. T.Anzai                       |                |       | •                |      |       |

| 6.1<br>6.1<br>6.16<br>13 July: | 15.12 How to r<br>15.13 How to r<br>Replacing t<br>30,2009 K.Okada | emove/inst<br>emove/inst<br>he Parts in<br>A.Miyoshi | all the Tab<br>all the CC<br>the Uppe<br>IFujioka | D Unit<br>er unit<br>Refer to Revision Record on page 2. | TITLE       | fi-5900C, fi-590P  | RF, fi-59 | 0PRB  | 160<br>161<br>162   |
|--------------------------------|--------------------------------------------------------------------|------------------------------------------------------|---------------------------------------------------|----------------------------------------------------------|-------------|--------------------|-----------|-------|---------------------|
| 6.1<br>6.1<br>6.1<br>6.16      | 15.12 How to r<br>15.13 How to r<br>Replacing                      | emove/inst<br>emove/inst<br>he Parts in              | all the Tab<br>all the CC<br>the Uppe             | D Unit                                                   |             |                    |           |       | 160<br>161<br>162   |
| 6.1<br>6.1<br>6.1              | 15.12 How to r<br>15.13 How to r                                   | emove/inst<br>emove/inst                             | all the Tab                                       | D Unit                                                   |             |                    |           |       | 160<br>161          |
| 6.1<br>6.1<br>6.1              | 15.12 How to r                                                     | emove/inst                                           | all the Tab                                       |                                                          |             |                    |           |       | 160                 |
| 6.1<br>6.1                     |                                                                    |                                                      |                                                   | le Motor                                                 |             |                    |           |       |                     |
| 6.1                            | 15.11 How to r                                                     | emove/inst                                           | all Feed M                                        | lotor 1 and Belt Feed 1                                  |             |                    |           |       | 159                 |
|                                | 15.10 How to r                                                     | emove/inst                                           | all the Fee                                       | ed Motor 2 and Belt Feed 2                               |             |                    |           |       | 158                 |
| 6.1                            | 15.9 How to re                                                     | move/instal                                          | ll the Inver                                      | -<br>rter                                                |             |                    |           |       | 157                 |
| 6.1                            | 15.8 How to re                                                     | move/instal                                          | ll the Lam                                        | p ASSY and Glass                                         |             |                    |           |       | 155                 |
| 6.1                            | 15.7 How to re                                                     | move/instal                                          | ll the BW                                         | Motor                                                    |             |                    |           |       | 154                 |
| 6.1<br>6.1                     | 15.6 How to re                                                     | move/instal                                          | ll the Back                                       | ground Unit. Lower                                       | •••••       | ·····              |           | ••••• | 152<br>153          |
| 0.1<br>6 1                     | 13.4  How to re                                                    | move/instal                                          | n me Sens                                         | ULECA<br>oder PCA 1                                      | •••••       |                    |           | ••••• | 151<br>152          |
| 6.]<br>2 1                     | 15.3 How to re                                                     | move/instal                                          | II the US F                                       | CA<br>or PC Δ                                            | •••••       |                    |           | ••••• | 150<br>151          |
| 6.1                            | 15.2 How to re                                                     | move/instal                                          | ll the Torq                                       | ue ASSY                                                  | •••••       |                    |           | ••••• | 149<br>150          |
| 6.1                            | 15.1 How to re                                                     | move/instal                                          | II the Brak                                       | e Torque Unit                                            |             |                    |           |       | 146                 |
| 6.15                           | Replacing Pa                                                       | rts in the E                                         | Base unit .                                       |                                                          |             |                    |           | ••••• | 146                 |
| 6.14                           | Replacing                                                          | he Diselec                                           | tric Brush                                        | 1                                                        |             |                    |           | ••••• | 145                 |
| 6.1                            | 13.2 Left side of                                                  | of the Scani                                         | ner                                               |                                                          | •••••       |                    |           |       | 144                 |
| 6.1                            | 13.1 Right side                                                    | of the Scar                                          | nner                                              |                                                          |             |                    |           |       | 144                 |
| 6.13                           | Replacing                                                          | he Gas Da                                            | mper                                              |                                                          |             |                    |           | ••••• | 144                 |
| 6.12                           | Replacing                                                          | he Control                                           | PCA                                               |                                                          |             |                    |           |       | 142                 |
| 6.11                           | Replacing                                                          | he Back Pa                                           | anel PCA.                                         |                                                          |             |                    |           |       | 141                 |
| 6.1                            | 10.2 How to re                                                     | move/instal                                          | ll the Fan                                        | ASSY                                                     | ••••••      |                    |           |       | 140                 |
| 0.10<br>61                     | 10.1 How to re                                                     | move/instal                                          | Juppiy an                                         | er Supply                                                |             |                    |           | ••••• | 139<br>139          |
| 0.5<br>6 10                    | Replacing                                                          | he Power 9                                           | <br>Sunnlv an                                     | d Fan ASSY                                               | •••••       | ••••••             | •••••     |       | 130<br>130          |
| 0.5                            | 7.1 Separator F                                                    | oner                                                 | •••••                                             |                                                          | •••••       |                    |           | ••••• | 138<br>139          |
| 6.9                            | Keplacing the                                                      | Brush I                                              |                                                   |                                                          | •••••       | •••••              | •••••     | ••••• | 138<br>120          |
| 6.8                            | Replacing the                                                      | Brush 2                                              |                                                   |                                                          | •••••       |                    | •••••     | ••••• | 137                 |
| 6.7                            | Replacing the                                                      | Panel PC.                                            | A                                                 |                                                          |             |                    |           | ••••• | 137                 |
| 6.6                            | 5.5 Rear Cover                                                     | D 150                                                | •                                                 |                                                          |             |                    |           |       | 136                 |
| 6.6                            | 5.4 Right side                                                     | Cover                                                |                                                   |                                                          |             |                    |           |       | 136                 |
| 6.6                            | 5.3 Left side C                                                    | over                                                 | •••••                                             |                                                          | •••••       |                    |           |       | 135                 |
| 6.6                            | 5.2 Top Cover                                                      |                                                      |                                                   |                                                          |             |                    |           |       | 135                 |
| 6.6                            | 5.1 Front Cove                                                     | r                                                    | •••••                                             |                                                          |             |                    |           |       | 134                 |
| 6.6                            | Replacing the                                                      | Covers                                               |                                                   |                                                          |             |                    |           |       | 134                 |
| 6.5                            | 5.4 How to ren                                                     | nove/install                                         | Stacker S                                         | lide 3 ASSY                                              |             |                    |           |       | 133                 |
| 6.5                            | 5.3 How to ren                                                     | nove/install                                         | Stacker U                                         | nit                                                      |             |                    |           |       | 130                 |
| 6.4                            | 5.2 How to ren                                                     | nove/install                                         | the Stopp                                         | er                                                       |             |                    |           |       | 129                 |
| 5.5 I<br>6.4                   | 5.1 How to ren                                                     | ove/install                                          | the Honne                                         | er Unit                                                  |             | 1.1567 I           | •••••     | ••••• | 129                 |
| 654                            | Replacing the H                                                    | opper Unit                                           | . Stonner                                         | Stacker Unit and Stacker                                 | Slide 3     | ASSY.              |           |       | 120<br>1 <u>2</u> 9 |
| 0.4<br>67                      | Iviaintenance                                                      | 10018<br>at should r                                 | not he Dier                                       | assembled                                                | •••••       |                    | •••••     | ••••• | 12/<br>128          |
| 6.3<br>6.1                     | 5.2 Cleaning in                                                    | side of Bac                                          | кground u                                         | inits, Lower/Upper, and La                               | mp Units    | (Base/Upper units) | )         |       | 123<br>127          |
| 6.:                            | 3.1 Cleaning th                                                    | e CCD Uni                                            | it                                                | ·····                                                    |             |                    |           |       | 121                 |
| 6.3                            | Cleaning the                                                       | Maintenan                                            | ce Parts                                          |                                                          | •••••       |                    | •••••     | ••••• | 121                 |
| 6.2                            | Periodic Main                                                      | ntenance                                             |                                                   |                                                          |             |                    |           | ••••• | 121                 |
| 6.1                            | For Safety O                                                       | peration                                             | •••••                                             |                                                          | •••••       |                    | •••••     | ••••• | 120                 |
| Chap                           | vier o Iviann                                                      | enance r                                             | rocedui                                           | re                                                       | •••••       | ••••••             | •••••     | 1     | 20                  |
| Chan                           | tor 6 Main                                                         | ononco I                                             | Procedu                                           | -                                                        |             |                    |           | 1     | 20                  |
| 5.3                            | 3.40 "Imprinting                                                   | Area is ou                                           | t of Paper'                                       | ' (with the Imprinter install                            | ed)         |                    |           |       | 119                 |
| 5.3                            | 3.39 "Scanned F                                                    | orm is Dirt                                          | y" (with th                                       | ne Imprinter installed)                                  |             |                    |           |       | 119                 |
| 5.3                            | 3 38 "No imprinter of                                              | ting / Impri                                         | nting Dist                                        | ortion" (with the Imprinter ins                          | installed)  |                    | •••••     | ••••• | 110<br>119          |
| 5.3                            | 3.36 "F: Flash M                                                   | lemory Che                                           | ck Sum E                                          | rror"                                                    | tallad)     |                    |           | ••••• | 118                 |
| 5.3                            | 3.35 "E1A: Inter                                                   | nal Scanne                                           | r Commun                                          | nication Error" (Detail code                             | : f0, f1, f | 4, fa, fb, fc)     |           | ••••• | 118                 |
|                                | 3.34 "E19: LSI A                                                   |                                                      | ~                                                 | , , ,                                                    |             |                    |           |       | 118                 |
| 5.3                            |                                                                    | Alarm" (De                                           | tail code: 8                                      | 86, e9,ea)                                               |             |                    |           |       |                     |

|     | ·           |      |         |         | j         |              |                                     | 10 |       |               |            |       |
|-----|-------------|------|---------|---------|-----------|--------------|-------------------------------------|----|-------|---------------|------------|-------|
| 11  | Mar.13, 200 | 3 K  | .Okada  | T.Anzai | I.Fujioka | Refer to Rev | Refer to Revision Record on page 2. |    | DRAW. | P1PA03450-B00 | <b>K/6</b> | CUST. |
|     |             |      |         |         |           |              |                                     |    | No.   |               |            |       |
| Rev | DATE        | D    | ESIG.   | CHECK   | APPR.     | DESC         | DESCRIPTION                         |    | PF    |               | PAGE       | 7/327 |
| DES | SIG Jan.05  | 2006 | K.Okada | 1 CHECK | K.Okada   |              | APPR. T.Anzai                       |    |       | •             |            |       |
|     |             |      |         |         |           |              |                                     |    |       |               |            |       |

| 6.16.1 How to remove/install the Lift ASSY                                                                                       | 162 |
|----------------------------------------------------------------------------------------------------|-----|
| 6.16.2 How to remove/install Table Motor                                                                                         | 163 |
| 6.16.3 How to remove/install the Driver PCA                                                                                      | 164 |
| 6.16.4 How to remove/install the Separation Motor and Belt Separation                                                            | 165 |
| 6.16.5 How to remove/install Separator Unit                                                                                      | 166 |
| 6.16.6 How to remove/install the Pick Solenoid                                                                                   | 170 |
| 6.16.7 (Reference) How to remove/install Pick Roller Unit                                                                        | 171 |
| 6.16.8 How to remove/install the Encoder PCA 1                                                                                   | 172 |
| 6.16.9 How to remove/install the Encoder PCA 2                                                                                   | 173 |
| 6.16.10 How to remove/install the LF Motor and Belt Pick                                                                         | 174 |
| 6.16.11 How to remove/install the Background Unit, Upper                                                                         | 175 |
| 6.16.12 How to remove/install the BW Motor                                                                                       | 176 |
| 6.16.13 How to remove/install the Lamp ASSY and Glass                                                                            | 177 |
| 6.16.14 How to remove/install the Inverter                                                                                       | 178 |
| 6.16.15 How to remove/install the CCD Unit                                                                                       | 179 |
| 6.16.16 How to remove/install Sensor LED ASSY and Sensor LED                                                                     | 180 |
| 6.16.17 How to remove/install the Sensor PTR ASSY and Sensor PTR                                                                 | 181 |
| 6.17 Replacing the US Sensors                                                                                                    | 182 |
| 6.17.1 Brake Torque Unit                                                                                                    | 182 |
| 6.17.2 Separator Unit                                                                                                    | 183 |
| 6.18 Replacing the Sensors                                                                                                    | 184 |
| 6.18.1 Stacker Bottom Sensor (Left of Lift ASS Y)                                                                                | 184 |
| 6.18.2 Hopper Bottom Sensor (Right of Hopper Channel)                                                                            | 184 |
| 6.18.5 Hopper Emply Sensor (Back of Hopper Channel)                                                                              | 185 |
| 6.18.5 Background Position Detection Sensor (Right of Background Unit, Lower)                                                    | 186 |
| 6.18.6 Manual Feed Sensor, Pick Position Sensor (Senarator Unit)                                                                 | 180 |
| 6.19 Replacing the Sensor for SF3                                                                                                | 188 |
| 6 19 1 Imprinter Top Sensor (Upper unit guide 1)                                                                                 | 188 |
| 6 19 2 Read Ton Sensor (Background Unit Lower)                                                                                   | 188 |
| 6 19 3 Reject Sensor (Base unit guide 2)                                                                                         | 189 |
| 6.20 Replacing the Sensor for JAM                                                                                                | 190 |
| 6.20.1 Exit Sensor (Upper unit guide 4)                                                                                          | 190 |
| 6.20.2 JAM1 Sensor (Lower part of the Upper unit)                                                                                | 191 |
| 6.20.3 JAM2 Sensor (Back side of the Upper unit).                                                                                | 191 |
| 6.21 Replacing the Microswitch                                                                                                   | 192 |
| 6.21.1 ADF Cover Open Sensor (Left side of the Base unit)                                                                        | 192 |
| 6.21.2 Imprinter Cover Open Sensor (Front of Upper unit)                                                                         | 193 |
| 6.22 Replacing the Pad Base ASSY                                                                                                 | 194 |
| 6.23 (Reserved)                                                                                                    | 195 |
| 6.24 (Reserved)                                                                                                    | 195 |
| 6.25 (Reserved)                                                                                                    | 195 |
| 6.26 (Reserved)                                                                                                    | 195 |
| 6.27 Replacing the FEED-ROLLER-K                                                                                                 | 196 |
| 6.28 Replacing the RUBBER-ROLLER-K                                                                                               | 204 |
| Chapter 7 Adjustment/Settings                                                                                                    | 216 |
| 7.1 Maintenance Mode (Offline test)                                                                                              | 216 |
| 7.1.1 Activating Maintenance Mode and Mode Types                                                                                 | 217 |
| 7.1.2 Maintenance Mode #1: Paper feeding test/Background changeover test/Sensor test                                             | 219 |
| 7.1.3 Maintenance Mode #2: Sub-scanning magnification adjustment                                                                 | 222 |
| 7.1.4 Maintenance Mode #3: Offset adjustment                                                                                     | 226 |
| 7.1.5 Maintenance Mode #4: White level adjustment                                                                                | 229 |
| 7.1.6 Maintenance Mode #5: Consumables counter display and Reset                                                                 | 232 |
| 7.1.7 Maintenance Mode #6: Miscellaneous information display                                                                     | 234 |
| /.1.8 Maintenance Mode #/: EEPROM data restore                                                                                   | 236 |
| /.1.9 Maintenance Mode #8: Ultrasonic sensor adjustment                                                                          | 237 |
| 13 July 30, 2009 K.Okada A.Miyoshi I.Fujioka Refer to Revision Record on page 2. TITLE fi-5900C, fi-590PRF, fi-590PRF, fi-590PRF |     |

| 15  | July 50, 2009 | K.OKada     | A.Wiiyoshi | 1.гијюка  | Refer to Key | ISION RECO  | nd on page 2. | ITTLE  fi-5900C, fi-590PR |                 | KF, 11-55 | JOPKB |
|-----|---------------|-------------|------------|-----------|--------------|-------------|---------------|---------------------------|-----------------|-----------|-------|
| 12  | July 9, 2008  | K.Okada     | T.Anzai    | I.Fujioka | Refer to Rev | vision Reco | rd on page 2. |                           | MAINTENANCE     | AL        |       |
| 11  | Mar.13, 2008  | K.Okada     | T.Anzai    | I.Fujioka | Refer to Rev | vision Reco | rd on page 2. | DRAW. P1PA03450-B00X/6    |                 |           | CUST. |
|     |               |             |            |           |              |             |               | No.                       |                 |           |       |
| Rev | DATE          | DESIG.      | CHECK      | APPR.     | DESC         | RIPTION     |               | P                         | <b>ULIMITED</b> | PAGE      | 8/327 |
| DES | SIG Jan.05, 2 | 2006 K.Okad | a CHECK    | K.Okada   |              | APPR.       | T.Anzai       |                           | •               |           |       |

| 7.1.10          | Maintenance      | e Mode #9             | : Sub-sca | nning magnification adjustr         | nent (Wł | hen RUBBER-ROLLER-K is install | led €      |
|-----------------|------------------|-----------------------|-----------|-------------------------------------|----------|--------------------------------|------------|
| ROLLE           | ER ASSY 11       | <del>В ~ 4В гер</del> | laced)    |                                     | •••••    |                                | 240        |
| 7.2 Sa          | ving EEPR        | OM Data.              | •••••     |                                     |          |                                | .43        |
| 7.3 En          | ulations         | •••••                 | •••••     |                                     |          |                                | .44        |
| 7.4 (Re         | eserved)         |                       |           |                                     |          |                                | .46        |
| 7.5 Up          | dating firm      | ware at R             | UBBER-I   | ROLLER-K installation               |          |                                | .47        |
| Chapter 8       | 8 Maint          | enance F              | Parts     |                                     |          |                                | 50         |
| 8 1 CON         | TROL PCA         | <b>`</b>              |           |                                     |          | 2                              | 252        |
| 8 2 DRIV        | ER PCA           |                       |           |                                     |          | 2                              | 252        |
| 8 3 PAN         | FL PCA           | ••••••                | •••••     |                                     | •••••    | 2                              | 253        |
| 8 4 POW         | ER SUPPI         | v                     | •••••     |                                     | •••••    | 2                              | 153        |
| 8.4 I O W       | ASSV             | 1                     | •••••     |                                     |          |                                | .55<br>954 |
| 8.5 PAN         |                  | •••••                 | •••••     |                                     |          |                                | ,J4<br>954 |
| 871AM           | DACCV            | •••••                 | •••••     |                                     | •••••    |                                | ,34<br>955 |
|                 | Г АЗЗ I<br>Эртер | •••••                 | •••••     |                                     | •••••    |                                | ,33<br>155 |
|                 | EKTER            | •••••                 | •••••     |                                     |          |                                | ,33<br>150 |
| 8.9 US S        | ENSOR            | •••••                 | •••••     |                                     | •••••    |                                | ,30        |
| 8.10 SEN        | ISUK             | •••••                 | •••••     |                                     |          |                                | .36        |
| 8.11 SEN        | ISOR             | •••••                 | •••••     |                                     |          |                                | 57         |
| 8.12 SEN        | ISOR             |                       | •••••     |                                     |          |                                | 51         |
| 8.13 MIC        | CROSWITC         | Э.Н                   | •••••     |                                     |          |                                | .58        |
| 8.14 SEN        | SOR PTR          | ASSY                  | •••••     |                                     |          |                                | :58        |
| 8.15 SEN        | SOR PTR          | •••••                 | •••••     |                                     |          |                                | :59        |
| 8.16 SEN        | ISOR LED         | ASSY                  | •••••     |                                     |          |                                | .59        |
| 8.17 SEN        | ISOR LED         |                       | •••••     |                                     |          |                                | .60        |
| 8.18 FEE        | D MOTOR          | L                     |           |                                     |          |                                | .60        |
| 8.19 BW         | MOTOR            |                       |           |                                     |          |                                | 61         |
| 8.20 TAE        | BLE MOTO         | )R                    |           |                                     |          |                                | 61         |
| 8.21 SEP        | ARATION          | MOTOR                 |           |                                     |          |                                | 62         |
| 8.22 BEL        | T FEED 2         |                       |           |                                     |          |                                | :62        |
| 8.23 BEL        | T FEED 1         |                       |           |                                     |          |                                | :63        |
| 8.24 BEI        | T SEPARA         | ATION                 |           |                                     |          |                                | 63         |
| 8 25 BEI        | TPICK            |                       |           |                                     |          | 2                              | 64         |
| 8 26 GAS        | S DAMPER         | 2                     |           |                                     |          | 2                              | 64         |
| 8 27 DIS        | FI FCTRIC        | RRIISH                | •••••     |                                     | ••••••   | 2                              | 265        |
| 8 28 BD/        | VKE TOPO         |                       | ·····     |                                     | •••••    | 2                              | 105        |
| 8 20 SEN        |                  |                       | •••••     |                                     | ••••••   |                                | .05<br>966 |
| 8.29 SEN        |                  | •••••                 | •••••     |                                     | ••••••   |                                | .00        |
| 8.30 US I       |                  | <br><b>X</b> 7        | •••••     |                                     |          |                                | .00        |
| 8.31 TOF        | QUE ASS          | Υ                     | •••••     |                                     | •••••    |                                | .0/        |
| 8.32 ENC        | LODER PC         | A I                   | •••••     |                                     | •••••    |                                | ,0/        |
| 8.33 SEP        | ARATOR           | UNII                  |           | ,<br>,                              | •••••    |                                | .68        |
| 8.34 (Ref       | erence) PIC      | K KOLL                | EK ASSY   |                                     |          |                                | .68        |
| 8.35 PIC        | K SOLENC         | )ID                   | •••••     |                                     |          |                                | .69        |
| 8.36 (Res       | served)          |                       | •••••     |                                     |          |                                | .69        |
| 8.37 ENG        | CODER PC         | A 2                   | •••••     |                                     |          |                                | :70        |
| 3.38 LF N       | MOTOR            | •••••                 | •••••     |                                     |          |                                | :70        |
| 8.39 BAC        | CKGROUN          | ID UNIT,              | LOWER     |                                     |          |                                | 71         |
| 8.40 BAG        | CKGROUN          | ID UNIT,              | UPPER     |                                     |          |                                | 71         |
| 8.41 GLA        | ASS ASSY         |                       | •••••     |                                     |          |                                | .72        |
| 8.42 HOI        | PPER UNIT        | Г                     | •••••     |                                     |          |                                | .72        |
| 8.43 STA        | CKER UN          | TT                    |           |                                     |          |                                | .73        |
| 8.44 STA        | CKER SLI         | IDE 3 ASS             | 5Y        |                                     |          |                                | 73         |
| 8.45 STC        | PPER             |                       |           |                                     |          |                                | :74        |
| 8.46 L IF       | ΓASSY            |                       |           |                                     |          |                                | 74         |
| 8.47 SUF        | PORTER           |                       |           |                                     |          |                                | 275        |
| 8 48 RAG        | CK PANFI         | PCA                   |           |                                     |          | 2                              | 275        |
| 8.49 BRU        | JSH 1            |                       |           |                                     |          |                                | .76        |
| 13 July 30 200  | 9 K Okada        | A.Mivoshi             | I.Fuijoka | Refer to Revision Record on page 2  | TITLE    | fi-50000 fi-500DDE fi 500DDD   |            |
| 12 July 9, 2008 | K.Okada          | T.Anzai               | I.Fujioka | Refer to Revision Record on page 2. |          | MAINTENANCE MANUAL             |            |

| Rev                    | DA  | <b>ATE</b> | DE   | ESIG.   | CHECK   | APPR.   | DESC | RIPTION       |  | PF | ULIMITED | PAGE |
|------------------------|-----|------------|------|---------|---------|---------|------|---------------|--|----|----------|------|
| DES                    | SIG | Jan.05, 2  | 2006 | K.Okada | 1 CHECK | K.Okada |      | APPR. T.Anzai |  |    | •        |      |
|                        |     |            |      |         |         |         |      |               |  |    |          |      |
| WWW.SERVICE-MANUAL.NET |     |            |      |         |         |         |      |               |  |    |          |      |

Refer to Revision Record on page 2.

K.Okada

11 Mar.13, 2008

T.Anzai

I.Fujioka

DRAW. No. **P1PA03450-B00X/6** 

CUST.

9/327

| 8.50 BRUSH 2                                    |     |
|-------------------------------------------------|-----|
| 8.51 CGA BOARD                                  | 277 |
| 8.52 DIMM                                       | 277 |
| 8.53 Pad Base ASSY                              | 277 |
| 8.54 (Reserved)                                 |     |
| 8.55 (Reserved)                                 |     |
| 8.56 (Reserved)                                 |     |
| 8.57 (Reserved)                                 |     |
| 8.58 (Reserved)                                 |     |
| 8.59 RUBBER-ROLLER-K                            |     |
| 8.00 FEED-ROLLEK-K                              |     |
| Chapter 9 Imprinter                             |     |
| 9.1 Specifications                              |     |
| 9.1.1 Printing Specifications                   |     |
| 9.1.2 Consumables                               |     |
| 9.1.3 Block Diagram                             |     |
| 9.2 Unpacking and Installation of the Imprinter |     |
| 9.2.1 Unpacking                                 |     |
| 9.2.2 Installing and Removing the Imprinter     |     |
| 9.2.2.1 Installing fi-590PRF (Pre-Imprinter)    |     |
| 9.2.2.2 Installing fi-590PRB (Post-Imprinter)   |     |
| 9.2.3 Installing the Print Cartridge            |     |
| 9.2.4 Operation Test                            |     |
| 9.2.5 Positioning the Print Cartridge           |     |
| 9.2.6 How to Use the Paper Guides               |     |
| 9.2.7 Print Setup                               |     |
| 9.3 Cleaning                                    |     |
| 9.3.1 Cleaning the Print Cartridge              |     |
| 9.3.2 Cleaning the Imprinter                    |     |
| 9.4 Replacing Consumables                       |     |
| 9.4.1 Replacing the Print Cartridge             |     |
| 9.5 Implifiel Maintenance                       |     |
| 9.5.1 Flecaution before maintenance             |     |
| 9.5.2 Maintenance (0015                         | 314 |
| 9.5.5 II-590 KP (IPC-Implified)                 | 314 |
| 9.5.3.1 Replacing PRF Frame Unit                | 315 |
| 9.5.3.2 Replacing the PRF Print ASSY            | 316 |
| 9534 Replacing the Junction PCA                 | 316 |
| 9.5.4 fi-590PRB (Post-Imprinter)                | 317 |
| 9.5.4.1 Replacing the Control PCA               | 317 |
| 9.5.4.2 Replacing the PRB Frame Unit            |     |
| 9.5.4.3 Replacing the PRB Print ASSY            |     |
| 9.5.4.4 Replacing the Junction PCA              |     |
| 9.6 Maintenance Parts for Imprinter             |     |
| 9.6.1 CONTROL PCA                               |     |
| 9.6.2 JUNCTION PCA                              |     |
| 9.6.3 PRF FRAME UNIT                            | 321 |
| 9.6.4 PRF PRINT ASSSY                           | 321 |
| 9.6.5 PRB FRAME UNIT                            |     |
| 9.6.6 PRB PRINT ASSY                            |     |
| Appendix 1     Error Code List                  |     |

| 13  | July 30, 2009 | K.   | Okada   | A.Miyoshi | I.Fujioka | Refer to Rev | Refer to Revision Record on page 2. TITLE fi-5900C, fi-590PRF |               |       |               | ₹F, fi-590PRB |        |  |
|-----|---------------|------|---------|-----------|-----------|--------------|---------------------------------------------------------------|---------------|-------|---------------|---------------|--------|--|
| 12  | July 9, 2008  | K.   | Okada   | T.Anzai   | I.Fujioka | Refer to Rev | vision Reco                                                   | rd on page 2. |       | MAINTENANCE   | AL.           |        |  |
| 11  | Mar.13, 2008  | K.   | Okada   | T.Anzai   | I.Fujioka | Refer to Rev | Refer to Revision Record on page 2.                           |               | DRAW. | P1PA03450-B00 | <b>K/6</b>    | CUST.  |  |
|     |               |      |         |           |           |              |                                                               |               | No.   |               |               |        |  |
| Rev | DATE          | DE   | ESIG.   | CHECK     | APPR.     | DESC         | DESCRIPTION                                                   |               | PF    |               | PAGE          | 10/327 |  |
| DES | SIG Jan.05,2  | 2006 | K.Okada | CHECK     | K.Okada   |              | APPR.                                                         | T.Anzai       |       | •             |               |        |  |

# Chapter 1 Overview

### **1.1 Scanner Overview**

#### 1.1.1 Features

This scanner has the following features:

- 1. Outstanding scanning speed (200/300dpi 100ppm/200ipm)
  - Providing High-speed processing at 300dpi high resolution required for OCR.
- 2. Highly reliable new feeding mechanisms (Mixed paper processing mechanism)
  - 1) Multifeed prevention functions
  - Reliable multifeed detection accomplished by three (3) Ultrasonic sensors
  - 2) Paper jam detection functions
  - Preventing users' valuable documents from being damaged
  - 3) Hopper capable for mixed paper feeding (each side guide of Hopper moves independently)
    - Easy loading of batches containing different sized pages
  - 4) Manual feeding mode
  - Scanning special type of papers by single feed or continuous manual feed
- 3. Helpful new functions for efficient work after scanning
  - 1) Elevator stacker
    - Providing stable stacking function and easy clear-up for scanned papers
  - 2) Function for preventing corners of skewed pages from being cut-off
  - Overscan area is automatically controlled to prevent cut-off image.
- 4. Advanced image processing function
  - 1) KOFAX's VRS (Virtual Rescan) image processing is a standard feature.
  - 2) Automatic Color Detection

Pre-Imprinter and Post-Imprinter options are easily installable.

| -   |               |             |           |           |                                                       |              |                    |           |             |
|-----|---------------|-------------|-----------|-----------|-------------------------------------------------------|--------------|--------------------|-----------|-------------|
| 13  | July 30, 2009 | K.Okada     | A.Miyoshi | I.Fujioka | Refer to Revision Record on pa                        | nge 2. TITLE | fi-5900C, fi-590PF | RF, fi-59 | <b>OPRB</b> |
| 12  | July 9, 2008  | K.Okada     | T.Anzai   | I.Fujioka | Refer to Revision Record on page 2. MAINTENANCE MANUA |              |                    |           | AL          |
| 11  | Mar.13, 2008  | K.Okada     | T.Anzai   | I.Fujioka | Refer to Revision Record on pa                        | nge 2. DRAW. | P1PA03450-B00>     | (/6       | CUST.       |
|     |               |             |           |           |                                                       | No.          |                    |           |             |
| Rev | DATE          | DESIG.      | CHECK     | APPR.     | DESCRIPTION                                           | PI           | <b>FU LIMITED</b>  | PAGE      | 11/327      |
| DE  | SIG Jan.05, 2 | 2006 K.Okad | a CHECK   | K.Okada   | APPR. T.Anz                                           | ai           | •                  |           |             |

| 1.1.2 | Scar              | nner Specification             |                                        |                                                                                                    |                                                             |                             |
|-------|-------------------|--------------------------------|----------------------------------------|----------------------------------------------------------------------------------------------------|-------------------------------------------------------------|-----------------------------|
| No    |                   | Items                          |                                        | Specification                                                                                                | S                                                           | Remarks                     |
| 1     |                   | Scanner Type                   | Automatic Docu                         | ument Feeder (ADF                                                                                            | F) and Manual Feed                                          |                             |
| 2     |                   | Image sensor                   |                                        | Color CCD x 2                                                                                                |                                                             |                             |
| 3     |                   | Light source                   | Incandescen                            | t cold cathode fluor                                                                                         | rescent lamp x 2                                            |                             |
| 4     |                   | Optical resolution             |                                        | 600 dpi                                                                                                    | *                                                           |                             |
| 5     |                   | Output resolution              | (                                      | Binary: 50 - 600d<br>Grayscale: 50 - 600                                                                     | pi<br>dpi                                                   | Scalable in steps of 1 dpi  |
| 6     |                   | D'( 1 (1                       | 0.1.041.4/1                            | Color: 50 - 600 d                                                                                            | pi                                                          |                             |
| 6     |                   | Bit depth                      | Color: 24bit/pixel,                    | Grayscale: 8bit/pi                                                                                           | xel, Binary: Ibit/pixel                                     |                             |
|       |                   | Scanning speed                 |                                        | Simplex                                                                                                    | Duplex                                                      |                             |
| 7     |                   | A4 Portrait                    | 200dpi                                 | 100                                                                                                    | 200                                                         | Monochrome                  |
| /     |                   |                                | 300dpi                                 | 100                                                                                                    | 200                                                         | Color: IPEG                 |
|       |                   | (Note 1)                       | 400dpi                                 | 60                                                                                                    | 120                                                         | COIOI. JI EO                |
|       |                   |                                | 600dp1                                 | 30                                                                                                    | 30                                                          |                             |
| 8     | cation            | Paper size                     | Maximum. 12<br>Minimum.                | A8 ( <del>53</del> 52 x 74mm                                                                                 | 1.8mm) (Portrait)<br>n) (Portrait) <mark>13</mark>          |                             |
| 9     | pecific           | Paper thickness                | 31<br>52 to 157                        | Refer to Section 1.2.2.                                                                                      |                                                             |                             |
| 10    | DF S <sub>I</sub> | Hopper capacity<br>(Note 2)    | Maximu                                 | m: 500 sheets (80g/                                                                                          | Refer to 1.2.3.                                             |                             |
| 11    | A                 | Stacker capacity               | Maximu                                 | m: 500 sheets (80g/                                                                                          | Tilting forward setting:<br>Max. 200 sheets                 |                             |
| 12    |                   | Paper loading                  |                                        |                                                                                                    |                                                             |                             |
| 13    |                   | Background                     | Se                                     | lectable (black or v                                                                                         | The same color is chosen on both sides.                     |                             |
| 14    |                   | Multi feed detection           | Yes (Ultrasoni                         |                                                                                                    |                                                             |                             |
| 15    | Ou                | tput mode of halftone patterns | ]                                      | Dither / Error diffu                                                                                         | sion                                                        |                             |
|       |                   | •                              | Ult                                    | ra Wide SCSI x1 (                                                                                            | Note4)                                                      | Shielded, Wide-pitch 68 pin |
| 10    |                   | Interface                      | USE                                    | 3 2.0 x 1 (Type B)                                                                                           | (Note 5)                                                    | Also works with USB 1.1.    |
| 10    |                   | (Note 3)                       |                                        | VRS x1                                                                                                    |                                                             | Connects CGA board          |
|       |                   |                                | Th                                     | ird party slot (Type                                                                                         | e 3) x1                                                     |                             |
| 17    |                   | Attached driver                | FJ TWAIN<br>ISIS<br>Adobe<br>So<br>Vis | / ScandAll 21 or Sc<br>/ QuickScan (demo<br>Acrobat 7.0 (Standa<br>oftware Operation 1<br>ual Error Recovery | candAllPRO 13<br>version)<br>ard edition)<br>Panel<br>Guide | Supplied in CD-ROMs         |
|       |                   |                                |                                        | Soft-IPC<br>VRS                                                                                              |                                                             |                             |
|       |                   |                                | Item                                   | Model name                                                                                                   | Specification                                               |                             |
| 18    |                   | Option                         | Pre-Imprinter                          | fi-590PRF                                                                                                    | PA03450-D700                                                | Refer to Chapter 9          |
|       |                   |                                | Post-Imprinter                         | fi-590PRB                                                                                                    | PA03450-D710                                                | (Note 6)                    |
| 19    | 1                 | Image memory                   | 256                                    | 6MB x 4 (Total: 102                                                                                          | 24MB)                                                       | (Note 7)                    |

- Note 1: The scanning speed is the maximum speed of the scanner hardware. The actual speed may be slower due to system overhead such as data transfer time.
- Note 2: The maximum capacity varies depending on the paper thickness.
- Note 3: The SCSI and USB interface cannot be used together.
- Note 4: Avoid connecting other SCSI devices to the same bus. Additional SCSI devices will reduce the scanner throughput.
- Note 5: When connecting to USB 1.1, the scanning speed will decrease.
- Note 6: You can imprint alphabetic characters and number on the scanned document.
  - You can install both the fi-590PRF and fi-590PRB, but you cannot use them at the same time.

| 13  | July 30, 2009 | K.Okada     | A.Miyoshi | I.Fujioka | Refer to Revis                      | fer to Revision Record on page 2. TITLE fi-5900C, fi-590PRF, fi- |         |       |               | RF, fi-59  | i-590PRB |  |  |
|-----|---------------|-------------|-----------|-----------|-------------------------------------|------------------------------------------------------------------|---------|-------|---------------|------------|----------|--|--|
| 12  | July 9, 2008  | K.Okada     | T.Anzai   | I.Fujioka | Refer to Revis                      | ion Record on page 2. MAINTENANCE MANUA                          |         |       |               | AL         |          |  |  |
| 11  | Mar.13, 2008  | K.Okada     | T.Anzai   | I.Fujioka | Refer to Revision Record on page 2. |                                                                  |         | DRAW. | P1PA03450-B00 | <b>K/6</b> | CUST.    |  |  |
|     |               |             |           |           |                                     |                                                                  |         |       |               |            |          |  |  |
| Rev | DATE          | DESIG.      | CHECK     | APPR.     | DESCRIPTION                         |                                                                  | PF      |       | PAGE          | 12/327     |          |  |  |
| DE  | SIG Jan.05,2  | 2006 K.Okad | a CHECK   | K.Okada   |                                     | APPR.                                                            | T.Anzai | 1     |               |            |          |  |  |

#### Note 7: Extended memory

Depending on system configurations or PC status, document feeding may stop intermittently and processing speed may deteriorate during scanning of large documents or when scanning at high resolution as described below.

Scan mode:Color simplex / duplexDocument size:B4, A3, 11" x 17", Legal

Output resolution: 600 dpi or more

To avoid temporary suspension of scanning, install 2 commercially available extended memories in the slots. The Memory specification is listed in the table below.

Be sure to fill both slots with the same memory type. If memories with different capacity are mounted, "E15" (Extended memory alarm, Section 5.3.30) is displayed on the Operator panel immediately after power-on.

| Memory (DIMM) Specification                       | Fujitsu P/N  |  |  |  |  |
|---------------------------------------------------|--------------|--|--|--|--|
| 256MB<br>(2 memories are required for a scanner.) | PA03450-D950 |  |  |  |  |

<How to install Extended memories>

Note: Before you install extended memory, first touch metal objects to release static.

1. Switch off the scanner's main power switch, unplug all connecting cables.

2. Unscrew the back cover of the scanner and tale it off.

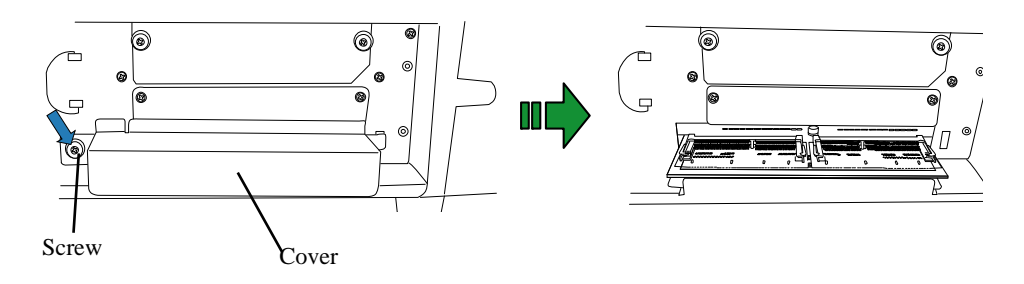

3. Insert the memory into the slot, and push down the module until it locks in position.

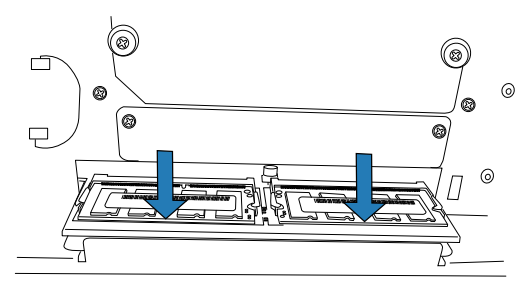

4. Put back the cover and tighten the screw.

| 13  | July 30, 2009 | K.Okada    | A.Miyoshi | I.Fujioka | Refer to Revision Record on page 2. |                                                    |         | TITLE           | fi-5900C, fi-590PF | RF, fi-59 | 0PRB |
|-----|---------------|------------|-----------|-----------|-------------------------------------|----------------------------------------------------|---------|-----------------|--------------------|-----------|------|
| 12  | July 9, 2008  | K.Okada    | T.Anzai   | I.Fujioka | Refer to Rev                        | efer to Revision Record on page 2. MAINTENANCE MAI |         |                 |                    | MANUA     | AL . |
| 11  | Mar.13, 2008  | K.Okada    | T.Anzai   | I.Fujioka | Refer to Revision Record on page 2. |                                                    | DRAW.   | P1PA03450-B00>  | <b>{/6</b>         | CUST.     |      |
|     |               |            |           |           |                                     |                                                    |         | No.             |                    |           |      |
| Rev | DATE          | DESIG.     | CHECK     | APPR.     | DESCRIPTION                         |                                                    | P       | <b>ULIMITED</b> | PAGE               | 13/327    |      |
| DE  | SIG Jan.05, 2 | 006 K.Okad | a CHECK   | K.Okada   |                                     | APPR.                                              | T.Anzai | ••              |                    |           |      |

## 1.1.3 Environmental Specification

| No |                  | lten             | າຣ                                                           |                     | Specifications                             |  |  |  |  |
|----|------------------|------------------|--------------------------------------------------------------|---------------------|--------------------------------------------|--|--|--|--|
|    | т.,              |                  | Voltage                                                      |                     | AC100V to 240V ± 10%                       |  |  |  |  |
| 1  | Input            |                  | Phase                                                        | Single-phase        |                                            |  |  |  |  |
|    | power            | F                | Frequency                                                    | 50/60Hz ±3Hz        |                                            |  |  |  |  |
|    |                  |                  |                                                              |                     | 250 W or less (Rated power)                |  |  |  |  |
| 2  | Po               | ower consumption |                                                              | Sleen mode          | Less than 6W (At ISIS/TWAIN connection)    |  |  |  |  |
|    |                  |                  |                                                              | Sleep mode          | Less than 12W (At VRS connection)          |  |  |  |  |
| 3  | Outer dimensions |                  | 540 (W) x 540 (D) x 500 (H) mm / 21 (W) x 21 (D) x 20 (H) in |                     |                                            |  |  |  |  |
| 5  |                  |                  | ensions                                                      |                     | (with Hopper and stacker retracted)        |  |  |  |  |
| 4  | Installati       | on space         | e requirements                                               | Refer to next page. |                                            |  |  |  |  |
| 5  |                  | Weight           | (kg)                                                         |                     | 50 kg (110.4 lb) or less                   |  |  |  |  |
|    |                  |                  | Tomporatura                                                  | (                   | Operating: 15 to 35 °C (59 to 95 °F)       |  |  |  |  |
| 6  | Environ          | mental           | Temperature                                                  | 1                   | Not operating: -20 to 60 °C (-4 to 140 °F) |  |  |  |  |
| 0  | condit           | ion              | Humidity                                                     | Ol                  | perating: 20 to 80 % (no condensation)     |  |  |  |  |
|    |                  |                  | Tuintarty                                                    |                     | Not operating: 8 to 95 %                   |  |  |  |  |
| 7  | Heat capacity    |                  |                                                              | 172 kcal or less    |                                            |  |  |  |  |
| 8  | Tota             | al packa         | ge weight                                                    |                     | 70 kg (160.9 lb)                           |  |  |  |  |

| 13  | July 30, 2009 | K.Okada     | A.Miyoshi | I.Fujioka | Refer to Revision Re                | cord on page 2. | TITLE | fi-5900C, fi-590PF | RF, fi-59 | 90PRB  |
|-----|---------------|-------------|-----------|-----------|-------------------------------------|-----------------|-------|--------------------|-----------|--------|
| 12  | July 9, 2008  | K.Okada     | T.Anzai   | I.Fujioka | Refer to Revision Record on page 2. |                 |       | MAINTENANCE        | MÁNU      | AL     |
| 11  | Mar.13, 2008  | K.Okada     | T.Anzai   | I.Fujioka | Refer to Revision Re                | cord on page 2. | DRAW. | P1PA03450-B00      | K/6       | CUST.  |
|     |               |             |           |           |                                     |                 |       |                    |           |        |
| Rev | DATE          | DESIG.      | CHECK     | APPR.     | DESCRIPTION                         |                 | P     | <b>FU LIMITED</b>  | PAGE      | 14/327 |
| DE  | SIG Jan.05, 2 | 2006 K.Okad | a CHECK   | K.Okada   | APPR                                | APPR. T.Anzai   |       | •                  |           |        |

WWW.SERVICE-MANUAL.NET

### **1.1.4 Outer Dimensions**

The following shows outer dimensions and required clearance around the scanner.

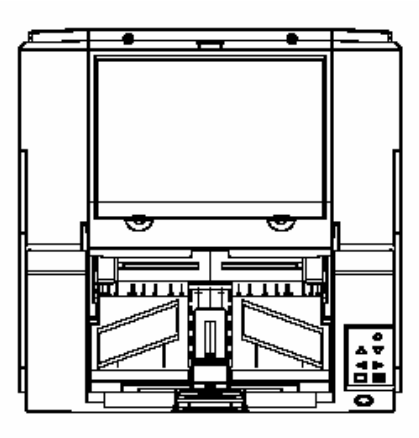

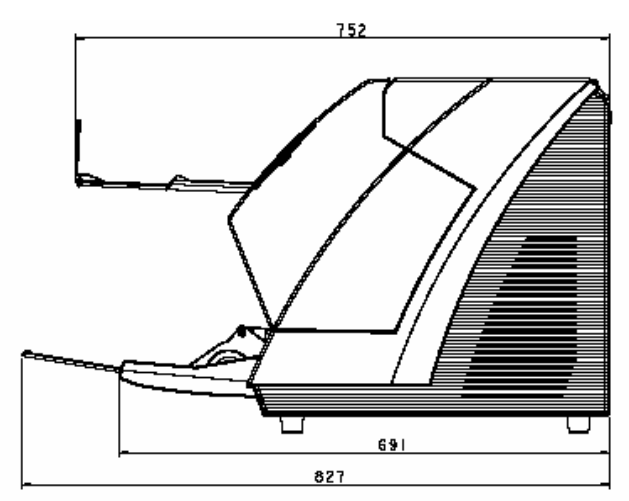

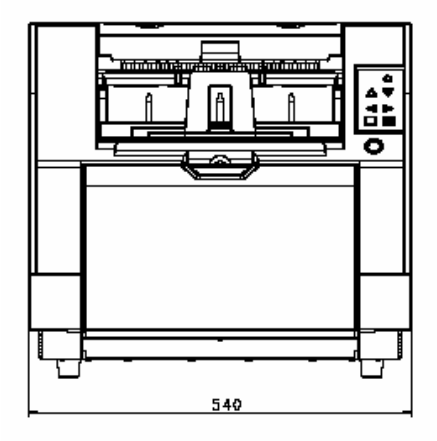

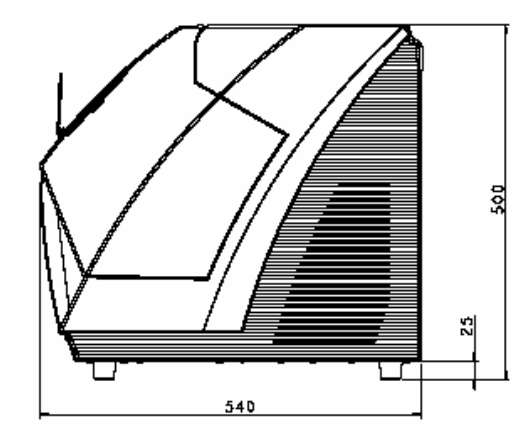

#### **Installation Space Requirements**

| Table 1 | Table 1.2.2 Clearance |  |  |  |  |  |  |  |
|---------|-----------------------|--|--|--|--|--|--|--|
| Side    | Clearance             |  |  |  |  |  |  |  |
| Right   | 200 mm (7.874 in)     |  |  |  |  |  |  |  |
| Left    | 200 mm (7.874 in)     |  |  |  |  |  |  |  |
| Front   | 600 mm (23.62 in)     |  |  |  |  |  |  |  |
| Back    | 600 mm (23.62 in)     |  |  |  |  |  |  |  |

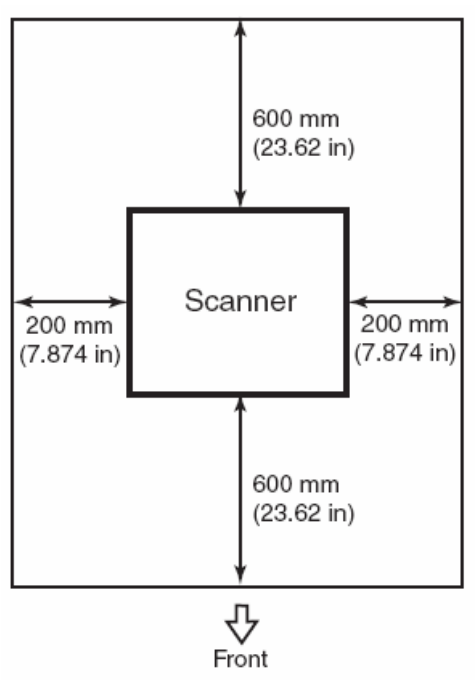

| 13  | July 30, 2009 | K.   | Okada   | A.Miyoshi | I.Fujioka | Refer to Rev                        | Refer to Revision Record on page 2.                  |    |       | fi-5900C, fi-590PF | RF, fi-59  | 90PRB |
|-----|---------------|------|---------|-----------|-----------|-------------------------------------|------------------------------------------------------|----|-------|--------------------|------------|-------|
| 12  | July 9, 2008  | K.   | Okada   | T.Anzai   | I.Fujioka | Refer to Rev                        | Refer to Revision Record on page 2. MAINTENANCE MANU |    |       |                    | AL         |       |
| 11  | Mar.13, 2008  | K.   | Okada   | T.Anzai   | I.Fujioka | Refer to Revision Record on page 2. |                                                      |    | DRAW. | P1PA03450-B00      | <b>K/6</b> | CUST. |
|     |               |      |         |           |           |                                     |                                                      |    |       |                    |            |       |
| Rev | DATE          | DE   | SIG.    | CHECK     | APPR.     | DESCRIPTION                         |                                                      | PF |       | PAGE               | 15/327     |       |
| DES | SIG Jan.05,2  | 2006 | K.Okada | CHECK     | K.Okada   |                                     | APPR. T.Anzai                                        |    |       | •                  |            |       |

# WWW.SERVICE-MANUAL.NET

### 1.1.5 Appearance

### (1) Front

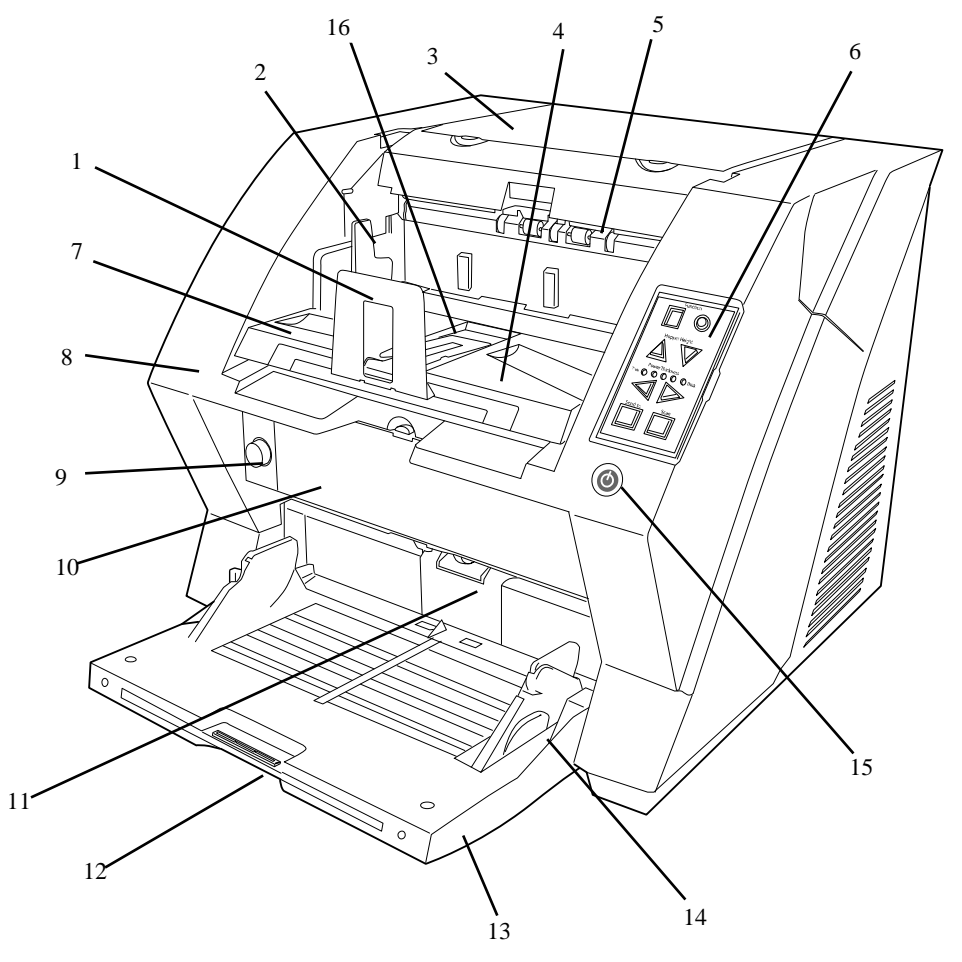

| No. | Name                               | Function                                                                                        |
|-----|------------------------------------|-------------------------------------------------------------------------------------------------|
| 1   | Stopper                            | Prevents ejected documents from dropping off the scanner.                                       |
| 2   | Stacker side guide                 | For aligning ejected documents to a certain width.                                              |
| 3   | Top cover                          | Cover to access the consumables storage box and Post-Imprinter option (sold separately).        |
| 4   | Stacker                            | Documents will be ejected into the Stacker after scanning.                                      |
| 5   | Ejector                            | For ejecting the documents after scanning.                                                      |
| 6   | Operator panel                     | For operating the scanner.                                                                      |
| 7   | Stacker extension                  | For scanning long documents. Pull the extension out according to the document's length.         |
| 8   | ADF cover (Upper Unit)             | Open the cover for cleaning the internal parts of the ADF or for replacing consumables.         |
| 9   | ADF cover open button              | Button used to open the ADF.                                                                    |
| 10  | Pre-Imprinter cover                | Used to access the optional Pre-Imprinter                                                       |
| 11  | ADF<br>(Automatic document feeder) | The documents loaded onto the Hopper will be fed sheet by sheet for scanning.                   |
| 12  | Hopper extension                   | Pull the Hopper extension out for loading long documents.                                       |
| 13  | Hopper                             | Documents to be scanned are loaded onto the Hopper.                                             |
| 14  | Hopper side guides                 | Used to make sure that the paper to be scanned is fed into the scanner straight, avoiding skew. |
| 15  | Power button                       | Switch the scanner ON/OFF.                                                                      |
| 16  | Small stopper                      | Pull up when the documents length is short.                                                     |

| 13  | July 30, 2009 | K.   | Okada   | A.Miyoshi | I.Fujioka | Refer to Rev                        | Refer to Revision Record on page 2. TITLE fi-5900C, fi-590PRF, fi-590 |               |       |                  | 00PRB  |       |
|-----|---------------|------|---------|-----------|-----------|-------------------------------------|-----------------------------------------------------------------------|---------------|-------|------------------|--------|-------|
| 12  | July 9, 2008  | K.   | Okada   | T.Anzai   | I.Fujioka | Refer to Rev                        | vision Reco                                                           | rd on page 2. |       | MAINTENANCE      | AL     |       |
| 11  | Mar.13, 2008  | K.   | Okada   | T.Anzai   | I.Fujioka | Refer to Revision Record on page 2. |                                                                       |               | DRAW. | P1PA03450-B00X/6 |        | CUST. |
|     |               |      |         |           |           |                                     |                                                                       |               |       |                  |        |       |
| Rev | DATE          | DE   | SIG.    | CHECK     | APPR.     | DESC                                | RIPTION PI                                                            |               |       | PAGE             | 16/327 |       |
| DES | SIG Jan.05,2  | 2006 | K.Okada | CHECK     | K.Okada   |                                     | APPR. T.Anzai                                                         |               |       | •                |        |       |

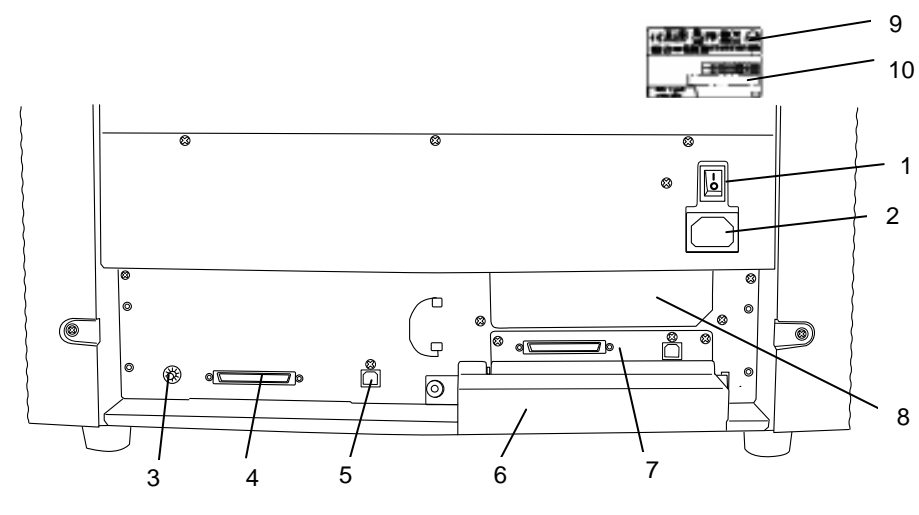

| No. | Name                 | Function                                                                                                    |
|-----|----------------------|----------------------------------------------------------------------------------------------------|
| 1   | Main power switch    | For switching the power supply ON/OFF.                                                                                                    |
| 2   | Power connector      | For connecting the AC cable.                                                                                                    |
| 3   | SCSI ID Switch       | Sets the scanner's SCSI ID.                                                                                                    |
| 4   | SCSI connector       | For connecting the SCSI cable.                                                                                                    |
| 5   | USB connector        | For connecting the USB cable.                                                                                                    |
| 6   | Extended memory slot | For installing extended memories (sold separately) (Refer to Section 1.1.2.)                                                                                                    |
| 7   | VRS slot             | The CGA board has been installed in this slot.                                                                                                    |
| 8   | Extended slot        | A spare slot for the third party optional board                                                                                                    |
| 9   |                      | CE N124<br>This Class B digital apparatus complex with Canadian ICES-003.<br>Cet appareil numérique de la classe B est conforme à la norme<br>NMB-003 du Canada.                                                                                                    |
| 10  | Manufacturing label  | MODEL   f1-5900C-EM     PART NO.   PA03450-B911     SER.NO.   Image: Marked state state stat |

| 13<br>12 | July 30, 2009<br>July 9, 2008 | K.Okada<br>K.Okada | A.Miyoshi<br>T.Anzai | I.Fujioka<br>I.Fujioka | Refer to Revis                      | Refer to Revision Record on page 2.   TITLE   fi-5900C, fi-590PRF, fi-59     Refer to Revision Record on page 2.   MAINTENANCE MANUAL |    |       |               | 90PRB<br>AL |       |
|----------|-------------------------------|--------------------|----------------------|------------------------|-------------------------------------|----------------------------------------------------------------------------------------------------|----|-------|---------------|-------------|-------|
| 11       | Mar.13, 2008                  | K.Okada            | T.Anzai              | I.Fujioka              | Refer to Revision Record on page 2. |                                                                                                    |    | DRAW. | P1PA03450-B00 | K/6         | CUST. |
|          |                               |                    |                      |                        |                                     |                                                                                                    |    |       |               |             |       |
| Rev      | DATE                          | DESIG.             | CHECK                | APPR.                  | DESCRIPTION                         |                                                                                                    | PF |       | PAGE          | 17/327      |       |
| DE       | SIG Jan.05,2                  | 2006 K.Oka         | ia CHECK             | K.Okada                |                                     | APPR. T.Anzai                                                                                                    |    |       | •             |             |       |

WWW.SERVICE-MANUAL.NET

### (2) Back

#### Section 1.1.6

#### **1.1.6 Operator Panel**

The operator panel is located on the right side of the scanner. The panel consists of a Function Number Display, buttons and LEDs.

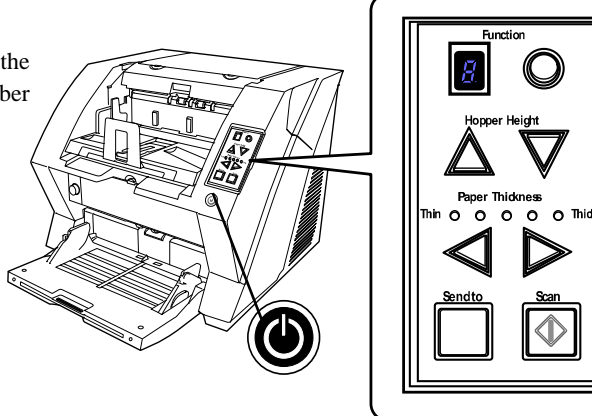

| Name                                        | Function                                                                                                    |
|---------------------------------------------|----------------------------------------------------------------------------------------------------|
| Function Number display and Function button | Shows the status of the scanner.                                                                                                    |
|                                             |                                                                                                    |
| Hopper height adjustment button             | Use these buttons to adjust the height of the Hopper to the Upper/Middle/Lower Positions.<br>The Hopper moves automatically to the right position after receiving a scanning command. However, this may cause a delay before the |
| $ \land \nabla $                            | actual scanning starts. To avoid unnecessary waiting time, it is<br>recommended to set the Hopper height prior to scanning.<br>Refer to Section 3.1.5 for details.                                                               |
|                                             | Pressing $	riangle$ longer goes into manual feed mode.                                                                                                    |
|                                             | Pressing $\nabla$ longer returns the hopper to the original position.                                                                                                    |
|                                             | Pressing $\triangle$ and $\vee$ buttons simultaneously lock the stacker position.                                                                                                    |
| Document thickness adjustment button        | Use these buttons, to set the paper thickness of the documents.                                                                                                    |
| Paper Thickness                             | (Normally no need to change from the default setting)                                                                                                    |
|                                             | Refer to Section 3.1.9 for details.                                                                                                    |
|                                             |                                                                                                    |
|                                             |                                                                                                    |
| Send to button                              | Use these buttons to start linked applications.                                                                                                    |
|                                             | Refer to Sections 3.11.1 and 3.1.14 for details on the settings.                                                                                                    |
| Scan button Scan                            |                                                                                                    |
| Power Button                                | Use this button to turn the power ON/OFF. When the power is turned on, the button is illuminated in blue.                                                                                                    |
|                                             |                                                                                                    |

# NOTICE

Operator Panel Overlays sheets in French, German, Italian, Spanish, Chinese, Russian and Korean are provided with the scanner. To change the overlay, open the plastic cover of the Operator Panel.

| 13 | 3 July | 30,2009    | K.   | Okada   | A.Miyoshi | I.Fujioka | Refer to Rev                        | Refer to Revision Record on page 2.                 |  |       | fi-5900C, fi-590PF | RF, fi-59  | 90PRB  |
|----|--------|------------|------|---------|-----------|-----------|-------------------------------------|-----------------------------------------------------|--|-------|--------------------|------------|--------|
| 12 | 2 July | y 9, 2008  | K.   | Okada   | T.Anzai   | I.Fujioka | Refer to Rev                        | Refer to Revision Record on page 2. MAINTENANCE MAN |  |       |                    | MÁNU       | AL     |
| 1  | l Ma   | r.13, 2008 | K.   | Okada   | T.Anzai   | I.Fujioka | Refer to Revision Record on page 2. |                                                     |  | DRAW. | P1PA03450-B00>     | <b>K/6</b> | CUST.  |
|    |        |            |      |         |           |           |                                     |                                                     |  | No.   |                    |            |        |
| Re | v D    | ATE        | DE   | ESIG.   | CHECK     | APPR.     | DESC                                | DESCRIPTION                                         |  | P     |                    | PAGE       | 18/327 |
| D  | ESIG   | Jan.05, 2  | .006 | K.Okada | CHECK     | K.Okada   |                                     | APPR. T.Anzai                                       |  |       | • = ===            |            |        |

# WWW.SERVICE-MANUAL.NET

### **1.2 Document Specification**

This section describes the sizes and qualities of documents required for the satisfactory performance of the scanner.

#### **1.2.1 Document Size**

The following shows the supported document sizes.

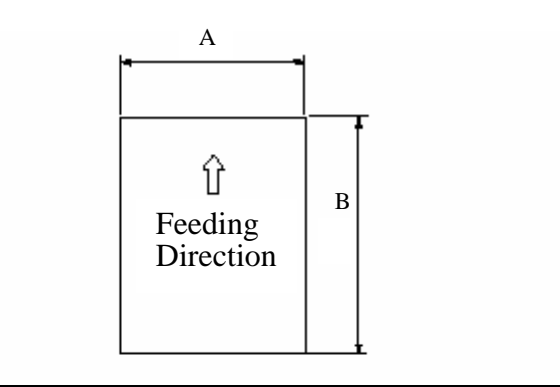

| Ma              | ximum             | Minimum          |               |  |  |  |
|-----------------|-------------------|------------------|---------------|--|--|--|
| А               | В                 | А                | В             |  |  |  |
| 304.8mm (12 in) | 431.8mm (17 in) * | 53 52mm (2.1 in) | 74mm (2.9 in) |  |  |  |

When scanning long pages;

- the maximum scannable length is 863 mm (34 in).
- cropping and de-skewing is not available.
- resolution is 400dpi or less.

| 13  | July 30, 2009 | K.Okada     | A.Miyoshi | I.Fujioka | Refer to Revision Record on page 2. |                                                    |   | TITLE | fi-5900C, fi-590PF | RF, fi-59 | 90PRB |
|-----|---------------|-------------|-----------|-----------|-------------------------------------|----------------------------------------------------|---|-------|--------------------|-----------|-------|
| 12  | July 9, 2008  | K.Okada     | T.Anzai   | I.Fujioka | Refer to Rev                        | efer to Revision Record on page 2. MAINTENANCE MAN |   |       |                    |           | AL    |
| 11  | Mar.13, 2008  | K.Okada     | T.Anzai   | I.Fujioka | Refer to Revision Record on page 2. |                                                    |   | DRAW. | P1PA03450-B00>     | CUST.     |       |
|     |               |             |           |           |                                     |                                                    |   |       |                    |           |       |
| Rev | DATE          | DESIG.      | CHECK     | APPR.     | DESCRIPTION                         |                                                    | P |       | PAGE               | 19/327    |       |
| DE  | SIG Jan.05,2  | 2006 K.Okad | a CHECK   | K.Okada   |                                     | APPR. T.Anzai                                      |   | 1 ••  | •                  |           |       |

WWW.SERVICE-MANUAL.NET

#### **1.2.2 Document Quality**

This section describes the types and thicknesses of documents this scanner supports.

#### - Document Type

- Wood free paper
- Paper containing wood

When using documents of a paper type other than the above, perform a test scan with a few sheets of the same type before executing the actual task in order to check whether or not the documents can be fed properly.

#### - Paper thickness

Paper thickness is expressed by "Paper weight". The following shows the paper weights that can be used on this scanner.

| Paper size              | Paper weight                                 | Remarks                                    |  |  |
|-------------------------|----------------------------------------------|--------------------------------------------|--|--|
| Smaller than B4         | 31 to 209.3 g/m <sup>2</sup> (8.3 to 56 lb.) | $\Delta 4 \cdot 210 \times 297 \text{ mm}$ |  |  |
| Equal or bigger than B4 | 52 to 157 g/m <sup>2</sup> (14 to 42 lb.)    | A4.210 x 2)7 mm                            |  |  |

#### - Precautions

- The following documents may not be scanned successfully.
- Documents of non-uniform thickness (e.g. envelopes)
- Wrinkled or curled documents (See right figure)
- Folded or torn documents
- Tracing paper
- Coated paper
- Carbon paper
- Carbonless paper
- Photosensitive paper
- Perforated or punched documents
- Documents that are not square or rectangular
- Very thin documents

Do not scan the following documents:

- Paper-clipped or stapled documents
- Documents on which the ink is still wet
- Documents smaller than A8 (Portrait) in size
- Documents larger than A3 or 11 in. x 17 in. size
- Documents other than paper such as fabric, metal foil, or transparencies

#### Notes:

-When scanning semi-transparent documents, set the density to light to avoid a bleed through.

- To prevent the rollers from becoming dirty, avoid scanning documents containing large areas written or filled with pencil. If scanning of such documents is inevitable, clean the rollers more frequently.
- When feeding errors, paper jams and multifeeds occur frequently, refer to Section 3.1.9.
- Carbonless paper contains chemical substances that may damage the consumables of the scanner when documents are fed. Pay attention to the following:
  - Cleaning: If pick errors occur frequently, clean the scanner consumables. For details on cleaning these items, refer to Section 3.2.

Replacing parts: The service life of the scanner consumables may be shortened when scanning carbonless paper.

- When scanning paper containing wood, the service life of the scanner consumables may be shortened compared to the case of scanning woodfree paper.

| 13  | July 30, 2009 | K.Okada     | A.Miyoshi | I.Fujioka | Refer to Rev                        | Refer to Revision Record on page 2.                   |         |                 | fi-5900C, fi-590PF | RF, fi-59 | 90PRB |
|-----|---------------|-------------|-----------|-----------|-------------------------------------|-------------------------------------------------------|---------|-----------------|--------------------|-----------|-------|
| 12  | July 9, 2008  | K.Okada     | T.Anzai   | I.Fujioka | Refer to Rev                        | Refer to Revision Record on page 2. MAINTENANCE MANUA |         |                 |                    |           | AL    |
| 11  | Mar.13, 2008  | K.Okada     | T.Anzai   | I.Fujioka | Refer to Revision Record on page 2. |                                                       |         | DRAW.           | P1PA03450-B00>     | (/6       | CUST. |
|     |               |             |           |           |                                     |                                                       |         |                 |                    |           |       |
| Rev | DATE          | DESIG.      | CHECK     | APPR.     | DESCRIPTION                         |                                                       | PF      | <b>ULIMITED</b> | PAGE               | 20/327    |       |
| DES | SIG Jan.05,2  | 2006 K.Okad | a CHECK   | K.Okada   | _                                   | APPR.                                                 | Т.Алгаі |                 | •                  |           |       |

When using the ADF, the leading edge of all document sheets must be evenly aligned. Make sure that curling at the leading edge is within the following tolerances:

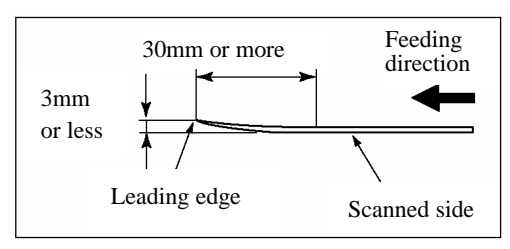

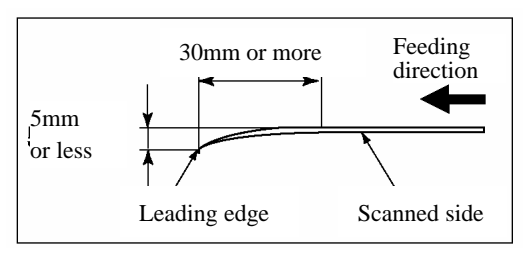

### 1.2.3 Maximum Document Loading Capacity

The maximum number of sheets that can be loaded on the Hopper is determined by the size and weight of the documents. The following graph shows the maximum document loading capacity of the Hopper with respect to paper weight.

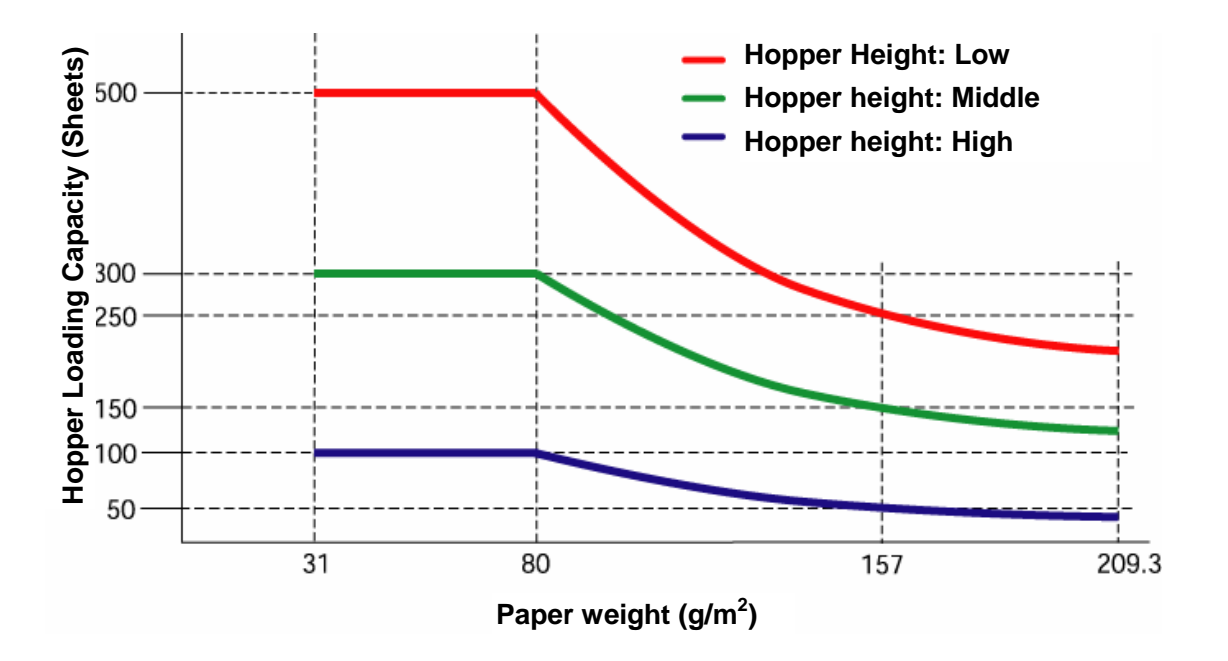

| Paper weight conv | version tabl | le   |      |      |          |      |      |      |     |       |
|-------------------|--------------|------|------|------|----------|------|------|------|-----|-------|
| Unit              |              |      |      |      | Conversi | ion  |      |      |     |       |
| g/m²              | 31           | 52   | 64   | 75   | 80       | 90   | 104  | 127  | 157 | 209.3 |
| lb                | 8.3          | 13.9 | 17.0 | 20.0 | 21       | 24.0 | 27.9 | 34.0 | 42  | 56    |

| 13  | July 30, 2009 | K.Okada    | A.Miyoshi | I.Fujioka | Refer to Rev | vision Reco                                     | rd on page 2. | TITLE            | fi-5900C, fi-590PF | RF, fi-59 | 00PRB |
|-----|---------------|------------|-----------|-----------|--------------|-------------------------------------------------|---------------|------------------|--------------------|-----------|-------|
| 12  | July 9, 2008  | K.Okada    | T.Anzai   | I.Fujioka | Refer to Rev | vision Reco                                     | rd on page 2. |                  | MAINTENANCE        | MÁNU      | 4L    |
| 11  | Mar.13, 2008  | K.Okada    | T.Anzai   | I.Fujioka | Refer to Rev | rision Record on page 2. DRAW. P1PA03450-B00X/6 |               | CUST.            |                    |           |       |
|     |               |            |           |           |              |                                                 |               | No.              |                    |           |       |
| Rev | DATE          | DESIG.     | CHECK     | APPR.     | DESC         | RIPTION                                         |               | PFU LIMITED PAGE |                    | 21/327    |       |
| DE  | SIG Jan.05,2  | 2006 K.Oka | da CHECK  | K.Okada   |              | APPR.                                           | T.Anzai       |                  |                    |           |       |

WWW.SERVICE-MANUAL.NET

#### **1.2.4 Hole-punching Prohibited Areas**

Punched holes in the shaded areas may cause errors.

For job separation sheet requirements, refer to Section 1.2.7.

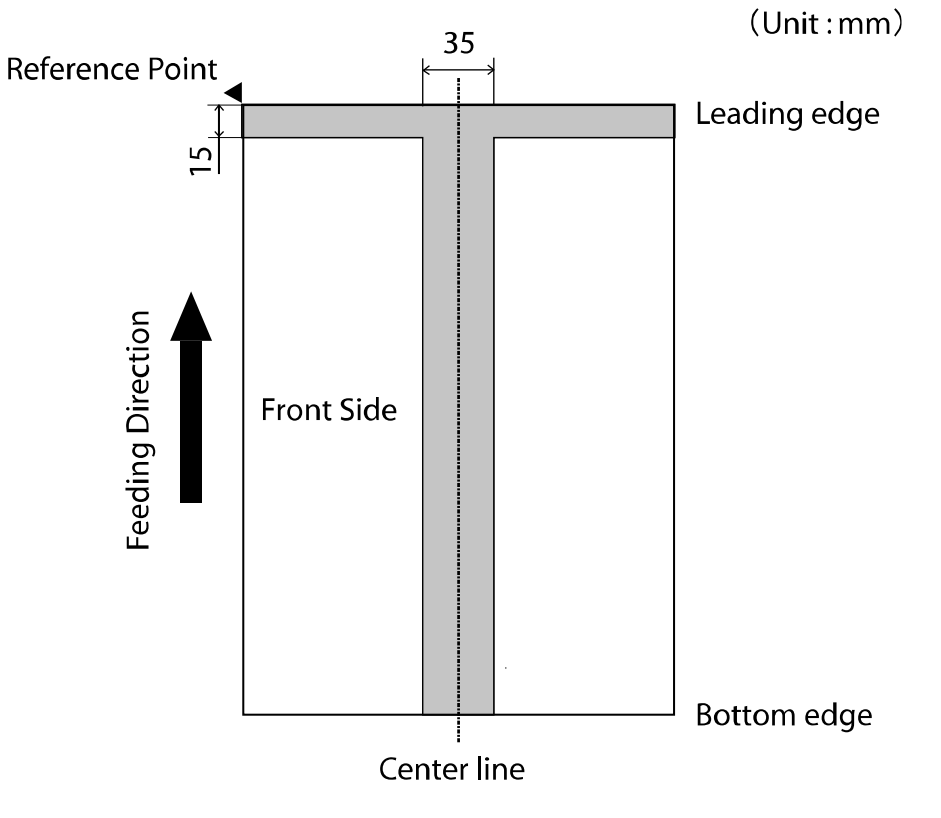

Note: If there are any holes in the 35mm wide central column, you can set the document a bit to the left or right to avoid detecting error. (Refer to Section 3.1.6.)

| 13  | July 30, 2009 | K.Okada  | A.Miyoshi | I.Fujioka | Refer to Re | vision Reco                                                | rd on page 2. | TITLE            | fi-5900C, fi-590PF | RF, fi-5 | 90PRB |
|-----|---------------|----------|-----------|-----------|-------------|------------------------------------------------------------|---------------|------------------|--------------------|----------|-------|
| 12  | July 9, 2008  | K.Okada  | T.Anzai   | I.Fujioka | Refer to Re | vision Reco                                                | rd on page 2. |                  | MAINTENANCE        | MÁNU     | AL    |
| 11  | Mar.13, 2008  | K.Okada  | T.Anzai   | I.Fujioka | Refer to Re | Refer to Revision Record on page 2. DRAW. P1PA03450-B00X/6 |               | CUST.            |                    |          |       |
|     |               |          |           |           |             |                                                            |               | No.              |                    |          |       |
| Rev | DATE          | DESIG.   | CHECK     | APPR.     | DESC        | RIPTION                                                    |               | PFU LIMITED PAGE |                    | 22/327   |       |
| DES | SIG Jan.05,   | 2006 K.O | ada CHECK | K.Okada   |             | APPR.                                                      | T.Anzai       |                  |                    |          |       |

WWW.SERVICE-MANUAL.NET

#### 1.2.5 Multi feed Detection Conditions

The following describes the conditions required for Multi feed detection:

#### 1) Check overlapping

- Paper weight: 31 ~ 209.3 g/m<sup>2</sup> (8.3~56.11b)
- Punched holes are not allowed within 35 mm (1.4 in.) of the vertical lines of the center, right and left sides of the document as shown in Fig.1
- Other paper shall not be glued within 35 mm (1.4 in.) of the vertical lines of the center, right and left sides of the document as shown in Fig.1

#### 2) Check length

(Load only documents of the same length onto the Hopper.)

- Document length deviation: 1 % or less
- Punched holes are not allowed within 35 mm (1.4 in.) of the vertical center line of the document as shown in Fig.2.

#### 3) Check overlapping and length

(Load only documents of the same length and thickness onto the Hopper.)

- Paper weight: 31 ~ 157 g/m<sup>2</sup> (8.3~42lb)
- Document length deviation: 1 % or less
- Punched holes are not allowed within 35 mm (1.4 in.) of the vertical lines of the center, right and left sides of the document as shown in Fig.1.
- Other paper shall not be glued within 35 mm (1.4 in.) of the vertical lines of center, right and left sides of the document as shown in Fig.1.

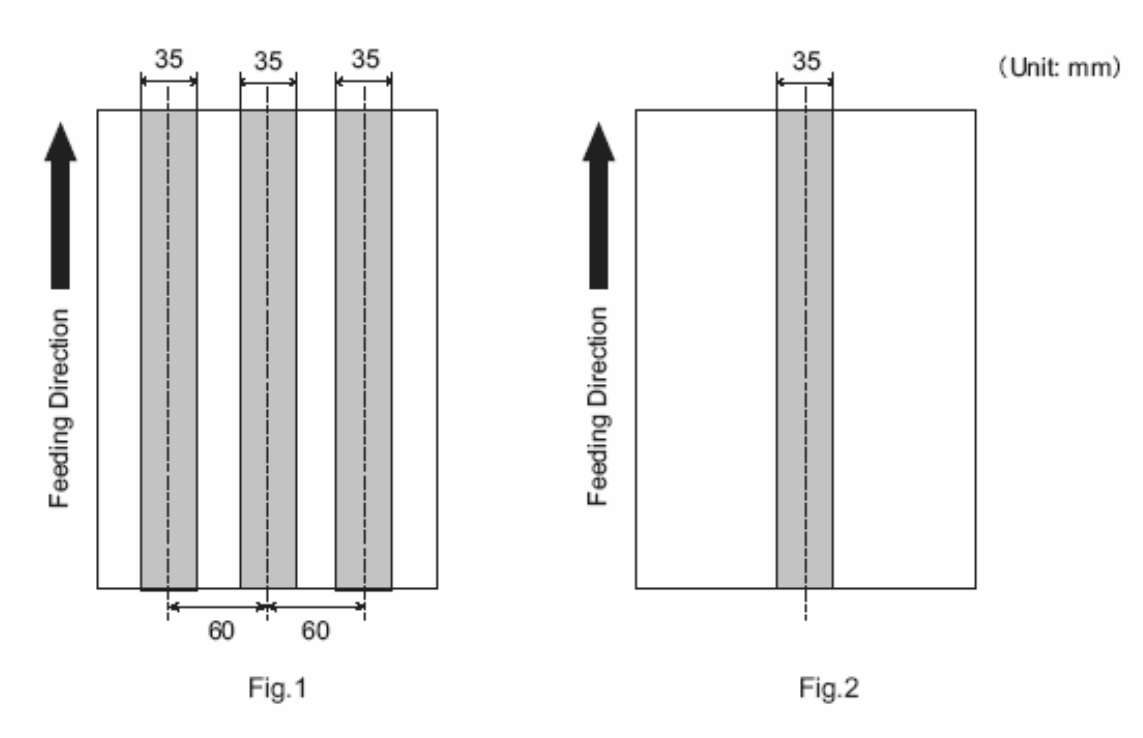

Note: When you want to detect overlapping, be sure that paper documents are not clinging to each other. Those clinging documents (glued or with static cling) may cause a lower multifeed-detection ratio.

| 13  | July 30, 2009 | K.Oka   | ada    | A.Miyoshi | I.Fujioka | Refer to Rev | ision Reco                                                 | rd on page 2.     | TITLE | fi-5900C, fi-590PF | RF, fi-59 | 90PRB  |
|-----|---------------|---------|--------|-----------|-----------|--------------|------------------------------------------------------------|-------------------|-------|--------------------|-----------|--------|
| 12  | July 9, 2008  | K.Oka   | ada    | T.Anzai   | I.Fujioka | Refer to Rev | ision Reco                                                 | rd on page 2.     |       | MAINTENANCE        | MÁNU      | AL     |
| 11  | Mar.13, 2008  | K.Oka   | ada    | T.Anzai   | I.Fujioka | Refer to Rev | Refer to Revision Record on page 2. DRAW. P1PA03450-B00X/6 |                   | CUST. |                    |           |        |
|     |               |         |        |           |           |              |                                                            |                   | No.   |                    |           |        |
| Rev | DATE          | DESIG   | Ĵ.     | CHECK     | APPR.     | DESC         | RIPTION                                                    | <sup>TON</sup> PF |       |                    | PAGE      | 23/327 |
| DES | SIG Jan.05,2  | 2006 K. | .Okada | CHECK     | K.Okada   |              | APPR.                                                      | T.Anzai           |       |                    |           |        |

WWW.SERVICE-MANUAL.NET

#### **1.2.6 Background Color Areas**

Dropout color detection is performed in the shaded area as shown in the Figure below. The top 3mm on both sides of a document, should have no printing in this area. When using dropout color, the color can be in this area. If this cannot be followed, turn the white level follower off when reading.

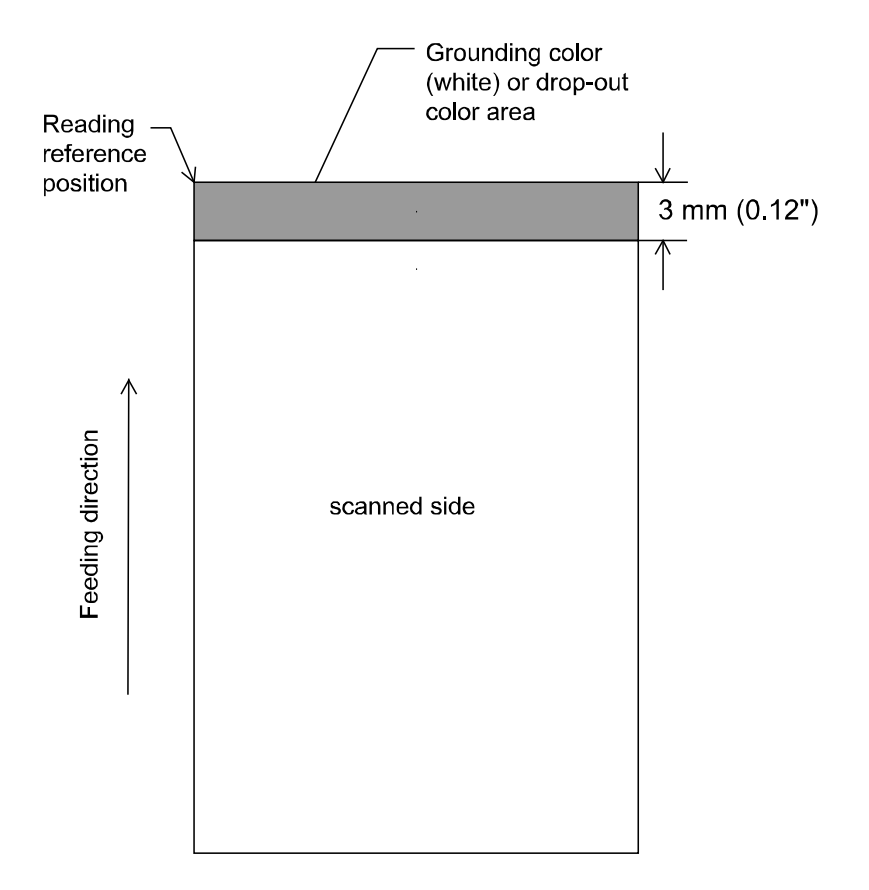

| 13  | July 30, 2009 | K.Okada    | A.Miyoshi | I.Fujioka | Refer to Revision Record o | on page 2. TI | ITLE                          | fi-5900C, fi-590PF | RF, fi-59 | 90PRB |
|-----|---------------|------------|-----------|-----------|----------------------------|---------------|-------------------------------|--------------------|-----------|-------|
| 12  | July 9, 2008  | K.Okada    | T.Anzai   | I.Fujioka | Refer to Revision Record o | on page 2.    |                               | MAINTENANCE I      | MÁNU      | AL    |
| 11  | Mar.13, 2008  | K.Okada    | T.Anzai   | I.Fujioka | Refer to Revision Record o | on page 2.    | DRAW. <b>P1PA03450-B00X/6</b> |                    | CUST.     |       |
|     |               |            |           |           |                            |               | No.                           |                    |           |       |
| Rev | DATE          | DESIG.     | CHECK     | APPR.     | DESCRIPTION                |               | PFU LIMITED PAGE              |                    | 24/327    |       |
| DE  | SIG Jan.05, 2 | 006 K.Okad | a CHECK   | K.Okada   | APPR. T.                   | Anzai         |                               |                    |           |       |

WWW.SERVICE-MANUAL.NET

### 1.2.7 Job Separation Sheet

#### 1. Shape

The following shows the typical format of the job separation sheet.

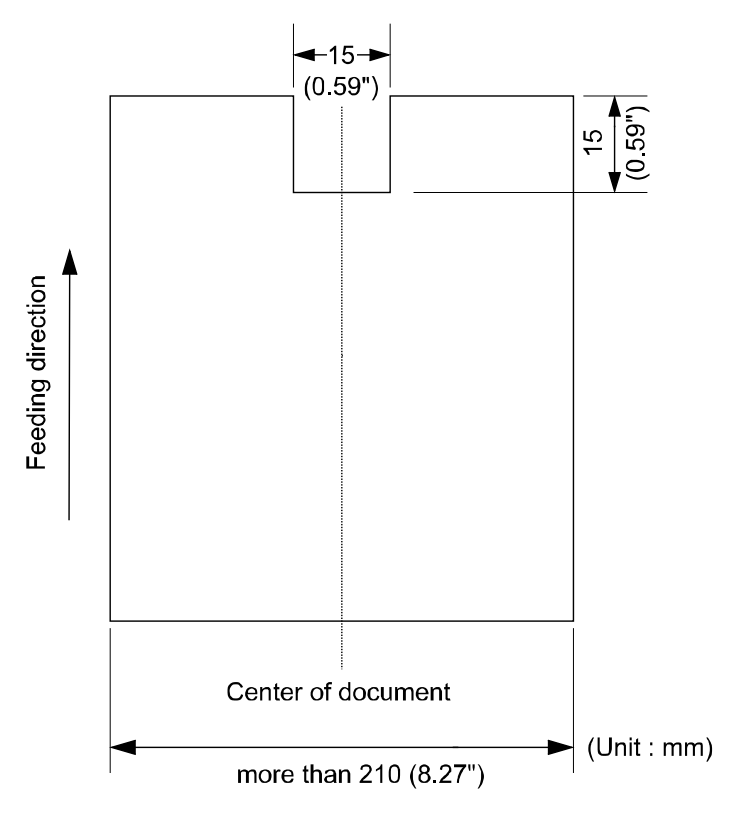

#### 2. Document Specifications

Document width must be A4 width (210mm/8.27") or wider.

| -   |               |            |           |           |                                                  |             |               |       |                    |           |        |
|-----|---------------|------------|-----------|-----------|--------------------------------------------------|-------------|---------------|-------|--------------------|-----------|--------|
| 13  | July 30, 2009 | K.Okada    | A.Miyoshi | I.Fujioka | Refer to Rev                                     | vision Reco | rd on page 2. | TITLE | fi-5900C, fi-590PF | RF, fi-59 | 90PRB  |
| 12  | July 9, 2008  | K.Okada    | T.Anzai   | I.Fujioka | Refer to Rev                                     | vision Reco | rd on page 2. |       | MAINTENANCE        | MÁNU      | AL     |
| 11  | Mar.13, 2008  | K.Okada    | T.Anzai   | I.Fujioka | Refer to Revision Record on page 2. DRAW. P1PA03 |             | P1PA03450-B00 | K/6   | CUST.              |           |        |
|     |               |            |           |           |                                                  |             |               | No.   |                    |           |        |
| Rev | DATE          | DESIG.     | CHECK     | APPR.     | DESC                                             | ESCRIPTION  |               | P     | <b>ULIMITED</b>    | PAGE      | 25/327 |
| DE  | SIG Jan.05,   | 2006 K.Oka | da CHECK  | K.Okada   |                                                  | APPR.       | T.Anzai       | unzai |                    |           |        |

#### **1.2.8 Scanning Mixed Documents**

When scanning documents of different thickness/Friction Coefficients/sizes, the following restrictions apply. Before you scan any mixed documents, always test scan a few pages to see if the mixed document can be properly fed. (For details on how to scanning mixed documents, refer to Section 3.1.16.)

#### **Types of Documents**

It is recommended to align the paper direction (how the fibers are lying in the sheet) with the feeding direction.

#### The Thickness of Documents

The mixed documents' paper weight (thickness) should be in the range below. 31 ~ 209.3 g/m<sup>2</sup> (8.3~56.1 lb, 0.038 ~ 0.257mm) For paper sizes equal or bigger than B4: 52 ~ 157 g/m<sup>2</sup> (14~42 lb)

#### **The Friction Coefficients**

Paper of same manufacturer's same brand is recommended. When paper of different manufacturers/brands are mixed, the differences of their friction coefficients become very large, which will adversely affect the feeding performance. Generally speaking, the friction coefficients of different kinds of paper shall be in the range of  $0.35 \sim 0.60$ .

#### **Document Sizes**

Refer to the table below and Section 3.1.6 "Setting the documents off center on the Hopper" when mixing documents of different sizes.

Notes:

- When scanning mixed size documents, because the Hopper side guides will not function, the scanned images are easily skewed.

We recommend you to enable "Automatic Page Size Detection".

- Multifeed Detection by length cannot be used together with "Automatic Page Size Detection".

| Ma  | aximum | size | A3  | DL  | B4  | LTR | A4  | B5      | A5    | B6  | A6  | B7 | A7   | B8   | A8   |
|-----|--------|------|-----|-----|-----|-----|-----|---------|-------|-----|-----|----|------|------|------|
|     | Width  | (mm) | 297 | 279 | 257 | 216 | 210 | 182     | 149   | 129 | 105 | 91 | 74.3 | 64.3 | 52.5 |
|     | A3     | 297  |     |     |     |     |     |         |       |     |     |    |      |      |      |
|     | DL     | 279  |     |     |     |     |     |         |       |     |     |    |      |      |      |
|     | B4     | 257  |     |     |     |     |     |         |       |     |     |    |      |      |      |
|     | LTR    | 216  |     |     |     |     |     |         |       |     |     |    |      |      |      |
| Mi  | A4     | 210  |     |     |     |     |     |         |       |     |     |    |      |      |      |
| nir | B5     | 182  |     |     |     |     |     |         |       |     |     |    |      |      |      |
| nur | A5     | 149  |     |     |     |     |     |         |       |     |     |    |      |      |      |
| n s | B6     | 129  |     |     |     |     | Mix | ing Pos | sible |     |     |    |      |      |      |
| ize | A6     | 105  |     |     |     |     |     |         |       |     |     |    |      |      |      |
|     | B7     | 91   |     |     |     |     |     |         |       |     |     |    |      |      |      |
|     | A7     | 74.3 |     |     |     |     |     |         |       |     |     |    |      |      |      |
|     | B8     | 64.3 |     |     |     |     |     |         |       |     |     |    |      |      |      |
|     | A8     | 52.5 |     |     |     |     |     |         |       |     |     |    |      |      |      |

DL: 11x17 in, LTR: Letter size

Because of friction, smaller documents under la documents will be moved when the larger documer being picked, adversely affecting performance. When setting the documents, try to meet the condi illustrated at the right:

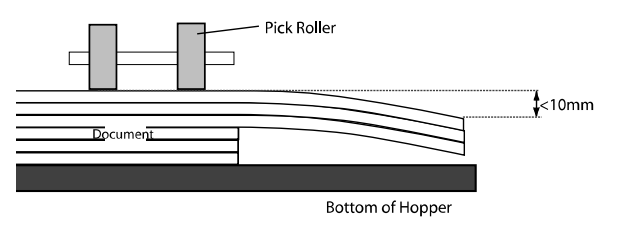

| 13  | July 30, 2009 | K.C  | Okada   | A.Miyoshi | I.Fujioka | Refer to Rev | vision Reco | rd on page 2. | TITLE                                | fi-5900C, fi-590PF | RF, fi-59 | 90PRB |
|-----|---------------|------|---------|-----------|-----------|--------------|-------------|---------------|--------------------------------------|--------------------|-----------|-------|
| 12  | July 9, 2008  | K.C  | Okada   | T.Anzai   | I.Fujioka | Refer to Rev | ision Reco  | rd on page 2. |                                      | MAINTENANCE I      | MÁNU      | AL    |
| 11  | Mar.13, 2008  | K.C  | Okada   | T.Anzai   | I.Fujioka | Refer to Rev | ision Reco  | rd on page 2. | age 2. DRAW. <b>P1PA03450-B00X/6</b> |                    | CUST.     |       |
|     |               |      |         |           |           |              |             |               | No.                                  |                    |           |       |
| Rev | DATE          | DES  | SIG.    | CHECK     | APPR.     | DESC         | RIPTION     |               | PFU LIMITED PAGE                     |                    | 26/327    |       |
| DES | SIG Jan.05,   | 2006 | K.Okada | CHECK     | K.Okada   |              | APPR.       | T.Anzai       |                                      |                    |           |       |

WWW.SERVICE-MANUAL.NET

#### Section 1.2.9

#### 1.2.9 Condition for De-skew and Automatic Document Size Detection (Automatic Cropping)

Available scanning mode:

ADF front side/backside: Binary / Grayscale / Color

Following condition is required for correct De-skew and Auto-cropping.

- 1) Paper weight: 31 to 209 g/m<sup>2</sup> (8.3 to 56lb)
- 2) Shape of document: Rectangular
- 3) Documents cannot have a black border within 5mm of the edge of the page.
- 4) Skew angle (a) at feeding must be within 45 degrees.

<ADF>

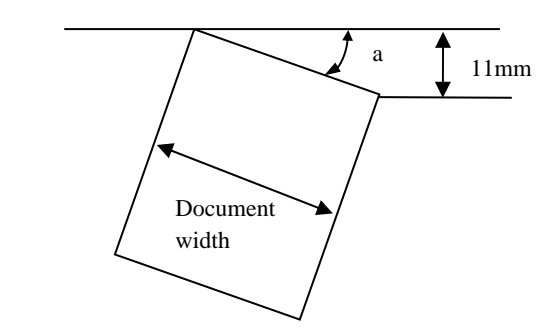

# 

This function may fail due to the noise of image. Cleaning of the ADF may be effective to reduce this error rate.

| 13  | July 30, 2009 | K.Ok | kada    | A.Miyoshi | I.Fujioka | Refer to Rev                        | ision Reco                          | rd on page 2. | TITLE         | fi-5900C, fi-590PF | RF, fi-59 | 90PRB |
|-----|---------------|------|---------|-----------|-----------|-------------------------------------|-------------------------------------|---------------|---------------|--------------------|-----------|-------|
| 12  | July 9, 2008  | K.Ok | kada    | T.Anzai   | I.Fujioka | Refer to Rev                        | Refer to Revision Record on page 2. |               |               | MAINTENANCE        | MÁNU      | AL    |
| 11  | Mar.13, 2008  | K.Ok | kada    | T.Anzai   | I.Fujioka | Refer to Revision Record on page 2. |                                     | DRAW.         | P1PA03450-B00 | K/6                | CUST.     |       |
|     |               |      |         |           |           |                                     |                                     |               | No.           |                    |           |       |
| Rev | DATE          | DESI | IG.     | CHECK     | APPR.     | DESCRIPTION                         |                                     | PF            |               | PAGE               | 27/327    |       |
| DES | SIG Jan.05,   | 2006 | K.Okada | CHECK     | K.Okada   | APPR. T.Anzai                       |                                     |               | •             |                    |           |       |

# Chapter 2 Installation

### 2.1 Unpacking the Scanner

# 

**Injury:** This scanner weighs 50 kg (110.4lb). Never allow one person to lift the scanner.

Follow the procedure below to unpack the scanner. Make sure that all the accessories are included in the package.

- 1. Remove the joints to open the packaging box.
- 2. Remove the upper box.
- 3. Remove the Accessory box.
- 4. Remove cushions TF and TR and take out the scanner from the box.
- 5. Remove the scanner from the polythene bag.
- 6. Remove the protection tape from the scanner.

| Components                                           |                                                                                                    |
|------------------------------------------------------|----------------------------------------------------------------------------------------------------|
| Description                                          | Quantity                                                                                                    |
| Upper box                                            | 1                                                                                                    |
| Cushion (TR)                                         | 1                                                                                                    |
| Accessory box (including Document smoother, Operator | 1                                                                                                    |
| Panel Overlay, Cables, CD-ROM, Manuals, etc.)        |                                                                                                    |
| Cushion (TF)                                         | 1                                                                                                    |
| Scanner (wrapped with a polythene bag)               | 1                                                                                                    |
| Cushion (BR)                                         | 1                                                                                                    |
| Cushion (BL)                                         | 1                                                                                                    |
| Joint                                                | 4                                                                                                    |
| Bottom box                                           | 1                                                                                                    |
|                                                      | Components<br>Description<br>Upper box<br>Cushion (TR)<br>Accessory box (including Document smoother, Operator<br>Panel Overlay, Cables, CD-ROM, Manuals, etc.)<br>Cushion (TF)<br>Scanner (wrapped with a polythene bag)<br>Cushion (BR)<br>Cushion (BL)<br>Joint<br>Bottom box |

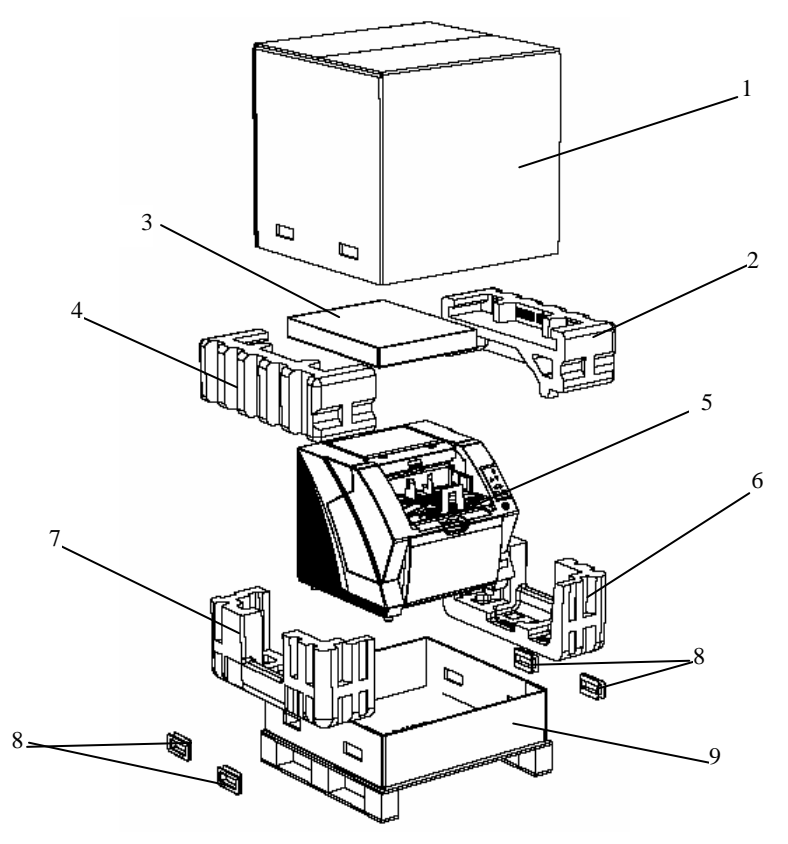

Figure 2.1 Packaging configuration

| 13  | July 30, 2009 | K.   | Okada   | A.Miyoshi | I.Fujioka | Refer to Rev                                               | ision Reco | rd on page 2.                | TITLE | fi-5900C, fi-590PF | RF, fi-59 | <b>OPRB</b> |
|-----|---------------|------|---------|-----------|-----------|------------------------------------------------------------|------------|------------------------------|-------|--------------------|-----------|-------------|
| 12  | July 9, 2008  | K.   | Okada   | T.Anzai   | I.Fujioka | Refer to Rev                                               | ision Reco | rd on page 2.                |       | MAINTENANCE I      | MÁNU      | AL          |
| 11  | Mar.13, 2008  | K.   | Okada   | T.Anzai   | I.Fujioka | Refer to Revision Record on page 2. DRAW. P1PA03450-B00X/6 |            | CUST.                        |       |                    |           |             |
|     |               |      |         |           |           |                                                            |            |                              | No.   |                    |           |             |
| Rev | DATE          | DE   | ESIG.   | CHECK     | APPR.     | DESC                                                       | RIPTION    | TION <b>PFU LIMITED</b> PAGE |       | PAGE               | 28/327    |             |
| DES | SIG Jan.05,   | 2006 | K.Okada | CHECK     | K.Okada   |                                                            | APPR.      | T.Anzai                      |       |                    |           |             |

### WWW.SERVICE-MANUAL.NET

### 2.2 Installing the Scanner

#### 2.2.1 For Safety Installation

Before installing the scanner, read the following cautions carefully to avoid scanner trouble. Refer to Section 1.1 "Scanner Overview" for information of power source and scanner dimensions.

- Install the scanner away from strong magnetic fields and other sources of noise.
- Do not install the scanner near heating apparatus or in the direct sunlight.
- Install the scanner in a location which is level and subject to minimal vibration.
- Do not install the scanner in locations subject to humidity and dust.
- Do not block the ventilation ports.
- Protect the scanner from static electricity.
- Use proper AC voltage.
- Make sure the rubber pads on the bottom of the scanner are firmly on the desktop.

#### 2.2.2 Installation

Install the scanner by following the procedures below.

1. Place the scanner at its installation site.

For details on the scanner's dimensions and required installation space, refer to Section 1.2 "Environmental Specification".

#### Notes:

- The scanner weight is 50kg (110lb). Never allow one person to lift the scanner. Make sure two persons are available when moving the scanner.
- When carrying the scanner, only grip the bottom side.
- 2. Connect the AC cable to the Power inlet of the scanner and plug it into an outlet.

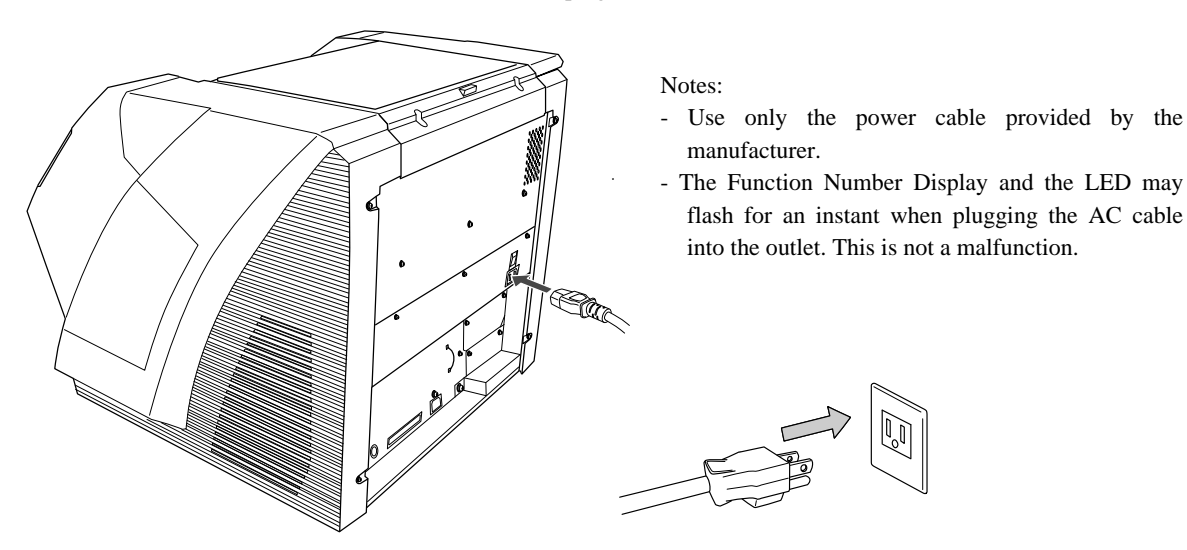

3. Connect the USB cable or the SCSI cable to the scanner. Connect the other end of the cable to the PC.

Note 1: Connect only one of the USB or SCSI interface cable.

- When running Windows 95 or Windows NT 4.0, connect the scanner using the SCSI interface. These operating systems do not support the USB interface.
- When running Windows 98, Windows Me, Windows 2000, or Windows XP, connect either using the USB or the SCSI interface.

| 13  | July 30, 2009 | K.Okada     | A.Miyoshi | I.Fujioka | Refer to Revision Reco                                 | ord on page 2. | TITLE         | fi-5900C, fi-590PF | RF, fi-59 | 90PRB  |
|-----|---------------|-------------|-----------|-----------|--------------------------------------------------------|----------------|---------------|--------------------|-----------|--------|
| 12  | July 9, 2008  | K.Okada     | T.Anzai   | I.Fujioka | Refer to Revision Reco                                 | ord on page 2. |               | MAINTENANCE        | MÁNU      | AL     |
| 11  | Mar.13, 2008  | K.Okada     | T.Anzai   | I.Fujioka | Refer to Revision Record on page 2. DRAW. P1PA03450-B0 |                | P1PA03450-B00 | <b>K/6</b>         | CUST.     |        |
|     |               |             |           |           |                                                        | No.            |               |                    |           |        |
| Rev | DATE          | DESIG.      | CHECK     | APPR.     | DESCRIPTION                                            |                | PF            | <b>ULIMITED</b>    | PAGE      | 29/327 |
| DES | SIG Jan.05,2  | 2006 K.Okad | a CHECK   | K.Okada   | APPR. T.Anzai                                          |                | 1             | ·                  |           |        |

- Note 2: Be sure to use the USB cable which comes with this scanner. Correct operation with commercially available cables is not guaranteed.
- Note 3: When connecting to a USB hub, use the first stage USB hub that is closest to the computer. If you use the second or later hub stages, the scanner may not operate correctly.
- Note 4: If you connect the scanner with USB 2.0, it is required that the USB port and Hub are compliant with USB 2.0. The scanning speed may slow down if it is connected with USB 1.1.
- Note 5: When using the scanner with a SCSI interface, the following SCSI cable and SCSI card must be purchased.
  - SCSI cable:

Use a cable which complies with a 68 Pin Contact Shielded High-Density SCSI Device Connector for ultra SCSI.

- SCSI card:

Find the recommended SCSI card information on the Fujitsu web site (FAQ).

- http://imagescanner.fujitsu.com/
- Note 6: When connecting the SCSI cable, turn the scanner off. Be sure to connect the SCSI cable first, and, then turn on the power of the scanner and PC.
- Note 7: In a SCSI daisy chain configuration, connect the scanner so that it is the terminated device.

Note 8: Be careful not to bend the pins of the SCSI cable when connecting to the scanner.

4. If you are connecting the SCSI interface, set the SCSI ID using the SCSI ID switch on the back of the scanner.

The SCSI ID is initially set to "5" at the factory. If the SCSI ID of another SCSI device is set to the same ID, either change the scanner's SCSI ID or SCSI ID of the other SCSI device.

| ID No.                                                     | Description                                       |  |  |  |  |  |  |
|------------------------------------------------------------|---------------------------------------------------|--|--|--|--|--|--|
| 0 to 7                                                     | Can be set as the ID                              |  |  |  |  |  |  |
| 8,9                                                        | Works with the factory default value (SCSI ID=5). |  |  |  |  |  |  |
| When the scanner is turned on, the SCSI ID set is enabled. |                                                   |  |  |  |  |  |  |

5. Press the "I" side of the main power switch to turn on the scanner.

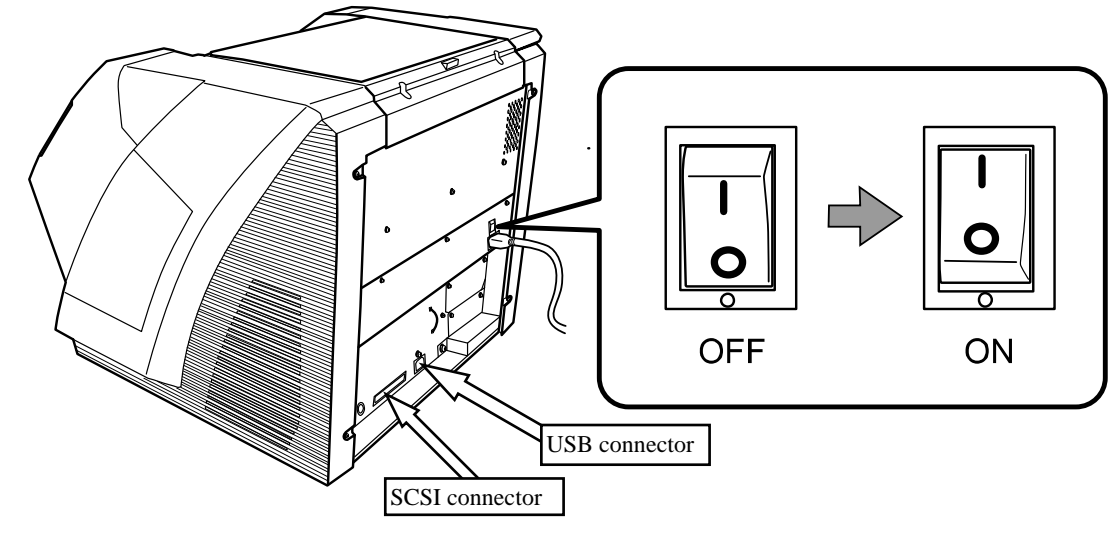

#### ■ When using VRS

When using the Kofax® VRS, you need to connect it to exclusive VRS board with either the USB cable or SCSI cab

1. If you use the USB cable, insert it into the interface connector (1) shown below. If you use the SCSI cab insert it into the interface connector (2) shown below.

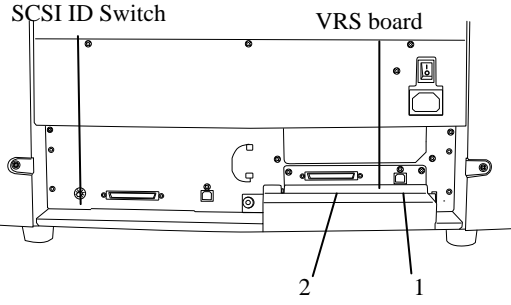

| 13  | July 30, 2009 | K.Ok   | kada    | A.Miyoshi | I.Fujioka | Refer to Revision Record on page    |             | er to Revision Record on page 2. TIT |                    | Refer to Revision Record on page 2. |      | TITLE <b>fi-5900C</b> , <b>fi-590PRF</b> , <b>f</b> |  | 00PRB |
|-----|---------------|--------|---------|-----------|-----------|-------------------------------------|-------------|--------------------------------------|--------------------|-------------------------------------|------|-----------------------------------------------------|--|-------|
| 12  | July 9, 2008  | K.Ok   | kada    | T.Anzai   | I.Fujioka | Refer to Rev                        | rision Reco | rd on page 2.                        | MAINTENANCE MANUAL |                                     |      | AL                                                  |  |       |
| 11  | Mar.13, 2008  | K.Ok   | kada    | T.Anzai   | I.Fujioka | Refer to Revision Record on page 2. |             |                                      | DRAW.              | P1PA03450-B00X/6                    |      | CUST.                                               |  |       |
|     |               |        |         |           |           |                                     |             | No.                                  |                    |                                     |      |                                                     |  |       |
| Rev | DATE          | DESI   | IG.     | CHECK     | APPR.     | DESCI                               | RIPTION     |                                      | PF                 |                                     | PAGE | 30/327                                              |  |       |
| DES | SIG Jan.05,2  | 2006 K | K.Okada | CHECK     | K.Okada   |                                     | APPR.       | T.Anzai                              |                    | •                                   |      |                                                     |  |       |

WWW.SERVICE-MANUAL.NET

- 3. When using the SCSI cable, set the SCSI ID using the SCSI ID switch on the back of the scanner. (Refer to step 3 in "Connecting the SCSI interface" on page.5)
- 4. Press the "I" side of the main power switch to turn on the scanner.

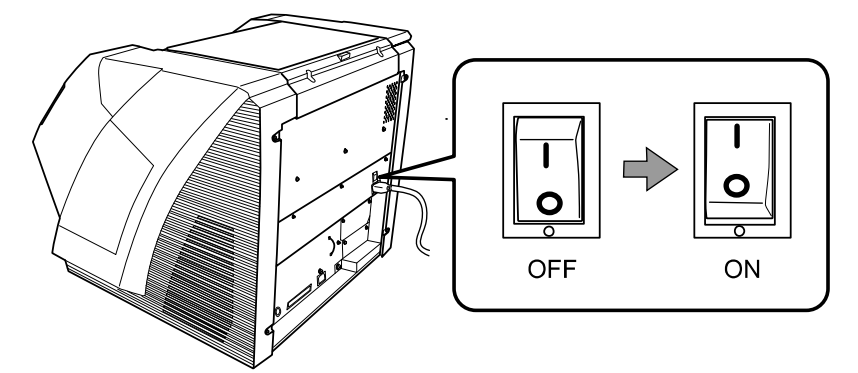

Note: VRS (Visual Re Scan<sup>TM</sup>) is the image processing software manufactured by Kofax Image Products, Inc. It enables to correct image defects, such as document skew when scanned by the scanner, or "jitter" generated by colors or half-tone dot meshing, and so on. You need to install the software in the "VRS Install CD" enclosed with this scanner.

#### **Installing the Scanner Application**

The following scanner drivers and application software are included with the scanner.

Scanner drivers:

#### **Application software:**

- FUJITSU TWAIN 32 Scanner driver
- ScandAll 21 (for FUJITSU TWAIN 32)
- FUJITSU ISIS Scanner driver
- QuickScan ProTM (for FUJITSU ISIS)

Install the appropriate scanner driver for the application you will use.

Information for scanner errors

- Error Recovery Guide

| 13  | July 30, 2009 | K.Okada    | A.Miyoshi | I.Fujioka | Refer to Revision Rec                                    | ord on page 2. | TITLE | fi-5900C, fi-590PF | 90PRB |        |
|-----|---------------|------------|-----------|-----------|----------------------------------------------------------|----------------|-------|--------------------|-------|--------|
| 12  | July 9, 2008  | K.Okada    | T.Anzai   | I.Fujioka | Refer to Revision Rec                                    | ord on page 2. |       | MAINTENANCE        | MÁNU  | AL     |
| 11  | Mar.13, 2008  | K.Okada    | T.Anzai   | I.Fujioka | Refer to Revision Record on page 2. DRAW. P1PA03450-B00X |                |       | <b>(/6</b>         | CUST. |        |
|     |               |            |           |           |                                                          |                | No.   |                    |       |        |
| Rev | DATE          | DESIG.     | CHECK     | APPR.     | DESCRIPTION                                              |                |       |                    | PAGE  | 31/327 |
| DE  | SIG Jan.05, 2 | 006 K.Okad | a CHECK   | K.Okada   | APPR. T.Anzai                                            |                | 1     | · ·                |       |        |

# Chapter 3 Operation and Daily Maintenance

### **3.1 Basic Operation**

### 3.1.1 Power ON/OFF

<Turning the Power ON>

1. Press "I" side of the main power switch located on the back of the scanner.

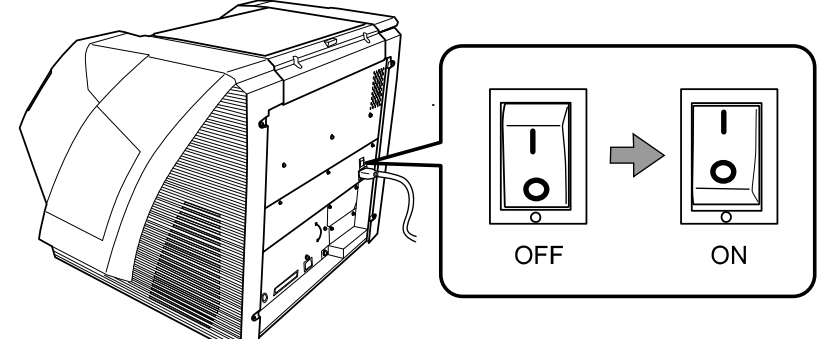

2. Open the Hopper.

Note: Be sure to open the Hopper before turning on the scanner with the Power button.

3. Press the Power button on the Operator panel.

The power button, Function Number Display, and the Paper Thickness LED will light up blue.

During initialization, the Function No. Display changes from "8"  $\rightarrow$  "P" to "1" in order. When "1" is displayed, it means the scanner is ready.

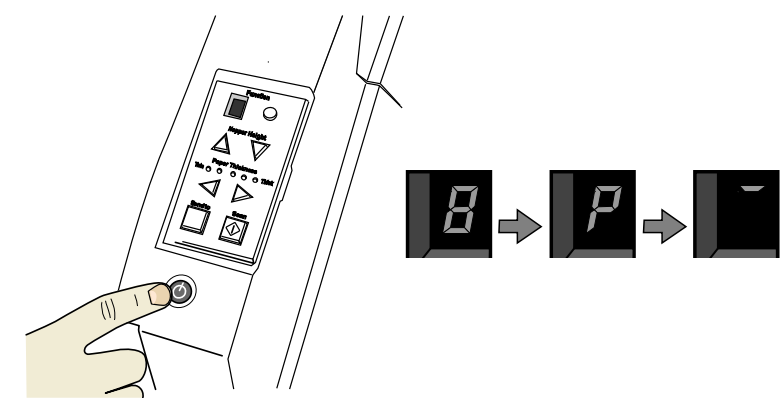

<Turning the Power OFF>

Hold the Power button for at least two seconds.

- $\rightarrow$  The Power button light goes off and the scanner becomes disconnected.
- Note: If the scanner will not be used for an extended period, turn off the scanner's main power switch on the back and unplug the power cable.

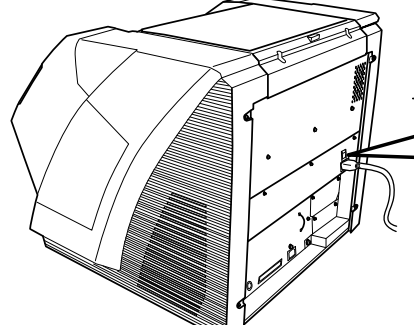

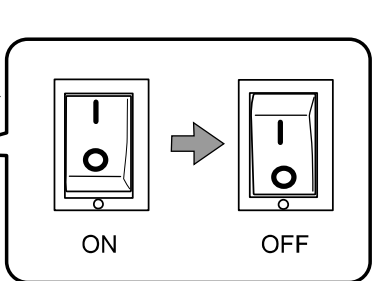

| _ |     |               |            | v         |           |                                     |                                                               |   |       |                 |       |        |
|---|-----|---------------|------------|-----------|-----------|-------------------------------------|---------------------------------------------------------------|---|-------|-----------------|-------|--------|
| ſ | 13  | July 30, 2009 | K.Okada    | A.Miyoshi | I.Fujioka | Refer to Re                         | Refer to Revision Record on page 2. TITLE fi-5900C, fi-590PRI |   |       | RF, fi-5        | 90PRB |        |
|   | 12  | July 9, 2008  | K.Okada    | T.Anzai   | I.Fujioka | Refer to Re                         | Refer to Revision Record on page 2. MAINTENANCE MANUAL        |   |       |                 | AL    |        |
| ſ | 11  | Mar.13, 2008  | K.Okada    | T.Anzai   | I.Fujioka | Refer to Revision Record on page 2. |                                                               |   | DRAW. | P1PA03450-B00   | K/6   | CUST.  |
| ſ |     |               |            |           |           |                                     |                                                               |   |       |                 |       |        |
|   | Rev | DATE          | DESIG.     | CHECK     | APPR.     | DESC                                | DESCRIPTION                                                   |   | PF    | <b>ULIMITED</b> | PAGE  | 32/327 |
| ſ | DES | SIG Jan.05, 2 | 2006 K.Oka | da CHECK  | K.Okada   | APPR. T.Anzai                       |                                                               | 1 | •     |                 |       |        |

### **3.1.2** Opening or Closing the Hopper

<Opening the Hopper>

1. Hold the blue part located on the center of the Hopper.

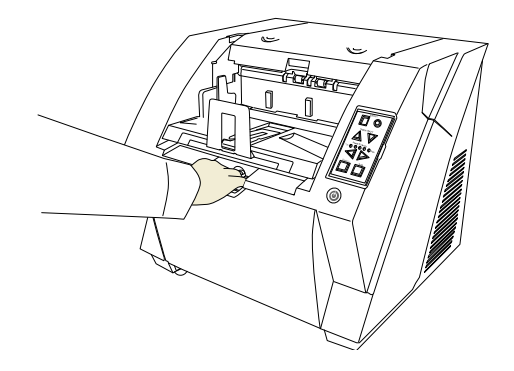

2. Gently flip down the Hopper.

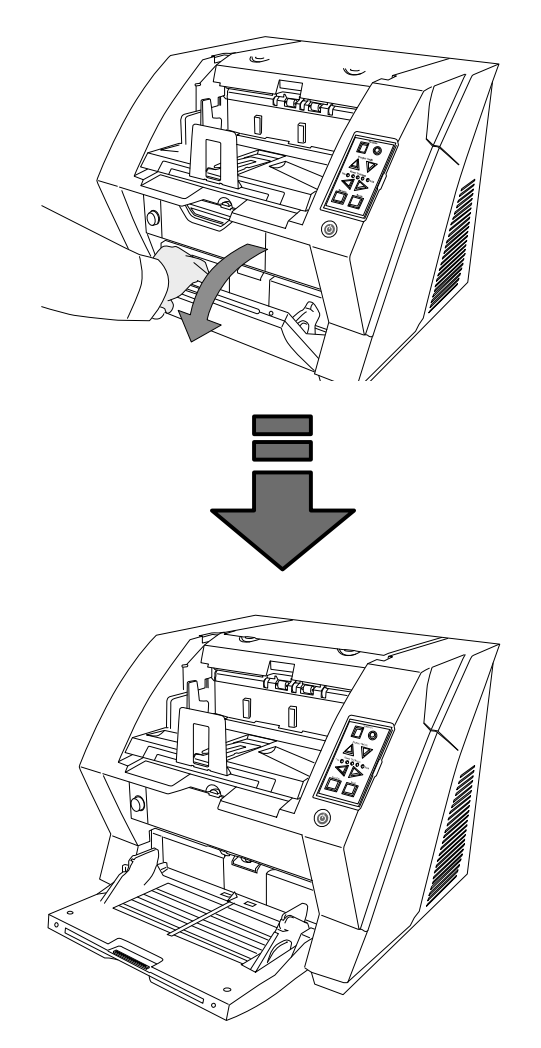

| 13  | July 30, 2009 | K.Okada   | A.Miyoshi | I.Fujioka | Refer to Re                         | vision Reco | ord on page 2. | TITLE              | TITLE <b>fi-5900C</b> , <b>fi-590PRF</b> , <b>fi-59</b> |      |        |
|-----|---------------|-----------|-----------|-----------|-------------------------------------|-------------|----------------|--------------------|---------------------------------------------------------|------|--------|
| 12  | July 9, 2008  | K.Okada   | T.Anzai   | I.Fujioka | Refer to Re                         | vision Reco | ord on page 2. | MAINTENANCE MANUAL |                                                         |      |        |
| 11  | Mar.13, 2008  | K.Okada   | T.Anzai   | I.Fujioka | Refer to Revision Record on page 2. |             |                | DRAW.              | P1PA03450-B00                                           | K/6  | CUST.  |
|     |               |           |           |           |                                     |             |                |                    |                                                         |      |        |
| Rev | DATE          | DESIG.    | CHECK     | APPR.     | DESC                                | DESCRIPTION |                | P                  | <b>ULIMITED</b>                                         | PAGE | 33/327 |
| DES | SIG Jan.05,2  | 2006 K.Ok | ada CHECK | K.Okada   |                                     | APPR.       | T.Anzai        | 1                  | •                                                       |      |        |

WWW.SERVICE-MANUAL.NET

<Closing the Hopper>

- 1. Remove any documents that are on the Hopper.
- 2. If the Hopper extension is open, slide to the closed position.

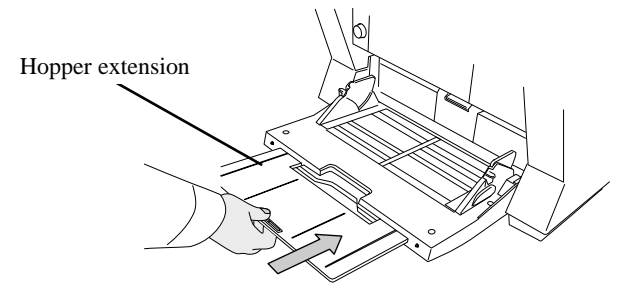

- 3. Lower the Hopper if it is not in the lowest position. Lower the Hopper to the bottom by pressing the  $\nabla$  button. (Refer to Section 3.1.5.)
- 4. Close the Hopper.

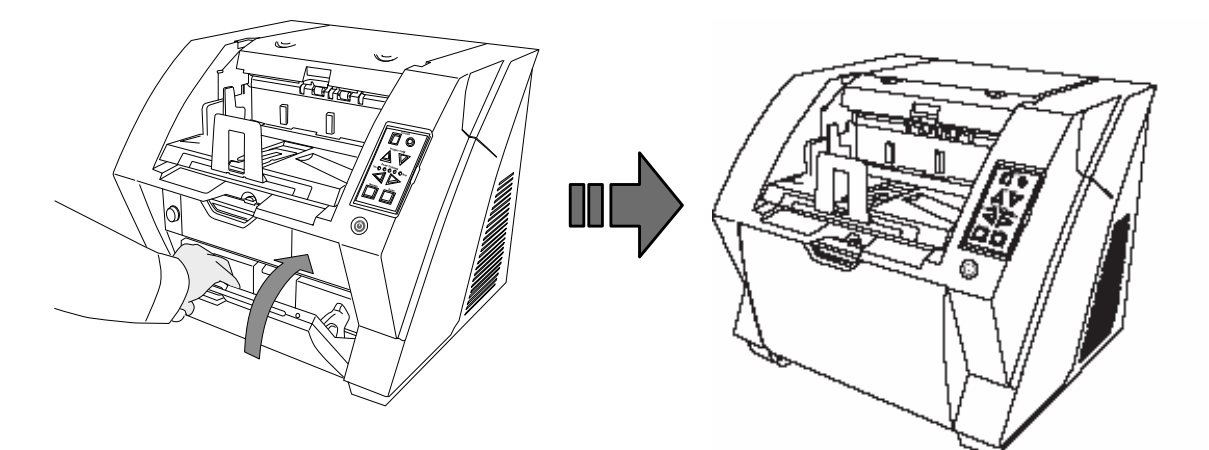

Note: Push the hopper until it's securely locked in place.

| 13  | July 30, 2009 | K.C  | Okada   | A.Miyoshi | I.Fujioka | Refer to Rev                        | vision Reco | rd on page 2. | TITLE <b>fi-5900C</b> , fi-590PRF, fi-{ |                    |            | -590PRB |  |  |
|-----|---------------|------|---------|-----------|-----------|-------------------------------------|-------------|---------------|-----------------------------------------|--------------------|------------|---------|--|--|
| 12  | July 9, 2008  | K.C  | Okada   | T.Anzai   | I.Fujioka | Refer to Rev                        | vision Reco | rd on page 2. |                                         | MAINTENANCE MÁNUAL |            |         |  |  |
| 11  | Mar.13, 2008  | K.C  | Okada   | T.Anzai   | I.Fujioka | Refer to Revision Record on page 2. |             |               | DRAW.                                   | P1PA03450-B00      | <b>K/6</b> | CUST.   |  |  |
|     |               |      |         |           |           |                                     |             |               | No.                                     |                    |            |         |  |  |
| Rev | DATE          | DES  | SIG.    | CHECK     | APPR.     | DESC                                | RIPTION     |               | PF                                      | <b>ULIMITED</b>    | PAGE       | 34/327  |  |  |
| DES | SIG Jan.05,   | 2006 | K.Okada | CHECK     | K.Okada   | APPR. T.Anzai                       |             |               | •                                       |                    |            |         |  |  |

WWW.SERVICE-MANUAL.NET

### 3.1.3 Opening and Closing ADF

- <Opening ADF>
- 1. Remove any documents that are on the Stacker.
- 2. Press the ADF cover open button.

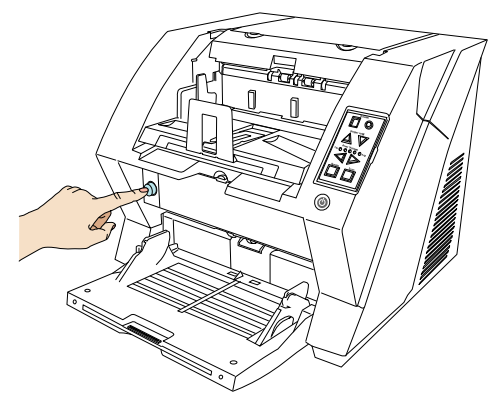

 $\rightarrow$  The cover slowly opens automatically.

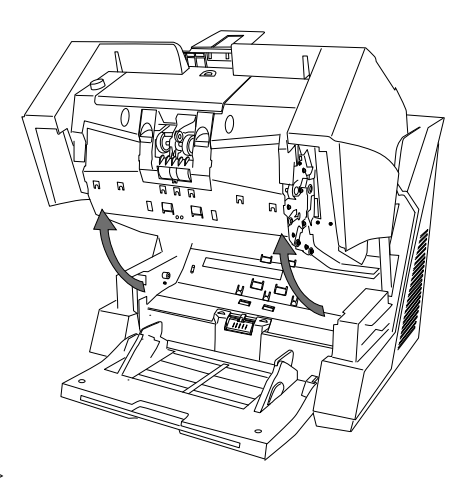

#### <Closing ADF>

1. Hold the ADF cover with both hands and press down slowly.

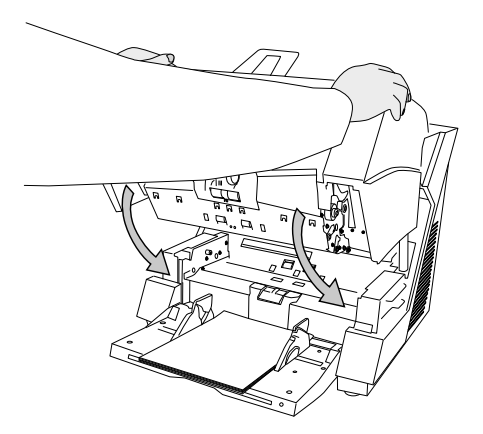

Press the ADF cover until it is locks in place.

# 

When closing the ADF, be sure nothing is left inside of the ADF. Be careful not to pinch your fingers.

| 13 | July 30, 2009 | K.Okada   | A.Miyoshi | I.Fujioka | Refer to Revision Rec | cord on page 2. | TITLE | fi-5900C, fi-590P  | 90PRB |        |  |
|----|---------------|-----------|-----------|-----------|-----------------------|-----------------|-------|--------------------|-------|--------|--|
| 12 | July 9, 2008  | K.Okada   | T.Anzai   | I.Fujioka | Refer to Revision Rec | cord on page 2. |       | MAINTENANCE MANUAL |       |        |  |
| 11 | Mar.13, 2008  | K.Okada   | T.Anzai   | I.Fujioka | Refer to Revision Rec | cord on page 2. | DRAW. | P1PA03450-B00      | X/6   | CUST.  |  |
|    |               |           |           |           |                       |                 | No.   |                    |       |        |  |
| Re | DATE          | DESIG.    | CHECK     | APPR.     | DESCRIPTION           |                 | P     | U LIMITED          | PAGE  | 35/327 |  |
| DI | ESIG Jan.05,  | 2006 K.Ok | ida CHECK | K.Okada   | APPR. T.Anzai         |                 | ]     |                    |       |        |  |

### 3.1.4 Opening and Closing Top Cover

Under the Top cover, there is a storage tray for storing consumables, cleaning and a space for installing the optional Post-Imprinter. When you use the tray or access the Post-imprinter, open the Top cover as follows.

<Opening the Top Cover>

Press the tabs on the Top cover and open the Top cover.

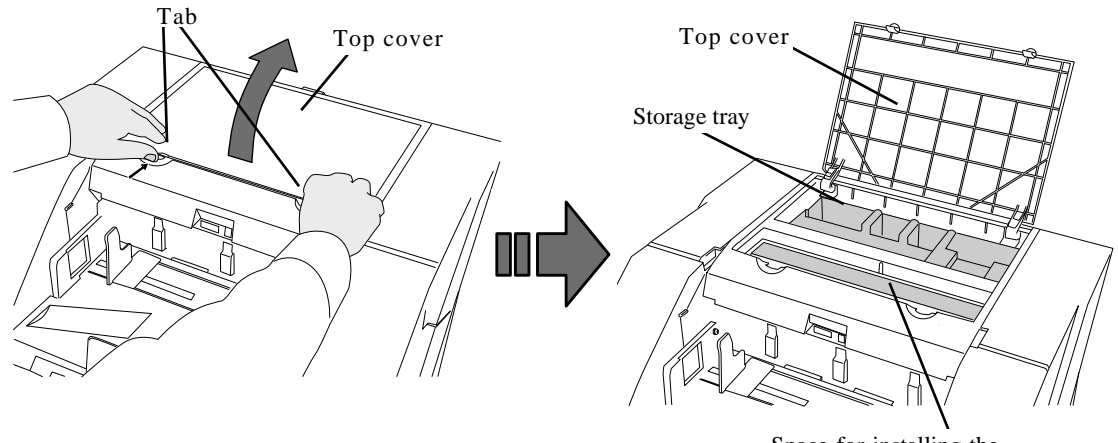

Space for installing the Post-Imprinter (option)

<Closing the Top Cover>

Close the Top cover and press lightly until the tabs lock in place.

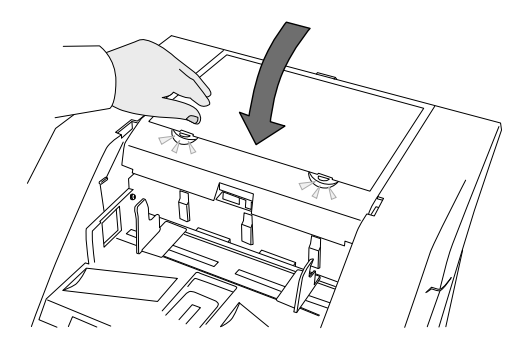

| 13  | July 30, 2009 | K.Okada     | A.Miyoshi | I.Fujioka | Refer to Revision Record on page 2. | fer to Revision Record on page 2. TITLE fi-5900C, fi-590PRF, fi-59 |                   |            |        |
|-----|---------------|-------------|-----------|-----------|-------------------------------------|--------------------------------------------------------------------|-------------------|------------|--------|
| 12  | July 9, 2008  | K.Okada     | T.Anzai   | I.Fujioka | Refer to Revision Record on page 2. | MAINTENANCE MÁNUAL                                                 |                   |            |        |
| 11  | Mar.13, 2008  | K.Okada     | T.Anzai   | I.Fujioka | Refer to Revision Record on page 2. | DRAW.                                                              | P1PA03450-B00     | <b>K/6</b> | CUST.  |
|     |               |             |           |           |                                     | No.                                                                |                   |            |        |
| Rev | DATE          | DESIG.      | CHECK     | APPR.     | DESCRIPTION                         | P                                                                  | <b>FU LIMITED</b> | PAGE       | 36/327 |
| DE  | SIG Jan.05,2  | 2006 K.Okad | a CHECK   | K.Okada   | APPR. T.Anzai                       | 1                                                                  | •                 |            |        |

WWW.SERVICE-MANUAL.NET
#### 3.1.5 Setting the Hopper Height

When there is no alarm (the function number display is showing "1"), the Hopper height can be adjusted. When scanning small batches adjusting the Hopper higher will shorten the time it moves to the feeding position.

# 

- Do not touch the Hopper when it is being adjusted. Your finger(s) may be pinched.
- Do not load anything onto the Hopper when it is moving. If something gets into the mechanism, the scanner may be damaged.

High

Low

Middle

- Do not place anything under the Hopper. The Hopper may collide with it and become damaged.
- Do not press the [Hopper Height] ( $\triangle$  or  $\nabla$ ) button when the Hopper is closed. The Hopper may be damaged.

The adjustment is not possible when:

- The scanner is scanning
- The Hopper is closed
- When using Software Operation Panel (Section 3.4)

Three Hopper heights are available and the corresponding

capacities are as follows: High: Up to 100\* sheets Middle: Up to 300\* sheets

Low: Up to 500\* sheets

\*: Estimated when scanning 80g/m<sup>2</sup> (20 lb) paper.

Note: The Hopper capacity will vary depending on the paper weight.

The Hopper Height adjustment is done by using the Operator Panel on the scanner.

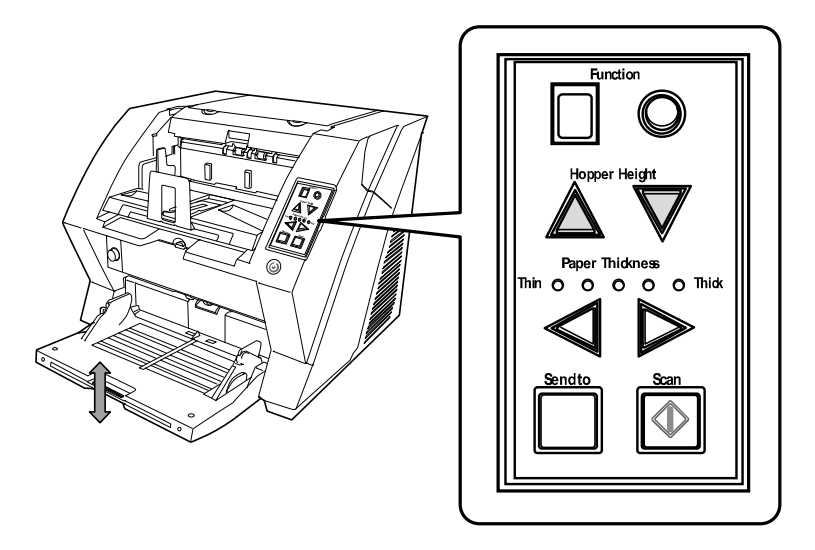

When you press the  $\triangle$  button, the Hopper is raised one step higher. (Low  $\rightarrow$  Middle  $\rightarrow$  High) When pressing the  $\nabla$  button, the Hopper is lowered one step lower. (High  $\rightarrow$  Middle  $\rightarrow$  Low)

Note: Immediately after the scanner is turned on, the Hopper is initially set to Low.

| 13  | July 30 | ), 2009   | K.O   | kada    | A.Miyoshi | I.Fujioka | Refer to Re                         | vision Reco | rd on page 2. | TITLE         | fi-5900C, fi-590PF | RF, fi-59 | 90PRB |
|-----|---------|-----------|-------|---------|-----------|-----------|-------------------------------------|-------------|---------------|---------------|--------------------|-----------|-------|
| 12  | July 9, | ,2008     | K.O   | kada    | T.Anzai   | I.Fujioka | Refer to Re                         | vision Reco | rd on page 2. |               | MAINTENANCE        | MÁNU      | AL    |
| 11  | Mar.13  | 3,2008    | K.O   | kada    | T.Anzai   | I.Fujioka | Refer to Revision Record on page 2. |             | DRAW.         | P1PA03450-B00 | K/6                | CUST.     |       |
|     |         |           |       |         |           |           |                                     |             |               | No.           |                    |           |       |
| Rev | DAT     | E         | DES   | IG.     | CHECK     | APPR.     | DESCRIPTION                         |             | PF            |               | PAGE               | 37/327    |       |
| DE  | SIG Ja  | an.05, 20 | 006 1 | K.Okada | CHECK     | K.Okada   |                                     | APPR.       | T.Anzai       | 1             | •                  |           |       |

#### 3.1.6 Loading Documents on the Hopper

- <Preparing the Documents>
- 1. Align both edges of the document.
  - Note: For how to scan documents with different widths, refer to Section 3.1.16 "Scanning Documents with different widths".
- 2. Fan the documents.
  - 1) Take a stack of documents with thickness about 15mm to 20mm (1/2 to 3/4 inch).
  - 2) Hold both ends and bend the documents into an arch.

15 to 20mm

3) Firmly holding the documents with both hands, bend them back as follows so that the bent section rises up in the middle.

- 4) Repeat steps 1) to 3) a few times.
- 5) Rotate the document 90 degrees, and fan again.
- 3. Align the leading edge of the documents.

<Setting the Document>

There are 2 ways to set documents on the Hopper.

- (1) Set the document at the center of the Hopper (mainly for document of equal size pages).
- (2) Set the document off center on the Hopper (mainly for documents of different size pages, or when you want to align the documents at the side instead of the center line).

#### (1) Setting the documents at the center of the Hopper

1. Load the document face-up on the Hopper.

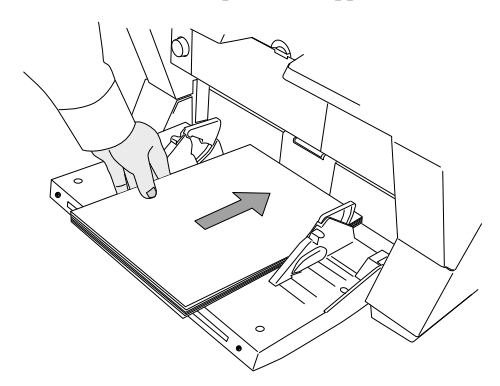

2. Adjust the Side guides to the document width.

Slide the Side guides so that they contact the document sides. If there is space between the document edges and the guides, the scanned images may be skewed.

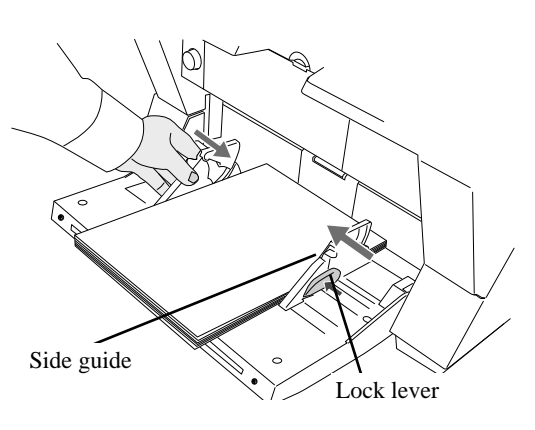

| 13  | July 30, 2009 | K.Okad   | ila   | A.Miyoshi | I.Fujioka | Refer to Rev                                               | vision Reco | rd on page 2. | TITLE        | fi-5900C, fi-590PF | RF, fi-59 | 90PRB  |
|-----|---------------|----------|-------|-----------|-----------|------------------------------------------------------------|-------------|---------------|--------------|--------------------|-----------|--------|
| 12  | July 9, 2008  | K.Okac   | ila   | T.Anzai   | I.Fujioka | Refer to Rev                                               | vision Reco | rd on page 2. |              | <b>MAINTENANCE</b> | MÁNU      | AL     |
| 11  | Mar.13, 2008  | K.Okac   | ila   | T.Anzai   | I.Fujioka | Refer to Revision Record on page 2. DRAW. P1PA03450-B00X/6 |             | <b>K/6</b>    | CUST.        |                    |           |        |
|     |               |          |       |           |           | No.                                                        |             |               |              |                    |           |        |
| Rev | DATE          | DESIG.   |       | CHECK     | APPR.     | DESC                                                       | RIPTION     |               | PFU I IMITED |                    | PAGE      | 38/327 |
| DES | SIG Jan.05,   | 2006 K.C | Okada | CHECK     | K.Okada   |                                                            | APPR.       | T.Anzai       |              | •                  |           |        |

# WWW.SERVICE-MANUAL.NET

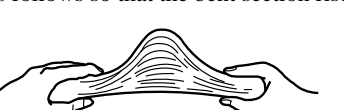

Notes:

- Make sure that the document stack does not exceed the maximum height mark on the inner side of the Side guides.

- For long documents, use the Hopper extension.

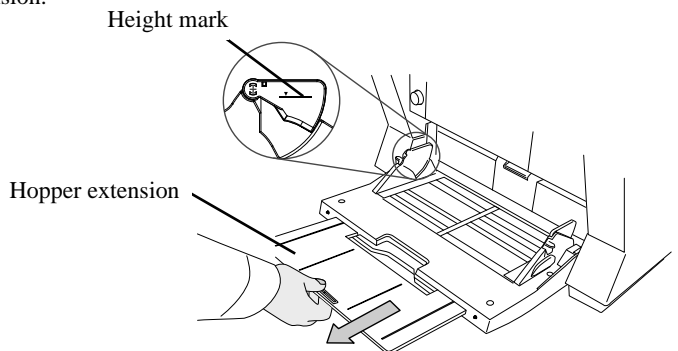

3. Scan the documents.

#### (2) Setting the documents off center on the Hopper

Note: Refer to Section 1.2.8 for scanning documents with pages of different sizes.

1. Move the Hopper side guides to their outermost positions.

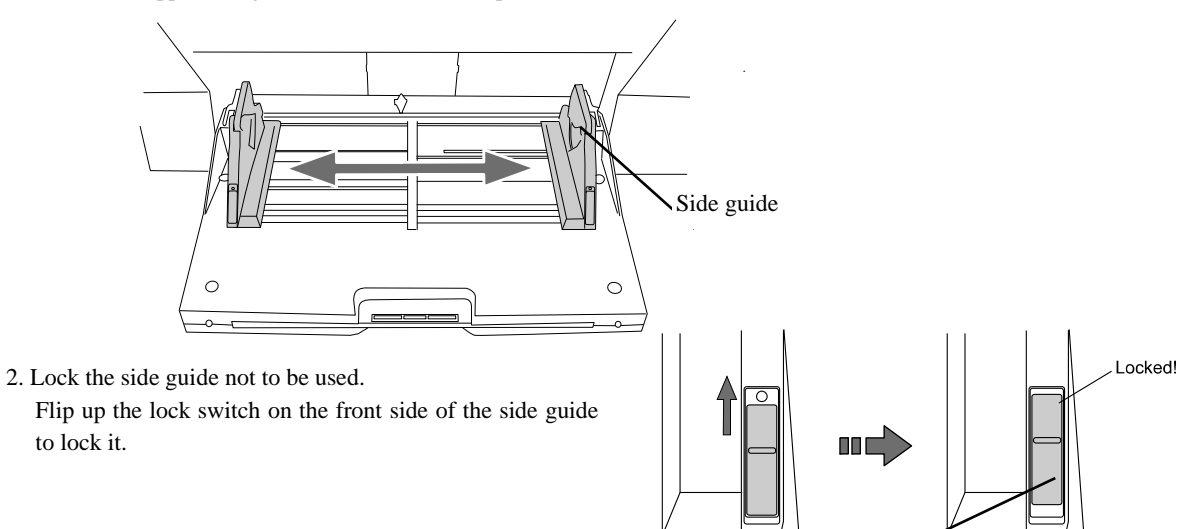

Lock switch

3. Move the other side guide to the desired position while pressing down the lock lever.

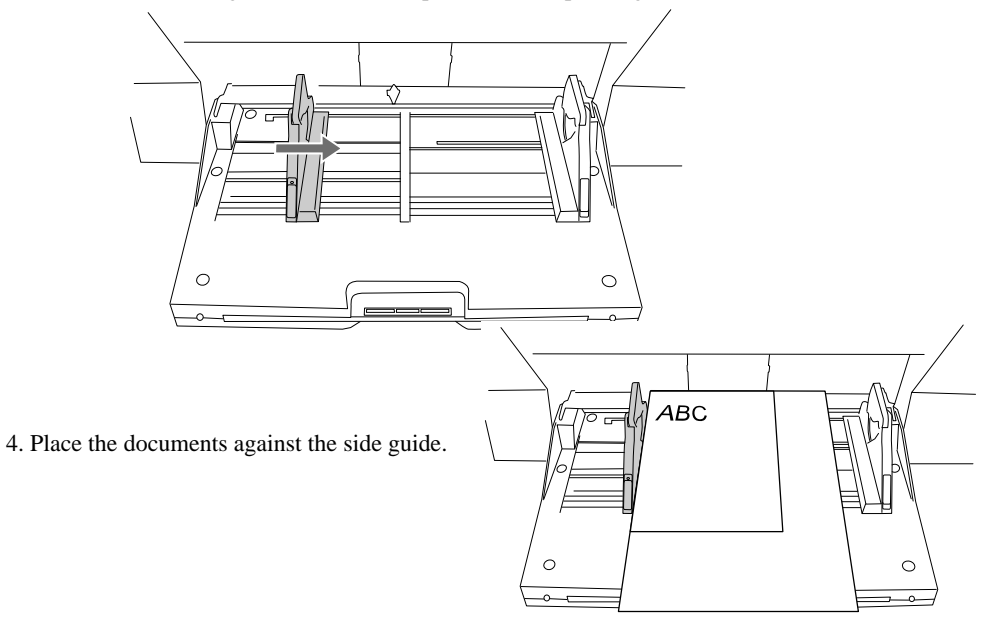

| 13  | July 30, 2009 | K.   | Okada   | A.Miyoshi | I.Fujioka | Refer to Rev                        | vision Reco | rd on page 2. | TITLE         | fi-5900C, fi-590PF | RF, fi-59 | 90PRB |
|-----|---------------|------|---------|-----------|-----------|-------------------------------------|-------------|---------------|---------------|--------------------|-----------|-------|
| 12  | July 9, 2008  | K.   | Okada   | T.Anzai   | I.Fujioka | Refer to Rev                        | vision Reco | rd on page 2. |               | MAINTENANCE        | MÁNU      | AL    |
| 11  | Mar.13, 2008  | K.   | Okada   | T.Anzai   | I.Fujioka | Refer to Revision Record on page 2. |             | DRAW.         | P1PA03450-B00 | <b>(/6</b>         | CUST.     |       |
|     |               |      |         |           |           |                                     |             |               | No.           |                    |           |       |
| Rev | DATE          | DE   | ESIG.   | CHECK     | APPR.     | DESCRIPTION                         |             | PF            |               | PAGE               | 39/327    |       |
| DES | SIG Jan.05,   | 2006 | K.Okada | CHECK     | K.Okada   |                                     | APPR.       | T.Anzai       |               | •                  |           |       |

WWW.SERVICE-MANUAL.NET

Note: Make sure that all the pages are under the Pick roller. (Otherwise they will not be picked.)

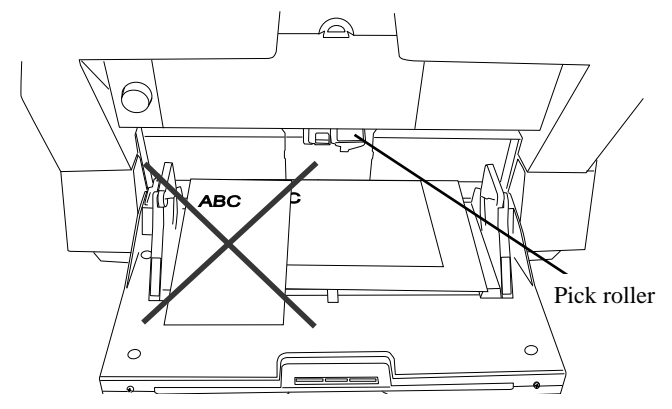

5. Scan the document.

Note: If you want to unlock side guides, follow the steps below:

(1) Release the locked side guide by flipping down the switch.

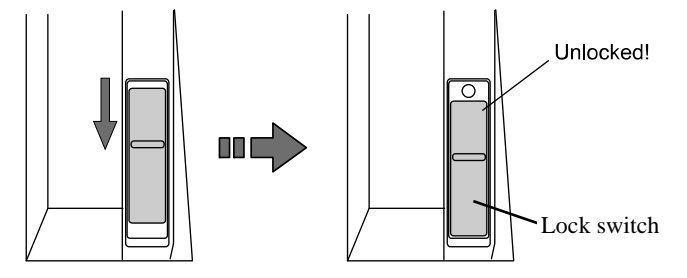

(2) Move both side guides toward the center while pressing the lock lever.

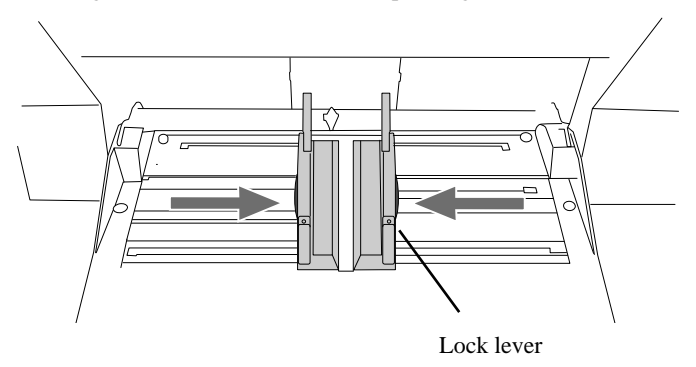

(3) Release the lever.

 $\rightarrow$  Now the two sides will move symmetrically as before.

| 13  | July 30, 2009 | K.Okada     | A.Miyoshi | I.Fujioka | Refer to Revision Reco                                     | ord on page 2. | TITLE  | fi-5900C, fi-590PF | RF, fi-59 | 90PRB |
|-----|---------------|-------------|-----------|-----------|------------------------------------------------------------|----------------|--------|--------------------|-----------|-------|
| 12  | July 9, 2008  | K.Okada     | T.Anzai   | I.Fujioka | Refer to Revision Reco                                     | ord on page 2. |        | MAINTENANCE        | MÁNU      | AL    |
| 11  | Mar.13, 2008  | K.Okada     | T.Anzai   | I.Fujioka | Refer to Revision Record on page 2. DRAW. P1PA03450-B00X/6 |                | K/6    | CUST.              |           |       |
|     |               |             |           |           |                                                            |                | No.    |                    |           |       |
| Rev | DATE          | DESIG.      | CHECK     | APPR.     | DESCRIPTION PFU LIMITED PAGE                               |                | 40/327 |                    |           |       |
| DE  | SIG Jan.05,2  | 2006 K.Okad | la CHECK  | K.Okada   | APPR.                                                      | T.Anzai        | 1      | ·                  |           |       |

WWW.SERVICE-MANUAL.NET

#### 3.1.7 Setting up the Stacker

The documents set on the Hopper, once scanned, will be ejected onto the stacker.

The Stacker table is horizontal, as a default, for aligning the bottom edge of the ejected documents, You can tilled the Stacker table forward for aligning the leading edge of the ejected documents also. Set up the Stacker by adjusting the Stacker extension, Stopper, Side Guides and Stacker's inclination.

<Stacking the document>

1. Pull out the stacker extension in accordance with document length.

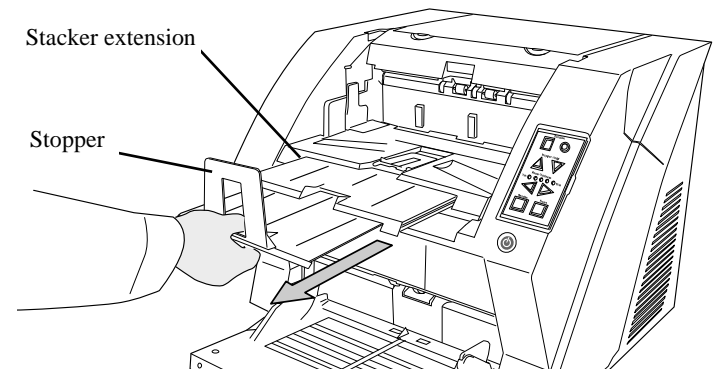

Notes:

- Do not use the stopper to pull out the stacker extension. It may be damaged.
- Be sure to extend the stopper longer than the documents.
- For short documents, use the small stopper.

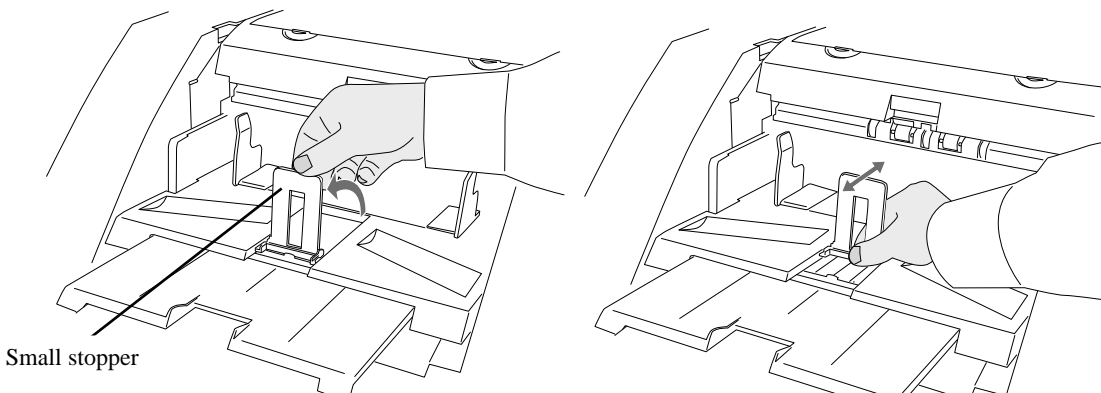

-When scanning long pages (longer than A3), the document m be longer than the stacker extension even if it is pulled to t outermost position. In case like this, place a thick paper abc the size of A4 on the stopper and make a slope as depicted the right.

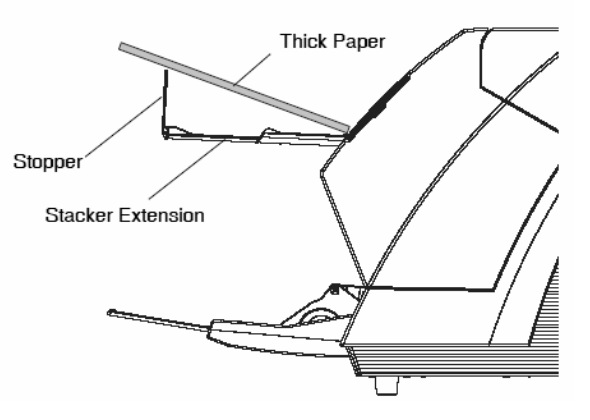

(The scanner can scan documents up to 863mm long.)

| 13  | July 30, 2009 | K.Okada     | A.Miyoshi | I.Fujioka | Refer to Rev                        | vision Reco | ord on page 2. | TITLE           | fi-5900C, fi-590PF | RF. fi-5 | 90PRB |
|-----|---------------|-------------|-----------|-----------|-------------------------------------|-------------|----------------|-----------------|--------------------|----------|-------|
| 12  | July 9, 2008  | K.Okada     | T.Anzai   | I.Fujioka | Refer to Rev                        | vision Reco | ord on page 2. | 1               | MAINTENANCE        | MÁNU     | AL    |
| 11  | Mar.13, 2008  | K.Okada     | T.Anzai   | I.Fujioka | Refer to Revision Record on page 2. |             | DRAW.          | P1PA03450-B00   | <b>K/6</b>         | CUST.    |       |
|     |               |             |           |           |                                     |             | No.            |                 |                    |          |       |
| Rev | DATE          | DESIG.      | CHECK     | APPR.     | DESCRIPTION                         |             | P              | <b>ULIMITED</b> | PAGE               | 41/327   |       |
| DE  | SIG Jan.05,   | 2006 K.Okad | la CHECK  | K.Okada   |                                     | APPR.       | T.Anzai        | ]               |                    |          |       |

2. Adjust the stacker side guides to the document width.

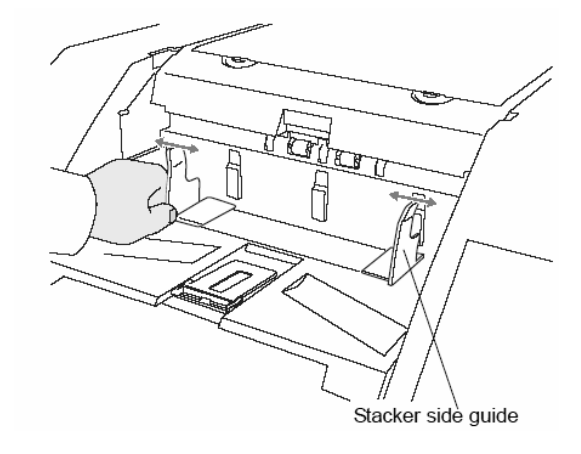

Note: Be sure to set the stacker side guides a little wider than the document width.

<Switching the stacker's inclination>

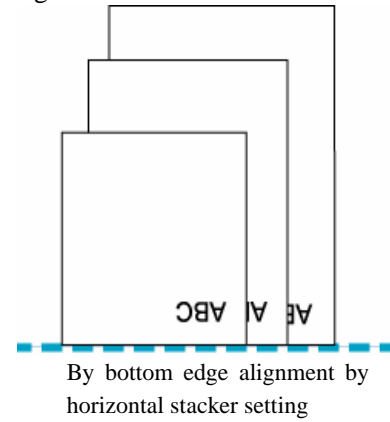

#### Switching to the tilting forward setting

- 1. Slide the stacker out towards you.
- 2. Push down the front of the Stacker.

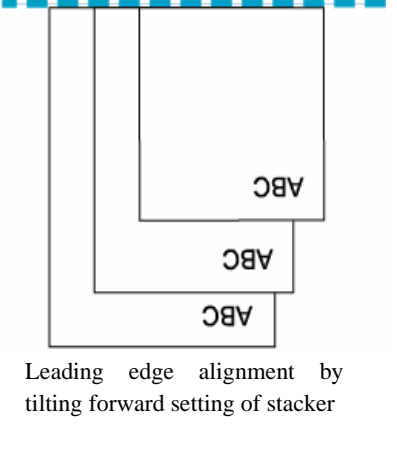

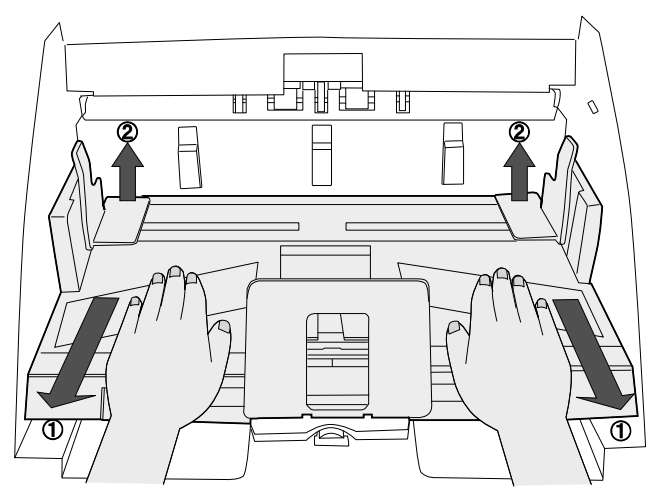

- → The stacker inclines towards you.
- 3. Move your hands away from the stacker slowly.
  - $\rightarrow$  The stacker will lock in a position tilting forward.

#### Notes:

- When set to "the leading edge" position, the stacker will lock in place and will not move during scanning operation.
- In this position, the stacker's maximum load is 200 sheets.
- If the pages do not stack well, use the Document smoother. (Section 3.1.8)
- When you align the documents from the leading edge (by tilting forward setting of stacker), the documents must meet the following conditions: (Length) / (Width) < 1.5

| 13  | July 30, 20 | )9 k   | K.Okada | A.Miyoshi | I.Fujioka | Refer to Rev                  | vision Reco                         | ord on page 2. | TITLE  | fi-5900C, fi-590PF | RF, fi-5 | 90PRB |
|-----|-------------|--------|---------|-----------|-----------|-------------------------------|-------------------------------------|----------------|--------|--------------------|----------|-------|
| 12  | July 9, 200 | 8 K    | K.Okada | T.Anzai   | I.Fujioka | Refer to Rev                  | vision Reco                         | ord on page 2. |        | MAINTENANCE        | MANU     | AL    |
| 11  | Mar.13, 20  | )8 K   | K.Okada | T.Anzai   | I.Fujioka | Refer to Rev                  | Refer to Revision Record on page 2. |                | DRAW.  | P1PA03450-B00X/6   |          | CUST. |
|     |             |        |         |           |           | No.                           |                                     |                |        |                    |          |       |
| Rev | DATE        | D      | ESIG.   | CHECK     | APPR.     | DESCRIPTION <b>PEUIIMITED</b> |                                     | PAGE           | 42/327 |                    |          |       |
| DES | SIG Jan.0   | 5,2006 | K.Okada | CHECK     | K.Okada   |                               | APPR.                               | T.Anzai        | 1      |                    |          |       |

#### Switching back to horizontal setting

- 1. Slide the stacker out towards you.
- 2. Push down on the back side of the Stacker.

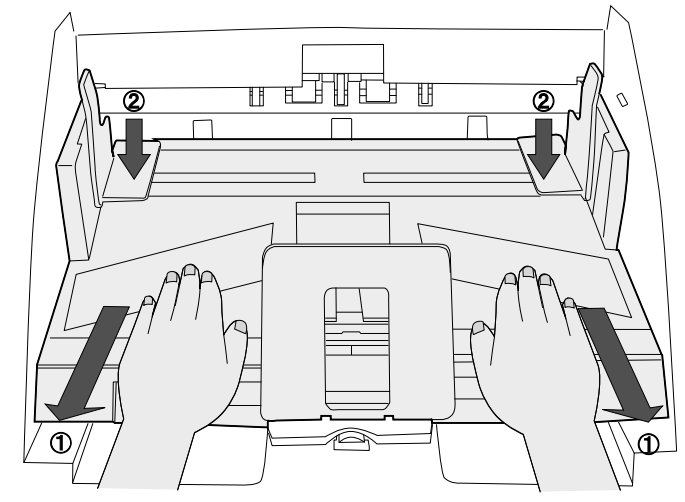

→ The stacker goes back into its norizontal position.

3. Move your hands away from the stacker slowly.

 $\rightarrow$  The stacker will lock in a horizontal position.

Notes:

- When set to "the bottom edge" position, the stacker will automatically adjust its height according to its load.
- -When set to "bottom edge alignment" position, the stacker's maximum load is 500 sheets.
- On both side walls of the stacker, photo sensors are installed to detect the height of the paper in the Stacker. Make sure these sensors are not blocked.

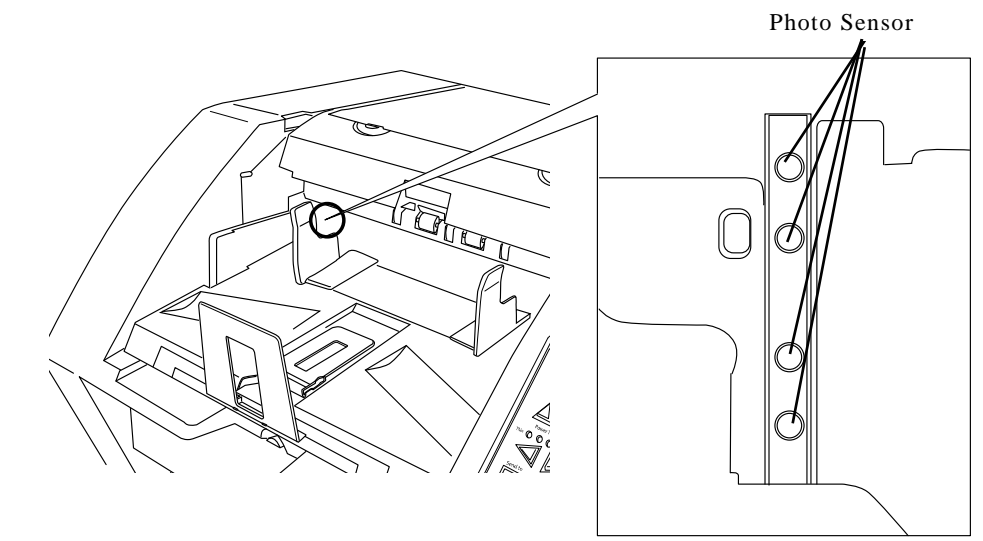

- The stacker may move up or down when the scanner is in Ready status or when scanning starts. Do not touch the stacker or place anything on it at those times.

| 13  | July 30, 2009 | K.Okada      | A.Miyoshi | I.Fujioka | Refer to Revision H          | Recor | rd on page 2. | TITLE                         | fi-5900C, fi-590PF | RF, fi-5 | 90PRB |
|-----|---------------|--------------|-----------|-----------|------------------------------|-------|---------------|-------------------------------|--------------------|----------|-------|
| 12  | July 9, 2008  | K.Okada      | T.Anzai   | I.Fujioka | Refer to Revision H          | Recor | rd on page 2. |                               | <b>MAINTENANCE</b> | MÁNU     | AL    |
| 11  | Mar.13, 2008  | K.Okada      | T.Anzai   | I.Fujioka | Refer to Revision H          | Recor | rd on page 2. | DRAW. <b>P1PA03450-B00X/6</b> |                    | CUST.    |       |
|     |               |              |           |           |                              |       |               | No.                           |                    |          |       |
| Rev | DATE          | DESIG.       | CHECK     | APPR.     | DESCRIPTION PFU LIMITED PAGE |       | 43/327        |                               |                    |          |       |
| DE  | SIG Jan.05,2  | 2006 K.Okada | a CHECK   | K.Okada   | APP                          | 'nR.  | T.Anzai       |                               | •                  |          |       |

WWW.SERVICE-MANUAL.NET

#### **3.1.8** Using the Document Smoother

The ejected documents may not stack correctly when the stacker angle is adjusted to the tilting forward setting (Section 3.1.7), or when scanning documents of different sized pages. If that is the case, install the Document Smoother as described below. The Document smoother will suppress the splattering of ejected pages so they will stack neatly.

1. Insert one of the tabs of the Document smoother into the mounting hole at the top of the Stacker as shown below.

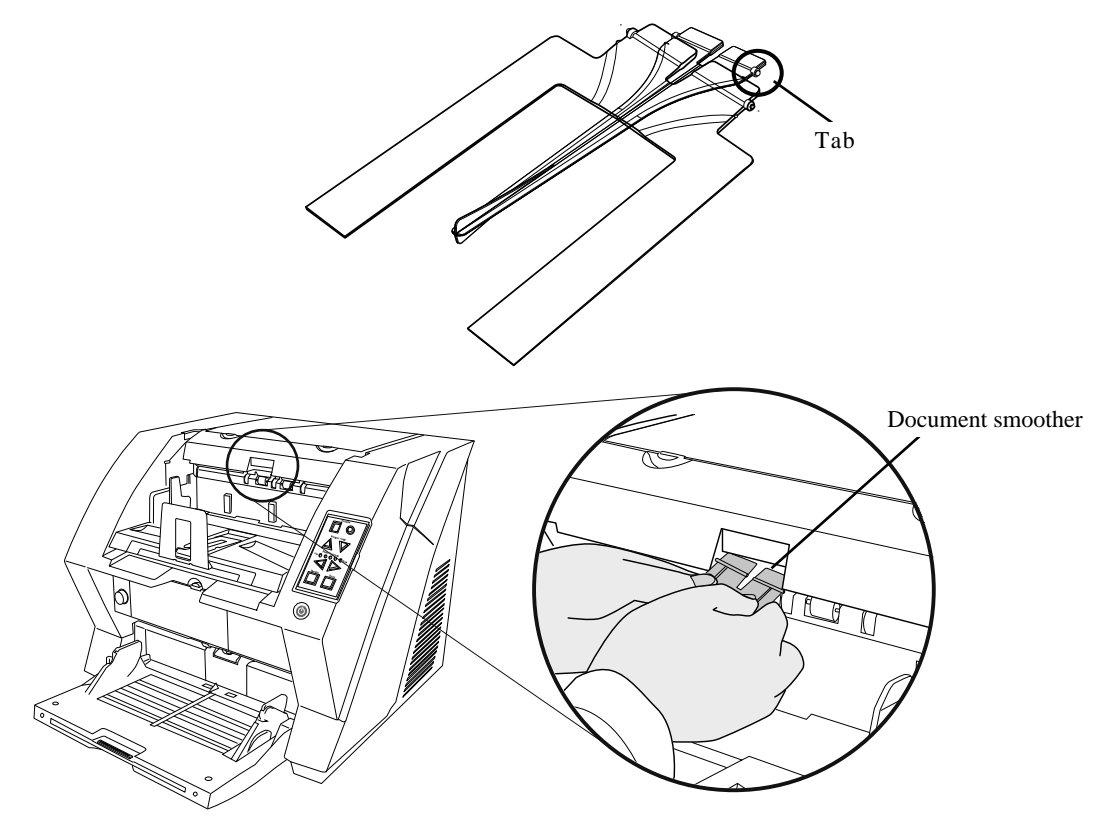

2. While bending the center part of the Document Smoother, insert the other tab into the mounting hole on the opposite.

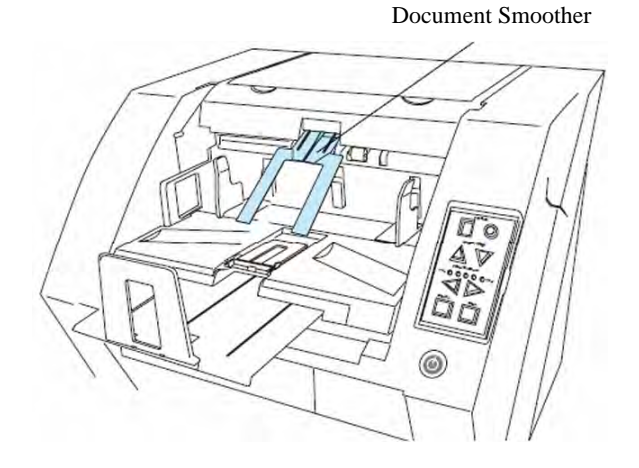

| 13  | July 30, 2009 | K.Okada      | A.Miyoshi | I.Fujioka | Refer to Revision Record on page 2.                                    | TITLE | fi-5900C, fi-590PR | F, fi-59 | <b>OPRB</b> |
|-----|---------------|--------------|-----------|-----------|------------------------------------------------------------------------|-------|--------------------|----------|-------------|
| 12  | July 9, 2008  | K.Okada      | T.Anzai   | I.Fujioka | Refer to Revision Record on page 2.                                    |       | MAINTENANCE N      | /ÁNU/    | AL          |
| 11  | Mar.13, 2008  | K.Okada      | T.Anzai   | I.Fujioka | Refer to Revision Record on page 2.       DRAW.       P1PA03450-B00X/6 |       |                    |          | CUST.       |
|     |               |              |           |           |                                                                        | No.   |                    |          |             |
| Rev | DATE          | DESIG.       | CHECK     | APPR.     | DESCRIPTION                                                            | P     |                    | PAGE     | 44/327      |
| DE  | SIG Jan.05, 2 | 2006 K.Okada | a CHECK   | K.Okada   | APPR. T.Anzai                                                          | 1     | •                  |          |             |

WWW.SERVICE-MANUAL.NET

#### 3.1.9 Adjusting the Paper Thickness

When multifeeds, mis-picks, or paper jam occur frequently, adjust the paper thickness by using the [Paper Thickness] button on the operator panel. (Under normal circumstances, use the default setting.)

Set the paper thickness on the Operator Panel.

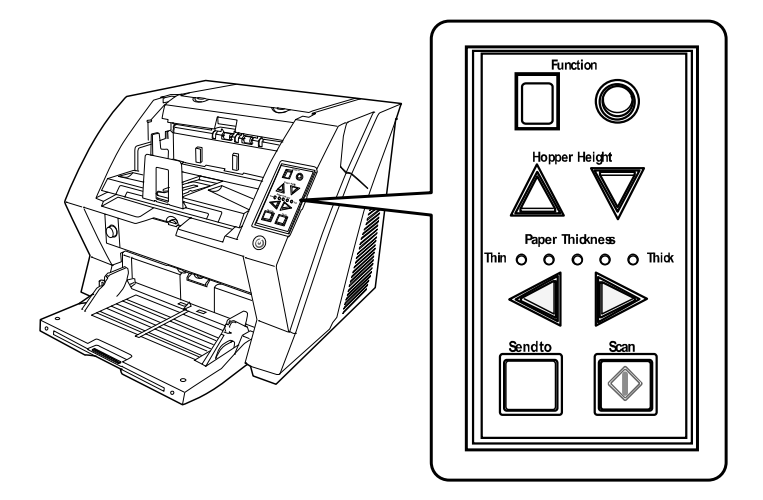

When pressing the  $\bigcirc$  button, the scanner is set for one level thicker document. When pressing the  $\bigcirc$  button, the scanner is set for one level thinner document.

Five (5) steps of document thickness are selectable.

- Thin: Prevent picking failure and paper jam
- Medium thin
- Medium: Documents with thickness of 52 through 127 g/m<sup>2</sup> (13.9 to 34 lb) <Default setting>
- Medium thick
- Thick: Prevent multifeeding

Notes:

- Multi-feeds, mis-picks, and paper jams can occur due to dirty or worn consumables or rollers, and improper paper preparation. Please make sure that consumables are clean and not worn and paper is prepared properly before adjusting the paper thickness.
- When multifeeds occur frequently, adjust to a thicker value.
- When mis-picks or paper jams frequently occur, adjust to a thinner value.
- If the problem was not solved in the method above, adjust the [Paper Thickness] button to default setting once, and then operate the variable mechanical module of pick-pressure in the procedure below.

Open the Pre-Imprinter cover. Then, the variable mechanical module of pick-pressure will appear. The pick-pressure is changed using the adjusting screw.

- For users who often use thinner documents, adjust the screw to the level "-" (minus).
- For users who often use thicker documents, adjust the screw to the level "+" (plus).

If more of the improvement is necessary, adjust by the [Paper Thickness] buttons.

S: Press this button to prevent paper jam and Pick-mistake.

: Press this button to prevent multi-feed.

| 13  | July 30, 2009 | K.Okada     | A.Miyoshi | I.Fujioka | Refer to Revision Reco              | ord on page 2. | TITLE | fi-5900C, fi-590PF | RF, fi-59 | 90PRB  |
|-----|---------------|-------------|-----------|-----------|-------------------------------------|----------------|-------|--------------------|-----------|--------|
| 12  | July 9, 2008  | K.Okada     | T.Anzai   | I.Fujioka | Refer to Revision Reco              | ord on page 2. |       | MAINTENANCE        | MÁNU      | AL     |
| 11  | Mar.13, 2008  | K.Okada     | T.Anzai   | I.Fujioka | Refer to Revision Record on page 2. |                | DRAW. | P1PA03450-B00      | K/6       | CUST.  |
|     |               |             |           |           |                                     |                | No.   |                    |           |        |
| Rev | DATE          | DESIG.      | CHECK     | APPR.     | DESCRIPTION                         |                | PF    |                    | PAGE      | 45/327 |
| DE  | SIG Jan.05,2  | 2006 K.Okad | a CHECK   | K.Okada   | APPR.                               | T.Anzai        | ••    | · ·····            |           |        |

# WWW.SERVICE-MANUAL.NET

#### Section 3.1.9

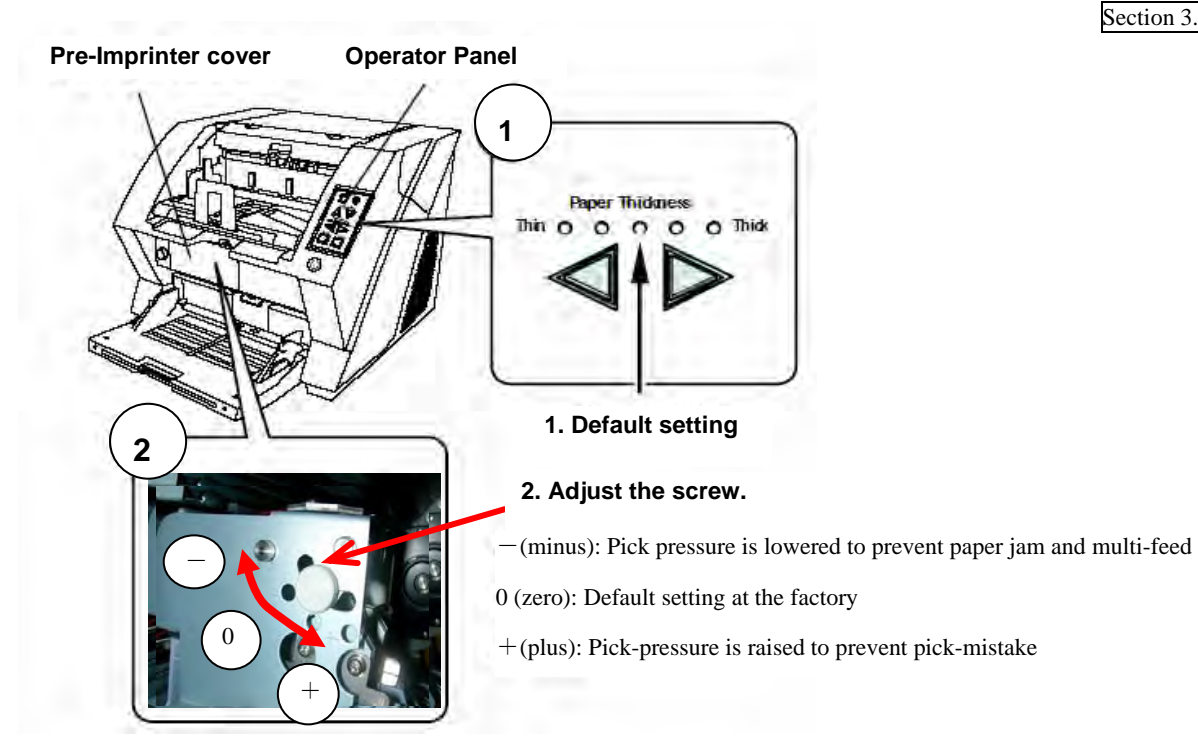

| 13<br>12 | July 30, 2009<br>July 9, 2008 | K.Okada<br>K.Okada | A.Miyoshi<br>T.Anzai | I.Fujioka<br>I.Fujioka | Refer to Revision Reco<br>Refer to Revision Reco | ord on page 2.<br>ord on page 2. | TITLE                  | fi-5900C, fi-590PF | RF, fi-59 | 90PRB |
|----------|-------------------------------|--------------------|----------------------|------------------------|--------------------------------------------------|----------------------------------|------------------------|--------------------|-----------|-------|
| 11       | Mar.13, 2008                  | K.Okada            | T.Anzai              | I.Fujioka              | Refer to Revision Reco                           | ord on page 2.                   | DRAW. P1PA03450-B00X/6 |                    | CUST.     |       |
| Rev      | DATE                          | DESIG.             | CHECK                | APPR.                  |                                                  |                                  |                        | PAGE               | 46/327    |       |
| DE       | SIG Jan.05, 2                 | 2006 K.Okad        | a CHECK              | K.Okada                | APPR.                                            | T.Anzai                          | ••                     |                    |           |       |

WWW.SERVICE-MANUAL.NET

#### 3.1.10 Scanning Documents

When scanning documents, normally you need to run the scanner driver using the application software. The following shows the procedure for scanning documents using the "ScandAll 21" application (simply called "ScandAll 21" from now on) The procedure differs depending on the application being used. When you use an application other than ScandAll 21, refer to the manual that is included with the application.

1. Load the documents on the Hopper.

2. Adjust the stacker table to the document size.

Notes:

- When loading long documents on the Hopper, extend the stacker extension.
- When loading short documents on the Hopper, adjust the stacker length with the small stopper.
- 3. Start up ScandAll 21.

From the [Start] menu, select [Program]-[Scanner Utility for Microsoft Windows] – [ScandAll 21]. This opens ScandAll 21.

- 4. Select the scanner to use.
  - (1) Select [Select Source] from the [Scan] menu.

 $\rightarrow$  The [Select source] dialog box appears.

- (2) Select [FUJITSU Fi-5900Cd] (for TWAIN 32 V8, [FUJITSU TWAIN 32]). Then click [Select].
- 5. Click the [Scan to view] on the tool bar.

 $\rightarrow$  The [TWAIN Driver] dialog box (screen for setting scanning conditions) appears.

6. Set the scan resolution, document size and other scanning parameters, and click the [Scan] button.
→ The image of the scanned document appears on the ScandAll 21 screen.

For details on ScandAll 21 function and operations, refer to ScandAll 21 Help.

#### 3.1.11 Starting Scanning with Button

Pressing the Scan / Send to button can start an application previously linked. However, you need to set the application for Scan and Send to button referring to Section 3.1.14.

- 1. Load the documents on the Hopper. Refer to Section 3.1.6 for how to load the documents.
- 2. Adjust the stacker table to the document size. Refer to 3.1.7 for how to adjust the stacker table.
- 3. Press the Scan or Send to button.

When using the Scan button, press the button.

When using the <u>Send to</u> button, you can set from [Send to 1 to 9] of nine (9) kinds of settings. Each pressing the [Function] button increases the number of Function Number display as  $1 \rightarrow 2 \rightarrow 3...$  Set the number that links the application software you want to use for scanning and press the <u>Send to</u> button.

 $\rightarrow$  The application previously set for the number is started.

Note: If the Send to button is pressed when "C" is displayed in the Function Number Display, the Software Operation Panel will start (Section 3.4.1).

| 13  | July 30, 2009 | K.Okada     | A.Miyoshi | I.Fujioka | Refer to Revision Reco              | ord on page 2. | TITLE | fi-5900C, fi-590PF | RF, fi-5 | 90PRB  |
|-----|---------------|-------------|-----------|-----------|-------------------------------------|----------------|-------|--------------------|----------|--------|
| 12  | July 9, 2008  | K.Okada     | T.Anzai   | I.Fujioka | Refer to Revision Reco              | ord on page 2. |       | MAINTENANCE        | MÁNU     | AL     |
| 11  | Mar.13, 2008  | K.Okada     | T.Anzai   | I.Fujioka | Refer to Revision Record on page 2. |                | DRAW. | P1PA03450-B00      | K/6      | CUST.  |
|     |               |             |           |           |                                     |                | No.   |                    |          |        |
| Rev | DATE          | DESIG.      | CHECK     | APPR.     | DESCRIPTION                         |                | PF    |                    | PAGE     | 47/327 |
| DES | SIG Jan.05, 2 | 2006 K.Okad | a CHECK   | K.Okada   | APPR.                               | T.Anzai        |       | •                  |          |        |

#### 3.1.12 Feeding Documents Manually

Besides the "Automatic Feed Mode" which automatically scans the document set on the Hopper, the scanner can also scan documents in the "Manual Feed Mode".

In addition, the "Manual Feed Mode" is divided into 2 types:

#### <1> Single Feed: Only one sheet is manually fed and scanned. This is suitable for

- thick paper, envelopes and folded paper and other types of documents that are difficult to scan using Automatic Feed Mode. (In case of folded paper, make the folding line as the leading edge).
- reducing the load on the Hopper.
- making sure a certain page is scanned.

# <2> Continuous Feed: Multiple sheets of document are manually fed one at a time and continuously scanned. This is suitable for

- manual feed, even if multiple sheets are mistakenly fed, the scanner will scan one at a time.
- selectively scanning a stack of document.
- making sure certain pages are scanned.

The procedure is described below.

#### Single Feed

1. Lift up the Pick roller unit.

Lift up the small plate on the left side using your finger.

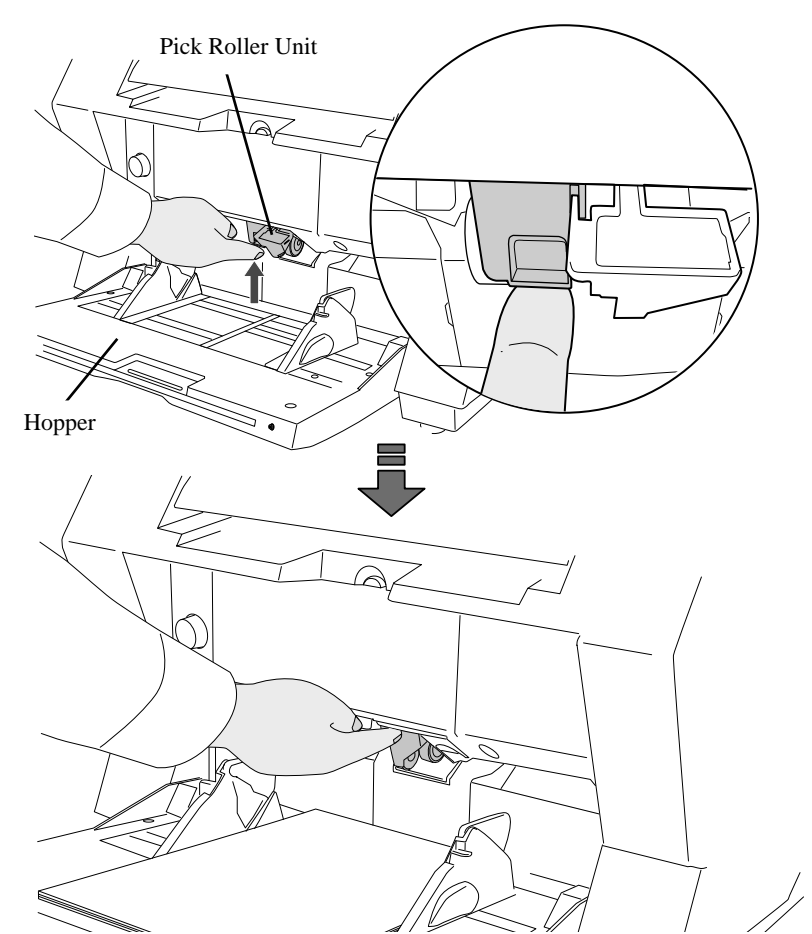

- $\rightarrow$  The Pick roller unit will click into place.
- $\rightarrow$  The Hopper will move up to the manual feed position.
- Notes: If there is any document loaded on the Hopper, remove it before adjusting.
  - Be careful not to get your fingers or anything caught in the mechanism when the Hopper table moves up.

| 13  | July 30, 2009 | K.   | .Okada  | A.Miyoshi | I.Fujioka | Refer to Rev                                               | vision Reco | rd on page 2. | TITLE | fi-5900C, fi-590PF | RF, fi-59 | 90PRB  |
|-----|---------------|------|---------|-----------|-----------|------------------------------------------------------------|-------------|---------------|-------|--------------------|-----------|--------|
| 12  | July 9, 2008  | K    | .Okada  | T.Anzai   | I.Fujioka | Refer to Rev                                               | ision Reco  | rd on page 2. |       | MAINTENANCE        | MÁNU      | AL     |
| 11  | Mar.13, 2008  | K    | .Okada  | T.Anzai   | I.Fujioka | Refer to Revision Record on page 2. DRAW. P1PA03450-B00X/6 |             | <b>K/6</b>    | CUST. |                    |           |        |
|     |               |      |         |           |           |                                                            |             |               | No.   |                    |           |        |
| Rev | DATE          | DE   | ESIG.   | CHECK     | APPR.     | DESC                                                       | RIPTION     |               | PF    |                    | PAGE      | 48/327 |
| DES | SIG Jan.05,   | 2006 | K.Okada | CHECK     | K.Okada   |                                                            | APPR.       | T.Anzai       | ••    |                    |           |        |

- 2. Place documents face-up at the center of the Hopper table.
  - At this moment, do not stick the top edge of the document against the inner side of the Hopper, instead set them a bit apart.
- 3. Start the application and display the scanner driver screen.
  - Set the scanning condition.

For the information about how to run the scanner driver, refer to Section 3.1.10.

4. Start scanning.

When using the TWAIN driver, click the [Scan] button on the following screen.

| 는 TWAIN Driver (32)                 |                               | ×                          |
|-------------------------------------|-------------------------------|----------------------------|
| 0 1 2 3 4 5 6 7 8 9 10 11           | Image Scanner: Fi-5900Cd      | 512MB Browse               |
|                                     | Setting Files: 00 : Current 9 | Setting Config             |
|                                     | <u>R</u> esolution            | Scan Type:                 |
|                                     | 300 x 300 🗸                   | ADF (Front Side)           |
| 6                                   | 300 <u>–</u> dpi              | Paper Size:                |
|                                     | Predefi <u>n</u> e            | Letter (8.5x11in)          |
| 8<br>9                              | Enable Software IPC           | Enable <u>M</u> ulti Image |
|                                     | Front                         | ☐ Individual Setting       |
| 12                                  | Image Mode:                   | Brightness:                |
| 13                                  | Black & White                 |                            |
| 15                                  | Bl <u>a</u> ck/White:         | Threshol <u>d</u> :        |
| 17                                  | Static Threshold              | • 128                      |
| Left: 0.000 <u>I</u> op: 0.000      | Hal <u>f</u> tone:            | Contrast:                  |
| <u>₩</u> idth: 8.500 Length: 11.000 |                               |                            |
| Scan Preview                        |                               | Ad <u>v</u> ance           |
| Close Res <u>e</u> t                | O <u>p</u> tion               | Help About                 |
| Select the resolution for scanning. |                               | Data Size about: 1.1MB     |

5. Load the documents towards the back of the Hopper.

When more than one sheet is loaded, only one on the top of the stack will be fed.

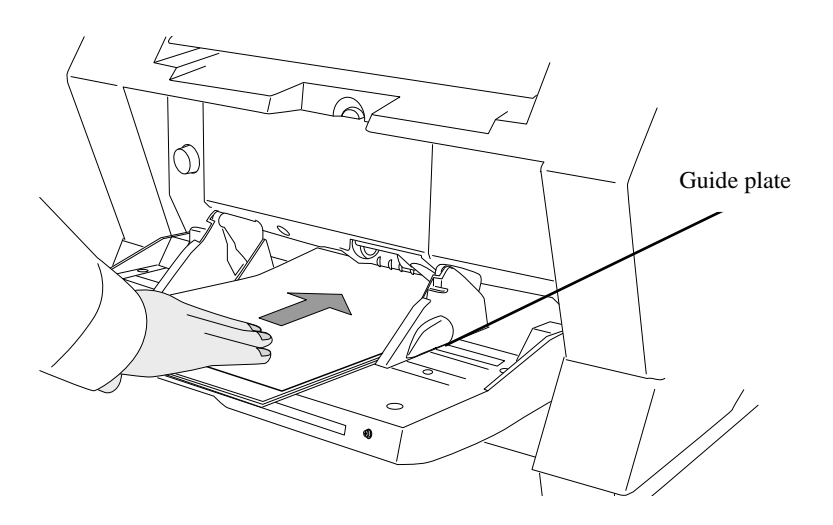

The documents is picked up and ejected onto the stacker after scanning.

6. Repeat the procedure 5 until all the documents are scanned.

After a certain time period of inactivity, the scanner will automatically recognize it as "no document" and stop scanning.

| 13  | July 30, 2009 | K.Okada    | A.Miyoshi | I.Fujioka | Refer to Revision Record on page 2. | TITLE | fi-5900C, fi-590PF                    | RF, fi-59 | 90PRB  |
|-----|---------------|------------|-----------|-----------|-------------------------------------|-------|---------------------------------------|-----------|--------|
| 12  | July 9, 2008  | K.Okada    | T.Anzai   | I.Fujioka | Refer to Revision Record on page 2. |       | MAINTENANCE                           | MÁNU      | AL     |
| 11  | Mar.13, 2008  | K.Okada    | T.Anzai   | I.Fujioka | Refer to Revision Record on page 2. | DRAW. | P1PA03450-B00                         | K/6       | CUST.  |
|     |               |            |           |           |                                     | No.   |                                       |           |        |
| Rev | DATE          | DESIG.     | CHECK     | APPR.     | DESCRIPTION                         | Р     | FU LIMITED                            | PAGE      | 49/327 |
| DE  | SIG Jan.05, 2 | 006 K.Okad | a CHECK   | K.Okada   | APPR. T.Anzai                       | - · · | · · · · · · · · · · · · · · · · · · · |           |        |

7. To deactivate "Manual Feed Mode" (Single Feed), return the Pick roller unit to its original position. Flip down the small plate on the left using your finger.

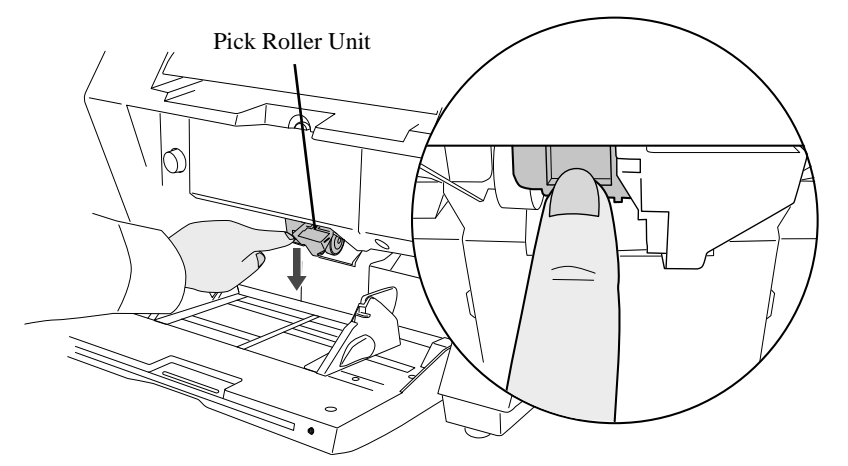

#### Continuous Feed

- 1. Open the Hopper if it is closed. Refer to Section 3.1.2.
- 2. Press down the Hopper Height Button ( $\triangle$ ) on Operator Panel for more than 3 seconds.

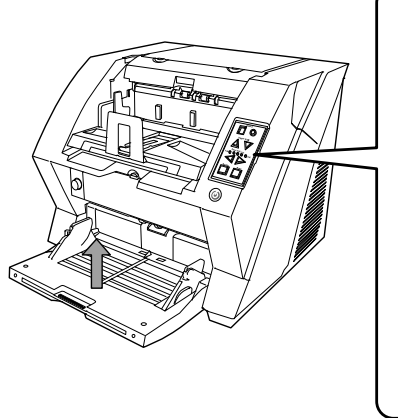

- ➔ Hopper will move up to the manual feed position. Notes:
  - Be careful not to get your fingers or anything caught in the mechanism when he Hopper table moves up.
  - To deactivate the "Manual Feed Mode" (Continuous Feed) in the middle of an operation, press down the Hopper Height Button ( $\nabla$ ) on the Operator Panel for more than 3 seconds.
- 3. Place documents face-up at the center of the Hopper table.
  - At this moment, do not stick the top edge of the document against the inner side of the Hopper, instead set them a bit apart.
- Start the application and display the scann driver screen.

Set the scanning condition.

For the information about how to run t scanner driver, refer to Section 3.1.10.

5. Start scanning.

When using the TWAIN driver, click t [Scan] button on the screen on the right.

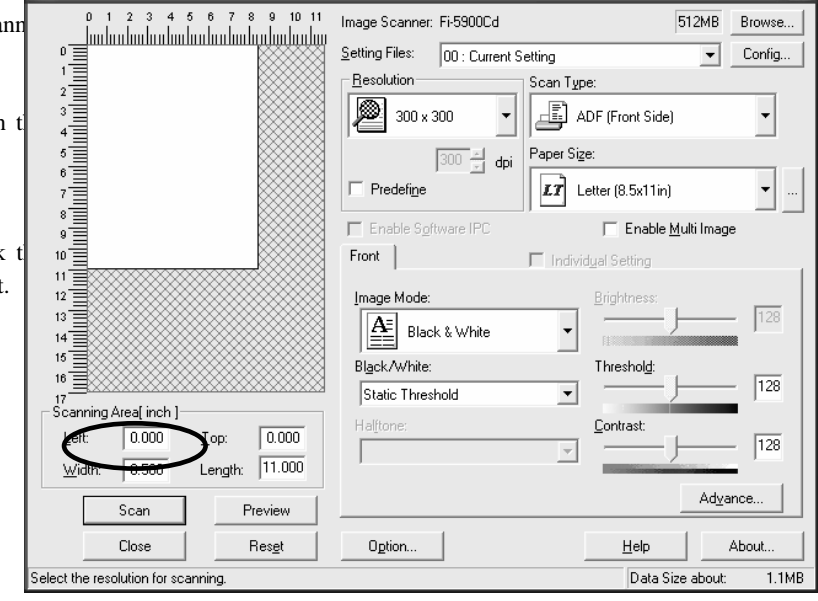

| 13  | July | 30, 2009  | K.   | Okada   | A.Miyoshi | I.Fujioka | Refer to Rev  | ision Reco                          | rd on page 2. | TITLE | fi-5900C, fi-590PF | RF, fi-59  | <b>90PRB</b> |
|-----|------|-----------|------|---------|-----------|-----------|---------------|-------------------------------------|---------------|-------|--------------------|------------|--------------|
| 12  | July | 9,2008    | K.   | Okada   | T.Anzai   | I.Fujioka | Refer to Rev  | ision Reco                          | rd on page 2. |       | MAINTENANCE        | MÁNU       | AL           |
| 11  | Mar. | 13,2008   | K.   | Okada   | T.Anzai   | I.Fujioka | Refer to Rev  | Refer to Revision Record on page 2. |               | DRAW. | P1PA03450-B00>     | <b>K/6</b> | CUST.        |
|     |      |           |      |         |           |           |               |                                     |               | No.   |                    |            |              |
| Rev | DA   | TE        | DE   | SIG.    | CHECK     | APPR.     | DESCI         | DESCRIPTION                         |               | PF    | <b>ULIMITED</b>    | PAGE       | 50/327       |
| DES | SIG  | Jan.05, 2 | 2006 | K.Okada | CHECK     | K.Okada   | APPR. T.Anzai |                                     | ••            | ·     |                    |            |              |

# WWW.SERVICE-MANUAL.NET

#### 6. Load the documents towards the back of the Hopper.

When more than one sheet is loaded, only the one on the top of the stack will be fed.

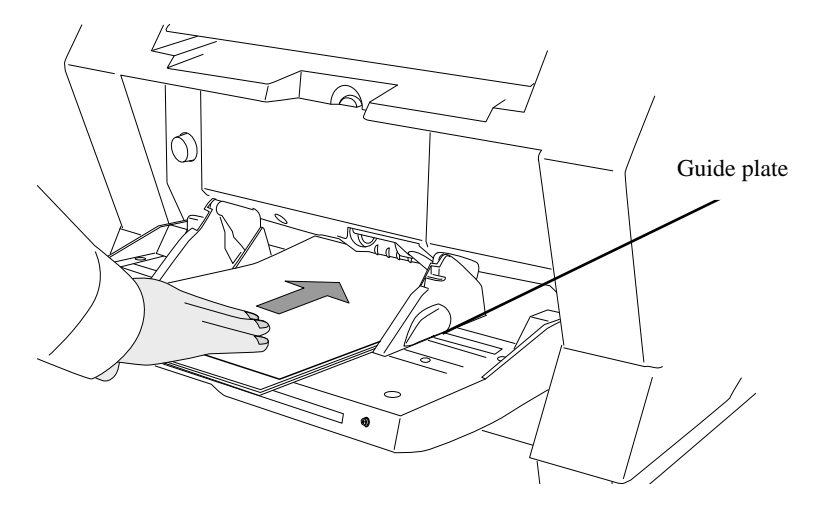

The documents is picked up and ejected onto the stacker after scanning.

- Note: In "Manual Feed Mode" (Continuous Feed), even if multiple sheets are mistakenly fed, the scanner will scan only one sheet at a time.
- 7. Repeat the procedure 6 until all the documents are scanned.
  - →After a certain time period of inactivity, the scanner will automatically recognize it as "no document" and stop scanning.
- 8. To deactivate the "Manual Feed Mode" (Continuous Feed), press down the Hopper Height Button  $(\nabla)$  on the Operator Panel for more than 3 seconds.

| 13  | July 30, 20 | 09 K   | .Okada  | A.Miyoshi | I.Fujioka | Refer to Rev  | vision Reco                         | rd on page 2. | TITLE | fi-5900C, fi-590PF | RF, fi-5 | 90PRB  |
|-----|-------------|--------|---------|-----------|-----------|---------------|-------------------------------------|---------------|-------|--------------------|----------|--------|
| 12  | July 9, 200 | 8 K    | .Okada  | T.Anzai   | I.Fujioka | Refer to Rev  | vision Reco                         | rd on page 2. |       | MAINTENANCE        | MÁNU     | AL     |
| 11  | Mar.13, 20  | 08 K   | .Okada  | T.Anzai   | I.Fujioka | Refer to Rev  | Refer to Revision Record on page 2. |               |       | P1PA03450-B00      | K/6      | CUST.  |
|     |             |        |         |           |           |               | 10                                  |               |       |                    |          |        |
| Rev | DATE        | D      | ESIG.   | CHECK     | APPR.     | DESC          | DESCRIPTION                         |               | PF    |                    | PAGE     | 51/327 |
| DES | SIG Jan.0   | 5,2006 | K.Okada | CHECK     | K.Okada   | APPR. T.Anzai |                                     |               |       | •                  |          |        |

#### 3.1.13 How to use the Scanner Driver

To scan the documents, a scanner driver and the application software that supports the driver are required. There are two drivers, "FUJITSU TWAIN 32 Scanner Driver" in compliance with the TWAIN regulation and "FUJITSU ISIS Scanner Driver" in compliance with the ISIS regulation, come with fi-5900C.

Procedure for Basic Scanning Operation (in case of FUJITSU TWAIN 32 Scanner Driver as an example)

1. Start up the application.

From the [Start] menu, select [Programs] - [Scanner Utility for Microsoft Windows] and click [ScandAll 21].

2. Select your scanner on the window below. Select [Select source] from the [Scan] menu.

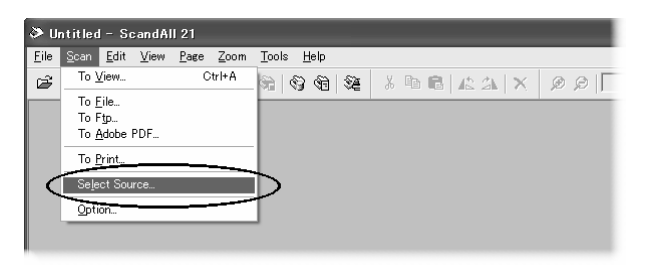

- 3. Select the scanner to use, them click the [Select] button. Select
  - [FUJITSU FI-5900Cd] for FUJITSU TWAIN 32 V9,
  - [FUJITSU TWAIN 32] for FUJITSU TWAIN 32 V8

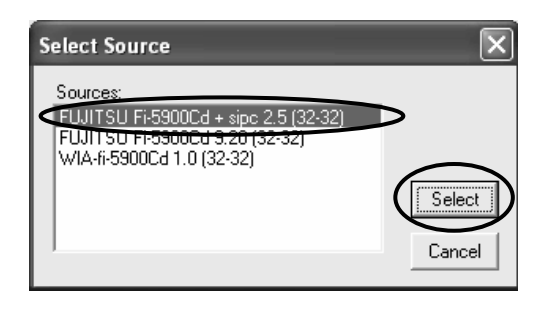

- 4. Load the documents on the scanner. For details on loading documents, refer to Section 3.1.6.
- 5. Open the TWAIN Driver window.

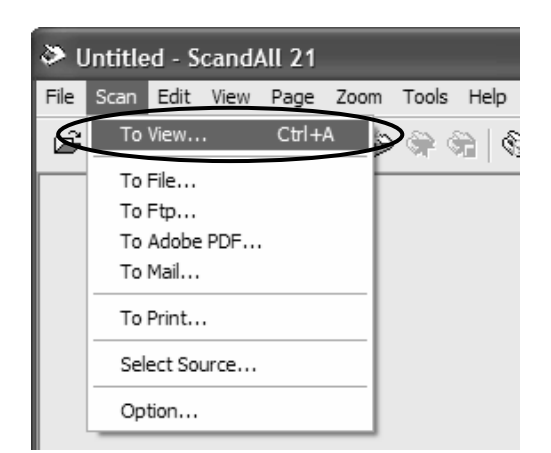

Select [Scan To View] from the [Scan] menu.

6. Configure settings for scanning and click the [Scan] button.

 $\rightarrow$  The images of scanned documents are displayed on the [ScandAll 21] window.

Depending on the settings of the application software, images may not be displayed.

For details, refer to the documentation or Help file of your application.

- Ex) When you select [To File...] from the [Scan] menu of ScandAll 21, images of scanned documents are not displayed on the window.
- 7. Save the scanned images.

Select [Save As] from the [File] menu to save the scanned images. If you wish to start another scanning, return to step 4.

8. End the application.

Select [Exit] from the [File] menu.

| 13  | July 30, 2009 | K.Okada     | A.Miyoshi | I.Fujioka | Refer to Re   | vision Reco                         | ord on page 2. | TITLE | fi-5900C, fi-590PF | RF, fi-5 | 90PRB  |
|-----|---------------|-------------|-----------|-----------|---------------|-------------------------------------|----------------|-------|--------------------|----------|--------|
| 12  | July 9, 2008  | K.Okada     | T.Anzai   | I.Fujioka | Refer to Re   | Refer to Revision Record on page 2. |                |       | MAINTENANCE        | MÁNU     | AL     |
| 11  | Mar.13, 2008  | K.Okada     | T.Anzai   | I.Fujioka | Refer to Re   | Refer to Revision Record on page 2. |                |       | P1PA03450-B00      | K/6      | CUST.  |
|     |               |             |           |           |               |                                     |                | No.   |                    |          |        |
| Rev | DATE          | DESIG.      | CHECK     | APPR.     | DESC          | DESCRIPTION                         |                | P     | <b>ULIMITED</b>    | PAGE     | 52/327 |
| DES | SIG Jan.05, 2 | 2006 K.Okad | a CHECK   | K.Okada   | APPR. T.Anzai |                                     | 1              | •     |                    |          |        |

### 3.1.14 Before Using Scan/Send to Button

By setting the link of the application software to the Scan button and Send to button, you can launch the linked application by simply pushing the button.

#### For Windows 98, Windows Me, Windows 2000 and Windows XP:

1. Select [Control panel] from the [Start] menu.

- 2. Select [Property] from [Scanner and Cameras].
  - Note: For Windows XP, when the control panel is displayed in "Category" mode, select [Printer and other hardware] and then click [Scanner and camera].
- 3. Display the "fi-5900C" properties.

For Windows Me and Windows XP, right-click the "fi-5900Cd" icon. For Windows 98 and Windows 2000, double-click the "fi-5900Cd" icon.

- 4. Select the [Event] tab.
- Select the event to launch the application.
   For Windows XP, select event to be performed by the application from the [Select event] menu.

With this function, the next events can be selected. Scan button (When clicking the Scan button) Send to  $1\sim9$  (When clicking the Send to button)

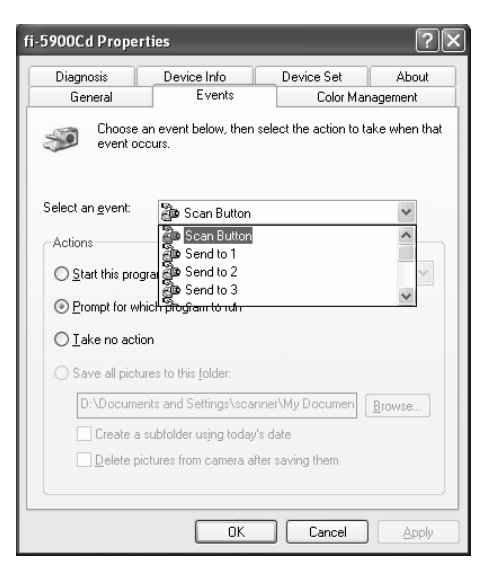

6. Select the application executed by the event.

For Windows XP, select [Performing selected program] under [Performing] and then select the application to be processed.

7. Click OK.

#### ■ For Windows 95 and Windows NT 4.0:

1. Click the "FUJITSU Scanner Control Center" icon and right-click to open [Option].

- 2. Select the [Common] tab.
- 3. Select the application to be started by the event.
- 4. Click [OK].

| 13  | July 30, 2009 | K.Okada     | A.Miyoshi | I.Fujioka | Refer to Rev  | vision Reco                         | rd on page 2. | TITLE | fi-5900C, fi-590PF | RF, fi-59 | 90PRB  |
|-----|---------------|-------------|-----------|-----------|---------------|-------------------------------------|---------------|-------|--------------------|-----------|--------|
| 12  | July 9, 2008  | K.Okada     | T.Anzai   | I.Fujioka | Refer to Rev  | ision Reco                          | rd on page 2. |       | MAINTENANCE        | MÁNU      | AL     |
| 11  | Mar.13, 2008  | K.Okada     | T.Anzai   | I.Fujioka | Refer to Rev  | Refer to Revision Record on page 2. |               |       | P1PA03450-B00      | K/6       | CUST.  |
|     |               |             |           |           |               |                                     |               | No.   |                    |           |        |
| Rev | DATE          | DESIG.      | CHECK     | APPR.     | DESC          | DESCRIPTION                         |               | P     |                    | PAGE      | 53/327 |
| DE  | SIG Jan.05, 2 | 2006 K.Okad | a CHECK   | K.Okada   | APPR. T.Anzai |                                     | 1             | ·     |                    |           |        |

#### 3.1.15 Resuming from Power Saving Mode

Power saving mode saves the power consumption of the scanner while the power is turned on. When the scanner is left without operation for 15 minutes or more (factory initial setting), it automatically enters the power saving mode.

When the scanner entered the power saving state, the LCD indication of the Operator panel becomes off and the blue LED lamps for Power button and Paper Thickness keep lighting.

If you want to resume the scanner from the power saving mode, take of these actions below.

- Set documents on the Hopper.
- Press any button on the Operator Panel (except the Power button\*).
- \* If you press the power button for two seconds or longer, the power is turned off.
- Execute any command from the scanner driver screen in the PC.

The waiting time for entering the power saving mode can be set in a range from 15 to 55 minutes in steps of 5 minutes.

| 13  | July 30, 2009 | K.Okada     | A.Miyoshi | I.Fujioka | Refer to Revision Reco | ord on page 2. | TITLE | fi-5900C, fi-590PF | RF, fi-59 | 90PRB  |
|-----|---------------|-------------|-----------|-----------|------------------------|----------------|-------|--------------------|-----------|--------|
| 12  | July 9, 2008  | K.Okada     | T.Anzai   | I.Fujioka | Refer to Revision Reco | ord on page 2. |       | MAINTENANCE        | MÁNU      | AL     |
| 11  | Mar.13, 2008  | K.Okada     | T.Anzai   | I.Fujioka | Refer to Revision Reco | ord on page 2. | DRAW. | P1PA03450-B00      | K/6       | CUST.  |
|     |               |             |           |           |                        |                | No.   |                    |           |        |
| Rev | DATE          | DESIG.      | CHECK     | APPR.     | DESCRIPTION            |                | PF    |                    | PAGE      | 54/327 |
| DE  | SIG Jan.05,2  | 2006 K.Okad | a CHECK   | K.Okada   | APPR. T.Anzai          |                |       | •                  |           |        |

#### 3.1.16 Scanning Documents with Different Widths

When you scan a batch of documents with different widths, follow the instruction below.

1. Align the leading edge of the documents.

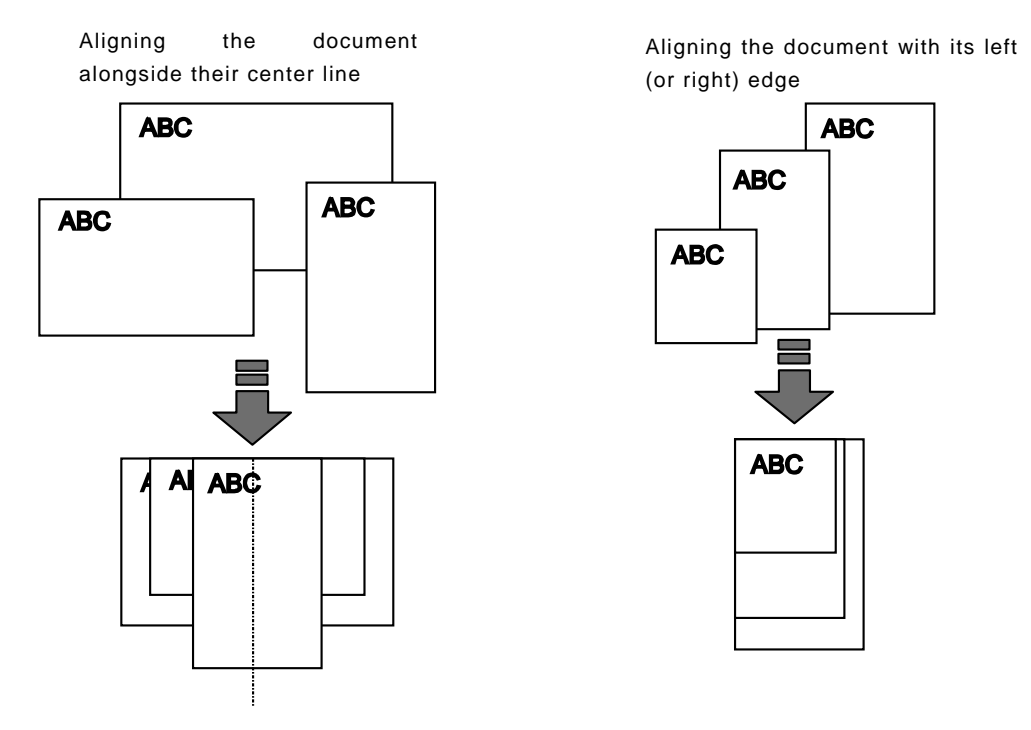

This section describes the procedure to align the document alongside their center line. For the procedure to align the document with its left (or right) edge, refer to "(2) Setting the document off center on Hopper" in Section 3.1.6.

2. Load the documents on the center of the Hopper.

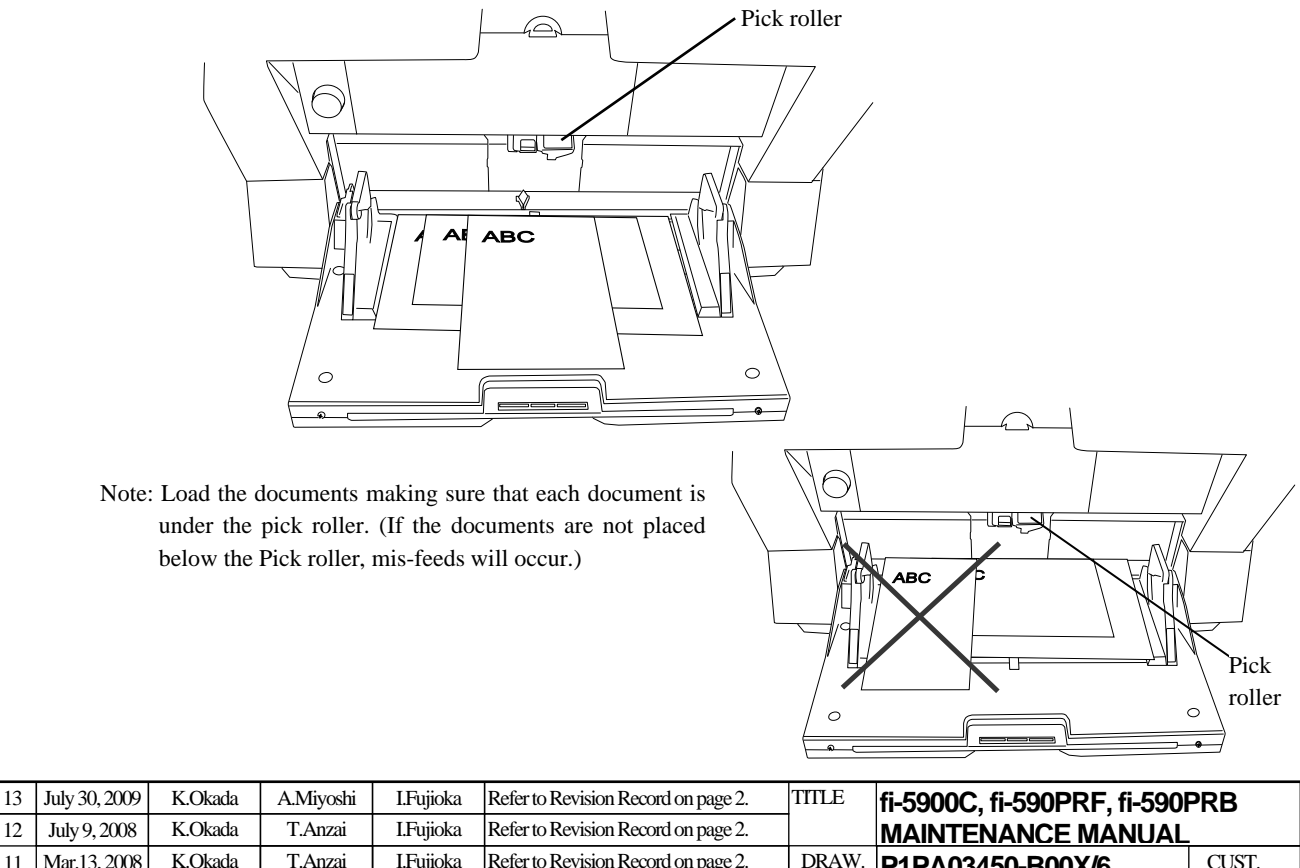

| 12  | July 9, 2008 | K.OKaua    | I.Alizai | плијюка   | Relei to Revision Red  | nd on page 2.                         |     | MAINIENANCE     | MANU       | AL     |
|-----|--------------|------------|----------|-----------|------------------------|---------------------------------------|-----|-----------------|------------|--------|
| 11  | Mar.13, 2008 | K.Okada    | T.Anzai  | I.Fujioka | Refer to Revision Reco | Refer to Revision Record on page 2. D |     | P1PA03450-B00   | <b>K/6</b> | CUST.  |
|     |              |            |          |           |                        |                                       | No. |                 |            |        |
| Rev | DATE         | DESIG.     | CHECK    | APPR.     | DESCRIPTION            | DESCRIPTION                           |     | <b>ULIMITED</b> | PAGE       | 55/327 |
| DES | SIG Jan.05,  | 2006 K.Oka | la CHECK | K.Okada   | APPR.                  | T.Anzai                               |     | •               |            |        |

WWW.SERVICE-MANUAL.NET

3. Align the side guides to the width of the widest document.

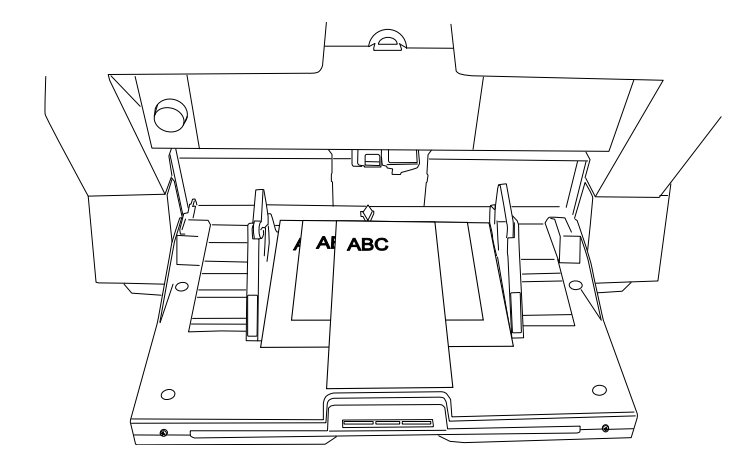

4. Align the stacker's position. (Refer to Section 3.2.7.)

5. Access the scanner driver from the scanning application.

6. Configure the scanning parameters as listed below..

#### For the TWAIN driver

Paper size: (Main display) Set the width of the widest, and the length of the longest document. Automatic size and skew detection: ([Option] screen - [Rotation] tab) Select automatic paper size detection.

For the ISIS driver Cropping: (on the [Main] tab) Select [Automatic].

#### 7. Scan.

→The images of each document will be generated according to their size and displayed on the screen.

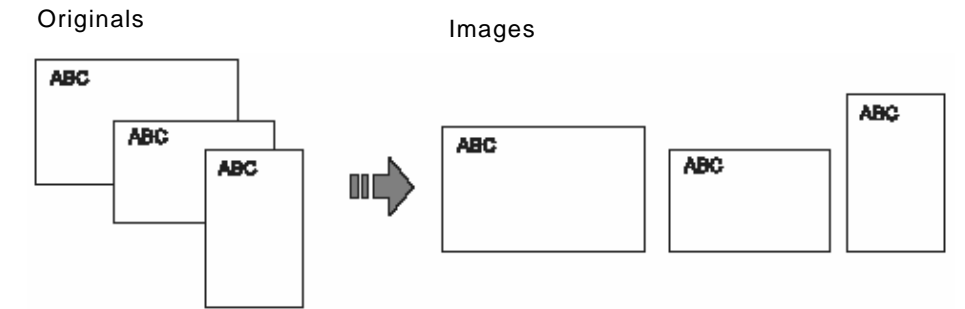

Notes:

- When scanning mixed width documents, skewing may occur because the Hopper Side guides do not touch every page. We recommend you to enable "Automatic Page Size Detection".
- Multi feed Detection by length cannot be used together with "Automatic Page Size Detection".
- Refer to Section 1.2.8 for details on scannable mixed size documents.

| 13  | July 30, 2009 | K.Okada     | A.Miyoshi | I.Fujioka | Refer to Revision Reco | ord on page 2. | TITLE | fi-5900C, fi-590PF | RF, fi-5   | 90PRB  |
|-----|---------------|-------------|-----------|-----------|------------------------|----------------|-------|--------------------|------------|--------|
| 12  | July 9, 2008  | K.Okada     | T.Anzai   | I.Fujioka | Refer to Revision Reco | ord on page 2. |       | MAINTENANCE        | MÁNU       | AL     |
| 11  | Mar.13, 2008  | K.Okada     | T.Anzai   | I.Fujioka | Refer to Revision Reco | ord on page 2. | DRAW. | P1PA03450-B00      | <b>K/6</b> | CUST.  |
|     |               |             |           |           |                        |                | No.   |                    |            |        |
| Rev | DATE          | DESIG.      | CHECK     | APPR.     | DESCRIPTION            |                | P     |                    | PAGE       | 56/327 |
| DE  | SIG Jan.05, 2 | 2006 K.Okad | a CHECK   | K.Okada   | APPR.                  | T.Anzai        |       | •                  |            |        |

## 3.2 Cleaning

This section describes how to clean the scanner.

# **A**WARNING

Take care not to pinch your fingers inside the ADF. The glass inside the ADF becomes hot during operation. Be careful not to burn yourself.

#### 3.2.1 Cleaning area and Cleaning frequency

The following parts are required for cleaning every 10,000 scans.

| Cleaning part         |
|-----------------------|
| Pad                   |
| Pick rollers          |
| Brake roller          |
| Separator rollers     |
| Feed roller (lower)   |
| Pinch roller (upper)  |
| Transport path        |
| Glass                 |
| Skew-detection sensor |
| Document Sensors      |

Notes:

- The scanner must be cleaned more frequently if you scan any of the following types of sheets:
  - Coated paper
  - Documents that are almost completely covered with printed text or graphics
  - Chemically treated documents such as carbonless paper
  - Documents containing a large amount of calcium carbonate
  - Documents filled in with pencil
- Do not use aerosol sprays to clean the scanner. The air from the spray may cause dirt and dust to enter the scanner mechanism and resulting in scanner failure or malfunction or image quality problems.
- You must clean the following area more thoroughly when you use the fi-590PRF or the fi-590PRB Imprinters (option). The imprinter ink tends to stick to the document transport path.
  - Removable sheet guide
  - Glass sheet guide
  - Feed rollers
  - Pinch rollers

| 13  | July 30, 2009 | K.Okada    | A.Miyoshi | I.Fujioka | Refer to Rev                        | Refer to Revision Record on page 2. T |               |       | fi-5900C, fi-590PF | RF, fi-59  | 90PRB  |
|-----|---------------|------------|-----------|-----------|-------------------------------------|---------------------------------------|---------------|-------|--------------------|------------|--------|
| 12  | July 9, 2008  | K.Okada    | T.Anzai   | I.Fujioka | Refer to Rev                        | ision Reco                            | rd on page 2. |       | MAINTENANCE I      | MÁNU       | AL     |
| 11  | Mar.13, 2008  | K.Okada    | T.Anzai   | I.Fujioka | Refer to Revision Record on page 2. |                                       |               | DRAW. | P1PA03450-B00>     | <b>(/6</b> | CUST.  |
|     |               |            |           |           |                                     | 10                                    |               |       |                    |            |        |
| Rev | DATE          | DESIG.     | CHECK     | APPR.     | DESC                                | DESCRIPTION                           |               | P     |                    | PAGE       | 57/327 |
| DES | SIG Jan.05, 2 | 2006 K.Oka | la CHECK  | K.Okada   | APPR. T.Anzai                       |                                       | 1 ••          | •     |                    |            |        |

#### 3.2.2 Cleaning the Pad

#### 1. Open the ADF cover.

For details, refer to Section 3.1.3.

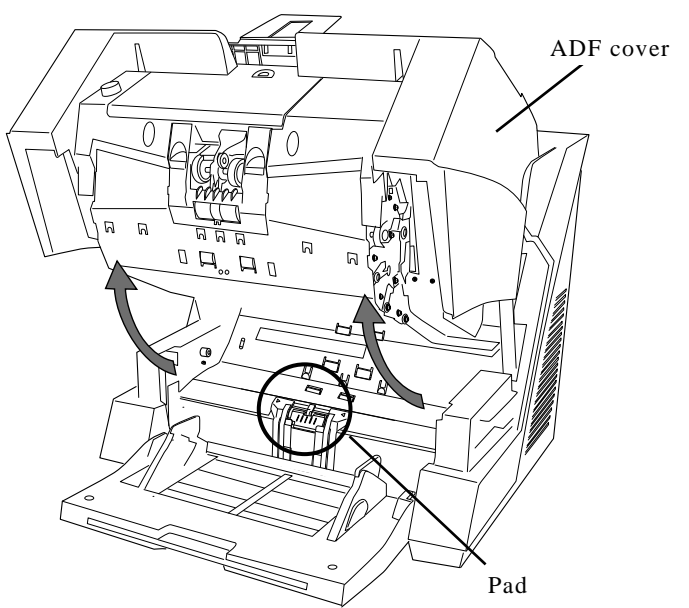

2. Wipe the Pad with a lint-free cloth, moistened with ethyl alcohol or isopropyl alcohol (more than 99%), in the direction indicated by the arrows.

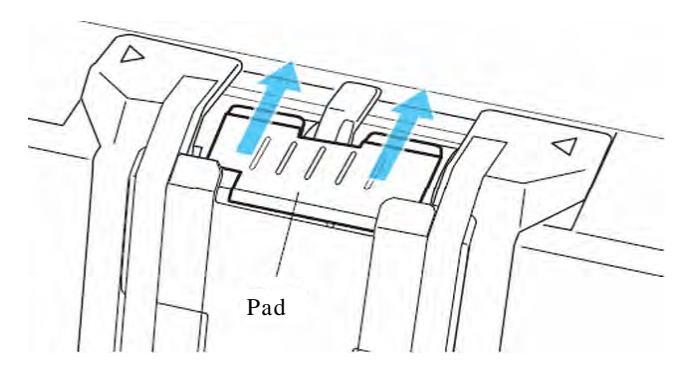

3. Close the ADF.

| 13  | July 30, 2009 | K.Okada    | A.Miyoshi | I.Fujioka | Refer to Revision Re | cord on page 2. | TITLE | fi-5900C, fi-590PF | RF, fi-5   | 90PRB  |
|-----|---------------|------------|-----------|-----------|----------------------|-----------------|-------|--------------------|------------|--------|
| 12  | July 9, 2008  | K.Okada    | T.Anzai   | I.Fujioka | Refer to Revision Re | cord on page 2. |       | MAINTENANCE        | MÁNU       | AL     |
| 11  | Mar.13, 2008  | K.Okada    | T.Anzai   | I.Fujioka | Refer to Revision Re | cord on page 2. | DRAW. | P1PA03450-B00      | <b>K/6</b> | CUST.  |
|     |               |            |           |           |                      |                 | No.   |                    |            |        |
| Rev | DATE          | DESIG.     | CHECK     | APPR.     | DESCRIPTION          |                 | P     | <b>ULIMITED</b>    | PAGE       | 58/327 |
| DE  | SIG Jan.05, 2 | 006 K.Okad | a CHECK   | K.Okada   | APPR. T.Anzai        |                 | ]     | · ·                |            |        |

WWW.SERVICE-MANUAL.NET

#### **3.2.3** Cleaning the Rollers (with the cleaning sheet)

Cleaning sheet P/N: CA99501-0016 04

Use the cleaning sheet to clean the upper and lower ADF transport path and the rollers.

- 1. Make sure the scanner is off.
- 2. Open the Pre-Imprinter cover.
- 3. While pressing the Scan button, press the power button () to switch on the scanner.
  - $\rightarrow$  Keep pressing the Scan button until the function number display changes as shown below.

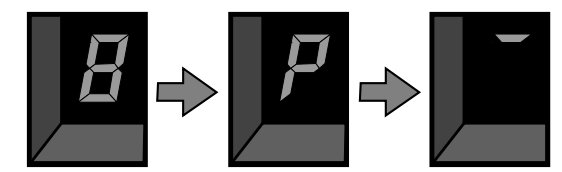

- 4. Let go of the Scan button.
  - $\rightarrow$  The scanner will enter the test mode.
- 5. Close the Pre-Imprinter cover.
- 6. Adjust the Hopper Side guides to their widest position.
- 7. Pull out the stacker extension and adjust it to the length of the cleaning sheet.
- 8. Remove the protective paper from the cleaning sheet. (The protective paper is the yellow sheet.)

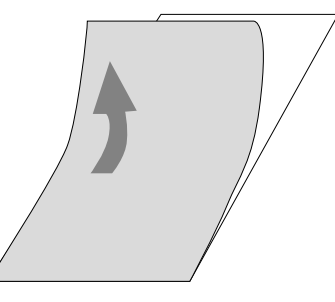

9. Place the cleaning sheet with its adhesive side <u>facing up</u> on the Hopper table, aligning it with the left side guide as shown in the illustration below.

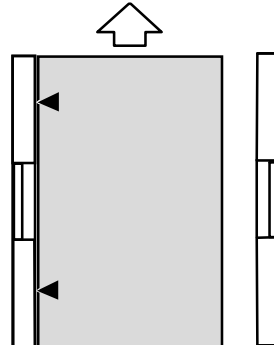

10. Press the Scan button 3 times. (Press twice if the Imprinter is not installed) 06

→ The function number display will change as shown below and the cleaning sheet will be fed and ejected into the stacker.

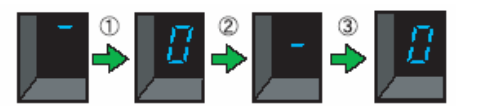

| 13  | July 30, 2009 | K.Okada     | A.Miyoshi | I.Fujioka | Refer to Revision Re | cord on page 2.                     | TITLE | fi-5900C, fi-590PF | RF, fi-59  | 90PRB  |
|-----|---------------|-------------|-----------|-----------|----------------------|-------------------------------------|-------|--------------------|------------|--------|
| 12  | July 9, 2008  | K.Okada     | T.Anzai   | I.Fujioka | Refer to Revision Re | cord on page 2.                     |       | MAINTENANCE        | MÁNU       | AL     |
| 11  | Mar.13, 2008  | K.Okada     | T.Anzai   | I.Fujioka | Refer to Revision Re | Refer to Revision Record on page 2. |       | P1PA03450-B00      | <b>K/6</b> | CUST.  |
|     |               |             |           |           |                      |                                     | No.   |                    |            |        |
| Rev | DATE          | DESIG.      | CHECK     | APPR.     | DESCRIPTION          |                                     | P     |                    | PAGE       | 59/327 |
| DE  | SIG Jan.05,2  | 2006 K.Okad | la CHECK  | K.Okada   | APPR                 | T.Anzai                             | 1     | •                  |            |        |

# WWW.SERVICE-MANUAL.NET

#### Section 3.2.3

11. Place the same cleaning sheet with its adhesive side <u>facing up</u> on the Hopper table, aligning it with the right side guide, as shown in the illustration below.

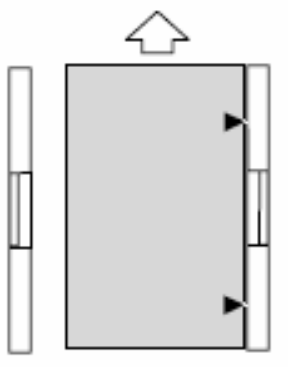

- 12. Press the Scan button 3 times. (Press twice if the Imprinter is not installed.) 06
  → The cleaning sheet will be fed and ejected into the stacker.
- 13. Place the same cleaning sheet with its adhesive side <u>facing down</u> on the Hopper table, aligning it with the left side with the side guide.
- 14. Press the Scan button 3 times. (Press twice if the Imprinter is not installed.) 06
  →The cleaning sheet will be fed and ejected into the stacker.
- 15. Place the same cleaning sheet with its adhesive side <u>facing down</u> on the Hopper table, aligning it with the right side with the side guide.
- 16. Press the Scan button 3 times. (Press twice if the Imprinter is not installed.) 06
  → The cleaning sheet will be fed and ejected into the stacker.
- 17. Press the power button () at least 2 seconds to turn off the scanner.

#### Note:

Cleaning the scanner with the Cleaning Sheets will remove surface paper dust, ink and toner. This does not take the place of more thorough cleaning described later in this chapter.

| 13  | July 30, 20 | 9 K    | Okada   | A.Miyoshi | I.Fujioka | Refer to Rev  | vision Reco                         | rd on page 2. | TITLE | fi-5900C, fi-590PF | RF, fi-59  | 90PRB  |
|-----|-------------|--------|---------|-----------|-----------|---------------|-------------------------------------|---------------|-------|--------------------|------------|--------|
| 12  | July 9, 200 | 8 K    | .Okada  | T.Anzai   | I.Fujioka | Refer to Rev  | Refer to Revision Record on page 2. |               |       | MAINTENANCE        | MÁNU       | AL     |
| 11  | Mar.13, 20  | )8 K   | .Okada  | T.Anzai   | I.Fujioka | Refer to Rev  | Refer to Revision Record on page 2. |               |       | P1PA03450-B00      | <b>K/6</b> | CUST.  |
|     |             |        |         |           |           |               |                                     |               | No.   |                    |            |        |
| Rev | DATE        | D      | ESIG.   | CHECK     | APPR.     | DESC          | DESCRIPTION                         |               | PF    |                    | PAGE       | 60/327 |
| DES | SIG Jan.0   | 5,2006 | K.Okada | CHECK     | K.Okada   | APPR. T.Anzai |                                     |               |       |                    |            |        |

#### 3.2.4 Cleaning the Rollers (with a lint-free cloth)

1. Move the Hopper down to the "low" position if it is set in an upper level. (Refer to Section 3.1.5.)

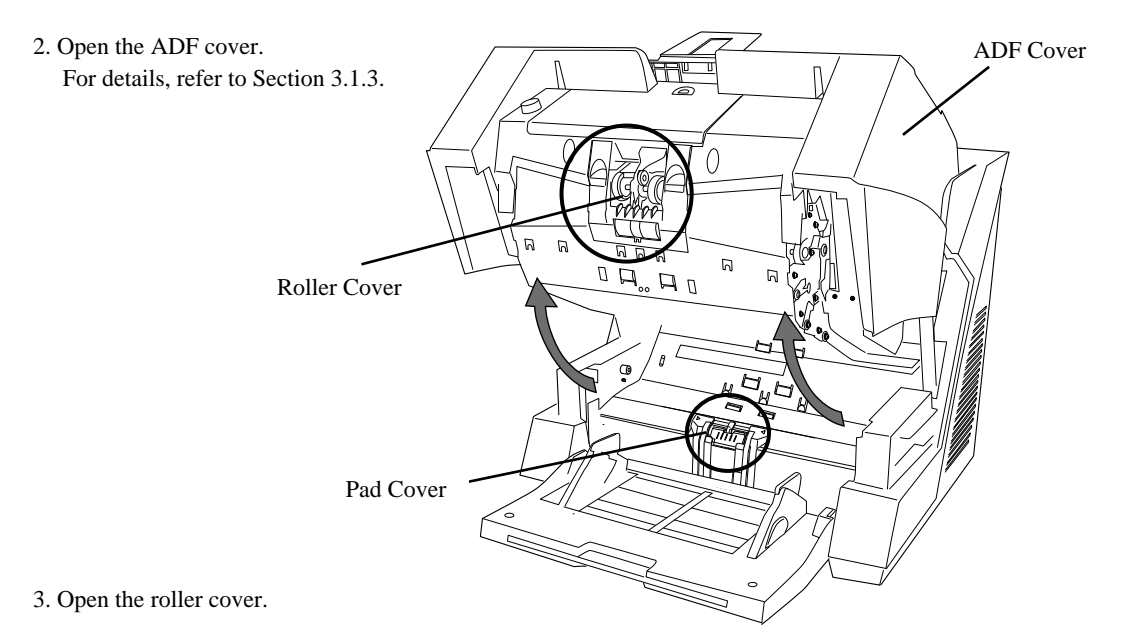

Grab the depressions on the left and right sides with your fingers and pull down to open the cover.

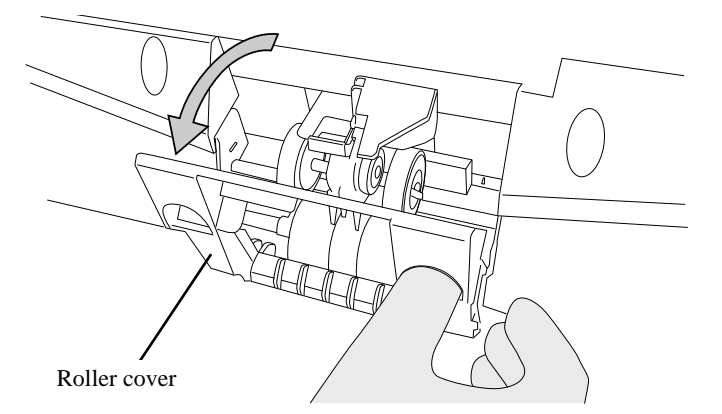

4. Clean the Pick rollers and the rubber surface of the Separator rollers using a cloth moistened with ethyl alcohol or isopropyl alcohol (more than 99%).

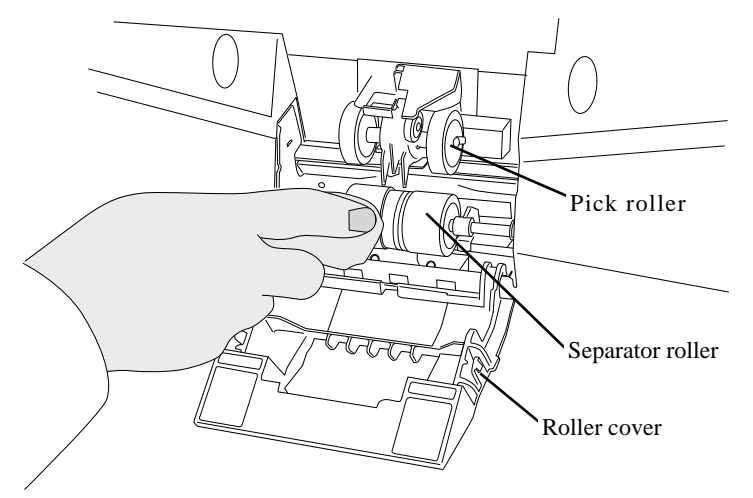

| 13  | July 30, 2009 | K.Oka   | ada    | A.Miyoshi | I.Fujioka | Refer to Rev  | vision Reco                         | rd on page 2. | TITLE | fi-5900C, fi-590PF | RF, fi-59 | 90PRB  |
|-----|---------------|---------|--------|-----------|-----------|---------------|-------------------------------------|---------------|-------|--------------------|-----------|--------|
| 12  | July 9, 2008  | K.Oka   | ada    | T.Anzai   | I.Fujioka | Refer to Rev  | Refer to Revision Record on page 2. |               |       | MAINTENANCE        | MÁNU      | AL     |
| 11  | Mar.13, 2008  | K.Oka   | ada    | T.Anzai   | I.Fujioka | Refer to Rev  | Refer to Revision Record on page 2. |               |       | P1PA03450-B00      | K/6       | CUST.  |
|     |               |         |        |           |           |               |                                     |               | No.   |                    |           |        |
| Rev | DATE          | DESIG   | Ĵ.     | CHECK     | APPR.     | DESC          | DESCRIPTION                         |               | P     |                    | PAGE      | 61/327 |
| DE  | SIG Jan.05,2  | 2006 K. | .Okada | CHECK     | K.Okada   | APPR. T.Anzai |                                     |               | 1     | •                  |           |        |

WWW.SERVICE-MANUAL.NET

- 5. Close the roller cover after the cleaning is finished.
- 6. Open the Pad cover.

Grab the both sides of the cover, press to the inside and pull down (towards you), as shown in the illustration below.

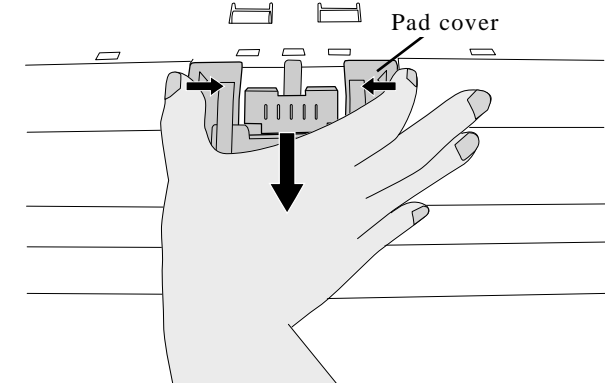

7. Remove the Brake roller.

Move the roller slightly to the right, then pull it upwards to remove it, as shown below.

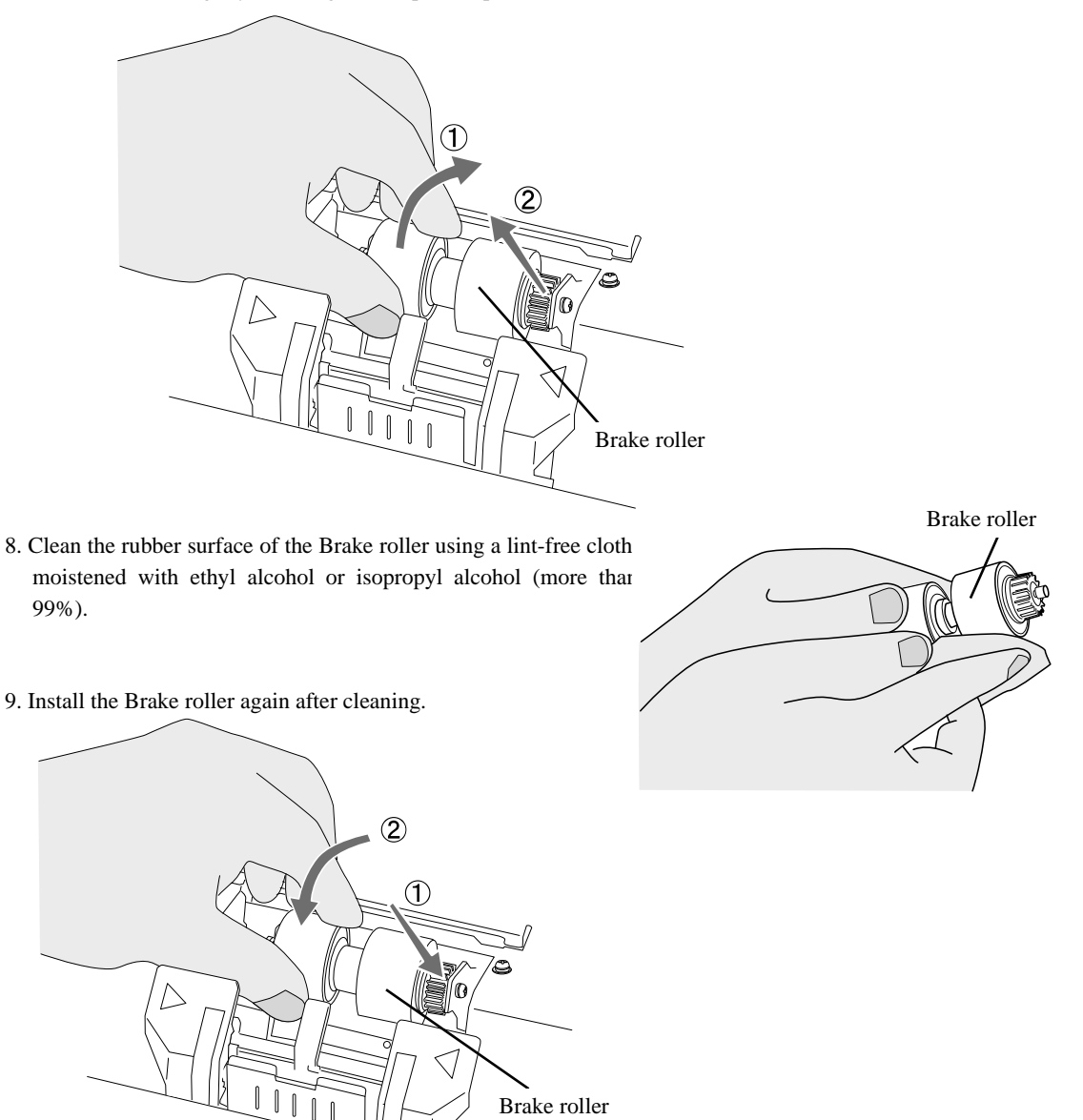

| 13  | July 30, 2009 | K.0  | Okada   | A.Miyoshi | I.Fujioka | Refer to Rev                        | Refer to Revision Record on page 2. |  |       | fi-5900C, fi-590PF | RF, fi-59 | 00PRB  |
|-----|---------------|------|---------|-----------|-----------|-------------------------------------|-------------------------------------|--|-------|--------------------|-----------|--------|
| 12  | July 9, 2008  | K.0  | Okada   | T.Anzai   | I.Fujioka | Refer to Revision Record on page 2. |                                     |  |       | MAINTENANCE        | MÁNU      | AL.    |
| 11  | Mar.13, 2008  | K.0  | Okada   | T.Anzai   | I.Fujioka | Refer to Rev                        | Refer to Revision Record on page 2. |  | DRAW. | P1PA03450-B00      | K/6       | CUST.  |
|     |               |      |         |           |           |                                     |                                     |  | No.   |                    |           |        |
| Rev | DATE          | DE   | SIG.    | CHECK     | APPR.     | DESC                                | DESCRIPTION                         |  | PF    |                    | PAGE      | 62/327 |
| DES | SIG Jan.05,2  | 2006 | K.Okada | CHECK     | K.Okada   | APPR. T.Anzai                       |                                     |  | •     |                    |           |        |

- 10. Close the Pad cover.
- 11. Clean the Feed rollers (metal rollers, each set consists of 2 rollers at 9 locations) on the upper side of the lower transport path using a lint-free cloth moistened with ethyl alcohol.

Moistened the rollers with ethyl alcohol and let it sit on the rollers for a few minutes to allow it to loosen the ink and toner.

Take specially care to remove the ink and toner from the rollers. Dirty rollers will effect feeding quality.

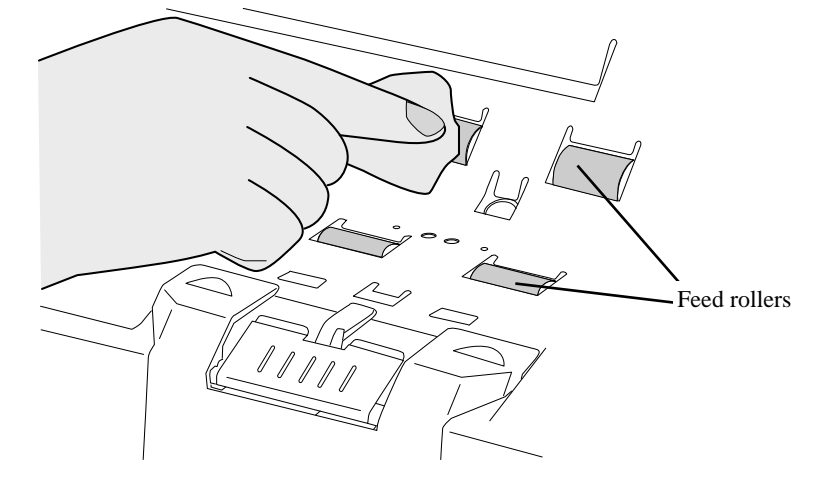

12. Clean the Pinch rollers (rubber rollers, each set consists of 2 rollers at 9 locations) on the upper transport path using a lint-free cloth moistened with ethyl alcohol or isopropyl alcohol (more than 99%).

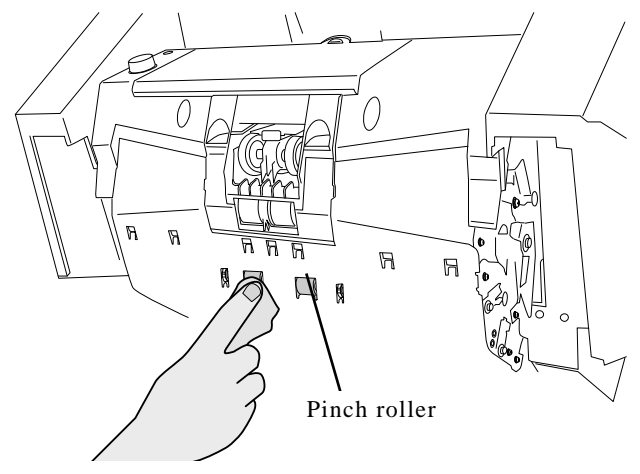

Close the ADF cover.
 For details, refer to Section 3.1.3.

| 13  | July 30, 2009 | K.Okada      | A.Miyoshi | I.Fujioka | Refer to Revision Reco | ord on page 2. | TITLE | fi-5900C, fi-590PF | RF, fi-59  | 00PRB  |
|-----|---------------|--------------|-----------|-----------|------------------------|----------------|-------|--------------------|------------|--------|
| 12  | July 9, 2008  | K.Okada      | T.Anzai   | I.Fujioka | Refer to Revision Reco | ord on page 2. |       | MAINTENANCE        | MANU       | AL     |
| 11  | Mar.13, 2008  | K.Okada      | T.Anzai   | I.Fujioka | Refer to Revision Reco | ord on page 2. | DRAW. | P1PA03450-B00      | <b>K/6</b> | CUST.  |
|     |               |              |           |           |                        |                | No.   |                    |            |        |
| Rev | DATE          | DESIG.       | CHECK     | APPR.     | DESCRIPTION            |                | PF    |                    | PAGE       | 63/327 |
| DE  | SIG Jan.05,2  | 2006 K.Okada | a CHECK   | K.Okada   | APPR.                  | T.Anzai        |       | •                  |            |        |

WWW.SERVICE-MANUAL.NET

#### 3.2.5 Cleaning the Transport path and the sensors

- 1. Open the ADF cover. For details, refer to Section 3.1.3.
- 2. Clean the whole transport path (stainless and glass parts) using a lint-free cloth moistened with ethyl alcohol or isopropyl alcohol (more than 99%).

### Notes: 09

- Wipe the four glass areas with a clean cloth in one direction from end to end to sweep dust (Do not reciprocate).
- To avoid uneven cleanliness on the glasses, wipe them thoroughly.
- If the transport path is covered with paper dust, carefully vacuum the excess dust.
- If the glasses are not cleaned completely and wiped with alcohol, be sure to finish with a dry cloth.

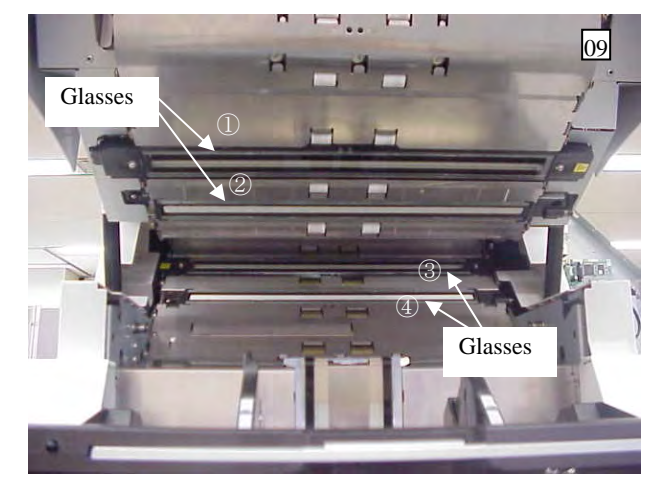

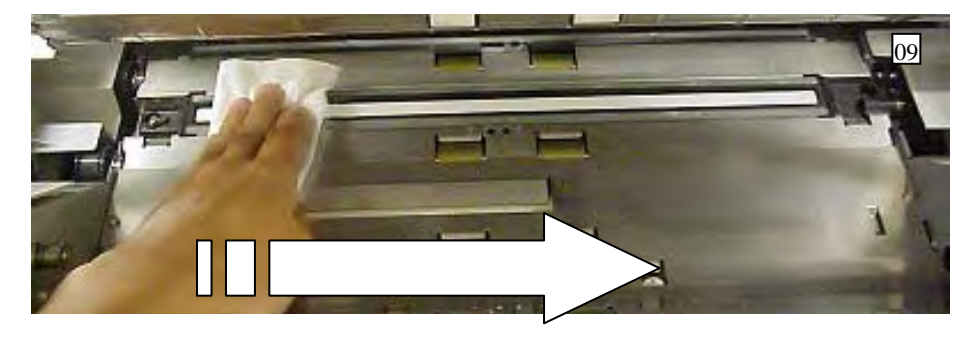

3. Clean the Skew-detection sensors on the lower transport path (7 units at 1 location) using a lint-free cloth moistened with ethyl alcohol or isopropyl alcohol (more than 99%).

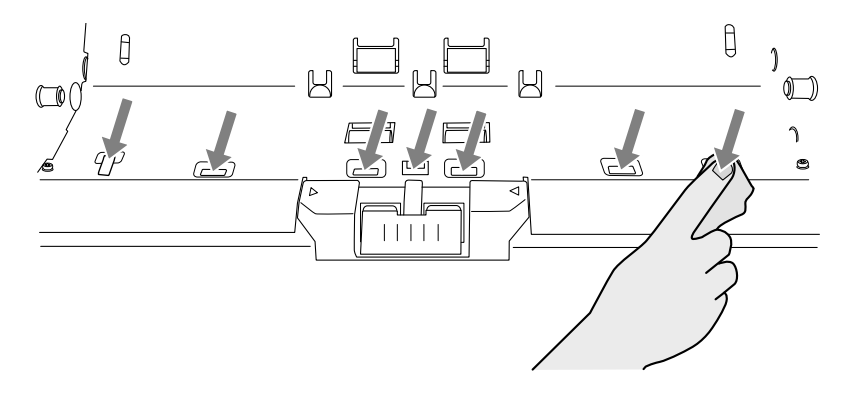

| 13  | July 30, 2009 | K.C  | Okada   | A.Miyoshi | I.Fujioka | Refer to Rev  | Refer to Revision Record on page 2. |  |       | fi-5900C, fi-590PF | RF, fi-59  | <b>OPRB</b> |
|-----|---------------|------|---------|-----------|-----------|---------------|-------------------------------------|--|-------|--------------------|------------|-------------|
| 12  | July 9, 2008  | K.C  | )kada   | T.Anzai   | I.Fujioka | Refer to Rev  | Refer to Revision Record on page 2. |  |       | MAINTENANCE        | MÁNU       | 4L          |
| 11  | Mar.13, 2008  | K.C  | Okada   | T.Anzai   | I.Fujioka | Refer to Rev  | Refer to Revision Record on page 2. |  | DRAW. | P1PA03450-B00      | <b>K/6</b> | CUST.       |
|     |               |      |         |           |           |               |                                     |  | No.   |                    |            |             |
| Rev | DATE          | DES  | SIG.    | CHECK     | APPR.     | DESC          | DESCRIPTION                         |  | PF    |                    | PAGE       | 64/327      |
| DES | SIG Jan.05,2  | 2006 | K.Okada | CHECK     | K.Okada   | APPR. T.Anzai |                                     |  |       | •                  |            |             |

WWW.SERVICE-MANUAL.NET

#### Section 3.2.5

4. Clean the Skew-detection sensor on the upper transport path (7 units at 1 location) using a lint-free cloth moistened with ethyl alcohol or isopropyl alcohol (more than 99%).

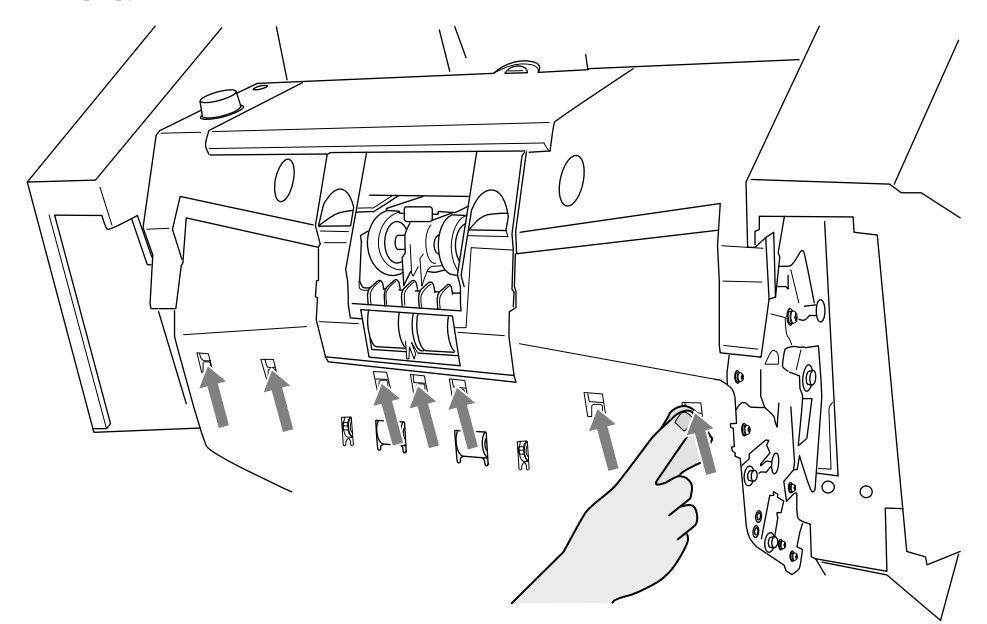

5. Clean the Document sensors on the lower transport path (2 units at 3 locations) using a lint-free cloth moistened with ethyl alcohol or isopropyl alcohol (more than 99%).

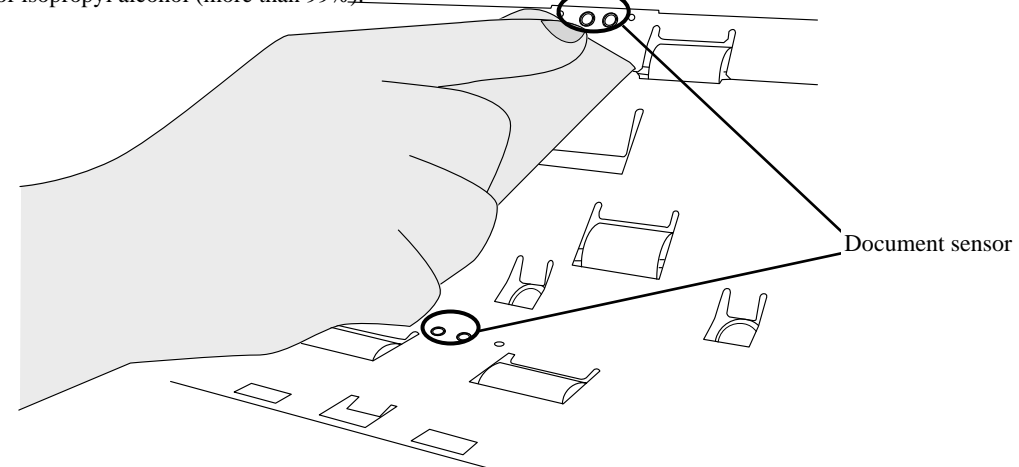

6. Clean the Document sensors on the upper transport path (2 units at 3 locations) using a lint-free cloth moistened with ethyl alcohol or isopropyl alcohol (more than 99%).

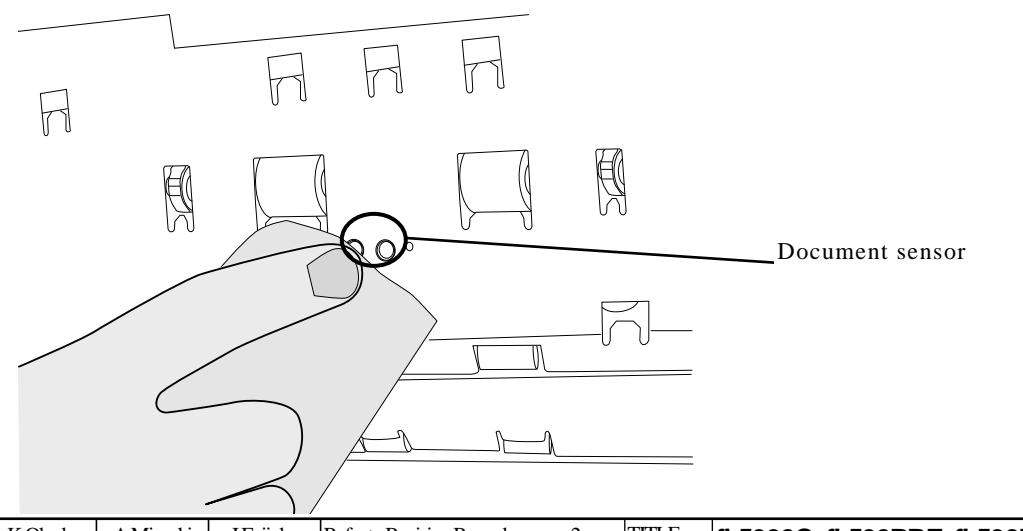

| 13  | July 3 | 30, 2009  | K.   | Okada   | A.Miyoshi | I.Fujioka | Refer to Rev  | Refer to Revision Record on page 2. |  | TITLE | fi-5900C, fi-590PF | RF, fi-5 | 90PRB  |
|-----|--------|-----------|------|---------|-----------|-----------|---------------|-------------------------------------|--|-------|--------------------|----------|--------|
| 12  | July   | 9,2008    | K.   | Okada   | T.Anzai   | I.Fujioka | Refer to Rev  | Refer to Revision Record on page 2. |  |       | MAINTENANCE        | MÁNU     | AL     |
| 11  | Mar.1  | 3,2008    | K.   | Okada   | T.Anzai   | I.Fujioka | Refer to Rev  | Refer to Revision Record on page 2. |  | DRAW. | P1PA03450-B00      | K/6      | CUST.  |
|     |        |           |      |         |           |           |               |                                     |  | No.   |                    |          |        |
| Rev | DA     | TE        | DE   | ESIG.   | CHECK     | APPR.     | DESC          | DESCRIPTION                         |  | P     |                    | PAGE     | 65/327 |
| DE  | SIG    | Jan.05, 2 | .006 | K.Okada | CHECK     | K.Okada   | APPR. T.Anzai |                                     |  |       |                    |          |        |

WWW.SERVICE-MANUAL.NET

#### Section 3.2.5

7. Clean the Document Exit sensor on the upper transport path (1 unit at 1 location, installed on the Upper unit guide 4 (Roller 9)) using a lint-free cloth moistened with ethyl alcohol or isopropyl alcohol (more than 99%).

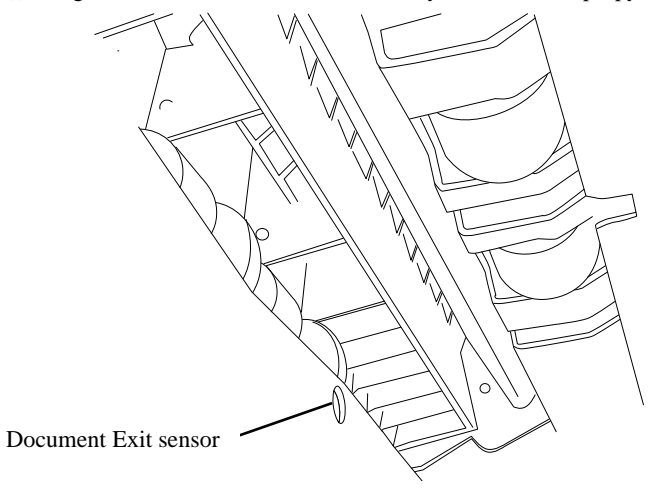

8. Close the ADF cover. For details, refer to Section 3.1.3.

#### 3.2.6 Cleaning the Feed Rollers and Pinch Rollers

If foreign objects are adhered to the Feed Rollers, the following message may appear depending on the scanner version.

Clean Feed Rollers and Pinch Rollers. See Operator's Guide for cleaning instructions. Contact your service engineer if the message does not disappear.

If the message above appears, clean the Feed Rollers and the Pinch Rollers. If the message appears frequently, check the Feed Roller counter (about 3,000,000 sheets), and report the incident to the support center.

| 13  | July 30, 2009 | K.C  | Okada   | A.Miyoshi | I.Fujioka | Refer to Rev  | Refer to Revision Record on page 2. |  |     | fi-5900C, fi-590PF | RF, fi-59  | <b>OPRB</b> |
|-----|---------------|------|---------|-----------|-----------|---------------|-------------------------------------|--|-----|--------------------|------------|-------------|
| 12  | July 9, 2008  | K.C  | Okada   | T.Anzai   | I.Fujioka | Refer to Rev  | Refer to Revision Record on page 2. |  |     | MAINTENANCE I      | MÁNU       | AL          |
| 11  | Mar.13, 2008  | K.C  | Okada   | T.Anzai   | I.Fujioka | Refer to Rev  | Refer to Revision Record on page 2. |  |     | P1PA03450-B00>     | <b>K/6</b> | CUST.       |
|     |               |      |         |           |           |               |                                     |  | No. |                    |            |             |
| Rev | DATE          | DES  | SIG.    | CHECK     | APPR.     | DESC          | DESCRIPTION                         |  | PF  |                    | PAGE       | 66/327      |
| DES | SIG Jan.05,2  | 2006 | K.Okada | CHECK     | K.Okada   | APPR. T.Anzai |                                     |  |     |                    |            |             |

### 3.3 Replacing Consumables

This section describes how to replace consumables.

#### 3.3.1 Consumables and Replacement Cycle

The following table lists the Part No. and the standard replacement cycle of the consumables. It is recommended that you stock extra consumables before the ones in the scanner reach the end of their service life. The consumables must be replaced periodically. You can check the number of scanned pages for the Pad, the Pick roller, the Brake roller and the Separator roller. For further details, refer to Sections 3.3.2 or 7.1.6.

| Part Name         | Part No.     | Standard replacement cycle                                         | Replacement<br>Procedure |
|-------------------|--------------|--------------------------------------------------------------------|--------------------------|
| Pad               | PA03450-K014 |                                                                    | Section 3.3.3            |
| Pick Rollers      | PA03450-K011 | 600,000 sheets or 1 year                                           | Section 3.3.4            |
| Brake Roller      | PA03450-K013 |                                                                    | Section 3.3.6            |
| Separator Rollers | PA03450-K012 |                                                                    | Section 3.3.5            |
| Print Cartridge   | CA00050-0262 | For Imprinter (option)<br>400,000 sheets (10<br>characters /sheet) | Section 9.4.1            |

The replacement cycle is based on the printing on Letter/A4 woodfree paper or wood containing paper documents  $(64g/m^2)$ . It may differ due to paper quality, print density or paper type. The print cartridge is a consumable for the Imprinter option (sold separately). It can be used for the Pre- and Post-Imprinter.

Some parts other than the consumables may need replacement by service engineers depending on scanned document type or its scanning duty.

Note: Use only the consumables specified by PFU LIMITED. Do not use any consumables from other manufacturers.

| 13  | July 30, 2009 | K.Okada     | A.Miyoshi | I.Fujioka | Refer to Revision Record on page 2. | TITLE | fi-5900C, fi-590PF | RF, fi-59  | 90PRB  |
|-----|---------------|-------------|-----------|-----------|-------------------------------------|-------|--------------------|------------|--------|
| 12  | July 9, 2008  | K.Okada     | T.Anzai   | I.Fujioka | Refer to Revision Record on page 2. |       | MAINTENANCE        | MÁNU       | AL     |
| 11  | Mar.13, 2008  | K.Okada     | T.Anzai   | I.Fujioka | Refer to Revision Record on page 2. | DRAW. | P1PA03450-B00>     | <b>(/6</b> | CUST.  |
|     |               |             |           |           |                                     | No.   |                    |            |        |
| Rev | DATE          | DESIG.      | CHECK     | APPR.     | DESCRIPTION                         | PF    | <b>ULIMITED</b>    | PAGE       | 67/327 |
| DE  | SIG Jan.05,2  | 2006 K.Okad | a CHECK   | K.Okada   | APPR. T.Anzai                       |       | •                  |            |        |

#### 3.3.2 How to check and reset the Consumables Counter

For confirming the page count of the consumables and resetting the counters, use the [Software Operation Panel] on your PC as shown below.

[Checking Consumables]

1. Turn on the scanner and confirm it is connected correctly to your PC.

2. From the [Start] menu, select [All Programs] - [Scanner Utility for Microsoft Windows] - [Software Operation Panel].

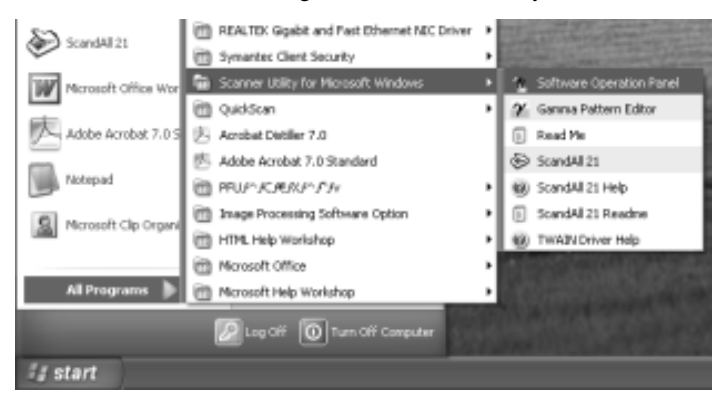

→ The [Software Operation Panel] window is displayed.

| FUJITSU Software Operation Panel            | ×               |
|---------------------------------------------|-----------------|
| Diagnosis Device Info Device Setting Device | Setting 2       |
| To diagnose the scanner                     | Diagnose        |
| nepolit                                     |                 |
|                                             |                 |
| Cance                                       | el <u>Apply</u> |

| 13  | July 30, 2 | .009    | K.Okada   | A.Miyoshi | I.Fujioka | Refer to Rev  | Refer to Revision Record on page 2. |  |     | fi-5900C, fi-590PF | RF, fi-59  | 90PRB  |
|-----|------------|---------|-----------|-----------|-----------|---------------|-------------------------------------|--|-----|--------------------|------------|--------|
| 12  | July 9, 2  | 008     | K.Okada   | T.Anzai   | I.Fujioka | Refer to Rev  | Refer to Revision Record on page 2. |  |     | <b>MAINTENANCE</b> | MANU       | AL     |
| 11  | Mar.13, 2  | 8008    | K.Okada   | T.Anzai   | I.Fujioka | Refer to Rev  | Refer to Revision Record on page 2. |  |     | P1PA03450-B00>     | <b>(/6</b> | CUST.  |
|     |            |         |           |           |           |               |                                     |  | No. |                    |            |        |
| Rev | DATE       |         | DESIG.    | CHECK     | APPR.     | DESC          | DESCRIPTION                         |  | P   |                    | PAGE       | 68/327 |
| DES | SIG Jan    | .05, 20 | 06 K.Okad | a CHECK   | K.Okada   | APPR. T.Anzai |                                     |  |     | •                  |            |        |

WWW.SERVICE-MANUAL.NET

3. Select the [Device Settings] tab.

| FUJITSU Software Operation 1         | Pan      | el | Page Counter:<br>Total Page Count(ADF):<br>After cleaning:<br>Brake Roller:<br>Pick Roller:<br>Pick Roller:<br>Separator Roller:<br>Pad:<br>Feed Roller:<br>Remaining Ink (Pre):<br>Power saving: | 46000<br>11100<br>2500<br>5000<br>2500<br>46000<br>0<br>74 | pages<br>pages<br>pages<br>pages<br>pages<br>pages<br>pages<br>%<br>% | Clear(1)<br>Clear(2)<br>Clear(3)<br>Clear(4)<br>Clear(5)<br>Clear(7)<br>Clear(7) |     |
|--------------------------------------|----------|----|----------------------------------------------------------------------------------------------------|------------------------------------------------------------|-----------------------------------------------------------------------|----------------------------------------------------------------------------------|-----|
| AutoCrop Boundary     SCSI Bus Width | <b>×</b> |    |                                                                                                    | ок                                                         | ,<br>Cancel                                                           | Offset                                                                           | (A) |

In this window, the following items can be confirmed.

| Number of scans (ADF): | The total number of scanned sheets                                                    |
|------------------------|---------------------------------------------------------------------------------------|
| Pad                    | The number of sheets scanned since the last time the Pad was replaced.                |
| Brake roller           | The number of sheets scanned since the last time the Brake roller was replaced.       |
| Pick roller            | The number of sheets scanned since the last time the Pick rollers were replaced.      |
| Separator rollers      | The number of sheets scanned since the last time the Separator rollers were replaced. |
| Remaining ink          | The remaining ink of the Imprinter (sold separately) ink cartridge                    |
|                        | (Only displayed when the Imprinter option is used.)                                   |
| Feed roller            | The accumulated number of sheets fed by the Feed Roller is added depending on the     |
|                        | scanner version. 13                                                                   |

| 13  | July 30, 2009 | K.Okada     | A.Miyoshi | I.Fujioka | Refer to Revision Record on page 2. |                | TITLE | fi-5900C, fi-590PF | RF, fi-59  | 90PRB  |
|-----|---------------|-------------|-----------|-----------|-------------------------------------|----------------|-------|--------------------|------------|--------|
| 12  | July 9, 2008  | K.Okada     | T.Anzai   | I.Fujioka | Refer to Revision Reco              | ord on page 2. |       | AL                 |            |        |
| 11  | Mar.13, 2008  | K.Okada     | T.Anzai   | I.Fujioka | Refer to Revision Record on page 2. |                | DRAW. | P1PA03450-B00      | <b>K/6</b> | CUST.  |
|     |               |             |           |           |                                     | No.            |       |                    |            |        |
| Rev | DATE          | DESIG.      | CHECK     | APPR.     | DESCRIPTION                         |                | PF    |                    | PAGE       | 69/327 |
| DES | SIG Jan.05,2  | 2006 K.Okad | a CHECK   | K.Okada   | APPR. T.Anzai                       |                | 1     |                    |            |        |

#### [Resetting Consumable Counters]

Reset the consumable counter(s) every time you replace consumable(s), following the procedure below.

1. Click the [Clear] button beside the replaced consumable.

| Dismoit                                                                          | _ |                                         |               |          |                      |
|----------------------------------------------------------------------------------|---|-----------------------------------------|---------------|----------|----------------------|
| Diagnosis     Device Info     Device Setting     Device Setting 2     Multifeerd |   | Page Counter:<br>Total Page Count(ADF): | 46000         | pages    |                      |
| Multifeed detection when s<br>Page Edge Filler (ADF)                             |   | After cleaning:                         | 1100          | pages    | Clear(1)             |
| Dropout color<br>Pre-Pick<br>Page Edge Filler (Automatic                         |   | Brake Roller:<br>Pick Roller:           | 500           | pages.   | Clear(3)             |
| - Document check area spe<br>- Intelligent Multifeed Functic                     |   | Separator Roller:<br>Pad:               | 2500<br>46000 | pages•   | Clear(4)<br>Clear(5) |
|                                                                                  |   | Feed Roller:                            | 0             | pages    | Class (C)            |
| Cleaning Cycle<br>Useful life counter<br>Set the interval for feeding            |   | Remaining Ink (Pre):                    | 74            | %        | Clear(6)<br>Clear(7) |
| - Thin Paper Mode<br>- Soft Pick Setting<br>- Paper jam detection                |   | Power saving:                           |               | 15       | minutes              |
| - AutoCrop Boundary<br>SCSI Bus Width                                            | ~ | ſ                                       |               | <u>г</u> | Offset               |
|                                                                                  |   |                                         |               |          |                      |

\* Background of the Feed roller counter becomes yellow when Feed roller replacement will be required soon or Feed rollers or Pinch rollers are dirty.

Backgrounds of the other counters become yellow when replacement will be required soon.

- 2. Click the [OK] button on the displayed confirmation message.
  - $\rightarrow$  The value of the counter will be reset to "0". ("100", in case of "Remaining Ink").
- 3. To close the window of the [Software Operation Panel], click the [OK] button.

| SCSI Bus Width Offset Offset OK Cancel Apply (A) | Paper jam detection<br>AutoCrop Boundary | 1 |        | 15 minutes |
|--------------------------------------------------|------------------------------------------|---|--------|------------|
| OK Cancel Apply (A)                              | SCSI Bus Width                           |   |        | Offset     |
|                                                  |                                          |   | OK Car | Apply (A)  |

[Consumables Replacement Message]

When consumables need to be replaced, the following message may appear while using the scanner.

| FJTWAI | N               |                        | ×                        |
|--------|-----------------|------------------------|--------------------------|
| Ŀ      | It is about tim | e to replace the ca    | onsumable.               |
|        | Please replac   | e Pick Roller in pa    | aper feeder if the       |
|        | feeding capa    | bility is deteriorater | d.                       |
|        | Regarding ho    | w to replace the p     | vad, please refer to the |
|        | Operator's Gu   | uide. (Code: DS42)     | 005)                     |
|        | ☐ This mes:     | sage not display aj    | gain                     |
|        | ▼ Warns ag      | jain after scanning    | 1000 pages               |
|        | Ignore          | Cancel                 | Help                     |

Replace consumables when this message is displayed.

After clicking the [Ignore] button, this message will disappear and scanning will continue.

Replace the consumable as soon as possible.

As a default, this message appears again after 1,000 scans. If you do not wish this message to display, click the [This message not display again].

To stop scanning and replace the consumable, click the [Cancel] button.

| _ |     |               |          |       |           |           |                                     |                                     |               |       |                    |          |       |
|---|-----|---------------|----------|-------|-----------|-----------|-------------------------------------|-------------------------------------|---------------|-------|--------------------|----------|-------|
|   | 13  | July 30, 2009 | K.Oka    | ıda   | A.Miyoshi | I.Fujioka | Refer to Revision Record on page 2. |                                     |               | TITLE | fi-5900C, fi-590PF | RF, fi-5 | 90PRB |
|   | 12  | July 9, 2008  | K.Oka    | ıda   | T.Anzai   | I.Fujioka | Refer to Rev                        | vision Reco                         | rd on page 2. |       | AL                 |          |       |
|   | 11  | Mar.13, 2008  | K.Oka    | ıda   | T.Anzai   | I.Fujioka | Refer to Rev                        | Refer to Revision Record on page 2. |               | DRAW. | P1PA03450-B00      | K/6      | CUST. |
|   |     |               |          |       |           |           |                                     |                                     |               | No.   |                    |          |       |
| ł | Rev | DATE          | DESIG    | ì.    | CHECK     | APPR.     | DESCRIPTION                         |                                     | PF            |       | PAGE               | 70/327   |       |
| 1 | DES | SIG Jan.05, 2 | 2006 K.O | Okada | CHECK     | K.Okada   | APPR. T.Anzai                       |                                     |               | •     |                    |          |       |

#### 3.3.3 Replacing the Pad

1. Open the ADF cover. Refer to Section 3.1.3.

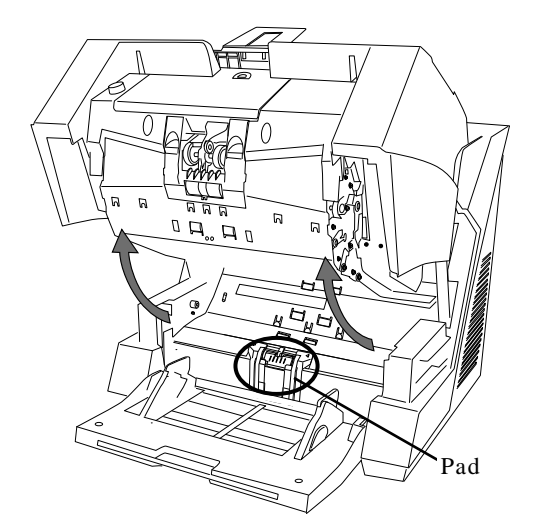

2. Move the Pad to the left, then pull it up in order to remove it from the scanner.

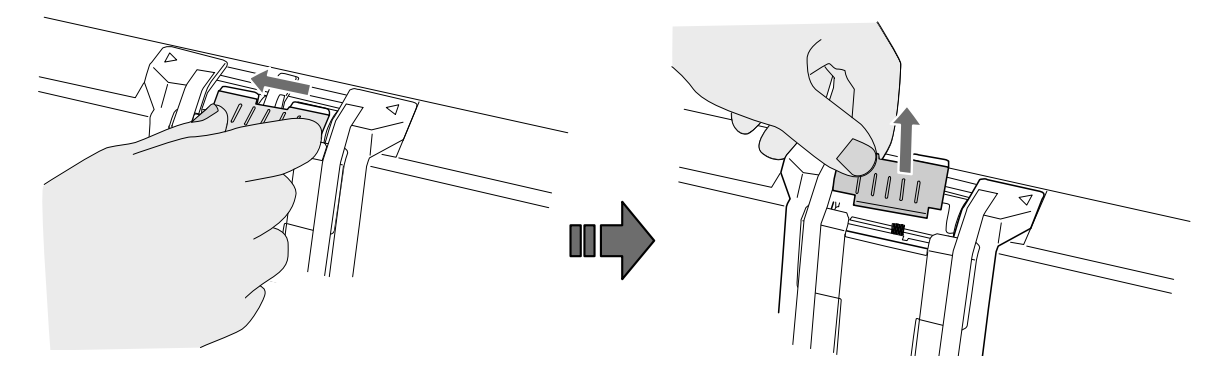

- 3. Install the new Pad by aligning the pins on the pad with the wide side of the mounting holes and moving the Pad to the right.
- 4. Close the ADF cover. Refer to Section 3.1.3.
- 5. Reset the Pad counter. Refer to Sections 3.3.2 or 7.1.6.

| 13  | July 30, 2009 | K.Okada    | A.Miyoshi | I.Fujioka | Refer to Revision Record on page 2. |                                                 |       | TITLE           | fi-5900C, fi-590PF | RF, fi-59 | <b>JOPRB</b> |
|-----|---------------|------------|-----------|-----------|-------------------------------------|-------------------------------------------------|-------|-----------------|--------------------|-----------|--------------|
| 12  | July 9, 2008  | K.Okada    | T.Anzai   | I.Fujioka | Refer to Rev                        | to Revision Record on page 2. MAINTENANCE MANUA |       |                 |                    | AL        |              |
| 11  | Mar.13, 2008  | K.Okada    | T.Anzai   | I.Fujioka | Refer to Revision Record on page 2. |                                                 | DRAW. | P1PA03450-B00   | <b>K/6</b>         | CUST.     |              |
|     |               |            |           |           |                                     |                                                 |       |                 |                    |           |              |
| Rev | DATE          | DESIG.     | CHECK     | APPR.     | DESCRIPTION                         |                                                 | P     | <b>ULIMITED</b> | PAGE               | 71/327    |              |
| DE  | SIG Jan.05, 2 | 2006 K.Oka | da CHECK  | K.Okada   | APPR. T.Anzai                       |                                                 | ]     |                 |                    |           |              |

#### 3.3.4 Replacing the Pick Roller

1. Open the ADF cover. Refer to Section 3.1.3.

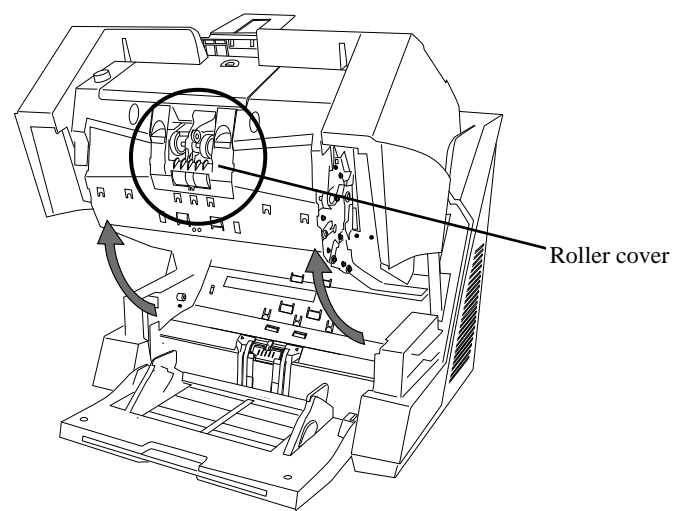

2. Open the Roller cover.

Grab the depressions on the left and right sides with your fingers and pull down to open.

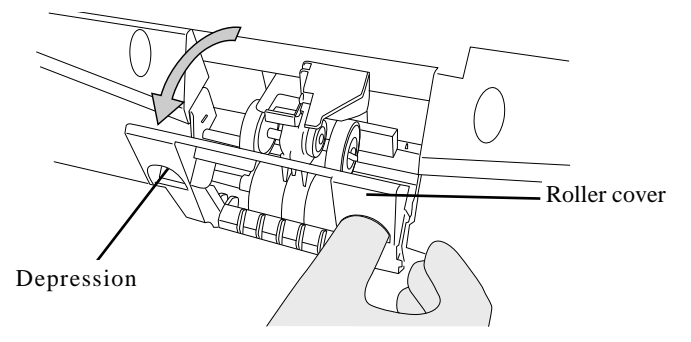

3. While out on the tab, pull the Pick rollers (2 rollers, left and right) from the shaft for removal.

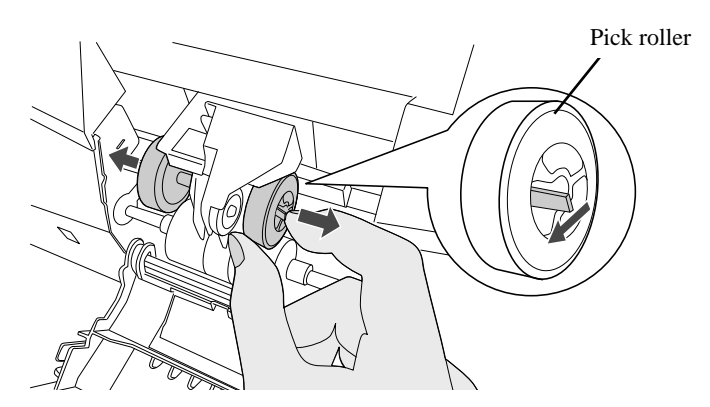

- 4. Install the new Pick rollers (2 rollers, left and right) making sure the tabs lock in place.
- 5. Close the Roller cover.
- 6. Close the ADF cover. Refer to Section 3.1.3.
- 7. Reset the Pick roller counter. Refer to Sections 3.3.2 or 7.1.6.

| 13  | July 30, 2009 | K.Okada     | A.Miyoshi | I.Fujioka | Refer to Revision Reco                                | ord on page 2. | TITLE | fi-5900C, fi-590PF | RF, fi-59 | 90PRB  |
|-----|---------------|-------------|-----------|-----------|-------------------------------------------------------|----------------|-------|--------------------|-----------|--------|
| 12  | July 9, 2008  | K.Okada     | T.Anzai   | I.Fujioka | Refer to Revision Record on page 2. MAINTENANCE MANUA |                |       |                    |           | AL     |
| 11  | Mar.13, 2008  | K.Okada     | T.Anzai   | I.Fujioka | Refer to Revision Record on page 2.                   |                | DRAW. | P1PA03450-B00>     | (/6       | CUST.  |
|     |               |             |           |           |                                                       |                | No.   |                    |           |        |
| Rev | DATE          | DESIG.      | CHECK     | APPR.     | DESCRIPTION                                           |                | PF    | U LIMITED          | PAGE      | 72/327 |
| DES | SIG Jan.05, 2 | 2006 K.Okad | a CHECK   | K.Okada   | APPR.                                                 | T.Anzai        |       | •                  |           |        |
#### Section 3.3.5

#### 3.3.5 Replacing the Separator Rollers

1. Open the ADF cover. Refer to Section 3.1.3.

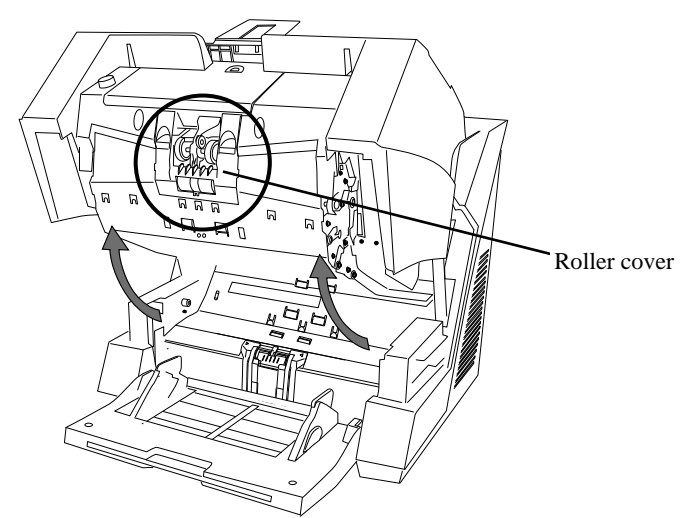

2. Open the Roller cover.

Grab the depressions on the left and right sides with your fingers and pull down to open.

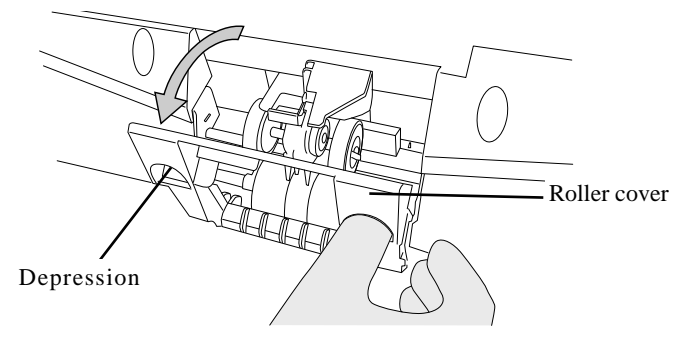

3. Slide Separator rollers (2 rollers, left and right) away from each other along the shafts for removal as shown below.

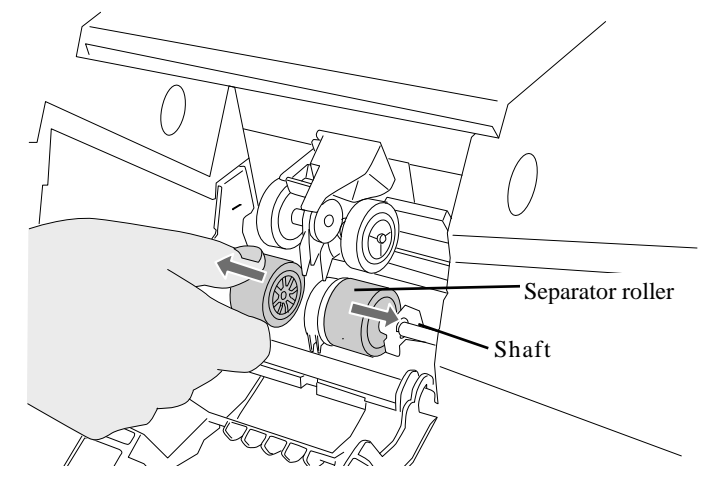

 $\rightarrow$  The shafts will lock in place.

| 13  | July 30, 2009 | K.0  | Okada   | A.Miyoshi | I.Fujioka | Refer to Rev | vision Reco                         | rd on page 2. | TITLE | fi-5900C, fi-590PF | RF, fi-5   | 90PRB  |
|-----|---------------|------|---------|-----------|-----------|--------------|-------------------------------------|---------------|-------|--------------------|------------|--------|
| 12  | July 9, 2008  | K.0  | Okada   | T.Anzai   | I.Fujioka | Refer to Rev | Refer to Revision Record on page 2. |               |       | MAINTENANCE        | MÁNU       | AL     |
| 11  | Mar.13, 2008  | K.0  | Okada   | T.Anzai   | I.Fujioka | Refer to Rev | Refer to Revision Record on page 2. |               | DRAW. | P1PA03450-B00      | <b>K/6</b> | CUST.  |
|     |               |      |         |           |           |              |                                     |               | No.   |                    |            |        |
| Rev | DATE          | DE   | SIG.    | CHECK     | APPR.     | DESC         | DESCRIPTION                         |               | PF    |                    | PAGE       | 73/327 |
| DES | SIG Jan.05,   | 2006 | K.Okada | CHECK     | K.Okada   |              | APPR. T.Anzai                       |               |       | •                  |            |        |

WWW.SERVICE-MANUAL.NET

Section 3.3.5

4. Remove the rollers from the shafts by sliding them toward the center of the scanner. Remove both, the left and the right rollers.

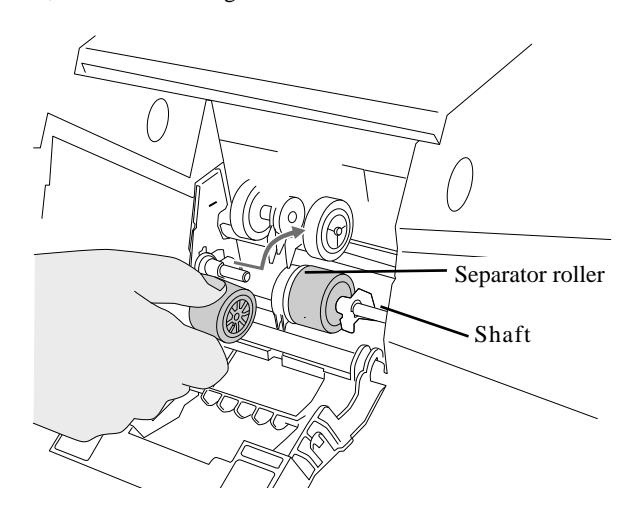

- 5. Place the new rollers (2 rollers, left and right) on the shafts.
  - The Separator rollers can only be place on the shaft one way because of the orientation of the holes in the roller. Align the groove on the Separator roller with the screw on the shaft

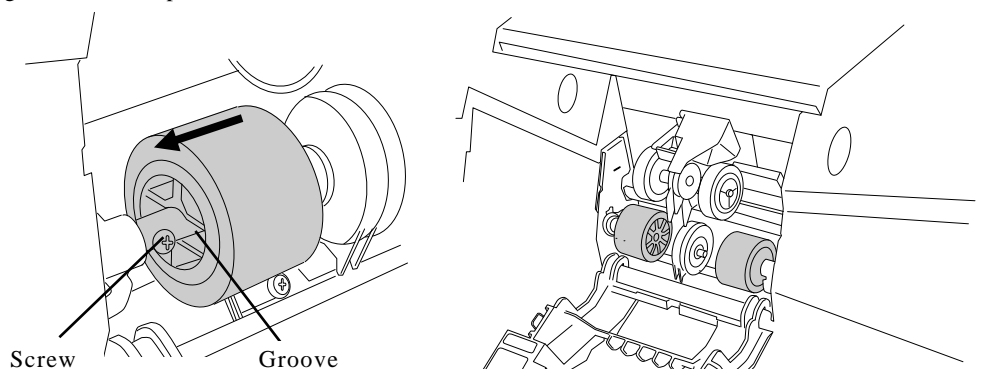

- 6. Close the Roller cover.
  - $\rightarrow$  The Separator rollers will lock in place automatically.

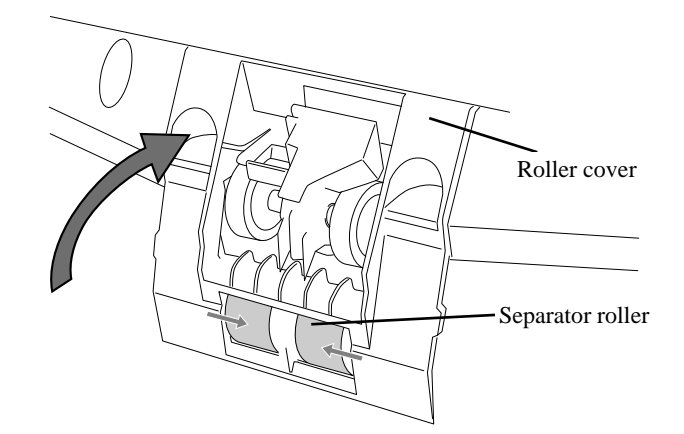

- 7. Close the ADF cover. Refer to Section 3.1.3.
- 8. Reset the Separator roller counter. Refer to Section 3.3.2 or 7.1.6.

| 13  | July 30, 2009 | K.Okada     | A.Miyoshi | I.Fujioka | Refer to Revision Reco              | ord on page 2.                                      | TITLE | fi-5900C, fi-590PF | RF, fi-59  | 90PRB  |
|-----|---------------|-------------|-----------|-----------|-------------------------------------|-----------------------------------------------------|-------|--------------------|------------|--------|
| 12  | July 9, 2008  | K.Okada     | T.Anzai   | I.Fujioka | Refer to Revision Reco              | fer to Revision Record on page 2. MAINTENANCE MANUA |       |                    | AL         |        |
| 11  | Mar.13, 2008  | K.Okada     | T.Anzai   | I.Fujioka | Refer to Revision Record on page 2. |                                                     | DRAW. | P1PA03450-B00      | <b>K/6</b> | CUST.  |
|     |               |             |           |           |                                     |                                                     | No.   |                    |            |        |
| Rev | DATE          | DESIG.      | CHECK     | APPR.     | DESCRIPTION                         |                                                     | PF    |                    | PAGE       | 74/327 |
| DE  | SIG Jan.05,2  | 2006 K.Okad | a CHECK   | K.Okada   | APPR.                               | T.Anzai                                             |       | •                  |            |        |

#### 3.3.6 Replacing the Brake Roller

- 1. Move the Hopper down to the "low" position if it is set in an upper level.
- 2. Open the ADF cover. Refer to Section 3.1.3.

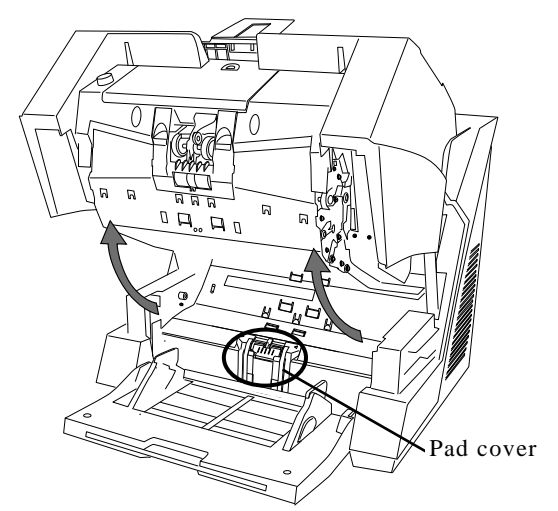

- 3. Open the Pad cover on the lower transport path.
- 05 Hold the Pad cover between the thumb and index fingers, and then pull it down towards you, bending it lightly in the arrow direction.

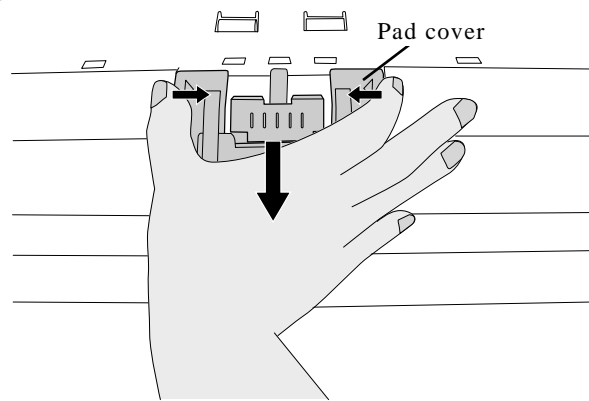

4. Remove the Brake roller.

05 Lift up the left part of the Roller, and pull out the right shaft from the hole.

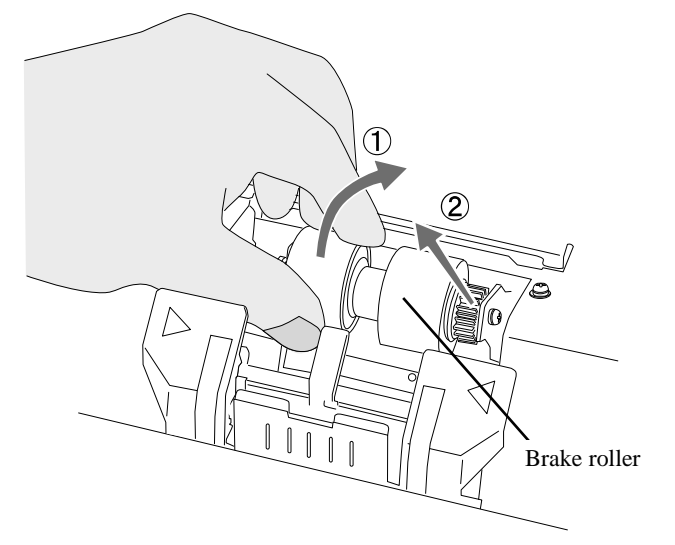

| 13<br>12 | July 30, 2009<br>July 9, 2008 | K.Okada<br>K.Okada | A.Miyoshi<br>T.Anzai | I.Fujioka<br>I.Fujioka | Refer to Rev<br>Refer to Rev | vision Reco<br>vision Reco          | rd on page 2.<br>rd on page 2. | TITLE | fi-5900C, fi-590PF<br>MAINTENANCE | RF, fi-59<br>MANU | 90PRB<br>AL |
|----------|-------------------------------|--------------------|----------------------|------------------------|------------------------------|-------------------------------------|--------------------------------|-------|-----------------------------------|-------------------|-------------|
| 11       | Mar.13, 2008                  | K.Okada            | T.Anzai              | I.Fujioka              | Refer to Rev                 | Refer to Revision Record on page 2. |                                | DRAW. | P1PA03450-B00                     | K/6               | CUST.       |
|          |                               |                    |                      |                        |                              |                                     |                                | No.   |                                   |                   |             |
| Rev      | DATE                          | DESIG.             | CHECK                | APPR.                  | DESC                         | DESCRIPTION                         |                                | P     |                                   | PAGE              | 75/327      |
| DES      | SIG Jan.05, 2                 | 2006 K.Oka         | la CHECK             | K.Okada                |                              | APPR. T.Anzai                       |                                | 1 ••  | •                                 |                   | 1           |

WWW.SERVICE-MANUAL.NET

Section 3.3.6

5. Install a new Brake roller.05 Install a Brake Roller as shown below so that the right side (circled part A) comes up.

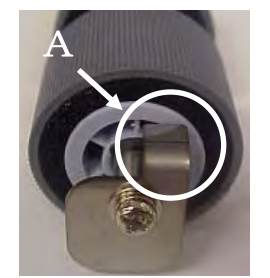

Insert the right shaft into the hole, and then attach the left end.

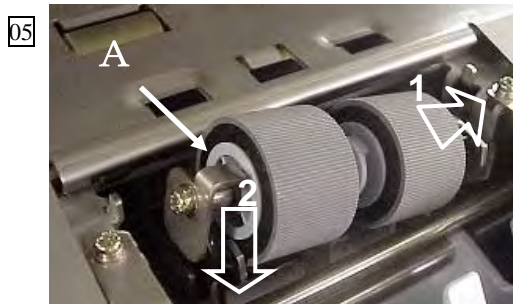

05 Note: If the Brake Roller is installed wrongly, an error will occur at the time of scanning, and the Operator Panel indicates "U8".

If the error is indicated with "U8", check whether the Brake Roller is installed correctly.

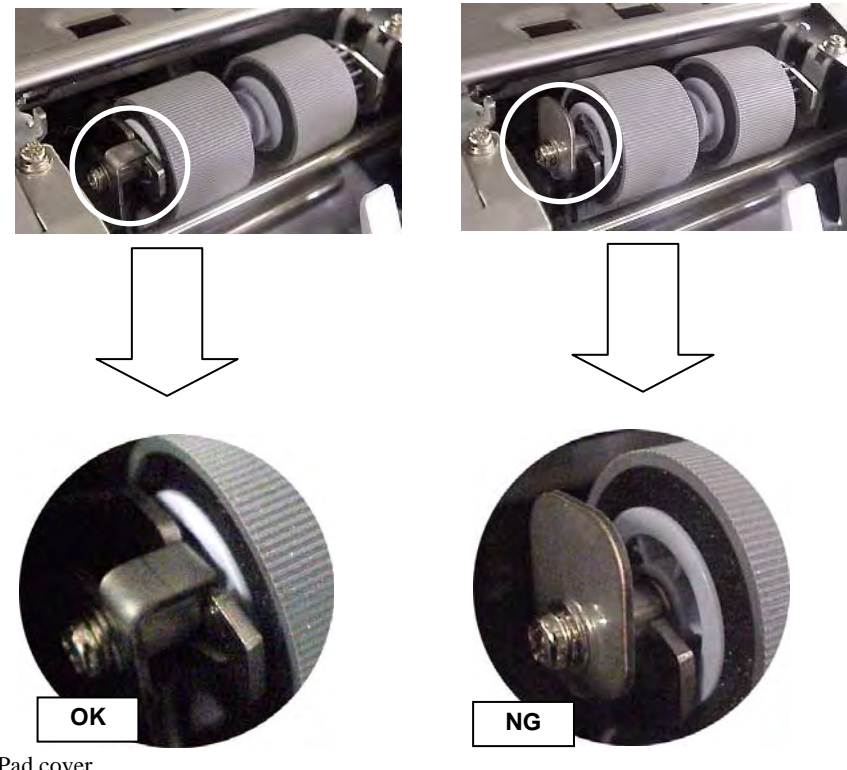

- 6. Close the Pad cover.
- 7. Close the ADF cover. Refer to Section 3.1.3.
- 8. Reset the Brake roller counter. Refer to Section 3.3.2 or 7.1.6.

| 13  | July 30, 2009 | K.Okada     | A.Miyoshi | I.Fujioka | Refer to Revision Reco              | tfer to Revision Record on page 2. TITLE fi-5900C, fi-590PRF, fi-5 |       |               |            |       |
|-----|---------------|-------------|-----------|-----------|-------------------------------------|--------------------------------------------------------------------|-------|---------------|------------|-------|
| 12  | July 9, 2008  | K.Okada     | T.Anzai   | I.Fujioka | Refer to Revision Reco              | fer to Revision Record on page 2. MAINTENANCE MANU                 |       |               | AL         |       |
| 11  | Mar.13, 2008  | K.Okada     | T.Anzai   | I.Fujioka | Refer to Revision Record on page 2. |                                                                    | DRAW. | P1PA03450-B00 | <b>K/6</b> | CUST. |
|     |               |             |           |           |                                     |                                                                    | No.   |               |            |       |
| Rev | DATE          | DESIG.      | CHECK     | APPR.     | DESCRIPTION                         | DESCRIPTION PFU LIMITED PAG                                        |       | PAGE          | 76/327     |       |
| DES | SIG Jan.05,2  | 2006 K.Okad | a CHECK   | K.Okada   | APPR.                               | T.Anzai                                                            | 1     | •             |            |       |

## WWW.SERVICE-MANUAL.NET

## **3.4 Scanner Settings**

#### **3.4.1 Software Operation Panel**

The Software Operation Panel provides the functions to Users or Administrators that are provided by the Scanner Operator Panel on previous models.

The Software Operation Panel is installed together with the scanner driver (TWAIN/ISIS) from the CD-ROM.

#### 3.4.2 Opening the Software Operation Panel

- (1) Starting up via Scanner
  - 1. Confirm that the scanner is connected correctly to the PC, then power on the scanner.
  - 2. Press the Function button on the Operator Pane until "C" is displayed on the Function Number Display.
    NOTE: When pressing the Function button, the Function Number Display will change in the following way: [1] → [2]
    →... → [9] → [C].
  - 3. Press the Send To button, the "FUJITSU Software Operation Panel" window is displayed on the PC display.

#### (2) Starting up via PC

- 1. Confirm that the scanner is connected correctly to the PC, then power on the scanner.
- 2. From the [Start] menu, select [All Programs] [Scanner Utility for Microsoft Windows] [Software Operation Panel]. The "FUJITSU Software Operation Panel" window is displayed on the PC screen.

| FUJITSU S | oftware Operation Panel                  |        |
|-----------|------------------------------------------|--------|
| Diagnosis | Device Info Device Setting Device Settin | g 2    |
| To diag   | nose the scanner                         | agnose |
|           |                                          |        |
|           | Cancel                                   | Apply  |

| 13<br>12 | July 30, 2009<br>July 9, 2008 | K.Okada<br>K.Okada | A.Miyoshi<br>T.Anzai | I.Fujioka<br>I.Fujioka | Refer to Rev<br>Refer to Rev | vision Reco<br>vision Reco          | ord on page 2.<br>ord on page 2. | TITLE           | fi-5900C, fi-590PF<br>MAINTENANCE I | RF, fi-59<br>MANU | 90PRB<br>AL |
|----------|-------------------------------|--------------------|----------------------|------------------------|------------------------------|-------------------------------------|----------------------------------|-----------------|-------------------------------------|-------------------|-------------|
| 11       | Mar.13, 2008                  | K.Okada            | T.Anzai              | I.Fujioka              | Refer to Rev                 | Refer to Revision Record on page 2. |                                  | DRAW.           | P1PA03450-B00>                      | K/6               | CUST.       |
|          |                               |                    |                      |                        |                              |                                     |                                  | No.             |                                     |                   |             |
| Rev      | DATE                          | DESIG.             | CHECK                | APPR.                  | DESCRIPTION                  |                                     | P                                | <b>ULIMITED</b> | PAGE                                | 77/327            |             |
| DE       | SIG Jan.05,2                  | 2006 K.Okad        | a CHECK              | K.Okada                |                              | APPR.                               | T.Anzai                          | 1 ••            | •                                   |                   |             |

## 3.4.3 Settings

The following settings can be configured using the Software Operation Panel.

| [Device | setting] |
|---------|----------|
| Device  | setting  |

| 12011 | ie setting]                                                                  |                                                                                                    |                                                                                                    |                                       |
|-------|------------------------------------------------------------------------------|----------------------------------------------------------------------------------------------------|----------------------------------------------------------------------------------------------------|---------------------------------------|
| No    | Item                                                                         | Explanation                                                                                                    | Selectable parameter                                                                                                    | Default                               |
| 1     | Page counter<br>(Consumables<br>/Periodical<br>replacement<br>parts counter) | For evaluating the consumable replacement<br>cycle.<br>Use this function to reset the counters after<br>replacing consumables.<br>Refer to Section 3.4         | Total Page Count, Brake roller, Pick<br>roller, Separator Roller, Pad,<br>Remaining ink (Post), Remaining ink<br>(Pre), Feed roller (*1) | -                                     |
| 2     | Power saving                                                                 | Select the inactivity time before entering the Power saving mode.                                                                                              | Setting range: 15 to 55 minutes<br>(set in steps of 5 min.)                                                                              | 15 min.                               |
| 3     | Offset setting                                                               | Set the horizontal and vertical offset for<br>scanning.<br>(This setting adjusts image position. Offset<br>value in Section 7.1.4 is not affected.)            | Left right: setting range -2 to 3mm<br>(set in 0.5mm steps)<br>Up down: setting range -2 to 3mm (set<br>in steps of 0.5mm)               | Left right:<br>Omm<br>Up down:<br>Omm |
| 4     | Vertical<br>magnification<br>Adjustment                                      | Set the magnification of a scanned image.<br>(This setting is for vertical image size<br>adjustment. Magnification value in section<br>7.1.3 is not affected.) | Setting range -6.3% to 6.3% (set in 0.1% steps)                                                                                          | 0%                                    |

\*1: This counter is displayed when the RUBBER-ROLLER-K (Section 3.5) has been installed.

[Device Setting 2]

| No | Item                                                                 | Explanation                                                                                                    | Selectable parameter                                                                                                    | Default                                |
|----|----------------------------------------------------------------------|----------------------------------------------------------------------------------------------------|----------------------------------------------------------------------------------------------------|----------------------------------------|
| 1  | Multifeed                                                            | Selects and enables the method for the<br>Multifeed detection. (Checking<br>overlapping.<br>document length and checking document<br>length and overlapping) | None/Check overlapping (Ultra sonic)<br>/Check length/ Check overlapping and<br>length.<br>Length (detected as the difference of<br>length):<br>10, 15 or 20mm is selectable. | Check<br>Overlapping                   |
| 2  | Multifeed<br>detection when<br>scanning in<br>manual feeding<br>mode | Multifeed can be detected by this setting,<br>even if the manual feeding is set.                                                                             | Disable/Follow driver settings                                                                                                    | Disable                                |
| 3  | Page edge filler<br>(ADF)                                            | Fill from the edge of the page with white.                                                                                                    | Top/ Right /Left: 0-15mm<br>Bottom: -7 to 7mm (set in 1mm steps)                                                                                                    | Top/ Right/<br>Left/<br>Bottom:<br>0mm |
| 4  | Dropout color                                                        | Use this function to drop out a color in Grayscale or Binary mode.                                                                                           | Red/Green/Blue/ None                                                                                                    | Green                                  |
| 5  | Pre-pick                                                             | Picks next sheet of paper as previous page<br>is scanned. If not enabled next page is not<br>picked until scanning is complete.                              | Yes/No                                                                                                    | Yes                                    |
| 6  | Page Edge Filler<br>Automatic paper<br>size detection)               | Fill the edges of the scanned image in white<br>by the width specified.<br>It is performed in auto-size detection                                            | Top/Bottom/Right/Left:<br>0 ~ 7.5mm(set in 0.5mm steps)                                                                                                    | Top/Bottom/<br>Right/Left<br>0mm       |

| 13  | July 30, 2009 | K.Okada   | A.Miyoshi | I.Fujioka | Refer to Rev | to Revision Record on page 2. TITLE fi-5900C, fi-590PRF, fi-59 |               |                    |               | 90PRB      |        |
|-----|---------------|-----------|-----------|-----------|--------------|----------------------------------------------------------------|---------------|--------------------|---------------|------------|--------|
| 12  | July 9, 2008  | K.Okada   | T.Anzai   | I.Fujioka | Refer to Rev | ision Reco                                                     | rd on page 2. | MAINTENANCE MÁNUAL |               |            | AL     |
| 11  | Mar.13, 2008  | K.Okada   | T.Anzai   | I.Fujioka | Refer to Rev | Refer to Revision Record on page 2.                            |               | DRAW.              | P1PA03450-B00 | <b>K/6</b> | CUST.  |
|     |               |           |           |           |              | No.                                                            |               |                    |               |            |        |
| Rev | DATE          | DESIG.    | CHECK     | APPR.     | DESC         | DESCRIPTION                                                    |               | PF                 |               | PAGE       | 78/327 |
| DES | SIG Jan.05, 2 | 2006 K.Ok | ada CHECK | K.Okada   |              | APPR. T.Anzai                                                  |               |                    | •             |            |        |

| No  | Item                       | Explanation                                                                             | Selectable parameter               | Default          |
|-----|----------------------------|-----------------------------------------------------------------------------------------|------------------------------------|------------------|
| 110 | item                       | - Selected area: Mark if you want to                                                    | Enable/disable all of this setting | Disable          |
|     |                            | enable all the area specified here.                                                     | 6                                  |                  |
|     |                            | - Enable/Disable: This specifies                                                        | Enable/Disable each Ultrasonic     | Disable          |
|     | Document                   | whether to detect multifeed for                                                         | sensor                             |                  |
| -   | Check area                 | left/center/right respectively.                                                         |                                    |                  |
| /   | specification for          | - Start point: Specify the length (mm)                                                  | Start point from 0 to 510 mm,      | Omm              |
|     | Detection                  | document                                                                                | with 2 mm increment                | UIIIII           |
|     | Dettection                 | - End point: Specify the length (mm)                                                    |                                    |                  |
|     |                            | from the leading edge of the                                                            | 2 mm increment                     | 0mm              |
|     |                            | document.                                                                               |                                    |                  |
|     | Intelligent                | If photograph or something is pasted                                                    | Manual mode                        | Manual           |
|     | Multifeed                  | on the document and its size and/or                                                     | Auto mode 1                        | mode             |
|     | Function                   | let the scanner memorize its size                                                       | Auto mode 2                        |                  |
| 8   |                            | and/or position in order not to detect                                                  |                                    |                  |
|     |                            | multifeed. To use this function, you                                                    |                                    |                  |
|     |                            | need to specify [Check overlapping] at                                                  |                                    |                  |
|     | N 1 C                      | [Multifeed detection] in advance.                                                       | D ( ) ( ) ( ) ( ) ( ) ( )          | 12 times         |
| 9   | Number of<br>paper feeding | retry times for earlier iam detection                                                   | Retry times from 1 to 12           | 12 times         |
| /   | retries                    | fetty times for earlier jain detection.                                                 |                                    |                  |
|     | Retain current             | The Paper thickness setting on the                                                      | Remember/Do not remember           | Do not           |
| 10  | paper                      | Operator panel can be memorized after                                                   |                                    | remember         |
|     | thickness                  | turning off the power.                                                                  |                                    | 10.000           |
|     | Cleaning cycle             | The cleaning cycle of the scanner is                                                    | 1,000 to 255,000 sheets, with 1000 | 10,000<br>shoots |
|     |                            | counter (Consumable counter) exceeds                                                    | sneets increment                   | sheets           |
| 11  |                            | the value specified here, the                                                           | Show cleaning instructions: Yes/No | No               |
| 11  |                            | background color of the counter                                                         | blow cleaning instructions. Tes/10 |                  |
|     |                            | becomes yellow, and the message to                                                      |                                    |                  |
|     |                            | ask user to clean the scanner may                                                       |                                    |                  |
|     | Useful life                | When the Page counter (Consumable                                                       | For each consumable                | 600.000          |
| 10  | counter                    | counter) in Section 3.3 exceeds the                                                     | 10.000 to 2.550.000 with 10.000    | sheets           |
| 12  |                            | value specified here, the background                                                    | increment                          |                  |
|     |                            | color of the counter becomes yellow.                                                    |                                    |                  |
|     | Set the                    | Scanned image may be chipped at the                                                     | 4 steps from Standard to Wide      | Standard         |
| 13  | interval for               | bottom area, if the document is fed with<br>large skew at paper size detection scanning |                                    |                  |
| 15  | recuring sheets            | This trouble can be avoided by setting the                                              |                                    |                  |
|     |                            | document clearance (interval) wider.                                                    |                                    |                  |
|     | Thin Paper                 | Switch to the thin paper prior timing. When                                             | Disable                            |                  |
| 14  | Mode                       | this is enabled, the feeding speed will slow                                            | Thin paper mode                    | Disable          |
|     |                            | down slightly.                                                                          | Super-thin paper mode              |                  |
|     | Soft pick                  | When a number of sheets are picked at                                                   | Enable/Disable                     |                  |
| 15  | setting                    | a time and multi-feed is detected<br>frequently, this setting may be                    |                                    | Disable          |
|     |                            | effective.                                                                              |                                    |                  |
| 16  | Paper jam                  | Set the jam detection level for paper                                                   | Normal/Sensitivity Low             | Normal           |
| 10  | detection                  | separator unit.                                                                         | Normal/ Sensitivity-Low            | Normai           |
| 17  | AutoCrop                   | Specify the boundary at the auto size                                                   | Round Up/ Round Down               | Round            |
| 18  | SCSI Bus Width             | Set the SCSI Bus width                                                                  | 16hit(Wide) 8hit                   | 16bit            |
| 10  | Auto-color                 |                                                                                         |                                    | -                |
| 19  | Detection                  | Adjust slice value for Auto-color detection.                                            | Slice: 0~255                       | 5                |
| 20  | Alarm Setting              | Selects if the Alarm is displayed when a                                                | Alarm at error/ No alarm at error  | No alarm         |
| 20  | r mann betting             | temporary error occurs.                                                                 | a choi/ no alaini at choi          | at error         |

| 13  | July 30, 2009 | K.Okada      | A.Miyoshi | I.Fujioka | Refer to Revision Record on page 2. | TITLE | fi-5900C, fi-590PF     | RF, fi-5 | 90PRB  |
|-----|---------------|--------------|-----------|-----------|-------------------------------------|-------|------------------------|----------|--------|
| 12  | July 9, 2008  | K.Okada      | T.Anzai   | I.Fujioka | Refer to Revision Record on page 2. |       | MAINTENANCE MANUAL     |          |        |
| 11  | Mar.13, 2008  | K.Okada      | T.Anzai   | I.Fujioka | Refer to Revision Record on page 2. | DRAW. | DRAW. P1PA03450-B00X/6 |          | CUST.  |
|     |               |              |           |           |                                     | No.   |                        |          |        |
| Rev | DATE          | DESIG.       | CHECK     | APPR.     | DESCRIPTION                         | P     | FU LIMITED             | PAGE     | 79/327 |
| DE  | SIG Jan.05,2  | 2006 K.Okada | a CHECK   | K.Okada   | APPR, T.Anzai                       |       |                        |          |        |

[Device Setting 2] (cont'd)

| No | Item                                                                        | Explanation                                                                                                    | Selectable parameter                                                                                                    | Default                    |
|----|-----------------------------------------------------------------------------|----------------------------------------------------------------------------------------------------|----------------------------------------------------------------------------------------------------|----------------------------|
| 21 | Jam detection<br>outside of<br>scannable area<br>when transporting<br>paper | Set whether the scanner judges as paper jam<br>or not when the paper is skewed and<br>transported the path where the scanned<br>image quality is not quarantined.                                                                                                    | On, Off                                                                                                    | Off                        |
| 22 | Imprinter<br>selection                                                      | Select an imprinter when it is not selected from the driver.                                                                                                    | Normal (Obey Host specification)/<br>Forcibly select Pre-imprinter/ Forcibly<br>select Post-Imprinter.                    | Normal                     |
| 23 | Timeout for<br>Manual feeding                                               | Set the waiting time for timeout in Manual<br>feeding mode.<br>In Manual feeding mode, the scanner does<br>detect paper empty if not paper is placed on<br>Hopper.<br>Once a sheet of paper is placed on to the<br>Hopper, scanning begins after the Pick Start<br>Time selection.<br>If no paper is set on the Hopper after<br>waiting for certain time period (Timeout at<br>Manual feeding mode), a Hopper empty<br>error is issued. | Select from the list from 5 seconds to<br>1999 seconds<br>5s, 10s, 20s, 30s, 40s, 50s 1200s,<br>1500s, 1800s, 1999seconds | 10seconds                  |
| 24 | Scan Setting<br>for Document<br>with Tab                                    | When the document has tab on the<br>trailing edge, you can scan the<br>document with the tab image remained<br>by specifying "Document with tab" at<br>scanning with automatic paper size<br>detection. However the scanning speed<br>may be slow.                                                                                                    | Document with tab<br>Document without tab                                                                                 | Document<br>without<br>tab |

## 07

## **3.5 Periodical Replacement Parts**

The periodical replacement parts and their applicable conditions are shown in the table below. Once the RUBBER-ROLLER-K is installed, the feed roller shall be replaced with FEED-ROLLER-K.

| Condi                      | tion to install th | e kit          |                              |               |                 |       |
|----------------------------|--------------------|----------------|------------------------------|---------------|-----------------|-------|
| Condition 1.               | Condition 2.       | Condition 3.   |                              |               | Oty/            | Defer |
| Scanner part               | Serial no.         | If RUBBER-     | Applicable Feed roller (kit) | Part number   | Qty/<br>Sconnor | to    |
| number                     |                    | ROLLER-K       |                              |               | Scamer          | 10    |
|                            |                    | has installed, |                              |               |                 |       |
| DA02450 D001               | (No need           | (No need to    | No periodical replacement    |               |                 |       |
| FA03430-D001               | to check)          | check)         | part available               |               |                 |       |
|                            | #710000 or         | Yes            | FEED-ROLLER-K (*2)           | PA03450-D975  | 1               | 6.27  |
| DA02450 D015               | earlier            | No             | RUBBER-ROLLER-K (*1)         | PA03540-K973  | 1               | 6.28  |
| PA05450-D015               | #710001 or         | (No need to    |                              |               |                 |       |
|                            | later              | check)         | FEED-ROLLER-K (*2)           | PA03450-D975  | 1               | 6.27  |
| Othersthere                | #010000 or         | Yes            |                              |               |                 |       |
| Other than $DA02450 D001/$ | earlier            | No             | RUBBER-ROLLER-K (*1)         | PA03540-K973  | 1               | 6.28  |
| PA03430-D001/              | #010001 or         | (No need to    |                              | DA 02450 D075 | 1               | 6.07  |
| PA03450-B015               | later              | check)         | FEED-KULLER-K (*2)           | PA03450-D975  | 1               | 6.27  |

\*1: Parts for Feed Rollers and Pinch rollers 1 to 9 (18 pc./set), replacement cycle of FEED ROLLERS approx. 3,000,000 sheets.

\*2: Parts for Feed Rollers 1 to 9 (9 pc./set), replacement cycle approx. 3,000,000 sheets. If the following message appears after the rollers have been cleaned, those parts must be replaced.

Clean the Feed and Pinch rollers. For information on how to clean the rollers, refer to the Operator's Guide of the scanner. If the error message keeps appearing, please contact the dealer where you purchased the scanner or an authorized FUJITSU scanner service provider.

| 13  | July 30, 2009 | K.Oka   | ada    | A.Miyoshi | I.Fujioka | Refer to Revision Record on page 2. |                                                       | TITLE | fi-5900C, fi-590PF | RF, fi-5       | 90PRB      |       |
|-----|---------------|---------|--------|-----------|-----------|-------------------------------------|-------------------------------------------------------|-------|--------------------|----------------|------------|-------|
| 12  | July 9, 2008  | K.Oka   | ada    | T.Anzai   | I.Fujioka | Refer to Rev                        | Refer to Revision Record on page 2. MAINTENANCE MANUA |       |                    |                | AL         |       |
| 11  | Mar.13, 2008  | K.Oka   | ada    | T.Anzai   | I.Fujioka | Refer to Rev                        | Refer to Revision Record on page 2.                   |       | DRAW.              | P1PA03450-B00) | <b>K/6</b> | CUST. |
|     |               |         |        |           |           |                                     |                                                       |       | No.                |                |            |       |
| Rev | DATE          | DESIG   | Ĵ.     | CHECK     | APPR.     | DESCRIPTION                         |                                                       | PF    |                    | PAGE           | 80/327     |       |
| DE  | SIG Jan.05,   | 2006 K. | .Okada | CHECK     | K.Okada   |                                     | APPR. T.Anzai                                         |       |                    | •              |            |       |

# Chapter 4 Scanner Operation Description

## 4.1 ADF Unit

(1) Names and Functions

Base unit

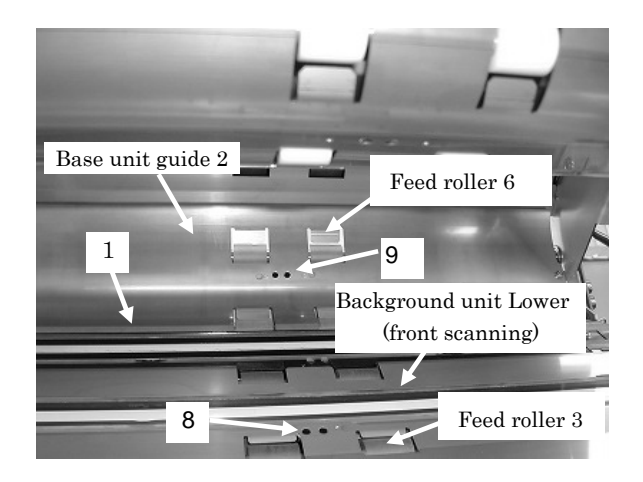

| No | Name              | Installed position           | Maintenance part | Function                               |
|----|-------------------|------------------------------|------------------|----------------------------------------|
| 1  | Lamp, Glass       | Lamp unit                    | Lamp, Glass      | Illuminates the area where the CCD     |
|    |                   |                              | Section 6.15.8   | unit (backside) scans documents.       |
| 2  | Pad               | Pad cover                    | Consumable       | Prevents documents on the Hopper       |
|    |                   |                              | Section 3.3.3    | from being multi-fed.                  |
| 3  | Brake roller      | Brake unit                   | Consumable       | Prevents documents on the Hopper       |
|    |                   |                              | Section 3.3.6    | from being multi-fed.                  |
| 4  | Hopper Empty      | Back of the Hopper Channel   | Sensor           | Detects if any documents loaded on the |
|    | Sensor            |                              | Section 6.18.3   | Hopper.                                |
|    | HPEMP_SE          |                              |                  |                                        |
| 5  | Pick Sensor       | Sensor PCA on the Brake unit | Sensor PCA       | Confirms that the document has been    |
|    | PICK_SE           |                              | Section 6.15.4   | fed from the Separator roller into the |
|    |                   |                              |                  | scanner.                               |
| 6  | Skew Sensor       | Sensor PCA on the Brake unit | Sensor PCA       | Detects if the documents are skewed    |
|    | SKEW_R1~R3_SE     |                              | Section 6.15.4   | when fed.                              |
|    | SKEW_L1~L3_SE     |                              |                  |                                        |
| 7  | Ultrasonic Sensor | Brake unit                   | US Sensor        | Measures sound waves transmitted       |
|    |                   |                              | Section 6.17.1   | through the documents and detects      |
|    |                   |                              |                  | multifeeds.                            |
| 8  | Read Top Sensor   | Background unit Lower        | Sensor SF3       | Checks the start timing of document    |
|    | RED_TP_SE         |                              | Section 6.19.2   | scan.                                  |
| 9  | Reject Sensor     | Base unit guide 2            | Sensor SF3       | Detects if the document reached this   |
|    | REJ_SE            |                              | Section 6.19.3   | position.                              |
| 10 | Brake Encoder     | Brake unit                   | Encoder PCA 1    | Detects the Brake roller rotation.     |
| 1  |                   |                              | Section 6 15 5   |                                        |

Note: Feed rollers are installed 1 to 9 stating from the front of the Base unit.

| 13  | July 30, 2009 | K.Okada     | A.Miyoshi | I.Fujioka | Refer to Revision Record on page 2.                   | TITLE | IIILE <b>fi-5900C</b> , <b>fi-590PRF</b> , <b>fi-590PRB</b> |      |        |
|-----|---------------|-------------|-----------|-----------|-------------------------------------------------------|-------|-------------------------------------------------------------|------|--------|
| 12  | July 9, 2008  | K.Okada     | T.Anzai   | I.Fujioka | Refer to Revision Record on page 2. MAINTENANCE MANUA |       |                                                             |      | AL     |
| 11  | Mar.13, 2008  | K.Okada     | T.Anzai   | I.Fujioka | Refer to Revision Record on page 2.                   | DRAW. | P1PA03450-B00>                                              | (/6  | CUST.  |
|     |               |             |           |           |                                                       | No.   |                                                             |      |        |
| Rev | DATE          | DESIG.      | CHECK     | APPR.     | DESCRIPTION                                           | PF    |                                                             | PAGE | 81/327 |
| DES | SIG Jan.05,2  | 006 K.Okada | a CHECK   | K.Okada   | APPR. T.Anzai                                         | 1     | •                                                           |      |        |

## Upper unit

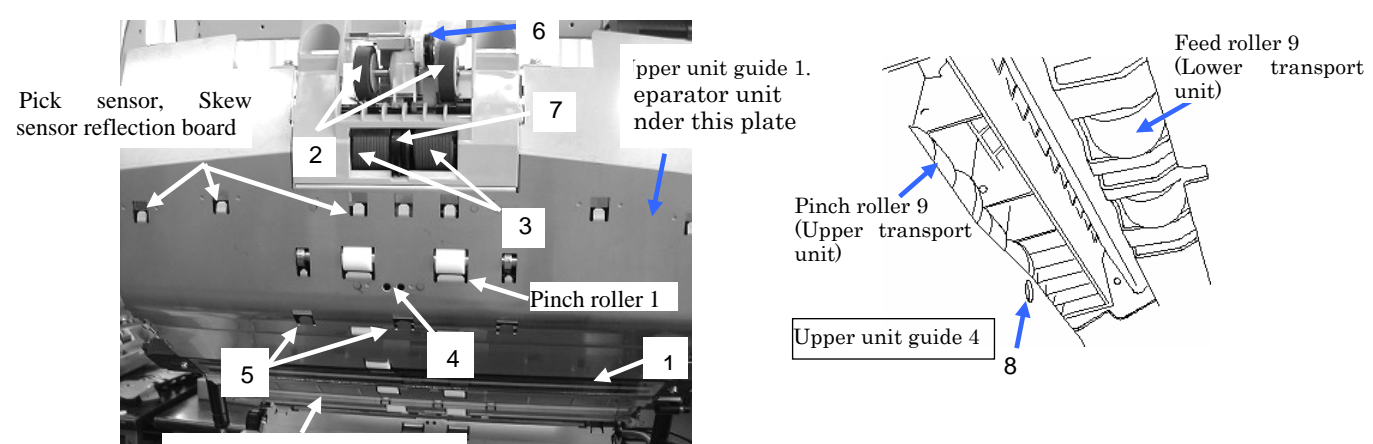

Background unit Upper (back scanning)

| No | Name                 | Installed position              | Maintenance part | Function                                 |
|----|----------------------|---------------------------------|------------------|------------------------------------------|
| 1  | Lamp, Glass          | Lamp unit                       | Lamp, Glass      | Illuminates the area where the CCD       |
|    |                      |                                 | Section 6.16.13  | unit (front side) scans documents.       |
| 2  | Pick roller          | Separator unit                  | Consumable       | Feeds the paper from the Hopper into     |
|    |                      |                                 | Section 3.3.4    | the scanner.                             |
| 3  | Separator roller     | Separator unit                  | Consumable       | Separates the sheets to be fed one by    |
|    |                      |                                 | Section 3.3.4    | one and transports them to the transport |
|    |                      |                                 |                  | roller in combination with the Brake     |
|    |                      |                                 |                  | roller.                                  |
| 4  | Imprinter Top        | Upper unit guide 1 (Roller 1)   | Sensor SF3       | Checks the start timing of imprinting by |
|    | Sensor               |                                 | Section 6.19.1   | the Pre-Imprinter.                       |
|    | IMP_TP_SE            |                                 |                  |                                          |
| 5  | Ultrasonic Sensor    | Separator unit                  | US Sensor        | Measures sound waves transmitted         |
|    |                      |                                 | Section 6.17.2   | through the documents and detects        |
|    |                      |                                 |                  | multifeeds.                              |
| 6  | Pick Encoder         | Pick Encoder ASSY on the        | Encoder PCA 2    | Detects paper jam between the Pick       |
|    |                      | Separator unit                  | Section 6.16.9   | roller and the Separator roller.         |
| 7  | Separator Encoder    | Encoder ASSY between the        | Encoder PCA 1    | Detects paper jam between the            |
|    |                      | Separator rollers               | Section 6.16.8   | Separator roller and the Pick sensor.    |
| 8  | Exit Sensor          | Upper unit guide 4              | Sensor JAM       | Detects if the documents were ejected    |
|    | EXT_SE               |                                 | Section 6.20.1   | from the Stacker.                        |
| 9  | Manual Feed Sensor   | Back side when looking from     | Sensor           | Detects manual feed mode.                |
|    |                      | the front of the Separator unit | Section 6.18.6   |                                          |
| 10 | Pick Position Sensor | Front side when looking from    | Sensor           | Controls the Hopper table position.      |
|    |                      | the front of the Separator unit | Section 6.18.6   |                                          |

Note: 9 Pinch rollers are installed 1 to 9 stating from the front of the Upper unit (ADF Cover).

| _ |      |               |      |         |           |           |              |                                     |               |       |                                          |            |        |
|---|------|---------------|------|---------|-----------|-----------|--------------|-------------------------------------|---------------|-------|------------------------------------------|------------|--------|
|   | 13 J | fuly 30, 2009 | K.0  | Okada   | A.Miyoshi | I.Fujioka | Refer to Rev | ision Reco                          | rd on page 2. | TITLE | LE <b>fi-5900C, fi-590PRF, fi-590P</b> R |            | 90PRB  |
|   | 12   | July 9, 2008  | K.0  | Okada   | T.Anzai   | I.Fujioka | Refer to Rev | Refer to Revision Record on page 2. |               |       | MAINTENANCE                              | MÁNU       | AL     |
|   | 11 I | Mar.13, 2008  | K.0  | Okada   | T.Anzai   | I.Fujioka | Refer to Rev | Refer to Revision Record on page 2. |               | DRAW. | P1PA03450-B00                            | <b>K/6</b> | CUST.  |
|   |      |               |      |         |           |           |              |                                     |               | No.   |                                          |            |        |
| ŀ | Rev  | DATE          | DE   | SIG.    | CHECK     | APPR.     | DESC         | DESCRIPTION                         |               | PF    |                                          | PAGE       | 82/327 |
| Ι | DESI | G Jan.05, 2   | 2006 | K.Okada | CHECK     | K.Okada   |              | APPR. T.Anzai                       |               |       | •                                        |            |        |

#### Section 4.1

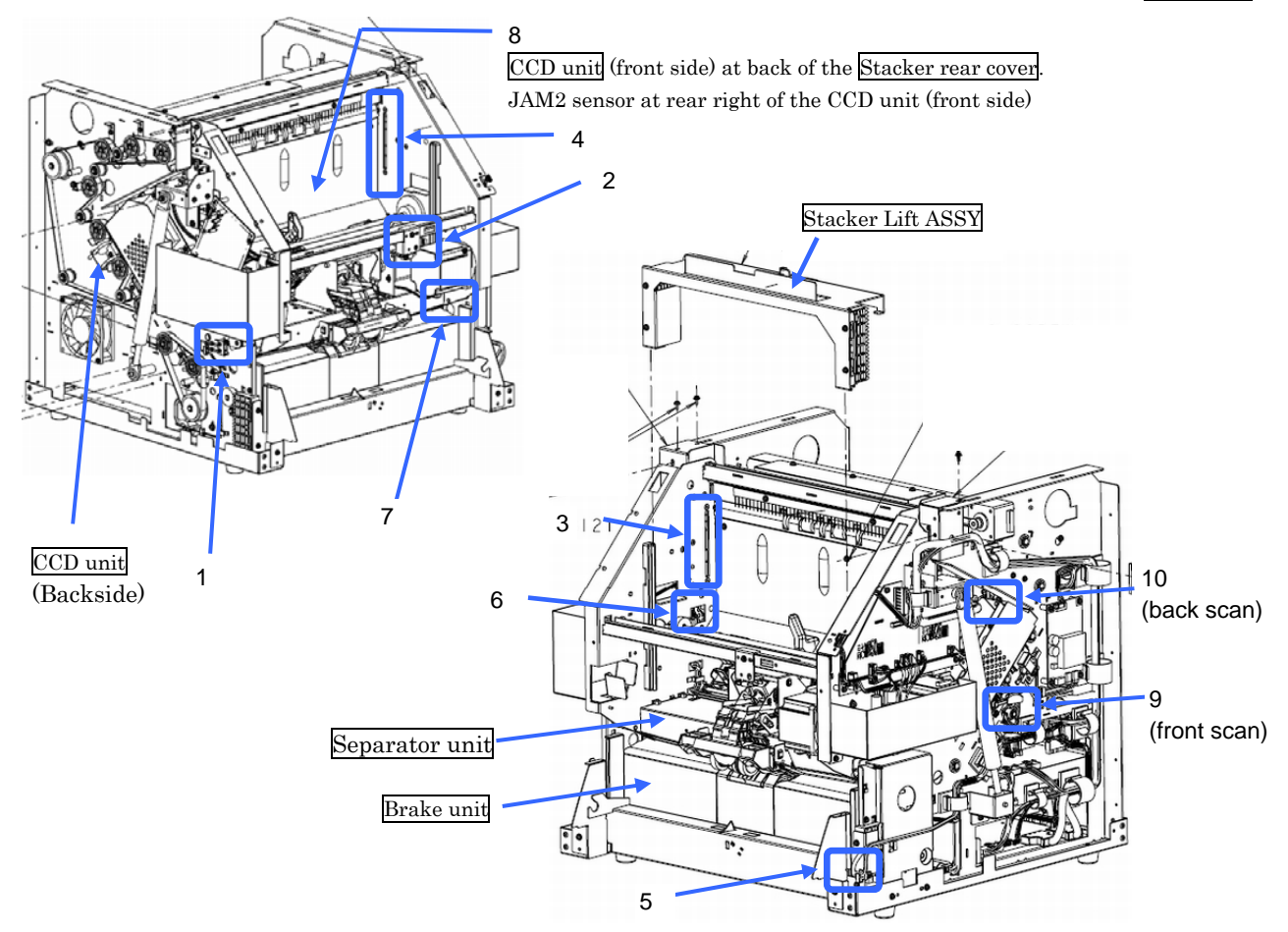

| No | Name                 | Installed position            | Maintenance part | Function                                   |
|----|----------------------|-------------------------------|------------------|--------------------------------------------|
| 1  | ADF Cover Open       | Left of the Base unit         | Microswitch      | Detects if the ADF Cover is open.          |
|    | Sensor               | Left of the Base unit guide 1 | Section 6.21.1   |                                            |
| 2  | Imprinter Cover      | Front of the Upper unit       | Microswitch      | Detects if the Imprinter Cover is open.    |
|    | Open Sensor          | Under the Stacker             | Section 6.21.1   |                                            |
| 3  | Stacker Position     | Left of the Upper unit        | Sensor LED       | Detects if any documents remain on the     |
|    | Sensor               | Left of the Stacker           | Section 6.16.16  | Stacker.                                   |
| 4  |                      | Right of the Upper unit       | Sensor PTR       |                                            |
|    |                      | Right of the Stacker          | Section 6.16.17  |                                            |
| 5  | Hopper Bottom        | Right of the Hopper Channel   | Sensor           | Detects the bottom position of the         |
|    | Sensor               |                               | Section 6.18.2   | Hopper table.                              |
|    | HPBTM_SE             |                               |                  |                                            |
| 6  | Stacker Bottom       | Left of the Stacker lift ASSY | Sensor           | Detects the bottom position of the         |
|    | Sensor               |                               | Section 6.18.1   | Stacker.                                   |
|    | STKBTM_SE            |                               |                  |                                            |
| 7  | JAM1 Sensor          | Lower of the Upper unit       | Sensor JAM       | Detects the driven roller (Pinch roller 2) |
|    |                      | Right of the Pinch roller 2   | Section 6.20.2   | rotation of the Feed roller 1.             |
| 8  | JAM2 Sensor          | Back of the Upper unit        | Sensor JAM       | Detects the driven roller (Pinch roller 6) |
|    |                      | Right of the CCD unit (front  | Section 6.20.3   | rotation of the Feed roller 7.             |
|    |                      | side)                         |                  |                                            |
| 9  | Background Position  | Right of the Background unit, | Sensor           | Detects the background position of the     |
|    | Detection Sensor     | Lower                         | Section 6.18.4   | document front side.                       |
| 10 |                      | Right of the Background unit, | Sensor           | Detects the background position of the     |
|    |                      | Upper                         | Section 6.18.5   | document backside.                         |
| 11 | Lamp temperature     | Right of Lamp unit lower      | Not a            | Detects lamp unit temperature.             |
|    | detection thermistor | Left of Lamp unit upper       | maintenance part |                                            |

| 13  | July 30, 2009 | K.O    | kada    | A.Miyoshi | I.Fujioka | Refer to Rev                        | Refer to Revision Record on page 2. TITLE fi-5900C, fi-590PRF, fi-59 |               | <b>00PRB</b>       |      |        |    |
|-----|---------------|--------|---------|-----------|-----------|-------------------------------------|----------------------------------------------------------------------|---------------|--------------------|------|--------|----|
| 12  | July 9, 2008  | K.O    | kada    | T.Anzai   | I.Fujioka | Refer to Rev                        | ision Reco                                                           | rd on page 2. | MAINTENANCE MANUAL |      |        | AL |
| 11  | Mar.13, 2008  | K.O    | kada    | T.Anzai   | I.Fujioka | Refer to Revision Record on page 2. |                                                                      | DRAW.         | P1PA03450-B00>     | (/6  | CUST.  |    |
|     |               |        |         |           |           |                                     |                                                                      |               | No.                |      |        |    |
| Rev | DATE          | DES    | IG.     | CHECK     | APPR.     | DESCRIPTION                         |                                                                      | PF            |                    | PAGE | 83/327 |    |
| DES | SIG Jan.05,2  | 2006 1 | K.Okada | CHECK     | K.Okada   | APPR. T.Anzai                       |                                                                      |               | ·                  |      |        |    |

# WWW.SERVICE-MANUAL.NET

#### (2) Paper feed and separation

When paper is loaded on the Hopper, the Hopper Empty Sensor detects documents. The PC starts scanning and the Hopper is elevated. When the Hopper is elevated to the picking position, the scanner starts the picking operation and feeds the documents on the Hopper into the scanner.

During the picking operation, the papers are fed into the scanner from the Hopper, separated one by one and transported further into the inner unit. During the picking operation, the Pick Sensor / Skew Sensor detect whether there is notch on the leading edge of paper (which detect Job separation sheet) and/or the paper is skewed. The Pick Encoder and Separator Encoder monitor the number of the transported papers and, when a paper jam occurred, stop the rotation of the Pick roller/ Separator roller to minimize the damage of the papers.

After the paper reaches the Feed rollers, the US (ultra sonic) Sensor monitors for multifeeds. At the Feed roller position, just before the scanning unit, there is a READ Top Sensor that determines the start of scanning. The front side of the paper is scanned by the CCD Unit located in the upper transport path and the backside is scanned by the CCD Unit located in the lower transport path. The scanned documents are transported and ejected on to the Stacker. When the Pick sensor detects the trailing edge of a document, the next document is picked.

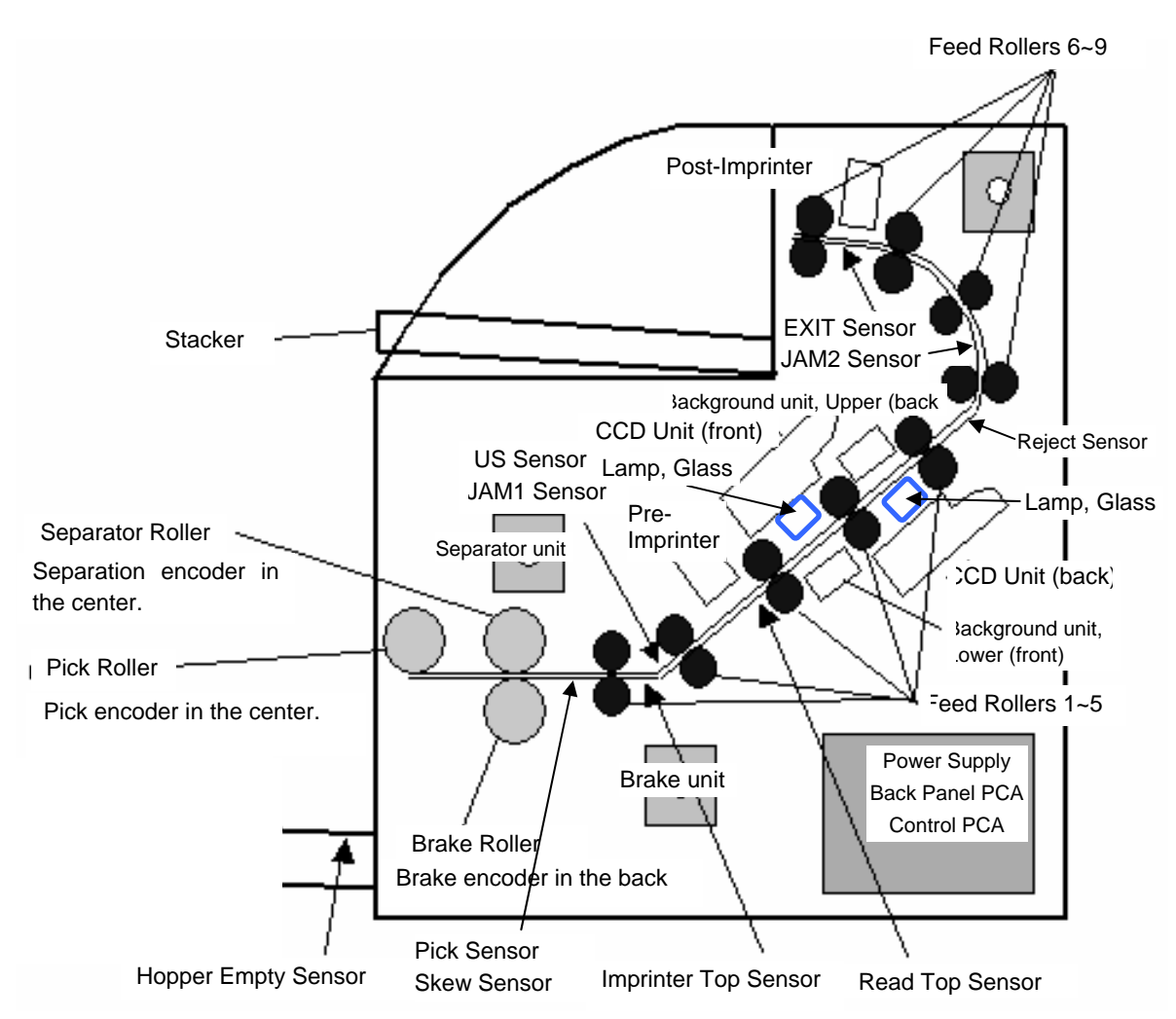

#### (3) Consumables

The Pick rollers, Separator rollers, Brake roller, and Pad are consumables, which are user replaceable (for the details, refer to Section 3.3). There are consumable counters that indicate the number of sheets scanned since each consumable was replaced. Users can check the counters through the "Software Operation Panel" or by using the scanner built-in Maintenance mode. Every time consumables are replaced, the counters should be reset. (Refer to Sections 3.3.2, 3.4 or 7.1.6 for the details.)

| -   |               |            |           |           |              |                                                                      |               |                    |               |      |        |
|-----|---------------|------------|-----------|-----------|--------------|----------------------------------------------------------------------|---------------|--------------------|---------------|------|--------|
| 13  | July 30, 2009 | K.Okada    | A.Miyoshi | I.Fujioka | Refer to Rev | Refer to Revision Record on page 2. TITLE fi-5900C, fi-590PRF, fi-59 |               | 90PRB              |               |      |        |
| 12  | July 9, 2008  | K.Okada    | T.Anzai   | I.Fujioka | Refer to Rev | ision Reco                                                           | rd on page 2. | MAINTENANCE MÁNUAL |               |      | AL     |
| 11  | Mar.13, 2008  | K.Okada    | T.Anzai   | I.Fujioka | Refer to Rev | Refer to Revision Record on page 2.                                  |               | DRAW.              | P1PA03450-B00 | K/6  | CUST.  |
|     |               |            |           |           |              |                                                                      |               | No.                |               |      |        |
| Rev | DATE          | DESIG.     | CHECK     | APPR.     | DESCH        | DESCRIPTION                                                          |               | PF                 |               | PAGE | 84/327 |
| DES | SIG Jan.05,2  | 2006 K.Oka | da CHECK  | K.Okada   |              | APPR. T.Anzai                                                        |               |                    | •             |      |        |

WWW.SERVICE-MANUAL.NET

#### (4) Motor drive system, PCAs (boards)

The pick rollers are turned by the Pick motor and the Separator rollers by the Separation motor. The Brake roller is loaded rotation by electromagnetic brake. The Pick roller is driven up and down by a Solenoid. The Feed rollers are turned by two Feed motors. The Hopper and the Stacker are driven up and down by respective Table Motor, the backgrounds for the front side and the backside are driven by respective BW Motors. The drive circuits of the motors are located on the Control PCA (printed circuit board assembly) and the Driver PCA. If abnormal electric current runs through the motor drive circuit, the current is cut off by the motor fuses located on the Control PCA or the Driver PCA.

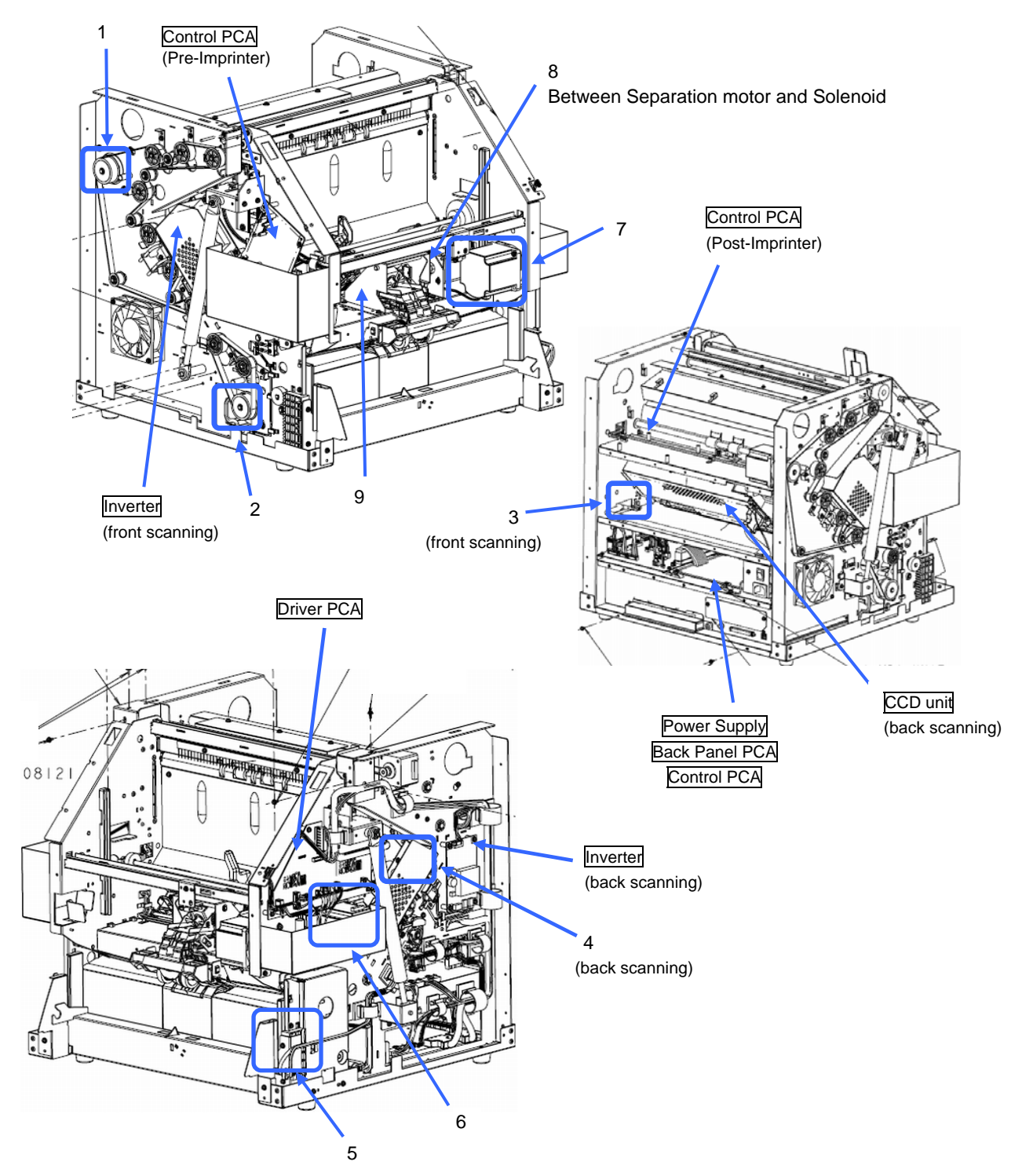

| 13  | July 30, 2009 | K.O  | Okada   | A.Miyoshi | I.Fujioka | Refer to Rev  | Refer to Revision Record on page 2. TITLE <b>fi-5900C</b> , <b>fi-590PRF</b> , <b>fi-59</b> |               | 90PRB |                    |            |       |
|-----|---------------|------|---------|-----------|-----------|---------------|---------------------------------------------------------------------------------------------|---------------|-------|--------------------|------------|-------|
| 12  | July 9, 2008  | K.O  | Okada   | T.Anzai   | I.Fujioka | Refer to Rev  | vision Reco                                                                                 | rd on page 2. |       | MAINTENANCE MANUAL |            |       |
| 11  | Mar.13, 2008  | K.O  | Okada   | T.Anzai   | I.Fujioka | Refer to Rev  | Refer to Revision Record on page 2.                                                         |               | DRAW. | P1PA03450-B00>     | <b>(/6</b> | CUST. |
|     |               |      |         |           |           |               | No.                                                                                         |               |       |                    |            |       |
| Rev | DATE          | DES  | SIG.    | CHECK     | APPR.     | DESCRIPTION   |                                                                                             | PF            |       | PAGE               | 85/327     |       |
| DES | SIG Jan.05,2  | 2006 | K.Okada | CHECK     | K.Okada   | APPR. T.Anzai |                                                                                             |               | •     |                    |            |       |

WWW.SERVICE-MANUAL.NET

| No | Name             | Installed position           | Replacement part | Function                              |
|----|------------------|------------------------------|------------------|---------------------------------------|
| 1  | Feed motor       | Lower left of the Base unit  | Feed motor 2     | Drives the Feed rollers 1~2.          |
|    |                  |                              | Section 6.15.10  |                                       |
| 2  |                  | Upper left of the Base unit  | Feed motor 1     | Drives the Feed rollers 3~9.          |
|    |                  |                              | Section 6.15.11  |                                       |
| 3  | Background motor | Right side of the Base unit  | BW motor         | Drives background on the front of the |
|    |                  |                              | Section 6.15.7   | document.                             |
| 4  |                  | Right side of the Upper unit | BW motor         | Drives background on the backside of  |
|    |                  |                              | Section 6.16.12  | the document.                         |
| 5  | Hopper motor     | Lower right of the Base unit | Table motor      | Drives the Hopper table.              |
|    |                  |                              | Section 6.15.12  |                                       |
| 6  | Stacker motor    | Right side of the Upper unit | Table motor      | Drives the Stacker.                   |
|    |                  |                              | Section 6.16.2   |                                       |
| 7  | Separation motor | Right side of the Upper unit | Separation motor | Drives the Separator motor.           |
|    |                  |                              | Section 6.16.4   |                                       |
| 8  | Pick motor       | Separator unit               | LF motor         | Drives the Pick roller.               |
|    |                  |                              | Section 6.16.10  |                                       |
| 9  | Solenoid         | Separator unit               | Pick Solenoid    | Drives the Pick roller up and down.   |
|    |                  |                              | Section 6.16.6   |                                       |

| 13  | July 30, 2009 | K.Okada     | A.Miyoshi | I.Fujioka | Refer to Revision Rev | cord on page 2.                                       | TITLE | fi-5900C, fi-590PF | 90PRB |        |
|-----|---------------|-------------|-----------|-----------|-----------------------|-------------------------------------------------------|-------|--------------------|-------|--------|
| 12  | July 9, 2008  | K.Okada     | T.Anzai   | I.Fujioka | Refer to Revision Re  | Lefer to Revision Record on page 2. MAINTENANCE MANUA |       |                    |       | AL     |
| 11  | Mar.13, 2008  | K.Okada     | T.Anzai   | I.Fujioka | Refer to Revision Rev | cord on page 2.                                       | DRAW. | P1PA03450-B00      | K/6   | CUST.  |
|     |               |             |           |           |                       |                                                       | No.   |                    |       |        |
| Rev | DATE          | DESIG.      | CHECK     | APPR.     | DESCRIPTION           |                                                       | P     |                    | PAGE  | 86/327 |
| DE  | SIG Jan.05,2  | 2006 K.Okad | a CHECK   | K.Okada   | APPR.                 | T.Anzai                                               |       |                    |       |        |

WWW.SERVICE-MANUAL.NET

## 4.2 Reading Station

#### (1) Optical system

Documents shall be placed in the Hopper, front side face up (Refer to Section 3.1.2). The front side of the document is scanned by CCD Unit in the Upper Transport, and the backside of the document is scanned by the CCD Unit in the Lower Transport. The two CCD Units are identical and are interchangeable if necessary.

The image on the document is projected to a color CCD through a lens and mirror system and converted to image signals that are 10 bit per pixel at 600 dpi resolution.

#### (2) Light source and heater

The scanner uses two lamps (White cold cathode discharge lamp) each for ADF front / ADF back respectively which lights the scanning area of the front and back side in order to get sufficient CCD output. The lamp is turned ON or OFF by an inverter that is controlled by the Control PCA.

The life of the lamps is approximately 5,000 hours, which means the lamps have a lifespan of up to 10 million documents.

The lamps have heaters and thermistors attached, which are controlled to stabilize the lamp temperatures while the power is supplied. The power of the lamps and heaters are turned OFF during sleep mode.

The CCD Units have two lamps with heaters respectively. At replacement, two lamps are replaced as a unit "LAMP ASSY".

#### (3) Scan controller

Before scanning a document, the scanner reads the white background of the scanning position and adjusts the gain of the CCD amplifier. If the CCD output does not reach a reference level after the gain adjustment, an Optical alarm is issued.

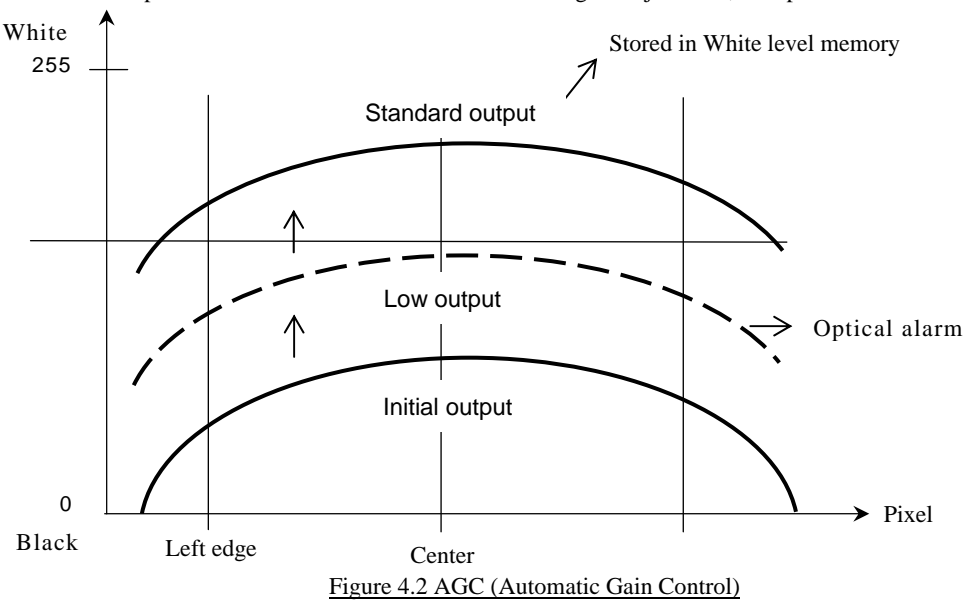

When the gain adjustment is completed successfully, the scanner feeds the document to the reading position at the speed that corresponds to the specified reading resolution. The leading edge of the document is detected by the READ Top sensor in immediately before the reading position. The document is fed from the READ Top sensor by some defined length for front and back side scanning (the length which determines sub-scanning offset), the scanner begins reading the image. The scanner terminates the scan operation when the length specified from the host is scanned (Fixed size scanning) or when the READ Top sensor detects the trailing edge of the document (Page end detection scanning).

| 13  | July 30, 200 | 9 K   | .Okada  | A.Miyoshi | I.Fujioka | Refer to Rev                        | Refer to Revision Record on page 2.                   |  |       | fi-5900C, fi-590PF | 90PRB |        |
|-----|--------------|-------|---------|-----------|-----------|-------------------------------------|-------------------------------------------------------|--|-------|--------------------|-------|--------|
| 12  | July 9, 2008 | K K   | .Okada  | T.Anzai   | I.Fujioka | Refer to Rev                        | Refer to Revision Record on page 2. MAINTENANCE MANUA |  |       |                    | AL    |        |
| 11  | Mar.13, 200  | 8 K   | .Okada  | T.Anzai   | I.Fujioka | Refer to Revision Record on page 2. |                                                       |  | DRAW. | P1PA03450-B00      | K/6   | CUST.  |
|     |              |       |         |           |           |                                     |                                                       |  |       |                    |       |        |
| Rev | DATE         | D     | ESIG.   | CHECK     | APPR.     | DESC                                | DESCRIPTION                                           |  | PF    |                    | PAGE  | 87/327 |
| DES | SIG Jan.05   | ,2006 | K.Okada | CHECK     | K.Okada   |                                     | APPR. T.Anzai                                         |  |       | •                  |       |        |

WWW.SERVICE-MANUAL.NET

#### 4.3 Controller

#### (1) Control PCA

The Control PCA controls the units in the block diagram below with 3 types of software, one for interface control (SDC) and another for two mechanical control (MDC, PUC). The firmware can be updated through the SCSI/USB interface using the firmware update tool. Firmware version number can be confirmed in the procedure described in Section 7.1.7.

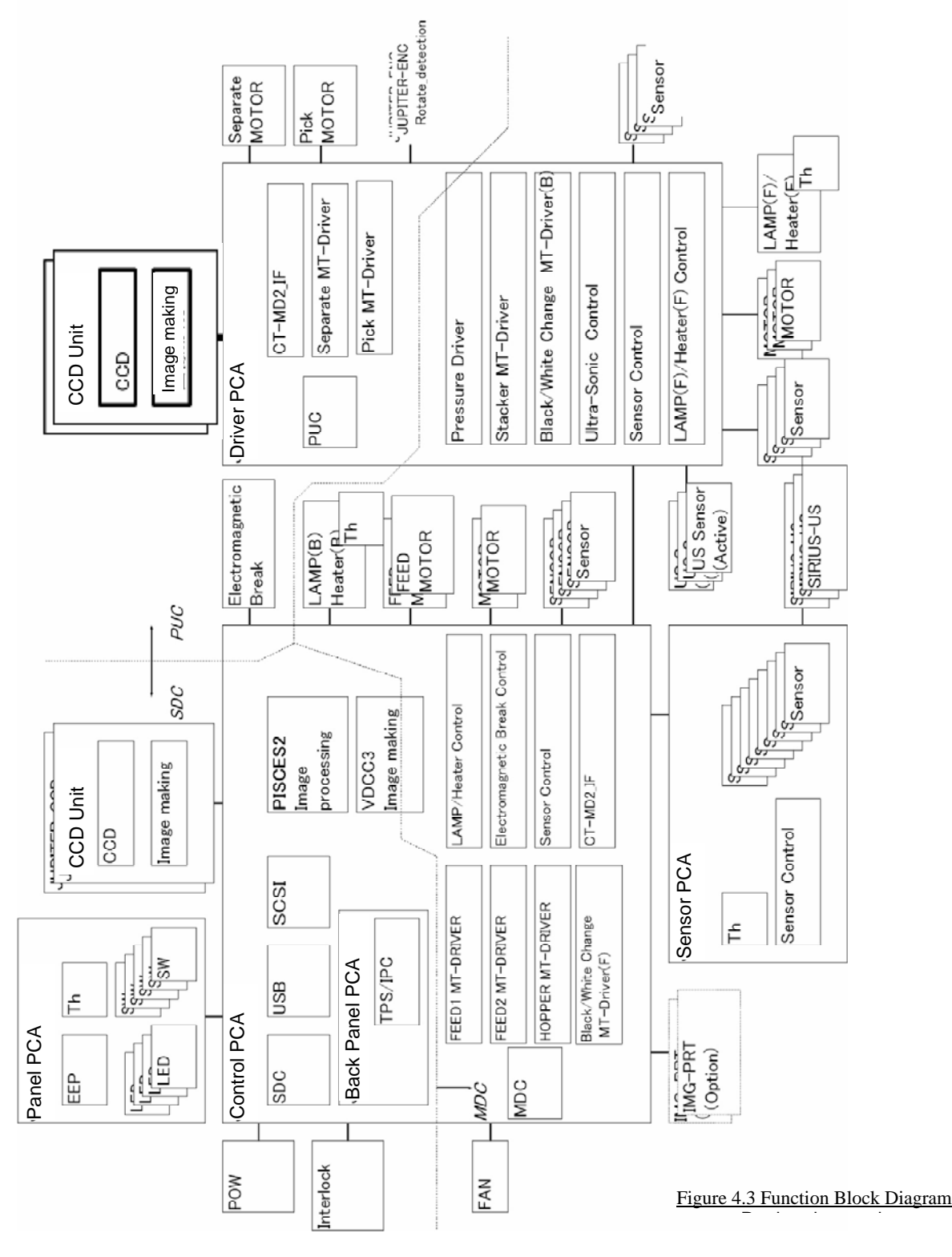

| 13  | July | 30, 2009  | K.  | Okada   | A.Miyoshi | I.Fujioka | Refer to Rev                        | Refer to Revision Record on page 2. |         | TITLE | fi-5900C, fi-590PF     | RF, fi-59 | 90PRB  |
|-----|------|-----------|-----|---------|-----------|-----------|-------------------------------------|-------------------------------------|---------|-------|------------------------|-----------|--------|
| 12  | July | 9,2008    | K.  | Okada   | T.Anzai   | I.Fujioka | Refer to Revision Record on page 2. |                                     |         |       | <b>MAINTENANCE</b>     | MÁNU      | AL     |
| 11  | Mar. | .13,2008  | K.  | Okada   | T.Anzai   | I.Fujioka | Refer to Rev                        | Refer to Revision Record on page 2. |         | DRAW. | P1PA03450-B00X/6 CUST. |           |        |
|     |      |           |     |         |           |           |                                     |                                     |         |       |                        |           |        |
| Rev | DA   | ATE       | DE  | ESIG.   | CHECK     | APPR.     | DESC                                | RIPTION                             |         | PF    |                        | PAGE      | 88/327 |
| DES | SIG  | Jan.05, 2 | 006 | K.Okada | CHECK     | K.Okada   |                                     | APPR.                               | T.Anzai |       |                        |           |        |

WWW.SERVICE-MANUAL.NET

Section 4.3

The Control PCA includes the following exterior connectors and a switch (Refer to Section 1.1.5 (2)).

- WIDE SCSI connector (1)
- USB connector (1)
- SCSI ID setting rotary switch
- Connector for third party slot
- Connector for CGA board
- Connector for extended memories

If both the SCSI and USB cables are connected at the same time,

- SCSI is selected when selection phase is recognized first.
- USB is selected when H level VBUS signal is detected first.

#### (2) Panel PCA

This scanner has an Operator Panel including the Power button mounted at right side of the Upper unit. (Refer to Section 1.1.4 (3) for the button and lamp allocation.) The Panel PCA has the EEPROM that records the information below. When replacing the Panel PCA, the data stored in the EEPROM must be copied to the Control PCA temporarily (Refer to Section 7.2). Once the new Panel PCA is installed, the data that is temporarily stored on the Control PCA must be restored to the new Panel PCA (refer to Section 7.1.8).

- Magnification correction value for sub-scanning direction / Offset correction value for main/sub-scanning direction
- White level correction value
- Values of all the consumable counters
- Firmware version number, First date of the scanner operation, the number of documents scanned by the scanner
- Remaining ink, Print cartridge counter (only when the Imprinter is installed)

#### (3) Sleep mode

If a scan operation is not performed for over the specified period, the scanner automatically goes into the Sleep mode. This specified period is set to 15 minutes at the factory. However, this period can be changed using the Software Operation Panel in Section 3.4. During Sleep mode, the lamp heaters turn off and the Function No. display is turned OFF. Only the power LED remains ON.

Perform one of the operations below to return from the Sleep mode.

- Set documents on the Hopper.
- Press any button on the Operator Panel.
- Execute a command from the scanner driver.

#### (4) Emulations

When the user replaces the following scanners with fi-5900C, the communication can fail because of driver incompatibly. If the current driver for the scanners listed below must be used for any reason, Emulation mode must be used. This mode is not open to user. This mode may not be used for maintenance. Refer to section 7.3 if required.

- fi-4990C
- M4099D
- fi-4860C
- f1-4860C

13

## - NOTICE

When the scanner operates as M4099D, binary scanning by the ISIS driver is not supported.

| 13  | July 30, 2009 | K.0  | Okada   | A.Miyoshi | I.Fujioka | Refer to Rev                        | Refer to Revision Record on page 2.                  |         |                 | fi-5900C, fi-590PF | <b>OPRB</b> |       |
|-----|---------------|------|---------|-----------|-----------|-------------------------------------|------------------------------------------------------|---------|-----------------|--------------------|-------------|-------|
| 12  | July 9, 2008  | K.0  | Okada   | T.Anzai   | I.Fujioka | Refer to Rev                        | efer to Revision Record on page 2. MAINTENANCE MANUA |         |                 |                    | AL          |       |
| 11  | Mar.13, 2008  | K.0  | Okada   | T.Anzai   | I.Fujioka | Refer to Revision Record on page 2. |                                                      |         | DRAW.           | P1PA03450-B00      | K/6         | CUST. |
|     |               |      |         |           |           |                                     |                                                      |         |                 |                    |             |       |
| Rev | DATE          | DE   | SIG.    | CHECK     | APPR.     | DESCRIPTION                         |                                                      | PF      | <b>ULIMITED</b> | PAGE               | 89/327      |       |
| DE  | SIG Jan.05,   | 2006 | K.Okada | CHECK     | K.Okada   |                                     | APPR.                                                | T.Anzai |                 |                    |             |       |

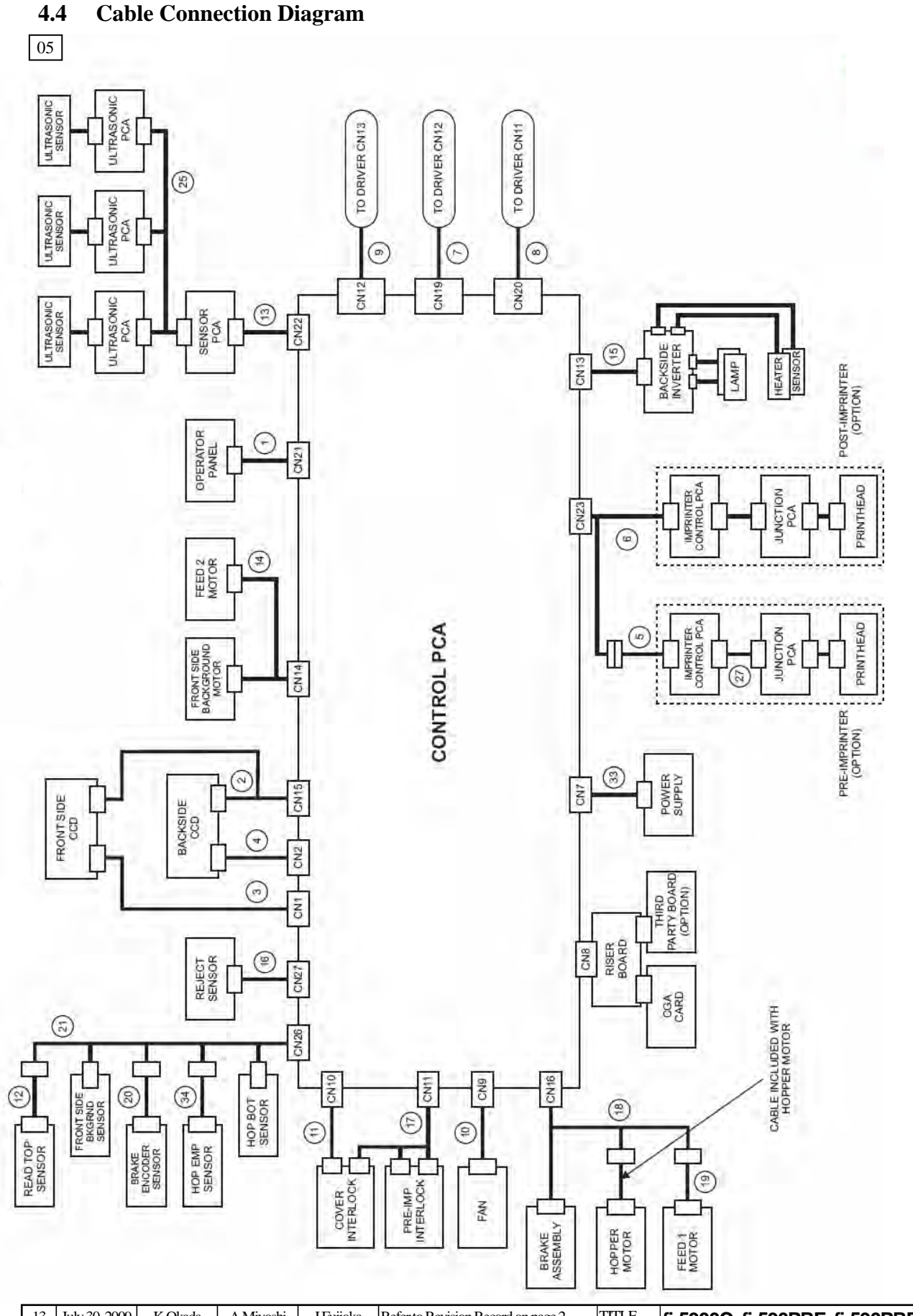

| _ |     |               |      |         |           |           |              |                                     |               |       |                    |                                |        |  |
|---|-----|---------------|------|---------|-----------|-----------|--------------|-------------------------------------|---------------|-------|--------------------|--------------------------------|--------|--|
|   | 13  | July 30, 2009 | K.   | Okada   | A.Miyoshi | I.Fujioka | Refer to Rev | vision Reco                         | rd on page 2. | TITLE | fi-5900C, fi-590PF | fi-5900C, fi-590PRF, fi-590PRB |        |  |
|   | 12  | July 9, 2008  | K.   | Okada   | T.Anzai   | I.Fujioka | Refer to Rev | vision Reco                         | rd on page 2. |       | MAINTENANCE        | AL                             |        |  |
|   | 11  | Mar.13, 2008  | K.   | Okada   | T.Anzai   | I.Fujioka | Refer to Rev | Refer to Revision Record on page 2. |               |       | P1PA03450-B00>     | <b>K/6</b>                     | CUST.  |  |
|   |     |               |      |         |           |           |              |                                     |               |       |                    |                                |        |  |
|   | Rev | DATE          | DE   | ESIG.   | CHECK     | APPR.     | DESC         | DESCRIPTION                         |               | P     |                    | PAGE                           | 90/327 |  |
|   | DES | SIG Jan.05, 2 | 2006 | K.Okada | 1 CHECK   | K.Okada   |              | APPR.                               | T.Anzai       | 1     | ·                  |                                |        |  |

WWW.SERVICE-MANUAL.NET

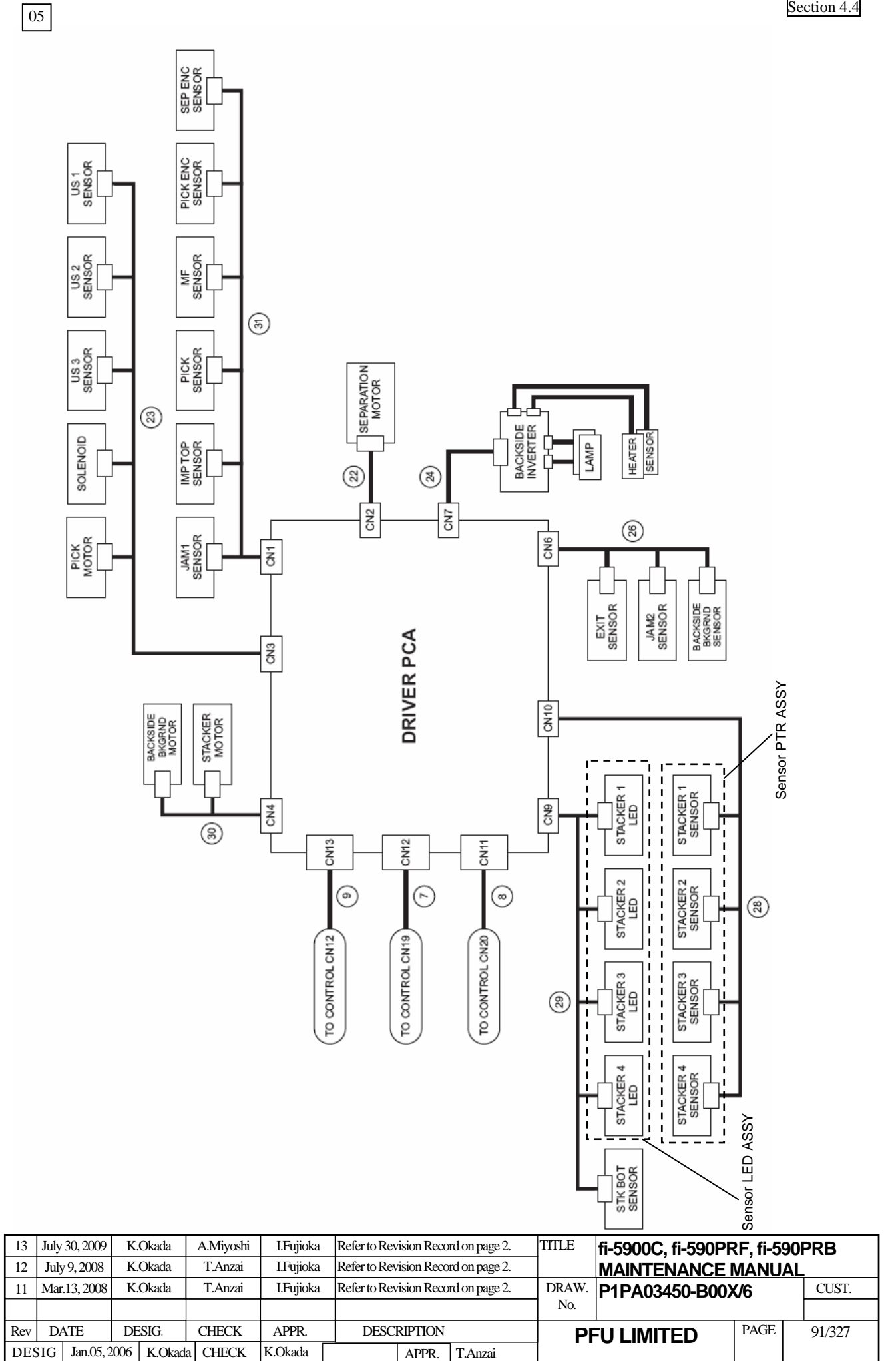

Section 4.4

# [Cable List]

| NO.  | PART NUMBER  | CABLE DESCRIPTION       |
|------|--------------|-------------------------|
| 1    | PA70002-3535 | CONSOLE CABLE           |
| 2    | PA70002-3536 | CCD CABLE POWER         |
| 3    | PA70002-3537 | CCD CABLE F             |
| 4    | PA70002-3538 | CCD CABLE B             |
| 5    | PA70002-2175 | PRE-IMPRINTER CABLE     |
| 6    | PA70002-3539 | CT-IMPINTER CABLE       |
| 7    | PA70002-3540 | CT-MD2 CABLE S1         |
| 8    | PA70002-3541 | CT-MD2 CABLE S2         |
| 9    | PA70002-3542 | CT-MD2 CABLE POW        |
| 10   | PA70002-3543 | FAN CABLE               |
| 11   | PA70002-3550 | INTERLOCK CABLE 1       |
| 12   | PA70002-3544 | RED TP CABLE            |
| 13   | PA70002-3545 | CT-SENSOR CABLE         |
| 14   | PA70002-2211 | FEED MOTOR CABLE        |
| 15   | PA70002-3546 | CT-INVERTER CABLE       |
| 16   | PA70002-3547 | CT-REJECT CABLE         |
| 17   | PA70002-3551 | IL CABLE 2              |
| 18   | PA70002-3548 | HOPPER MOTOR CABLE      |
| 19   | PA70002-2219 | FEED MOTOR CABLE 2      |
| 20   | PA70002-2221 | BRAKE CABLE             |
| 21   | PA70002-3549 | CT-HPSE CABLE           |
| 22   | PA70002-2243 | SEPARATION MOTOR CABLE  |
| 23   | PA70002-3552 | MD2-DF CABLE            |
| 24   | PA70002-2249 | MD2-INVERTER CABLE      |
| 25   | PA70002-2250 | DF SENSOR CABLE         |
| 26   | PA70002-2251 | MD2-OUTSIDE CABLE       |
| 27   | PA70002-2252 | PR CABLE                |
| 28   | PA70002-2253 | STACKER SENSOR CABLE R  |
| 29   | PA70002-2254 | STACKER SENSOR CABLE L  |
| 30   | PA70002-2255 | MD2-OUTSIDE MOTOR CABLE |
| 31   | PA70002-2256 | MD2-INSIDE CABLE        |
| 32 * | PA70002-2257 | ENCODER FG CABLE        |
| 33   | PA70002-2224 | CT-POW CABLE            |
| 34   | PA70002-2222 | HP-EMP CABLE            |

## \* CABLE NOT INCLUDED IN THE WIRING DIAGRAMS

| 13  | July 30, 2009 | K.(  | Okada   | A.Miyoshi | I.Fujioka | Refer to Rev | Refer to Revision Record on page 2.                  |         |    | fi-5900C, fi-590PF | RF, fi-59  | 90PRB  |
|-----|---------------|------|---------|-----------|-----------|--------------|------------------------------------------------------|---------|----|--------------------|------------|--------|
| 12  | July 9, 2008  | K.0  | Okada   | T.Anzai   | I.Fujioka | Refer to Rev | efer to Revision Record on page 2. MAINTENANCE MANUA |         |    |                    | AL         |        |
| 11  | Mar.13, 2008  | K.(  | Okada   | T.Anzai   | I.Fujioka | Refer to Rev | Refer to Revision Record on page 2.                  |         |    | P1PA03450-B00>     | <b>(/6</b> | CUST.  |
|     |               |      |         |           |           |              |                                                      |         |    |                    |            |        |
| Rev | DATE          | DE   | SIG.    | CHECK     | APPR.     | DESC         | DESCRIPTION                                          |         | PF |                    | PAGE       | 92/327 |
| DES | SIG Jan.05,   | 2006 | K.Okada | CHECK     | K.Okada   |              | APPR.                                                | T.Anzai |    | •                  |            |        |

WWW.SERVICE-MANUAL.NET

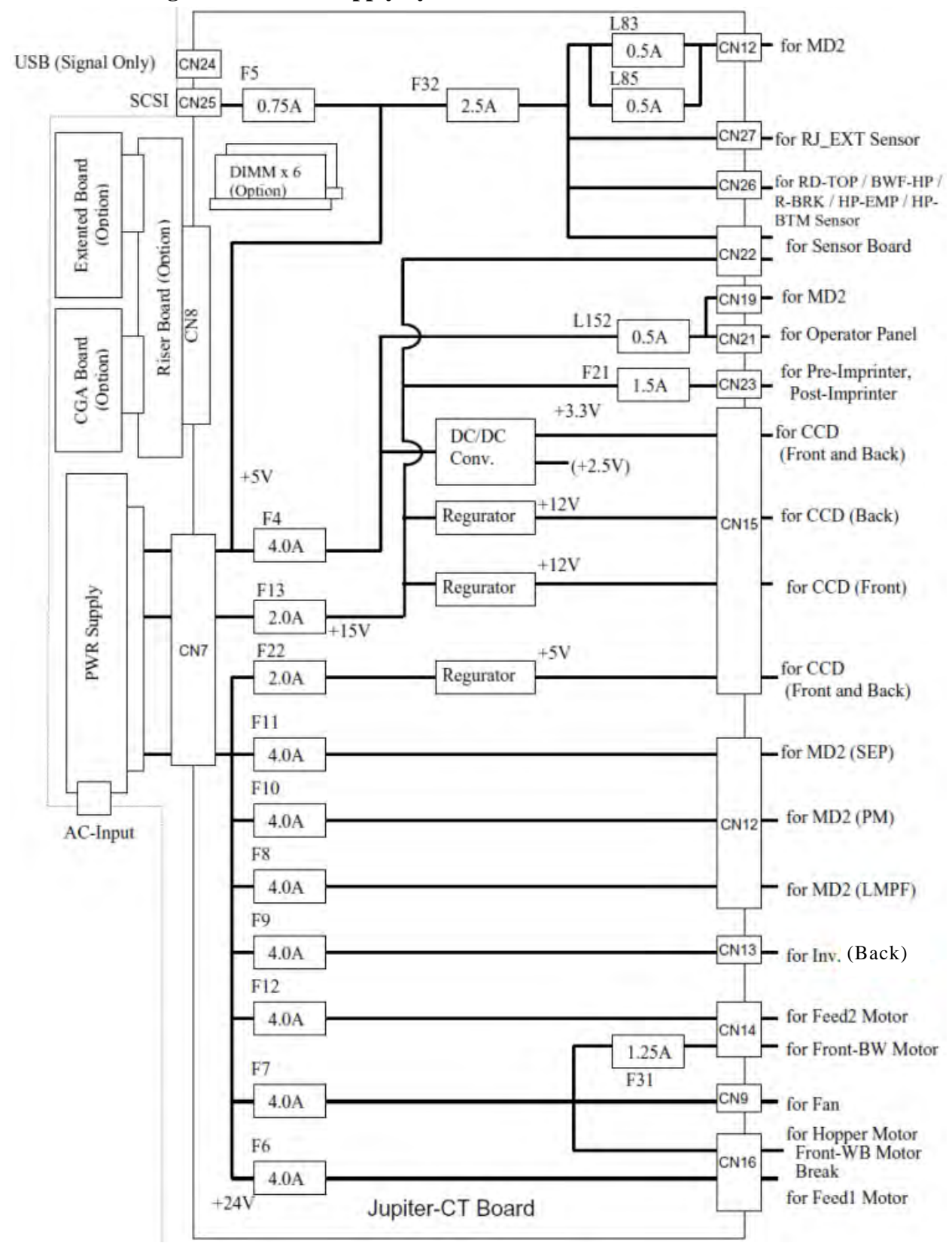

## 4.5 Diagram of Power Supply System

#### **Control PCA**

| 13  | July 30, 2009 | K.Oł   | kada    | A.Miyoshi | I.Fujioka | Refer to Revision Record on page 2. |                                                    |    | TITLE | fi-5900C, fi-590PF | 90PRB      |       |
|-----|---------------|--------|---------|-----------|-----------|-------------------------------------|----------------------------------------------------|----|-------|--------------------|------------|-------|
| 12  | July 9, 2008  | K.Ol   | kada    | T.Anzai   | I.Fujioka | Refer to Rev                        | efer to Revision Record on page 2. MAINTENANCE MAN |    |       |                    |            | AL    |
| 11  | Mar.13, 2008  | K.Ol   | kada    | T.Anzai   | I.Fujioka | Refer to Revision Record on page 2. |                                                    |    | DRAW. | P1PA03450-B00>     | <b>(/6</b> | CUST. |
|     |               |        |         |           |           |                                     |                                                    |    |       |                    |            |       |
| Rev | DATE          | DESI   | IG.     | CHECK     | APPR.     | DESCRIPTION                         |                                                    | PF |       | PAGE               | 93/327     |       |
| DE  | SIG Jan.05,   | 2006 H | K.Okada | CHECK     | K.Okada   | APPR. T.Anzai                       |                                                    |    |       |                    |            |       |

WWW.SERVICE-MANUAL.NET

The Pin assignment of the connector between Power supply and Control PCA (CN7) is as follows.

|      | A1 | +24V     |
|------|----|----------|
|      | A2 | GND      |
|      | A3 | +15V     |
|      | A4 | GND      |
|      | A5 | +5V      |
| 2    | A6 | GND      |
| Ū.   | A7 | POWER_   |
| ) j  | A8 | GND      |
| ecte |    |          |
| UNE  | B1 | +24V     |
| NOL. | B2 | GND      |
| 0    | B3 | OPEN     |
|      | B4 | GND      |
|      | B5 | +5V      |
|      | B6 | GND      |
|      | B7 | STNBY    |
|      | B8 | +24V_OFF |
|      |    |          |

| +24V       | $(24V/A1,B1 \leftrightarrow GND/B2)$                                              |
|------------|-----------------------------------------------------------------------------------|
|            | $21.6V \sim 26.4V$ is output.                                                     |
|            | +24V_OFF signal and STNBY signal shall be "H".                                    |
| +15V       | $(15V/A3 \leftrightarrow GND/B2)$                                                 |
|            | $14.25V \sim 15.75V$ is output.                                                   |
|            | STNBY signal shall be "H".                                                        |
| +5V        | $(5V/A5,B5, \leftrightarrow \rightarrow GND/A6)$                                  |
|            | $4.75V \sim 5.25V$ is output.                                                     |
| POWER_C    | $(POWER/A7 \leftarrow \rightarrow GND/A8)$                                        |
|            | The signal to turn ON the power.                                                  |
|            | At power-on, "L (0.8V or less)" is normal.                                        |
| OPEN       | This pin is not connected to anywhere.                                            |
|            | Do NOT touch it!                                                                  |
| STNBY      | $(STMBY/B7 \leftarrow \rightarrow GND/A8)$                                        |
|            | Power-saving ON-OFF signal.                                                       |
|            | "L (0.8V or less)" at power-saving mode.                                          |
|            | "H (2.0V or more)" at normal status.                                              |
| $+24V_OFF$ | $(+24V_OFF/B8 \leftarrow \rightarrow GND/A8)$                                     |
|            | This signal turns to "L" and 24V power supply is turned off when the ADF cover is |
|            | open or Pre-imprinter cover is open.                                              |
|            | "H (2.0V or more)" at normal status.                                              |

| 13  | July 30, 2009 | K.Okada  | A.Miyoshi | I.Fujioka | Refer to Revision Record on page 2. TITLE <b>fi</b> - |                                                       |       | fi-5900C, fi-590PRF, fi-590PRB |      |        |
|-----|---------------|----------|-----------|-----------|-------------------------------------------------------|-------------------------------------------------------|-------|--------------------------------|------|--------|
| 12  | July 9, 2008  | K.Okada  | T.Anzai   | I.Fujioka | Refer to Revision Re                                  | Refer to Revision Record on page 2. MAINTENANCE MANUA |       |                                |      |        |
| 11  | Mar.13, 2008  | K.Okada  | T.Anzai   | I.Fujioka | Refer to Revision Re                                  | ecord on page 2.                                      | DRAW. | P1PA03450-B002                 | X/6  | CUST.  |
|     |               |          |           |           |                                                       |                                                       | No.   |                                |      |        |
| Rev | DATE          | DESIG.   | CHECK     | APPR.     | DESCRIPTION                                           |                                                       | P     | FU LIMITED                     | PAGE | 94/327 |
| DES | SIG Jan.05,2  | 2006 K.O | ada CHECK | K.Okada   | APPR. T.Anzai                                         |                                                       |       | •                              |      |        |

# Chapter 5 Troubleshooting

## 5.1 Function Number Display Sequence at Power-on

The following display is shown during initial processing (self-diagnostics).

| Function No. Display | Power LED | Description                                                                                          |
|----------------------|-----------|----------------------------------------------------------------------------------------------------|
| 8                    | ON        | Displays "8" without blinking.<br>Immediately after power-on, the scanner turns all the segments ON. |

When the initial processing begins, the following is displayed.

| Function No. Display | Power LED | Description                                                                                                    |
|----------------------|-----------|----------------------------------------------------------------------------------------------------|
| 8                    | ON        | Displays "P" without blinking.<br>Indicates the scanner is currently in initial processing (self-diagnostics). |

When the initial processing is completed successfully, the following is displayed.

| Function No. Display | Power LED | Description                                                                                 |
|----------------------|-----------|---------------------------------------------------------------------------------------------|
|                      | ON        | Displays default Function No. without blinking.<br>Indicates the scanner is in ready state. |

The Function No. is incremented by 1 every time the Function button is pressed. After Function No. 9 is displayed, the number changes to "C" and then returns to "0".

If any error is detected at initial processing (self-diagnosis), it is displayed on the Operator Panel (Function Number Display).

| 13<br>12 | July 3<br>July 9 | 0,2009<br>9,2008 | K.<br>K. | Okada<br>Okada | A.Miyoshi<br>T.Anzai | I.Fujioka<br>I.Fujioka | Refer to Rev<br>Refer to Rev | Refer to Revision Record on page 2.<br>Refer to Revision Record on page 2. |         | TITLE | fi-5900C, fi-590PF<br>MAINTENANCE | RF, fi-59<br>MANU | 90PRB<br>Al |
|----------|------------------|------------------|----------|----------------|----------------------|------------------------|------------------------------|----------------------------------------------------------------------------|---------|-------|-----------------------------------|-------------------|-------------|
| 11       | Mar.1            | 3,2008           | K.       | Okada          | T.Anzai              | I.Fujioka              | Refer to Rev                 | Refer to Revision Record on page 2.                                        |         | DRAW. | P1PA03450-B00                     | K/6               | CUST.       |
|          |                  |                  |          |                |                      |                        |                              |                                                                            |         | No.   |                                   |                   |             |
| Rev      | DA               | ΓE               | DE       | SIG.           | CHECK                | APPR.                  | DESC                         | DESCRIPTION                                                                |         | PF    |                                   | PAGE              | 95/327      |
| DES      | SIG              | Jan.05, 2        | 006      | K.Okada        | CHECK                | K.Okada                |                              | APPR.                                                                      | T.Anzai | 1     | • =======                         |                   |             |

#### 5.2 **Temporary Errors and Alarms**

#### 5.2.1 Temporary Errors

Temporary errors occur during scanning operation and can be remedied by the operator. They are displayed on the PC screen through the driver or on the operator panel (Function Number Display) of the scanner.

| When a temporary error occurs | the scanner | displays the | followings: |
|-------------------------------|-------------|--------------|-------------|
|-------------------------------|-------------|--------------|-------------|

| Function No. Display | Power LED | Description (supplement)                                                                                                    |
|----------------------|-----------|----------------------------------------------------------------------------------------------------|
| 8⇔8                  | ON        | Displays "U" and the error No. (0 to 9) alternately.<br>Example)<br>When error "U0" occurs, the scanner displays the following:<br>"U"→ "0" |

When the Scan or Send to button is pressed while the alarm is displayed, the scanner returns to the "Ready" display on the Function number display.

#### 5.2.2 Alarms

Alarms require maintenance by an authorized service person. They are displayed on the PC screen through the driver or on the operator panel (Function Number Display) of the scanner.

When an alarm occurs, the scanner displays the followings on the operator panel:

| Function No. Display | Power LED | Description (supplement)                                                                                                    |
|----------------------|-----------|----------------------------------------------------------------------------------------------------|
| <u> </u>             | ON        | Displays "E" and one of the alarms (0 - 9, A, c, d, F) alternately.<br>The example shown in the left column is the case of Alarm "F0" |
|                      |           | The display sequence is:                                                                                                    |
|                      |           | $"E" \rightarrow "0" \rightarrow \dots$                                                                                               |
|                      |           | The interval of the display change is approximately 1 second.                                                                         |

When the Scan or Send to button is pressed while the alarm is displayed, the scanner returns to the "Ready" display on Function number display.

#### 5.2.3 Detail Code

If you keep pressing the Paper Thickness buttons  $\triangleleft$  and  $\triangleright$ simultaneously while a temporary error or scanner alarm is displayed, the corresponding error detail code appears on the Function Number Display. If you let go of your fingers, the error code appears on the Function Number Display again. Refer to the Appendix "Scanner Error List" for the detail code and its meaning.

07 Note: Close the ADF before the operation. If the ADF is left open, the detail code displays "40" (ADF open). Example) Detail code is "64":

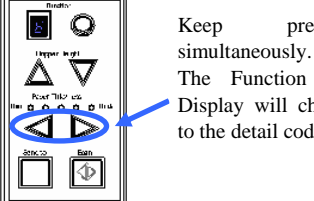

The Function No. Display will change to the detail code.

pressing

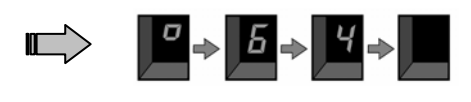

If the application "Error Recovery Guide" (step (6) of Section 2.2.2) is installed in the PC, the corresponding error name and detail code are displayed on the PC screen when any error or scanner alarm comes up.

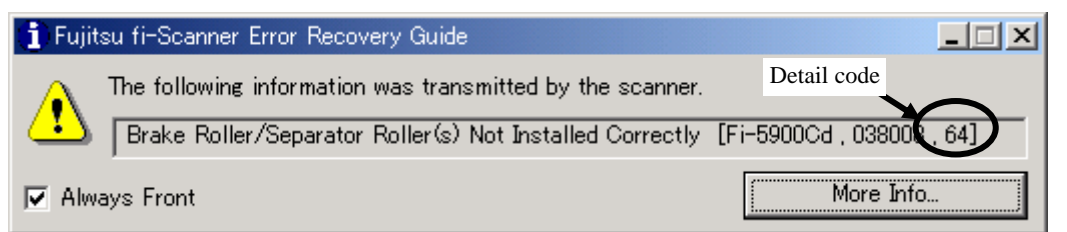

| 13  | July 3 | 30, 2009<br>0, 2008 | K.       | Okada   | A.Miyoshi<br>T.Anzei | I.Fujioka | Refer to Rev                        | Refer to Revision Record on page 2. |         | TITLE | fi-5900C, fi-590PF | RF, fi-59           | 90PRB       |
|-----|--------|---------------------|----------|---------|----------------------|-----------|-------------------------------------|-------------------------------------|---------|-------|--------------------|---------------------|-------------|
| 12  | Mar.1  | 9,2008<br>13,2008   | к.<br>К. | Okada   | T.Anzai              | I.Fujioka | Refer to Revision Record on page 2. |                                     |         | DRAW. | P1PA03450-B00      | <u>MANU/</u><br>(/6 | AL<br>CUST. |
|     |        |                     |          |         |                      |           |                                     | 10                                  |         | No.   |                    |                     |             |
| Rev | DA     | TE                  | DE       | ESIG.   | CHECK                | APPR.     | DESC                                | DESCRIPTION                         |         | PF    | <b>ULIMITED</b>    | PAGE                | 96/327      |
| DE  | SIG    | Jan.05, 2           | 006      | K.Okada | CHECK                | K.Okada   |                                     | APPR.                               | T.Anzai |       | -                  |                     |             |

## 5.3 Troubleshooting

When a temporary error or an alarm occurs, find the troubleshooting procedure from the list in this section and go to the related section for maintenance. Before starting the troubleshooting, get the following information from your customer to understand whether the error is scanner-related or system-related.

- Is the scanner operated correctly?
- Are the fault symptoms reproducible by some setting of the driver? (Check if the target scanner causes the same error by connecting with other computer system.)

The following table lists the case of troubleshooting described later in this section.

| Error category | Error description                                            | Detail code                            | Related |
|----------------|--------------------------------------------------------------|----------------------------------------|---------|
|                |                                                              |                                        | section |
| Device         | Scanner does not turn ON. (No display on the operator panel) | -                                      | 5.3.1.1 |
|                | Power button on Operator panel does not function. Only the   | -                                      | 5.3.1.2 |
|                | main power switch at rear of the scanner turns ON/OFF the    |                                        |         |
|                | scanner. 06                                                  |                                        |         |
|                | Scanning does not start.                                     |                                        | 5.3.2   |
|                | Scanned image is distorted.                                  | -                                      | 5.3.3   |
| Image          | Resolution or gradation on scanned image is unsatisfactory.  | -                                      | 5.3.4   |
|                | Too much jitter on scanned image                             | -                                      | 5.3.5   |
|                | Scanned image is not aligned properly                        | -                                      | 5.3.6   |
|                | Magnification of scanned image is incorrect                  | -                                      | 5.3.7   |
|                | Vertical streaks appear in the scanned image                 | -                                      | 5.3.8   |
|                | When white level of scanned image is not proper              | -                                      | 5.3.9   |
| Temporary      | False "Hopper empty" error                                   | -                                      | 5.3.10  |
| error          | U1: Frequent document jam error                              | 31, 34, 35, 3a, 3b, 3c, 3d, 3e         | 5.3.11  |
|                |                                                              | 50, 51, 52, 53, 54, 5a, 5b, 5c         |         |
|                | U2: Frequent multi feed error                                | 55, 56                                 | 5.3.12  |
|                | U4: False "ADF/Imprinter cover open" error                   | <b>40</b> , 4a <b>13</b>               | 5.3.13  |
|                | U6: "No print cartridge"                                     | b4, ba                                 | 5.3.14  |
|                | U8: "ADF setup error"                                        | 01, 02, 03, 04, 05, 06, 61, 64, 65     | 5.3.15  |
| Alarm          | E0: "Hopper Overrun or Stacker Overrun alarm"                | c0, c1                                 | 5.3.16  |
|                | E2: "Optical alarm"                                          | 72,74                                  | 5.3.17  |
|                | E3: "Optical alarm"                                          | 73,75                                  |         |
|                | E4: "Motor fuse blown"                                       | 80, 81, 82, 88, 89, 8a                 | 5.3.18  |
|                | E5: "Lamp fuse blown"                                        | 84                                     | 5.3.19  |
|                | E6: "Operator panel alarm"                                   | -                                      | 5.3.20  |
|                | E7: "EEPROM alarm"                                           | d2                                     | 5.3.21  |
|                | E8: " SCSI fuse blown"                                       | -                                      | 5.3.22  |
|                | E9: "Memory alarm"                                           | e4                                     | 5.3.23  |
|                | EA: "Imprinter alarm"                                        | b2, b3, b5, b6, b8, b9, bb, bc, be, bf | 5.3.24  |
|                | Ec: "RAM alarm"                                              | e5, e6                                 | 5.3.25  |
|                | Ed: "SPC alarm"                                              | -                                      | 5.3.26  |
|                | EF: "Background switch alarm"                                | C2, c3                                 | 5.3.27  |
|                | E11: "Fan alarm"                                             | ec                                     | 5.3.28  |
|                | E12: "Heater alarm"                                          | 92, 93                                 | 5.3.29  |
|                | E15: "Extended memory alarm"                                 | ee                                     | 5.3.30  |
|                | E16: "Option board alarm"                                    | ed                                     | 5.3.31  |
|                | E17: "Imprinter fuse blown"                                  | b1                                     | 5.3.32  |
|                | E18: "Sensor alarm"                                          | 11, 12, 13, 14, 15, 17, 1b             | 5.3.33  |
|                | E19: "LSI alarm"                                             | 86, e9, ea                             | 5.3.34  |
|                | E1A: "Internal scanner communication error"                  | f0, f1, f4, fa, fb, fc                 | 5.3.35  |
|                | F: "Flash memory check sum alarm"                            | -                                      | 5.3.36  |
|                | Imprinter do not operate initially                           | -                                      | 5.3.37  |
|                | No imprinting / Imprinting distortion                        | -                                      | 5.3.38  |
|                | Imprinting form soiled                                       | -                                      | 5.3.39  |
|                | "Imprinting area is out of paper"                            | -                                      | 5.3.40  |

| -   |               |             |           |           |                                     |                                     |         |       |                    |            |       |
|-----|---------------|-------------|-----------|-----------|-------------------------------------|-------------------------------------|---------|-------|--------------------|------------|-------|
| 13  | July 30, 2009 | K.Okada     | A.Miyoshi | I.Fujioka | Refer to Rev                        | Refer to Revision Record on page 2. |         | TITLE | fi-5900C, fi-590PF | RF, fi-5   | 90PRB |
| 12  | July 9, 2008  | K.Okada     | T.Anzai   | I.Fujioka | Refer to Revision Record on page 2. |                                     |         |       | MAINTENANCE        | MÁNU       | AL    |
| 11  | Mar.13, 2008  | K.Okada     | T.Anzai   | I.Fujioka | Refer to Rev                        | Refer to Revision Record on page 2. |         | DRAW. | P1PA03450-B00)     | <b>K/6</b> | CUST. |
|     |               |             |           |           |                                     |                                     |         | No.   |                    |            |       |
| Rev | DATE          | DESIG.      | CHECK     | APPR.     | DESCRIPTION                         |                                     | P       |       | PAGE               | 97/327     |       |
| DES | SIG Jan.05,2  | 2006 K.Okad | la CHECK  | K.Okada   |                                     | APPR.                               | T.Anzai |       | •                  |            |       |

## **How to Troubleshoot:**

- ☆ The troubleshooting should be conducted from item number 1 to the last item number in each table. Continue the troubleshooting until the error is corrected.
- ♦ Obtain error information of the Error Recovery Guide (Step 6 in Section 2.2.2) from the user, then find the error location referring to the Appendix "Scanner Error List".
- ♦ Refer to Section 4.1 "ADF unit" for the installation positions of the maintenance parts.

#### **5.3.1.1** Scanner does not Turn ON (No display on the operator Panel)

Table 5.3.1.1

| Item<br>No. | Check items                                                          | How/where to check                                          |
|-------------|----------------------------------------------------------------------|-------------------------------------------------------------|
| 1           | Is the AC cable connected correctly?                                 | Press the "O" area of power switch to turn the scanner OFF, |
|             | Does the same symptom occur after<br>turning the scanner OFF and ON? | and press the "T" area to turn it ON.                       |
| 2           | Connect the AC cable to a different wall                             |                                                             |
|             | outlet.                                                              |                                                             |
| 3           | Replace the AC cable and see if the error                            |                                                             |
|             | is corrected.                                                        |                                                             |
| 4           | Replace the Panel PCA and see if the                                 | Refer to Section 6.7.                                       |
|             | error is corrected.                                                  |                                                             |
| 5           | Replace the Power supply and see if the                              | Refer to Section 6.10.1.                                    |
|             | error is corrected.                                                  |                                                             |
| 6           | Replace the Control PCA and see if the                               | Refer to Section 6.12.                                      |
|             | error is corrected.                                                  |                                                             |

06

# **5.3.1.2** Power button on Operator Panel does not Function. Only the Main Power Switch at Rear of the Scanner Turns ON/OFF the Scanner.

Table 5.3.1.2

| Item | Check items                          | How/where to check     |
|------|--------------------------------------|------------------------|
| No.  |                                      |                        |
| 1    | Check the SW3 (DIP switch) direction | Refer to Section 6.12. |
|      | on the Control PCA.                  |                        |

#### 5.3.2 Scanning Does not Start

Table 5.3.2

| Item<br>No. | Check items                                                                                        | How/where to check                                                                                                    |
|-------------|----------------------------------------------------------------------------------------------------|----------------------------------------------------------------------------------------------------|
| 1           | Does the same symptom appear after turning the scanner OFF and ON?                                 | Press the "O" area of power switch to turn the scanner OFF, and press the "I" area to turn it ON.                                                                                                    |
| 2           | Check the items listed in the right column.                                                        | <ul> <li>Is the AC cable connected properly?</li> <li>Is the interface cable (SCSI or USB) connected properly?</li> <li>Is the SCSI ID correctly set?</li> <li>Are there documents loaded on the Hopper?</li> <li>Is the ADF cover completely closed?</li> <li>If any temporary errors or alarms are indicated, follow the corresponding troubleshooting.</li> </ul>                                                                                                    |
| 3 04        | If the CGA board of the VRS image<br>processing option is in use, check the<br>items on the right. | <ul> <li>When both orange and green LED on the CGA board are flashing or lighting, the following statuses may be the cause.</li> <li>The CGA board is not inserted into the back panel properly.</li> <li>The CGA board or the mounted DIMM may be abnormal.</li> <li>The Back panel and the Control PCA are abnormal.</li> <li>When orange LED on the CGA board is turned off and green LED is lighting, DIMM is not installed on the CGA board.</li> <li>Note: Even if the CGA board is abnormal, the Operator panel displays as usual (Turned on the scanner → 8 → P → 1).</li> </ul> |

| 13  | July 30, 2009 | K.Okada    | A.Miyoshi | I.Fujioka | Refer to Rev                        | Refer to Revision Record on page 2. |       | TITLE            | fi-5900C, fi-590PF | RF, fi-5 | 90PRB  |  |  |
|-----|---------------|------------|-----------|-----------|-------------------------------------|-------------------------------------|-------|------------------|--------------------|----------|--------|--|--|
| 12  | July 9, 2008  | K.Okada    | T.Anzai   | I.Fujioka | Refer to Revision Record on page 2. |                                     |       |                  | MAINTENANCE MANUAL |          |        |  |  |
| 11  | Mar.13, 2008  | K.Okada    | T.Anzai   | I.Fujioka | Refer to Revision Record on page 2. |                                     | DRAW. | P1PA03450-B00X/6 |                    | CUST.    |        |  |  |
|     |               |            |           |           |                                     |                                     |       |                  |                    |          |        |  |  |
| Rev | DATE          | DESIG.     | CHECK     | APPR.     | DESC                                | DESCRIPTION                         |       | PF               |                    | PAGE     | 98/327 |  |  |
| DE  | SIG Jan.05, 2 | 2006 K.Oka | ia CHECK  | K.Okada   | APPR. T.Anzai                       |                                     | 1     | •                |                    |          |        |  |  |

### 5.3.3 Scanned Image is Distorted

Due to the loose contact in connectors, broken wires in cables, or defective parts, scanned images may have regular or random patterns of distortion.

Table 5.3.3

| Item | Check items                                                                                                    | How/where to check                                                                                                    |  |  |  |
|------|----------------------------------------------------------------------------------------------------|----------------------------------------------------------------------------------------------------|--|--|--|
| No.  |                                                                                                    |                                                                                                    |  |  |  |
| 1    | Check the items listed in the right column.                                                                      | <ul> <li>Is the interface cable (SCSI or USB) connected properly?</li> <li>If any temporary error or alarm is indicated, follow the corresponding troubleshooting.</li> </ul> |  |  |  |
| 2    | Are the cables between the Control PCA<br>and the CCD Unit damaged? Or are the<br>connectors connected properly? | ADF front scanning (Upper unit): Refer to Section 6.16.15.<br>ADF back scanning (Base unit): Refer to Section 6.15.13.                                                        |  |  |  |
| 3    | Replace the CCD unit and see if the error is corrected.                                                          | ADF front scanning (Upper unit): Refer to Section 6.16.15.<br>ADF back scanning: (Base unit) Refer to Section 6.15.13.                                                        |  |  |  |
| 4    | Replace the Control PCA and see if the error is corrected.                                                       | Refer to Section 6.12.                                                                                                    |  |  |  |

#### 5.3.4 Resolution or Gradation on Scanned Image is Unsatisfactory

| Table 5 | .3.4                                      |                                                                              |
|---------|-------------------------------------------|------------------------------------------------------------------------------|
| Item    | Check items                               | How/where to check                                                           |
| No.     |                                           |                                                                              |
| 1       | Check the items listed in the right       | • Does the document satisfy the paper specifications described               |
|         | column.                                   | in the Section 1.2?                                                          |
|         |                                           | • Are the scan settings (resolution, density) correctly specified            |
|         |                                           | in the driver for the document being scanned?                                |
|         |                                           | <ul> <li>Is the interface cable (SCSI or USB) connected properly?</li> </ul> |
|         |                                           | · If any temporary errors or alarms are indicated, follow the                |
|         |                                           | corresponding troubleshooting.                                               |
| 2       | Clean the reading section (glass) and see | Refer to Section 3.2.                                                        |
|         | if the error is corrected.                |                                                                              |
| 3       | Clean the Feed rollers and Pinch rollers  | Refer to Section 3.2.                                                        |
|         | and see if the error is corrected.        |                                                                              |
| 4       | Is the CCD Unit dirty?                    | Refer to Section 6.3.1 for the cleaning of CCD Unit.                         |
|         | Are the cables damaged?                   | ADF front scanning (Upper unit): Refer to Section 6.16.15.                   |
|         | Are the connectors for the CCD Unit,      | ADF back scanning (Base unit): Refer to Section 6.15.13.                     |
|         | Lamps, or Background units connected      |                                                                              |
|         | properly?                                 |                                                                              |
| 5       | Replace the CCD Unit and see if the       | See Item 4.                                                                  |
|         | error is corrected.                       |                                                                              |
| 6       | Replace the Lamp and see if the error is  | ADF front scanning (Upper unit): Refer to Section 6.16.13.                   |
|         | corrected.                                | ADF back scanning (Base unit): Refer to Section 6.15.8.                      |
| 7       | Replace the Control PCA and see if the    | Refer to Section 6.12.                                                       |
|         | error is corrected.                       |                                                                              |

| 13  | July 30, 2009 | K.0  | Okada   | A.Miyoshi | I.Fujioka | Refer to Rev                        | Refer to Revision Record on page 2. T                |       | TITLE            | fi-5900C, fi-590PF | RF, fi-5 | 90PRB  |
|-----|---------------|------|---------|-----------|-----------|-------------------------------------|------------------------------------------------------|-------|------------------|--------------------|----------|--------|
| 12  | July 9, 2008  | K.0  | Okada   | T.Anzai   | I.Fujioka | Refer to Rev                        | Refer to Revision Record on page 2. MAINTENANCE MANU |       |                  |                    | AL       |        |
| 11  | Mar.13, 2008  | K.0  | Okada   | T.Anzai   | I.Fujioka | Refer to Revision Record on page 2. |                                                      | DRAW. | P1PA03450-B00X/6 |                    | CUST.    |        |
|     |               |      |         |           |           |                                     |                                                      |       |                  |                    |          |        |
| Rev | DATE          | DE   | SIG.    | CHECK     | APPR.     | DESC                                | DESCRIPTION                                          |       | PF               | <b>ULIMITED</b>    | PAGE     | 99/327 |
| DES | SIG Jan.05,   | 2006 | K.Okada | CHECK     | K.Okada   |                                     | APPR. T.Anzai                                        |       |                  |                    |          |        |

#### 5.3.5 Too Much Jitter on Scanned Image

The following shows a sample of scanned image when "Jitter" occurs. This occurs when the Feed rollers do not transport the document smoothly.

# ABCDEFG ABCDEFG

Normal scanned image

Scanned image with jitter

Table 5.3.5

| Item | Check items                                | How/where to check                                              |
|------|--------------------------------------------|-----------------------------------------------------------------|
| No.  |                                            |                                                                 |
| 1    | Does the document satisfy the paper        | Refer to Section 1.2 for the paper specification.               |
|      | specification?                             |                                                                 |
| 2    | Clean the Feed rollers and the Pinch       | Refer to Section 3.2.                                           |
|      | rollers and see if the error is corrected. |                                                                 |
| 3    | Replace the Pick roller set and the Brake  | Check the consumable counter in the Software Operation Panel    |
|      | roller and see if the error is corrected.  | (Section 3.3.2) or in the built-in Maintenance mode #5 (Section |
|      |                                            | 7.1.6). When the counter exceeds the values shown in Section    |
|      |                                            | 3.3.1, replace the Pick roller or the Brake roller.             |
| 4    | Are the cables between the Control PCA     | Feed motor 2: Refer to Section 6.15.10.                         |
|      | and the Feed motor damaged?                | Feed motor 1: Refer to Section 6.15.11.                         |
|      | Are the connectors connected properly?     |                                                                 |
| 5    | Is the CCD Unit installed correctly?       | ADF front scanning (Upper unit): Refer to Section 6.16.15.      |
|      |                                            | ADF back scanning (Base unit): Refer to Section 6.15.13.        |
| 6    | Are the Belt Feed 1 and Belt Feed 2        | Belt Feed 2: Refer to Section 6.15.10.                          |
|      | installed correctly?                       | Belt Feed 1: Refer to Section 6.15.11.                          |
| 7    | Are the Belt Feed 1 and Belt Feed 2        | See Item 6.                                                     |
|      | damaged?                                   |                                                                 |
| 8    | Replace the Feed motor and see if the      | See Item 4.                                                     |
|      | error is corrected.                        |                                                                 |
| 9    | Replace the CCD Unit and see if the        | See Item 5.                                                     |
|      | error is corrected.                        |                                                                 |

#### 5.3.6 Scanned Image is Not Aligned Properly

Table 5.3.6

| 1 4010 5 | 1000 5.5.0                                                                      |                                                                                                    |  |  |  |  |  |  |  |  |  |
|----------|---------------------------------------------------------------------------------|----------------------------------------------------------------------------------------------------|--|--|--|--|--|--|--|--|--|
| Item     | Check items                                                                     | How/where to check                                                                                                    |  |  |  |  |  |  |  |  |  |
| No.      |                                                                                 |                                                                                                    |  |  |  |  |  |  |  |  |  |
| 1        | Check the items listed in the right column.                                     | <ul> <li>Does the document satisfy the paper specifications described in section 1.2?</li> <li>Are the scan settings (document size, etc.) configured properly in the scanner driver?</li> </ul> |  |  |  |  |  |  |  |  |  |
| 2        | Clean the Feed rollers and the Pinch rollers and see if the error is corrected. | Refer to Section 3.2.                                                                                                    |  |  |  |  |  |  |  |  |  |
| 3        | Adjust the offset value in the Scanner Setting (Software Operation Panel).      | Refer to Section 3.4.                                                                                                    |  |  |  |  |  |  |  |  |  |
| 4        | Adjust the offset using the scanner Maintenance mode #3.                        | Refer to Section 7.1.4.                                                                                                    |  |  |  |  |  |  |  |  |  |
| 5        | Is the CCD Unit installed correctly?                                            | ADF front scanning (Upper unit): Refer to Section 6.16.15.<br>ADF back scanning (Base unit): Refer to Section 6.15.13.                                                                           |  |  |  |  |  |  |  |  |  |

| 13  | July 30, 20 | )9 H   | K.Okada | A.Miyoshi | I.Fujioka | Refer to Rev                        | Refer to Revision Record on page 2. |       | TITLE            | fi-5900C, fi-590PF | RF, fi-59 | 90PRB   |
|-----|-------------|--------|---------|-----------|-----------|-------------------------------------|-------------------------------------|-------|------------------|--------------------|-----------|---------|
| 12  | July 9, 200 | 8 H    | K.Okada | T.Anzai   | I.Fujioka | Refer to Revision Record on page 2. |                                     |       |                  | MAINTENANCE        | MÁNU      | AL      |
| 11  | Mar.13, 20  | 08 H   | K.Okada | T.Anzai   | I.Fujioka | Refer to Revision Record on page 2. |                                     | DRAW. | P1PA03450-B00X/6 |                    | CUST.     |         |
|     |             |        |         |           |           |                                     |                                     |       |                  |                    |           |         |
| Rev | DATE        | D      | ESIG.   | CHECK     | APPR.     | DESC                                | DESCRIPTION                         |       | PF               | <b>ULIMITED</b>    | PAGE      | 100/327 |
| DES | SIG Jan.(   | 5,2006 | K.Okada | CHECK     | K.Okada   |                                     | APPR. T.Anzai                       |       | 1                | •                  |           |         |

#### **5.3.7 Magnification of Scanned Image is Incorrect when Scanning from the ADF** Table 5.3.7

| Item | Check items                                | How/where to check                                                          |
|------|--------------------------------------------|-----------------------------------------------------------------------------|
| No.  |                                            |                                                                             |
| 1    | Check the items listed in the right        | Are the scan settings (resolution, etc.) configured properly in the scanner |
|      | column.                                    | driver?                                                                     |
| 2    | Does the abnormal magnification occur      | Sub-scanning direction: Go to item No.3                                     |
|      | horizontally (main scanning direction) or  | Main scanning direction Go to item No.8                                     |
|      | vertically (sub-scanning direction)?       |                                                                             |
| 3    | Clean the Feed rollers and the Pinch       | Refer to Section 3.2.                                                       |
|      | rollers and see if the error is corrected. |                                                                             |
| 4    | Are there foreign objects in the transport | Referring to Sections 6.15.10 and 6.15.11, check around the Belt Feed 1     |
|      | path affecting the rotation of the Feed    | and Belt Feed 2.                                                            |
|      | rollers?                                   |                                                                             |
| 5    | Adjust the vertical magnification in the   | Refer to Section 3.4.                                                       |
|      | Scanner Settings (Software Operation       |                                                                             |
|      | Panel).                                    |                                                                             |
| 6    | Are the Belt Feed 1 and Belt Feed 2        | Belt Feed 2: Refer to Section 6.15.10.                                      |
|      | loose?                                     | Belt Feed 1: Refer to Section 6.15.11.                                      |
| 7    | Replace the Feed motor and see if the      | Feed motor 2: Refer to Section 6.15.10.                                     |
|      | error is corrected.                        | Feed motor 1: Refer to Section 6.15.11.                                     |
| 8    | Is the CCD Unit installed correctly?       | ADF front scanning (Upper unit): Refer to Section 6.16.15.                  |
| 9    | Replace the CCD Unit and see if the        | ADF back scanning (Base unit): Refer to Section 6.15.13.                    |
|      | error is corrected.                        |                                                                             |

| 13  | July 30, 2009 | K.Okada     | A.Miyoshi | I.Fujioka | Refer to Revision Record on page 2.                    |  | TITLE | fi-5900C, fi-590PF | RF, fi-59 | <b>OPRB</b> |  |
|-----|---------------|-------------|-----------|-----------|--------------------------------------------------------|--|-------|--------------------|-----------|-------------|--|
| 12  | July 9, 2008  | K.Okada     | T.Anzai   | I.Fujioka | Refer to Revision Record on page 2. MAINTENANCE MANUAL |  |       |                    | 4L        |             |  |
| 11  | Mar.13, 2008  | K.Okada     | T.Anzai   | I.Fujioka | Refer to Revision Record on page 2.                    |  | DRAW. | P1PA03450-B00X/6   |           | CUST.       |  |
|     |               |             |           |           |                                                        |  |       |                    |           |             |  |
| Rev | DATE          | DESIG.      | CHECK     | APPR.     | DESCRIPTION                                            |  | PF    |                    | PAGE      | 101/327     |  |
| DE  | SIG Jan.05, 2 | 2006 K.Okad | a CHECK   | K.Okada   | APPR. T.Anzai                                          |  |       | ·                  |           |             |  |

WWW.SERVICE-MANUAL.NET

# **5.3.8 Vertical Streaks Appear in the Scanned Image** Table 5.3.8

| Item No. | Check items                                                                                                    | How/where to check                                                                                                    |  |  |  |  |  |
|----------|----------------------------------------------------------------------------------------------------|----------------------------------------------------------------------------------------------------|--|--|--|--|--|
| 1        | Check the items listed in the right column.                                                                                                    | Is the interface cable connected properly?                                                                                                    |  |  |  |  |  |
| 209      | When vertical streaks appear on the front<br>side image, clean the scanning area of<br>the front side and the front side<br>background. ( area)<br>When vertical streaks appear on the<br>backside image, clean the scanning area<br>of the backside and the backside<br>background. ( area)                                                                                                    | Refer to Section 3.2.5.<br>Scanning<br>area of<br>front side<br>Front side<br>background<br>Scanning<br>area of<br>background<br>Scanning<br>area of<br>background<br>Scanning<br>area of<br>background                                                                                                    |  |  |  |  |  |
|          |                                                                                                    | Front side: Vertical streaks and cleaning position are <u>the same side</u> .<br>Vertical streaks on the left -> Clean the right side. Backside: Vertical streaks and cleaning position are <u>left-right reversal</u> .<br>Vertical streaks on the left -> Clean the right side. Vertical streaks on the right -> Clean the left side. Vertical streaks on the right -> Clean the left side. Vertical streaks on the right -> Clean the left side. Vertical streaks on the right -> Clean the left side. Vertical streaks on the right -> Clean the left side. Vertical streaks on the right -> Clean the left side. Vertical streaks on the right -> Clean the left side. Vertical streaks on the right -> Clean the left side. Vertical streaks at left of front image: Clean left scanning area and background Clean right scanning area and background • Vertical streaks at left of back image: |  |  |  |  |  |
| 3        | After cleaning in step 2:<br>If vertical streaks still appear on the front<br>side image, clean inside of the glass,<br>white reference of the Background unit,<br>Lower, or inside of the glass ASSY of<br>the front side.<br>However, PA03450-D963 has the<br>dust-proof material and cleaning its<br>inside is impossible. Replace the<br>Background unit, Lower.<br>If vertical streaks still appear on the<br>backside image, clean inside of the glass,<br>white reference of the Background unit,<br>Upper, or inside of the glass ASSY of<br>the backside.<br>However, PA03450-D964 has the<br>dust-proof material and cleaning its<br>inside is impossible. Replace the<br>Background unit, Upper. | Cleaning: Refer to Section 6.3.2.<br>Replacement: Background unit, Lower: Refer to Section 6.15.6.<br>Background unit, Upper: Refer to Section 6.16.11.                                                                                                    |  |  |  |  |  |

| 13  | July 30, 2009 | К    | Okada   | A Miyoshi | IFuijoka  | Refer to Rev                        | vision Reco                         | rd on nage 2. | TITLE                         | fi_5000C fi_500DE  |       |         |  |
|-----|---------------|------|---------|-----------|-----------|-------------------------------------|-------------------------------------|---------------|-------------------------------|--------------------|-------|---------|--|
| 12  | July 9, 2008  | K.C  | Okada   | T.Anzai   | I.Fujioka | Refer to Rev                        | Refer to Revision Record on page 2. |               |                               | MAINTENANCE MANUAL |       |         |  |
| 11  | Mar.13, 2008  | K.0  | Okada   | T.Anzai   | I.Fujioka | Refer to Revision Record on page 2. |                                     | DRAW.         | <sup>/</sup> P1PA03450-B00X/6 |                    | CUST. |         |  |
|     |               |      |         |           |           |                                     |                                     |               |                               |                    |       |         |  |
| Rev | DATE          | DE:  | SIG.    | CHECK     | APPR.     | DESC                                | DESCRIPTION                         |               | PF                            |                    | PAGE  | 102/327 |  |
| DE  | SIG Jan.05,   | 2006 | K.Okada | CHECK     | K.Okada   | APPR. T.Anzai                       |                                     | 1             | •                             |                    |       |         |  |

Table 5.3.8 (Cont'd)

| Item | Check items                                | How/where to check                                         |
|------|--------------------------------------------|------------------------------------------------------------|
| No.  |                                            |                                                            |
| 4    | Is the CCD Unit that scans the image       | Refer to Section 6.3.1 for cleaning the CCD unit.          |
|      | with vertical streaks dirty?               | ADF front scanning (Upper unit): Refer to Section 6.16.15. |
|      | Are the cables damaged?                    | ADF back scanning (Base unit): Refer to Section 6.15.13.   |
|      | Are the connectors connected properly?     |                                                            |
| 5    | Replace the CCD Unit that scans the        | See Item 4.                                                |
|      | image with vertical streaks and see if the |                                                            |
|      | error is corrected.                        |                                                            |
| 6    | Replace the Control PCA and see if the     | Refer to Section 6.12.                                     |
|      | error is corrected.                        |                                                            |

## 5.3.9 When White Level of Scanned Image is not proper

Table 5.3.9

| Table 5     |                                                            |                                                                                                    |
|-------------|------------------------------------------------------------|----------------------------------------------------------------------------------------------------|
| Item<br>No. | Check items                                                | How/where to check                                                                                                    |
| 1           | Check the items listed in the right column.                | <ul><li> Are the scan settings (density, number of colors) correct for the scanner driver?</li><li> Is the sheet guide (White part) in the ADF dirty?</li></ul> |
| 2           | Conduct the white level adjustment by Maintenance mode #4. | Refer to Section 7.1.5.                                                                                                    |

# **5.3.10 False "Hopper Empty" Error** Table 5.3.10

| Tuble 5 | .5.10                                     |                                                                 |
|---------|-------------------------------------------|-----------------------------------------------------------------|
| Item    | Check items                               | How/where to check                                              |
| No.     |                                           |                                                                 |
| 1       | Is the paper on the Hopper folded up, not | Flatten the paper, making sure it is not folded up, and rescan. |
|         | pushing down on the Hopper Empty          |                                                                 |
|         | Sensor?                                   |                                                                 |
| 2       | Does the same symptom occur after         | Press the "O" area of power switch to turn the scanner OFF,     |
|         | turning OFF and ON the scanner?           | and press the "I" area to turn it ON.                           |
| 3       | Check the performance of the Hopper       | Conduct Maintenance mode #1 (Section 7.1.2) to see if the       |
|         | Empty sensor.                             | Hopper Empty sensor works properly.                             |
|         |                                           | If the error is not corrected yet, confirm that the cable is    |
|         |                                           | properly connected. If the error still occurs, then replace the |
|         |                                           | Hopper Empty sensor. (Section 6.18.3)                           |

#### 5.3.11 "U1:Frequent Document Jam Error" (Detail code: 31,34,35,3a,3b,3c,3d,3e,50,51,52,53,54,5a,5b,5c) Table 5.3.11

| Item | Check items                                | How/where to check                                                |
|------|--------------------------------------------|-------------------------------------------------------------------|
| No.  |                                            |                                                                   |
| 1    | Set the Paper Thickness and re-check.      | Refer to Section 3.1.9.                                           |
| 2    | Do the documents satisfy the paper         | Refer to Section 1.2 for the paper specifications.                |
|      | specification?                             |                                                                   |
| 3    | Clean the Pick rollers, the Separator      | Refer to Sections 3.2.3 and 3.2.4.                                |
|      | rollers and the Brake rollers and see if   |                                                                   |
|      | the error is corrected.                    |                                                                   |
| 4    | Clean the Feed rollers and the Pinch       | Refer to Sections 3.2.3 and 3.2.4.                                |
|      | rollers and see if the error is corrected. |                                                                   |
| 5    | Replace the Pick rollers, Separator        | Refer to Section 3.3.                                             |
|      | rollers, the Brake roller and the Pad      | Check the consumable counter in the Software Operation Panel      |
|      | Assembly, and see if the error is          | (Section 3.3.2) or from the scanner Maintenance mode #5           |
|      | corrected.                                 | (Section 7.1.6). When the counter exceeds the values shown in     |
|      |                                            | Section 3.3.1, replace the consumables.                           |
| 6    | Check the performance of the Pick unit.    | If the Pick Solenoid does not work correctly, replace it (Section |
|      |                                            | 6.16.6).                                                          |

| 13  | July 30, 20 | 09     | K.Okada   | A.Miyoshi | I.Fujioka | Refer to Revision Record on page 2. |                                     | TITLE | fi-5900C, fi-590PF | RF, fi-59     | 90PRB      |       |
|-----|-------------|--------|-----------|-----------|-----------|-------------------------------------|-------------------------------------|-------|--------------------|---------------|------------|-------|
| 12  | July 9, 20  | 08     | K.Okada   | T.Anzai   | I.Fujioka | Refer to Revision Record on page 2. |                                     |       | MAINTENANCE        | MÁNU          | AL         |       |
| 11  | Mar.13, 20  | 008    | K.Okada   | T.Anzai   | I.Fujioka | Refer to Rev                        | Refer to Revision Record on page 2. |       | DRAW.              | P1PA03450-B00 | <b>K/6</b> | CUST. |
|     |             |        |           |           |           |                                     |                                     |       | No.                |               |            |       |
| Rev | DATE        | ]      | DESIG.    | CHECK     | APPR.     | DESCRIPTION                         |                                     | PF    |                    | PAGE          | 103/327    |       |
| DES | SIG Jan.    | )5,200 | 6 K.Okada | CHECK     | K.Okada   | APPR. T.Anzai                       |                                     |       | •                  |               |            |       |

#### Section 5.3.11 (Section 5.3.11 Continued)

| Item | Check items                                               | How/where to check                                                                                                    |
|------|-----------------------------------------------------------|----------------------------------------------------------------------------------------------------|
| No.  |                                                           |                                                                                                    |
| 7    | - Detail code 51, 52<br>Check whether the adhesive on the | If encoder plates are peeled off, replace the separator unit.<br>(Refer to Section 6.16.5.)                                                                         |
| 07   | following encoder plates (photo on the                    | Encoder plate                                                                                                    |
|      | lower right) are peeled off.                              | AVVA                                                                                                    |
|      | - Pick encoder (PIC-ENC-HOLD)                             | S S                                                                                                    |
|      | - Separator encoder (SEP-ENC-HOLD)                        | 50                                                                                                    |
|      |                                                           | Ton S                                                                                                    |
|      |                                                           | 00/20                                                                                                    |
|      |                                                           | Pick<br>encoder<br>Separator<br>encoder                                                                                                    |
| 8    | - Detail code 5a                                          | JAM1 sensor cleaning:                                                                                                    |
| 07   | Clean the lenses of JAM1 sensor.                          | Referring to Section 6.20.2, remove JAM1 sensor, and then                                                                                                    |
|      | - Detail code 5h                                          | clean two lenses of the sensor with a cotton swab.                                                                                                    |
|      | Clean the lens of JAM2 sensor.                            | JAM2 sensor cleaning:                                                                                                    |
|      |                                                           | Referring to Section 6.20.3, remove JAM2 sensor, and then                                                                                                    |
| 0    |                                                           | clean two lenses of the sensor with a cotton swab.                                                                                                    |
| 9    | SF3, Sensors for JAM and Sensor PCA.                      | sensors work properly. If the error is not corrected, confirm the sensor cable connections. If the error still occurs, replace the Sensors.<br>- Detail code 3a, 3b |
|      |                                                           |                                                                                                    |
|      |                                                           | - Detail code 31, 3c<br>Read Top sensor (RED_TP_SE, Section 6.19.2)                                                                                                 |
|      |                                                           | Detail code 3d 3e                                                                                                    |
|      |                                                           | Reject sensor (REJ_SE, Section 6.19.3)                                                                                                    |
|      |                                                           | - Detail code 34, 35<br>Exit sensor (EXT_SE, Section 6.20.1)                                                                                                    |
|      |                                                           | - Detail code 5a                                                                                                    |
|      |                                                           | JAM1 sensor (Section 6.20.2)                                                                                                    |
|      |                                                           | Note: This error occurs if Pinch roller 2 is installed left-right reversal. (Refer to Sections 9.2.2.1 and 9.5.3.2.) 04                                             |
|      |                                                           | - Detail code 5b<br>JAM2 sensor (Section 6.20.3)                                                                                                    |
|      |                                                           | - Detail code 50, 51, 52<br>Pick sensor (PICK_SE, Section 6.15.4)                                                                                                   |
| 10   | Replace the scanner Control PCA.                          | Refer to Section 6.12.                                                                                                    |
|      |                                                           |                                                                                                    |

|     | 1             |      |         |           | 1         | 1                                   |                                     |       |                    |                |         |       |
|-----|---------------|------|---------|-----------|-----------|-------------------------------------|-------------------------------------|-------|--------------------|----------------|---------|-------|
| 13  | July 30, 2009 | K.O  | )kada   | A.Miyoshi | I.Fujioka | Refer to Revision Record on page 2. |                                     | TITLE | fi-5900C, fi-590PF | RF, fi-59      | 90PRB   |       |
| 12  | July 9, 2008  | K.O  | 0kada   | T.Anzai   | I.Fujioka | Refer to Revision Record on page 2. |                                     |       |                    | MAINTENANCE I  | MÁNU    | AL    |
| 11  | Mar.13, 2008  | K.O  | )kada   | T.Anzai   | I.Fujioka | Refer to Rev                        | Refer to Revision Record on page 2. |       | DRAW.              | P1PA03450-B00> | K/6     | CUST. |
|     |               |      |         |           |           |                                     |                                     |       | No.                |                |         |       |
| Rev | DATE          | DES  | SIG.    | CHECK     | APPR.     | DESCRIPTION                         |                                     | PF    |                    | PAGE           | 104/327 |       |
| DE  | SIG Jan.05,2  | 2006 | K.Okada | CHECK     | K.Okada   | APPR. T.Anzai                       |                                     |       | •                  |                |         |       |

# WWW.SERVICE-MANUAL.NET

# 5.3.12 "U2: Frequent Multi feed Error" (Detail code: 55, 56)

| Table | 5.3.12 |  |
|-------|--------|--|
|-------|--------|--|

| Item | Check items                                | How/where to check                                                        |
|------|--------------------------------------------|---------------------------------------------------------------------------|
| No.  |                                            |                                                                           |
| 1    | Set the Paper Thickness and re-check.      | Refer to Section 3.1.9.                                                   |
| 2    | Do the documents satisfy the paper         | Refer to Section 1.2 for paper specification, paying attention to the     |
|      | specification?                             | following points:                                                         |
|      |                                            | • Is multi feed error detected by paper length when scanning              |
|      |                                            | documents with different length?                                          |
|      |                                            | • Are there perforations in the center of the documents?                  |
| 3    | Clean the Pick rollers, Separator rollers, | Refer to Section 3.2 for cleaning the consumables.                        |
|      | Brake roller and Pad assembly.             |                                                                           |
| 4    | Clean the Ultrasonic Sensors (US           | Clean the US sensors using a lint-free cloth moistened with ethyl alcohol |
|      | Sensors).                                  | or isopropyl alcohol.                                                     |
| 5    | Replace the Pick rollers, the Separator    | Check the consumable counter in the Software Operation Panel (Section     |
|      | rollers, the Brake roller and the Pad      | 3.2.2) or from Maintenance mode #5 (Section 7.1.6). When the counter      |
|      | Assembly, and see if the error is          | exceeds the values shown in Section 3.3.1, replace the consumables.       |
|      | corrected.                                 |                                                                           |
| 6    | Check the performance of the Ultrasonic    | Access the Maintenance mode #8 (Section 7.1.9) to test the US sensors.    |
|      | sensor (US Sensor).                        | If the error is not corrected yet, confirm that the sensor cables are     |
|      |                                            | connected properly.                                                       |
|      |                                            | If the error still occurs, replace the corresponding US sensor (Section   |
|      |                                            | 6.17).                                                                    |

## 5.3.13 False "ADF/Imprinter Cover Open" Error (Detail code: 4a)

Table 5.3.13

| Item | Check items                                | How/where to check                                                        |
|------|--------------------------------------------|---------------------------------------------------------------------------|
| No.  |                                            |                                                                           |
| 1    | Does the same symptom occur after          | Press the "O" area of power switch to turn the scanner OFF, and press the |
|      | turning the scanner OFF and ON?            | "I" area to turn it ON.                                                   |
| 2    | Open the Cover, and see if there is a slip | - Detail code 4a                                                          |
|      | of paper stuck in the cover interlock      | Imprinter Cover Open Sensor (Section 6.21.2)                              |
|      | switch?                                    |                                                                           |
|      |                                            | - No Detail code                                                          |
|      |                                            | ADF Cover Open Sensor (Section 6.21.1)                                    |
| 3    | Check the performance of Cover open        | Access the Maintenance mode #1 (Section 7.1.2) to test the sensors.       |
|      | sensors.                                   | If the error is not corrected yet, confirm that the sensor cables are     |
|      |                                            | connected properly.                                                       |
|      |                                            | If the error still occurs, replace the sensors.                           |

| 13  | July 30, 200 | 9 K   | .Okada  | A.Miyoshi | I.Fujioka | Refer to Revision Record on page 2. |                                     | TITLE   | fi-5900C, fi-590PF | RF, fi-59        | 00PRB   |       |
|-----|--------------|-------|---------|-----------|-----------|-------------------------------------|-------------------------------------|---------|--------------------|------------------|---------|-------|
| 12  | July 9, 200  | 3 K   | .Okada  | T.Anzai   | I.Fujioka | Refer to Rev                        | Refer to Revision Record on page 2. |         |                    | MAINTENANCE I    | MÁNU    | AL.   |
| 11  | Mar.13, 200  | 8 K   | .Okada  | T.Anzai   | I.Fujioka | Refer to Rev                        | Refer to Revision Record on page 2. |         | DRAW.              | P1PA03450-B00X/6 |         | CUST. |
|     |              |       |         |           |           |                                     |                                     |         | No.                |                  |         |       |
| Rev | DATE         | D     | ESIG.   | CHECK     | APPR.     | DESCRIPTION                         |                                     | PF      |                    | PAGE             | 105/327 |       |
| DES | SIG Jan.03   | ,2006 | K.Okada | CHECK     | K.Okada   |                                     | APPR.                               | T.Anzai |                    | •                |         |       |

#### **5.3.14 "U6: No Print cartridge" (with the Imprinter installed) (Detail code: b4, ba)** Table 5.3.14

| Item | Check items                                 | How/where to check                                |
|------|---------------------------------------------|---------------------------------------------------|
| No.  |                                             |                                                   |
| 1    | Check whether the print cartridge is        | Refer to Section 9.2.3.                           |
|      | installed properly.                         |                                                   |
| 2    | Remove the Print cartridge and check to     | Clean if dirty. Refer to Section 9.3.             |
|      | see if electrodes on the mounting bracket   |                                                   |
|      | are dirty.                                  |                                                   |
| 3    | Replace the Print cartridge and see if the  | Refer to Section 9.4.                             |
|      | error is corrected.                         |                                                   |
| 4    | The communication between the Print         | - Detail code b4 (Post-Imprinter)                 |
|      | cartridge and the Imprinter Control PCA     | • Control PCA: Section 9.5.4.1                    |
|      | may be defective. Confirm connection        | • PRB Print ASSY: Section 9.5.4.3                 |
|      | with the parts on the right, and replace if | • Junction PCA: Section 9.5.4.4                   |
|      | necessary.                                  |                                                   |
|      |                                             | - Detail code ba (Pre-Imprinter)                  |
|      |                                             | Control PCA: Section 9.5.3.1                      |
|      |                                             | • PRF Print ASSY: Section 9.5.3.3                 |
|      |                                             | <ul> <li>Junction PCA: Section 9.5.3.4</li> </ul> |
| 5    | Replace the Imprinter Control PCA and       | See Item 4.                                       |
|      | see if the error is corrected.              |                                                   |

## 5.3.15 "U8 ADF Setup Error" (Detail code: 01, 02, 03, 04, 05, 06, 61, 64, 65)

Table 5.3.15

| Item | Check items                                 | How/where to check                                          |  |  |  |  |  |  |  |
|------|---------------------------------------------|-------------------------------------------------------------|--|--|--|--|--|--|--|
| No   |                                             |                                                             |  |  |  |  |  |  |  |
| 110. |                                             |                                                             |  |  |  |  |  |  |  |
| 1    | Does the same symptom occur after           | Press the "O" area of power switch to turn the scanner OFF, |  |  |  |  |  |  |  |
|      | turning the scanner OFF and ON?             | and press the "I" area to turn it ON.                       |  |  |  |  |  |  |  |
| 2    | If the Pick roller unit is locked in the    | - Detail code 61                                            |  |  |  |  |  |  |  |
|      | upper position, release (lower) the pick    | Refer to Section 3.1.12.                                    |  |  |  |  |  |  |  |
|      | roller unit.                                |                                                             |  |  |  |  |  |  |  |
| 3    | If the Hopper is overloaded, reduce the     | - Detail code 61                                            |  |  |  |  |  |  |  |
|      | document load on the Hopper.                | Refer to Section 3.1.5.                                     |  |  |  |  |  |  |  |
| 4    | Set the Brake rollers and Separator rollers | - Detail code 64                                            |  |  |  |  |  |  |  |
|      | appropriately.                              | Brake roller: Section 3.3.6.                                |  |  |  |  |  |  |  |
|      |                                             | Separator roller: Section 3.3.5                             |  |  |  |  |  |  |  |
|      |                                             |                                                             |  |  |  |  |  |  |  |
|      |                                             | - Detail code 65                                            |  |  |  |  |  |  |  |
|      |                                             | Check the consumable counter in the Software Operation      |  |  |  |  |  |  |  |
|      |                                             | Panel (Section 3.2.2) or from Maintenance mode #5           |  |  |  |  |  |  |  |
|      |                                             | (Section 7.1.6). When the counter exceeds the values        |  |  |  |  |  |  |  |
|      |                                             | shown in Section 3.3.1, replace the consumables.            |  |  |  |  |  |  |  |

| 13<br>12 | July 30, 2009<br>July 9, 2008 | ) K.( | Okada<br>Okada | A.Miyoshi<br>T.Anzai | I.Fujioka<br>I.Fujioka | Refer to Rev<br>Refer to Rev        | tevision Record on page 2. TITLE <b>fi-5900C, fi-590PRF, fi-590</b><br>MAINTENANCE MANUA |    |       |                        | 90PRB<br>Al |       |
|----------|-------------------------------|-------|----------------|----------------------|------------------------|-------------------------------------|------------------------------------------------------------------------------------------|----|-------|------------------------|-------------|-------|
| 11       | Mar.13, 200                   | 3 K.0 | Okada          | T.Anzai              | I.Fujioka              | Refer to Revision Record on page 2. |                                                                                          |    | DRAW. | P1PA03450-B00X/6 CUST. |             | CUST. |
|          |                               |       |                |                      |                        |                                     |                                                                                          |    | No.   |                        |             |       |
| Rev      | DATE                          | DE    | SIG.           | CHECK                | APPR.                  | DESCRIPTION                         |                                                                                          | PF |       | PAGE                   | 106/327     |       |
| DE       | SIG Jan.05                    | 2006  | K.Okada        | CHECK                | K.Okada                | APPR. T.Anzai                       |                                                                                          | 1  | •     |                        |             |       |

### Section 5.3.15 (Continued)

| Item<br>No.    | Check items                                                                                                    | How/where to check                                                                                                    |  |  |  |  |
|----------------|----------------------------------------------------------------------------------------------------|----------------------------------------------------------------------------------------------------|--|--|--|--|
| 5 07           | <ul> <li>Detail code 64, 65</li> <li>Check whether the adhesive on the following encoder plate (photo in the lower right) is peeled off.</li> <li>Brake Encoder (BRK-ENC-HOLD)</li> <li>If the adhesive on the encoder plate is not peeled off, check whether any foreign objects get in around the Brake Encoder.</li> </ul> | If encoder plates are peeled off, replace the separator unit.<br>(Refer to Section 6.16.5.)<br>Encoder plate                                                     |  |  |  |  |
|                |                                                                                                    | Brake Encoder                                                                                                    |  |  |  |  |
| <del>≨</del> 6 | If "Sensor(s) are dirty", clean the sensors<br>by referring to the list on the right.                                                                                                    | Open the ADF and clean the front side of the Sensors and light<br>reflectors on the transport path.<br>- Detail code 01<br>Pick sensor (PICK_SE, Section 6.15.4) |  |  |  |  |
|                |                                                                                                    | - Detail code 02<br>Skew sensors (SKEW_R1~R3_SE, L1~L3_SE, Section 6.15.4)                                                                                       |  |  |  |  |
|                |                                                                                                    | - Detail code 03<br>Imprinter Top sensor (IMP_TP_SE, Section 6.19.1)                                                                                             |  |  |  |  |
|                |                                                                                                    | - Detail code 04<br>Read Top sensor (RED_TP_SE, Section 6.19.2)                                                                                                  |  |  |  |  |
|                |                                                                                                    | - Detail code 05<br>Reject sensor (REJ_SE, Section 6.19.3)                                                                                                    |  |  |  |  |
|                |                                                                                                    | - Detail code 06<br>Exit sensor (EXT_SE, Section 6.20.1)                                                                                                    |  |  |  |  |
| <del>6</del> 7 | If the error still occurs, replace the Sensor<br>or the Sensor PCA and see if the error is<br>corrected.                                                                                                    | See Item 5.                                                                                                    |  |  |  |  |
| 78             | Replace the Control PCA and see if the error is corrected.                                                                                                    | Refer to Section 6.12.                                                                                                    |  |  |  |  |

| 13  | July 30, 2009 | K.Oł   | kada    | A.Miyoshi | I.Fujioka | Refer to Rev                        | Refer to Revision Record on page 2. |  |       | fi-5900C, fi-590PRF, fi-590PRB |      |         |
|-----|---------------|--------|---------|-----------|-----------|-------------------------------------|-------------------------------------|--|-------|--------------------------------|------|---------|
| 12  | July 9, 2008  | K.Ol   | kada    | T.Anzai   | I.Fujioka | Refer to Rev                        | Refer to Revision Record on page 2. |  |       | MAINTENANCE                    | MÁNU | AL      |
| 11  | Mar.13, 2008  | K.Ol   | kada    | T.Anzai   | I.Fujioka | Refer to Revision Record on page 2. |                                     |  | DRAW. | P1PA03450-B00X/6 CUST          |      | CUST.   |
|     |               |        |         |           |           |                                     |                                     |  |       |                                |      |         |
| Rev | DATE          | DESI   | IG.     | CHECK     | APPR.     | DESC                                | DESCRIPTION                         |  | PF    | <b>ULIMITED</b>                | PAGE | 107/327 |
| DE  | SIG Jan.05,   | 2006 H | K.Okada | CHECK     | K.Okada   | APPR. T.Anzai                       |                                     |  | •     |                                |      |         |

## 5.3.16 "E0: Hopper Overrun or Stacker Overrun Alarm" (Detail code: c0, c1)

| Item | Check items                                                                          | How/where to check                                                                                                    |
|------|--------------------------------------------------------------------------------------|----------------------------------------------------------------------------------------------------|
| No.  |                                                                                      |                                                                                                    |
| 1    | When "Hopper Overrun" occurs, check if there is anything under the Hopper.           | Refer to Section 6.5.1.                                                                                                    |
| 2    | Does the same symptom occur after turning the scanner OFF and ON?                    | Press the "O" area of power switch to turn the scanner OFF, and press the "I" area to turn it ON.                                                                                                    |
| 3    | Is there any slip of paper or foreign objects left near the related sensors?         | - Detail code c0<br>Hopper Bottom Sensor (HPBTM_SE, Section 6.18.2)                                                                                                    |
|      |                                                                                      | - Detail code c1<br>Stacker Bottom Sensor (STKBTM_SE, Section 6.18.1)                                                                                                    |
| 4    | Are the related cables damaged?<br>Are the related connectors connected<br>properly? | - Detail code c0<br>from the Control PCA to Hopper motor<br>(Table motor, Section 6.15.12)<br>from the Control PCA to Hopper Bottom sensor<br>(HPBTM_SE, Section 6.18.2)                                                                                                    |
|      |                                                                                      | - Detail code c1<br>from the Driver PCA to Stacker motor<br>(Table motor, Section 6.16.2)<br>from the Driver PCA to Stacker Bottom sensor<br>(STKBTM_SE, Section 6.18.1)                                                                                                    |
| 5    | Replace the parts in the following<br>procedure and find which is defective.         | <ul> <li>Detail code c0</li> <li>Hopper Bottom Sensor (HPBTM_SE, Section 6.18.2)</li> <li>Hopper motor (Table motor, Section 6.15.12)</li> <li>Control PCA (Section 6.12)</li> <li>Detail code c1</li> <li>Stacker Bottom Sensor (STKBTM_SE, Section 6.18.1)</li> <li>Stacker motor (Table motor, Section 6.16.2)</li> <li>Driver PCA (Section 6.16.3)</li> <li>Control PCA (Section 6.12)</li> </ul> |

Table 5.3.16

| -   |               |             |           |           |                                     |                |       |                                |      |         |  |
|-----|---------------|-------------|-----------|-----------|-------------------------------------|----------------|-------|--------------------------------|------|---------|--|
| 13  | July 30, 2009 | K.Okada     | A.Miyoshi | I.Fujioka | Refer to Revision Reco              | ord on page 2. | TITLE | fi-5900C, fi-590PRF, fi-590PRB |      |         |  |
| 12  | July 9, 2008  | K.Okada     | T.Anzai   | I.Fujioka | Refer to Revision Record on page 2. |                |       | MAINTENANCE MANUAL             |      |         |  |
| 11  | Mar.13, 2008  | K.Okada     | T.Anzai   | I.Fujioka | Refer to Revision Record on page 2. |                | DRAW. | P1PA03450-B00X/6 CUST          |      | CUST.   |  |
|     |               |             |           |           |                                     |                | No.   |                                |      |         |  |
| Rev | DATE          | DESIG.      | CHECK     | APPR.     | DESCRIPTION                         |                | PF    |                                | PAGE | 108/327 |  |
| DES | SIG Jan.05, 2 | 2006 K.Okad | a CHECK   | K.Okada   | APPR. T.Anzai                       |                |       | •                              |      |         |  |
#### 5.3.17 "E2 or E3: Optical Alarm" (Detail code:72, 73, 74, 75)

Ref) E2: ADF front side scanning optical alarm (upper CCD Unit in the Upper unit) E3: ADF backside scanning optical alarm (lower CCD Unit in the Base unit)

| Table 5.3.17 |
|--------------|
|--------------|

| Item | Check items                                | How/where to check                                                 |
|------|--------------------------------------------|--------------------------------------------------------------------|
| No.  |                                            |                                                                    |
| 1    | Does the same symptom occur after          | Press the "O" area of power switch to turn the scanner OFF,        |
|      | turning the scanner OFF and ON?            | and press the "I" area to turn it ON.                              |
| 2    | E2 (front scan): Is the lower glass (sheet | Open the ADF, and clean the glass. (Refer to Section 3.2.)         |
|      | guide) of the reading section dirty?       |                                                                    |
|      | E3 (backside scan): Is the upper glass     | - E2 (front scan)                                                  |
|      | (sheet guide) of the reading section       | Background unit, Lower (Section 6.15.6)                            |
|      | difty?                                     | Background of the front side of the document                       |
|      |                                            | - E3 (back scan)                                                   |
|      |                                            | Background unit, Upper (Section 6.16.11)                           |
|      |                                            | Background of the backside of the document                         |
| 3    | E2 (front scan): Is the upper CCD Unit     | - E2 (front scan)                                                  |
|      | dirty?                                     | Glass (Section 6.16.13)                                            |
|      | E3 (back scan): Is the lower CCD Unit      | CCD unit (Sections 6.16.15 and 6.3.1)                              |
|      | dirty?                                     |                                                                    |
|      | Are the cables damaged?                    | - E3 (back scan)                                                   |
|      | Are the connectors connected properly?     | Glass (Section 6.15.8)                                             |
| 4    | E2 (from to com): In the owners large ON9  | CCD unit (Sections 6.15.15 and 6.5.1)                              |
| 4    | E2 (from scar): Is the lower lamp ON?      | pressing the ADE cover open sensor with a rod made of any          |
|      | Are the cables damaged?                    | material other than metal (refer to the photo in Section 7.1.2) to |
|      | Are the connectors connected properly?     | see if the lamps light If the lamp does not light the error is     |
|      | The die connectors connected property.     | caused by defective lamps or inverter.                             |
|      |                                            |                                                                    |
|      |                                            | - E2 (front scan)                                                  |
|      |                                            | Lamp (Section 6.16.13)                                             |
|      |                                            | Inverter (Section 6.16.14)                                         |
|      |                                            | - E3 (back scan)                                                   |
|      |                                            | Lamp (Section 6.15.8)                                              |
|      |                                            | Inverter (Section 6.15.9)                                          |
| 5    | E2 (front scan): Replace the upper CCD     | -E2 (front scan)                                                   |
|      | Unit and see if the error is corrected.    | CCD unit (Section 6.16.15)                                         |
|      | E3 (back scan): Replace the lower CCD      |                                                                    |
|      | Unit and see if the error is corrected.    | - E3 (back scan)                                                   |
|      |                                            | CCD unit (Section 6.15.13)                                         |

| 13  | July 30, 2009 | K.Okada     | A.Miyoshi | I.Fujioka | Refer to Revision Rec | ord on page 2.                                         | TITLE | fi-5900C, fi-590PRF, fi-590PRB |            |         |
|-----|---------------|-------------|-----------|-----------|-----------------------|--------------------------------------------------------|-------|--------------------------------|------------|---------|
| 12  | July 9, 2008  | K.Okada     | T.Anzai   | I.Fujioka | Refer to Revision Rec | Refer to Revision Record on page 2. MAINTENANCE MANUAI |       |                                |            |         |
| 11  | Mar.13, 2008  | K.Okada     | T.Anzai   | I.Fujioka | Refer to Revision Rec | ord on page 2.                                         | DRAW. | P1PA03450-B00                  | <b>K/6</b> | CUST.   |
|     |               |             |           |           |                       | No.                                                    |       |                                |            |         |
| Rev | DATE          | DESIG.      | CHECK     | APPR.     | DESCRIPTION           |                                                        | PF    | <b>ULIMITED</b>                | PAGE       | 109/327 |
| DE  | SIG Jan.05,2  | 2006 K.Okad | a CHECK   | K.Okada   | APPR.                 | T.Anzai                                                | 1     | •                              |            |         |

## 5.3.18 "E4: Motor Fuse Blown" (Detail code: 80, 81, 82, 88, 89, 8a)

#### Note: Refer to Section 4.7 for where to install the Motors.

| Table  | 5.3.18 |
|--------|--------|
| 1 aore | 2.2.10 |

| Itom | Chook items                                                                                                    | How/where to abook                                                                                                    |
|------|----------------------------------------------------------------------------------------------------|----------------------------------------------------------------------------------------------------|
| No.  | CHECK Itellis                                                                                                    | HOW/ WHERE TO CHECK                                                                                                    |
| 1    | Does the same symptom occur after turning the scanner OFF and ON?                                                                              | Press the "O" area of power switch to turn the scanner OFF, and press the "I" area to turn it ON.                                                                                                    |
| 2    | Are there any foreign objects lying<br>on the Control PCA or the Driver<br>PCA?                                                                | - Control PCA: Section 6.12<br>- Driver PCA: Section 6.16.3                                                                                                    |
| 3    | Are the cables between the Control PCA and the motors shown on the right, or between the Driver PCA                                            | - Detail code 80<br>Feed motor 1: Section 6.15.11                                                                                                    |
|      | and the motors shown on the right<br>damaged?<br>Are the connectors connected<br>properly?                                                     | - Detail code 81<br>Separation motor: Section 6.16.4                                                                                                    |
|      | property.                                                                                                    | - Detail code 82<br>Pick Solenoid: Section 6.16.6                                                                                                    |
|      |                                                                                                    | <ul> <li>Detail code 88</li> <li>BW motor (front) (Background motor): Section 6.15.7</li> <li>Drives the background of the document front.</li> <li>or</li> <li>Hopper motor (Table motor): Section 6.15.12</li> </ul>                                                                 |
|      |                                                                                                    | <ul> <li>Detail code 89</li> <li>BW motor (back) (Background motor): Section 6.16.12</li> <li>Drives the background of the document back.</li> <li>Stacker motor (Table motor): Section 6.16.2,</li> <li>or</li> <li>Pick motor (LF motor): Section 6.16.10</li> </ul>                 |
|      |                                                                                                    | - Detail code 8a<br>Feed motor 2: Section 6.15.10                                                                                                    |
| 4    | If the error still occurs, replace the<br>motor, Pick Solenoid, and related<br>Control PCA or Driver PCA and see<br>if the error is corrected. | Detail code '88':<br>Overcurrent of BW motor (ADF front), or Hopper motor<br>Remove the motor cable to check the coil resistance between the<br>following pins of the motor. If the resistance is not within<br>specification, replace the corresponding motor and the Control<br>PCA. |
|      |                                                                                                    | Background motor, Front (BW motor)                                                                                                    |
|      |                                                                                                    | Resistance $(1) - (2), (1) - (3), (1) - (4)$ : 36 ~ 44 OhmsResistance $(2) - (3), (2) - (4), (3) - (4)$ : 36 ~ 44 OhmsResistance $(5) - (1), (5) - (2), (5) - (3), (5) - (4)$ : 18 ~ 22 OhmsOther match:: Infinite                                                                     |
|      |                                                                                                    | (1) (3)<br>(5)                                                                                                    |
|      |                                                                                                    | (2) (4)                                                                                                    |

#### (Continued to next page)

| 13<br>12 | July<br>July | 30, 2009<br>9, 2008 | K.<br>K. | Okada<br>Okada | A.Miyoshi<br>T.Anzai | I.Fujioka<br>I.Fujioka | Refer to Revision Record on page 2.Refer to Revision Record on page 2. |               |  | TITLE | fi-5900C, fi-590PF<br>MAINTENANCE I | RF, fi-59<br>MANU | 90PRB<br>Al |
|----------|--------------|---------------------|----------|----------------|----------------------|------------------------|------------------------------------------------------------------------|---------------|--|-------|-------------------------------------|-------------------|-------------|
| 11       | Mar.         | .13, 2008           | K.       | Okada          | T.Anzai              | I.Fujioka              | Refer to Revision Record on page 2.                                    |               |  | DRAW. | P1PA03450-B00>                      | CUST.             |             |
|          |              |                     |          |                |                      |                        |                                                                        |               |  | No.   |                                     |                   |             |
| Rev      | DA           | ATE                 | DE       | ESIG.          | CHECK                | APPR.                  | DESC                                                                   | DESCRIPTION   |  | P     |                                     | PAGE              | 110/327     |
| DE       | SIG          | Jan.05, 2           | .006     | K.Okada        | CHECK                | K.Okada                |                                                                        | APPR. T.Anzai |  | ••    | •                                   |                   |             |

### Section 5.3.18

| $(\mathbf{C} = \mathbf{r} \mathbf{t}^2 \mathbf{d})$ |  |
|-----------------------------------------------------|--|
| (Cont a)                                            |  |

| Item<br>No. | Check items                                 | How/where to check                                                                                                    |
|-------------|---------------------------------------------|----------------------------------------------------------------------------------------------------|
| 4           | Is the coil resistance of the motor normal? | Hopper motor (Table motor)                                                                                                    |
|             |                                             | Resistance $(2) - (1)$ , $(2) - (3)$ : 1.5 ~ 2.0 Ohms<br>Resistance $(5) - (4)$ , $(5) - (5)$ : 1.5 ~ 2.0 Ohms<br>Resistance $(1) - (3)$ , $(4) - (6)$ : 3.0 ~ 4.0 Ohms<br>Other match : Infinite |
|             |                                             | (1) $(4)$ $(2)$ $(5)$ $(5)$ $(6)$                                                                                                    |
|             |                                             | <u>Detail code '89':</u><br><u>Overcurrent of BW motor (ADF back), Stacker motor or Pick motor</u>                                                                                                |
|             |                                             | Remove the motor cable to check the coil resistance between the following pins of the motor. If the resistance is not within specification, replace the corresponding motor and the Driver PCA.   |
|             |                                             | <b>Background motor, Back (BW motor)</b><br>Refer to "Background motor, Front (BW motor) above.                                                                                                   |
|             |                                             | <b>Stacker motor (Table motor)</b><br>Refer to "Hopper motor (Table motor) above.                                                                                                    |
|             |                                             | Pick motor (LF motor)                                                                                                    |
|             |                                             | Resistance $(5) - (1), (5) - (2) : 3.5 \sim 5.0$ OhmsResistance $(6) - (4), (6) - (3) : 3.5 \sim 5.0$ OhmsResistance $(1) - (2), (4) - (3) : 7.5 \sim 9.5$ OhmsOther match: Infinite              |
|             |                                             | $(1) \qquad (4) \qquad (4) \qquad (5) \qquad (6) \qquad V cc \qquad (2) \qquad (3)$                                                                                                    |

(Continued to next page)

| 13  | July | 30,2009    | K.   | Okada   | A.Miyoshi | I.Fujioka | Refer to Revision Record on page 2. |                                                    | TITLE | fi-5900C, fi-590PRF, fi-590PRB |                 |       |         |
|-----|------|------------|------|---------|-----------|-----------|-------------------------------------|----------------------------------------------------|-------|--------------------------------|-----------------|-------|---------|
| 12  | July | 9,2008     | K.   | Okada   | T.Anzai   | I.Fujioka | Refer to Rev                        | efer to Revision Record on page 2. MAINTENANCE MAN |       |                                |                 | MANU  | AL      |
| 11  | Mar. | .13, 2008  | K.   | Okada   | T.Anzai   | I.Fujioka | Refer to Revision Record on page 2. |                                                    | DRAW. | P1PA03450-B00X/6 C             |                 | CUST. |         |
|     |      |            |      |         |           |           |                                     |                                                    |       | No.                            |                 |       |         |
| Rev | DA   | <b>ATE</b> | DE   | ESIG.   | CHECK     | APPR.     | DESC                                | DESCRIPTION                                        |       | P                              | <b>ULIMITED</b> | PAGE  | 111/327 |
| DES | SIG  | Jan.05, 2  | .006 | K.Okada | CHECK     | K.Okada   |                                     | APPR. T.Anzai                                      |       | ] ••                           |                 |       |         |

Section 5.3.18 (Cont'd)

| Item<br>No | Check items | How/where to check                                                                                                    |
|------------|-------------|----------------------------------------------------------------------------------------------------|
| 4          |             | (Reference)<br><u>Detail code '80': Overcurrent of Feed motor 1</u><br><u>Detail code '81': Overcurrent of Separation motor</u><br><u>Detail code '8a': Overcurrent of Feed motor 2</u>          |
|            |             | Feed motors (Feed motor 1, Feed motor 2), Separation motor                                                                                                    |
|            |             | Resistance $(1) - (3)$ , $(1) - (2)$ : 0.7 ~ 1.0 Ohm<br>Resistance $(7) - (8)$ , $(7) - (5)$ : 0.7 ~ 1.0 Ohm<br>Resistance $(3) - (2)$ , $(8) - (5)$ : 1.5 ~ 1.9 Ohms<br>Other match: : Infinite |
|            |             | $(3) \qquad (8) \qquad (7) \qquad V cc$ $(2) \qquad (5)$                                                                                                    |
|            |             | Pick Solenoid                                                                                                    |
|            |             | Resistance (1) – (2): 129 ~159 Ohms                                                                                                    |
|            |             |                                                                                                    |
|            |             | Pick solenoid<br>connector Pick solenoid                                                                                                    |

# **5.3.19 "E5: Lamp Fuse Blown" (Detail code: 84)** Table 5.3.19

| Item | Check items                            | How/where to check                                                    |
|------|----------------------------------------|-----------------------------------------------------------------------|
| No.  |                                        |                                                                       |
| 1    | Does the same symptom occur after      | Press the "O" area of power switch to turn the scanner OFF, and press |
|      | turning the scanner OFF and ON?        | the "I" area to turn it ON.                                           |
| 2    | Are there any foreign objects lying on | Remove the Control PCA and inspect. (Refer to section 6.12.)          |
|      | the Control PCA?                       |                                                                       |
| 3    | Are the cables between the Control PCA | Referring to the following sections, check the cables.                |
|      | and the Inverters damaged? Are the     | Front side scanning                                                   |
|      | cables between the Inverters and the   | - Lamp (Section 6.16.13)                                              |
|      | lamps damaged?                         | - Inverter (Section 6.16.14)                                          |
|      | Are the connectors connected properly? | Backside scanning                                                     |
|      |                                        | - Lamp (Section 6.15.8)                                               |
|      |                                        | - Inverter (Section 6.15.9)                                           |
| 4    | Replace the Control PCA and see if the | Refer to Section 6.12.                                                |
|      | error is corrected.                    |                                                                       |

| 13  | July 30, 2009 | K.Okada    | A.Miyoshi | I.Fujioka | Refer to Revision Record on page 2. |                                                      |   | TITLE           | fi-5900C, fi-590PF             | RF, fi-59 | <b>OPRB</b> |  |  |
|-----|---------------|------------|-----------|-----------|-------------------------------------|------------------------------------------------------|---|-----------------|--------------------------------|-----------|-------------|--|--|
| 12  | July 9, 2008  | K.Okada    | T.Anzai   | I.Fujioka | Refer to Rev                        | Refer to Revision Record on page 2. MAINTENANCE MANL |   |                 |                                | MANU      | JUAL        |  |  |
| 11  | Mar.13, 2008  | K.Okada    | T.Anzai   | I.Fujioka | Refer to Revision Record on page 2. |                                                      |   | DRAW.           | <sup>//</sup> P1PA03450-B00X/6 |           | CUST.       |  |  |
|     |               |            |           |           |                                     |                                                      |   | No.             |                                |           |             |  |  |
| Rev | DATE          | DESIG.     | CHECK     | APPR.     | DESCRIPTION                         |                                                      | P | <b>ULIMITED</b> | PAGE                           | 112/327   |             |  |  |
| DE  | SIG Jan.05, 2 | 2006 K.Oka | la CHECK  | K.Okada   |                                     | APPR. T.Anzai                                        |   | 1               |                                |           |             |  |  |

#### 5.3.20 "E6: Operator Panel Alarm"

| Item No | Check items                                                       | How/where to check                                                                                                    |
|---------|-------------------------------------------------------------------|----------------------------------------------------------------------------------------------------|
| 1       | Does the same symptom occur after turning the scanner OFF and ON? | Press the "O" area of power switch to turn the scanner OFF, and press the "T" area to turn it ON.                                                                                                    |
| 2       | Replace the Panel PCA and see if the error is corrected.          | Refer to Section 6.7.<br>Install the new Panel PCA after saving the EEPROM data<br>(Section 7.2). Then access Maintenance mode #7 and restore<br>the EEPROM information to the Panel PCA by referring to<br>Section 7.1.8. |

#### 5.3.21 "E7: EEPROM Alarm" (Detail code: d2)

Table 5.3.21

| Item | Check items                              | How/where to check                                          |
|------|------------------------------------------|-------------------------------------------------------------|
| No.  |                                          |                                                             |
| 1    | Does the same symptom occur after        | Press the "O" area of power switch to turn the scanner OFF, |
|      | turning the OFF and ON?                  | and press the "I" area to turn it ON.                       |
| 2    | Replace the Panel PCA and see if the     | Refer to Section 6.7.                                       |
|      | error is corrected.                      | Install the new Panel PCA after saving the EEPROM data      |
|      |                                          | (Section 7.2). Then access Maintenance Mode #7 and restore  |
|      |                                          | the EEPROM information to the Panel PCA by referring to     |
|      |                                          | Section 7.1.8.                                              |
| 3    | Replace the Control PCA or the SCSI      | Refer to Section 6.12.                                      |
|      | cable and see if the error is corrected. |                                                             |

#### 5.3.22 "E8: SCSI Fuse Blown"

Table 5.3.22

| Item | Check items                               | How/where to check                                                |
|------|-------------------------------------------|-------------------------------------------------------------------|
| No.  |                                           |                                                                   |
| 1    | Does the same symptom occur after         | Press the "O" area of power switch to turn the scanner OFF,       |
|      | turning the scanner OFF and ON?           | and press the "I" area to turn it ON.                             |
| 2    | Is this error caused by the SCSI cable or | You can still use this scanner even after the error has occurred. |
|      | other SCSI devices connected to the bus?  | Go to next step only when you want to repair.                     |
| 3    | Replace the Control PCA and see if the    | Refer to Section 6.12.                                            |
| I    | error is corrected.                       |                                                                   |

#### 5.3.23 "E9: Memory Alarm" (Detail code: e4)

| Item | Check items                            | How/where to check                                          |
|------|----------------------------------------|-------------------------------------------------------------|
| No.  |                                        |                                                             |
| 1    | Does the same symptom occur after      | Press the "O" area of power switch to turn the scanner OFF, |
|      | turning the scanner OFF and ON?        | and press the "I" area to turn it ON.                       |
| 2    | Replace the Control PCA and see if the | Refer to Section 6.12.                                      |
|      | error is corrected.                    |                                                             |

| 13  | July 30, 2009 | K.Okada     | A.Miyoshi | I.Fujioka | Refer to Revision Record on page 2. |         | TITLE | fi-5900C, fi-590PF | RF, fi-5 | 90PRB   |
|-----|---------------|-------------|-----------|-----------|-------------------------------------|---------|-------|--------------------|----------|---------|
| 12  | July 9, 2008  | K.Okada     | T.Anzai   | I.Fujioka | Refer to Revision Record on page 2. |         |       | MAINTENANCE        | MÁNU     | AL      |
| 11  | Mar.13, 2008  | K.Okada     | T.Anzai   | I.Fujioka | Refer to Revision Record on page 2. |         | DRAW. | P1PA03450-B00      | K/6      | CUST.   |
|     |               |             |           |           |                                     |         | No.   |                    |          |         |
| Rev | DATE          | DESIG.      | CHECK     | APPR.     | DESCRIPTION                         |         | PF    |                    | PAGE     | 113/327 |
| DE  | SIG Jan.05, 2 | 2006 K.Okad | la CHECK  | K.Okada   | APPR.                               | T.Anzai | 1     | •                  |          |         |

# 5.3.24 "EA: Imprinter Alarm"(with the Imprinter installed) (Detail code: b2,b3,b5,b6,b8,b9,bb,bc,be,bf)

Both Pre-Imprinter and Post-Imprinter can be installed in one scanner, but two of them cannot be used at the same time.

Table 5.3.24

| Item | Check items                                                       | How/where to check                                                                                |
|------|-------------------------------------------------------------------|---------------------------------------------------------------------------------------------------|
| No.  |                                                                   |                                                                                                   |
| 1    | Check whether the print cartridge is installed properly.          | Refer to Section 9.4.1.                                                                           |
|      |                                                                   | - Detail code b2, b3, b5, b6, b8                                                                  |
|      |                                                                   | Post-Imprinter                                                                                    |
|      |                                                                   | - Detail code b9, bb, bc, be, bf                                                                  |
|      |                                                                   | Pre-Imprinter                                                                                     |
| 2    | Clean the terminals on the Print cartridge                        | Clean if dirty. Refer to Section 9.3.1.                                                           |
|      | and the electrodes on the mounting                                |                                                                                                   |
|      | bracket.                                                          |                                                                                                   |
| 3    | Replace the print cartridge and see if the                        | Refer to Section 9.4.1.                                                                           |
|      | error is corrected.                                               |                                                                                                   |
| 4    | Are both ends of the Imprinter cable                              | Refer to Section 9.2.2.                                                                           |
|      | connected properly?                                               |                                                                                                   |
| 5    | Does the same symptom occur after turning the scanner OFF and ON? | Press the "O" area of power switch to turn the scanner OFF, and press the "I" area to turn it ON. |
| 6    | Replace the Imprinter Control PCA and                             | - Detail code b2, b3, b5, b6, b8 (Post-Imprinter)                                                 |
|      | see if the error is corrected.                                    | Post-Imprinter: Refer to Section 9.5.4.1.                                                         |
|      |                                                                   |                                                                                                   |
|      |                                                                   | - Detail code b9, bb, bc, be, bf (Pre-Imprinter)                                                  |
|      |                                                                   | Pre-Imprinter: Refer to Section 9.5.3.1.                                                          |
| 7    | Replace the scanner Control PCA and see                           | Refer to Section 6.12.                                                                            |
|      | if the error is corrected.                                        |                                                                                                   |

#### 5.3.25 "Ec: RAM Alarm" (Detail code: e5, e6)

#### Table5.3.25

| Item | Check items                                                       | How/where to check                                                                                |
|------|-------------------------------------------------------------------|---------------------------------------------------------------------------------------------------|
| No.  |                                                                   |                                                                                                   |
| 1    | Does the same symptom occur after turning the scanner OFF and ON? | Press the "O" area of power switch to turn the scanner OFF, and press the "I" area to turn it ON. |
| 2    | Replace the Control PCA and see if the                            | Refer to Section 6.12.                                                                            |
|      | error is corrected.                                               |                                                                                                   |

#### 5.3.26 "Ed: SPC Alarm"

| Item | Check items                            | How/where to check                                          |
|------|----------------------------------------|-------------------------------------------------------------|
| No.  |                                        |                                                             |
| 1    | Does the same symptom occur after      | Press the "O" area of power switch to turn the scanner OFF, |
|      | turning the scanner OFF and ON?        | and press the "I" area to turn it ON.                       |
| 2    | Replace the Control PCA and see if the | Refer to Section 6.12.                                      |
|      | error is corrected.                    |                                                             |

| 13  | July 30, 20 | 09    | K.Okada   | A.Miyoshi | I.Fujioka | Refer to Rev | Refer to Revision Record on page 2. |         | TITLE | fi-5900C, fi-590PF | RF, fi-5   | 90PRB |
|-----|-------------|-------|-----------|-----------|-----------|--------------|-------------------------------------|---------|-------|--------------------|------------|-------|
| 12  | July 9, 20  | )8    | K.Okada   | T.Anzai   | I.Fujioka | Refer to Rev | Refer to Revision Record on page 2. |         |       | MAINTENANCE        | MÁNU       | AL    |
| 11  | Mar.13, 20  | 08    | K.Okada   | T.Anzai   | I.Fujioka | Refer to Rev | Refer to Revision Record on page 2. |         | DRAW. | P1PA03450-B00      | <b>K/6</b> | CUST. |
|     |             |       |           |           |           |              |                                     |         | No.   |                    |            |       |
| Rev | DATE        | I     | DESIG.    | CHECK     | APPR.     | DESCRIPTION  |                                     | PF      |       | PAGE               | 114/327    |       |
| DES | SIG Jan.(   | 5,200 | 5 K.Okada | CHECK     | K.Okada   |              | APPR.                               | T.Anzai | 1     | •                  |            |       |

## 5.3.27 "EF: Background Switch Alarm" (Detail code: c2, c3)

#### Table 5.3.27

| Itom | Chook items                                                                                                    | How/where to aback                                                                                                    |
|------|----------------------------------------------------------------------------------------------------|----------------------------------------------------------------------------------------------------|
| No   | Check hems                                                                                                    | How/where to check                                                                                                    |
| 1    | Does the same symptom occur after turning OFF and ON the scanner?                                                                                                    | Press the "O" area of power switch to turn the scanner OFF, and press the "I" area to turn it ON.                                                                                                    |
| 2    | Are the cables between the Control PCA,<br>the background motor (BW motor) and<br>the background position detection sensor<br>damaged?<br>Are the connectors connected properly? | <ul> <li>Detail code c2 (front side scanning)</li> <li>Background motor (BW motor, Section 6.15.7)</li> <li>Drives the background of the document front</li> <li>Background position detection sensor (Section 6.18.4)</li> <li>Detects the background position of the document front</li> </ul>                 |
|      |                                                                                                    | <ul> <li>Detail code c3 (backside scanning)</li> <li>Background motor (BW motor, Section 6.16.12)</li> <li>Drives the background of the document back.</li> <li>Background position detection sensor (Section 6.18.5)</li> <li>Detects the background position of the document back</li> </ul>                   |
| 3    | Check if the BW motor performs correctly.                                                                                                    | Open the ADF, and turn ON the power of the scanner while<br>pressing the ADF cover open sensor with a rod made of any<br>material other than metal (refer to the photo in Section 7.1.2) If<br>the background unit does not work properly, replace the parts in<br>the following order and find defective parts. |
|      |                                                                                                    | <ul> <li>Detail code c2 (front scanning)</li> <li>1) Background motor (BW motor, Section 6.15.7)</li> <li>2) Background position detection sensor (Section 6.18.4)</li> <li>3) Background unit, Lower (Section 6.15.6)</li> <li>4) Control PCA (Section 6.12)</li> </ul>                                         |
|      |                                                                                                    | <ul> <li>Detail code c3 (backside scanning)</li> <li>1) Background motor (BW motor, Section 6.16.12)</li> <li>2) Background position detection sensor (Section 6.18.5)</li> <li>3) Background unit, Upper (Section 6.16.11)</li> <li>4) Control PCA (Section 6.12)</li> </ul>                                    |

## 5.3.28 "E11: Fan Alarm" (Detail code: ec)

| Item<br>No. | Check items                                                                                                    | How/where to check                                                                        |
|-------------|----------------------------------------------------------------------------------------------------|-------------------------------------------------------------------------------------------|
| 1           | Does the same symptom occur after turning the scanner OFF and ON?                                                            | Press "O" area of power switch to turn the scanner OFF, and press "I" area to turn it ON. |
| 2           | Check if the Fan ASSY cable is not<br>damaged and if the connectors are<br>connected properly, then replace the Fan<br>ASSY. | Refer to Section 6.10.2.                                                                  |
| 3           | Replace the Control PCA and see if the error is corrected.                                                                   | Refer to Section 6.12.                                                                    |

| 13  | July 30, 2009 | K.Okada     | A.Miyoshi | I.Fujioka | Refer to Rev                        | Refer to Revision Record on page 2. |                                                 | TTILE    | fi-5900C, fi-590PF | RF, fi-59 | 90PRB |
|-----|---------------|-------------|-----------|-----------|-------------------------------------|-------------------------------------|-------------------------------------------------|----------|--------------------|-----------|-------|
| 12  | July 9, 2008  | K.Okada     | T.Anzai   | I.Fujioka | Refer to Revision Record on page 2. |                                     | Refer to Revision Record on page 2. MAINTENANCE |          | MÁNU               | AL        |       |
| 11  | Mar.13, 2008  | K.Okada     | T.Anzai   | I.Fujioka | Refer to Rev                        | Refer to Revision Record on page 2. |                                                 | DRAW.    | P1PA03450-B00      | K/6       | CUST. |
|     |               |             |           |           |                                     |                                     |                                                 | No.      |                    |           |       |
| Rev | DATE          | DESIG.      | CHECK     | APPR.     | DESCRIPTION                         |                                     | P                                               | ULIMITED | PAGE               | 115/327   |       |
| DE  | SIG Jan.05, 2 | 2006 K.Okad | la CHECK  | K.Okada   |                                     | APPR.                               | T.Anzai                                         | 1 -      | •                  |           |       |

# 5.3.29 "E12: Heater Alarm" (Detail code: 92, 93)

# 

Scanning is still available even when the heater alarm occurs. Once it occurs after power-on and is canceled, this alarm will not be detected until next power OFF/ON. If the heaters are not operating properly, image quality may be affected. Table 5.3.29

| Item | Check items                              | How/where to check                                          |
|------|------------------------------------------|-------------------------------------------------------------|
| No.  |                                          |                                                             |
| 1    | Does the same symptom occur after        | Press the "O" area of power switch to turn the scanner OFF, |
|      | turning the scanner OFF and ON?          | and press the "I" area to turn it ON.                       |
| 2    | Are the cables between the Control PCA   | - Detail code 92 (front scanning)                           |
|      | and the Inverters damaged? Are the       | Inverter (Section 6.16.14)                                  |
|      | cables between the Inverters and the     | Lamp (Section 6.16.13)                                      |
|      | lamps damaged?                           |                                                             |
|      |                                          | - Detail code 93 (backside scanning)                        |
|      |                                          | Inverter (Section 6.15.9)                                   |
|      |                                          | Lamp (Section 6.15.8)                                       |
| 3    | Replace the front side or backside lamps | - Detail code 92 (front scanning)                           |
|      | and see if the error is corrected.       | Lamp (Section 6.16.13)                                      |
|      |                                          |                                                             |
|      |                                          | - Detail code 93 (backside scanning)                        |
|      |                                          | Lamp (Section 6.15.8)                                       |
| 4    | Replace the Control PCA and see if the   | Refer to Section 6.12.                                      |
|      | error is corrected.                      |                                                             |

#### 5.3.30 "E15: Extended Memory Alarm" (Detail code: ee)

Table 5.3.30

| Table 5 | .5.50                                                                                                    |                                                                                                   |
|---------|----------------------------------------------------------------------------------------------------|---------------------------------------------------------------------------------------------------|
| Item    | Check items                                                                                                    | How/where to check                                                                                |
| No.     |                                                                                                    |                                                                                                   |
| 1       | Does the same symptom occur after<br>turning the scanner OFF and ON? This<br>alarm is displayed 3 times (blinking)<br>before "P" is displayed immediately after | Press the "O" area of power switch to turn the scanner OFF, and press the "I" area to turn it ON. |
| 2       | Confirm that the both the installed                                                                                                    | Pafer to Section 1.1.2                                                                            |
| 2       | extended DIMM's are the recommended type and are the same.                                                                                                    | If the memory DIMM's are not the recommended type, ask the user to install the recommended ones.  |
| 3       | Replace the Control PCA and see if the error is corrected.                                                                                                    | Refer to Section 6.12.                                                                            |

# 5.3.31 "E16: Option Board Alarm" (Detail code: ed)

If the CGA board of the VRS image processing option is in use, this error will not occur. When the CGA board is abnormal, both orange and green LEDs will either flash or light. (Refer to Section 5.3.2 "Scanning does not start".)

| Table 5. | 3.31                                     |                                                              |
|----------|------------------------------------------|--------------------------------------------------------------|
| Item     | Check items                              | How/where to check                                           |
| No.      |                                          |                                                              |
| 1        | Does the same symptom occur after        | Press the "O" area of power switch to turn the scanner OFF,  |
|          | turning the scanner OFF and ON?          | and press the "I" area to turn it ON.                        |
| 2        | Is the Option board correctly installed? | Refer to Section 1.1.5 (2).                                  |
|          |                                          | CGA board of the VRS image processing option, or third party |
|          |                                          | option board 04                                              |
| 3        | Replace the Back Panel PCA and see if    | Refer to Section 6.11.                                       |
|          | the error is corrected.                  |                                                              |
| 4        | Replace the Control PCA and see if the   | Refer to Section 6.12.                                       |
|          | error is corrected.                      |                                                              |
| 5        | Replace the Option board and see if the  | Refer to Section 1.1.5 (2).                                  |
|          | error is corrected.                      | CGA board of the VRS image processing option, or third party |
|          |                                          | option board 04                                              |

| 13  | July 30, 2009 | ) K. | .Okada  | A.Miyoshi | I.Fujioka | Refer to Rev                        | Refer to Revision Record on page 2. |                                                    | TITLE           | fi-5900C, fi-590PF | RF, fi-59  | 90PRB |
|-----|---------------|------|---------|-----------|-----------|-------------------------------------|-------------------------------------|----------------------------------------------------|-----------------|--------------------|------------|-------|
| 12  | July 9, 2008  | K.   | .Okada  | T.Anzai   | I.Fujioka | Refer to Revision Record on page 2. |                                     | Refer to Revision Record on page 2. MAINTENANCE MA |                 | MÁNU               | AL         |       |
| 11  | Mar.13, 2008  | 3 K. | .Okada  | T.Anzai   | I.Fujioka | Refer to Rev                        | Refer to Revision Record on page 2. |                                                    | DRAW.           | P1PA03450-B00>     | <b>(/6</b> | CUST. |
|     |               |      |         |           |           |                                     |                                     |                                                    | No.             |                    |            |       |
| Rev | DATE          | DE   | ESIG.   | CHECK     | APPR.     | DESCRIPTION                         |                                     | PF                                                 | <b>ULIMITED</b> | PAGE               | 116/327    |       |
| DES | SIG Jan.05,   | 2006 | K.Okada | CHECK     | K.Okada   |                                     | APPR.                               | T.Anzai                                            |                 | •                  |            |       |

# 5.3.32 "E17: Imprinter Fuse Blown" (with the Imprinter installed) (Detail code: b1)

Both Pre-Imprinter and Post-Imprinter can be installed in one scanner, but two of them cannot be used at the same time.

Table 5.3.32

| Item | Check items                                | How/where to check                                           |
|------|--------------------------------------------|--------------------------------------------------------------|
| No.  |                                            |                                                              |
| 1    | Does the same symptom occur after          | Press the "O" area of power switch to turn the scanner OFF,  |
|      | turning the scanner OFF and ON?            | and press the "I" area to turn it ON.                        |
| 2    | Check whether the cause is the scanner or  | Turn the scanner OFF, and disconnect the Imprinter (option). |
|      | the imprinter.                             | After 10 minutes, turn the scanner ON.                       |
|      | _                                          | - Imprinter fuse blown: Go to item 3.                        |
|      |                                            | - Imprinter fuse not blown: Go to item 5.                    |
| 3    | Are there any foreign objects lying on the | Referring to Section 6.12, remove the Control PCA and        |
|      | Control PCA?                               | inspect it.                                                  |
| 4    | Replace the Control PCA and see if the     | Refer to Section 6.12.                                       |
|      | error is corrected.                        |                                                              |
| 5    | Are there any foreign objects lying on the | Pre-Imprinter: Refer to Section 9.5.3.1.                     |
|      | Imprinter Control PCA?                     | Post-Imprinter: Refer to Section 9.5.4.1.                    |
| 6    | Replace the Imprinter Control PCA and      | See Item 5.                                                  |
|      | see if the error is corrected.             |                                                              |

#### 5.3.33 "E18: Sensor Alarm" (Detail code: 11, 12, 13, 14, 15, 17, 1b)

| Item | Check items                             | How/where to check                                               |
|------|-----------------------------------------|------------------------------------------------------------------|
| No.  |                                         |                                                                  |
| 1    | Does the same symptom occur after       | Press the "O" area of power switch to turn the scanner OFF,      |
|      | turning the scanner OFF and ON?         | and press the "I" area to turn it ON.                            |
| 2    | Are the cables between the Control PCA  | - Detail code 1b                                                 |
|      | and the sensors damaged?                | Ultrasonic sensor (US sensor, Sections 6.17.1, 6.17.2)           |
|      | The life connectors connected property. | <br>- Detail code 11                                             |
|      |                                         | Pick sensor (PICK_SE, Section 6.15.4)                            |
|      |                                         | - Detail code 17                                                 |
|      |                                         | Skew sensor                                                      |
|      |                                         | (SKEW_R1~R3_SE, L1~L3_SE, Section 6.15.4)                        |
|      |                                         | - Detail code 12                                                 |
|      |                                         | Imprinter Top sensor (IMP_TP_SE, Section 6.19)                   |
|      |                                         | - Detail code 13                                                 |
|      |                                         | Read Top sensor (RED_TP_SE, Section 6.19)                        |
|      |                                         | - Detail code 15                                                 |
|      |                                         | Reject sensor (REJ_SE, Section 6.19)                             |
|      |                                         | - Detail code 14                                                 |
|      |                                         | Exit sensor (EXT_SE, Section 6.20)                               |
| 3    | If the error still occurs after Item 2, | See Item 2.                                                      |
|      | replace the sensor and PCAs and see if  | If the error still occurs after replacing the US Sensor, replace |
|      | the error is corrected.                 | the US PCA.                                                      |
| 4    | Replace the Control PCA and see if the  | Refer to Section 6.12.                                           |
|      | error is corrected.                     |                                                                  |

| 13  | July 30, 2009 | ) K. | .Okada  | A.Miyoshi | I.Fujioka | Refer to Rev                        | Refer to Revision Record on page 2. |                                                                                                    | TITLE | fi-5900C, fi-590PF | RF, fi-5   | 90PRB |
|-----|---------------|------|---------|-----------|-----------|-------------------------------------|-------------------------------------|----------------------------------------------------------------------------------------------------|-------|--------------------|------------|-------|
| 12  | July 9, 2008  | K.   | .Okada  | T.Anzai   | I.Fujioka | Refer to Revision Record on page 2. |                                     | Refer to Revision Record on page 2. MAINTENANCE MAINTENANCE MAINTE |       | MÁNU               | AL         |       |
| 11  | Mar.13, 2008  | 3 K. | .Okada  | T.Anzai   | I.Fujioka | Refer to Rev                        | Refer to Revision Record on page 2. |                                                                                                    | DRAW. | P1PA03450-B00)     | <b>K/6</b> | CUST. |
|     |               |      |         |           |           |                                     |                                     |                                                                                                    | No.   |                    |            |       |
| Rev | DATE          | DE   | ESIG.   | CHECK     | APPR.     | DESCRIPTION                         |                                     | PF                                                                                                    |       | PAGE               | 117/327    |       |
| DE  | SIG Jan.05,   | 2006 | K.Okada | CHECK     | K.Okada   |                                     | APPR.                               | T.Anzai                                                                                                    |       | •                  |            |       |

#### 5.3.34 "E19: LSI Alarm" (Detail code: 86, e9,ea)

| Table 5 | .3.34                                  |                                                             |
|---------|----------------------------------------|-------------------------------------------------------------|
| Item    | Check items                            | How/where to check                                          |
| No.     |                                        |                                                             |
| 1       | Does the same symptom occur after      | Press the "O" area of power switch to turn the scanner OFF, |
|         | turning the scanner OFF and ON?        | and press the "I" area to turn it ON.                       |
| 2       | Replace the Control PCA and see if the | Refer to section 6.12.                                      |
|         | error is corrected.                    |                                                             |

#### 5.3.35 "E1A: Internal Scanner Communication Error" (Detail code: f0, f1, f4, fa, fb, fc)

Table 5.3.35

| Item | Check items                            | How/where to check                                          |
|------|----------------------------------------|-------------------------------------------------------------|
| No.  |                                        |                                                             |
| 1    | Does the same symptom occur after      | Press the "O" area of power switch to turn the scanner OFF, |
|      | turning the scanner OFF and ON?        | and press the "I" area to turn it ON.                       |
| 2    | Are the cable connectors between the   | The connectors to be checked when E1A alarm occurs are as   |
|      | Control PCA and the Driver PCA         | below:                                                      |
|      | connected properly?                    | 1. Driver PCA: CN11, CN12 (Refer to Section 6.16.3)         |
|      |                                        | 2. Control PCA: CN20, CN23 (both connectors are vis-à-vis   |
|      |                                        | Driver PCA connectors, Refer to Section 6.12)               |
| 3    | Replace the Control PCA and see if the | Refer to Section 6.12.                                      |
|      | error is corrected.                    |                                                             |
| 4    | Replace the Driver PCA and see if the  | Refer to Section 6.16.3.                                    |
|      | error is corrected.                    |                                                             |
| 5    | Replace the cables between the Control | Refer to Item 2 for the E1A-related cable connectors.       |
|      | PCA and the Driver PCA and see if the  |                                                             |
|      | error is corrected.                    |                                                             |

#### 5.3.36 "F: Flash Memory Check Sum Error"

Table 5.3.36

| Item | Check items                            | How/where to check                                          |
|------|----------------------------------------|-------------------------------------------------------------|
| No.  |                                        |                                                             |
| 1    | Does the same symptom occur after      | Press the "O" area of power switch to turn the scanner OFF, |
|      | turning the scanner OFF and ON?        | and press the "I" area to turn it ON.                       |
| 2    | Replace the Control PCA and see if the | Refer to Section 6.12.                                      |
|      | error is corrected.                    |                                                             |

# **5.3.37 "Imprinter does not operate initially" (with the Imprinter installed)**

# NOTICE

Both Pre-Imprinter and Post-Imprinter can be installed in one scanner, but two of them cannot be used at the same time.

| Table | 5337   |
|-------|--------|
| raute | 5.5.57 |

| Item | Check items                               | How/where to check                        |
|------|-------------------------------------------|-------------------------------------------|
| No.  |                                           |                                           |
| 1    | Check if the Imprinter cable is connected | The cable shown in Section 9.2.2.         |
|      | to the Control PCA properly.              |                                           |
| 2    | Replace the Imprinter Control PCA and     | Pre-Imprinter: Refer to Section 9.5.3.1.  |
|      | see if the error is corrected.            | Post-Imprinter: Refer to Section 9.5.4.1. |
| 3    | Replace the scanner Control PCA and       | Refer to Section 6.12.                    |
|      | see if the error is corrected.            |                                           |

| 13  | July 30, 2009 | K.Okada     | A.Miyoshi | I.Fujioka | Refer to Revision                   | n Recor | rd on page 2. | TITLE | fi-5900C, fi-590PF | RF, fi-59 | 90PRB |
|-----|---------------|-------------|-----------|-----------|-------------------------------------|---------|---------------|-------|--------------------|-----------|-------|
| 12  | July 9, 2008  | K.Okada     | T.Anzai   | I.Fujioka | Refer to Revision Record on page 2. |         |               |       | MAINTENANCE        | MÁNU      | AL    |
| 11  | Mar.13, 2008  | K.Okada     | T.Anzai   | I.Fujioka | Refer to Revision Record on page 2. |         |               | DRAW. | P1PA03450-B00      | K/6       | CUST. |
|     |               |             |           |           |                                     |         |               | No.   |                    |           |       |
| Rev | DATE          | DESIG.      | CHECK     | APPR.     | DESCRIPTION                         |         | PF            |       | PAGE               | 118/327   |       |
| DE  | SIG Jan.05,2  | 2006 K.Okad | a CHECK   | K.Okada   | APPR. T.Anzai                       |         |               | •     |                    |           |       |

# 5.3.38 "No imprinting / Imprinting Distortion" (with the Imprinter installed)

Both Pre-Imprinter and Post-Imprinter can be installed in one scanner, but two of them cannot be used at the same time.

| Table 5 | .3.38                                         |                                                    |
|---------|-----------------------------------------------|----------------------------------------------------|
| Item    | Check items                                   | How/where to check                                 |
| No.     |                                               |                                                    |
| 1       | Check if the screen in Section 9.4.1 is       | Replace the print cartridge if displayed to do so. |
|         | displayed.                                    | (Refer to Section 9.4.1.)                          |
| 2       | Turn the scanner ON/OFF several times,        |                                                    |
|         | and try imprinting again. Does the same       |                                                    |
|         | symptom occur?                                |                                                    |
|         | (Be sure to turn OFF the scanner after it     |                                                    |
|         | becomes READY.)                               |                                                    |
| 3       | Clean the print cartridge nozzle and see if   | Refer to Section 9.3.1.                            |
|         | the error is corrected.                       |                                                    |
| 4       | The communication between the print           | Pre-Imprinter                                      |
|         | cartridge and the Control PCA may be          | - PRF Print ASSY: Section 9.5.3.3                  |
|         | defective. Confirm the connections with       | - Junction PCA: Section 9.5.3.4                    |
|         | the parts listed on the right, and replace if | Post-Imprinter                                     |
|         | necessary.                                    | - PRB Print ASSY: Section 9.5.4.3                  |
|         |                                               | - Junction PCA: Section 9.5.4.4                    |
| 5       | Replace the Imprinter Control PCA and         | Pre-Imprinter: Refer to Section 9.5.3.1.           |
|         | see if the error is corrected.                | Post-Imprinter: Refer to Section 9.5.4.1.          |
| 6       | Replace the scanner Control PCA and see       | Refer to Section 6.12.                             |
|         | if the error is corrected.                    |                                                    |

#### 5.3.39 "Scanned Form is Dirty" (with the Imprinter installed)

# 

Both Pre-Imprinter and Post-Imprinter can be installed in one scanner, but two of them cannot be used at the same time.

| Table 5. | Table 5.3.39                            |                                                             |  |  |  |  |  |  |  |  |
|----------|-----------------------------------------|-------------------------------------------------------------|--|--|--|--|--|--|--|--|
| Item     | Check items                             | How/where to check                                          |  |  |  |  |  |  |  |  |
| No.      |                                         |                                                             |  |  |  |  |  |  |  |  |
| 1        | Is the Imprinter sheet guide dirty with | If dirty, clean it by referring to Sections 9.4.1 to 9.4.3. |  |  |  |  |  |  |  |  |
|          | ink?                                    |                                                             |  |  |  |  |  |  |  |  |

# 5.3.40 "Imprinting Area is out of Paper" (with the Imprinter installed)

Both Pre-Imprinter and Post-Imprinter can be installed in one scanner, but two of them cannot be used at the same time.

| Item | Check items                                 | How/where to check                                                |
|------|---------------------------------------------|-------------------------------------------------------------------|
| No.  |                                             |                                                                   |
| 1    | Is the imprinting position specified within | - Refer to Section 9.1.1 for printable area and Section 9.3.2 for |
|      | the printable area?                         | the print setup.                                                  |
|      |                                             | - Check if the document of the specified size (length) is loaded  |
|      |                                             | on the Hopper.                                                    |
| 2    | The communication between the print         | Pre-Imprinter                                                     |
|      | cartridge and the Imprinter Control PCA     | - PRF Print ASSY: Section 9.5.3.3                                 |
|      | may be defective. Confirm the               | - Junction PCA: Section 9.5.3.4                                   |
|      | connections with the parts listed on the    | Post-Imprinter                                                    |
|      | right, and replace if necessary.            | - PRB Print ASSY: Section 9.5.4.3                                 |
|      |                                             | - Junction PCA: Section 9.5.4.4                                   |
| 3    | Replace the Imprinter Control PCA and       | Pre-Imprinter: Refer to Section 9.5.3.1.                          |
|      | see if the error is corrected.              | Post-Imprinter: Refer to Section 9.5.4.1.                         |

| 13  | July 30 | 0,2009    | K.  | Okada   | A.Miyoshi | I.Fujioka | Refer to Rev                        | Refer to Revision Record on page 2. |  |       | fi-5900C, fi-590PF | RF, fi-5   | 90PRB   |
|-----|---------|-----------|-----|---------|-----------|-----------|-------------------------------------|-------------------------------------|--|-------|--------------------|------------|---------|
| 12  | July 9  | 9,2008    | K.  | Okada   | T.Anzai   | I.Fujioka | Refer to Rev                        | Refer to Revision Record on page 2. |  |       | MAINTENANCE        | MÁNU       | AL      |
| 11  | Mar.13  | 3,2008    | K.  | Okada   | T.Anzai   | I.Fujioka | Refer to Revision Record on page 2. |                                     |  | DRAW. | P1PA03450-B00>     | <b>K/6</b> | CUST.   |
|     |         |           |     |         |           |           |                                     |                                     |  | No.   |                    |            |         |
| Rev | DAT     | ГE        | DE  | SIG.    | CHECK     | APPR.     | DESC                                | DESCRIPTION                         |  | PF    |                    | PAGE       | 119/327 |
| DE  | SIG J   | Jan.05, 2 | 006 | K.Okada | CHECK     | K.Okada   |                                     | APPR. T.Anzai                       |  |       | •                  |            |         |

# Chapter 6 Maintenance Procedure

This chapter describes how to replace maintenance parts, and clean the scanner to ensure normal operation. When assembling the maintenance parts, perform necessary cleaning when instructed in this manual.

#### 6.1 For Safety Operation

Please read this page carefully before disassembling or assembling.

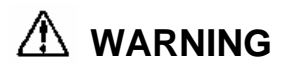

#### Electric shock

Before disassembling or assembling, turn the power switch off, and unplug the AC power source from the outlet. If you do not do this, an electric shock may occur.

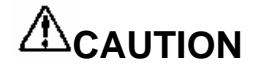

#### Injury

Be careful not to get your fingers, hair, clothes or accessories caught in a moving part. It may cause injury.

#### Machine damage

Static Electricity may cause the damage to the scanner. When replacing the scanner, wear a wrist strap to avoid ESD.

#### Note when cleaning

When cleaning the scanner, be careful not to allow the foreign matter, such as dried ink and toner, to fall inside the scanner.

#### Note when opening/closing Upper unit (ADF cover)

When opening or closing the Upper unit (ADF cover), be careful not to get your hands pinched between the upper transport unit and lower transport unit.

\* Screws and springs may accidentally drop inside of the unit.

It is recommended to cover the unit with a sheet of paper or cloth before starting working.

- \* Be careful not to drop any parts on the lower transport unit while working on replacing parts of the Upper Unit (ADF Cover).
- \* Be careful not to damage the glass parts.
- \* Wipe any smudge and fingerprints at the entire transport path (stainless parts, glasses, sensors).

| 13  | July 30, 2009 | K.Okada     | A.Miyoshi | I.Fujioka | Refer to Revision Recor | rd on page 2. | TITLE | fi-5900C, fi-590PF                    | RF, fi-59  | 90PRB   |
|-----|---------------|-------------|-----------|-----------|-------------------------|---------------|-------|---------------------------------------|------------|---------|
| 12  | July 9, 2008  | K.Okada     | T.Anzai   | I.Fujioka | Refer to Revision Recor | rd on page 2. |       | MAINTENANCE I                         | MÁNU       | AL      |
| 11  | Mar.13, 2008  | K.Okada     | T.Anzai   | I.Fujioka | Refer to Revision Recor | rd on page 2. | DRAW. | P1PA03450-B00>                        | <b>(/6</b> | CUST.   |
|     |               |             |           |           |                         |               |       |                                       |            |         |
| Rev | DATE          | DESIG.      | CHECK     | APPR.     | DESCRIPTION             |               | PF    |                                       | PAGE       | 120/327 |
| DE  | SIG Jan.05,2  | 2006 K.Okad | a CHECK   | K.Okada   | APPR                    | T Anzai       | ••    | · · · · · · · · · · · · · · · · · · · |            |         |

### 6.2 Periodic Maintenance

Periodic maintenance should be performed on the scanner at the following intervals.

|   | r r r r r r r r r r r r r r r r r r r |       |        |  |  |  |   |                   |  |  |  |  |
|---|---------------------------------------|-------|--------|--|--|--|---|-------------------|--|--|--|--|
| - | Item                                  |       |        |  |  |  |   | Maintenance cycle |  |  |  |  |
|   | Periodic                              | maint | enance |  |  |  |   | Every 12 months   |  |  |  |  |
|   | 1                                     | 1     |        |  |  |  | 2 | 2.2.2.2.05        |  |  |  |  |

At maintenance, clean each unit if dirty. (Refer to Section  $\frac{3.3}{3.2}$  3.2.) 05

### 6.3 Cleaning the Maintenance Parts

#### 6.3.1 Cleaning the CCD Unit

Clean the CCD Unit in the following procedure.

(1) To clean the CCD Unit (at rear of the Base unit), remove it by referring to Section 6.15.13.

To clean the CCD Unit (at rear of the Upper unit), remove it by referring to Section 6.16.15.

(2) Place the CCD Unit with the opening side down (PCA side up) to avoid dust getting in. (photo on the right) 09

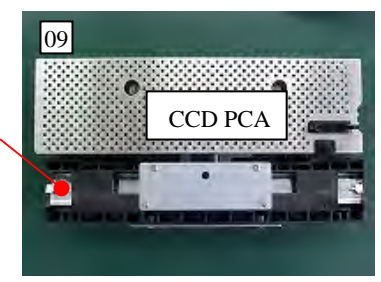

## 09

(3) Clean the mirror on the PCA side first. Remove any dirt on the inside of the mirrors (arrows in the photo below) and lenses of the CCD Unit with blow brush (see the photo below). No not use air sprays to avoid dew condensation on the mirrors. 07

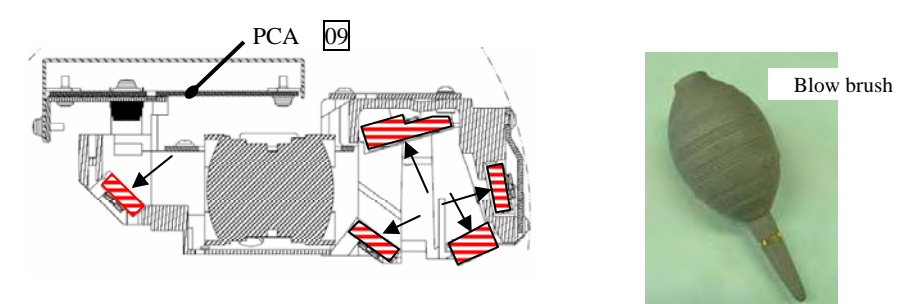

# 07

Notes:

- Do not loosen any parts (PCA's, mirrors) of this unit as described in Section 6.4.1. 09
- When you hold the CCD Unit, be careful about the following points.
- Do not hold the CCD boards and mirrors directly with your hands. Hold the black frame area as shown below.

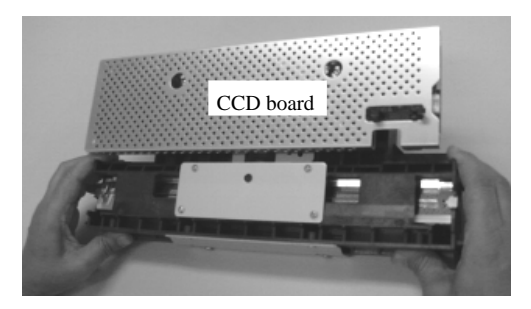

2. Do not touch the CCD boards and mirrors directly with your hands.

If you touch the mirrors, wipe off the fingerprints.

3. Do not add strong external force for CCD boards or mirrors.

| 13  | July 30, 20 | )09    | K.Okada   | A.Miyoshi | I.Fujioka | Refer to Rev | Refer to Revision Record on page 2. |         |     | fi-5900C, fi-590PF | RF, fi-59  | 90PRB   |
|-----|-------------|--------|-----------|-----------|-----------|--------------|-------------------------------------|---------|-----|--------------------|------------|---------|
| 12  | July 9, 20  | 08     | K.Okada   | T.Anzai   | I.Fujioka | Refer to Rev | Refer to Revision Record on page 2. |         |     | MAINTENANCE        | MÁNU       | AL      |
| 11  | Mar.13, 20  | 008    | K.Okada   | T.Anzai   | I.Fujioka | Refer to Rev | Refer to Revision Record on page 2. |         |     | P1PA03450-B00      | <b>K/6</b> | CUST.   |
|     |             |        |           |           |           |              |                                     |         | No. |                    |            |         |
| Rev | DATE        | 1      | DESIG.    | CHECK     | APPR.     | DESC         | DESCRIPTION                         |         | PF  |                    | PAGE       | 121/327 |
| DE  | SIG Jan.    | 05,200 | 6 K.Okada | CHECK     | K.Okada   |              | APPR.                               | T.Anzai |     | •                  |            |         |

(4) Turn the CCD unit over, and clean the mirrors in the same way. 09

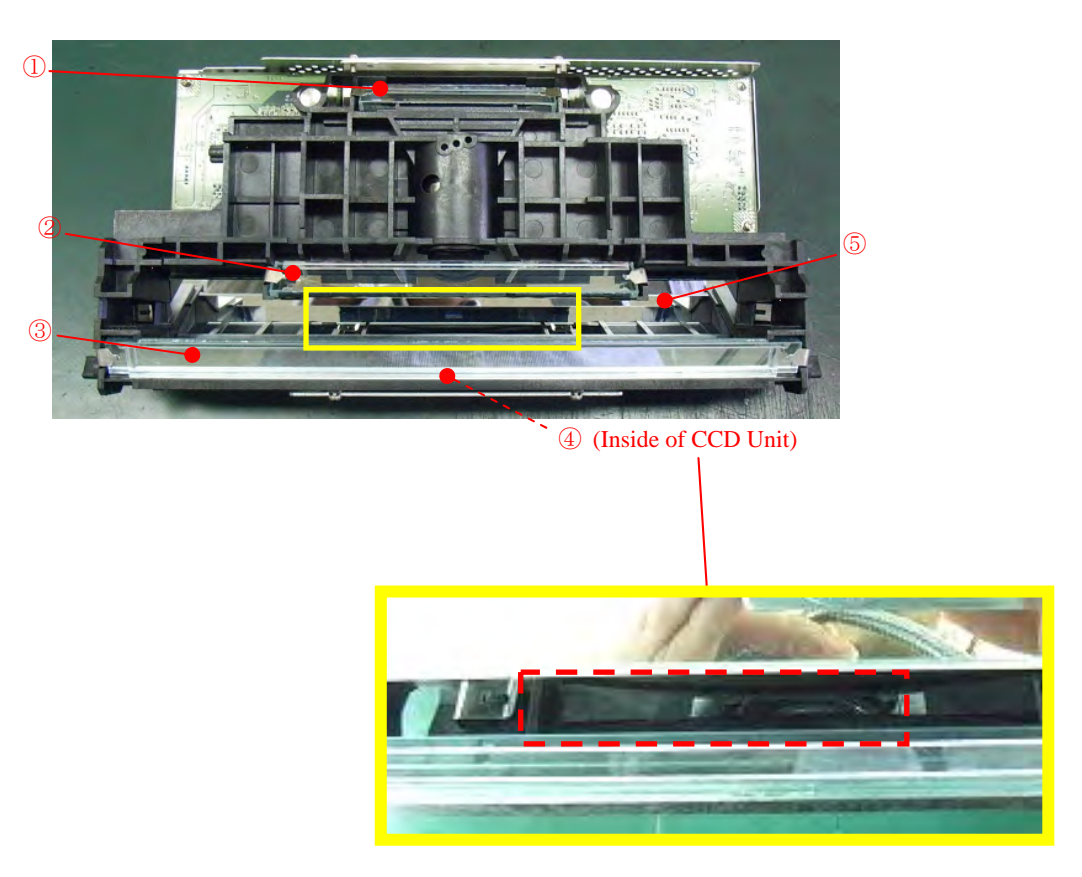

(5) Referring to Section 6.15.13 (Base unit) or Section 6.16.15 (Upper unit), install the CCD unit. 09

(6) After installation, perform offset adjustment (Section 7.1.4) and white level adjustment (Section 7.1.5). 09

| 13  | July 30, 2 | 2009   | K.Ok | kada    | A.Miyoshi | I.Fujioka | Refer to Rev | Refer to Revision Record on page 2. |  |     | fi-5900C, fi-590PF | RF, fi-59  | <b>OPRB</b> |
|-----|------------|--------|------|---------|-----------|-----------|--------------|-------------------------------------|--|-----|--------------------|------------|-------------|
| 12  | July 9, 2  | 008    | K.Ok | kada    | T.Anzai   | I.Fujioka | Refer to Rev | Refer to Revision Record on page 2. |  |     | MAINTENANCE        | MÁNU       | AL          |
| 11  | Mar.13, 2  | 2008   | K.Ok | kada    | T.Anzai   | I.Fujioka | Refer to Rev | Refer to Revision Record on page 2. |  |     | P1PA03450-B00      | <b>(/6</b> | CUST.       |
|     |            |        |      |         |           |           |              |                                     |  | No. |                    |            |             |
| Rev | DATE       |        | DESI | IG.     | CHECK     | APPR.     | DESC         | DESCRIPTION                         |  | PF  |                    | PAGE       | 122/327     |
| DES | SIG Jar    | .05,20 | 06 K | K.Okada | CHECK     | K.Okada   |              | APPR. T.Anzai                       |  |     | •                  |            |             |

WWW.SERVICE-MANUAL.NET

# 6.3.2 Cleaning inside of Background units, Lower/Upper, and Lamp Units (Base/Upper units)

Referring to Section 3.2.5, wipe the glass and white reference areas with a lint-free **dry** cloth. Be sure to wipe in one direction from end to end.

Do not use alcohol. If the glass and white reference areas are not cleaned completely, dampen a cloth with alcohol, and wipe in one direction and **be sure to finish with a dry cloth.** 

If vertical streaks still appear after cleaning as described above, clean inside of the units in the procedure below.

# Base Unit

(1) Remove dust at areas A and B in the figure below.

Dust and paper dust accumulates in these areas easily and may drop in the scanner when removing the Lamp cover and Background unit cover. Be sure to eliminate the dust with a vacuum cleaner **before loosening the screws**.

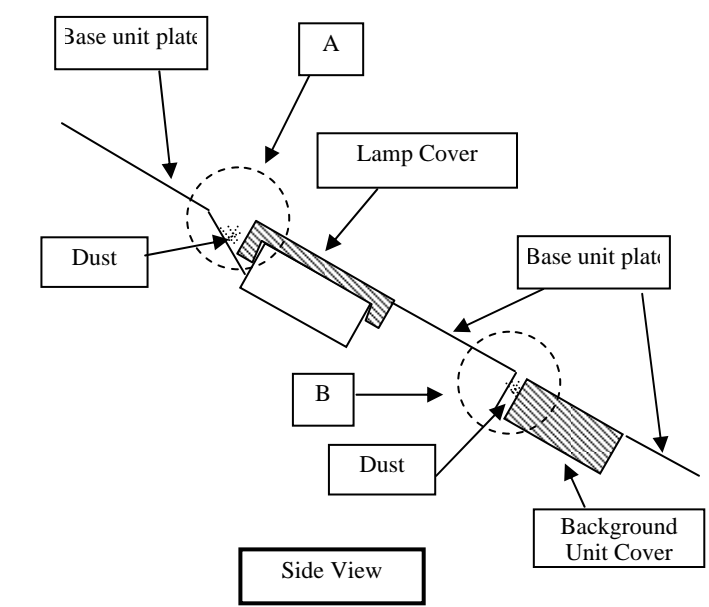

- (2) Remove four screws, and then the Background unit cover and Lamp cover.
  - Note: The background unit covers on the Base unit and the Upper unit are the same appearance, but the glasses are attached to the different positions. If removing them at a time, place them separately to distinguish, or work one background unit cover at a time.

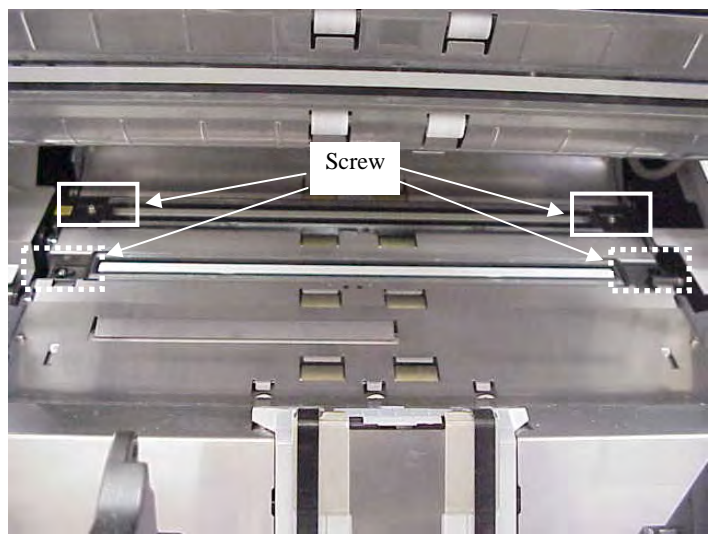

| 13  | July 3 | 30, 2009  | K.   | Okada   | A.Miyoshi | I.Fujioka | Refer to Rev | Refer to Revision Record on page 2. |  |     | fi-5900C, fi-590PF | RF, fi-5   | 90PRB   |
|-----|--------|-----------|------|---------|-----------|-----------|--------------|-------------------------------------|--|-----|--------------------|------------|---------|
| 12  | July   | 9,2008    | K.   | Okada   | T.Anzai   | I.Fujioka | Refer to Rev | Refer to Revision Record on page 2. |  |     | MAINTENANCE I      | MÁNU       | AL      |
| 11  | Mar.1  | 13,2008   | K.   | Okada   | T.Anzai   | I.Fujioka | Refer to Rev | Refer to Revision Record on page 2. |  |     | P1PA03450-B00>     | <b>(/6</b> | CUST.   |
|     |        |           |      |         |           |           |              |                                     |  | No. |                    |            |         |
| Rev | DA     | TE        | DE   | ESIG.   | CHECK     | APPR.     | DESC         | DESCRIPTION                         |  | PF  |                    | PAGE       | 123/327 |
| DES | SIG    | Jan.05, 2 | 2006 | K.Okada | CHECK     | K.Okada   |              | APPR. T.Anzai                       |  |     | •                  |            |         |

# Upper Unit

(1) Supporting the Background unit cover with a hand, remove four screws.

Note: The background unit covers on the Base unit and the Upper unit are the same appearance, but the glasses are attached to the different positions. If removing them at a time, place them separately to distinguish, or work one background unit cover at a time.

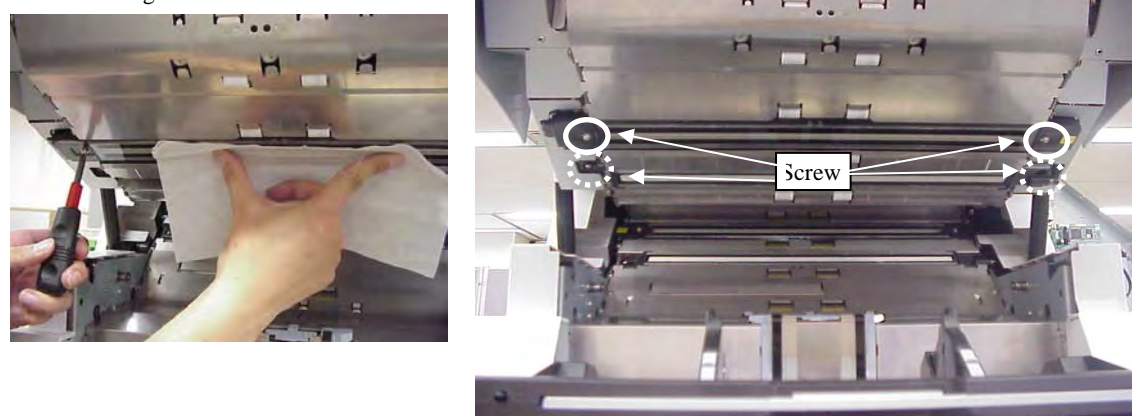

(2) Remove the Background unit cover and Lamp cover.

# Base Unit and Upper Unit

(3) Check whether a dust-proof material is pasted on the Background unit cover. If cleaning is possible, go to step (4).

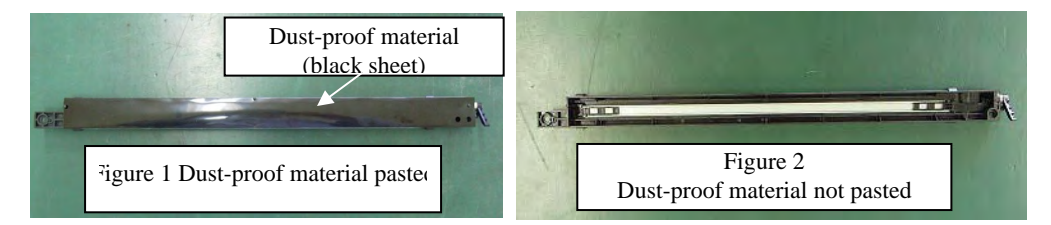

- Figure 1: Cleaning is impossible because the dust-proof material is pasted. If there is paper dust inside of the glass, replace the background unit.
- Figure 1: Cleaning is possible because the dust-proof material is not pasted.

| Description               | Part number  | Dust-proof<br>material   | Cleaning inside of the glass                                                                      |
|---------------------------|--------------|--------------------------|---------------------------------------------------------------------------------------------------|
| Background                | PA03450-D963 | Pasted<br>(Figure 1)     | Impossible<br>(Replace the Background unit, Lower<br>if there is dust paper inside of the glass.) |
| unit, Lower               | PA03450-D913 | Not pasted<br>(Figure 2) | Possible                                                                                          |
| Background<br>unit, Upper | PA03450-D964 | Pasted<br>(Figure 1)     | Impossible<br>(Replace the Background unit, Upper<br>if there is dust paper inside of the glass.) |
|                           | PA03450-D914 | Not pasted<br>(Figure 2) | Possible                                                                                          |

| * The Background | nd unit with a dust- | proof material a | nd that without the | e material has differen | t part numbers |
|------------------|----------------------|------------------|---------------------|-------------------------|----------------|
|                  |                      |                  |                     |                         |                |

| 13  | July | 30, 2009  | K.   | Okada   | A.Miyoshi | I.Fujioka | Refer to Rev  | ision Reco                          | rd on page 2. | TITLE | fi-5900C, fi-590PF | RF, fi-59 | 90PRB   |
|-----|------|-----------|------|---------|-----------|-----------|---------------|-------------------------------------|---------------|-------|--------------------|-----------|---------|
| 12  | July | 9,2008    | K.   | Okada   | T.Anzai   | I.Fujioka | Refer to Rev  | vision Reco                         | rd on page 2. |       | MAINTENANCE        | MÁNU      | AL      |
| 11  | Mar. | .13,2008  | K.   | Okada   | T.Anzai   | I.Fujioka | Refer to Rev  | Refer to Revision Record on page 2. |               | DRAW. | P1PA03450-B00      | K/6       | CUST.   |
|     |      |           |      |         |           |           |               |                                     |               | No.   |                    |           |         |
| Rev | DA   | ATE       | DE   | ESIG.   | CHECK     | APPR.     | DESC          | DESCRIPTION                         |               | PF    |                    | PAGE      | 124/327 |
| DES | SIG  | Jan.05, 2 | .006 | K.Okada | CHECK     | K.Okada   | APPR. T.Anzai |                                     | 1             | •     |                    |           |         |

(4) Turn the lever as shown in the photo to turn the white reference in the same direction.

09

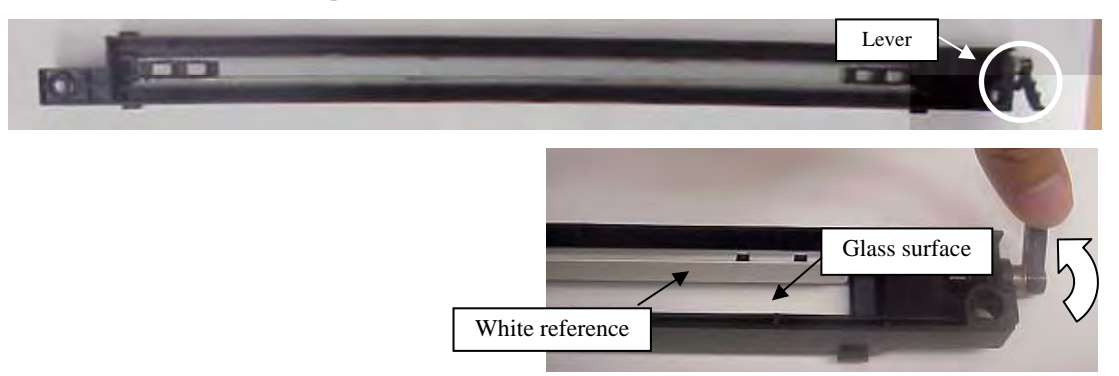

- (5) Wipe the white reference and the glass with a clean cloth in one direction. Vacuum the dust gathering to one side or the area that cannot be wiped with a cloth.
- (6) In the same way, wipe the Lamp cover with a clean cloth in one direction.Vacuum the dust gathering to one side or the area that cannot be wiped with a cloth.
- (7) Check the cam positions before installing the Background unit cover.

Insert fingers into the holes A and B (lower left photo), and then push the cams to check if they are placed in the directions shown in the lower right photo.

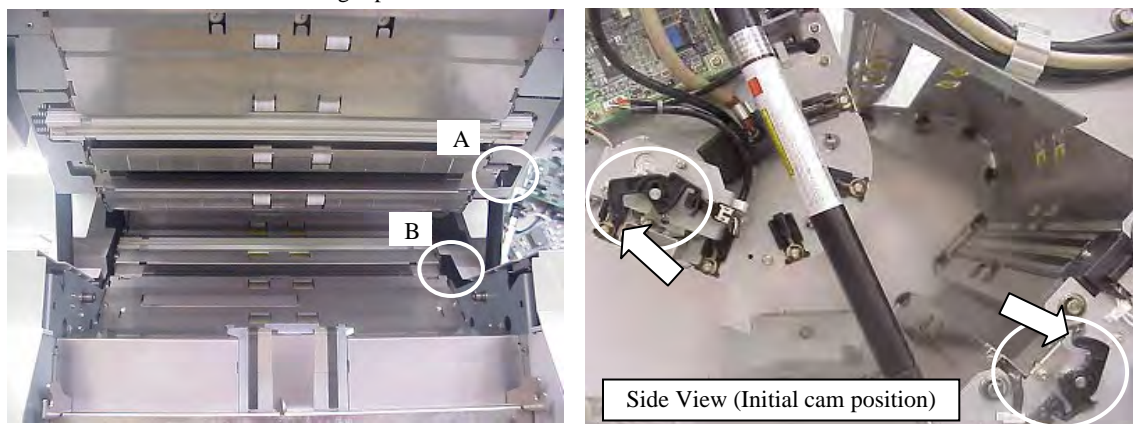

\* If the cams are in the positions as shown below, adjust them to be placed in the initial position.

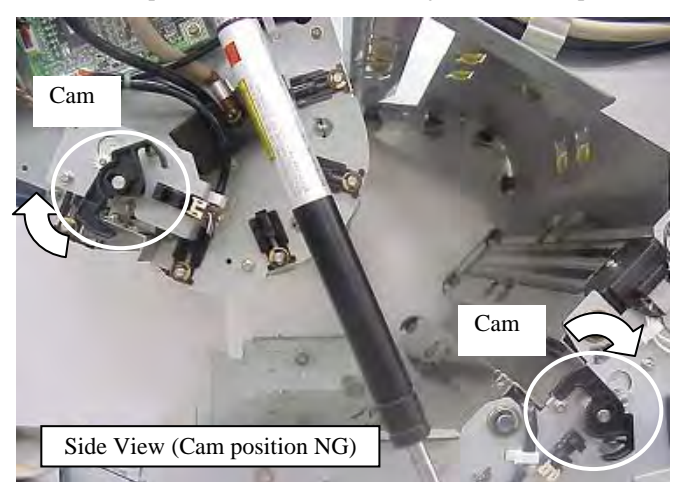

| 13  | July 30, 2009 | K.   | Okada   | A.Miyoshi | I.Fujioka | Refer to Rev  | vision Reco                         | rd on page 2. | TITLE | fi-5900C, fi-590PF | RF, fi-5   | 90PRB |
|-----|---------------|------|---------|-----------|-----------|---------------|-------------------------------------|---------------|-------|--------------------|------------|-------|
| 12  | July 9, 2008  | K.   | Okada   | T.Anzai   | I.Fujioka | Refer to Rev  | Refer to Revision Record on page 2. |               |       | MAINTENANCE        | MÁNU       | AL    |
| 11  | Mar.13, 2008  | K.   | Okada   | T.Anzai   | I.Fujioka | Refer to Rev  | vision Reco                         | rd on page 2. | DRAW. | P1PA03450-B00      | <b>K/6</b> | CUST. |
|     |               |      |         |           |           |               |                                     |               | No.   |                    |            |       |
| Rev | DATE          | DE   | ESIG.   | CHECK     | APPR.     | DESCRIPTION   |                                     | PF            |       | PAGE               | 125/327    |       |
| DES | SIG Jan.05,2  | 2006 | K.Okada | CHECK     | K.Okada   | APPR. T.Anzai |                                     |               |       | •                  |            |       |

WWW.SERVICE-MANUAL.NET

09

#### Section 6.3.2

Lever

(8) Install the Background unit cover and Lamp cover. Refer to the sticker and lever positions on the lower right photo for the A direction of each cover before installation. В Fix (1) and (3) with long screws (A in the photo on the right), and fix (2) and (4) with short screws (B in the photo on the right). \* (1) and (3) are the same parts. (2) and (4) are the same appearance, but the glasses are pasted in different positions. After cleaning, be sure to install the Background unit cover to the proper Background unit. Sticke 1 1 (2)2 Lever Sticke 3 3 4

4

(9) After installing the Background unit covers and the Lamp covers, clean the exteriors again.

(10) Perform the offset adjustment (Section 7.1.4) and white level adjustment (Section 7.1.5).

| 13  | July 30, 2009 | K.Oka  | ada    | A.Miyoshi | I.Fujioka | Refer to Rev                        | ision Reco | rd on page 2. | TITLE           | fi-5900C, fi-590PF | RF, fi-59 | 90PRB |
|-----|---------------|--------|--------|-----------|-----------|-------------------------------------|------------|---------------|-----------------|--------------------|-----------|-------|
| 12  | July 9, 2008  | K.Oka  | ada    | T.Anzai   | I.Fujioka | Refer to Revision Record on page 2. |            |               |                 | MAINTENANCE I      | MÁNU      | AL    |
| 11  | Mar.13, 2008  | K.Oka  | ada    | T.Anzai   | I.Fujioka | Refer to Rev                        | ision Reco | rd on page 2. | DRAW.           | P1PA03450-B00>     | (/6       | CUST. |
|     |               |        |        |           |           |                                     |            |               | No.             |                    |           |       |
| Rev | DATE          | DESIC  | G.     | CHECK     | APPR.     | DESCRIPTION                         |            | PF            | <b>ULIMITED</b> | PAGE               | 126/327   |       |
| DES | SIG Jan.05,   | 2006 K | .Okada | CHECK     | K.Okada   | APPR. T.Anzai                       |            |               | •               |                    |           |       |

# 6.4 Maintenance Tools

Special tools to maintain this scanner are shown in the following table.

| No.      | Tools                                             | When to use                                            | Remarks                                                                                                    |
|----------|---------------------------------------------------|--------------------------------------------------------|----------------------------------------------------------------------------------------------------|
| 1        | Phillips screwdriver                              |                                                        | For M3, M4                                                                                                    |
| 2        | Small Phillips screwdriver                        | Removing<br>MICROSWITCH                                | For M2, M2.5                                                                                                    |
| 3        | Spring gauge                                      | Adjusting Belt tension                                 | 500gf                                                                                                    |
| 4        | Spring gauge                                      | Adjusting Best tension                                 | 110gf                                                                                                    |
| 5        | Alcohol                                           | Cleaning                                               | Ethyl alcohol or isopropyl alcohol                                                                                                    |
| 6        | Blower brush                                      | Cleaning Mirror                                        | CCD Unit                                                                                                    |
| 7        | Small flat-blade screwdriver                      | Removing sensors and rings                             |                                                                                                    |
| 8        | Long-nose plier                                   | Installing E ring                                      |                                                                                                    |
| 9        | Thickness gauge                                   | Amount of projection                                   | Refer to Base unit guide 1 (paper guide) in Section 6.15.1                                                                                                    |
| 10       | Offset / Magnification<br>adjustment sheet        | Adjusting offset /<br>Magnification                    | Prepare the sheet below in advance.<br>Required for Magnification / Offset<br>adjustment after replacing the following<br>parts:<br>- Read Top Sensor (Section 6.19.2)<br>- Background Unit, Lower (Section 6.15.6)<br>- CCD Unit (Section 6.15.13)<br>- CCD Unit (Section 6.16.15)                               |
| 11       | US sensor adjustment sheet<br>(PA03296-Y990) 04   | Adjusting US sensor                                    | Maintenance tool<br>Required for US Sensor adjustment after<br>replacing the following parts:<br>- US Sensor (Section 6.17.1)<br>- US Sensor (Section 6.17.2)                                                                                                    |
| 12       | White level adjustment sheet<br>(PA03277-Y123) 04 | Adjusting White level                                  | Maintenance tool<br>Required for White level adjustment after<br>replacing the following parts:<br>- Background Unit, Lower (Section 6.15.6)<br>- Background Unit, Upper (Section 6.16.11)<br>- Lamp (Section 6.15.8)<br>- Lamp (Section 6.16.13)<br>- CCD Unit (Section 6.15.13)<br>- CCD Unit (Section 6.16.15) |
| 13<br>09 | Vacuum cleaner                                    | Cleaning Background<br>units<br>(Section 3.2.5, 6.3.2) | Commercial item                                                                                                    |

| 13  | July 30, 2009 | K.Okada    | A.Miyoshi | I.Fujioka | Refer to Revision Reco                                     | ord on page 2. | TITLE | fi-5900C, fi-590PF | RF, fi-59 | <b>90PRB</b> |
|-----|---------------|------------|-----------|-----------|------------------------------------------------------------|----------------|-------|--------------------|-----------|--------------|
| 12  | July 9, 2008  | K.Okada    | T.Anzai   | I.Fujioka | Refer to Revision Reco                                     | ord on page 2. |       | MAINTENANCE        | MÁNU      | AL           |
| 11  | Mar.13, 2008  | K.Okada    | T.Anzai   | I.Fujioka | Refer to Revision Record on page 2. DRAW. P1PA03450-B00X/6 |                |       |                    | CUST.     |              |
|     |               |            |           |           |                                                            |                | No.   |                    |           |              |
| Rev | DATE          | DESIG.     | CHECK     | APPR.     | DESCRIPTION                                                |                | P     |                    | PAGE      | 127/327      |
| DES | SIG Jan.05,2  | 006 K.Okad | a CHECK   | K.Okada   | APPR. T.Anzai                                              |                |       |                    |           |              |

• Test sheet

The test sheet for Offset/magnification adjustment is as follows. (A3 copy paper is allowed.)

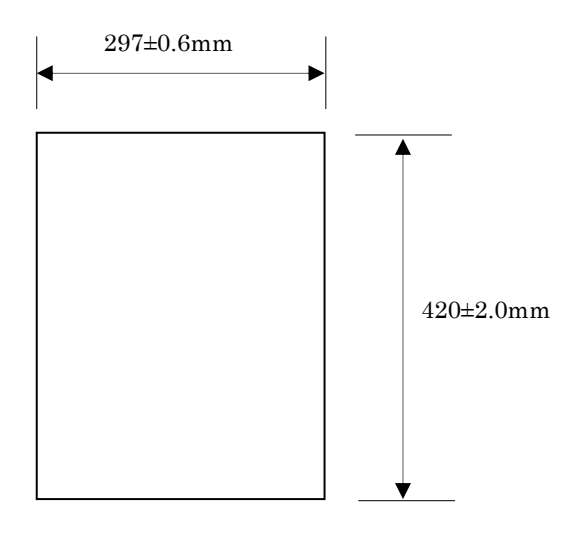

# 09

6.4.1 The Parts that should not be Disassembled

# 

The following screws are adjusted and secured at the factory. Do not attempt to disassemble or loosen them.

#### (1) CCD Unit

Do not loosen any parts (PCA's, mirrors) of this unit including the screws. 07

| 13  | July 30, 2009 | K.Okada     | A.Miyoshi | I.Fujioka | Refer to Revision Reco | rd on page 2. | TITLE | fi-5900C, fi-590PF | RF, fi-59  | 90PRB   |
|-----|---------------|-------------|-----------|-----------|------------------------|---------------|-------|--------------------|------------|---------|
| 12  | July 9, 2008  | K.Okada     | T.Anzai   | I.Fujioka | Refer to Revision Reco | rd on page 2. |       | MAINTENANCE        | MÁNU       | AL      |
| 11  | Mar.13, 2008  | K.Okada     | T.Anzai   | I.Fujioka | Refer to Revision Reco | rd on page 2. | DRAW. | P1PA03450-B00>     | <b>K/6</b> | CUST.   |
|     |               |             |           |           |                        |               | No.   |                    |            |         |
| Rev | DATE          | DESIG.      | CHECK     | APPR.     | DESCRIPTION            |               | PF    | <b>ULIMITED</b>    | PAGE       | 128/327 |
| DES | SIG Jan.05, 2 | 2006 K.Okad | a CHECK   | K.Okada   | APPR. T.Anzai          |               |       |                    |            |         |

#### 6.5 Replacing the Hopper Unit, Stopper, Stacker Unit and Stacker Slide 3 ASSY

#### 6.5.1 How to remove/install the Hopper Unit

NOTICE

Refer to Section 8.42 for the part number of the replacement parts.

<Removal>

Raise the front of the Hopper Unit approx. 45 degrees and pull it out toward you to remove.

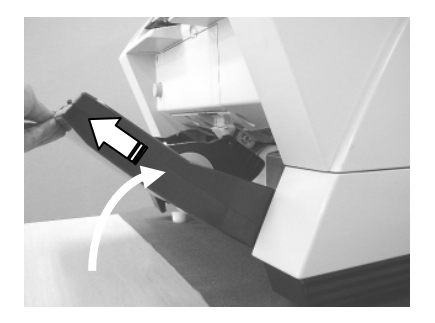

<Installation>

Follow the procedure above in reverse.

#### 6.5.2 How to remove/install the Stopper

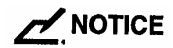

- The Stopper is attached to the Stacker. It is the part for preventing documents from falling off.

- Refer to Section 8.45 for the part number of the replacement parts.

#### <Removal>

Pinch the Stopper close its hinge point and pull up to remove from the Stacker Unit.

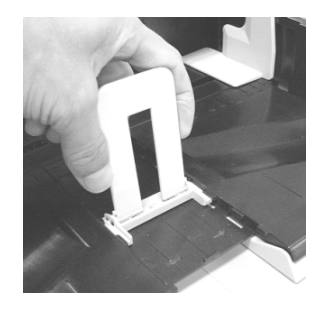

<Installation> Follow the procedure above in reverse order.

| 13  | July 30, 2009 | K.0  | Okada   | A.Miyoshi | I.Fujioka | Refer to Rev  | ision Reco  | rd on page 2. | TITLE | fi-5900C, fi-590PF | RF, fi-59  | 90PRB   |
|-----|---------------|------|---------|-----------|-----------|---------------|-------------|---------------|-------|--------------------|------------|---------|
| 12  | July 9, 2008  | K.0  | Okada   | T.Anzai   | I.Fujioka | Refer to Rev  | ision Reco  | rd on page 2. |       | MAINTENANCE        | MÁNU       | AL      |
| 11  | Mar.13, 2008  | K.0  | Okada   | T.Anzai   | I.Fujioka | Refer to Rev  | vision Reco | rd on page 2. | DRAW. | P1PA03450-B00)     | <b>K/6</b> | CUST.   |
|     |               |      |         |           |           |               |             |               | No.   |                    |            |         |
| Rev | DATE          | DE   | SIG.    | CHECK     | APPR.     | DESC          | DESCRIPTION |               | PF    |                    | PAGE       | 129/327 |
| DES | SIG Jan.05,2  | 2006 | K.Okada | CHECK     | K.Okada   | APPR. T.Anzai |             |               |       |                    |            |         |

# 6.5.3 How to remove/install Stacker Unit

# 

Refer to Section 8.43 for the part number of the replacement parts.

<Removal>

- (1) Referring to Section 6.6.1, remove the Front Cover.
- (2) Referring to Section 6.6.2, remove the Top Cover.
- (3) Remove three (3) screws (circles in the photo below) of the STK sheet.

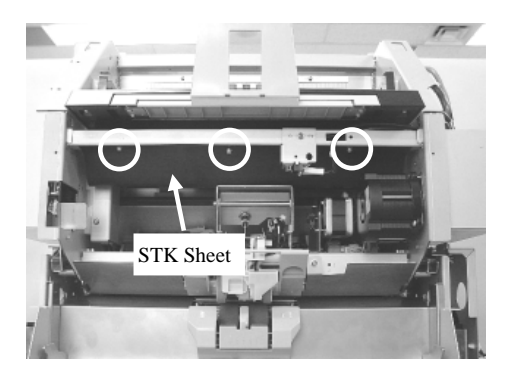

(4) Lift the front of the Stacker upward and place the STK sheet on the STK channel. Note: Be careful not to crease the STK sheet.

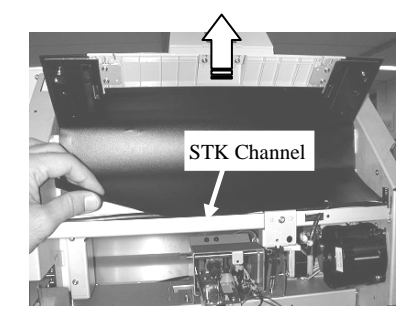

- (5) Loosen two (2) screws (circles in the photo below) located on the STK hold stopper under the STK channel.
- (6) Slide the STK hold stopper and remove it.

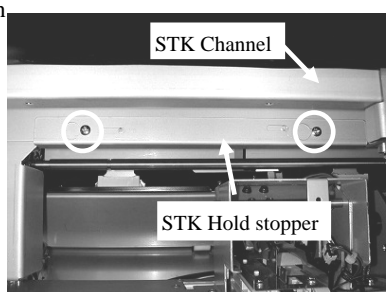

(7) Lower the front of the stacker and return the stacker to the horizontal position.

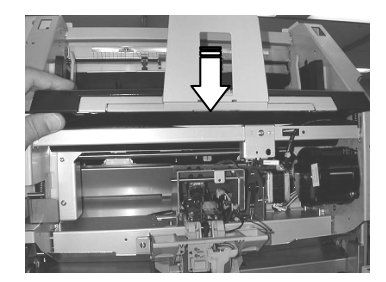

| 13  | July 30, 2009 | K.Okada     | A.Miyoshi | I.Fujioka | Refer to Revision                   | on Reco | rd on page 2. | TITLE          | fi-5900C, fi-590PF | RF, fi-59 | 0PRB    |
|-----|---------------|-------------|-----------|-----------|-------------------------------------|---------|---------------|----------------|--------------------|-----------|---------|
| 12  | July 9, 2008  | K.Okada     | T.Anzai   | I.Fujioka | Refer to Revision                   | on Reco | rd on page 2. |                | MAINTENANCE I      | MÁNU      | AL.     |
| 11  | Mar.13, 2008  | K.Okada     | T.Anzai   | I.Fujioka | Refer to Revision Record on page 2. |         | DRAW.         | P1PA03450-B00> | <b>(/6</b>         | CUST.     |         |
|     |               |             |           |           |                                     |         |               | No.            |                    |           |         |
| Rev | DATE          | DESIG.      | CHECK     | APPR.     | DESCRIP                             | TION    |               | PF             |                    | PAGE      | 130/327 |
| DE  | SIG Jan.05, 2 | 2006 K.Okad | a CHECK   | K.Okada   | APPR. T.Anzai                       |         |               | · · <b></b>    |                    |           |         |

(8) Hold both sides of the stacker with your hands as shown below, lift it upward to remove.

Note: When removing the stacker, close the Upper unit (ADF cover).

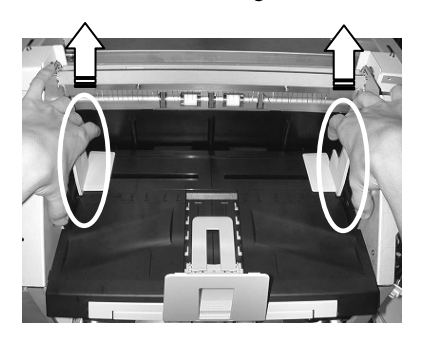

(9) Unhook two (2) spring hooks (circles in the photo below) at the rear of the Stacker. Raise the STK-HOLD-ASSY and remove it. At the same time, pull the shaft on the both sides of the Stacker unit out of the STK-HOLD-ASSY hole.

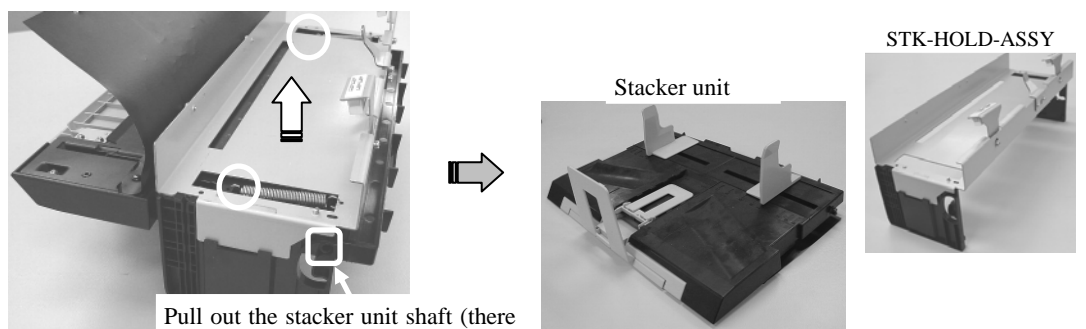

is another one on the other side)

<Installation>

- (1) Make sure the Upper Unit (ADF Cover) is closed.
- (2) Push down evenly on the Lift ASSY until it is all the way down.
  - Note: Make sure that two (2) legs (circles in the photo below) at the both sides of the Lift ASSY are touching (horizontal) the ADF REV channel.

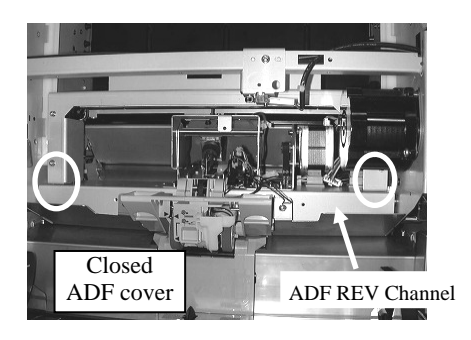

(3) Fit the grooves (dotted square in the photo on the left) on each side of the Stacker onto the white slide guides (solid square in the photo on the left) mounted on the Upper unit frame and slide down in to place.

Note: Make sure that the stacker is horizontal.

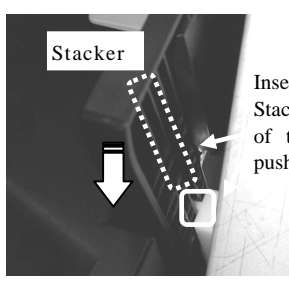

Insert the groove of the Stacker into the convex of the Side guide and push down.

| 13  | July 30, 2009 | K.Okada  | A.Miyoshi | I.Fujioka | Refer to Re | vision Reco | rd on page 2. | TITLE | fi-5900C, fi-590PF | RF, fi-59  | )<br>OPRB |
|-----|---------------|----------|-----------|-----------|-------------|-------------|---------------|-------|--------------------|------------|-----------|
| 12  | July 9, 2008  | K.Okada  | T.Anzai   | I.Fujioka | Refer to Re | vision Reco | rd on page 2. |       | MAINTENANCE        | MÁNU       | AL.       |
| 11  | Mar.13, 2008  | K.Okada  | T.Anzai   | I.Fujioka | Refer to Re | vision Reco | rd on page 2. | DRAW. | P1PA03450-B00      | <b>K/6</b> | CUST.     |
|     |               |          |           |           |             |             |               | No.   |                    |            |           |
| Rev | DATE          | DESIG.   | CHECK     | APPR.     | DESC        | DESCRIPTION |               | PF    |                    | PAGE       | 131/327   |
| DE  | SIG Jan.05, 2 | 2006 K.O | ada CHECK | K.Okada   |             | APPR.       | T.Anzai       | 1     |                    |            |           |

#### Section 6.5.3

(4) For easy installation of the STK hold stopper, lift the front of the stacker upward and place the STK sheet on the STK channel.

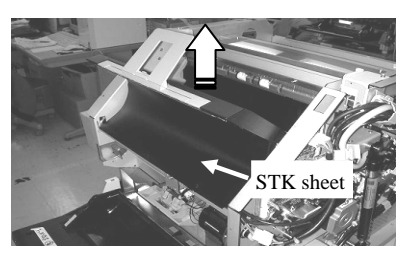

(5) Raise the Lift ASSY until its bottom edge (lower dotted line in the photo below) aligns with the edge of the Stacker (upper dotted line in the photo below). This will allow easy placement of the STK hold stopper.

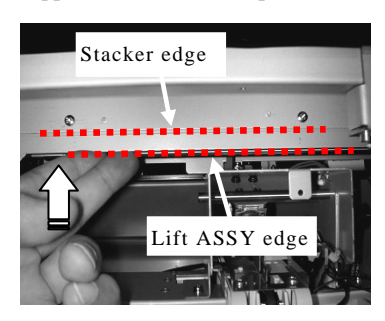

(6) Install the STK hold stopper and tighten two (2) screws (circles in the photo below).

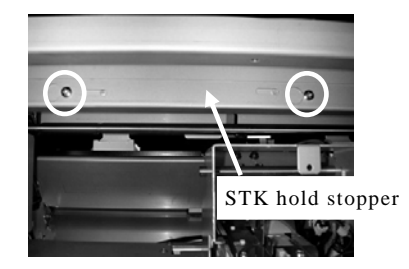

(7) Insert the STK sheet in the opening between the STK channel and the Imprinter Cover Open Sensor, then align three(3) screw holes of the STK sheet with three (3) screw hole of the STK channel (circles in the photo below).

(8) Fix three (3) screws to secure the STK sheet.

Notes: - Be careful not to crease the STK sheet.

- Spread the STK sheet for easier hole alignment and to avoid creasing.

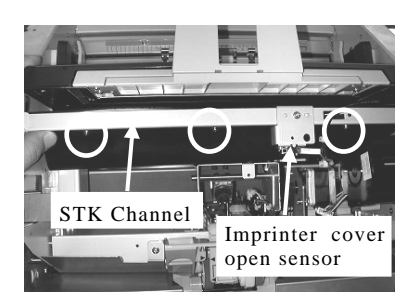

| 13<br>12 | July 30, 2009<br>July 9, 2008 | K.Okada<br>K.Okada | A.Miyoshi<br>T.Anzai | I.Fujioka<br>I.Fujioka | Refer to Rev<br>Refer to Rev | vision Reco<br>vision Reco | rd on page 2.<br>rd on page 2. | TITLE | fi-5900C, fi-590PF<br>MAINTENANCE I | RF, fi-59<br>MANU | 90PRB<br>Al |
|----------|-------------------------------|--------------------|----------------------|------------------------|------------------------------|----------------------------|--------------------------------|-------|-------------------------------------|-------------------|-------------|
| 11       | Mar.13, 2008                  | K.Okada            | T.Anzai              | I.Fujioka              | Refer to Rev                 | ision Reco                 | rd on page 2.                  | DRAW. | P1PA03450-B00>                      | <b>(/</b> 6       | CUST.       |
|          |                               |                    |                      |                        |                              |                            |                                | No.   |                                     |                   |             |
| Rev      | DATE                          | DESIG.             | CHECK                | APPR.                  | DESC                         | DESCRIPTION                |                                | P     | <b>ULIMITED</b>                     | PAGE              | 132/327     |
| DES      | SIG Jan.05, 2                 | 2006 K.Okad        | a CHECK              | K.Okada                | APPR. T.Anzai                |                            |                                | •     |                                     |                   |             |

#### 6.5.4 How to remove/install Stacker Slide 3 ASSY

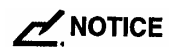

- Refer to Section 8.44 for the part number of the replacement parts.

<Removal>

(1) Raise the front of the Stacker upward, remove four (4) screws (circles in the photo below) at the bottom of the Stacker Unit and remove two (2) brackets at both sides.

Note: Be careful not to drop the screws or the brackets in to the Hopper.

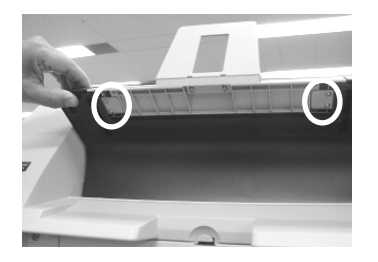

(2) Pull out the Stacker Slide 3 ASSY, gently push down on the front and pull out to remove.

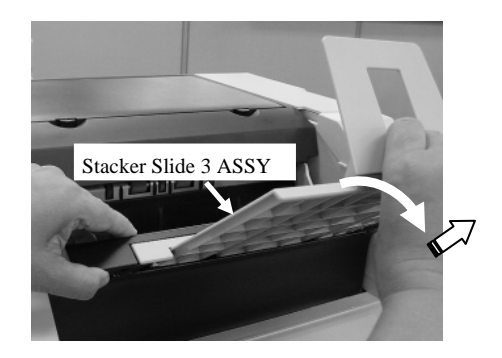

<Installation>

Insert two (2) projections of the Stacker Slide 3-ASSY into the stacker to install it.

| 13  | July 30, 2009 | K.Okada    | A.Miyoshi | I.Fujioka | Refer to Rev  | vision Reco | rd on page 2. | TITLE | fi-5900C, fi-590PF | RF, fi-59 | 90PRB   |
|-----|---------------|------------|-----------|-----------|---------------|-------------|---------------|-------|--------------------|-----------|---------|
| 12  | July 9, 2008  | K.Okada    | T.Anzai   | I.Fujioka | Refer to Rev  | vision Reco | rd on page 2. |       | MAINTENANCE        | MANU      | AL      |
| 11  | Mar.13, 2008  | K.Okada    | T.Anzai   | I.Fujioka | Refer to Rev  | ision Reco  | rd on page 2. | DRAW. | P1PA03450-B00      | K/6       | CUST.   |
|     |               |            |           |           |               |             |               | No.   |                    |           |         |
| Rev | DATE          | DESIG.     | CHECK     | APPR.     | DESC          | DESCRIPTION |               | P     | <b>ULIMITED</b>    | PAGE      | 133/327 |
| DE  | SIG Jan.05, 2 | 2006 K.Oka | la CHECK  | K.Okada   | APPR. T.Anzai |             |               |       |                    |           |         |

#### 6.6 Replacing the Covers

- Before removing the covers, disconnect the scanner power.
- (1) Turn off the main power switch at the rear of the scanner.
- (2) Detach the AC cable and interface cable from the rear of the scanner.

#### 6.6.1 Front Cover

<Removal>

- (1) Referring to Section 6.7, disconnect the (1) connector from the Panel PCA.
- (2) Remove five (5) screws (circles in the photos below) that secure the Front cover.

 $\overline{09}$  Note: These screws are shorter than those that are used in other areas. Do not confuse with other screws.

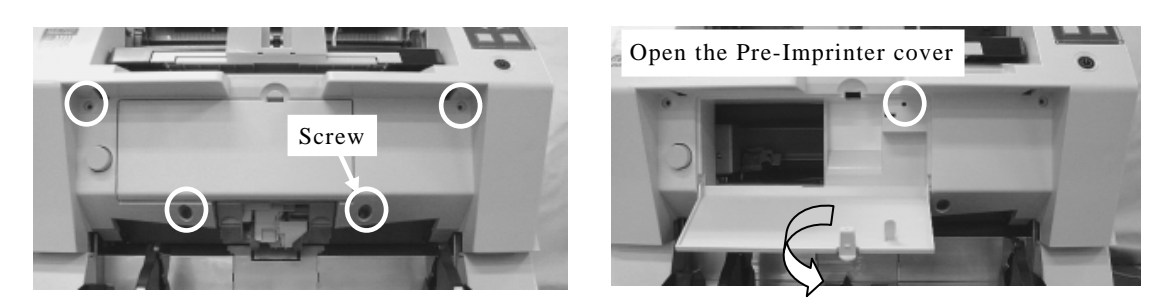

(3) Slide the Front cover horizontally toward the front of the scanner to remove.

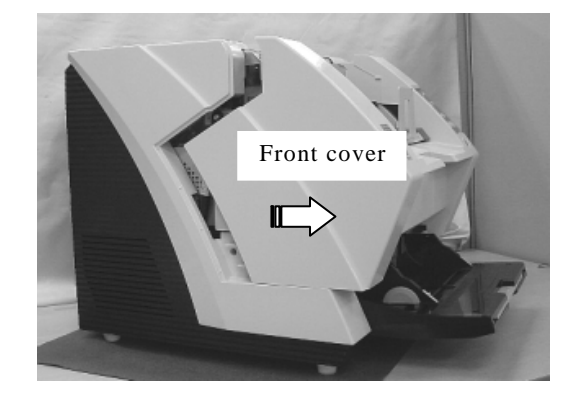

<Installation>

(1) Close the Upper Unit (ADF cover) and slide the Front Cover on until it stops while the Pre-Imprinter Cover is open.(2) Insert two (2) claws (square in the photo on the lower right) on the Front Cover into the holes on the Upper unit frame.

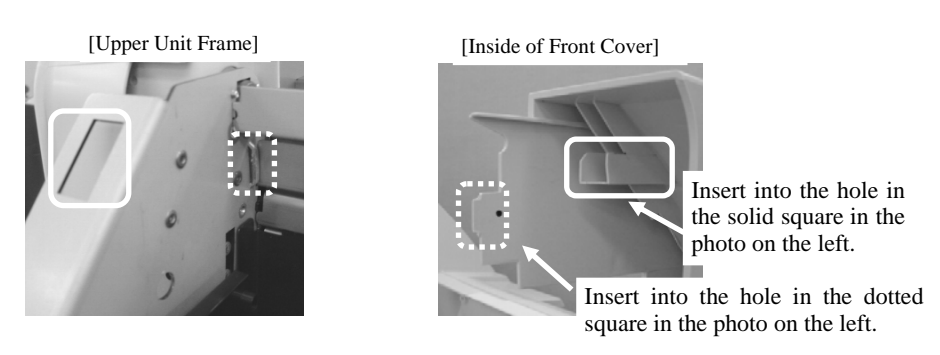

(3) Push the Front cover horizontally all the way until it hits the back. Note: Raising the front of the Stacker a bit makes you install the Front Cover smoothly.

| 13<br>12 | July 30, 2009<br>July 9, 2008 | K.Okada<br>K.Okada | A.Miyoshi<br>T.Anzai | I.Fujioka<br>I.Fujioka | Refer to Rev<br>Refer to Rev | vision Reco<br>vision Reco | rd on page 2.<br>rd on page 2. | TITLE                                | fi-5900C, fi-590PF<br>MAINTENANCE | RF, fi-59<br>MANU | 90PRB<br>AL |
|----------|-------------------------------|--------------------|----------------------|------------------------|------------------------------|----------------------------|--------------------------------|--------------------------------------|-----------------------------------|-------------------|-------------|
| 11       | Mar.13, 2008                  | K.Okada            | T.Anzai              | I.Fujioka              | Refer to Rev                 | vision Reco                | rd on page 2.                  | age 2. DRAW. <b>P1PA03450-B00X/6</b> |                                   | CUST.             |             |
|          |                               |                    |                      |                        |                              |                            |                                | No.                                  |                                   |                   |             |
| Rev      | DATE                          | DESIG.             | CHECK                | APPR.                  | DESCRIPTION PFU LIMITED PAG  |                            | PAGE                           | 134/327                              |                                   |                   |             |
| DE       | SIG Jan.05, 2                 | 2006 K.Oka         | da CHECK             | K.Okada                |                              | APPR.                      | T.Anzai                        |                                      |                                   |                   |             |

#### Section 6.6.1

- Push the Front cover downward and tighten five (5) scre (circles in the photo on the right).
- Be sure to install the same Panel PCA since it has inher information in the scanner.

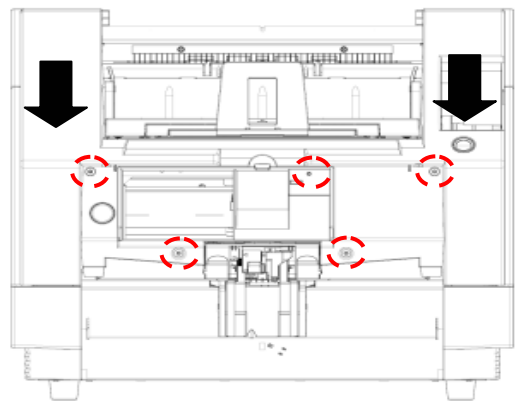

#### 6.6.2 Top Cover

<Removal>

- (1) Remove two (2) screws at the back of the Top cover (circles in the photo on the lower left).
- (2) Open the Top cover.
- (3) Remove two (2) screws inside (circles in the photos on the lower right) and lift the Top cover to remove.

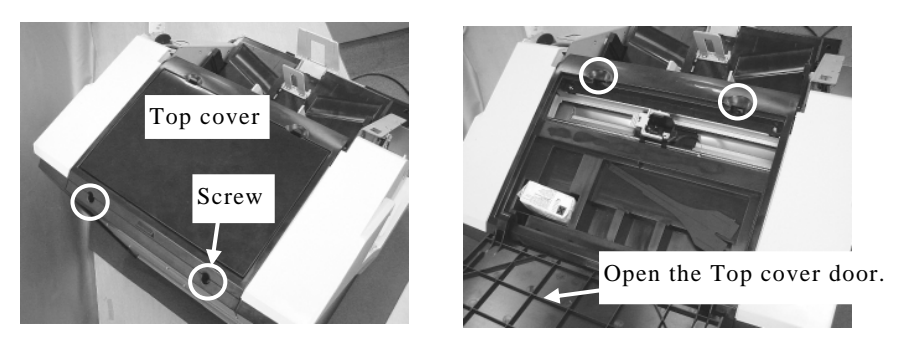

<Installation> Follow the procedure above in reverse order.

#### 6.6.3 Left side Cover

<Removal>

- (1) Referring to Section 6.6.1, remove the Front Cover.
- (2) Referring to Section 6.6.2, remove the Top Cover.
- (3) Open the Upper Unit (ADF cover) and remove three (3) screws (circles in the photo on the right) from the left side cover.
- (4) Detach the top of the Left side cover, then the bottom.

Note: There are three (3) Hooks at the bottom of the Side cover tha you must be careful not to break when removing the Side cover (Refer to the notes on <Installation>.)

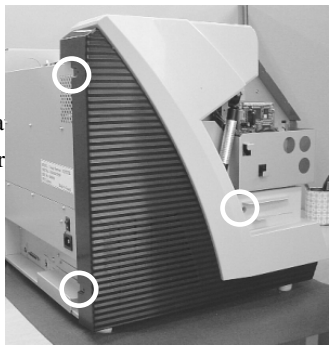

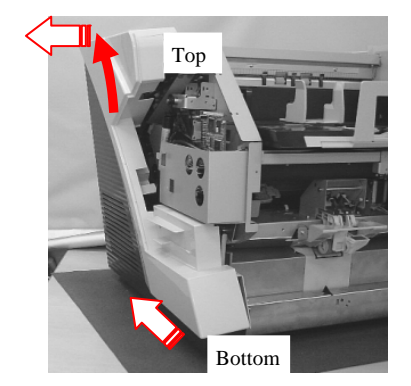

| 13  | July 30, 2009 | K.Okada    | A.Miyoshi | I.Fujioka | Refer to Rev                        | vision Reco | rd on page 2. | TITLE | fi-5900C, fi-590PF | RF, fi-59  | 0PRB  |
|-----|---------------|------------|-----------|-----------|-------------------------------------|-------------|---------------|-------|--------------------|------------|-------|
| 12  | July 9, 2008  | K.Okada    | T.Anzai   | I.Fujioka | Refer to Rev                        | vision Reco | rd on page 2. |       | MAINTENANCE        | MÁNUA      | AL.   |
| 11  | Mar.13, 2008  | K.Okada    | T.Anzai   | I.Fujioka | Refer to Rev                        | vision Reco | rd on page 2. | DRAW. | P1PA03450-B00>     | <b>(/6</b> | CUST. |
|     |               |            |           |           |                                     |             |               | No.   |                    |            |       |
| Rev | DATE          | DESIG.     | CHECK     | APPR.     | DESCRIPTION <b>PEU LIMITED</b> PAGE |             | 135/327       |       |                    |            |       |
| DE  | SIG Jan.05, 2 | 2006 K.Oka | ia CHECK  | K.Okada   |                                     | APPR.       | T.Anzai       | 1 ••  | •                  |            |       |

<Installation>

Follow the procedure above in reverse order.

Notes:

- Be sure that three (3) hooks inside of the Left side cover (solid circles in the photo lower left) are inserted on to the top of the bottom frame edge of the scanner (3, dotted circles in the photo lower right).

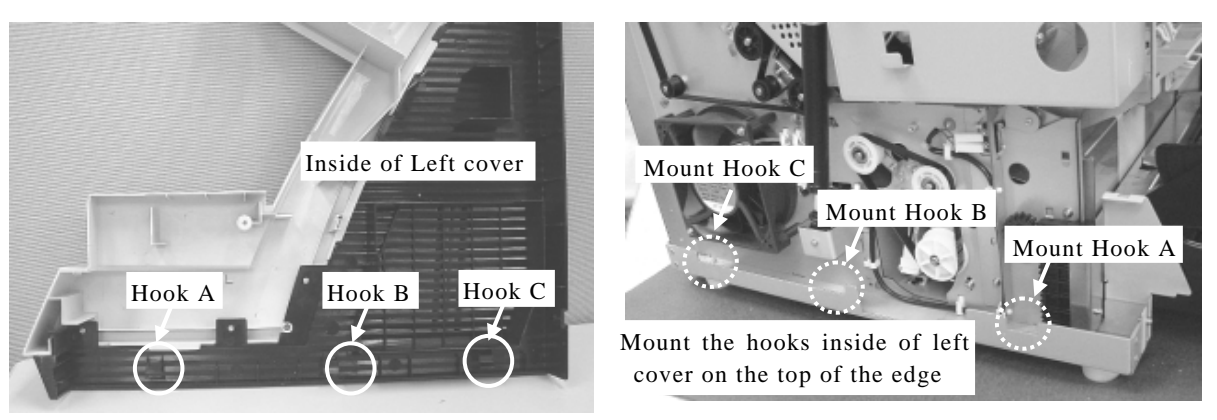

- Insert the hook (circle in the photo below) in the front of the Side cover into the COVER-PLATE hole.
- .Trace the ridge line at the bottom of the Side cover (dotted line in the photo below) and confirm that three (3) hooks are firmly hooked.
- Bump the Side cover to the bottom direction and tighten three (3) screws (refer to step (3) in <Installation>). 04

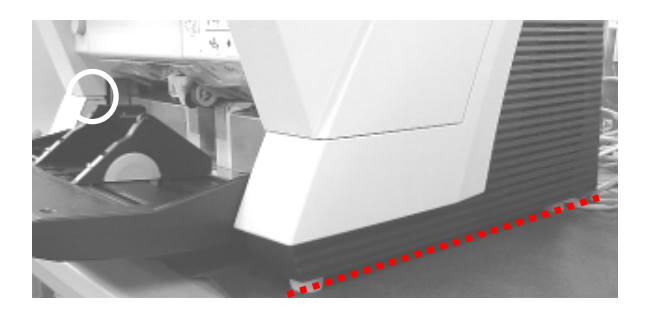

#### 6.6.4 Right side Cover

<Removal>

Referring to Section 6.6.3, remove the Right side cover. <Installation>

Referring to Section 6.6.3, install the Right side cover.

#### 6.6.5 Rear Cover

<Removal>

- (1) Referring to Section 6.6.1, remove the Front Cover.
- (2) Referring to Section 6.6.2, remove the Top Cover.
- (3) Referring to Section 6.6.3, remove the Left Side Cover.
- (4) Referring to Section 6.6.4, remove the Right Side Cover.
- (5) Remove six (8) screws (circles in the photo on the right) from the rear of the scanner, draw out the PCB unit a bit and remove the Rear Cover.

#### <Installation>

Follow the procedure above in reverse order.

Note: The manufacturing label is located on the Rear cover. Be sure to install the same cover when handling more than one scanner at a time. 09

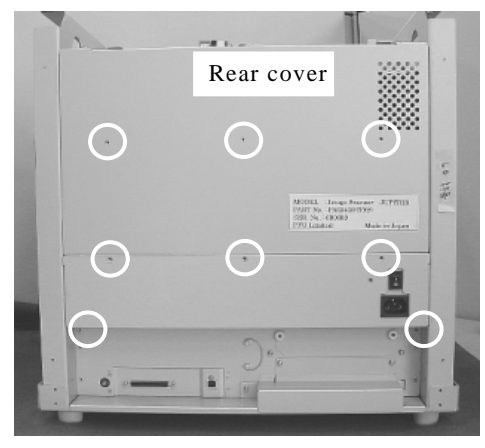

| 13 | July 30, | 2009      | K.( | Okada   | A.Miyoshi | I.Fujioka | Refer to Rev | vision Reco                         | rd on page 2. | TITLE   | fi-5900C, fi-590PF | RF, fi-5 | 90PRB |
|----|----------|-----------|-----|---------|-----------|-----------|--------------|-------------------------------------|---------------|---------|--------------------|----------|-------|
| 12 | July 9,2 | 2008      | K.( | Okada   | T.Anzai   | I.Fujioka | Refer to Rev | vision Reco                         | rd on page 2. |         | MAINTENANCE        | MÁNU     | AL    |
| 11 | Mar.13,  | 2008      | K.( | Okada   | T.Anzai   | I.Fujioka | Refer to Rev | ision Reco                          | rd on page 2. | DRAW.   | P1PA03450-B00      | K/6      | CUST. |
|    |          |           |     |         |           |           |              |                                     |               | No.     |                    |          |       |
| Re | DATE     | Ξ         | DE  | SIG.    | CHECK     | APPR.     | DESC         | DESCRIPTION <b>PFU LIMITED</b> PAGE |               | 136/327 |                    |          |       |
| DI | ESIG Ja  | un.05, 20 | 006 | K.Okada | CHECK     | K.Okada   |              | APPR.                               | T.Anzai       | ••      |                    |          |       |

### 6.7 Replacing the Panel PCA

## NOTICE

Refer to Section 8.3 for the part number of the replacement parts.

#### <Removal>

- (1) The EEPROM is installed on the Panel PCA. Before replacing the Panel PCA, be sure to save the EEPROM memory into the flash memory on the Control PCA by referring to Section 7.2.
- (2)Insert a flat-blade screwdriver into the gap (circle in the photo lower left) on the upper area of the Operator Panel and lift the Operator Panel from the Front Cover.

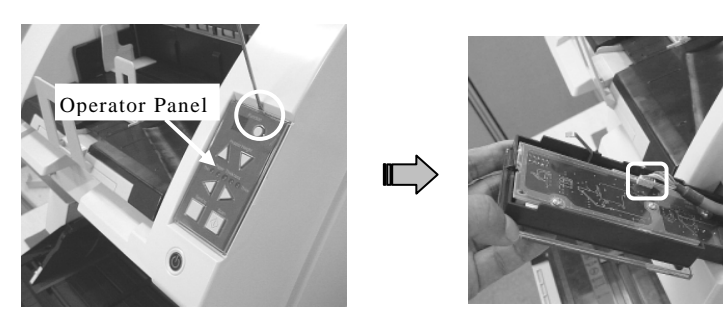

(3) Disconnect the (1) connector on the Operator Panel (square in the photo upper right) and remove the Operator Panel.(4) Remove three (3) screws on the Panel PCA and remove the Panel PCA.

<Installation> Follow the procedure above in reverse order. Referring to Section 7.1.8, retrieve the EEPROM data which has been saved in the flash memory to the Panel PCA.

#### 6.8 Replacing the Brush 2

The Brush 2s are installed behind the Pick rollers:

# NOTICE

Refer to Section 8.50 for the part number of the replacement parts.

<Removal>

- (1) Referring to Sections 3.3.4 and 3.3.5, remove the Pick rollers and Separator rollers.
- (2) Peel off both Brush 2s from the frame protrusions.
- (3) Clean off any excess adhesive residue from the frame.

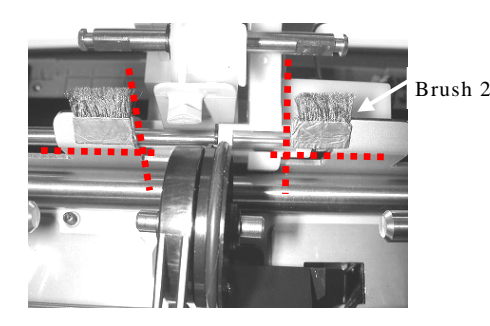

<Installation>

(1) Remove the adhesive protective backing.

(2) Place each Brush 2 by aligning the foil edge with the plate edge of the frame (dotted line in the photo above).

Note: Clean and remove grease with alcohol on the adhered surface.

| 13  | July 30, 2009 | K.Okada    | A.Miyoshi | I.Fujioka | Refer to Revision Re  | cord on page 2. | TITLE            | fi-5900C, fi-590PF | RF, fi-5 | 90PRB   |
|-----|---------------|------------|-----------|-----------|-----------------------|-----------------|------------------|--------------------|----------|---------|
| 12  | July 9, 2008  | K.Okada    | T.Anzai   | I.Fujioka | Refer to Revision Rev | cord on page 2. | MAINTENANCE MAI  |                    | MÁNU     | AL      |
| 11  | Mar.13, 2008  | K.Okada    | T.Anzai   | I.Fujioka | Refer to Revision Rev | cord on page 2. | DRAW.            | P1PA03450-B00      | K/6      | CUST.   |
|     |               |            |           |           |                       |                 | No.              |                    |          |         |
| Rev | DATE          | DESIG.     | CHECK     | APPR.     | DESCRIPTION           | 1               | PFU LIMITED PAGE |                    | PAGE     | 137/327 |
| DE  | SIG Jan.05,   | 2006 K.Oka | da CHECK  | K.Okada   | APPR.                 | T.Anzai         | ]                |                    |          | 1       |

#### 6.9 Replacing the Brush 1

The Brush 1s are installed in the following parts:

- 1. Separator roller
- 2. Brake roller

# 

Refer to Section 8.49 for the part number of the replacement parts.

#### 6.9.1 Separator Roller

<Removal>

- (1) Referring to Section 3.3.5, remove the Separator rollers.
- (2) Remove the Brush 1 on the Separator rollers.
- (3) Remove all stickum remaining on the frame.

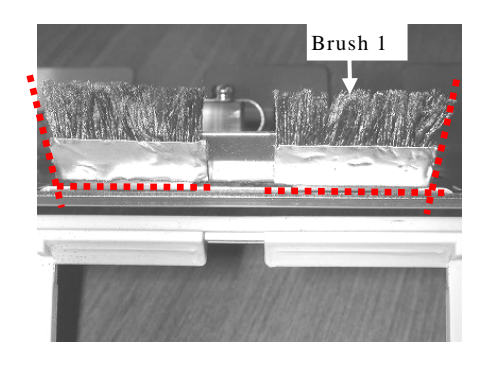

<Installation>

Paste the Brush 1 by aligning it with the plate edge of the Separator roller (dotted line in the photo above). Note: Clean and remove grease with alcohol on the adhered surface.

#### 6.9.2 Brake Roller

<Removal>

- (1) Referring to Section 3.3.6, remove the Brake rollers.
- (2) Remove the Brush 1 on the Brake rollers.
- (3) Remove all stickum remaining on the frame.

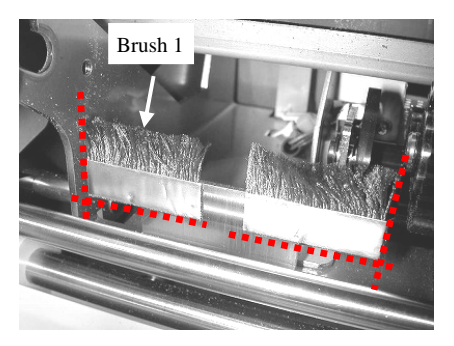

<Installation>

Paste the Brush 1 by aligning it with the plate edge of the Brake roller (dotted line in the photo above). Note: Clean and remove grease with alcohol on the adhered surface.

| _ |     |               |             |           |           |              |             |                |       |                    |            |       |
|---|-----|---------------|-------------|-----------|-----------|--------------|-------------|----------------|-------|--------------------|------------|-------|
|   | 13  | July 30, 2009 | K.Okada     | A.Miyoshi | I.Fujioka | Refer to Rev | vision Reco | ord on page 2. | TITLE | fi-5900C, fi-590PF | RF, fi-59  | 90PRB |
|   | 12  | July 9, 2008  | K.Okada     | T.Anzai   | I.Fujioka | Refer to Rev | vision Reco | ord on page 2. |       | MAINTENANCE        | MÁNU       | AL    |
| ſ | 11  | Mar.13, 2008  | K.Okada     | T.Anzai   | I.Fujioka | Refer to Rev | ision Reco  | ord on page 2. | DRAW. | P1PA03450-B00      | <b>K/6</b> | CUST. |
| ſ |     |               |             |           |           |              |             |                | No.   |                    |            |       |
|   | Rev | DATE          | DESIG.      | CHECK     | APPR.     | DESCRIPTION  |             | PF             |       | PAGE               | 138/327    |       |
| Γ | DES | SIG Jan.05, 2 | 2006 K.Okad | la CHECK  | K.Okada   |              | APPR.       | T.Anzai        | 1     | •                  |            |       |

#### 6.10 Replacing the Power Supply and Fan ASSY

#### 6.10.1 How to remove/install the Power Supply

## NOTICE

- The Power supply is located at the rear side of the Base unit.

- Refer to Section 8.4 for the part number of the replacement parts.

#### <Removal>

(1) Remove six (6) screws (circles in the photo below) of the PCB Unit and draw out the PCB Unit.

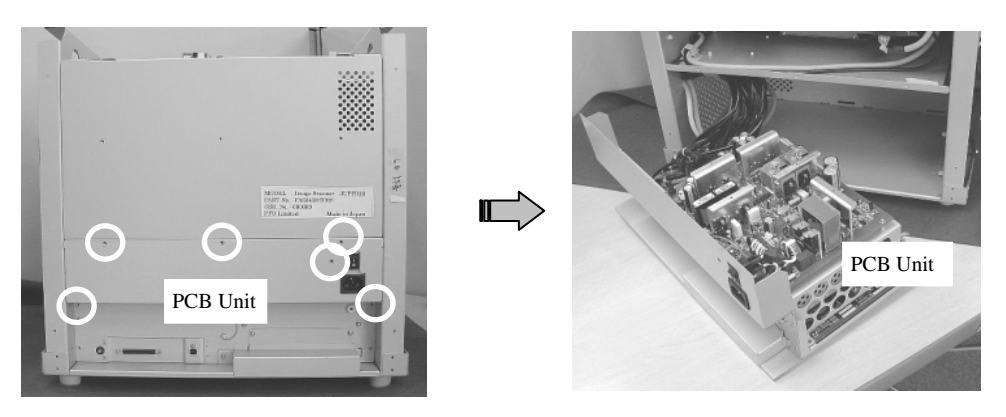

(2) Disconnect the (1) connector (square in the photo below) from the Power Supply. Remove six (6) screws (solid circles in the photo below) of the Power Supply and two (2) screws (dotted circles in the photo below) of the FG Cable, then remove the Power Supply.

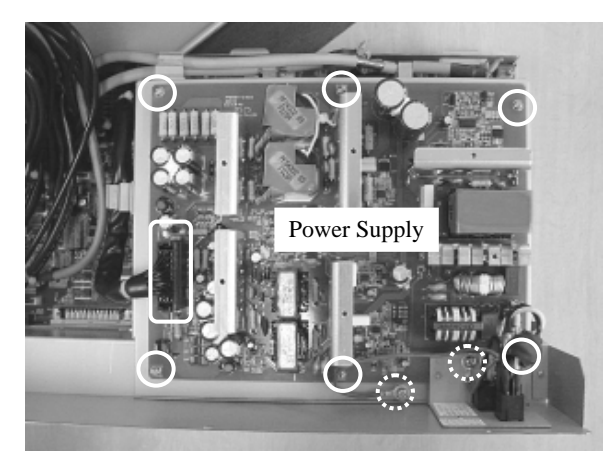

<Installation> Follow the procedure above in reverse order.

| 13  | July 30, 2009 | K.Okada     | A.Miyoshi | I.Fujioka | Refer to Revision Reco | ord on page 2.            | TITLE | fi-5900C, fi-590PF | RF, fi-59  | 90PRB |
|-----|---------------|-------------|-----------|-----------|------------------------|---------------------------|-------|--------------------|------------|-------|
| 12  | July 9, 2008  | K.Okada     | T.Anzai   | I.Fujioka | Refer to Revision Reco | ord on page 2.            |       | MAINTENANCE        | MÁNU       | AL    |
| 11  | Mar.13, 2008  | K.Okada     | T.Anzai   | I.Fujioka | Refer to Revision Reco | ord on page 2.            | DRAW. | P1PA03450-B00      | <b>K/6</b> | CUST. |
|     |               |             |           |           |                        |                           | No.   |                    |            |       |
| Rev | DATE          | DESIG.      | CHECK     | APPR.     | DESCRIPTION            | CRIPTION PFU LIMITED PAGE |       | 139/327            |            |       |
| DE  | SIG Jan.05,2  | 2006 K.Okad | a CHECK   | K.Okada   | APPR.                  | T.Anzai                   | 1     | ·                  |            |       |

### 6.10.2 How to remove/install the Fan ASSY

# 

- Fan ASSY is located at the back, left side of the Base unit.
- Refer to Section 8.5 for the part number of the replacement parts.

#### <Removal>

- (1) Referring to Section 6.6.2, remove the Top Cover.
- (2) Referring to Section 6.6.3, remove the Left side cover.
- (3) Disconnect the (1) relay connector (solid square in the photo below) and remove three (3) Cable clamps (dotted square in the photo below). Remove two (2) screws (circles in the photo below) from the Fan ASSY and remove the Fan ASSY.

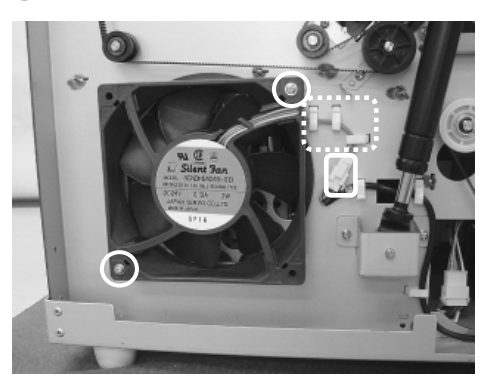

<Installation> Follow the procedure above in reverse order.

| -   |               |             |           |           |                        |                |                  |                    |           |              |
|-----|---------------|-------------|-----------|-----------|------------------------|----------------|------------------|--------------------|-----------|--------------|
| 13  | July 30, 2009 | K.Okada     | A.Miyoshi | I.Fujioka | Refer to Revision Reco | ord on page 2. | TITLE            | fi-5900C, fi-590PF | RF, fi-59 | <b>90PRB</b> |
| 12  | July 9, 2008  | K.Okada     | T.Anzai   | I.Fujioka | Refer to Revision Reco | ord on page 2. |                  | MAINTENANCE        | MÁNU      | AL           |
| 11  | Mar.13, 2008  | K.Okada     | T.Anzai   | I.Fujioka | Refer to Revision Reco | ord on page 2. | DRAW.            | P1PA03450-B00      | K/6       | CUST.        |
|     |               |             |           |           |                        |                | No.              |                    |           |              |
| Rev | DATE          | DESIG.      | CHECK     | APPR.     | DESCRIPTION            |                | PFU LIMITED PAGE |                    | 140/327   |              |
| DES | SIG Jan.05, 2 | 2006 K.Okad | a CHECK   | K.Okada   | APPR.                  | T.Anzai        |                  | ·                  |           |              |

#### Section 6.11

#### 6.11 Replacing the Back Panel PCA

# 

- Back Panel PCA is located at the rear side of the Base unit.
- Remove the optional board if installed.
- Refer to Section 8.48 for the part number of the replacement parts.

#### <Removal>

- (1) Referring to step (1) of Section 6.10.1, pull out the PCB Unit.
- (2) Disconnect the (1) connector on the Power Supply (dotted square in the photo below)
- (3) Disconnect two (2) connectors of the CCD cable (solid squares in the photo lower left) behind the Power Supply plate.
- (4) Remove four (4) screws (circles in the photo lower left), and remove the Power Supply plate.

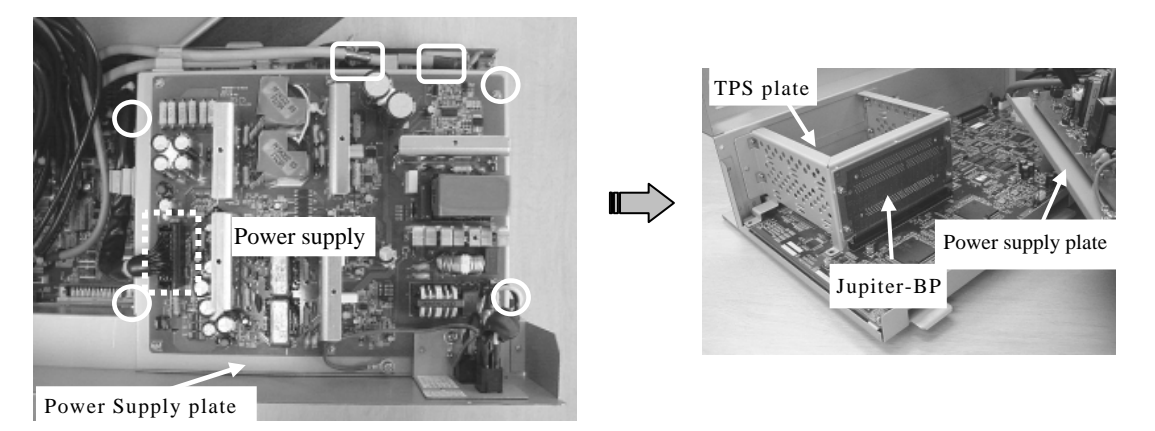

(5) Remove two (2) screws (solid circles in the photo lower left) of the PCB Unit and (2) screws (dotted circles in the photo lower right) of the TPS plate, then remove the TPS plate.

Note: You can skip step (5) and go to step (6), but it is easier to remove the Back Panel PCA after removing the TPS plate.

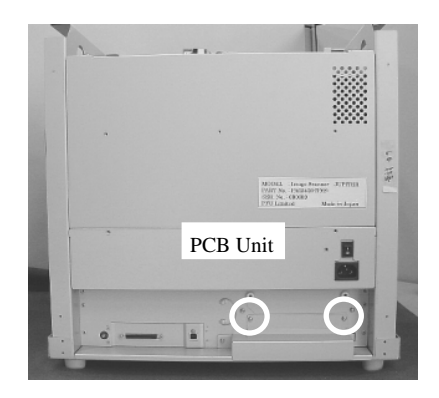

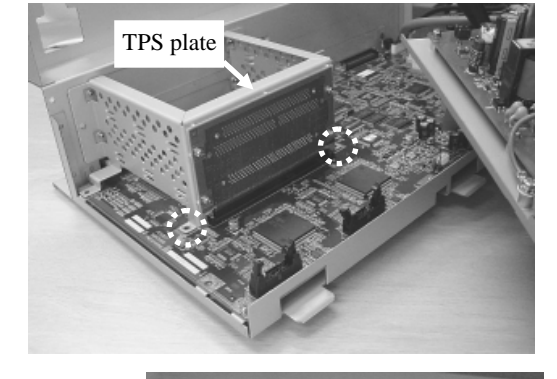

(6) Remove four (4) screws (circles in the photo on the right) from the Back Panel PCA to remove.

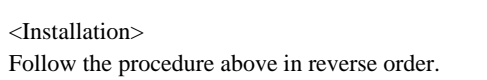

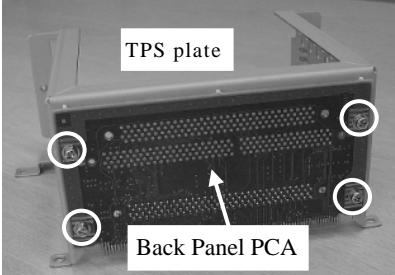

| 13  | July 30, 2009 | K.Okada    | A.Miyoshi | I.Fujioka | Refer to Revision | n Recor | rd on page 2. | TITLE            | fi-5900C, fi-590PF | RF, fi-59  | 00PRB |
|-----|---------------|------------|-----------|-----------|-------------------|---------|---------------|------------------|--------------------|------------|-------|
| 12  | July 9, 2008  | K.Okada    | T.Anzai   | I.Fujioka | Refer to Revision | n Recor | rd on page 2. |                  | MAINTENANCE        | MÁNU       | AL.   |
| 11  | Mar.13, 2008  | K.Okada    | T.Anzai   | I.Fujioka | Refer to Revision | n Recoi | rd on page 2. | DRAW.            | P1PA03450-B00>     | <b>(/6</b> | CUST. |
|     |               |            |           |           |                   |         |               | No.              |                    |            |       |
| Rev | DATE          | DESIG.     | CHECK     | APPR.     | DESCRIPT          | ΓΙΟΝ    |               | PFU LIMITED PAGE |                    | 141/327    |       |
| DE  | SIG Jan.05, 2 | 006 K.Okad | a CHECK   | K.Okada   | AP                | PPR.    | T.Anzai       |                  | ·                  |            |       |

## 6.12 Replacing the Control PCA

# NOTICE

- Control PCA is located at the rear side of the Base unit.
- Refer to Section 8.1 for the part number of the replacement parts.
- If the RUBBER-ROLLER-K or FEED-ROLLER-K is installed, the firmware versions installed in the Control PCA must satisfy those in the table below.

| Firmware type | Firmware version | Version (Maintenance mode #6) |
|---------------|------------------|-------------------------------|
| SDC           | 0N00 or later    | 1400 or later                 |
| MDC           | 0K00 or later    | 1100 or later                 |
| PUC           | 0E00 or later    | 0500 or later                 |

<Removal>

- (1) Referring to steps (1) ~ (5) of Section 6.11, remove the Power Supply plate and TPS plate.
- (2) Remove the (1) screw above the USB Interface and two (2) standoffs for the SCSI interface (circles in the photo below) behind the PCB Unit.

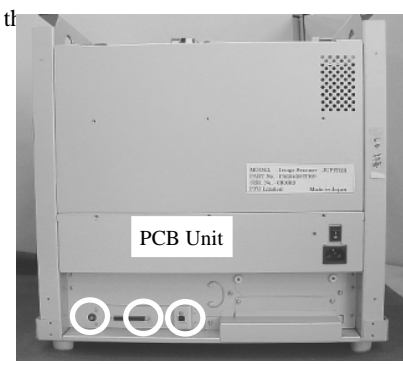

(3) Disconnect sixteen (16) connectors (squares in the photo below) from the Control PCA. Then remove seven (7) screws (circles in the photo below) of the Control PCA, then remove the Control PCA.

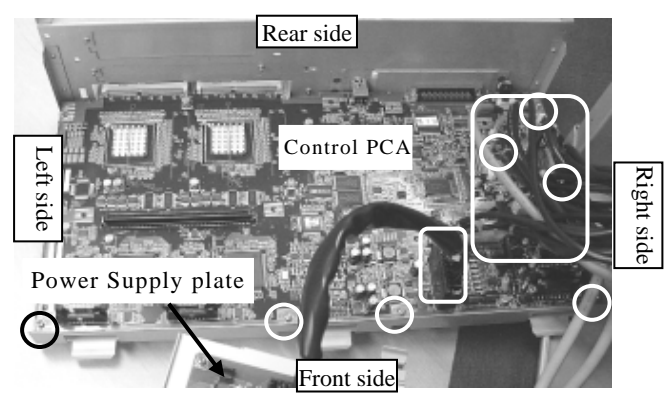

| 13  | July 30, 2009 | K.Okada    | A.Miyoshi | I.Fujioka | Refer to Revision Record | d on page 2. | TITLE | fi-5900C, fi-590PF | RF, fi-59 | 90PRB   |
|-----|---------------|------------|-----------|-----------|--------------------------|--------------|-------|--------------------|-----------|---------|
| 12  | July 9, 2008  | K.Okada    | T.Anzai   | I.Fujioka | Refer to Revision Record | d on page 2. |       | <b>MAINTENANCE</b> | MÁNU      | AL      |
| 11  | Mar.13, 2008  | K.Okada    | T.Anzai   | I.Fujioka | Refer to Revision Record | d on page 2. | DRAW. | P1PA03450-B00>     | (/6       | CUST.   |
|     |               |            |           |           |                          |              | No.   |                    |           |         |
| Rev | DATE          | DESIG.     | CHECK     | APPR.     | DESCRIPTION              |              | PF    |                    | PAGE      | 142/327 |
| DE  | SIG Jan.05, 2 | 006 K.Okad | a CHECK   | K.Okada   | APPR.                    | T.Anzai      | ••    |                    |           |         |

WWW.SERVICE-MANUAL.NET

<Installation>

Follow the procedure above in reverse order.

- 16 connectors are all different sizes or have different numbers of pins.
- Be sure to connect all (16) connectors completely.
- To avoid the cables tangled, connect the connectors from the back of the scanner by looking from the rear of the scanner in order.
- Confirm that the SW3 (DIP switch) is set to the right when you see it from front side of the scanner (in the direction of the arrow).  $\overline{06}$ 
  - Note: If the SW3 (DIP switch) is in opposite direction, the power button on the operator panel is disabled, with the result that power supply can be turned ON/OFF only by the power switch at the rear of the scanner. (Inserting and removing the outlet turns on and off the scanner with the main power switch left ON.)  $\overline{06}$

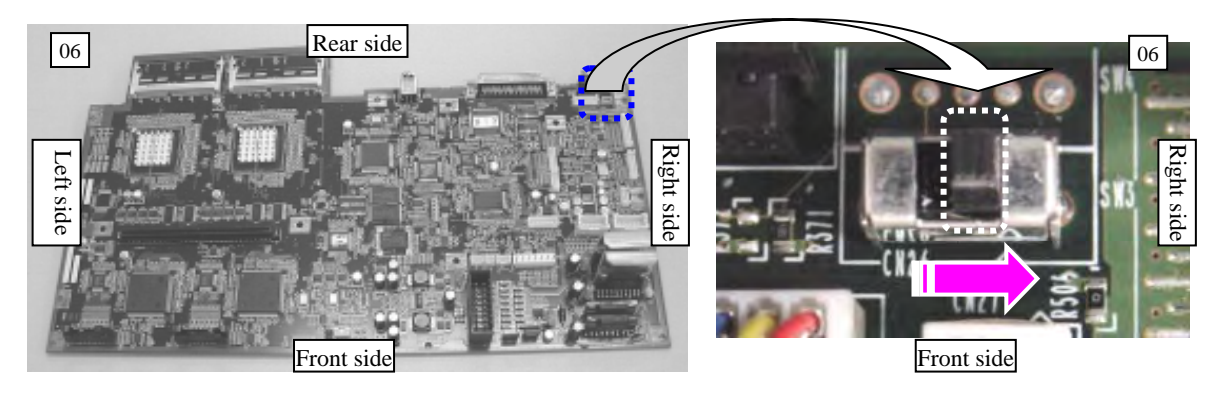

|     |               |             |           |           | -            |             |               |       | 1                  |            |         |
|-----|---------------|-------------|-----------|-----------|--------------|-------------|---------------|-------|--------------------|------------|---------|
| 13  | July 30, 2009 | K.Okada     | A.Miyoshi | I.Fujioka | Refer to Rev | vision Reco | rd on page 2. | TITLE | fi-5900C, fi-590PF | RF, fi-59  | 90PRB   |
| 12  | July 9, 2008  | K.Okada     | T.Anzai   | I.Fujioka | Refer to Rev | vision Reco | rd on page 2. |       | MAINTENANCE        | MÁNU       | AL      |
| 11  | Mar.13, 2008  | K.Okada     | T.Anzai   | I.Fujioka | Refer to Rev | vision Reco | rd on page 2. | DRAW. | P1PA03450-B00>     | <b>K/6</b> | CUST.   |
|     |               |             |           |           |              |             |               | No.   |                    |            |         |
| Rev | DATE          | DESIG.      | CHECK     | APPR.     | DESC         | RIPTION     |               | P     | <b>ULIMITED</b>    | PAGE       | 143/327 |
| DE  | SIG Jan.05,2  | 2006 K.Okad | a CHECK   | K.Okada   |              | APPR.       | T.Anzai       | 1     | •                  |            |         |

#### Section 6.13

#### 6.13 Replacing the Gas Damper

The gas dampers are installed in the following areas:

- 1. Right side of the scanner
- 2. Left side of the scanner

# 

- Refer to Section 8.26 for the part number of the replacement parts.

#### 6.13.1 Right side of the Scanner

- (1) Referring to Section 6.6.1, remove the Front Cover.
- (2) Referring to Section 6.6.2, remove the Top Cover.
- (3) Referring to Section 6.6.3, remove the Left Side Cover.
- (4) Referring to Section 6.6.4, remove the Right Side Cover.
- (5) Referring to steps (6) ~ (7) in Section 6.15.1, open the Upper Unit until the Gas Damper is stretched all the way.
- (6) Remove the (1) e-ring (circle in the photo below) from the Upper unit. Lifting up the Upper unit, pull out the Gas Damper to remove. After removing the Gas Damper, let go of the Upper unit slowly.

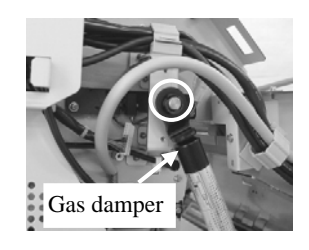

(7) Remove three (3) screws (circles in the photo lower left) of the Gas Damper bracket at the Base unit, then pull the Gas Damper off of the Gas Damper shaft.

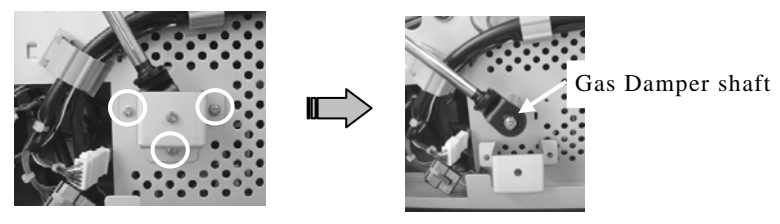

<Installation>

Follow the procedure above in reverse order. Be sure that the convex side of the Gas Damper faces the scanner side.

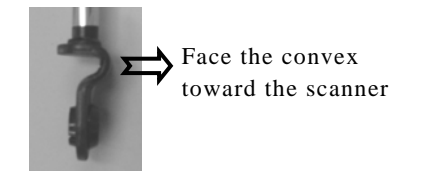

#### 6.13.2 Left side of the Scanner

<Removal> Referring to Section 6.13.1, remove the left side of the Gas Damper.

<Installation> Refer to Section 6.13.1.

| 13  | July 30, 2009 | K.Okada   | A.Miyoshi | I.Fujioka | Refer to Revision Reco | ord on page 2.                      | TITLE | fi-5900C, fi-590PF | RF, fi-5   | 90PRB |
|-----|---------------|-----------|-----------|-----------|------------------------|-------------------------------------|-------|--------------------|------------|-------|
| 12  | July 9, 2008  | K.Okada   | T.Anzai   | I.Fujioka | Refer to Revision Reco | ord on page 2.                      |       | MAINTENANCE        | MÁNU       | AL    |
| 11  | Mar.13, 2008  | K.Okada   | T.Anzai   | I.Fujioka | Refer to Revision Reco | ord on page 2.                      | DRAW. | P1PA03450-B00      | <b>K/6</b> | CUST. |
|     |               |           |           |           |                        |                                     | No.   |                    |            |       |
| Rev | DATE          | DESIG.    | CHECK     | APPR.     | DESCRIPTION            | DESCRIPTION <b>PFU LIMITED</b> PAGE |       | 144/327            |            |       |
| DES | SIG Jan.05,2  | 2006 K.Ok | ada CHECK | K.Okada   | APPR.                  | T.Anzai                             |       |                    |            |       |
### 6.14 Replacing the Diselectric Brush

### NOTICE

- The Diselectric Brush is located at the top of the Stacker (paper exit area).
- Refer to Section 8.27 for the part number of the replacement parts.

#### <Removal>

(1) Referring to Section 6.6.2, remove the Top Cover.

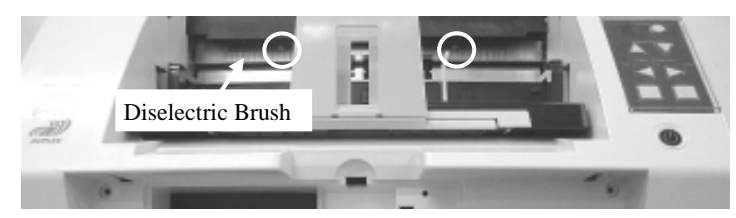

(2) Remove two (2) screws (circles in the photo above) that secure the Diselectric Brush, then remove the Diselectric Brush.

<Installation> Follow the procedure above in reverse order.

| 13  | July 30, 2009 | K.Okada     | A.Miyoshi | I.Fujioka | Refer to Revision Rec                                     | ord on page 2.                                         | TITLE       | fi-5900C, fi-590PF | RF, fi-59 | 90PRB   |
|-----|---------------|-------------|-----------|-----------|-----------------------------------------------------------|--------------------------------------------------------|-------------|--------------------|-----------|---------|
| 12  | July 9, 2008  | K.Okada     | T.Anzai   | I.Fujioka | Refer to Revision Rec                                     | Refer to Revision Record on page 2. MAINTENANCE MANUAL |             |                    |           | AL      |
| 11  | Mar.13, 2008  | K.Okada     | T.Anzai   | I.Fujioka | Refer to Revision Record on page 2. DRAW. P1PA03450-B00X/ |                                                        | <b>K/6</b>  | CUST.              |           |         |
|     |               |             |           |           | No.                                                       |                                                        |             |                    |           |         |
| Rev | DATE          | DESIG.      | CHECK     | APPR.     | DESCRIPTION                                               |                                                        | PFU LIMITED |                    | PAGE      | 145/327 |
| DE  | SIG Jan.05,2  | 2006 K.Okad | a CHECK   | K.Okada   | APPR.                                                     | T.Anzai                                                |             |                    |           |         |

#### 6.15 Replacing Parts in the Base unit

Base unit includes the Brake Torque Unit, CCD Unit, Lamp ASSY, Lower transport unit, etc.

#### 6.15.1 How to remove/install the Brake Torque Unit

### NOTICE

Refer to Section 8.28 for the part number of the replacement parts.

<Removal>

- (1) Referring to Section 6.5.1, remove the Hopper Unit.
- (2) Referring to Section 6.6.1, remove the Front Cover.
- (3) Referring to Section 6.6.2, remove the Top cover.
- (4) Referring to Section 6.6.3, remove the Left Side Cover.
- (5) Referring to Section 6.6.4, remove the Right Side Cover.
- (6) Remove three (3) screws (circle in the photo below) that secure the stopper at upper left side of the Base unit, then remove the stopper.

Press

open unit.

the unit, open lever and the

(7) Open the Upper unit until the Gas Damper is stretched all the way out.

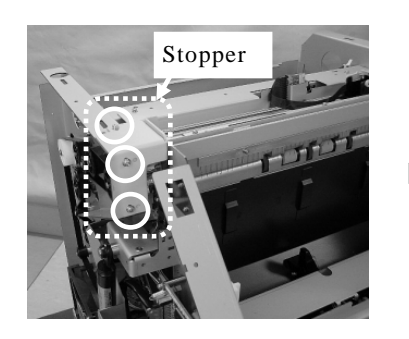

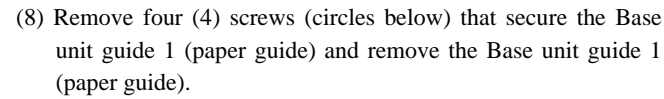

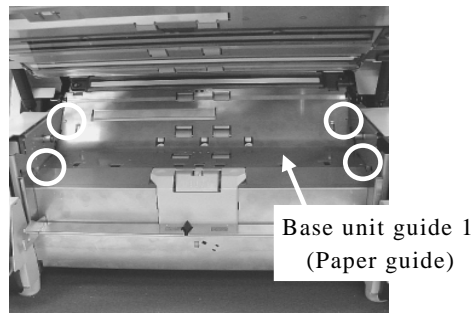

Upper

Upper

(9) Loosen (1 each) of the feed roller shaft bearing holders screw (circles below) of Feed roller 1 and Feed roller 2 at the left side of the Base unit until the tip of the screws do not stick out of the inside face of the frame, then release the bearing fixation of the plate spring.

| 13  | July 30, 2009 | K.Okada    | A.Miyoshi | I.Fujioka | Refer to Revision                                          | Recor | rd on page 2. | TITLE       | fi-5900C, fi-590PF | RF, fi-59 | 90PRB   |
|-----|---------------|------------|-----------|-----------|------------------------------------------------------------|-------|---------------|-------------|--------------------|-----------|---------|
| 12  | July 9, 2008  | K.Okada    | T.Anzai   | I.Fujioka | Refer to Revision Record on page 2. MAINTENANCE MANUAL     |       |               |             |                    | AL        |         |
| 11  | Mar.13, 2008  | K.Okada    | T.Anzai   | I.Fujioka | Refer to Revision Record on page 2. DRAW. P1PA03450-B00X/6 |       | <b>(/6</b>    | CUST.       |                    |           |         |
|     |               |            |           |           |                                                            |       | No.           |             |                    |           |         |
| Rev | DATE          | DESIG.     | CHECK     | APPR.     | DESCRIPT                                                   | ION   |               | PFU LIMITED |                    | PAGE      | 146/327 |
| DE  | SIG Jan.05, 2 | 006 K.Okad | a CHECK   | K.Okada   | APPR. T.Anzai                                              |       | 1             |             |                    |           |         |

- (10) Pull Feed rollers 1 and 2 out of the larger holes at the left side of the Base unit in oblique direction. Notes:
  - The Feed roller 1 is located at the first from the front of the Base unit. 9 Feed rollers are called from 1 to 9 by counting from the front to back.
  - Do not touch the fixing screw of the Feed motor.
  - When removing the feed rollers, be careful not to damage the Sensor PCA or the Ultrasonic sensors.

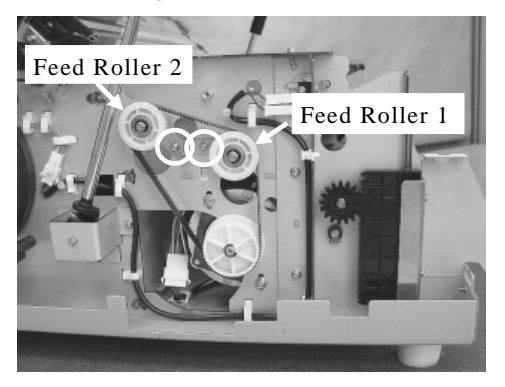

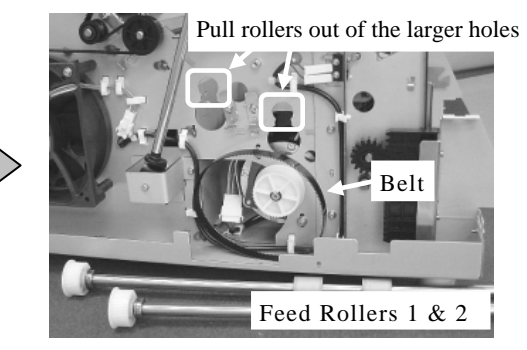

- (11) Disconnect a connector (square in the photo on the left below) from the Sensor PCA.
- (12) Disconnect two (2) relay connectors (squares in the photo on the right below) at the right side of the Base unit. Note: The 2 relay connectors are white, one with 2 pins, the other with 3 pins.

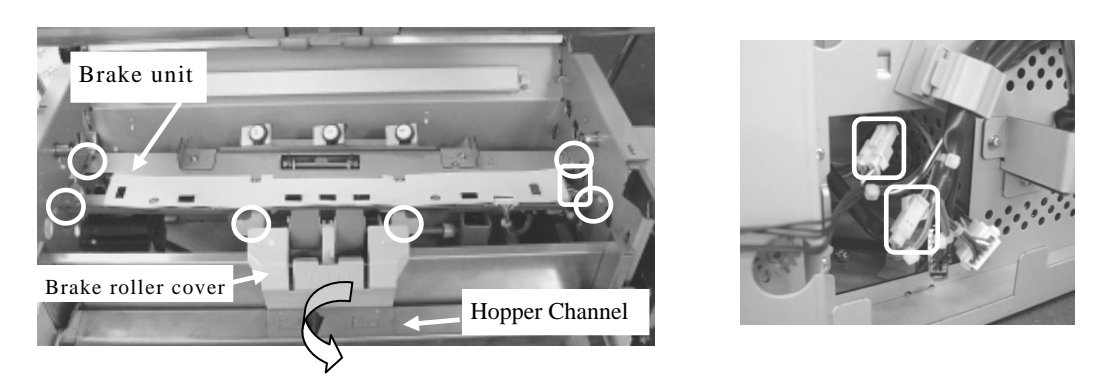

04

- (13) Lower the Hopper Channel to its lowest position and open the Brake roller cover. There are two serews under the Pad cover
- (14) Remove six (6) screws that secure the Brake Torque Unit (solid circle in the photo above left), lift the Brake Torque Unit upward and remove it.

#### <Installation>

Follow the procedure above in reverse order.

Notes:

- When you removed the Brake Torque Unit, the projection on the gear is facing bottom of the scanner (circle in the photo lower left). Raise the projection up until it faces up and vertical (photo lower right). You feel heavy when you are raising it because the torque limiter moves.
- After installing the Brake Torque Unit in the scanner, press the Brake roller and confirm that it moves up and down. (Otherwise the Brake roller cannot move.)

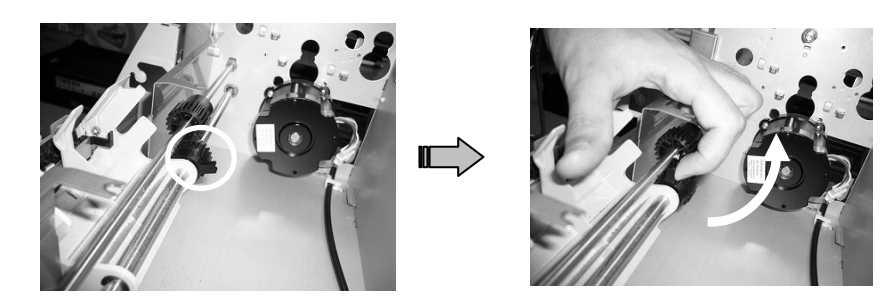

| 13  | July 3 | 30, 2009  | K.   | Okada   | A.Miyoshi | I.Fujioka | Refer to Rev | vision Reco                                            | rd on page 2. | TITLE          | fi-5900C, fi-590PF | RF, fi-5 | 90PRB   |
|-----|--------|-----------|------|---------|-----------|-----------|--------------|--------------------------------------------------------|---------------|----------------|--------------------|----------|---------|
| 12  | July   | 9,2008    | K.   | Okada   | T.Anzai   | I.Fujioka | Refer to Rev | vision Reco                                            | rd on page 2. |                | MAINTENANCE        | MÁNU     | AL      |
| 11  | Mar.1  | 13,2008   | K.   | Okada   | T.Anzai   | I.Fujioka | Refer to Rev | r to Revision Record on page 2. DRAW. P1PA03450-B00X/6 |               | <b>K/6</b>     | CUST.              |          |         |
|     |        |           |      |         |           |           |              |                                                        |               | No.            |                    |          |         |
| Rev | DA     | TE        | DE   | ESIG.   | CHECK     | APPR.     | DESC         | RIPTION                                                |               | PFULIMITED PAG |                    | PAGE     | 147/327 |
| DES | SIG    | Jan.05, 2 | .006 | K.Okada | 1 CHECK   | K.Okada   |              | APPR.                                                  | T.Anzai       | ••             | • =====            |          |         |

### WWW.SERVICE-MANUAL.NET

#### Section 6.15.1

- Fit the groove of the Brake Torque Unit plate to the area on the frame (projection, circle in the photo lower left).
- Insert the Brake Torque Unit by sliding it from the back to front so that the Guide plates (2 areas, square in the photo on the lower right) is above it.

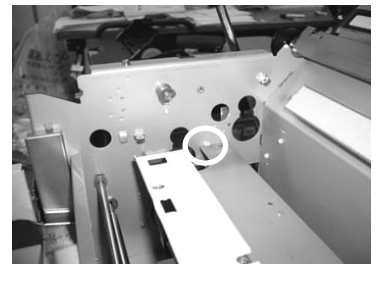

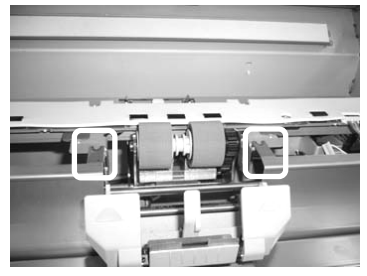

- Install Feed roller 1 at first, then install Feed roller 2 with the belt around the rollers during installation so that belt tension adjustment is unnecessary.
- Install the feed roller shaft bearing holders that secure Feed Rollers 1 and 2 as shown in the photo below.
- \* Insert the feed roller shaft bearing holders hole into the locator pins and install the screws.

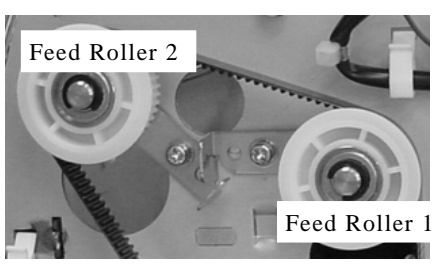

- After installing the Brake Torque, confirm that the Brake roller moves up and down when the Hopper Channel moves.
  After replacing the Brake Torque unit, perform the "Ultrasonic Sensor adjustment" (Section 7.1.9).
- After installing the Base unit guide 1 (paper guide), confirm the followings:
- (1) The Pick sensor and Skew sensors do not protrude from the Base unit guide 1.
- (2) Protrusion amount of the Feed roller 1:  $1.2\pm0.3$ mm
- (3) Protrusion amount of the Feed roller 2:  $1.0\pm0.3$ mm
- (4) Protrusion amount of the Feed roller 3:  $1.0\pm0.3\text{mm}$
- (5) Protrusion amount of the Feed roller 4:  $0.8\pm0.3\text{mm}$

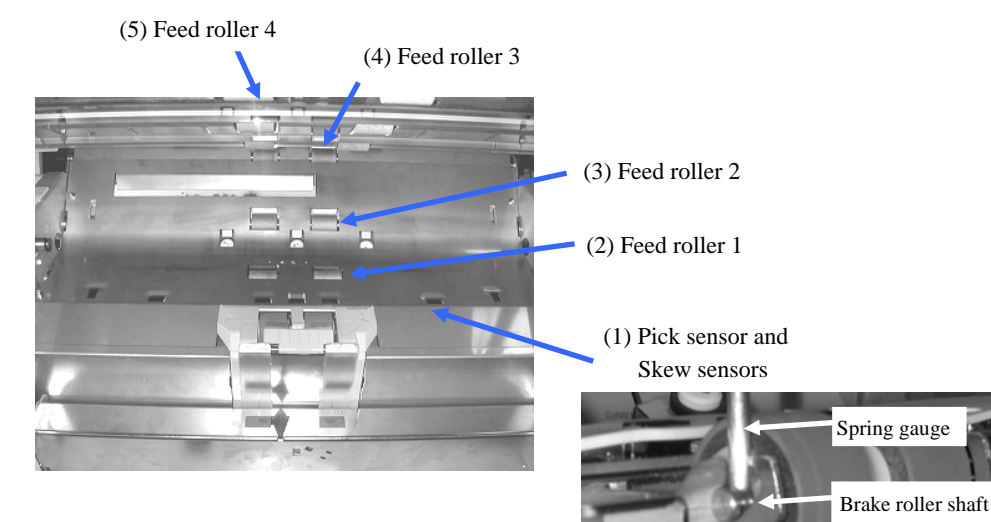

Reference: You can measure the Brake roller pressure as shown in the photo below. Measurement value:  $5.4N \pm 0.2N$  ( $550gf \pm 25gf$ )

> Measure the value on the spring gauge when the shaft top (lower dotted line) and the metal plate edge (upper dotted line) come to the same position (H=0)

| 13  | July 30, 20 | 09 k   | .Okada  | A.Miyoshi | I.Fujioka | Refer to Rev | vision Reco | rd on page 2. | TITLE            | fi-5900C, fi-590PF | RF, fi-59 | 90PRB |
|-----|-------------|--------|---------|-----------|-----------|--------------|-------------|---------------|------------------|--------------------|-----------|-------|
| 12  | July 9, 200 | )8 k   | K.Okada | T.Anzai   | I.Fujioka | Refer to Rev | vision Reco | rd on page 2. |                  | MAINTENANCE I      | MÁNU      | AL    |
| 11  | Mar.13, 20  | 08 F   | .Okada  | T.Anzai   | I.Fujioka | Refer to Rev | vision Reco | rd on page 2. | DRAW.            | P1PA03450-B00>     | (/6       | CUST. |
|     |             |        |         |           |           |              |             |               | No.              |                    |           |       |
| Rev | DATE        | D      | ESIG.   | CHECK     | APPR.     | DESC         | RIPTION     |               | PFU LIMITED PAGE |                    | 148/327   |       |
| DES | SIG Jan.(   | 5,2006 | K.Okada | CHECK     | K.Okada   |              | APPR.       | T.Anzai       | 1                |                    |           |       |

### WWW.SERVICE-MANUAL.NET

# 6.15.2 How to remove/install the Torque ASSY

# 

- The Torque ASSY is located in the Brake Torque Unit.
- Refer to Section 8.31 for the part number of the replacement parts.

#### <Removal>

- (1) Referring to Section 6.15.1, remove the Brake Torque Unit.
- (2) Remove three (3) Torque ASSY screws (circle in the photo below).
- (3) Remove two (2) Torque ASSY cables from (2) clamps (squares in the photo below)
- (4) Remove the Torque ASSY.

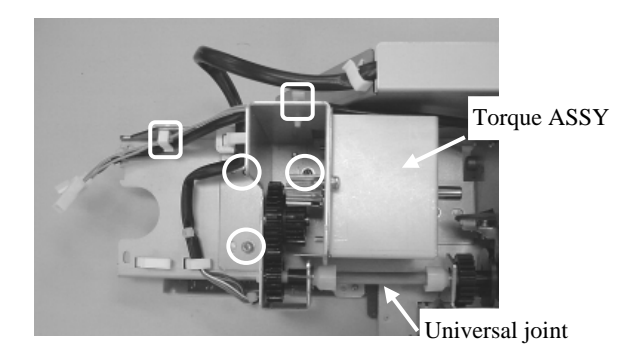

<Installation> Follow the procedure above in reverse order.

| 13  | July 30, 2009 | K.Okada     | A.Miyoshi | I.Fujioka | Refer to Revision Reco              | Refer to Revision Record on page 2. |       | fi-5900C, fi-590PF | RF, fi-59  | 90PRB   |
|-----|---------------|-------------|-----------|-----------|-------------------------------------|-------------------------------------|-------|--------------------|------------|---------|
| 12  | July 9, 2008  | K.Okada     | T.Anzai   | I.Fujioka | Refer to Revision Reco              | ord on page 2.                      |       | MAINTENANCE        | MÁNU       | AL      |
| 11  | Mar.13, 2008  | K.Okada     | T.Anzai   | I.Fujioka | Refer to Revision Record on page 2. |                                     | DRAW. | P1PA03450-B00      | <b>(/6</b> | CUST.   |
|     |               |             |           |           |                                     |                                     | No.   |                    |            |         |
| Rev | DATE          | DESIG.      | CHECK     | APPR.     | DESCRIPTION                         |                                     | P     |                    | PAGE       | 149/327 |
| DF  | SIG Jan.05,2  | 2006 K.Okad | a CHECK   | K.Okada   | APPR. T.Anzai                       |                                     | 1 .   | ·                  |            |         |

### 6.15.3 How to remove/install the US PCA

# 

- The US PCA is located on the back side of the Brake Torque Unit.
- This is a printed circuit board where the US sensors are located.
- Refer to Section 8.30 for the part number of the replacement parts.

<Removal>

- (1) Referring to Section 6.15.1, remove the Brake Torque Unit.
- (2) Remove three (3) US PCA connectors (squares in the photo below). Remove three (3) screws (circles in the photo below) and remove the US PCA Cover.

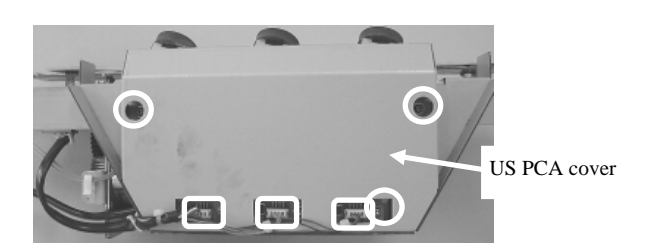

(3) Disconnect the (1) US PCA connector (square in the photo below). Then remove two (2) screws (circles in the photo below) and remove the US PCA.

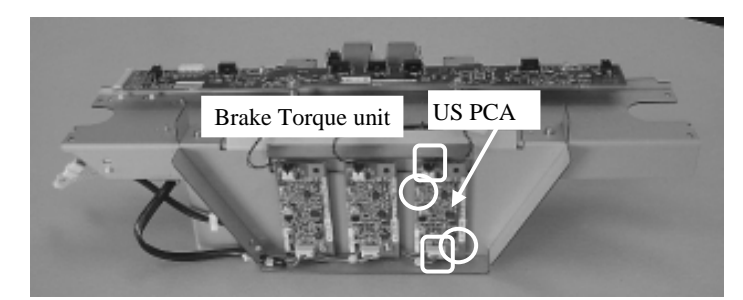

<Installation> Follow the procedure above in reverse order.

| 13  | July 30, 2009 | K.Okada     | A.Miyoshi | I.Fujioka | Refer to Revision R                                       | ecord | l on page 2. | TITLE   | fi-5900C, fi-590PF | RF, fi-59 | 90PRB   |
|-----|---------------|-------------|-----------|-----------|-----------------------------------------------------------|-------|--------------|---------|--------------------|-----------|---------|
| 12  | July 9, 2008  | K.Okada     | T.Anzai   | I.Fujioka | Refer to Revision R                                       | ecord | l on page 2. |         | MAINTENANCE        | MÁNU      | AL      |
| 11  | Mar.13, 2008  | K.Okada     | T.Anzai   | I.Fujioka | Refer to Revision Record on page 2. DRAW. P1PA03450-B00X/ |       | K/6          | CUST.   |                    |           |         |
|     |               |             |           |           |                                                           |       | No.          |         |                    |           |         |
| Rev | DATE          | DESIG.      | CHECK     | APPR.     | DESCRIPTIC                                                | N     |              | PFU LIM |                    | PAGE      | 150/327 |
| DES | SIG Jan.05, 2 | 2006 K.Okad | a CHECK   | K.Okada   | APPR. T.Anzai                                             |       |              | •       |                    |           |         |

# 6.15.4 How to remove/install the Sensor PCA

# 

- The Sensor PCA is located on the Brake Torque Unit.
- Refer to Section 8.29 for the part number of the replacement parts.

#### <Removal>

- (1) Referring to steps (1) ~ (7) in Section 6.15.1, remove the Base unit guide 1 (paper guide).
- (2) Remove the foam insulator sheet from the Sensor PCA.
- (3) Disconnect two (2) Sensor PCA connectors (squares in the photo below). Then remove four (4) screws (circles in the photo below) and remove the Sensor PCA.

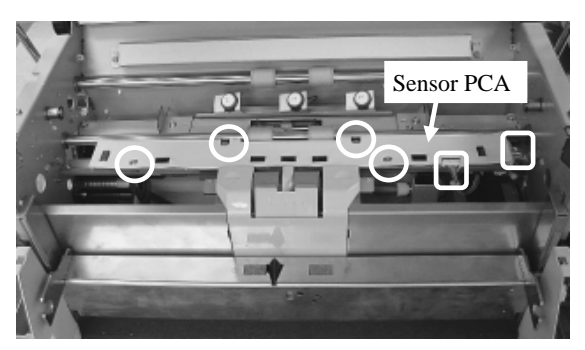

<Installation>

Note: Use the same foam insulator sheet which was installed on the previous Sensor PCA.

Follow the procedure above in reverse order.

Be sure to insert seven (7) sensors on the Sensor PCA into the square holes on the foam insulator sheet.

| 13  | July 30, 2009 | K.Okada     | A.Miyoshi | I.Fujioka | Refer to Revision Reco | ord on page 2.                                | TITLE | fi-5900C, fi-590PF | RF, fi-59 | 90PRB   |
|-----|---------------|-------------|-----------|-----------|------------------------|-----------------------------------------------|-------|--------------------|-----------|---------|
| 12  | July 9, 2008  | K.Okada     | T.Anzai   | I.Fujioka | Refer to Revision Reco | ord on page 2.                                |       | MAINTENANCE        | MÁNU      | AL      |
| 11  | Mar.13, 2008  | K.Okada     | T.Anzai   | I.Fujioka | Refer to Revision Reco | sion Record on page 2. DRAW. P1PA03450-B00X/6 |       | CUST.              |           |         |
|     |               |             |           |           | No. No.                |                                               |       |                    |           |         |
| Rev | DATE          | DESIG.      | CHECK     | APPR.     | DESCRIPTION            | DESCRIPTION PFU LIM                           |       | <b>ULIMITED</b>    | PAGE      | 151/327 |
| DES | SIG Jan.05,2  | 2006 K.Okad | a CHECK   | K.Okada   | APPR. T.Anzai          |                                               | •     |                    |           |         |

### 6.15.5 How to remove/install the Encoder PCA 1 - NOTICE

- The Encoder PCA 1 is located on the Brake Torque Unit.
- Refer to Section 8.32 for the part number of the replacement parts.

#### <Removal>

- (1) Referring to Section 6.15.1, remove the Brake Torque Unit.
- (2) Remove two (2) screws (circles in the photo lower left) that secure the Brake Encoder ASSY and disconnect the (1) connector (square in the photo lower right) of the Encoder PCA 1.

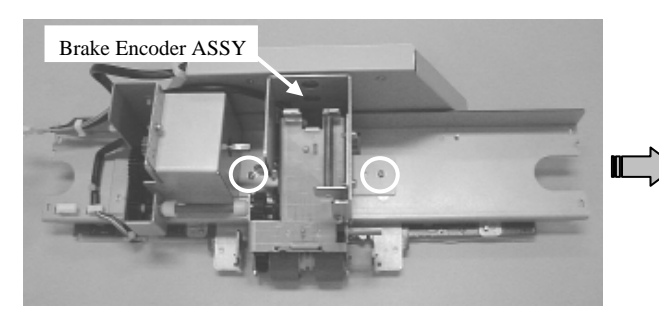

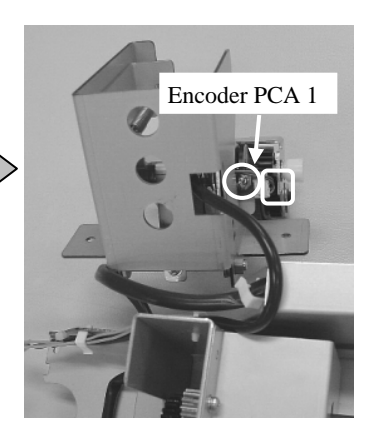

(3) Loosen the (1) screw (circle in the photo below) of the Encoder PCA 1 bracket. Remove the (1) screw (circle i the photo upper right) of Encoder PCA 1, and remove th Encoder PCA 1.

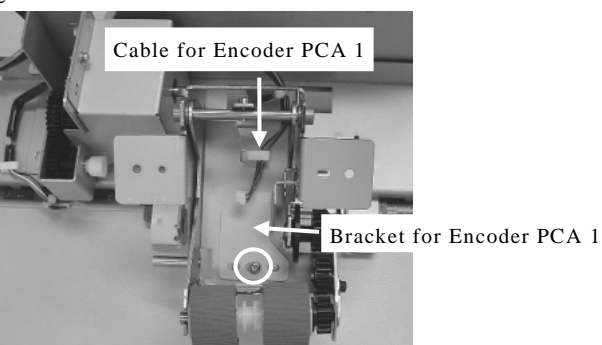

<Installation>

Follow the procedure below in reverse order.

Press the Encoder PCA 1 bracket in the direction of the arrow in the photo below until the Encoder PCA 1 plate hits the Brake Encoder ASSY frame (square in the photo).

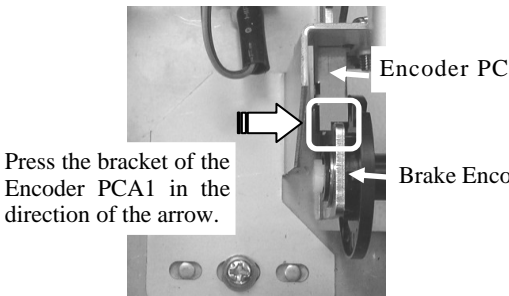

Encoder PCA 1 Plate

Brake Encoder ASSY frame

| 13  | July 30, 2009 | K.Okada     | A.Miyoshi | I.Fujioka | Refer to Revision Reco              | ord on page 2. | TITLE | fi-5900C, fi-590PF | RF, fi-59 | 00PRB   |
|-----|---------------|-------------|-----------|-----------|-------------------------------------|----------------|-------|--------------------|-----------|---------|
| 12  | July 9, 2008  | K.Okada     | T.Anzai   | I.Fujioka | Refer to Revision Reco              | ord on page 2. |       | MAINTENANCE        | MANU      | AL      |
| 11  | Mar.13, 2008  | K.Okada     | T.Anzai   | I.Fujioka | Refer to Revision Record on page 2. |                | DRAW. | P1PA03450-B00      | K/6       | CUST.   |
|     |               |             |           |           |                                     |                | No.   |                    |           |         |
| Rev | DATE          | DESIG.      | CHECK     | APPR.     | DESCRIPTION                         |                | PF    |                    | PAGE      | 152/327 |
| DE  | SIG Jan.05, 2 | 006 K.Okada | a CHECK   | K.Okada   | APPR. T.Anzai                       |                |       | •                  |           |         |

### 6.15.6 How to remove/install the Background Unit, Lower

### 

- Refer to Section 8.39 for the part number of the replacement parts.
- The Background Unit Lower includes the sheet guides and the Read Top sensor.

#### <Removal>

- (1) Referring to steps (1) ~ (8) of Section 6.15.1, remove the Base unit guide 1 (paper guide).
- (2) Remove two (2) Background Unit Lower screws (circle in the photo below), and remove the Background Unit, Lower.

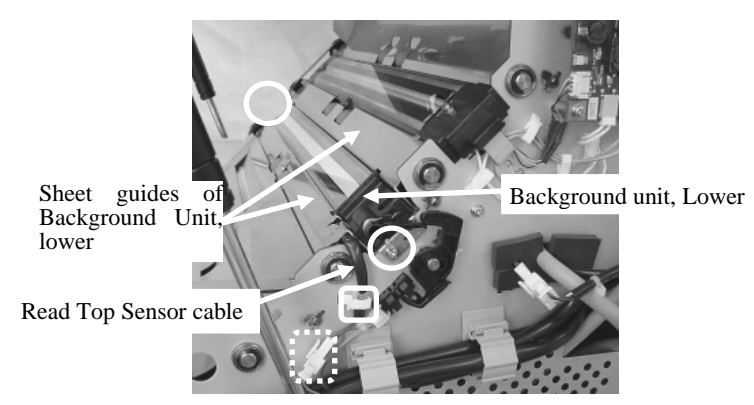

(3) Remove the Read Top Sensor cable that is connected to the Background Unit Lower from the (1) clamp (solid square in the photo above) and disconnect the (1) relay connector (dotted square in the photo above).

<Installation>

Follow the procedure above in reverse order.

When installing the Background Unit Lower, make sure the BW gear arm is positioned as shown in the photo lower left.

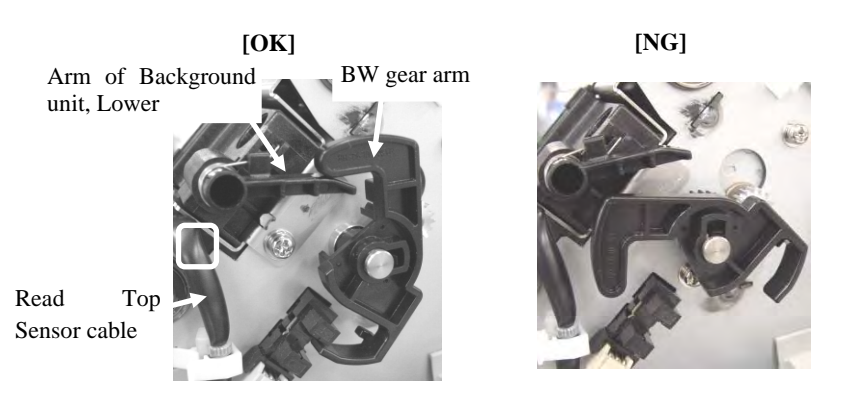

Notes:

- Route the Read Top Sensor cable through the gap (square in the photo upper left) between the Base unit frame and the Background unit, Lower.
- Bump both the left and right edges of the Background Unit Lower to the Base unit frame, then fix with screws not to make a gap.
- After replacing the Background unit, Lower, perform the Offset adjustment (Section 7.1.4) and the White level adjustment (Section 7.1.5).

| 13  | July 30, 200 | ) K   | .Okada  | A.Miyoshi | I.Fujioka | Refer to Rev                                               | vision Reco | rd on page 2. | TITLE       | fi-5900C, fi-590PF | RF, fi-59 | 90PRB   |
|-----|--------------|-------|---------|-----------|-----------|------------------------------------------------------------|-------------|---------------|-------------|--------------------|-----------|---------|
| 12  | July 9, 2008 | K     | .Okada  | T.Anzai   | I.Fujioka | Refer to Rev                                               | vision Reco | rd on page 2. |             | MAINTENANCE        | MÁNU      | AL      |
| 11  | Mar.13, 200  | 3 K   | .Okada  | T.Anzai   | I.Fujioka | Refer to Revision Record on page 2. DRAW. P1PA03450-B00X/6 |             | <b>(/6</b>    | CUST.       |                    |           |         |
|     |              |       |         |           |           |                                                            |             | No.           |             |                    |           |         |
| Rev | DATE         | D     | ESIG.   | CHECK     | APPR.     | DESC                                                       | RIPTION     |               | PFU LIMITED |                    | PAGE      | 153/327 |
| DES | SIG Jan.05   | ,2006 | K.Okada | CHECK     | K.Okada   | APPR. T.Anzai                                              |             |               |             |                    |           |         |

### 6.15.7 How to remove/install the BW Motor

### NOTICE

- The BW Motor is located at the right of the Base unit.
- The BW Motor drives the background of the document front.
- Refer to Section 8.19 for the part number of the replacement parts.

<Removal>

- (1) Referring to Section 6.6.1, remove the Front Cover.
- (2) Referring to Section 6.6.2, remove the Top Cover.
- (3) Referring to Section 6.6.4, remove the Right Side Cover.
- (4) Referring to Section 6.6.5, remove the Rear Cover.
- (5) Disconnect the (1) BW Motor connector (square in the photo below). Remove two (2) screws (circles in the photo below) that secure the BW Motor and remove the motor through the back of the scanner.

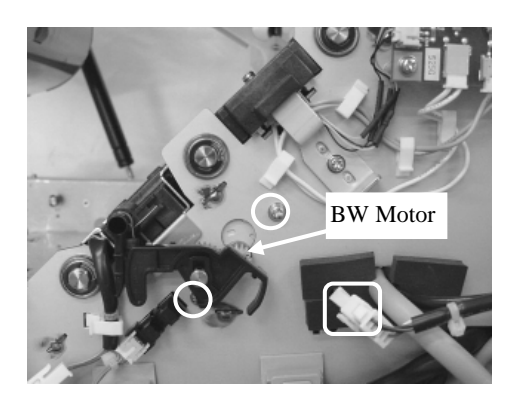

<Installation> Follow the procedure above in reverse order. Install the BW gear arm by referring to <Installation> in Section 6.15.6.

| 13  | July 30, 2009 | K.Okada     | A.Miyoshi | I.Fujioka | Refer to Revision Reco              | ord on page 2. | TITLE | fi-5900C, fi-590PF | RF, fi-5   | 90PRB   |
|-----|---------------|-------------|-----------|-----------|-------------------------------------|----------------|-------|--------------------|------------|---------|
| 12  | July 9, 2008  | K.Okada     | T.Anzai   | I.Fujioka | Refer to Revision Reco              | ord on page 2. |       | MAINTENANCE        | MÁNU       | AL      |
| 11  | Mar.13, 2008  | K.Okada     | T.Anzai   | I.Fujioka | Refer to Revision Record on page 2. |                | DRAW. | P1PA03450-B00      | <b>K/6</b> | CUST.   |
|     |               |             |           |           |                                     |                |       |                    |            |         |
| Rev | DATE          | DESIG.      | CHECK     | APPR.     | DESCRIPTION                         | SCRIPTION PFL  |       |                    | PAGE       | 154/327 |
| DE  | SIG Jan.05,2  | 2006 K.Okad | la CHECK  | K.Okada   | APPR. T.Anzai                       |                |       | •                  |            |         |

# 6.15.8 How to remove/install the Lamp ASSY and Glass

### 

- Refer to Section 8.7 and 8.41 for the part numbers of the replacement parts.

<Removal>

- [Replacing the Lamp ASSY]
- (1) Referring to Section 6.5.1, remove the Hopper Unit.
- (2) Referring to Section 6.6.1, remove the Front Cover.
- (3) Referring to Section 6.6.2, remove the Top Cover.
- (4) Referring to Section 6.6.3, remove the Left Side Cover.
- (5) Referring to Section 6.6.4, remove the Right Side Cover.
- (6) Remove three (3) screws that secure the stopper at upper left side of the Base Unit, then remove the stopper.
- (7) Disconnect the following connectors at right side of the Base unit.
  - Disconnect the (1) connector with the thick white lamp wire (solid circle in the photo below) from the Inverter and remove it from two (2) clamps (solid squares).
  - Disconnect the (1) connector with the thick pink lamp wire (dotted circle in the photo below) from the Inverter and remove it from two (2) clamps (dotted squares).
  - Remove the (1) connector with the black and white heater wire (solid triangle).
  - Remove the (1) connector with the thermistor wire (dotted triangle).

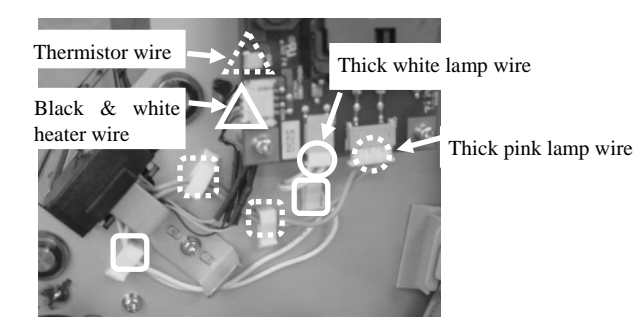

(8) Remove the (1) screw (circle in the photo lower left) that secure the Lamp ASSY. Loosen the (1) screw (circle in the photo lower right) on the right side that secure the bracket and remove the Lamp ASSY.

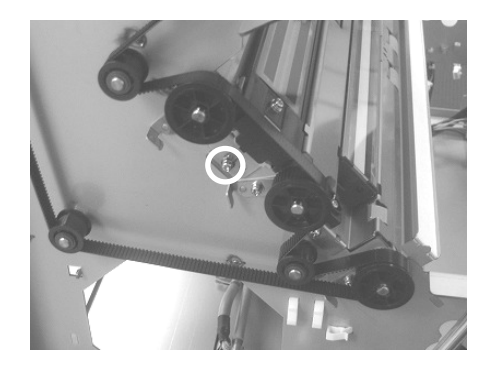

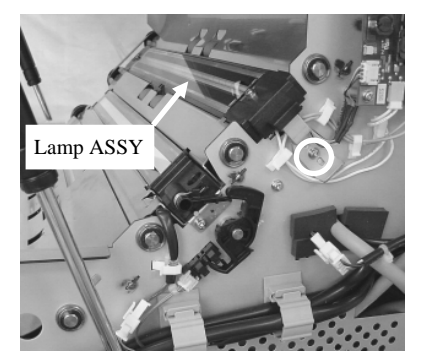

(9) Remove two (2) screws (circles in the photo below) that secure the Glass ASSY on to the Lamp ASSY and remove the Glass ASSY.

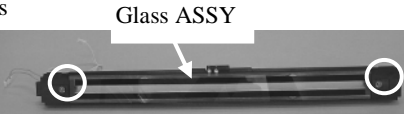

(10) Remove the (1) screw that secures the bracket at the edge of the Lamp ASSY and remove the bracket. (11) Remove the thermistor wire.

| 13  | July 30, 20 | 09      | K.Okada   | A.Miyoshi | I.Fujioka | Refer to Rev  | Refer to Revision Record on page 2. |               | TITLE     | fi-5900C, fi-590PF | RF, fi-5   | 90PRB   |
|-----|-------------|---------|-----------|-----------|-----------|---------------|-------------------------------------|---------------|-----------|--------------------|------------|---------|
| 12  | July 9, 20  | 08 1    | K.Okada   | T.Anzai   | I.Fujioka | Refer to Rev  | vision Reco                         | rd on page 2. |           | MAINTENANCE        | MÁNU       | AL      |
| 11  | Mar.13, 20  | 008     | K.Okada   | T.Anzai   | I.Fujioka | Refer to Rev  | Refer to Revision Record on page 2. |               | DRAW.     | P1PA03450-B00      | <b>K/6</b> | CUST.   |
|     |             |         |           |           |           |               |                                     |               | No.       |                    |            |         |
| Rev | DATE        | Ι       | DESIG.    | CHECK     | APPR.     | DESC          | DESCRIPTION                         |               | PF        |                    | PAGE       | 155/327 |
| DE  | SIG Jan.(   | )5,2006 | 6 K.Okada | 1 CHECK   | K.Okada   | APPR. T.Anzai |                                     |               | • ======= |                    |            |         |

### WWW.SERVICE-MANUAL.NET

[Replacing the Glass]

- (1) Open the Upper unit (ADF Cover).
- (2) Referring to step (9) in [Replacing the Lamp ASSY], remove two (2) screws of the glass ASSY on the Lamp ASSY, and remove the glass ASSY.

<Installation>

Follow the procedure above in reverse order.

Notes:

- Push in the tip of the Thermistor wire to the foot, strike the tube and bend the cable to the direction of the arrow.

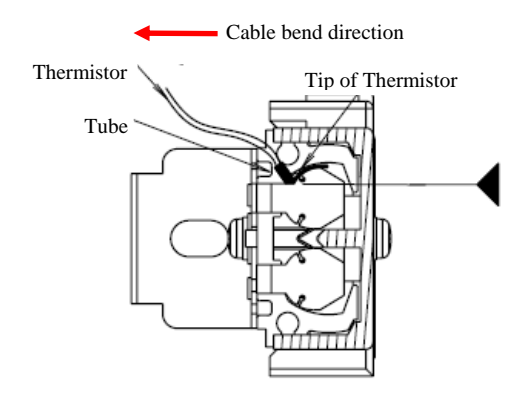

- Once you have the Lamp ASSY in place on the Base Unit, insert the tip of the bracket on the right side into the gap of the Lamp ASSY (circle in the photo below). Make sure to route the wires properly so they are not damaged when inserting the bracket.

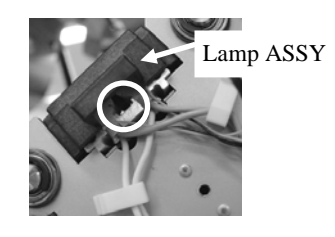

- Press both sides of the Lamp ASSY on to the frame and screw it in place leaving no gaps.

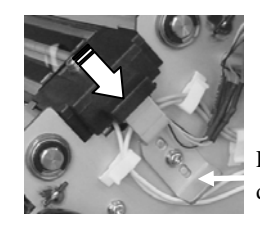

Press the bracket to the direction of the arrow.

After replacing the Lamp ASSY, perform the White level adjustment (Section 7.1.5).

| 13  | July 30, 2009 | K.C   | Okada   | A.Miyoshi | I.Fujioka | Refer to Rev                        | Refer to Revision Record on page 2. |       | TITLE           | fi-5900C, fi-590PF | RF, fi-59 | 90PRB |
|-----|---------------|-------|---------|-----------|-----------|-------------------------------------|-------------------------------------|-------|-----------------|--------------------|-----------|-------|
| 12  | July 9, 2008  | K.C   | Okada   | T.Anzai   | I.Fujioka | Refer to Revision Record on page 2. |                                     |       | MAINTENANCE     | MANU               | AL        |       |
| 11  | Mar.13, 2008  | 8 K.C | Dkada   | T.Anzai   | I.Fujioka | Refer to Revision Record on page 2. |                                     | DRAW. | P1PA03450-B00   | K/6                | CUST.     |       |
|     |               |       |         |           |           |                                     |                                     |       | No.             |                    |           |       |
| Rev | DATE          | DES   | SIG.    | CHECK     | APPR.     | DESCRIPTION                         |                                     | PF    | <b>ULIMITED</b> | PAGE               | 156/327   |       |
| DE  | SIG Jan.05    | 2006  | K.Okada | CHECK     | K.Okada   | APPR. T.Anzai                       |                                     |       | •               |                    |           |       |

#### 6.15.9 How to remove/install the Inverter

### NOTICE

- The Inverter is located at the upper right of the Base unit.
- The Inverter lights the lamp.
- Refer to Section 8.8 for the part number of the replacement parts.

#### <Removal>

- (1) Referring to Section 6.6.1, remove the Front Cover.
- (2) Referring to Section 6.6.2, remove the Top Cover.
- (3) Referring to Section 6.6.4, remove the Right Side Cover.
- (4) Disconnect five (5) Inverter connectors (squares in the photo below). Then remove four (4) screws (circles in the photo below) and take out the Inverter.

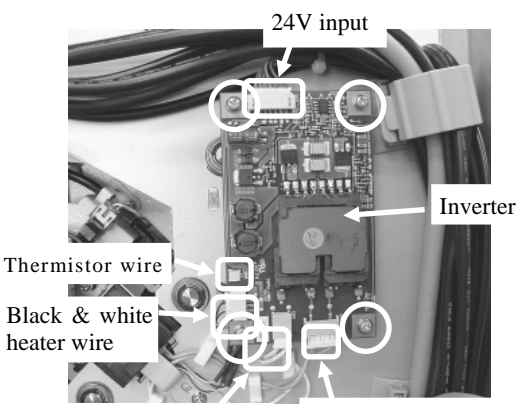

Thick white lamp wire Thick pink lamp wire

#### <Installation>

Follow the procedure above in reverse order.

|   | 13  | July 30, 2009 | K.Okada   | A.Miyoshi | I.Fujioka | Refer to Revision Record | rd on page 2. | TITLE | fi-5900C, fi-590PF | RF, fi-5   | 90PRB   |
|---|-----|---------------|-----------|-----------|-----------|--------------------------|---------------|-------|--------------------|------------|---------|
|   | 12  | July 9, 2008  | K.Okada   | T.Anzai   | I.Fujioka | Refer to Revision Record | rd on page 2. |       | MAINTENANCE        | MÁNU       | AL      |
|   | 11  | Mar.13, 2008  | K.Okada   | T.Anzai   | I.Fujioka | Refer to Revision Record | rd on page 2. | DRAW. | P1PA03450-B00      | <b>K/6</b> | CUST.   |
|   |     |               |           |           |           |                          |               | No.   |                    |            |         |
| F | Rev | DATE          | DESIG.    | CHECK     | APPR.     | DESCRIPTION              |               | PF    | <b>ULIMITED</b>    | PAGE       | 157/327 |
| 1 | DES | IG Jan.05, 2  | 2006 K.Ok | ada CHECK | K.Okada   | APPR.                    | T.Anzai       |       | •                  |            |         |

# 6.15.10 How to remove/install the Feed Motor 2 and Belt Feed 2

### 

- The Feed Motor 2 and Belt Feed 2 are located at the lower left of the Base unit.
- They drive Rollers 1 and 2 on the lower transport unit.
- Refer to Sections 8.18 and 8.23 for the part numbers of the replacement parts.

<Removal>

- (1) Referring to Section 6.6.2, remove the Top Cover.
- (2) Referring to Section 6.6.3, remove the Left Side Cover.
- (3) Disconnect the (1) connector (square in the photo below) of the Feed Motor at lower left of the Base unit. Remove two (2) screws (circles in the photo below) and pull the Feed Motor out of the frame.

Alternate method: You can remove the Brake Torque Unit (Refer to Section 6.15.1) prior to removing the Feed motor.

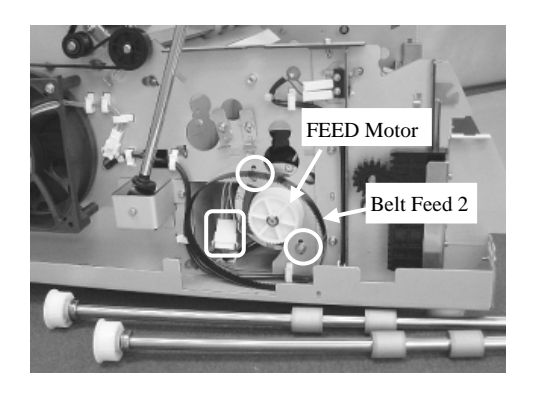

<Installation>

Follow the procedure above in reverse order. Adjust the Belt Feed 2 to the following tension.

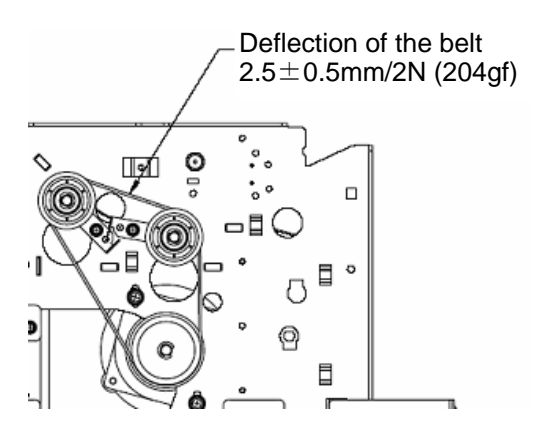

| 13  | July 30, 2009 | K.   | Okada   | A.Miyoshi | I.Fujioka | Refer to Rev | vision Reco                         | rd on page 2. | TITLE | fi-5900C, fi-590PF | RF, fi-59  | <b>OPRB</b> |
|-----|---------------|------|---------|-----------|-----------|--------------|-------------------------------------|---------------|-------|--------------------|------------|-------------|
| 12  | July 9, 2008  | K.   | Okada   | T.Anzai   | I.Fujioka | Refer to Rev | vision Reco                         | rd on page 2. |       | MAINTENANCE        | MÁNU       | AL          |
| 11  | Mar.13, 2008  | K.   | Okada   | T.Anzai   | I.Fujioka | Refer to Rev | Refer to Revision Record on page 2. |               | DRAW. | P1PA03450-B00      | <b>(/6</b> | CUST.       |
|     |               |      |         |           |           |              | 10                                  |               |       |                    |            |             |
| Rev | DATE          | DE   | SIG.    | CHECK     | APPR.     | DESCRIPTION  |                                     | PF            |       | PAGE               | 158/327    |             |
| DE  | SIG Jan.05,   | 2006 | K.Okada | CHECK     | K.Okada   |              | APPR.                               | T.Anzai       | ••    |                    |            |             |

WWW.SERVICE-MANUAL.NET

### 6.15.11 How to remove/install Feed Motor 1 and Belt Feed 1

### NOTICE

- The Feed Motor 1 and Belt Feed 1 are located at the upper left of the Base unit.
- They drive Rollers 3 to 9.
- Refer to Sections 8.18 and 8.22 for the part numbers of the replacement parts.

<Removal>

- (1) Referring to Section 6.6.2, remove the Top Cover.
- (2) Referring to Section 6.6.3, remove the Left Side Cover.
- (3) Disconnect the (1) Feed Motor connector (inside of the Base unit frame) at upper left of the Base unit. Remove two (2) screws (circles in the photo below) and remove the Feed Motor.

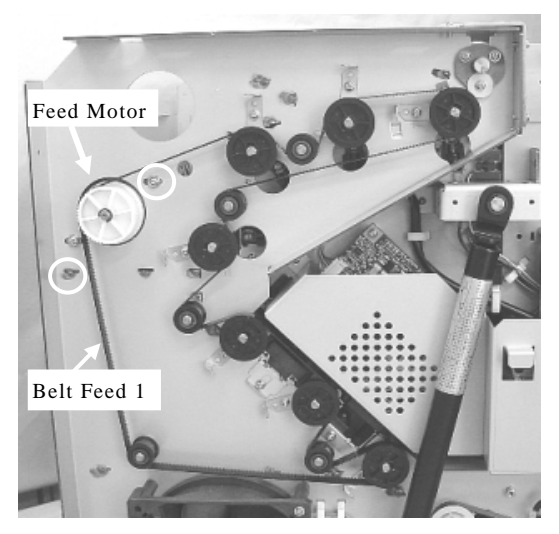

<Installation>

Follow the procedure above in reverse order. Adjust the Belt Feed 1 to the following tension.

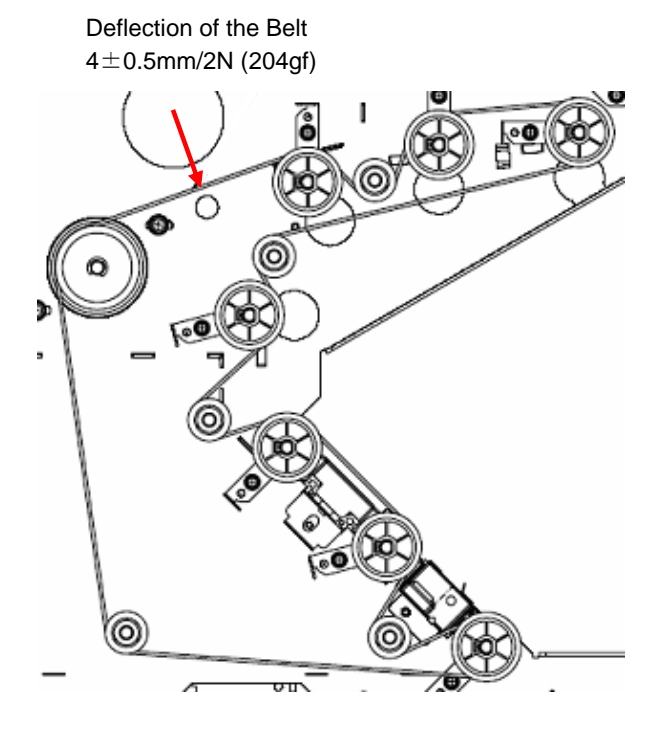

| 13  | July 30, 200 | Э К   | .Okada  | A.Miyoshi | I.Fujioka | Refer to Rev  | vision Reco                         | rd on page 2. | TITLE | fi-5900C, fi-590PF | RF, fi-5 | 90PRB |
|-----|--------------|-------|---------|-----------|-----------|---------------|-------------------------------------|---------------|-------|--------------------|----------|-------|
| 12  | July 9, 2008 | K     | .Okada  | T.Anzai   | I.Fujioka | Refer to Rev  | Refer to Revision Record on page 2. |               |       | MAINTENANCE        | MÁNU     | AL    |
| 11  | Mar.13, 200  | 3 K   | .Okada  | T.Anzai   | I.Fujioka | Refer to Rev  | Refer to Revision Record on page 2. |               | DRAW. | P1PA03450-B00      | K/6      | CUST. |
|     |              |       |         |           |           |               |                                     |               |       |                    |          |       |
| Rev | DATE         | DI    | ESIG.   | CHECK     | APPR.     | DESCRIPTION   |                                     | P             |       | PAGE               | 159/327  |       |
| DE  | SIG Jan.05   | ,2006 | K.Okada | 1 CHECK   | K.Okada   | APPR. T.Anzai |                                     | ]             |       |                    |          |       |

WWW.SERVICE-MANUAL.NET

#### 6.15.12 How to remove/install the Table Motor

### 

- The Table Motor is located at the lower right of the Base unit.
- This moves the Hopper up and down.
- Refer to Section 8.20 for the part number of the replacement parts.

<Removal>

- (1) Referring to Section 6.6.2, remove the Top Cover.
- (2) Referring to Section 6.6.4, remove the Right Side Cover.
- (3) Unlatch the hook of the cable holder arms (square in the photo below) and pull it out of the Cover plate at the right side of the Base unit.
- (4) Remove two (2) screws (circles in the photo below) and remove the Cover plate.

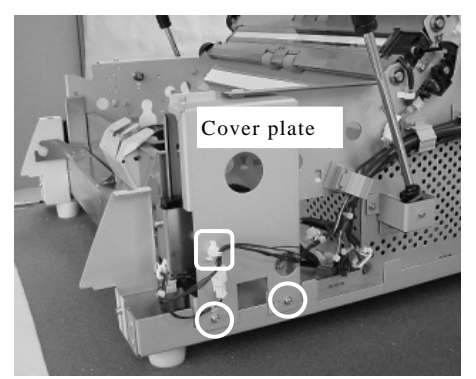

- (5) Disconnect the (1) Table Motor connector (square in the photo below).
- (6) Remove the cable from the cable clamp (dotted circle in the photo below).
- (7) Remove two (2) screws (circles in the photo below) and pull the Table Motor out of the hole in the Base unit frame.

Alternate method: You can remove the Brake Torque Unit (Refer to Section 6.15.1) first to remove the Table Motor.

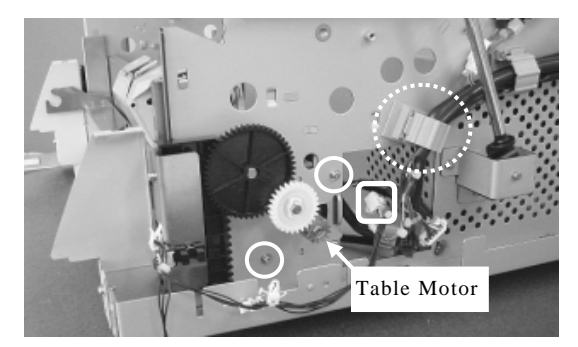

<Installation> Follow the procedure above in reverse order.

| 1  | 3 July 30 | 0,2009    | K.Okad  | a A.Miyoshi | I.Fujioka | Refer to Re | vision Reco                         | ord on page 2. | TITLE           | fi-5900C, fi-590PF | RF, fi-5 | 90PRB |
|----|-----------|-----------|---------|-------------|-----------|-------------|-------------------------------------|----------------|-----------------|--------------------|----------|-------|
| 11 | 2 July 9  | 9,2008    | K.Okad  | a T.Anzai   | I.Fujioka | Refer to Re | vision Reco                         | ord on page 2. |                 | MAINTENANCE        | MÁNU     | AL    |
| 1  | 1 Mar.1.  | 3,2008    | K.Okad  | a T.Anzai   | I.Fujioka | Refer to Re | Refer to Revision Record on page 2. |                |                 | P1PA03450-B00      | K/6      | CUST. |
|    |           |           |         |             |           |             | 1.6                                 |                |                 |                    |          |       |
| Re | v DAT     | ſΈ        | DESIG.  | CHECK       | APPR.     | DESCRIPTION |                                     | P              | <b>ULIMITED</b> | PAGE               | 160/327  |       |
| D  | ESIG      | Jan.05, 2 | 006 K.C | kada CHECK  | K.Okada   |             | APPR.                               | T.Anzai        | 1               | •                  |          |       |

### 6.15.13 How to remove/install the CCD Unit

### 

- This CCD unit scans the ADF backside image.
- Located at the rear of the Base unit.
- Do not hold the CCD board or mirrors directly with your hands. Be sure to hold the black frame. (Refer to Section 6.3.1)
- Refer to Section 8.6 for the part number of the replacement parts.

#### <Removal>

- (1) Referring to Section 6.6.5, remove the Rear Cover.
- (2) Disconnect two (2) CCD Unit connectors (squares in the photo below) at the rear side of the scanner.
- (3) Remove the (1) screw (circle in the photo) that secures the CCD Unit mounting bracket.
- (4) Lift the back of the CCD unit and pull the top of the bracket toward you to remove.

Note: When removing the bracket, hold the CCD Unit with your left hand so it does not fall.

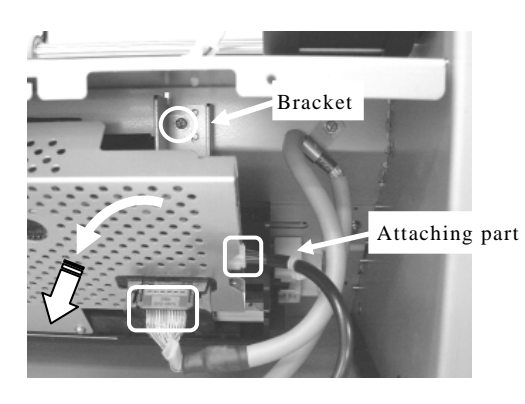

(5) After removing the bracket, lay the CCD Unit down horizontally, then take it out towards you.

#### <Installation>

Follow the procedure above in reverse order.

(1) Place the CCD unit on the level, and insert the fulcrums at both edges of the CCD Unit into the groove (oval in the photo below) of the attaching part on the CCD Unit. Press the CCD unit horizontally until it hits the wall.

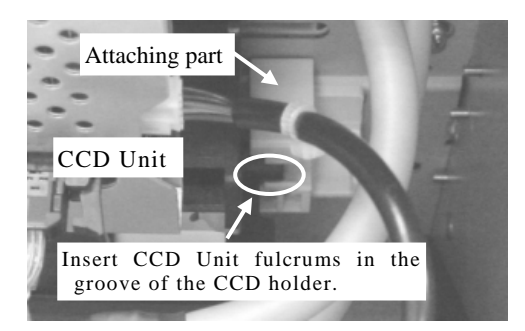

- (2) Raise the CCD unit to the back, and confirm that the fulcrums of both sides of the CCD unit will not come off.
- (3) Insert the fulcrum at the right side of the CCD unit into the mounting bracket hole, and install the bracket on to the Base unit frame. Insert the tip of the bracket into the hole (oval in the photo below) on the Base unit frame, and insert the holes of the bracket into the locator pins (squares in the photo below) and screw the bracket into place.

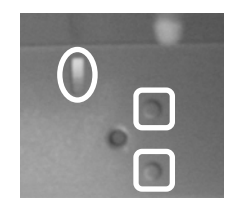

Note: After replacing the CCD unit, perform the Offset adjustment (Section 7.1.4) and White level adjustment (Section 7.1.5).

| 13  | July 30, 2009 | K.Okada     | A.Miyoshi | I.Fujioka | Refer to Rev                        | ision Reco | rd on page 2. | TITLE | fi-5900C, fi-590PF | RF, fi-59  | 90PRB |
|-----|---------------|-------------|-----------|-----------|-------------------------------------|------------|---------------|-------|--------------------|------------|-------|
| 12  | July 9, 2008  | K.Okada     | T.Anzai   | I.Fujioka | Refer to Rev                        | ision Reco | rd on page 2. |       | MAINTENANCE        | MÁNU       | AL    |
| 11  | Mar.13, 2008  | K.Okada     | T.Anzai   | I.Fujioka | Refer to Revision Record on page 2. |            |               | DRAW. | P1PA03450-B00      | <b>K/6</b> | CUST. |
|     |               |             |           |           |                                     | 10         |               |       |                    |            |       |
| Rev | DATE          | DESIG.      | CHECK     | APPR.     | DESCRIPTION                         |            | PF            |       | PAGE               | 161/327    |       |
| DES | SIG Jan.05, 2 | 2006 K.Okad | la CHECK  | K.Okada   |                                     | APPR.      | T.Anzai       | 1     | •                  |            |       |

### WWW.SERVICE-MANUAL.NET

#### 6.16 Replacing the Parts in the Upper unit

The Upper Unit includes the Separator Unit, Pick Roller Unit, CCD Unit, Lamp ASSY, etc.

### 

- Screws and springs may accidentally drop inside of the unit. It is recommended to cover the unit with a sheet of paper or cloth before starting work.
- Be careful not to drop any parts on the lower transport unit while working on replacing parts of the upper transport unit.

#### 6.16.1 How to remove/install the Lift ASSY

### NOTICE

- Refer to Section 8.46 for the part number of the replacement parts.

<Removal>

- (1) Referring to Section 6.5.3, remove the Stacker Unit.
- (2) Grabbing both sides of the Lift ASSY, lift upward to remove.

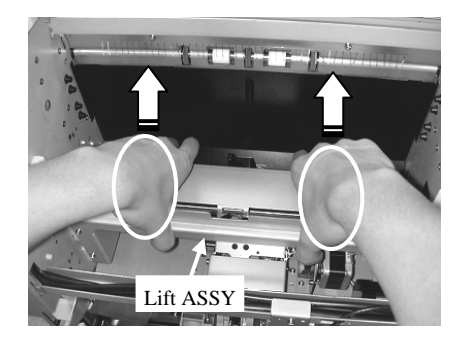

<Installation>

(1) Fit the groove (dotted square in the photo lower left) of both edges of the Lift ASSY and convex (solid square in the photo lower left) of the slide guide on the scanner, and push the Lift ASSY horizontally downward.

Notes - Make sure that the Lift ASSY is level.

- Lower the Lift ASSY all the way down, and confirm that 2 legs (circles in the photo lower right) of both edges of the Lift ASSY bump the ADFREV channel.

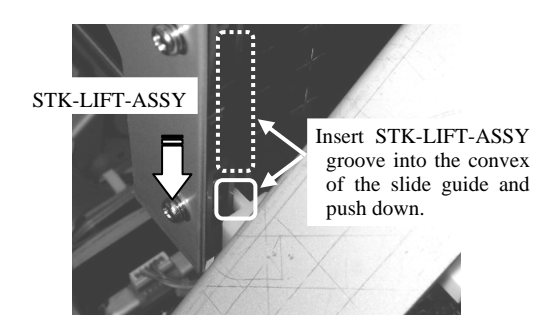

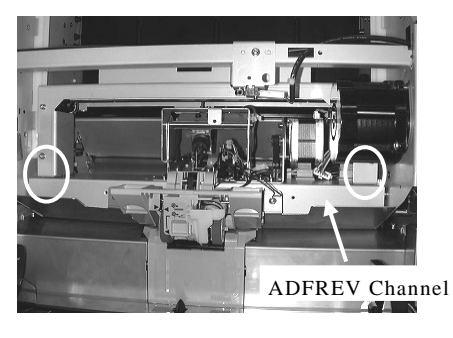

|     |               |             |           |           |                        |                |       | 1                  |            |              |
|-----|---------------|-------------|-----------|-----------|------------------------|----------------|-------|--------------------|------------|--------------|
| 13  | July 30, 2009 | K.Okada     | A.Miyoshi | I.Fujioka | Refer to Revision Reco | ord on page 2. | TITLE | fi-5900C, fi-590PF | RF, fi-59  | <b>90PRB</b> |
| 12  | July 9, 2008  | K.Okada     | T.Anzai   | I.Fujioka | Refer to Revision Reco | ord on page 2. |       | MAINTENANCE        | MÁNU       | AL           |
| 11  | Mar.13, 2008  | K.Okada     | T.Anzai   | I.Fujioka | Refer to Revision Reco | ord on page 2. | DRAW. | P1PA03450-B00      | <b>K/6</b> | CUST.        |
|     |               |             |           |           |                        |                | No.   |                    |            |              |
| Rev | DATE          | DESIG.      | CHECK     | APPR.     | DESCRIPTION            |                | PF    | <b>ULIMITED</b>    | PAGE       | 162/327      |
| DES | SIG Jan.05,2  | 006 K.Okada | a CHECK   | K.Okada   | APPR.                  | T.Anzai        | 1     | ·                  |            |              |

### WWW.SERVICE-MANUAL.NET

### 6.16.2 How to remove/install Table Motor

### 

- Located at the right side of the Upper unit
- This motor moves the Stacker up and down.
- Refer to Section 8.20 for the replacement part.

#### <Removal>

- (1) Referring to Section 6.6.1, remove the Front Cover.
- (2) Open the Upper unit, remove three (3) screws (circle below) that secure the Cover plate at the right side of the Upper unit and remove the Cover Plate.

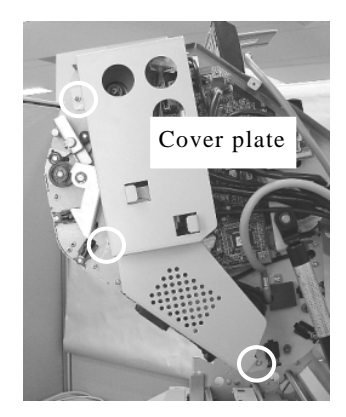

- (3) Disconnect the (1) Table Motor connector (square below) from the motor.
- (4) Remove two (2) screws (circle below) and remove the Table Motor.
- (5) Take the Table motor out of the Upper unit frame to remove.

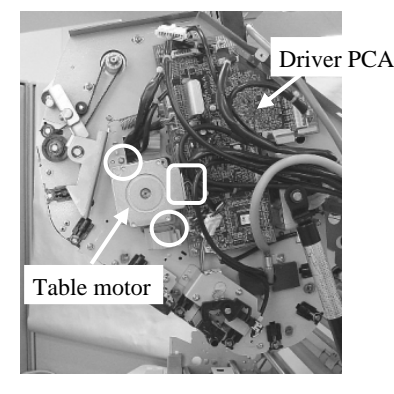

#### <Installation>

Follow the procedure above in reverse order.

Note: When installing the Table Motor, remove the cable attached to the new Table Motor, then place the hook on the motor into the opening in the frame and slide away from the Driver PCA into place. 05

| 13  | July 30, 2009 | K.Oka  | ada     | A.Miyoshi | I.Fujioka | Refer to Rev                        | vision Reco | rd on page 2. | TITLE         | fi-5900C, fi-590PF | RF, fi-59 | 00PRB |
|-----|---------------|--------|---------|-----------|-----------|-------------------------------------|-------------|---------------|---------------|--------------------|-----------|-------|
| 12  | July 9, 2008  | K.Oka  | ada     | T.Anzai   | I.Fujioka | Refer to Rev                        | vision Reco | rd on page 2. |               | MAINTENANCE        | MÁNU      | 4L    |
| 11  | Mar.13, 2008  | K.Oka  | ada     | T.Anzai   | I.Fujioka | Refer to Revision Record on page 2. |             | DRAW.         | P1PA03450-B00 | <b>K/6</b>         | CUST.     |       |
|     |               |        |         |           |           |                                     | 10          |               |               |                    |           |       |
| Rev | DATE          | DESIC  | G.      | CHECK     | APPR.     | DESCRIPTION                         |             | PF            |               | PAGE               | 163/327   |       |
| DE  | SIG Jan.05,   | 2006 K | K.Okada | CHECK     | K.Okada   |                                     | APPR.       | T.Anzai       |               | ·                  |           |       |

# 6.16.3 How to remove/install the Driver PCA

### 

- The Driver PCA is located at the right side of the Upper unit.
- Refer to Section 8.2 for the part number of the replacement parts.

#### <Removal>

- (1) Referring to steps (1) to (2) of Section 6.16.2, remove the Cover plate at right side of the Upper unit.
- (2) Disconnect eleven (11) Driver PCA connectors (solid squares in the photo below).
- (3) Remove the harnesses from the cable clamp (dotted circle in the photo below).
- (4) Remove five (5) screws that secure the Driver PCA (circles in the photo below) and remove the Driver PCA.

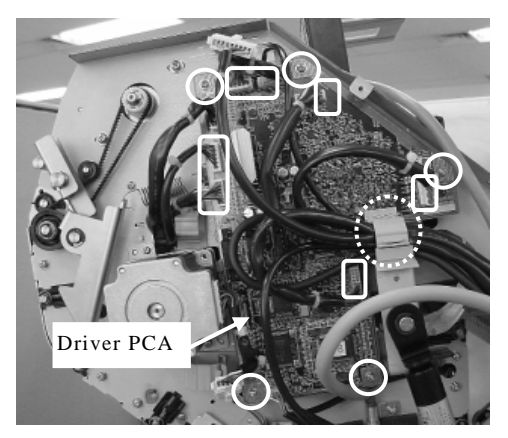

<Removal>

Follow the procedure above in reverse order.

- All (11) connectors are different size and have different number of the pins.
- Be sure to insert all (11) connectors completely.
- To avoid the cable connectors coming off halfway, align the edge face of the cable clamp and that of the red tape before clamping.

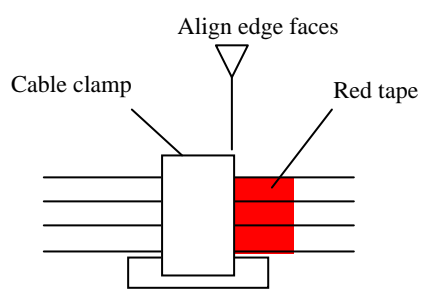

| _ |     |               |            |           |           |                        |                |       |                    |            |         |
|---|-----|---------------|------------|-----------|-----------|------------------------|----------------|-------|--------------------|------------|---------|
|   | 13  | July 30, 2009 | K.Okada    | A.Miyoshi | I.Fujioka | Refer to Revision Reco | ord on page 2. | TITLE | fi-5900C, fi-590PF | RF, fi-59  | 90PRB   |
|   | 12  | July 9, 2008  | K.Okada    | T.Anzai   | I.Fujioka | Refer to Revision Reco | ord on page 2. |       | MAINTENANCE        | MÁNU       | AL      |
| Γ | 11  | Mar.13, 2008  | K.Okada    | T.Anzai   | I.Fujioka | Refer to Revision Reco | ord on page 2. | DRAW. | P1PA03450-B00      | <b>K/6</b> | CUST.   |
| Γ |     |               |            |           |           |                        |                | No.   |                    |            |         |
|   | Rev | DATE          | DESIG.     | CHECK     | APPR.     | DESCRIPTION            |                | PF    |                    | PAGE       | 164/327 |
| Γ | DES | SIG Jan.05, 2 | 2006 K.Oka | da CHECK  | K.Okada   | APPR.                  | T.Anzai        |       | •                  |            |         |

# 6.16.4 How to remove/install the Separation Motor and Belt Separation

- The Separation Motor and Belt Separation are located at right side of the Upper unit.
- They are Separator roller's motor and belt.
- Refer to Sections 8.21 and 8.24 for the part numbers of the replacement parts.

#### <Removal>

- (1) Referring to steps (1) and (2) of Section 6.16.1, remove the Lift ASSY.
- (2) Disconnect the (1) relay connector (square in the photo below) of the Separation Motor.

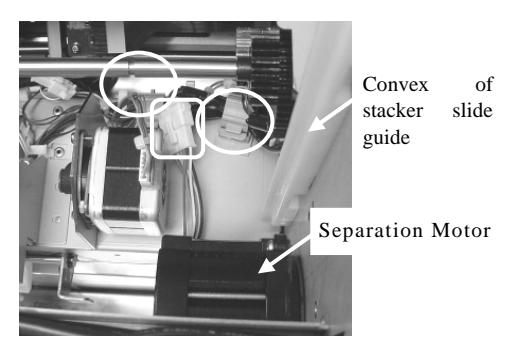

- (3) Referring to steps (1) and (2) in Section 6.16.2, remove the Cover plate at right side of the Upper unit.
- (4) Remove two (2) screws (circles in the photo below) of the Separation Motor and slide the Separation Motor towards the inside of the upper unit frame and remove.

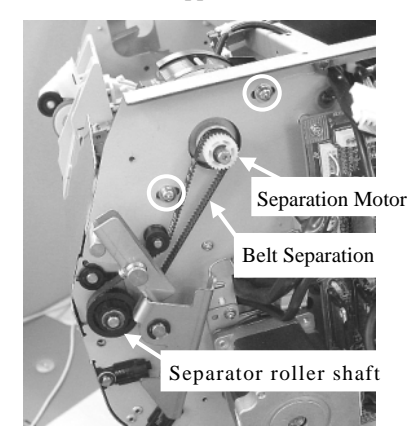

<Installation>

Follow the procedure above in reverse order. Adjust the Belt Separation to the following tension.

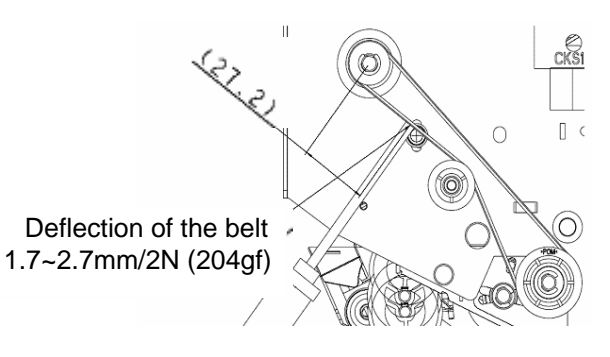

| 13  | July 30, 200 | ) К   | .Okada  | A.Miyoshi | I.Fujioka | Refer to Rev | ision Reco                          | rd on page 2. | TITLE           | fi-5900C, fi-590PF | RF, fi-59  | <b>OPRB</b> |
|-----|--------------|-------|---------|-----------|-----------|--------------|-------------------------------------|---------------|-----------------|--------------------|------------|-------------|
| 12  | July 9, 2008 | K     | .Okada  | T.Anzai   | I.Fujioka | Refer to Rev | ision Reco                          | rd on page 2. |                 | MAINTENANCE        | MÁNU       | AL          |
| 11  | Mar.13, 200  | 3 K   | .Okada  | T.Anzai   | I.Fujioka | Refer to Rev | Refer to Revision Record on page 2. |               | DRAW.           | P1PA03450-B00      | <b>K/6</b> | CUST.       |
|     |              |       |         |           |           |              | 10                                  |               |                 |                    |            |             |
| Rev | DATE         | D     | ESIG.   | CHECK     | APPR.     | DESCRIPTION  |                                     | PF            | <b>ULIMITED</b> | PAGE               | 165/327    |             |
| DES | SIG Jan.05   | ,2006 | K.Okada | CHECK     | K.Okada   |              | APPR.                               | T.Anzai       | 1               | •                  |            |             |

Upper unit

open/close shaft

### 6.16.5 How to remove/install Separator Unit MOTICE

- Refer to Section 8.33 for the part number of the replacement parts.

<Removal>

- (1) Referring to steps (1) to (7) in Section 6.15.1, open the Upper unit until the Gas Damper stretched all the way.
- (2) Referring to steps (1) and (2) in Section 6.16.2, remove the Cover plate at right side of the Upper unit.
- In the same way, remove the Cover plate at left side of the Upper unit.
- (3) Remove four (4) screws (circles in the photo lower left) that secure the Upper unit guide 1 (paper guide),
- (4) Open the Roller cover and remove the Upper unit guide 1 (paper guide).
- Note: Remove the Upper unit guide 1 slowly in order not to cut the Imprinter Top Sensor cable at the back of the Upper unit guide 1.
- (5) Remove the (1) Imprinter Top Sensor connector (square in the photo lower right) at the back of the Upper unit guide 1, and remove the cable from the (1) clamp (circle in the photo lower right).

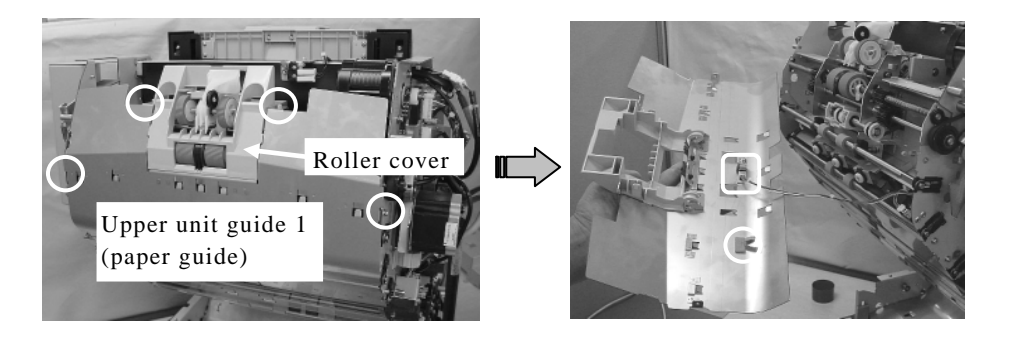

- (6) Loosen two (2) screws (solid circle in the photo below) that secure the Separation Motor, and remove the Belt Separation from a DRV shaft gear (square in the photo below).
- (7) Remove a screw (dotted circle in the photo below) of the bracket on the Upper unit open/close shaft at right side of the Upper unit.

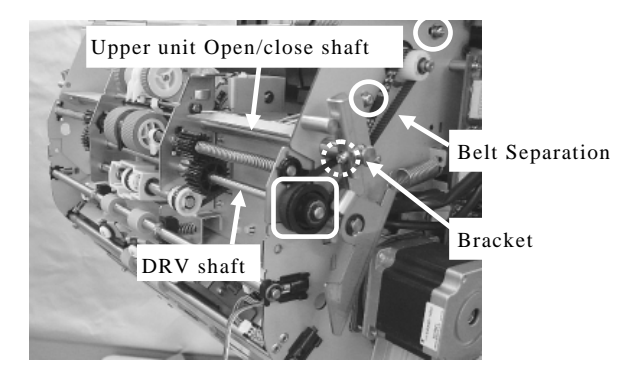

- (8) Remove a screw (square in the photo below) of the round bracket on the Upper unit open/close shaft at left side of the Upper unit, then remove the round bracket. Round bracket
- (9) Remove the (1) e-ring (circle in the photo on the right) that secures the lock arm at the left side of the Upper unit, and pull the lock arm off of the lock arm shaft. Note: The lock arm spring is easy to come off. Be Lock arm spring sure to let go of the lock arm gently after pulling it off. Lock arm shaft Lock arm

|     |            |           |         |           |           |              |                                     |               |                 |                    | -         |       |
|-----|------------|-----------|---------|-----------|-----------|--------------|-------------------------------------|---------------|-----------------|--------------------|-----------|-------|
| 13  | July 30, 2 | 009 I     | K.Okada | A.Miyoshi | I.Fujioka | Refer to Rev | vision Reco                         | rd on page 2. | TITLE           | fi-5900C, fi-590PF | RF, fi-59 | 90PRB |
| 12  | July 9, 20 | 008 H     | K.Okada | T.Anzai   | I.Fujioka | Refer to Rev | ision Reco                          | rd on page 2. |                 | MAINTENANCE I      | MÁNU      | AL    |
| 11  | Mar.13, 2  | 008 I     | K.Okada | T.Anzai   | I.Fujioka | Refer to Rev | Refer to Revision Record on page 2. |               |                 | P1PA03450-B00>     | (/6       | CUST. |
|     |            |           |         |           |           | No. No.      |                                     |               |                 |                    |           |       |
| Rev | DATE       | D         | ESIG.   | CHECK     | APPR.     | DESCRIPTION  |                                     | PF            | <b>ULIMITED</b> | PAGE               | 166/327   |       |
| DES | SIG Jan.   | .05, 2006 | K.Okada | CHECK     | K.Okada   |              | APPR.                               | T.Anzai       |                 | •                  |           |       |

### WWW.SERVICE-MANUAL.NET

#### Section 6.16.5

(10) Grabbing the bracket (screw removed in step (7)) of the Upper unit open/close shaft at the right side of the Upper unit, pull out the Upper unit open/close shaft toward left.

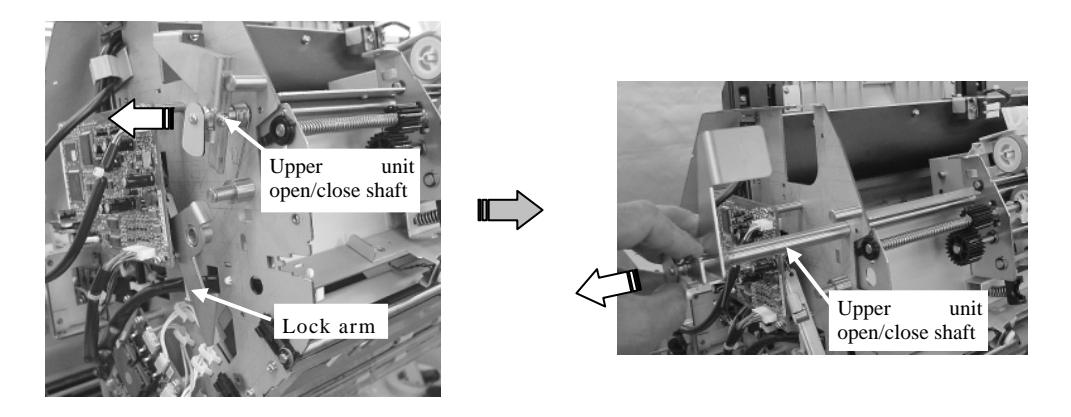

- (11) Remove Pinch roller 1 by pulling out on the top of the black locking brackets (square in the photo on the rightmost) on each side and pulling down to remove. Notes:
  - Pinch roller 1 is the first Pinch roller from the front of the Upper unit (ADF Cover). 9 Pinch rollers are installed 1 to 9 stating from the front of the Upper unit (ADF Cover).
  - Be careful! The Pinch roller bracket spring 1 is easy to lose.
- (12) Disconnect three (3) connectors (circles in the photo on the right) of the Separator from the Driver PCA and remove them from the cable clamp (square in the photo on the right).

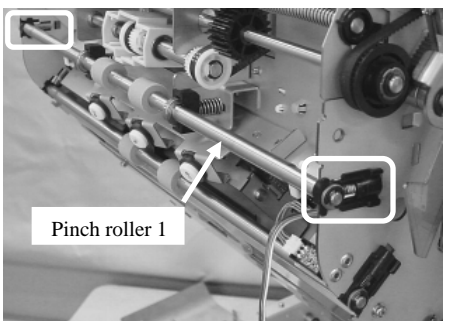

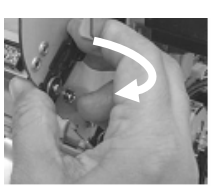

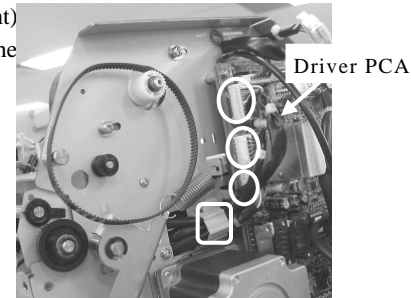

- (13) Disconnect a JAM1 Sensor connector (solid square in the photo lower left).
- (14) Remove four (4) Separator Unit screws (solid circle in the photo lower left) and pull the Separator Unit toward you to remove.
- (15) Disconnect the (1) Separation Motor connector (solid square in the photo lower right) at the back of the Separator Unit.
- (16) Remove the Pre-Imprinter cable from three (3) clamps (dotted squares in the photo lower right).
- (17) Pull three (3) Separator Unit cables (removed in step (12)) out of the hole at right side of the Upper unit.
- Notes: The Separator Unit is easy to drop off. Be sure to grab it tightly.
  - Be careful! Two (2) FEED HOLDERs (dotted circles in the photo below) are easy to drop off. Be sure not to touch it hard.

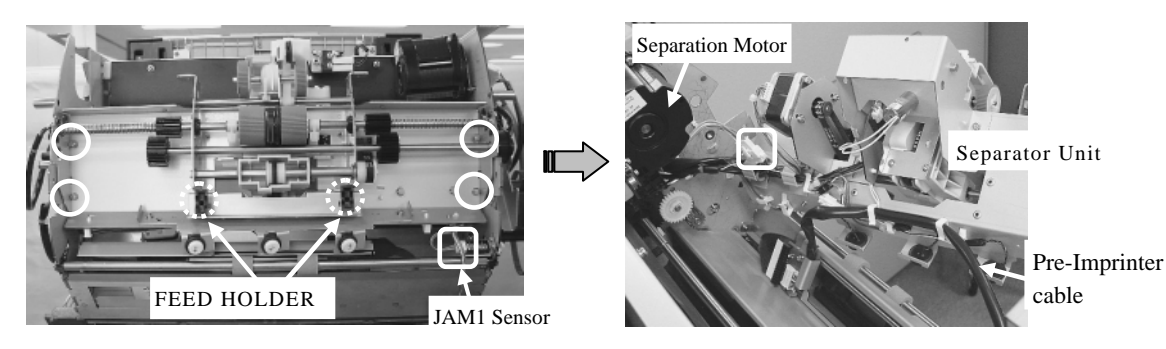

| 13  | July 30, 20 | 009 1   | K.Okada | A.Miyoshi | I.Fujioka | Refer to Rev | ision Reco                          | rd on page 2. | TITLE           | fi-5900C, fi-590PF | RF, fi-59  | 90PRB |
|-----|-------------|---------|---------|-----------|-----------|--------------|-------------------------------------|---------------|-----------------|--------------------|------------|-------|
| 12  | July 9, 20  | 08 1    | K.Okada | T.Anzai   | I.Fujioka | Refer to Rev | ision Reco                          | rd on page 2. |                 | MAINTENANCE        | MÁNU       | AL    |
| 11  | Mar.13, 20  | 008 1   | K.Okada | T.Anzai   | I.Fujioka | Refer to Rev | Refer to Revision Record on page 2. |               | DRAW.           | P1PA03450-B00      | <b>K/6</b> | CUST. |
|     |             |         |         |           |           | No. No.      |                                     |               |                 |                    |            |       |
| Rev | DATE        | Ι       | ESIG.   | CHECK     | APPR.     | DESCRIPTION  |                                     | PF            | <b>ULIMITED</b> | PAGE               | 167/327    |       |
| DES | SIG Jan.    | 05,2006 | K.Okada | a CHECK   | K.Okada   |              | APPR.                               | T.Anzai       | ••              |                    |            |       |

### WWW.SERVICE-MANUAL.NET

<Installation>

Follow the procedure above in reverse order. Notes:

- When placing the Separator Unit, make sure to route the 3 cables disconnected from the Driver PCA in step (12) above through the hole in the right side of the Upper Unit frame.
- Follow the instruction below for the installation at the left side of the Upper unit.
  - 1. Insert the Open/close shaft in to the scanner through the left side of the Upper Unit frame.
  - 2. Insert the round bracket into the groove (square in the photo on the right) on the Upper unit open/close shaft.
  - 3. Insert the short stem of the spring into the bracker Bracket of groove (solid circle in the photo on the right) on the Upper unit Upper unit open/close shaft. Insert the long stem open/close shaft inside of the stopper rigid shaft (dotted circle in the photo on the right).

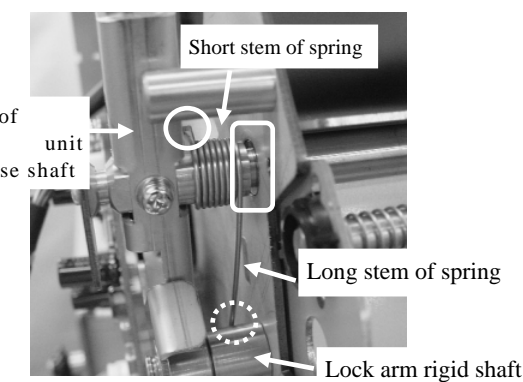

- Install the bracket of the Upper unit open/close shaft and the Lock arm as below.

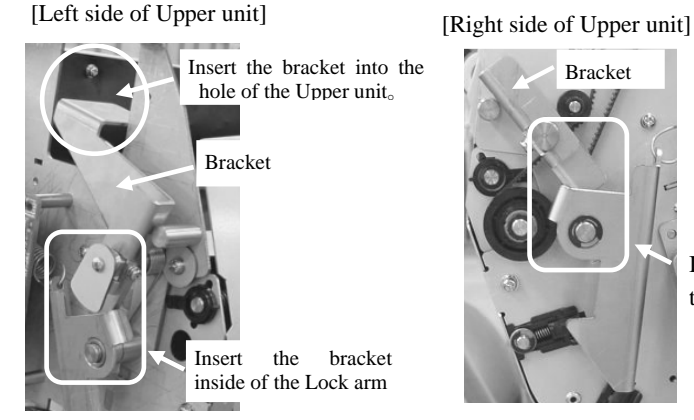

Insert bracket inside of the Lock arm

- Insert two (2) bearings (solid squares in the photo on the right of the Pinch roller into the openings of two (2) FEEL HOLDERs (dotted square in the photo on the right) of the Separator Unit.

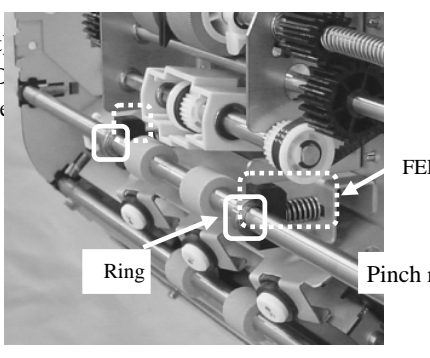

FEED HOLDER

Pinch roller 1

- Be careful! Two (2) FEED HOLDERs (dotted squares in the photo below) are easy to drop off. Be sure not to touch it hard.
- Be careful! The bracket spring of the Pinch roller 1 is easy to lose. Insert it gently.

| 13<br>12 | July 30, 2009<br>July 9, 2008 | K.Okada<br>K.Okada | A.Miyoshi<br>T.Anzai | I.Fujioka<br>I.Fujioka | Refer to Rev<br>Refer to Rev        | vision Reco<br>vision Reco | rd on page 2.<br>rd on page 2. | TITLE          | fi-5900C, fi-590PF<br>MAINTENANCE | RF, fi-59<br>MANUA | 0PRB<br>AL |
|----------|-------------------------------|--------------------|----------------------|------------------------|-------------------------------------|----------------------------|--------------------------------|----------------|-----------------------------------|--------------------|------------|
| 11       | Mar.13, 2008                  | K.Okada            | T.Anzai              | I.Fujioka              | Refer to Revision Record on page 2. |                            | DRAW.                          | P1PA03450-B00> | K/6                               | CUST.              |            |
|          |                               |                    |                      |                        |                                     | 10                         |                                |                |                                   |                    |            |
| Rev      | DATE                          | DESIG.             | CHECK                | APPR.                  | DESCRIPTION                         |                            | P                              |                | PAGE                              | 168/327            |            |
| DE       | SIG Jan.05, 2                 | 2006 K.Okad        | a CHECK              | K.Okada                |                                     | APPR.                      | T.Anzai                        | 1 ••           | • ========                        |                    |            |

#### Section 6.16.5

- Lower the Imprinter Top Sensor cable straight to avoid being pinched by the Separator unit and the Upper unit frame.

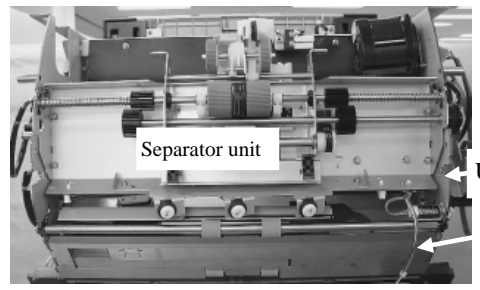

Upper unit frame

Lower the Imprinter Top Sensor cable straight

- Connect the connector to the Imprinter Top sensor cable at the back of the Upper unit guide 1 and secure the cable to the clamp. Without secured to the clamp, the cable may touch the roller and get damaged.  $\overline{06}$
- Insert the bottom of the Upper Unit guide 1 into the grooves (square in the photo on the right) of the Upper unit frame.
- Hit the left and right sides of the Upper unit guide 1 to the Upper unit frame and screw it without making a gap.
- After replacing the Separator Unit, perform the "Ultrasonic Sensor adjustment" (Section 7.1.9).

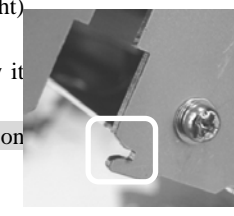

| -   |               |             |           |           |                                     |       |                    |           |              |
|-----|---------------|-------------|-----------|-----------|-------------------------------------|-------|--------------------|-----------|--------------|
| 13  | July 30, 2009 | K.Okada     | A.Miyoshi | I.Fujioka | Refer to Revision Record on page 2. | TITLE | fi-5900C, fi-590PF | RF, fi-59 | <b>90PRB</b> |
| 12  | July 9, 2008  | K.Okada     | T.Anzai   | I.Fujioka | Refer to Revision Record on page 2. |       | MAINTENANCE I      | MÁNU      | AL           |
| 11  | Mar.13, 2008  | K.Okada     | T.Anzai   | I.Fujioka | Refer to Revision Record on page 2. | DRAW. | P1PA03450-B00>     | (/6       | CUST.        |
|     |               |             |           |           |                                     |       |                    |           |              |
| Rev | DATE          | DESIG.      | CHECK     | APPR.     | DESCRIPTION                         | P     | <b>ULIMITED</b>    | PAGE      | 169/327      |
| DE  | SIG Jan.05, 2 | 2006 K.Okad | a CHECK   | K.Okada   | APPR T.Anzai                        | 1 ••  | •                  |           |              |

#### 6.16.6 How to remove/install the Pick Solenoid

### NOTICE

- The Pick Solenoid is located on the Separator Unit.
- Refer to Section 8.35 for the part number of the replacement parts.

#### <Removal>

- (1) Referring to Section 6.16.5, remove the Separator Unit.
- (2) Disconnect the (1) Pick Solenoid connector (square in the photo below).
- (3) Remove two (2) screws that secure the Pick solenoid (circles in the photo below) and the (1) PIC spring, then remove the solenoid side of the Pick Solenoid upward.

Note: Be careful not to lose the rubber grommet that is located on the plunger.

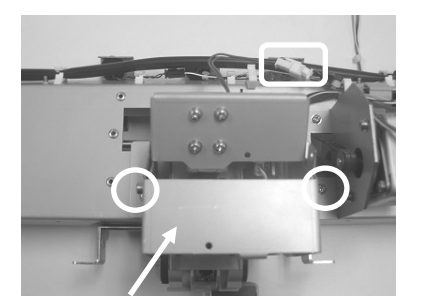

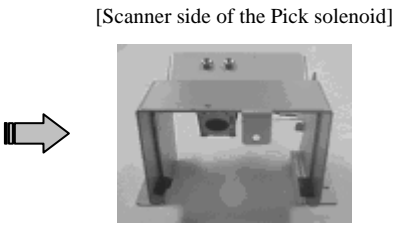

Pick solenoid

(4) Remove four (4) screws (circles in the photo below) of the weight at the solenoid iron core side of the Pick solenoid.

[Iron core side of the Pick solenoid]

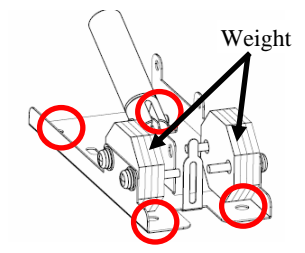

(4) Remove four (4) screws (circles in the photo below) and remove the iron core side of the Pick solenoid.

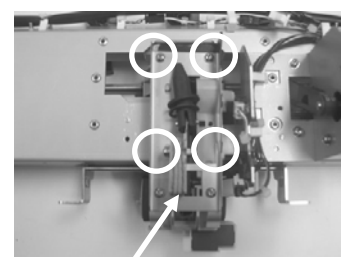

Iron core side of Pick solenoid

<Installation> Follow the procedure above in reverse order.

| 13  | July 30, 2009 | K.C  | Okada   | A.Miyoshi | I.Fujioka | Refer to Rev                        | vision Reco | rd on page 2. | TITLE          | fi-5900C, fi-590PF | RF, fi-59 | <b>OPRB</b> |
|-----|---------------|------|---------|-----------|-----------|-------------------------------------|-------------|---------------|----------------|--------------------|-----------|-------------|
| 12  | July 9, 2008  | K.C  | Okada   | T.Anzai   | I.Fujioka | Refer to Rev                        | vision Reco | rd on page 2. |                | MAINTENANCE        | MÁNU      | AL          |
| 11  | Mar.13, 2008  | K.C  | Okada   | T.Anzai   | I.Fujioka | Refer to Revision Record on page 2. |             | DRAW.         | P1PA03450-B00) | <b>K/6</b>         | CUST.     |             |
|     |               |      |         |           |           |                                     |             |               | No.            |                    |           |             |
| Rev | DATE          | DES  | SIG.    | CHECK     | APPR.     | DESCRIPTION                         |             | PF            |                | PAGE               | 170/327   |             |
| DES | SIG Jan.05,2  | 2006 | K.Okada | CHECK     | K.Okada   | APPR. T.Anzai                       |             |               | •              |                    |           |             |

WWW.SERVICE-MANUAL.NET

#### 6.16.7 (Reference) How to remove/install Pick Roller Unit

### NOTICE

- The replacement procedure for the Pick roller unit is described though it is not a maintenance part.
- The Pick roller unit is located in the Separator Unit.
- Refer to Section 8.34 for the part number of the replacement parts.

#### <Removal>

- (1) Referring to Section 6.16.1, remove the Lift ASSY.
- (2) Referring to step (3) of Section 6.16.5, remove the Upper unit guide 1.
- (3) Referring to step (2) of Section 6.16.6, remove the solenoid side of the Pick Solenoid.
- (4) Referring to step (3) of Section 6.16.10, take the Belt Pick out of the Pick roller shaft gear.
- (5) Remove the Pick roller on the right side, then remove two (2) small e-rings (circles in the photo below) that secure the bracket shaft on the Pick Encoder Unit. Slide the shaft to left and remove the Pick Encoder Unit. Let the Pick Encoder hand to the side by its wire harness.

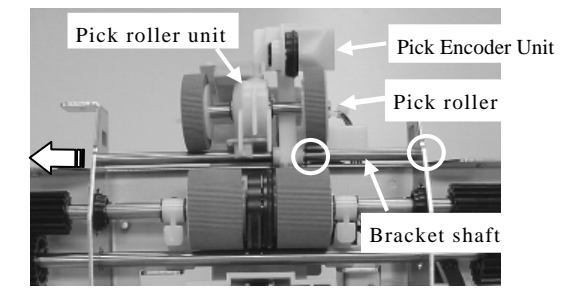

- (6) Remove four (4) e-rings (circles in the photo on the right) from the Pick roller shaft.
- (7) Slide the Pick roller shaft to the right and slant the Pick roll unit to remove it from the bracket. Move it in the upp direction to remove it.

Notes:

- Be careful not to lose the e-rings (small: 3, large: 1) at the bearings (small:2, large:2) of the Pick roller shaft.Be careful not to lose the Pick Roller Shaft gear.
- (8) Lift the blue, plastic Pick Roller Unit to remove.

#### <Installation>

Follow the procedure above in reverse order.

Install two (2) small bearings in the position with dotted circles and two (2) larger bearing in the position of the solid circles. Install the large e-rings in the position of the dotted circle in the photo above right and three (3) e-rings in the positions of the solid circles.

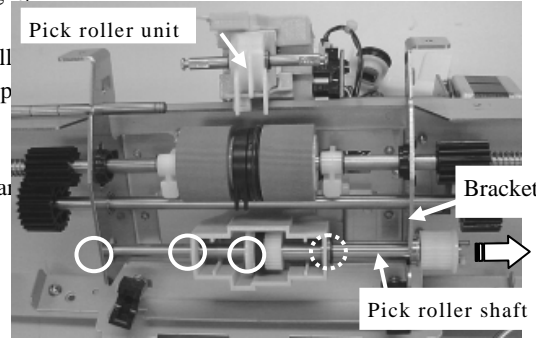

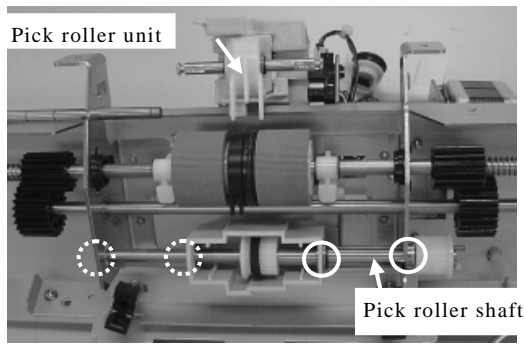

| _   |               |             |           |           |                                     |                |       |                    |            |              |
|-----|---------------|-------------|-----------|-----------|-------------------------------------|----------------|-------|--------------------|------------|--------------|
| 13  | July 30, 2009 | K.Okada     | A.Miyoshi | I.Fujioka | Refer to Revision Reco              | ord on page 2. | TITLE | fi-5900C, fi-590PF | RF, fi-59  | <b>00PRB</b> |
| 12  | July 9, 2008  | K.Okada     | T.Anzai   | I.Fujioka | Refer to Revision Reco              | ord on page 2. |       | MAINTENANCE        | MÁNU       | AL.          |
| 11  | Mar.13, 2008  | K.Okada     | T.Anzai   | I.Fujioka | Refer to Revision Record on page 2. |                | DRAW. | P1PA03450-B00      | <b>K/6</b> | CUST.        |
|     |               |             |           |           |                                     |                | No.   |                    |            |              |
| Rev | DATE          | DESIG.      | CHECK     | APPR.     | DESCRIPTION                         |                | PF    | <b>ULIMITED</b>    | PAGE       | 171/327      |
| DE  | SIG Jan.05,2  | 2006 K.Okad | a CHECK   | K.Okada   | APPR. T.Anzai                       |                | 1     | · ·                |            |              |

#### 6.16.8 How to remove/install the Encoder PCA 1

### NOTICE

- The Encoder PCA 1 is located in the Encoder unit between Separator rollers.
- Refer to Section 8.32 for the part number of the replacement parts.

#### <Removal>

- (1) Open the Upper Unit (ADF Cover), then the Roller Cover.
- (2) Slide both the right and left Separator rollers together with the shafts outward until the shafts lock in position and remove the both Separator rollers.

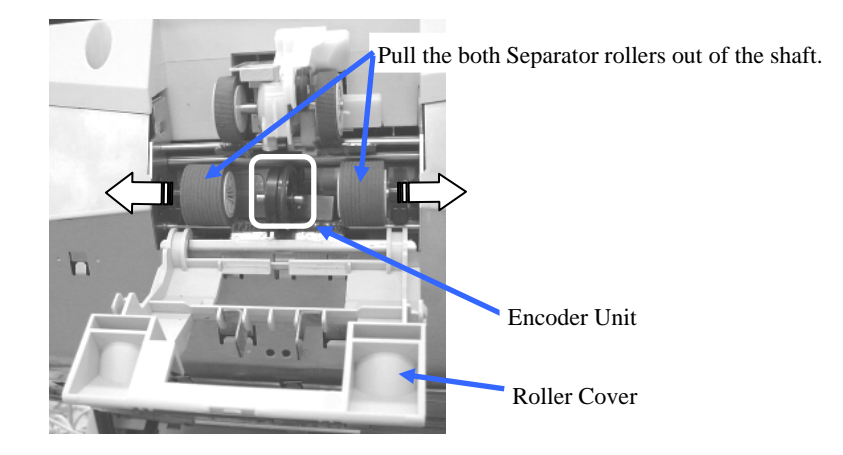

- (3) Pull the Encoder Unit downward and pull it out of the Separator unit.Note: Pull out the Encoder Unit slowly as to not damage the wiring harness.
- (4) Remove the (1) screw that secures the Encoder PCA 1 (circle in the photo below) in the Encoder Unit, remove the Encoder PCA 1, then disconnect the (1) connector (square in the photo below).

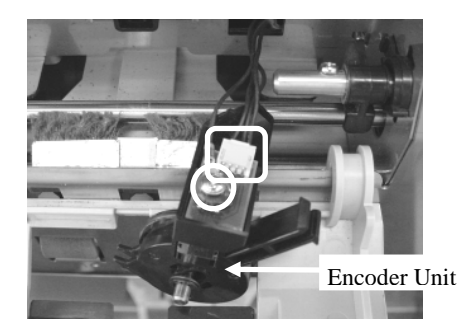

<Installation>

Follow the procedure above in reverse order. Notes:

- Make sure to install the metal plate spring on to the Encoder PCA 1 together with the cable.
- Connect the Encoder PCA 1 prior to securing it in place with the screw.

| 13  | July 30, 2009 | K.Okada    | A.Miyoshi | I.Fujioka | Refer to Revision R                 | ecord on page 2. | TITLE | fi-5900C, fi-590Pf | RF, fi-5 | 90PRB   |
|-----|---------------|------------|-----------|-----------|-------------------------------------|------------------|-------|--------------------|----------|---------|
| 12  | July 9, 2008  | K.Okada    | T.Anzai   | I.Fujioka | Refer to Revision R                 | ecord on page 2. |       | MAINTENANCE        | MÁNU     | AL      |
| 11  | Mar.13, 2008  | K.Okada    | T.Anzai   | I.Fujioka | Refer to Revision Record on page 2. |                  | DRAW. | P1PA03450-B002     | X/6      | CUST.   |
|     |               |            |           |           |                                     |                  | No.   |                    |          |         |
| Rev | DATE          | DESIG.     | CHECK     | APPR.     | DESCRIPTION                         |                  | Р     | FU LIMITED         | PAGE     | 172/327 |
| DE  | SIG Jan.05,2  | 2006 K.Oka | ia CHECK  | K.Okada   | APPR. T.Anzai                       |                  |       | • ===              |          |         |

### 6.16.9 How to remove/install the Encoder PCA 2

### NOTICE

- The Encoder PCA 2 is located in the Pick Encoder Unit of the Separator Unit.
- Refer to Section 8.37 for the part number of the replacement parts.

#### <Removal>

- (1) Referring to Section 6.6.1, remove the Front Cover.
- (2) Remove the Encoder PCA 2 cover of the Pick Encoder Unit (photo lower left).
- (3) Remove the (1) screw that secures the Encoder PCA 2 (circle in the photo lower right), remove the Encoder PCA 2, then disconnect the (1) connector (square in the photo lower right).

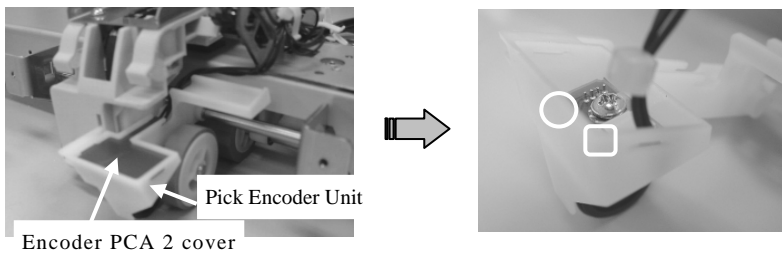

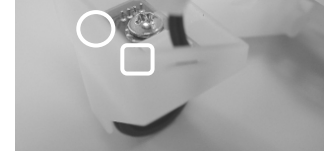

<Installation>

Follow the procedure above in reverse order.

#### Notes:

- Make sure to install the metal plate spring on to the new Encoder PCA together with the cable.
- Connect the Encoder PCA 2 prior to securing it in place with the screw.
- Make sure to route the wiring harness under the Encoder PCA2 cover.

| 13  | July 30, 2009 | K.Okada    | A.Miyoshi | I.Fujioka | Refer to Rev  | vision Reco                         | ord on page 2. | TITLE           | fi-5900C, fi-590PF | RF, fi-59 | 90PRB |
|-----|---------------|------------|-----------|-----------|---------------|-------------------------------------|----------------|-----------------|--------------------|-----------|-------|
| 12  | July 9, 2008  | K.Okada    | T.Anzai   | I.Fujioka | Refer to Rev  | vision Reco                         | ord on page 2. |                 | MAINTENANCE        | MANU      | AL    |
| 11  | Mar.13, 2008  | K.Okada    | T.Anzai   | I.Fujioka | Refer to Rev  | Refer to Revision Record on page 2. |                | DRAW.           | P1PA03450-B00      | K/6       | CUST. |
|     |               |            |           |           |               |                                     |                | No.             |                    |           |       |
| Rev | DATE          | DESIG.     | CHECK     | APPR.     | DESCRIPTION   |                                     | P              | <b>ULIMITED</b> | PAGE               | 173/327   |       |
| DE  | SIG Jan.05,   | 2006 K.Oka | da CHECK  | K.Okada   | APPR. T.Anzai |                                     | 1 -            | •               |                    |           |       |

# 6.16.10 How to remove/install the LF Motor and Belt Pick

### NOTICE

- The LF Motor and Belt Pick are located in the Separator Unit.
- They are the motor and belt of the Pick Roller.
- Refer to Sections 8.38 and 8.25 for the part numbers of the replacement parts.

<Removal>

- (1) Referring to Section 6.6.1, remove the Front Cover.
- (2) Referring to step (3) of Section 6.16.5, remove the Upper unit guide 1.
- (3) Referring to step (2) of Section 6.16.6, remove the solenoid side of the Pick Solenoid.
- (4) Disconnect the (1) LF Motor connector (square in the photo below) from the motor.
- (5) Remove two (2) screws (circles in the photo below), and remove the LF motor.

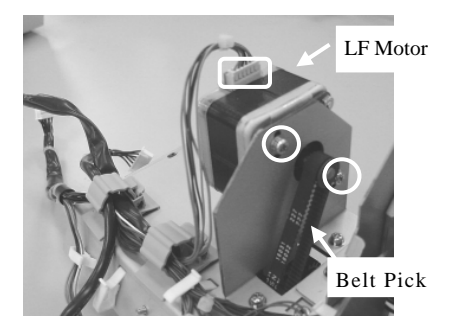

(6) Remove the Belt Pick from the Pick roller shaft gear at the back of the Separator Unit.

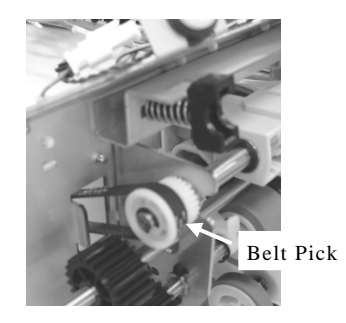

<Installation> Follow the procedure above in reverse order. Adjust the Belt Pick to the following tension.

> Deflection of the belt 2.0~3.0mm/2N (204gf)

| 13  | July 30, 20 | )9 K   | .Okada  | A.Miyoshi | I.Fujioka | Refer to Rev                        | vision Reco | rd on page 2. | TITLE         | fi-5900C, fi-590PF | RF, fi-59 | <b>OPRB</b> |
|-----|-------------|--------|---------|-----------|-----------|-------------------------------------|-------------|---------------|---------------|--------------------|-----------|-------------|
| 12  | July 9, 200 | 8 K    | .Okada  | T.Anzai   | I.Fujioka | Refer to Rev                        | vision Reco | rd on page 2. |               | MAINTENANCE        | MÁNU      | AL          |
| 11  | Mar.13, 20  | )8 K   | .Okada  | T.Anzai   | I.Fujioka | Refer to Revision Record on page 2. |             | DRAW.         | P1PA03450-B00 | <b>K/6</b>         | CUST.     |             |
|     |             |        |         |           |           |                                     |             |               | No.           |                    |           |             |
| Rev | DATE        | D      | ESIG.   | CHECK     | APPR.     | DESCRIPTION                         |             | PF            |               | PAGE               | 174/327   |             |
| DES | SIG Jan.0   | 5,2006 | K.Okada | CHECK     | K.Okada   | APPR. T.Anzai                       |             |               | •             |                    |           |             |

WWW.SERVICE-MANUAL.NET

# 6.16.11 How to remove/install the Background Unit, Upper

### NOTICE

- Refer to Section 8.40 for the part number of the replacement parts.
- The sheet guide is included in the Background Unit, Upper.

#### <Removal>

- (1) Referring to steps Section 6.6.1, remove the Front Cover.
- (2) Referring to steps (1) and (2) of Section 6.16.2, remove the Cover plate at the right side of the Upper unit. Also, remove the Cover plate on the left side of the Upper unit.
- (3) Remove two (2) screws that secure the Background Unit Upper (circles in the photo below) and remove the Background Unit, Upper.

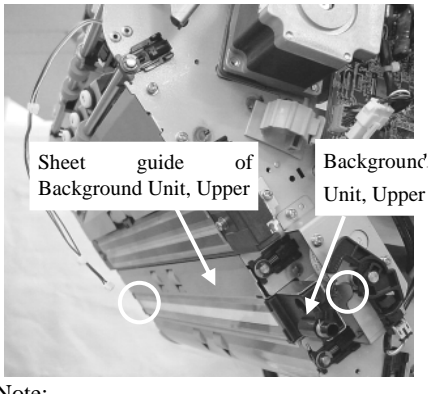

Note:

- The screws that secure the Background Unit are special "Guide Pin Screws".
- Be careful! The Background Unit, Upper is easy to drop off. Be sure to grab it hard.

<Installation>

Follow the procedure above in reverse order.

Referring to <Installation> in Section 6.16.6 6.15.6, install the BW gear arm.

04

Note: After replacing the Background Unit, Upper, perform the White Level adjustment (Section 7.1.5).

| 13  | July 30, 2009 | K.Okada      | A.Miyoshi | I.Fujioka | Refer to Rev                        | ision Reco | rd on page 2. | TITLE         | fi-5900C, fi-590PF | RF, fi-59 | <b>OPRB</b> |
|-----|---------------|--------------|-----------|-----------|-------------------------------------|------------|---------------|---------------|--------------------|-----------|-------------|
| 12  | July 9, 2008  | K.Okada      | T.Anzai   | I.Fujioka | Refer to Rev                        | ision Reco | rd on page 2. |               | MAINTENANCE        | MÁNU      | AL          |
| 11  | Mar.13, 2008  | K.Okada      | T.Anzai   | I.Fujioka | Refer to Revision Record on page 2. |            | DRAW.         | P1PA03450-B00 | K/6                | CUST.     |             |
|     |               |              |           |           |                                     |            | No.           |               |                    |           |             |
| Rev | DATE          | DESIG.       | CHECK     | APPR.     | DESCRIPTION                         |            | P             |               | PAGE               | 175/327   |             |
| DE  | SIG Jan.05,2  | 2006 K.Okada | a CHECK   | K.Okada   | APPR. T.Anzai                       |            | 1             | ·             |                    |           |             |

#### 6.16.12 How to remove/install the BW Motor

### NOTICE

- The BW Motor is located at the right side of the Base unit.
- The BW Motor drives the background of the document back.
- Refer to Section 8.19 for the part number of the replacement parts.

<Removal>

- (1) Referring to Section 6.6.1, remove the Front Cover.
- (2) Referring to steps (1) and (2) of Section 6.16.2, remove the Cover plate at right side of the Upper unit.
- (3) Disconnect the (1) BW Motor relay connector (solid square in the photo below). Disconnect the (1) sensor cable connector (dotted square in the photo below) and remove it from the (1) cable clamp.
- (4) Remove two (2) screws (circle in the photo below) that secure the BW Motor bracket to the Upper Unit and remove the bracket.

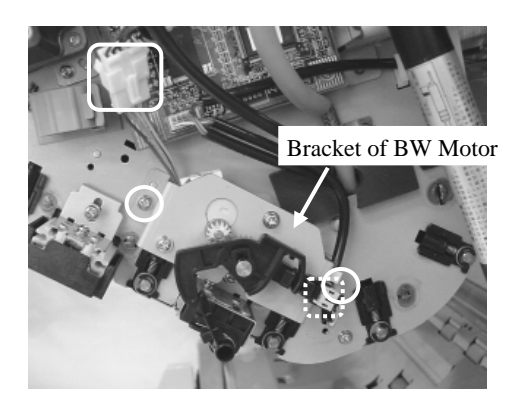

(5) Remove two (2) screws (circles in the photo below) that secure the BW Motor to the bracket and remove the BW Motor.

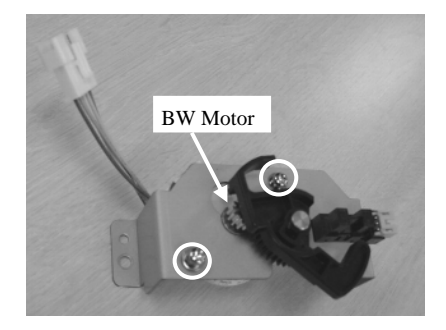

<Installation> Follow the procedure above in reverse order. Referring to <Installation> in Section 6.16.6, install the BW gear arm.

| _   |               |             |           |           |                                     |                  |       |                    |          |         |
|-----|---------------|-------------|-----------|-----------|-------------------------------------|------------------|-------|--------------------|----------|---------|
| 13  | July 30, 2009 | K.Okada     | A.Miyoshi | I.Fujioka | Refer to Revision R                 | ecord on page 2. | TITLE | fi-5900C, fi-590PF | RF, fi-5 | 90PRB   |
| 12  | July 9, 2008  | K.Okada     | T.Anzai   | I.Fujioka | Refer to Revision R                 | ecord on page 2. |       | MAINTENANCE        | MÁNU     | AL      |
| 11  | Mar.13, 2008  | K.Okada     | T.Anzai   | I.Fujioka | Refer to Revision Record on page 2. |                  | DRAW. | P1PA03450-B00      | K/6      | CUST.   |
|     |               |             |           |           |                                     |                  |       |                    |          |         |
| Rev | DATE          | DESIG.      | CHECK     | APPR.     | DESCRIPTION                         |                  | P     | <b>ULIMITED</b>    | PAGE     | 176/327 |
| DE  | SIG Jan.05,2  | 2006 K.Okad | la CHECK  | K.Okada   | APPR. T.Anzai                       |                  | 1     | •                  |          |         |

### 6.16.13 How to remove/install the Lamp ASSY and Glass

### 

- Refer to Sections 8.7 and 8.41 for the part numbers of the replacement parts.

<Removal>

- [Replacing the Lamp ASSY]
- (1) Referring to steps (1) and (2) of Section 6.16.2, remove the Cover Plate at right side of the Upper unit.
- Also remove the Cover plate on the left side of the Upper unit.
- (2) Disconnect the following connectors at left side of the Base unit.
  - Disconnect the (1) connector with the thick white lamp wire (solid circle in the photo below) from the Inverter and remove it from three (3) clamps (solid squares).
  - Disconnect the (1) connector with the thick pink lamp wires (dotted circle in the photo below) from the Inverter and remove it from two (2) clamps (dotted squares).
  - Remove the (1) connector with the black and while heater wire (solid triangle).
  - Remove the (1) connector with the thermistor wire (dotted triangle).

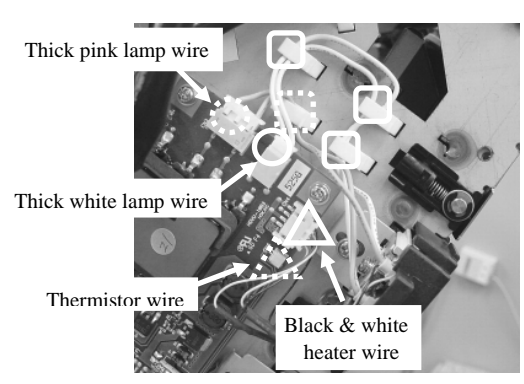

- (3) Remove two (2) screws (circle in the photo lower left) that secure the Lamp ASSY and remove the Lamp ASSY. Notes:
  - Be careful! The lamp ASSY is easy to drop off. Be sure to grab it hard.
  - The Lamp ASSY screw is the special type "Guide pin screw".

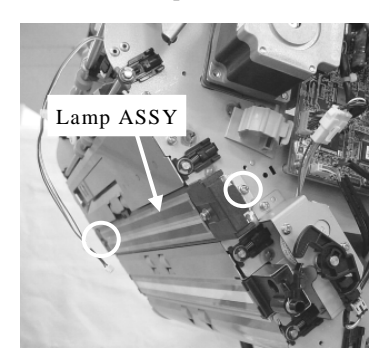

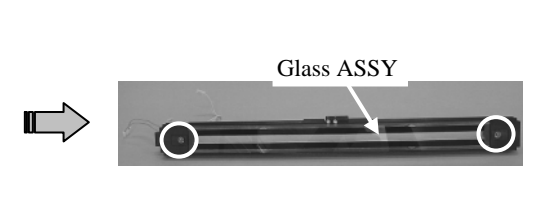

(4) Remove two (2) lamp unit screws (circles in the photo upper right) on the Lamp ASSSY and remove the Glass ASSY.

- (5) Remove the (1) bracket screw at each side of the Lamp ASSY and remove the brackets.
- (6) Remove the Thermistor wire.

[Replacing the Glass]

- (1) Referring to Section 6.6.1, remove the Front Cover.
- (2) Referring to step (3) of [Replacing the Lamp ASSY]), remove two (2) screws that secure the Glass ASSY on the Lamp ASSY, then remove the Glass ASSY.

| 13  | July 30, 2009 | K.Okada      | A.Miyoshi | I.Fujioka | Refer to Revision Record on page 2. | TITLE | fi-5900C, fi-590PF | RF, fi-59  | 90PRB   |
|-----|---------------|--------------|-----------|-----------|-------------------------------------|-------|--------------------|------------|---------|
| 12  | July 9, 2008  | K.Okada      | T.Anzai   | I.Fujioka | Refer to Revision Record on page 2. |       | <b>MAINTENANCE</b> | MÁNU       | AL      |
| 11  | Mar.13, 2008  | K.Okada      | T.Anzai   | I.Fujioka | Refer to Revision Record on page 2. | DRAW. | P1PA03450-B00>     | <b>K/6</b> | CUST.   |
|     |               |              |           |           |                                     | No.   |                    |            |         |
| Rev | DATE          | DESIG.       | CHECK     | APPR.     | DESCRIPTION                         | P     | <b>ULIMITED</b>    | PAGE       | 177/327 |
| DES | SIG Jan.05,2  | 2006 K.Okada | a CHECK   | K.Okada   | APPR T.Anzai                        | 1     | •                  |            |         |

<Installation>

Follow the procedure above in reverse order.

Notes:

- Pay attention to the position of the lamp cables (thick white and thick pink) and the heater wire.

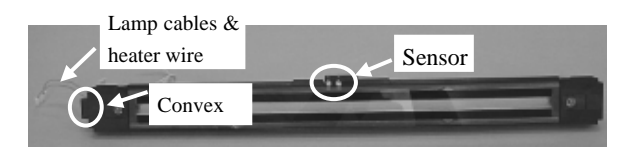

- Push in the tip of the Thermistor wire to the foot, strike the tube and bend the cable to the direction of the arrow.

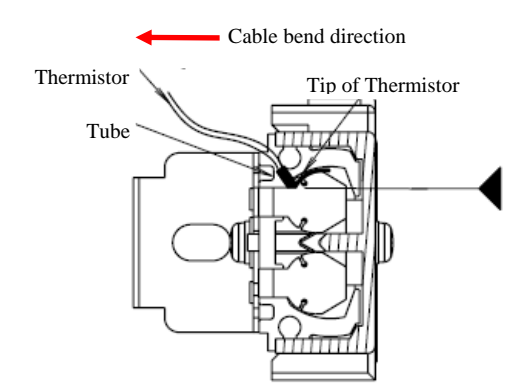

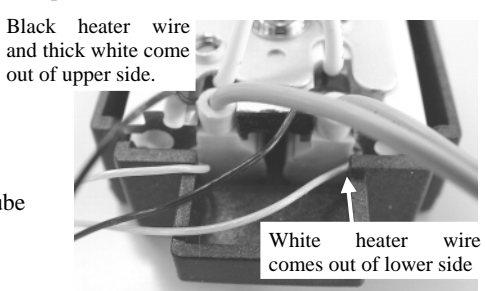

Press both sides of the Lamp ASSY on to the frame and screw it in place leaving no gaps.After replacing the Lamp ASSY, perform the White level adjustment (Section 7.1.5).

### 6.16.14 How to remove/install the Inverter

### 

- The Inverter is located at left side of the Upper unit.
- It lights the lamp.
- Refer to Section 8.8 for the part number of the replacement parts.

<Removal>

- (1) Referring to steps (1) and (2) of Section 6.16.2, remove the Cover plate on the left side of the Upper unit.
- (2) Disconnect five (5) Inverter connectors (squares in the photo below).
- (3) Remove four (4) screws (circles in the photo below) that secure the Inverter and remove the Inverter.

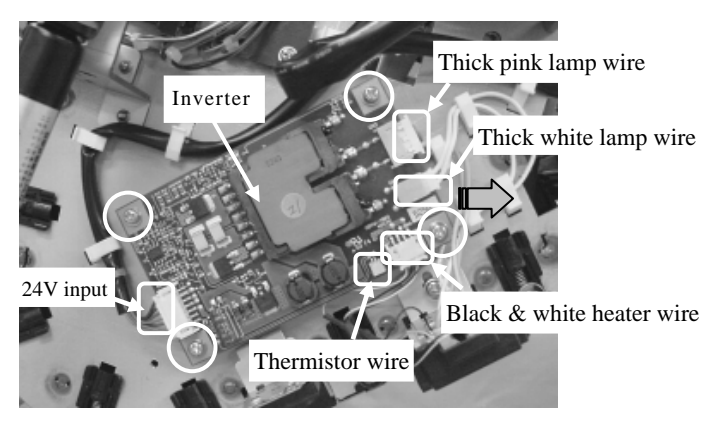

<Installation>

Follow the procedure above in reverse order.

| 13  | July 30, 2009 | K.Okada     | A.Miyoshi | I.Fujioka | Refer to Revisi                     | ion Reco | rd on page 2. | TITLE           | fi-5900C, fi-590PF | RF, fi-59 | 90PRB |
|-----|---------------|-------------|-----------|-----------|-------------------------------------|----------|---------------|-----------------|--------------------|-----------|-------|
| 12  | July 9, 2008  | K.Okada     | T.Anzai   | I.Fujioka | Refer to Revisi                     | ion Reco | rd on page 2. |                 | MAINTENANCE        | MANU      | AL    |
| 11  | Mar.13, 2008  | K.Okada     | T.Anzai   | I.Fujioka | Refer to Revision Record on page 2. |          | DRAW.         | P1PA03450-B00>  | <b>(/6</b>         | CUST.     |       |
|     |               |             |           |           |                                     |          |               | No.             |                    |           |       |
| Rev | DATE          | DESIG.      | CHECK     | APPR.     | DESCRIPTION                         |          | PF            | <b>ULIMITED</b> | PAGE               | 178/327   |       |
| DE  | SIG Jan.05,2  | 2006 K.Okad | la CHECK  | K.Okada   | APPR. T.Anzai                       |          |               | •               |                    |           |       |

#### 6.16.15 How to remove/install the CCD Unit

### 

- This CCD unit scans front side images.
- It is located at rear of the Upper unit.
- Do not hold the CCD boards and mirrors. Be sure to hold the black frame. (Refer to Section 6.3.1.)
- Refer to Section 8.6 for the part number of the replacement parts.

#### <Removal>

- (1) Referring to Section 5.16.1, remove the Lift ASSY.
- (2) Remove two (2) screws (circles in the photo on the right) that secure the stacker rear cover, then remove the stacker rear cover.

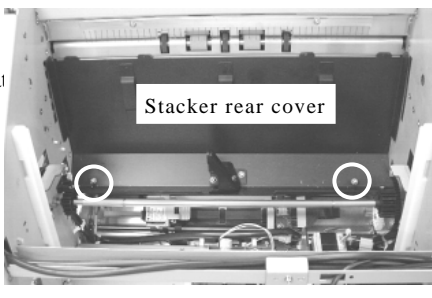

(3) Disconnect two (2) CCD UNIT connectors (squares in the photo below).

(4) Remove two (2) tapping screws that secure the CCD mounting brackets at each side of the CCD UNIT and remove the brackets. Then remove the CCD UNIT.

Note: Be careful not to drop the screws and brackets in the unit.

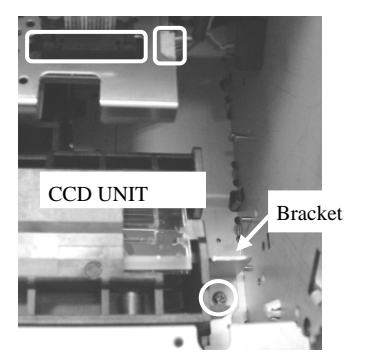

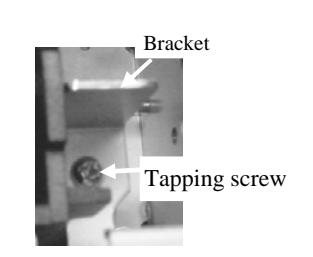

<Installation>

Follow the procedure above in reverse order.

Insert the fulcrum A on the CCD UNIT (solid circle in the photo lower left) into the bracket hole (dotted circle in the photo lower right). Then insert the fulcrum B (solid square in the photo lower left) into the Base unit (dotted square in the photo lower right).

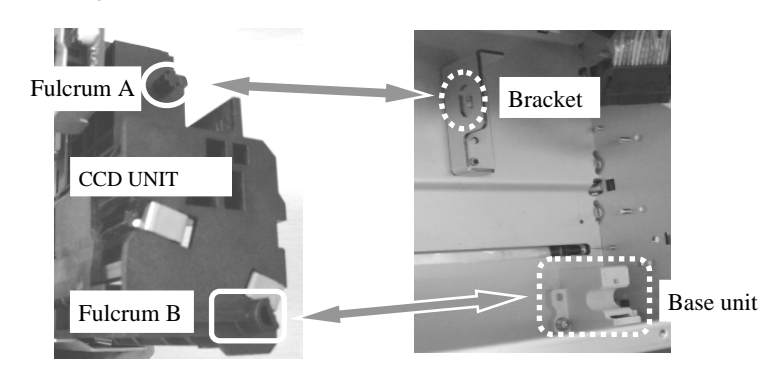

When installing the Stacker Rear Cover, make sure that the tabs on the top are tucked under the upper frame.

Notes: - Connect the CCD Unit connectors before you reinstall the CCD mounting brackets.

- After replacing the CCD UNIT, perform the Offset adjustment (Section 7.1.4) and White level adjustment (Section 7.1.5).

| 13  | July 30, 2009 | K.Okada    | A.Miyoshi | I.Fujioka | Refer to Revision Record                                   | rd on page 2. | TITLE | fi-5900C, fi-590PF | RF, fi-59  | 90PRB   |
|-----|---------------|------------|-----------|-----------|------------------------------------------------------------|---------------|-------|--------------------|------------|---------|
| 12  | July 9, 2008  | K.Okada    | T.Anzai   | I.Fujioka | Refer to Revision Record                                   | rd on page 2. |       | MAINTENANCE        | MÁNU       | AL      |
| 11  | Mar.13, 2008  | K.Okada    | T.Anzai   | I.Fujioka | Refer to Revision Record on page 2. DRAW. P1PA03450-B00X/6 |               |       |                    | <b>K/6</b> | CUST.   |
|     |               |            |           |           | No.                                                        |               |       |                    |            |         |
| Rev | DATE          | DESIG.     | CHECK     | APPR.     | DESCRIPTION                                                |               | PF    |                    | PAGE       | 179/327 |
| DE  | SIG Jan.05,   | 2006 K.Oka | da CHECK  | K.Okada   | APPR. T.Anzai                                              |               |       |                    |            |         |

### 6.16.16 How to remove/install Sensor LED ASSY and Sensor LED

### 

- The Sensor LED ASSY and Sensor LED are located at left side of the Upper unit.
- They are the stacker emission sensor.
- Refer to Sections 8.16 and 8.17 for the part numbers of the replacement parts.

<Removal>

- (1)Referring to how to remove the Cover plate at right side of the Upper unit in steps (1) and (2) of Section 5.16.2, remove the Cover plate at left side of the Upper unit.
- (2) Remove two (2) screws (circles in the photo lower left) that secure the Sensor LED ASSY.
- (3) Remove the Sensor LED ASSY cable from the (1) clamp (solid square in the photo lower left), then remove the Sensor LED ASSY. Disconnect four (4) connectors (dotted squares in the photo lower right).

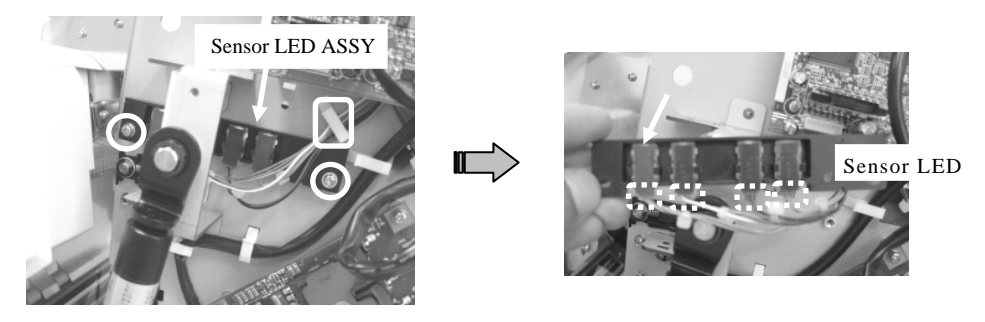

(4) Spread the hooks (circles below) on each side of the Sensor LED and remove the Sensor LED.

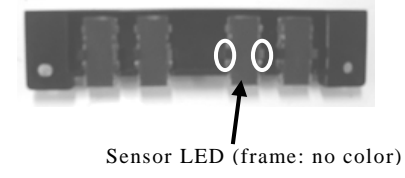

<Installation>

Follow the procedure above in reverse order. Install four (4) cables as shown in the photo below.

Front of scanner

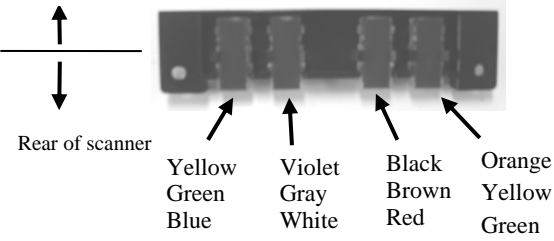

| 13<br>12 | July 30, 2009<br>July 9, 2008 | ) K.<br>K. | Okada<br>Okada | A.Miyoshi<br>T.Anzai | I.Fujioka<br>I.Fujioka | Refer to Rev<br>Refer to Rev | vision Reco<br>vision Reco          | rd on page 2.<br>rd on page 2. | TITLE | fi-5900C, fi-590PF<br>MAINTENANCE | RF, fi-59<br>MANU | 90PRB<br>AL |
|----------|-------------------------------|------------|----------------|----------------------|------------------------|------------------------------|-------------------------------------|--------------------------------|-------|-----------------------------------|-------------------|-------------|
| 11       | Mar.13, 200                   | 3 K.       | Okada          | T.Anzai              | I.Fujioka              | Refer to Rev                 | Refer to Revision Record on page 2. |                                | DRAW. | P1PA03450-B00                     | <b>(/6</b>        | CUST.       |
|          |                               |            |                |                      |                        |                              |                                     |                                | No.   |                                   |                   |             |
| Rev      | DATE                          | DE         | SIG.           | CHECK                | APPR.                  | DESCRIPTION                  |                                     | PF                             |       | PAGE                              | 180/327           |             |
| DES      | SIG Jan.05                    | 2006       | K.Okada        | CHECK                | K.Okada                | APPR. T.Anzai                |                                     | 1 ••                           | ·     |                                   |                   |             |
## 6.16.17 How to remove/install the Sensor PTR ASSY and Sensor PTR

## 

- The Sensor PTR ASSY and Sensor PTR are located at right side of the Upper unit.
- They are the stacker light reception sensor.
- Refer to Sections 8.14 and 8.15 for the part numbers of the replacement parts.

<Removal>

- (1) Referring to Section 6.16.3, remove the Driver PCA.
- (2) Remove two (2) screws (circles in the photo lower left) that secure the Sensor PTR ASSY and remove the Sensor PTR ASSY.
- (3) Disconnect four (4) connectors (dotted square in the photo lower right).

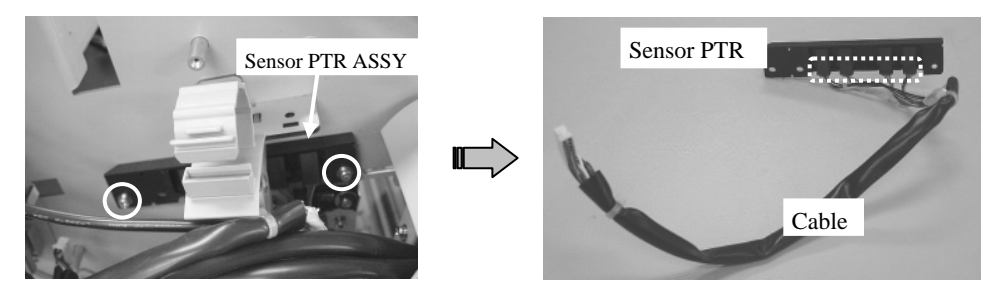

(4) Spread the hooks (circles in the photo below) on each side of the Sensor PTR and remove the Sensor PTR.

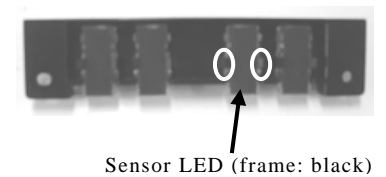

<Installation>

Follow the procedure above in reverse order. Install four (4) cables as shown in the photo below.

Front of scanner

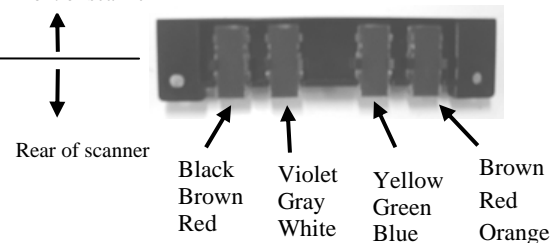

| 13<br>12 | July 30, 2009<br>July 9, 2008 | K.Okada<br>K.Okada | A.Miyoshi<br>T.Anzai | I.Fujioka<br>I.Fujioka | Refer to Rev<br>Refer to Rev        | vision Reco<br>vision Reco | rd on page 2.<br>rd on page 2. | TITLE           | fi-5900C, fi-590PF<br>MAINTENANCE I | RF, fi-59<br>MANUA | )0PRB<br>Al |
|----------|-------------------------------|--------------------|----------------------|------------------------|-------------------------------------|----------------------------|--------------------------------|-----------------|-------------------------------------|--------------------|-------------|
| 11       | Mar.13, 2008                  | K.Okada            | T.Anzai              | I.Fujioka              | Refer to Revision Record on page 2. |                            | DRAW.                          | P1PA03450-B00>  | <b>K/6</b>                          | CUST.              |             |
|          |                               |                    |                      |                        |                                     |                            |                                | No.             |                                     |                    |             |
| Rev      | DATE                          | DESIG.             | CHECK                | APPR.                  | DESCRIPTION                         |                            | PF                             | <b>ULIMITED</b> | PAGE                                | 181/327            |             |
| DE       | SIG Jan.05,2                  | 2006 K.Okad        | la CHECK             | K.Okada                |                                     | APPR.                      | T.Anzai                        | 1               | •                                   |                    |             |

WWW.SERVICE-MANUAL.NET

#### Section 6.17

## 6.17 Replacing the US Sensors

- US Sensors (ultra sonic sensors, 6 pcs.) are installed in the following locations.
  - 1. Brake Torque Unit
  - 2. Separator Unit
- Refer to Section 8.9 for the part number of the replacement parts.

## 6.17.1 Brake Torque Unit

<Removal>

- (1) Referring to steps (1) and (2) of Section 6.15.3, remove the US PCA cover.
- (2) Disconnect the (1) US PCA connector (square in the photo below), push the US Sensor obliquely downward and pull it out of the bracket hole.

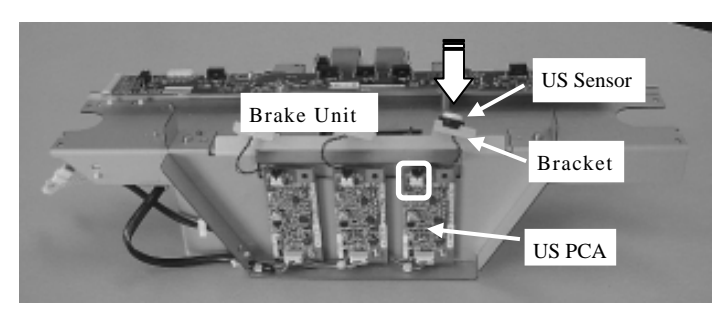

<Installation>

Follow the procedure above in reverse order.

Mount the US Sensor, and push it up from below of the bracket hole. Notes:

- Press the US Sensor until it bumps against the bracket.

- After replacing the US Sensor, perform the US Sensor adjustment in Section 7.1.9.

| 13  | July 30, 2009 | K.Okada    | A.Miyoshi | I.Fujioka | Refer to Rev | vision Reco                         | ord on page 2. | TITLE    | fi-5900C, fi-590PF | RF, fi-59 | 90PRB |
|-----|---------------|------------|-----------|-----------|--------------|-------------------------------------|----------------|----------|--------------------|-----------|-------|
| 12  | July 9, 2008  | K.Okada    | T.Anzai   | I.Fujioka | Refer to Rev | vision Reco                         | ord on page 2. |          | MAINTENANCE        | MÁNU      | AL    |
| 11  | Mar.13, 2008  | K.Okada    | T.Anzai   | I.Fujioka | Refer to Rev | Refer to Revision Record on page 2. |                |          | P1PA03450-B00      | K/6       | CUST. |
|     |               |            |           |           |              |                                     |                | No.      |                    |           |       |
| Rev | DATE          | DESIG.     | CHECK     | APPR.     | DESCRIPTION  |                                     | P              | ULIMITED | PAGE               | 182/327   |       |
| DE  | SIG Jan.05,2  | 2006 K.Oka | la CHECK  | K.Okada   |              | APPR.                               | T.Anzai        | ]        |                    |           |       |

## 6.17.2 Separator Unit

<Removal>

- (1) Referring to Section 6.16.5, remove the Separator Unit.
- $\left(2\right)$  Disconnect the connector (square in the photo below) from the desired US sensors.
- (3) Push in the top of the US Sensor until it is removed from the mounting bracket.

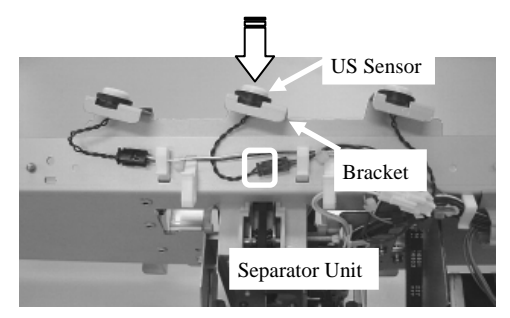

<Installation>

Follow the procedure above in reverse order. Install the US Sensor, and push it up from below of the bracket hole.

Notes:

- Press the US Sensor until the rubber grommet locks in to the bracket.

- After replacing the US Sensor, perform the US Sensor adjustment in Section 7.1.9.

| 13  | July 30, 2009 | K.Okada     | A.Miyoshi | I.Fujioka | Refer to Revision Record on pag | e2. TITLE | fi-5900C, fi-590PF                    | RF, fi-59 | <b>90PRB</b> |
|-----|---------------|-------------|-----------|-----------|---------------------------------|-----------|---------------------------------------|-----------|--------------|
| 12  | July 9, 2008  | K.Okada     | T.Anzai   | I.Fujioka | Refer to Revision Record on pag | e 2.      | <b>MAINTENANCE I</b>                  | MÁNU      | AL           |
| 11  | Mar.13, 2008  | K.Okada     | T.Anzai   | I.Fujioka | Refer to Revision Record on pag | e2. DRAW. | P1PA03450-B00>                        | (/6       | CUST.        |
|     |               |             |           |           |                                 | No.       |                                       |           |              |
| Rev | DATE          | DESIG.      | CHECK     | APPR.     | DESCRIPTION                     | Р         | FU LIMITED                            | PAGE      | 183/327      |
| DE  | SIG Jan.05.2  | 2006 K.Okad | a CHECK   | K.Okada   | APPR T Anza                     | -         | · · · · · · · · · · · · · · · · · · · |           |              |

## 6.18 Replacing the Sensors

## NOTICE

- The Sensors (horseshoe-shaped, 7 pcs.) are installed in the following locations.
  - 1. Left of Lift ASSY: Stacker Bottom Sensor (STKBTM\_SE)
  - 2. Right of Hopper Channel: Hopper Bottom Sensor (HPBTM\_SE)
  - 3. Back of Hopper Channel: Hopper Empty Sensor
  - 4. Right of Background Unit, Lower: Background Position Detection Sensor
  - 5. Right of Background Unit, Upper: Background Position Detection Sensor
  - 6. Separator Unit: Manual Feed Sensor, Pick Position Sensor

- Refer to Section 8.10 for the part number of the replacement parts.

## 6.18.1 Stacker Bottom Sensor (Left of Lift ASSY)

<Removal>

- (1) Referring to Section 6.16.1, remove the Lift ASSY.
- (2) Disconnect the (1) Sensor connector (square in the photo lower left) located at the left side of the Upper unit.
- (3) Pinch the claws (circles in the photo lower right) on each side of the Sensor, and remove the Sensor from the Upper Unit.

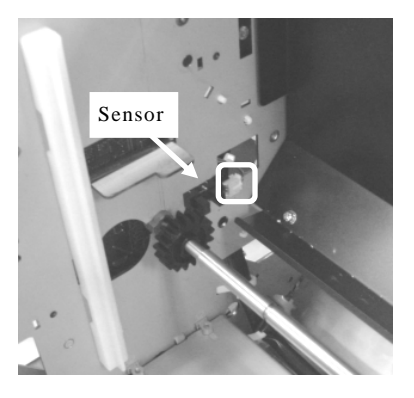

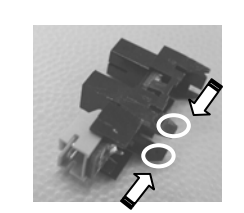

Pinch claws at both edges of the Sensor and remove them

<Installation> Follow the procedure above in reverse order.

## 6.18.2 Hopper Bottom Sensor (Right of Hopper Channel)

<Removal>

- (1) Referring to steps (1) ~ (3) (4) of Section 6.15.12, remove the Cover plate at right side of the Base unit. 13
- (2) Disconnect a Sensor connector (square in the photo lower left).
- (3) Pinch the claws (circles in the photo lower right) on each side of the Sensor, and remove the Sensor from the Hopper Channel.

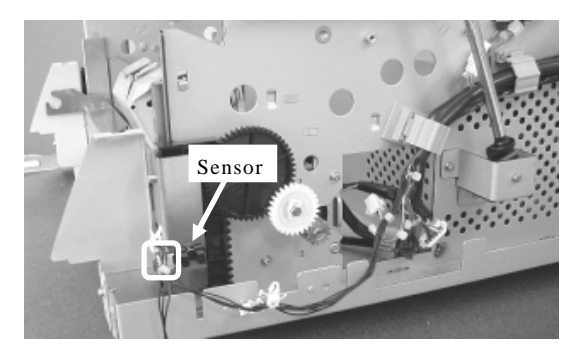

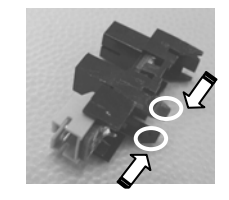

Pinch claws at both edges of the Sensor and remove them

<Installation>

Follow the procedure above in reverse order.

| 13  | July 30, 2009 | K.Okada    | A.Miyoshi | I.Fujioka | Refer to Rev | vision Reco                         | ord on page 2. | TITLE           | fi-5900C, fi-590PF | RF, fi-5 | 90PRB |
|-----|---------------|------------|-----------|-----------|--------------|-------------------------------------|----------------|-----------------|--------------------|----------|-------|
| 12  | July 9, 2008  | K.Okada    | T.Anzai   | I.Fujioka | Refer to Rev | vision Reco                         | ord on page 2. |                 | MAINTENANCE        | MÁNU     | AL    |
| 11  | Mar.13, 2008  | K.Okada    | T.Anzai   | I.Fujioka | Refer to Rev | Refer to Revision Record on page 2. |                |                 | P1PA03450-B00      | K/6      | CUST. |
|     |               |            |           |           |              |                                     |                | No.             |                    |          |       |
| Rev | DATE          | DESIG.     | CHECK     | APPR.     | DESCRIPTION  |                                     | PF             | <b>ULIMITED</b> | PAGE               | 184/327  |       |
| DE  | SIG Jan.05,2  | 2006 K.Oka | la CHECK  | K.Okada   |              | APPR.                               | T.Anzai        | 1               | •                  |          |       |

## 6.18.3 Hopper Empty Sensor (Back of Hopper Channel)

<Removal>

- (1) Referring to steps (1) ~ (3) of Section 6.15.12, remove the Cover plate at right side of the Base unit.
- (2) Lift the Hopper Channel manually about 5 cm (2 in).
- (3) Remove the (1) Hopper Channel stopper screw (circle in the photo below) on the left side of the Base unit and remove the stopper.

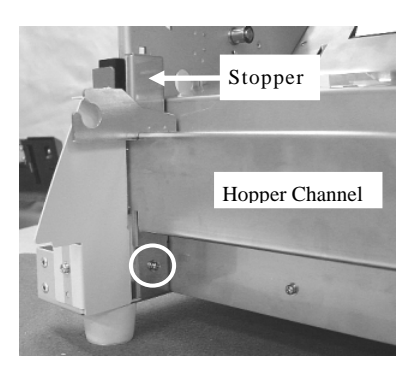

- (4) Lift up the Hopper Channel and pull it out off of the Base unit.
- (5) Disconnect the Sensor connector (square in the photo lower left).
- (6) Pinch the claws (circles in the photo lower right) on each side of the Sensor, and remove the Sensor from the Hopper Channel.

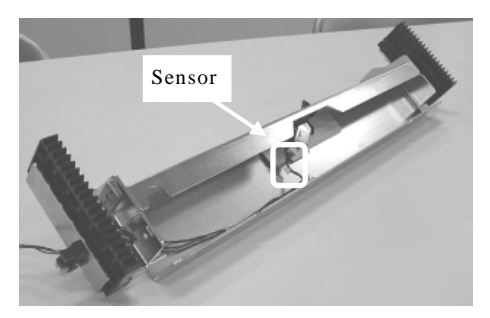

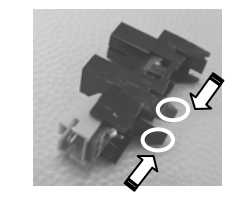

Pinch claws at both edges of the Sensor and remove them

<Installation> Follow the procedure above in reverse order.

Note: Make sure the Hopper Channel is horizontal when installing.

| 13  | July 30, 2009 | K.Okada    | A.Miyoshi | I.Fujioka | Refer to Rev | vision Reco                         | rd on page 2. | TITLE | fi-5900C, fi-590PF | RF, fi-59 | 90PRB |
|-----|---------------|------------|-----------|-----------|--------------|-------------------------------------|---------------|-------|--------------------|-----------|-------|
| 12  | July 9, 2008  | K.Okada    | T.Anzai   | I.Fujioka | Refer to Rev | vision Reco                         | rd on page 2. |       | MAINTENANCE        | MANU      | AL    |
| 11  | Mar.13, 2008  | K.Okada    | T.Anzai   | I.Fujioka | Refer to Rev | Refer to Revision Record on page 2. |               | DRAW. | P1PA03450-B00      | K/6       | CUST. |
|     |               |            |           |           |              |                                     |               | No.   |                    |           |       |
| Rev | DATE          | DESIG.     | CHECK     | APPR.     | DESCRIPTION  |                                     | P             |       | PAGE               | 185/327   |       |
| DE  | SIG Jan.05,2  | 2006 K.Oka | ia CHECK  | K.Okada   |              | APPR.                               | T.Anzai       | 1 -   | •                  |           |       |

# 6.18.4 Background Position Detection Sensor (Right of Background Unit, Lower)

- Detects the background position of the document front.

<Removal>

- (1) Referring to Section 6.6.2, remove the Top cover.
- (2) Referring to Section 6.6.4, remove the Right Side Cover.
- (3) Disconnect the (1) Sensor connector (square in the photo lower left).
- (4) Pinch the claws (circles in the photo lower right) on each side of the Sensor, remove them, and remove the Sensor from the Base Unit.

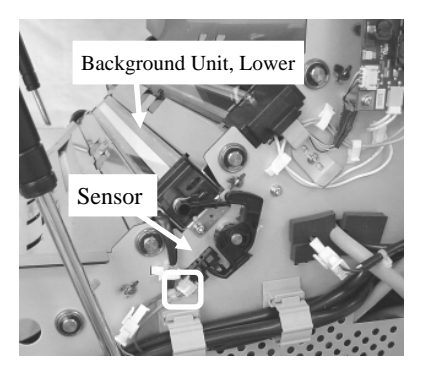

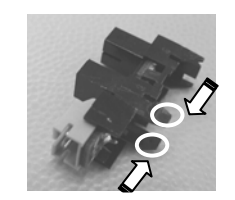

Pinch claws at both edges of the Sensor and remove them

<Installation> Follow the procedure above in reverse order.

# 6.18.5 Background Position Detection Sensor (Right of Background Unit, Upper)

- Detects the background position of the document back.

<Removal>

- (1) Referring to steps (1) and (2) of Section 6.16.2, remove the Cover plate at right side of the Upper unit.
- (2) Disconnect the (1) Sensor connector (square in the photo lower left).
- (3) Pinch the claws (circles in the photo lower right) on each side of the Sensor, and remove the Sensor from the Upper Unit.

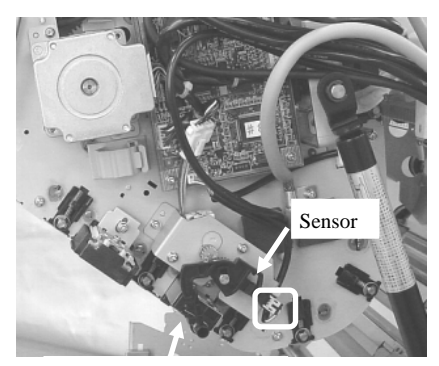

Background Unit, Upper

<Installation>

Follow the procedure above in reverse order.

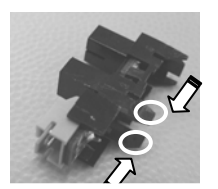

Pinch claws at both edges of the Sensor and remove them

| 13  | July 30, 2009 | K.Okada     | A.Miyoshi | I.Fujioka | Refer to Rev                        | ision Reco | rd on page 2. | TITLE       | fi-5900C, fi-590PF | RF, fi-59 | 00PRB |
|-----|---------------|-------------|-----------|-----------|-------------------------------------|------------|---------------|-------------|--------------------|-----------|-------|
| 12  | July 9, 2008  | K.Okada     | T.Anzai   | I.Fujioka | Refer to Revision Record on page 2. |            |               |             | MAINTENANCE I      | MÁNU      | AL.   |
| 11  | Mar.13, 2008  | K.Okada     | T.Anzai   | I.Fujioka | Refer to Revision Record on page 2. |            |               | DRAW.       | P1PA03450-B00>     | (/6       | CUST. |
|     |               |             |           |           |                                     |            | No.           |             |                    |           |       |
| Rev | DATE          | DESIG.      | CHECK     | APPR.     | DESCRIPTION                         |            | PF            |             | PAGE               | 186/327   |       |
| DE  | SIG Jan.05.2  | 006 K.Okada | CHECK     | K.Okada   | APPR T.Anzai                        |            | 1 ••          | • ========= |                    |           |       |

## 6.18.6 Manual Feed Sensor, Pick Position Sensor (Separator Unit)

<Removal>

- Referring to steps (1) ~ (4) of Section 6.16.10, loosen the screws of the LF Motor and remove the Belt Pick from the LF Motor.
- (2) Remove two (2) bracket screws (circles in the photo lower left) of the LF Motor, and remove the bracket.

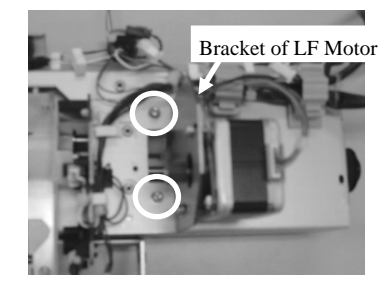

(3) Disconnect the Sensor connectors (one for each sensor, squares in the photo below).

(4) Pinch the claws (circles in the photo lower right) on each side of the Sensors, and remove the Sensors from the bracket.

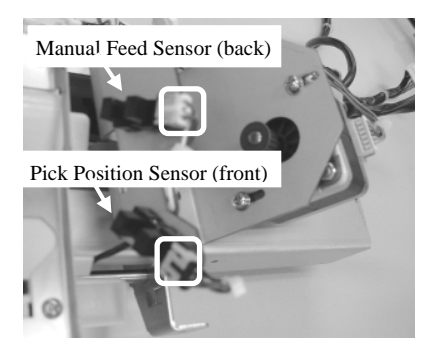

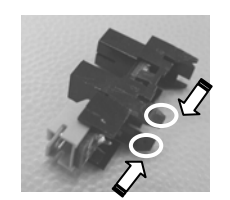

Pinch claws at both edges of the Sensor and remove them

<Installation> Follow the procedure above in reverse order.

|     |               |             |           |           | -                                   |       |                    |           |              |
|-----|---------------|-------------|-----------|-----------|-------------------------------------|-------|--------------------|-----------|--------------|
| 13  | July 30, 2009 | K.Okada     | A.Miyoshi | I.Fujioka | Refer to Revision Record on page 2. | TITLE | fi-5900C, fi-590PF | RF, fi-59 | <b>30PRB</b> |
| 12  | July 9, 2008  | K.Okada     | T.Anzai   | I.Fujioka | Refer to Revision Record on page 2. |       | <b>MAINTENANCE</b> | MÁNU      | AL           |
| 11  | Mar.13, 2008  | K.Okada     | T.Anzai   | I.Fujioka | Refer to Revision Record on page 2. | DRAW. | P1PA03450-B00>     | (/6       | CUST.        |
|     |               |             |           |           |                                     | No.   |                    |           |              |
| Rev | DATE          | DESIG.      | CHECK     | APPR.     | DESCRIPTION                         | P     | <b>ULIMITED</b>    | PAGE      | 187/327      |
| DE  | SIG Jan.05,2  | 006 K.Okada | a CHECK   | K.Okada   | APPR T.Anzai                        | 1     | · ·····            |           |              |

## 6.19 Replacing the Sensor for SF3

## NOTICE

- Prism Type Sensors are installed at the following three locations:

- 1. Upper unit guide 1: Imprinter Top Sensor (IMP\_TP\_SE)
- 2. Background Unit, Lower: Read Top Sensor (RED\_TP\_SE)
- 3. Base unit guide 2: Reject Sensor (REJ\_SE)

- Refer to Section 8.11 for the part number of the replacement parts.

#### 6.19.1 Imprinter Top Sensor (Upper unit guide 1)

<Removal>

- (1) Referring to the step (1) and (4) in Section 6.16.5, remove the Upper unit guide 1.
- (2) Disconnect the (1) Imprinter Top Sensor connector connected to the back of the Upper unit guide 1.
- (3) Remove the (1) screw (circle in the photo below) that secures the Imprinter Top sensor to remove.

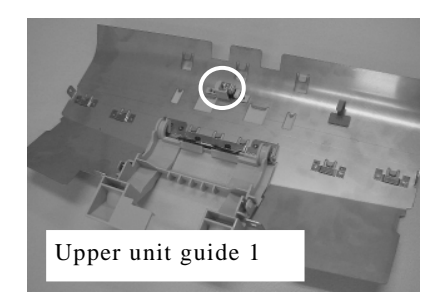

<Installation>

Follow the procedure above in reverse order.

Note: When installing the Upper unit guide 1, be sure to secure the cable which is connected to the Imprinter Top sensor to the cable clamp. Otherwise, the cable may touch the roller and get damaged. 06

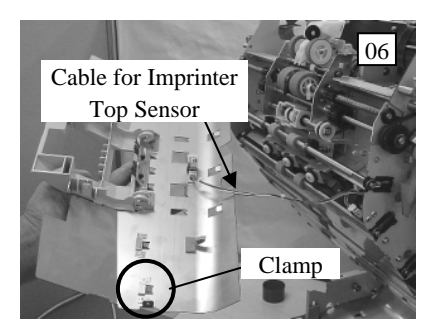

## 6.19.2 Read Top Sensor (Background Unit, Lower)

<Removal>

- (1) Referring to Section 6.15.6, remove the Background Unit, Lower.
- (2) Disconnect the Read Top Sensor connector (square in the photo below) installed on the Background Unit, Lower.
- (3) Remove the (1) screw (circle in the photo below) that secures the sensor and remove the Read Top Sensor.

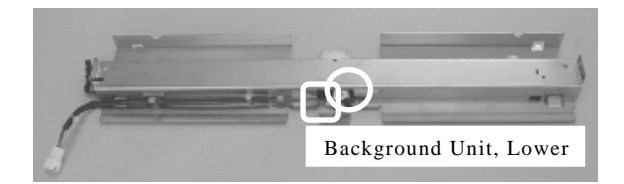

<Installation>

Follow the procedure above in reverse order.

Note: After replacing the Read Top Sensor, perform the Offset adjustment (Section 7.1.4).

| 13  | July 30, 2009 | K.Okada     | A.Miyoshi | I.Fujioka | Refer to Rev | vision Reco                         | rd on page 2. | TITLE | fi-5900C, fi-590PF | RF, fi-59 | )<br>0<br>PRB |
|-----|---------------|-------------|-----------|-----------|--------------|-------------------------------------|---------------|-------|--------------------|-----------|---------------|
| 12  | July 9, 2008  | K.Okada     | T.Anzai   | I.Fujioka | Refer to Rev | vision Reco                         | rd on page 2. |       | MAINTENANCE        | MANU      | AL            |
| 11  | Mar.13, 2008  | K.Okada     | T.Anzai   | I.Fujioka | Refer to Rev | Refer to Revision Record on page 2. |               | DRAW. | P1PA03450-B00      | K/6       | CUST.         |
|     |               |             |           |           |              |                                     |               | No.   |                    |           |               |
| Rev | DATE          | DESIG.      | CHECK     | APPR.     | DESCRIPTION  |                                     | P             |       | PAGE               | 188/327   |               |
| DE  | SIG Jan.05,2  | 2006 K.Okad | la CHECK  | K.Okada   |              | APPR.                               | T.Anzai       | ]     |                    |           |               |

#### 6.19.3 Reject Sensor (Base unit guide 2)

<Removal>

- (1) Referring to the step (1) ~ (7) of Section 6.15.1, open the Upper unit until the Gas damper is stretched to the maximum.
- (2) [When Post-Imprinter is installed] (If not installed, go to step (3).)
  - 1. Remove four (4) screws that secure the Post-Imprinter Control PCA on the back side of the Base unit (circle in the photo below) and remove the Imprinter Control PCA.

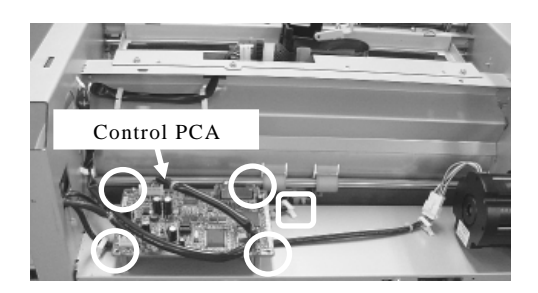

2. Remove the Post Imprinter cable from the (1) clamp (square in the photo above).

(3) Remove two (2) screws that secure the Base unit guide 2 (circle in the photo lower left) and remove the Base unit guide 2.

Note: Remove the Base unit guide 2 slowly in order not to cut the Reject Sensor cable.

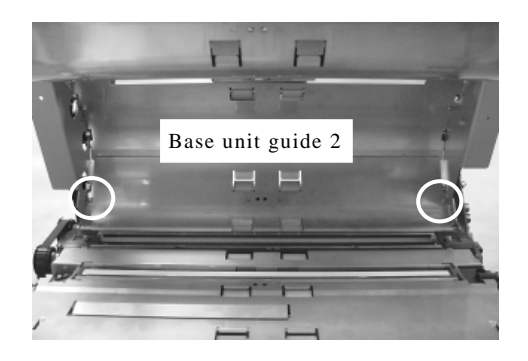

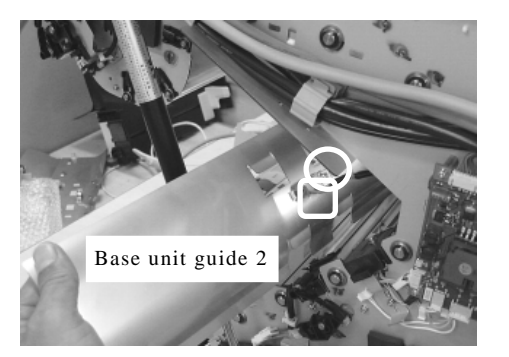

(4) Disconnect the (1) Reject Sensor connector (square in the photo above right). Remove the (1) screw (circle in the photo above right) that secures the Reject Sensor and remove the Sensor.

#### <Installation>

Follow the procedure above in reverse order.

Note: Insert the claws on both sides of the Base unit guide 2 into the (2) holes of the Base unit frame (above the lamp).

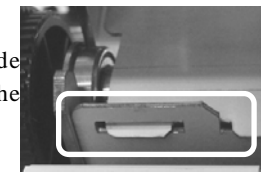

| 13  | July 30, 2009 | K.Okada    | A.Miyoshi | I.Fujioka | Refer to Revision Reco | rd on page 2. | TITLE | fi-5900C, fi-590PF | RF, fi-59 | 90PRB   |
|-----|---------------|------------|-----------|-----------|------------------------|---------------|-------|--------------------|-----------|---------|
| 12  | July 9, 2008  | K.Okada    | T.Anzai   | I.Fujioka | Refer to Revision Reco | rd on page 2. |       | MAINTENANCE I      | MÁNU      | AL      |
| 11  | Mar.13, 2008  | K.Okada    | T.Anzai   | I.Fujioka | Refer to Revision Reco | rd on page 2. | DRAW. | P1PA03450-B00>     | (/6       | CUST.   |
|     |               |            |           |           |                        |               | No.   |                    |           |         |
| Rev | DATE          | DESIG.     | CHECK     | APPR.     | DESCRIPTION            |               | PF    |                    | PAGE      | 189/327 |
| DE  | SIG Jan.05, 2 | 006 K.Okad | a CHECK   | K.Okada   | APPR.                  | T.Anzai       |       | •                  |           |         |

## 6.20 Replacing the Sensor for JAM

## NOTICE

- Three (3) of Sensors for JAM (Reflection sensors) are installed in the following three locations.

- 1. Upper unit guide 4: Exit Sensor
- 2. Lower side of the Upper unit: JAM1 Sensor
- 3. Back side of the Upper unit: JAM2 Sensor

- Refer to Section 8.12 for the part number of the replacement parts.

#### 6.20.1 Exit Sensor (Upper unit guide 4)

<Removal >

- (1) Referring to the step (1) to (7) of Section 6.15.1, open the Upper unit until the Gas damper is stretched to the maximum.
- (2) Remove two (2) screws that secure the Upper unit guide 4 and remove it from the Upper Unit.

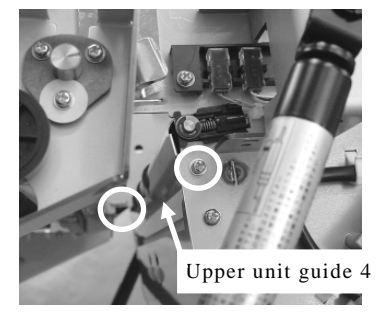

- (3) Remove the (1) screw (circle in the photo below) that secures the bracket where the EXIT Sensor is mounted and remove the bracket.
- (4) Disconnect the (1) EXIT Sensor connecter (square in the photo below).

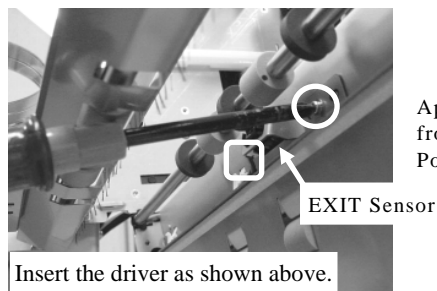

Apply a screwdriver from underneath of the Post-imprinter $_{\circ}$ 

(5) Pinch the claws (circle in the photo below) on each side of the EXIT Sensor, and remove the EXIT Sensor from the bracket.

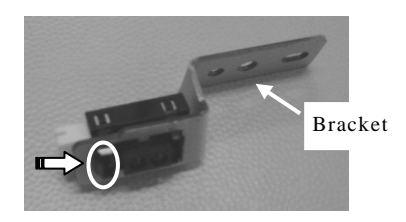

<Installation>

Follow the procedure above in reverse order. Note: Bump the right and left edges of the Upper unit guide 4 against the groove o

the Upper unit frame and screw it not to make opening.

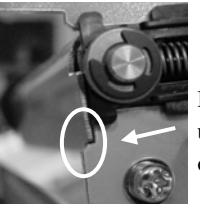

Bump both edges of the Upper unit guide 4 against the groove of the upper unit frame.

| 13  | July 30, 2 | .009    | K.Oka | ada    | A.Miyoshi | I.Fujioka | Refer to Rev  | vision Reco                         | rd on page 2. | TITLE | fi-5900C, fi-590PF | RF, fi-5   | 90PRB |
|-----|------------|---------|-------|--------|-----------|-----------|---------------|-------------------------------------|---------------|-------|--------------------|------------|-------|
| 12  | July 9, 20 | 008     | K.Oka | ada    | T.Anzai   | I.Fujioka | Refer to Rev  | vision Reco                         | rd on page 2. |       | MAINTENANCE        | MÁNU       | AL    |
| 11  | Mar.13, 2  | 2008    | K.Oka | ada    | T.Anzai   | I.Fujioka | Refer to Rev  | Refer to Revision Record on page 2. |               |       | P1PA03450-B00      | <b>K/6</b> | CUST. |
|     |            |         |       |        |           |           |               |                                     |               | No.   |                    |            |       |
| Rev | DATE       |         | DESIC | G.     | CHECK     | APPR.     | DESCRIPTION   |                                     | PF            |       | PAGE               | 190/327    |       |
| DES | SIG Jan    | .05, 20 | 06 K  | .Okada | CHECK     | K.Okada   | APPR. T.Anzai |                                     | ••            |       |                    |            |       |

#### 6.20.2 JAM1 Sensor (Lower part of the Upper unit)

<Removal>

- (1) Referring to the step (1) to (4) in Section 6.16.5, remove the Upper unit guide 1.
- (2) Disconnect a connecter of the JAM1 Sensor (square in the photo lower left).
- (3) Remove the claw of the JAM1 Sensor (circle in the photo lower right) and remove the sensor.

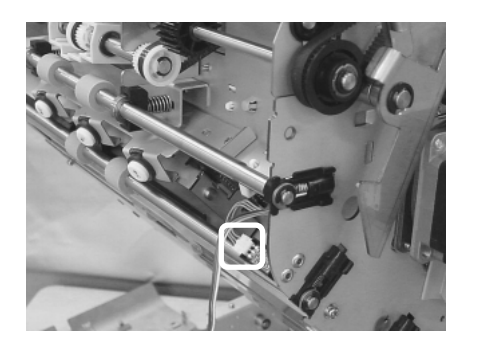

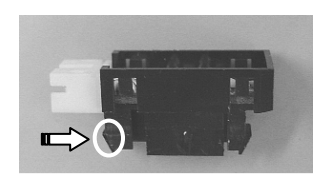

Remove the claw of the JAM1 Sensor

<Installation>

Follow the procedure above in reverse order.

#### 6.20.3 JAM2 Sensor (Back side of the Upper unit)

#### <Removal >

- (1) Referring to Section 6.16.10, remove the CCD Unit.
- (2) Remove a cable of the JAM2 Sensor from the clamp and disconnect the connector (square in the photo lower left).
- (3) Insert a minus screwdriver in the gap at the bottom of the JAM2 Sensor, remove the claw and detach the sensor.

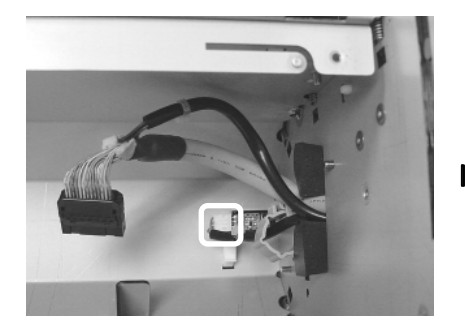

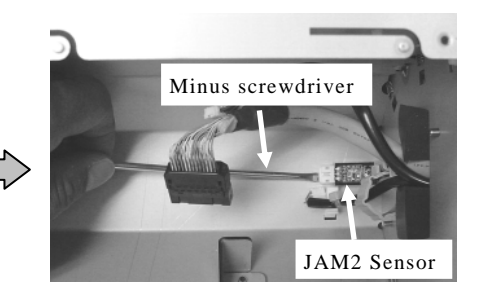

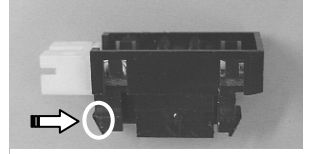

Remove the claw of the JAM2 Sensor

<Installation>

Follow the procedure above in reverse order.

| 13  | July 30, 20 | )9 I   | K.Okada   | A.Miyoshi | I.Fujioka | Refer to Rev                        | ision Reco  | rd on page 2. | TITLE           | fi-5900C, fi-590PF | RF, fi-59 | 90PRB |
|-----|-------------|--------|-----------|-----------|-----------|-------------------------------------|-------------|---------------|-----------------|--------------------|-----------|-------|
| 12  | July 9, 200 | 8 I    | K.Okada   | T.Anzai   | I.Fujioka | Refer to Rev                        | vision Reco | rd on page 2. |                 | MAINTENANCE        | MÁNU      | AL    |
| 11  | Mar.13, 20  | )8 I   | K.Okada   | T.Anzai   | I.Fujioka | Refer to Revision Record on page 2. |             | DRAW.         | P1PA03450-B00   | K/6                | CUST.     |       |
|     |             |        |           |           |           |                                     |             |               | No.             |                    |           |       |
| Rev | DATE        | E      | DESIG.    | CHECK     | APPR.     | DESCRIPTION                         |             | PF            | <b>ULIMITED</b> | PAGE               | 191/327   |       |
| DE  | SIG Jan.0   | 5,2006 | 6 K.Okada | CHECK     | K.Okada   | APPR. T.Anzai                       |             | ]             |                 |                    |           |       |

## 6.21 Replacing the Microswitch

## NOTICE

- Microswitches are installed at the following locations.

- 1. Left side of the Base unit: ADF Cover Open Sensor
- 2. Front side of the Upper unit: Imprinter Cover Open Sensor
- Refer to Section 8.13 for the part number of the replacement parts.

#### 6.21.1 ADF Cover Open Sensor (Left side of the Base unit)

<Removal>

- (1) Referring to Section 6.6.2, remove the Top cover.
- (2) Referring to Section 6.6.3, remove the Left side cover.
- (3) Disconnect two (2) connecters of the Microswitch (solid squares in the photo below).
- (4) Fixing the nut with a plier, unscrew (2) screws of the Microswitch (circle in the photo below) and remove it.

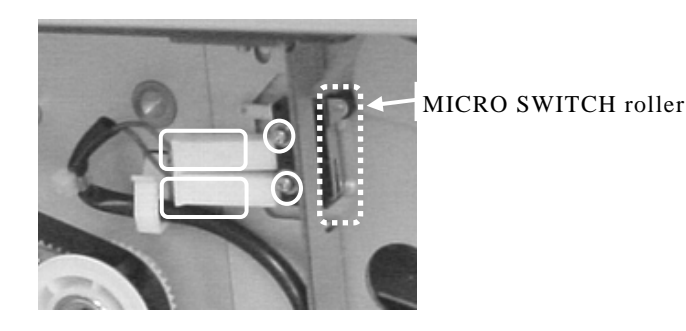

<Installation>

Follow the procedure above in reverse order.

Notes:

- Install the Microswitch roller upwards (dotted square in the photo above).
- Bump the Microswitch against three (3) locator pins (circles in the photo below) and screw it.

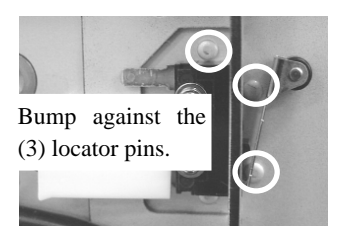

- Connect the Red cable on the middle pin of the Microswitch and the Brown cable on the lower pin.

| 13  | July 30, 2009 | K.Okada     | A.Miyoshi | I.Fujioka | Refer to Rev                        | ision Reco  | rd on page 2. | TITLE           | fi-5900C, fi-590PF | RF, fi-59 | <b>JOPRB</b> |
|-----|---------------|-------------|-----------|-----------|-------------------------------------|-------------|---------------|-----------------|--------------------|-----------|--------------|
| 12  | July 9, 2008  | K.Okada     | T.Anzai   | I.Fujioka | Refer to Rev                        | vision Reco | rd on page 2. |                 | MAINTENANCE        | MANU      | AL           |
| 11  | Mar.13, 2008  | K.Okada     | T.Anzai   | I.Fujioka | Refer to Revision Record on page 2. |             | DRAW.         | P1PA03450-B00)  | K/6                | CUST.     |              |
|     |               |             |           |           |                                     |             |               | No.             |                    |           |              |
| Rev | DATE          | DESIG.      | CHECK     | APPR.     | DESCRIPTION                         |             | P             | <b>ULIMITED</b> | PAGE               | 192/327   |              |
| DE  | SIG Jan.05,2  | 2006 K.Okad | a CHECK   | K.Okada   |                                     | APPR.       | T.Anzai       | 1               | •                  |           |              |

#### 6.21.2 Imprinter Cover Open Sensor (Front of Upper unit)

#### <Removal>

- (1) Referring to Section 6.6.1, remove the Front cover.
- (2) Open the Upper unit and disconnect two (2) connecters (square in the photo lower left).
- (3) Remove two (2) screws of the Microswitch (circles in the photo lower right) and remove it.

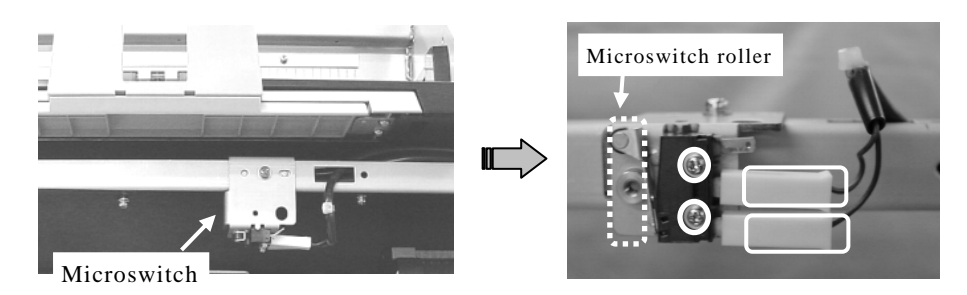

## <Installation>

Follow the procedure above in reverse order.

Notes:

- Install the Microswitch roller upwards (dotted square in the photo above).
- Bump the Microswitch against two (2) locator pins (circles in the photo below) and a bracket, and screw it.

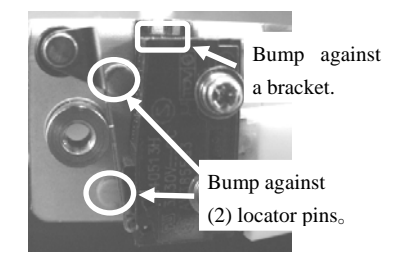

- Connect the Red cable on the middle pin of the Microswitch and the Brown cable on the lower pin.

| 13  | July 30, 2009 | K.C  | Okada   | A.Miyoshi | I.Fujioka | Refer to Rev | vision Reco | rd on page 2. | TITLE            | fi-5900C, fi-590PF | RF, fi-59  | 00PRB |
|-----|---------------|------|---------|-----------|-----------|--------------|-------------|---------------|------------------|--------------------|------------|-------|
| 12  | July 9, 2008  | K.C  | Okada   | T.Anzai   | I.Fujioka | Refer to Rev | vision Reco | rd on page 2. |                  | MAINTENANCE        | MÁNU       | 4L    |
| 11  | Mar.13, 2008  | K.C  | Okada   | T.Anzai   | I.Fujioka | Refer to Rev | ision Reco  | rd on page 2. | DRAW.            | P1PA03450-B00      | <b>K/6</b> | CUST. |
|     |               |      |         |           |           |              |             |               | No.              |                    |            |       |
| Rev | DATE          | DES  | SIG.    | CHECK     | APPR.     | DESC         | RIPTION     |               | PFU LIMITED PAGE |                    | 193/327    |       |
| DE  | SIG Jan.05, 2 | 2006 | K.Okada | CHECK     | K.Okada   |              | APPR.       | T.Anzai       |                  |                    |            |       |

## 6.22 Replacing the Pad Base ASSY

NOTICE

- This is a Pad cover.
- Refer to Section 8.53 for the part number of the replacement parts.

#### <Removal>

- (1) Referring to steps (1) ~ (3) of Section 6.18.3, pull out the Hopper Channel.
- (2) Referring to Section 6.6.3, remove the left side cover.
- (3) Remove the (1) screw (circle in the photo below) on the Stopper at right side of the Base unit, and remove the Stopper.

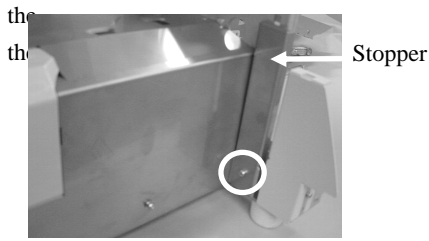

(4) Remove six (6) screws (circles in the photo below) of the SET-GUIDE (front partition) and remove the SET-GUIDE.

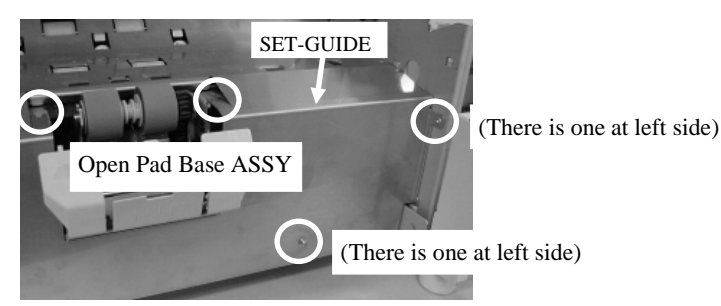

(5) Remove the (1) ring (circle in the photo lower left) at left edge of the Pad Base ASSY shaft. Sliding the Pad Base ASSY shaft toward left, remove its right edge toward front and remove it.

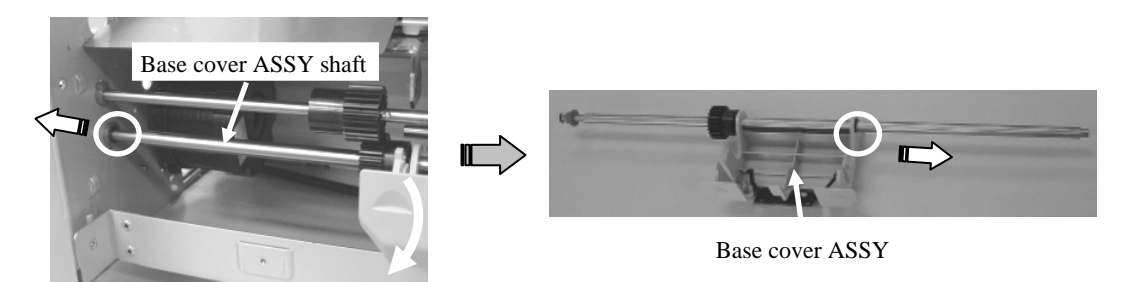

(6) Remove the (1) ring (circle in the photo upper right) of the Pad Base ASSY and pull the Pad Base ASSY out of the shaft.

#### <Removal>

Follow the procedure above in reverse order.

Note: When installing the Pad Base ASSY shaft, be sure that the protrusion on the gear comes above the Brake roller shaft.

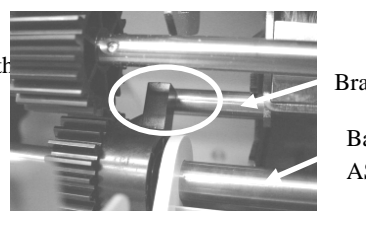

Brake roller shaft

Base cover ASSY shaft

| 13  | July 30, 2009 | K.Ok   | kada    | A.Miyoshi | I.Fujioka | Refer to Rev | vision Reco | rd on page 2. | TITLE            | fi-5900C, fi-590PF | RF, fi-59  | <b>OPRB</b> |
|-----|---------------|--------|---------|-----------|-----------|--------------|-------------|---------------|------------------|--------------------|------------|-------------|
| 12  | July 9, 2008  | K.Ok   | kada    | T.Anzai   | I.Fujioka | Refer to Rev | vision Reco | rd on page 2. |                  | MAINTENANCE        | MÁNU       | AL          |
| 11  | Mar.13, 2008  | K.Ok   | kada    | T.Anzai   | I.Fujioka | Refer to Rev | ision Reco  | rd on page 2. | DRAW.            | P1PA03450-B00      | <b>K/6</b> | CUST.       |
|     |               |        |         |           |           |              |             |               | No.              |                    |            |             |
| Rev | DATE          | DESI   | G.      | CHECK     | APPR.     | DESC         | RIPTION     |               | PFU LIMITED PAGE |                    | 194/327    |             |
| DE  | SIG Jan.05,   | 2006 K | K.Okada | CHECK     | K.Okada   |              | APPR.       | T.Anzai       |                  |                    |            |             |

- 6.23 (Reserved)
- 6.24 (Reserved)
- 6.25 (Reserved)
- 6.26 (Reserved)

| 13  | July 30, 2009 | K.Okada     | A.Miyoshi | I.Fujioka | Refer to Revision Reco | ord on page 2. | TITLE            | fi-5900C, fi-590PF | RF, fi-5   | 90PRB |
|-----|---------------|-------------|-----------|-----------|------------------------|----------------|------------------|--------------------|------------|-------|
| 12  | July 9, 2008  | K.Okada     | T.Anzai   | I.Fujioka | Refer to Revision Reco | ord on page 2. |                  | MAINTENANCE        | MÁNU       | AL    |
| 11  | Mar.13, 2008  | K.Okada     | T.Anzai   | I.Fujioka | Refer to Revision Reco | ord on page 2. | DRAW.            | P1PA03450-B00      | <b>K/6</b> | CUST. |
|     |               |             |           |           |                        |                | No.              |                    |            |       |
| Rev | DATE          | DESIG.      | CHECK     | APPR.     | DESCRIPTION            |                | PFU LIMITED PAGE |                    | 195/327    |       |
| DES | SIG Jan.05,2  | 2006 K.Okad | la CHECK  | K.Okada   | APPR.                  | T.Anzai        |                  |                    |            |       |

## 6.27 Replacing the FEED-ROLLER-K

## NOTICE

- Refer to Section 8.60 for the part number of the replacement parts.
- Feed rollers are named #1 to #9 from the front of the Base unit.

| Location | Roller name   |
|----------|---------------|
| 1        | ROLLER-ASSY1B |
| 2        | ROLLER-ASSY1B |
| 3        | ROLLER-ASSY2B |
| 4        | ROLLER-ASSY3B |
| 5        | ROLLER-ASSY4B |
| 6        | ROLLER-ASSY4B |
| 7        | ROLLER-ASSY4B |
| 8        | ROLLER-ASSY4B |
| 9        | ROLLER-ASSY4B |

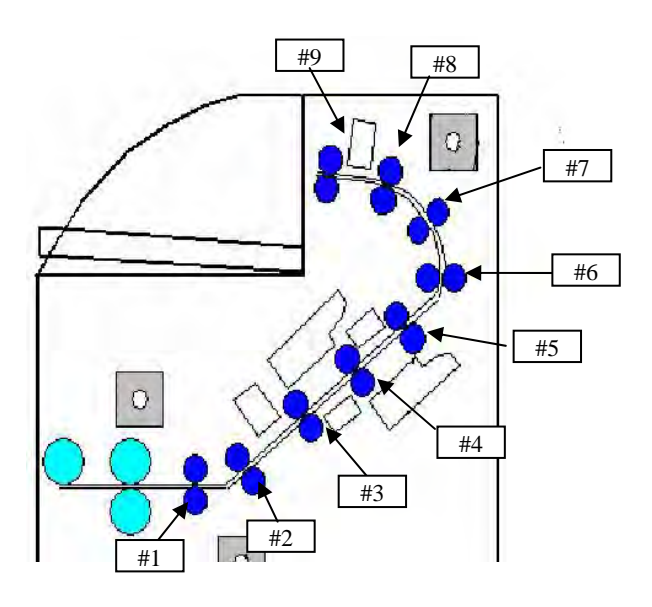

<Preparation>

- (1) Referring to Section 6.5.1, remove the Hopper Unit.
- (2) Referring to Section 6.6.1, remove the Front Cover.
- (3) Referring to Section 6.6.2, remove the Top Cover.
- (4) Referring to Section 6.6.3, remove the Left side Cover.
- (5) Referring to Section 6.6.4, remove the Right side Cover.
- (6) Remove three screws (circles in the photo lower left) for the stopper at the upper left of the Base Unit to remove the stopper.
- (7) Open the Upper Unit until the gas dumper is stretched all the way.

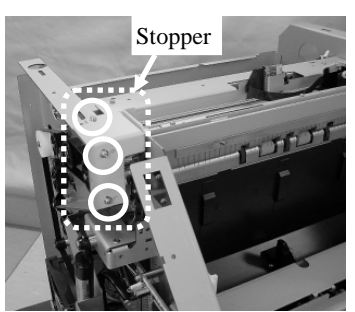

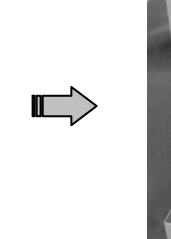

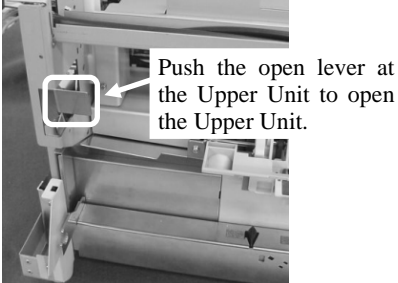

(8) Remove four screws (circles on the right) on the Base Unit guide 1 (paper guide), and then remove the Base Unit guide 1 (paper guide).

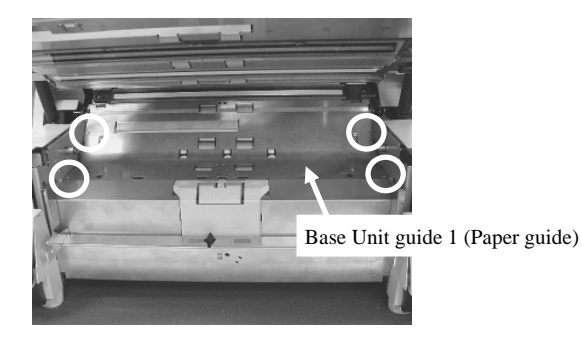

| 13  | July 30, 200 | 9 K    | .Okada  | A.Miyoshi | I.Fujioka | Refer to Rev | vision Reco | rd on page 2. | TITLE | fi-5900C, fi-590PF | RF, fi-59  | 00PRB   |
|-----|--------------|--------|---------|-----------|-----------|--------------|-------------|---------------|-------|--------------------|------------|---------|
| 12  | July 9, 200  | 3 K    | .Okada  | T.Anzai   | I.Fujioka | Refer to Rev | vision Reco | rd on page 2. |       | MAINTENANCE        | MÁNU       | AL      |
| 11  | Mar.13, 200  | 8 K    | .Okada  | T.Anzai   | I.Fujioka | Refer to Rev | vision Reco | rd on page 2. | DRAW. | P1PA03450-B00>     | <b>(/6</b> | CUST.   |
|     |              |        |         |           |           |              |             |               | No.   |                    |            |         |
| Rev | DATE         | D      | ESIG.   | CHECK     | APPR.     | DESC         | RIPTION     |               | PF    |                    | PAGE       | 196/327 |
| DES | SIG Jan.05   | , 2006 | K.Okada | CHECK     | K.Okada   |              | APPR.       | T.Anzai       | ••    |                    |            |         |

#### Section 6.27

(9) Remove two screws (circles below) for the Background Unit Lower to remove the Background Unit Lower. Note: Paper guide and Read top sensor are included in the Background Unit Lower.

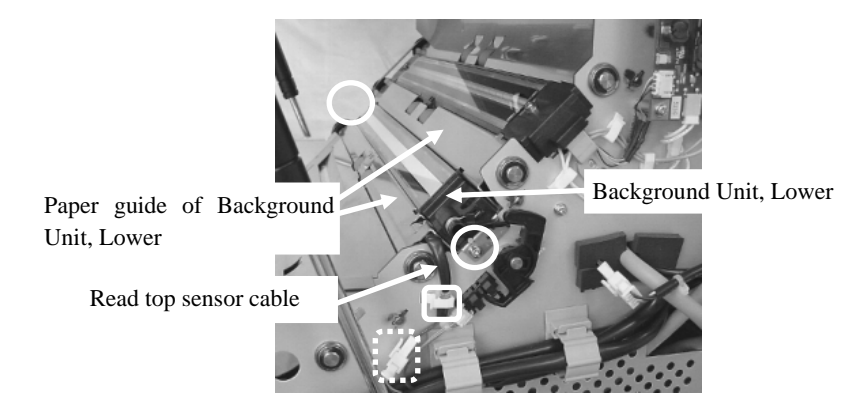

(10) Unhook the Read top sensor cable from the clamp (solid square above), and then disconnect the relay connector (dotted square above).

After removing background Unit Lower, place (no need to screw) Base Unit Guide 1, which has been removed in the procedure (8), to prevent dropping screws inside in the following procedures.

(11) Remove two screws (circles below) of the Glass ASSY on the lamp unit.

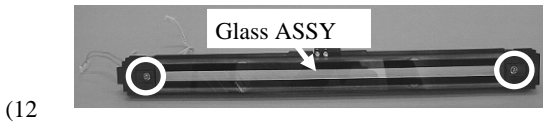

If the Post-Imprinter is installed:

- (If the Post-Imprinter is not installed, go to step (13).)
- [1] Remove four screws (circles on the right) for the Post-Imprinter Control PCA at the back of the Base Unit to remove the Control PCA.
- [2] Unhook the Post-Imprinter cable from the clamp (square on the right).

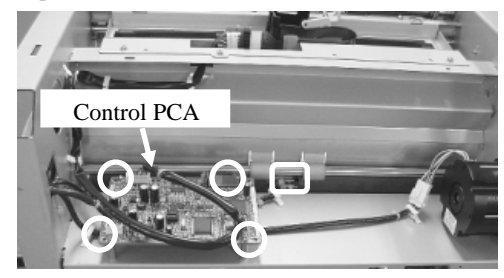

(13) Remove two screws (circles in the photo on the lower left) for the Base Unit guide 2, and then open the Base Unit guide 2.

Note: Open the Base Unit guide 2 slowly to prevent the reject sensor cable from being cut out.

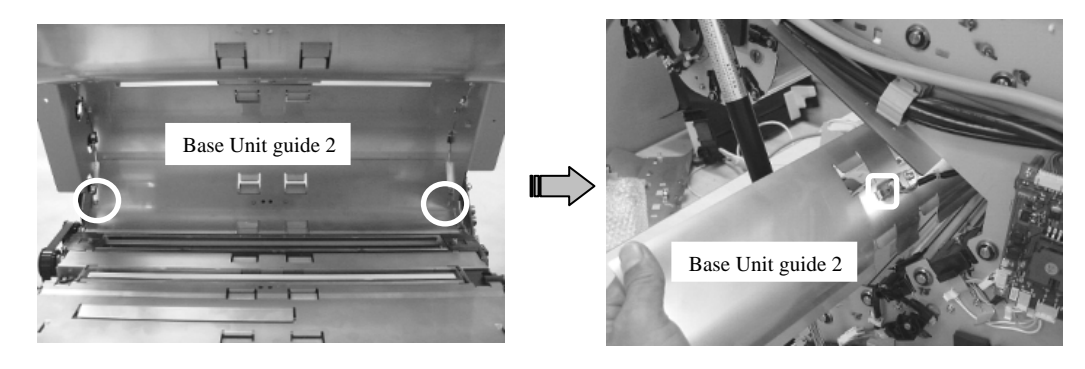

(14) Disconnect the Reject Sensor connector (square in the photo on the upper right), and then remove the Base Unit guide 2.

| 13  | July 30, 2009 | K.Okada   | A.Miyoshi | I.Fujioka | Refer to Rev | vision Reco | ord on page 2. | TITLE            | fi-5900C, fi-590PF | RF, fi-59 | 90PRB |
|-----|---------------|-----------|-----------|-----------|--------------|-------------|----------------|------------------|--------------------|-----------|-------|
| 12  | July 9, 2008  | K.Okada   | T.Anzai   | I.Fujioka | Refer to Rev | vision Reco | ord on page 2. |                  | MAINTENANCE        | MÁNU      | AL    |
| 11  | Mar.13, 2008  | K.Okada   | T.Anzai   | I.Fujioka | Refer to Rev | vision Reco | ord on page 2. | DRAW.            | P1PA03450-B00      | K/6       | CUST. |
|     |               |           |           |           |              |             |                | No.              |                    |           |       |
| Rev | DATE          | DESIG.    | CHECK     | APPR.     | DESC         | RIPTION     |                | PFU LIMITED PAGE |                    | 197/327   |       |
| DES | SIG Jan.05, 2 | 2006 K.Ok | ada CHECK | K.Okada   |              | APPR.       | T.Anzai        | ]                |                    |           |       |

#### Section 6.27

- (15) Remove four screws (circles in the photo on the lower left) at the both sides of the Base Unit guide 3.
- (16) As shown in the photo on the lower right, the Base Unit guide 3 is hooked on the Imprinter cover. Pull the Base Unit guide 3 toward the front of the scanner (in the direction of the arrow in the photo on the lower right) to unhook, and then remove the Base Unit guide 3.

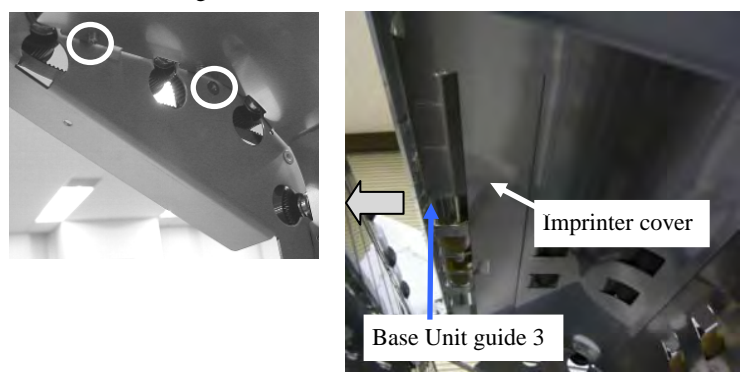

After removing all guides above, remove Base Unit Guide 1, which has been placed in the procedure (10)..

- (17) Loosen plate spring screws (one for each Feed Roller) for the Feed Rollers #1 and #2 at the left side of the Base Unit until the threads do not protrude from inner aspect of the frame, and then release the bearing lock on the plate spring.
- (18) Pull out the Feed Rollers #1 and #2 obliquely from the wider opening of the snowman-shaped holes at the left side of the Base Unit.

Notes: - Do not touch the fixing screw for the feed motor.

- When removing the Feed Rollers, be careful not to damage the Sensor PCA and US Sensor.

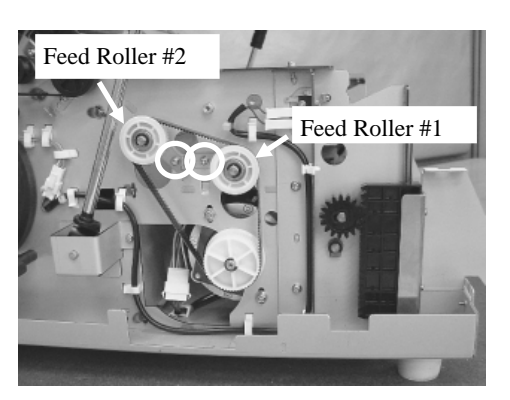

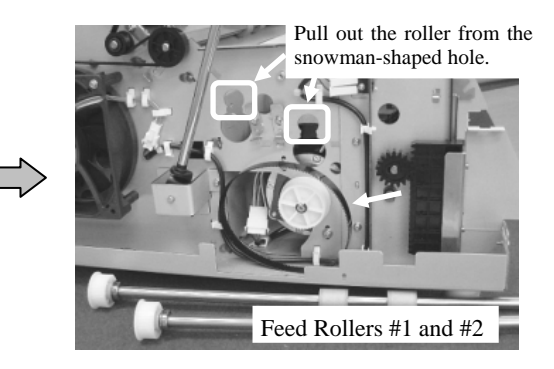

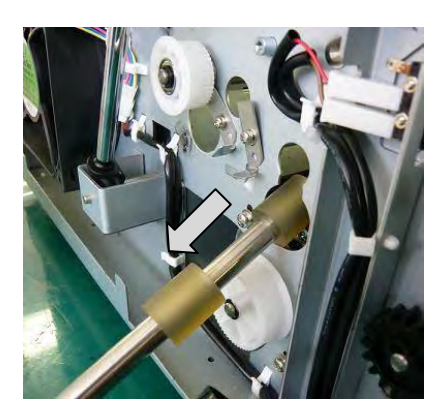

| 13  | July 30, 2009 | K.Okada     | A.Miyoshi | I.Fujioka | Refer to Revision | on Recor | rd on page 2. | TITLE            | fi-5900C, fi-590PF | RF, fi-59  | 00PRB |
|-----|---------------|-------------|-----------|-----------|-------------------|----------|---------------|------------------|--------------------|------------|-------|
| 12  | July 9, 2008  | K.Okada     | T.Anzai   | I.Fujioka | Refer to Revision | on Recor | rd on page 2. |                  | MAINTENANCE        | MÁNU       | 4L    |
| 11  | Mar.13, 2008  | K.Okada     | T.Anzai   | I.Fujioka | Refer to Revision | on Recor | rd on page 2. | DRAW.            | P1PA03450-B00      | <b>K/6</b> | CUST. |
|     |               |             |           |           |                   |          |               | No.              |                    |            |       |
| Rev | DATE          | DESIG.      | CHECK     | APPR.     | DESCRIP           | TION     |               | PFU LIMITED PAGE |                    | 198/327    |       |
| DE  | SIG Jan.05, 2 | 2006 K.Okad | a CHECK   | K.Okada   | A                 | .PPR.    | T.Anzai       | 1                | •                  |            |       |

WWW.SERVICE-MANUAL.NET

(19) Install the ROLLER-ASSY1B (Refer to Section 8.59) to where the Feed Roller #1 was installed in the reverse order of step (18). Install the other ROLLER-ASSY1B to where the Feed Roller #2 was installed in the reverse order of step (18).

Notes: - Make sure to fit the plate springs to the dowels (red circles below) and tighten the screws.

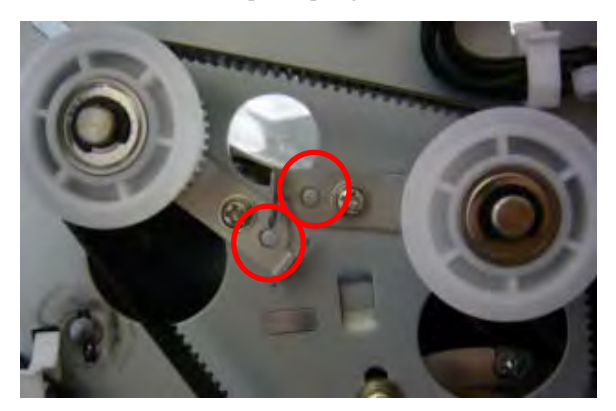

- Install the Feed Roller #1 at first, and then install the Feed Roller #2 upward with the belt hung, so that belt tension adjustment is not necessary.

(20) Loosen the fixing screw for the Feed motor on the upper left of the Base Unit to remove the Belt Feed 1.

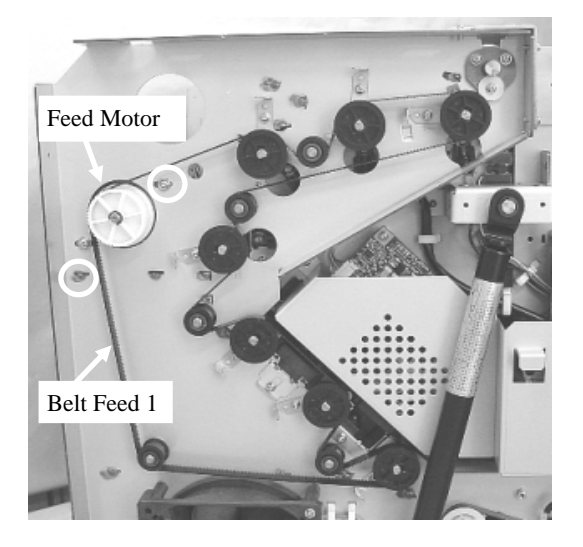

(21) Loosen the plate spring screw (circle in the photo lower left, red circle in the photo lower right) for the Feed Roller #3, release the bearing lock on the plate spring, and then pull out the Feed Roller #3 toward the pulley. Install the ROLLER-ASSY2B (Refer to Section 8.59) to where the Feed Roller #3 was installed in the reverse order of removal.

Notes: -Make sure to fit the plate spring to the dowel (red circle below) and tighten the screw.

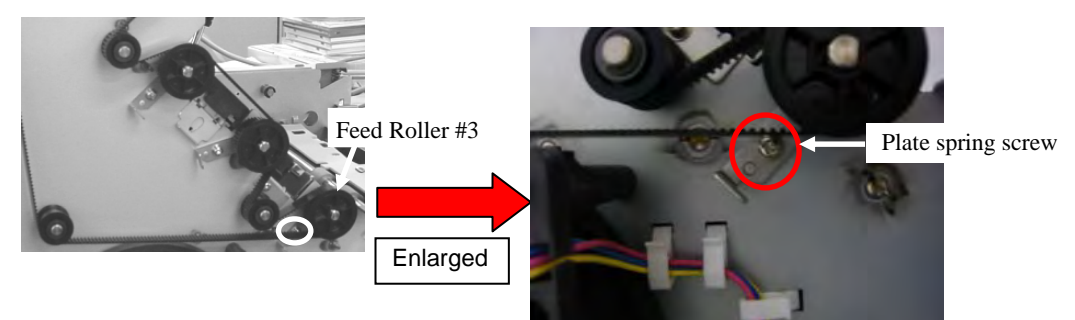

| 13  | July 3 | 30, 2009  | K.   | Okada   | A.Miyoshi | I.Fujioka | Refer to Rev | vision Reco | rd on page 2. | TITLE            | fi-5900C, fi-590PF | RF, fi-5   | 90PRB |
|-----|--------|-----------|------|---------|-----------|-----------|--------------|-------------|---------------|------------------|--------------------|------------|-------|
| 12  | July   | 9,2008    | K.   | Okada   | T.Anzai   | I.Fujioka | Refer to Rev | vision Reco | rd on page 2. |                  | <b>MAINTENANCE</b> | MÁNU       | AL    |
| 11  | Mar.   | 13,2008   | K.   | Okada   | T.Anzai   | I.Fujioka | Refer to Rev | vision Reco | rd on page 2. | DRAW.            | P1PA03450-B00>     | <b>K/6</b> | CUST. |
|     |        |           |      |         |           |           |              |             |               | No.              |                    |            |       |
| Rev | DA     | TE        | DE   | ESIG.   | CHECK     | APPR.     | DESC         | RIPTION     |               | PFU LIMITED PAGE |                    | 199/327    |       |
| DE  | SIG    | Jan.05, 2 | 2006 | K.Okada | CHECK     | K.Okada   |              | APPR.       | T.Anzai       |                  | •                  |            |       |

WWW.SERVICE-MANUAL.NET

(22) Loosen the plate spring screw (circle on the right) for the Feed Roller #4, release the bearing lock on the plate spring, and then pull out the Feed Roller #4 to the left. Install the ROLLER-ASSY3B (Refer to Section 8.59) to where the Feed Roller #4 was installed in the reverse order of removal.

Note: Make sure to fit the plate spring to the dowel and tighten the screw.

- (23) Loosen the plate spring screws (circles on the right) for the Feed Rollers #5 and #6, release the bearing locks on the plate springs, and then pull out the Feed Rollers #5 and #6 to the left. Install the ROLLER-ASSY4Bs (Refer to Section 8.59) to where the Feed Rollers #5 and #6 were installed in the reverse order of removal.
- (24) Loosen the plate spring screws (circles on the right) for the Feed Rollers #7 to #9, release the bearing locks on the plate springs, and then pull out the Feed Rollers #7 to #9 to the left. Install the ROLLER-ASSY4Bs (Refer to Section 8.59) to where the Feed Rollers #7 to #9 were installed in the reverse order of removal.

Note: Make sure to fit the plate springs to the dowels and tighten the screws.

Feed Roller #9 Feed Roller #8 Feed roller #7

0

<Assembling the removed parts>

(25) Install the Belt Feed 1 in the reverse order of step (20).

Adjust the tension of the Belt Feed 1 as shown below, and then secure the Feed Motor.

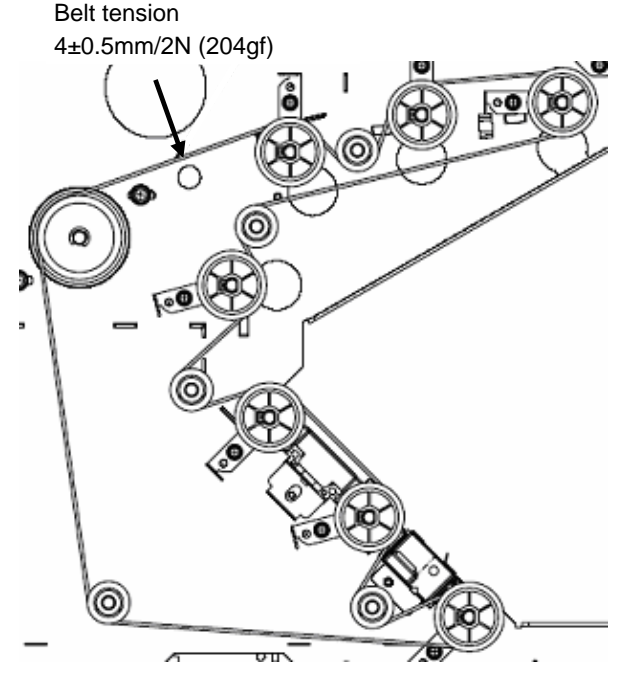

| _ |       |             |      |         |           |           |              |             |               |                               |                    |           |       |
|---|-------|-------------|------|---------|-----------|-----------|--------------|-------------|---------------|-------------------------------|--------------------|-----------|-------|
| 1 | 3 Jul | y 30, 2009  | K.   | Okada   | A.Miyoshi | I.Fujioka | Refer to Rev | vision Reco | rd on page 2. | TITLE                         | fi-5900C, fi-590PF | RF, fi-59 | 90PRB |
| 1 | 2 Ju  | ly 9, 2008  | K.   | Okada   | T.Anzai   | I.Fujioka | Refer to Rev | vision Reco | rd on page 2. |                               | MAINTENANCE        | MÁNU      | AL    |
| 1 | 1 Ma  | ar.13, 2008 | K.   | Okada   | T.Anzai   | I.Fujioka | Refer to Rev | ision Reco  | rd on page 2. | DRAW. <b>P1PA03450-B00X/6</b> |                    |           | CUST. |
|   |       |             |      |         |           |           |              |             |               | No.                           |                    |           |       |
| R | ev D  | DATE        | DE   | ESIG.   | CHECK     | APPR.     | DESC         | RIPTION     |               | PFU LIMITED PAGE              |                    | 200/327   |       |
| Ľ | ESIG  | Jan.05, 2   | .006 | K.Okada | CHECK     | K.Okada   |              | APPR.       | T.Anzai       |                               | •                  |           |       |

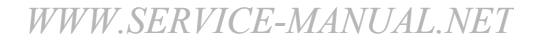

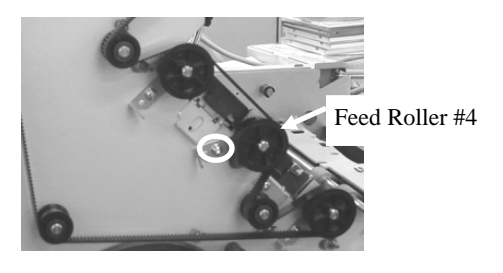

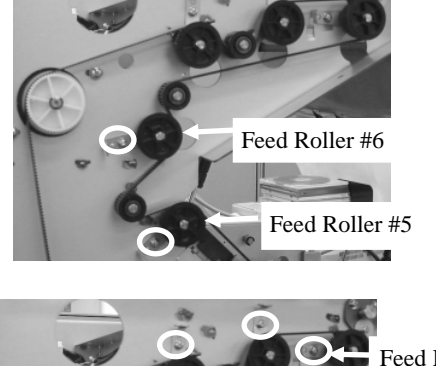

(26) Install the following parts in the reverse order of the removal.

- Install the Base Unit guide 3 in the reverse order of steps (15) and (16).
- Install the Base Unit guide 2 in the reverse order of steps (13) and (14).
  - Note: Insert the claws at the both sides of the Base Unit guide 2 into two holes on the Base Unit frame (above the lamp).

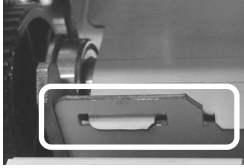

- Install the Glass ASSY in the reverse order of step (11).
- Install the Background Unit Lower in the reverse order of steps (9) and (10). Note: Install the BW gear arm as shown in the photo on the lower left.

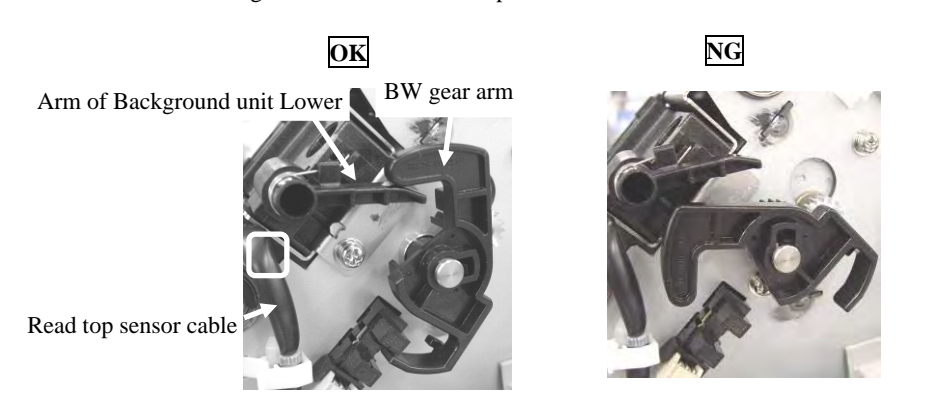

Notes:

- Route the Read Top Sensor cable through the gap (square in the photo upper left) between the Base unit frame and the Background unit, Lower.
- Bump both the left and right edges of the Background Unit Lower to the Base unit frame, then fix with screws not to make a gap.

- Install the Base Unit guide 1 in the reverse order of step (8).

When installing the Base Unit guide 1, make sure that the Base Unit guide 1 is positioned under the gate metal sheet.

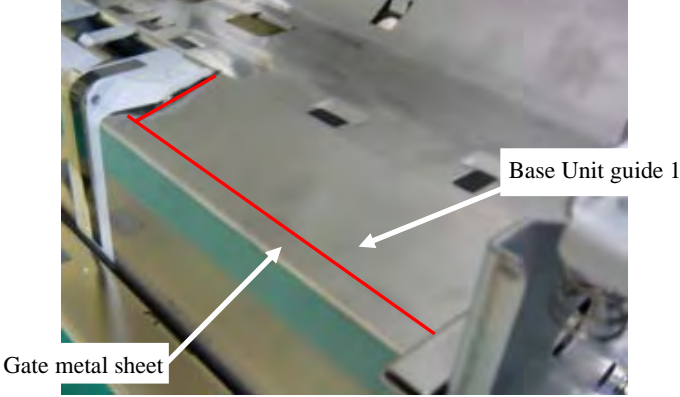

<Installing the Covers>

(27) Lower the Upper Unit a bit (press the gas damper a bit), install the stopper at upper left of the Base Unit in reverse process of procedure (6). Then, install the following covers.

| 13  | July 30, 2009 | K.Okada     | A.Miyoshi | I.Fujioka | Refer to Rev | ision Reco | rd on page 2. | TITLE | fi-5900C, fi-590PF | RF, fi-5   | 90PRB   |
|-----|---------------|-------------|-----------|-----------|--------------|------------|---------------|-------|--------------------|------------|---------|
| 12  | July 9, 2008  | K.Okada     | T.Anzai   | I.Fujioka | Refer to Rev | ision Reco | rd on page 2. |       | MAINTENANCE        | MÁNU       | AL      |
| 11  | Mar.13, 2008  | K.Okada     | T.Anzai   | I.Fujioka | Refer to Rev | ision Reco | rd on page 2. | DRAW. | P1PA03450-B00      | <b>K/6</b> | CUST.   |
|     |               |             |           |           |              |            |               | No.   |                    |            |         |
| Rev | DATE          | DESIG.      | CHECK     | APPR.     | DESCI        | RIPTION    | I I           |       | <b>ULIMITED</b>    | PAGE       | 201/327 |
| DES | SIG Jan.05, 2 | 2006 K.Okad | a CHECK   | K.Okada   |              | APPR.      | T.Anzai       |       |                    |            |         |

• Install the left side cover in the reverse order of step (4).

Notes:

- Make sure that three hooks (solid circles in the photo on the lower left) inside of the left side cover are positioned on the upper area (dotted circles in the photo on the lower right) of the edge at the bottom frame of the scanner.

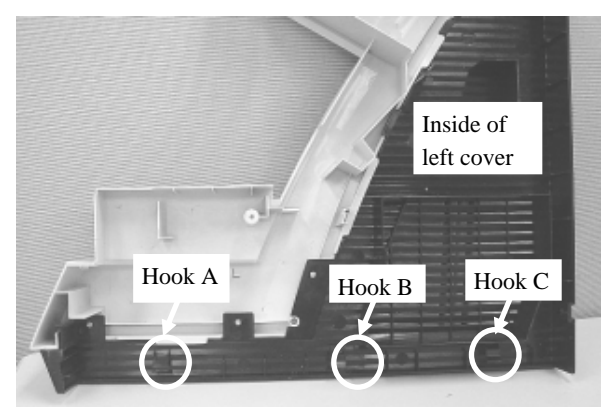

- Insert the claw (circle on the right) at the front of the Side cover into the COVER-PLATE hole.
- Trace the edge line at the bottom of the Side cover with a hand to make sure that any hook is not unhooked.
- Lower the side cover all the way down until it bumps, and then tighten three screws (refer to step (3)).

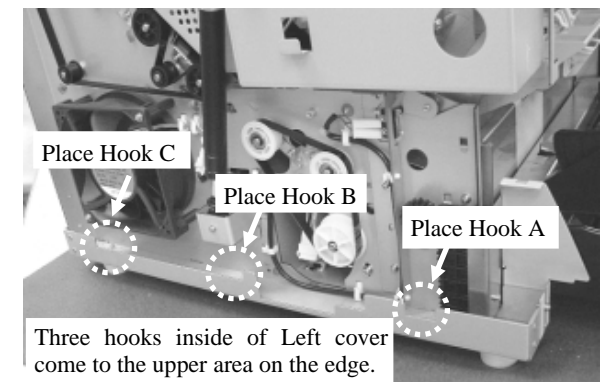

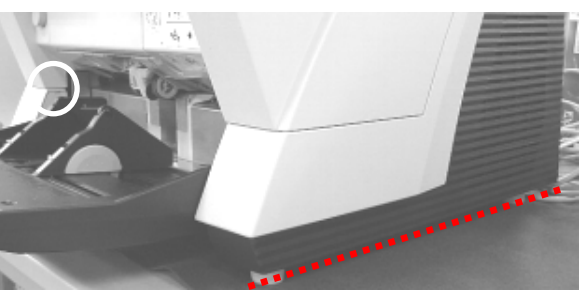

- Install the Right side cover in the reverse order of step (5).
- Install the Top cover in the reverse order of step (3).
- Install the Front cover in the reverse order of step (2). (Refer to the procedure below.)
- (a) Close the Upper Unit (ADF cover). With the Pre-Imprinter cover opened, install the Front cover.

(b) Insert two Front cover claws (squares in the photo on the lower right) into the Upper Unit frame hole.

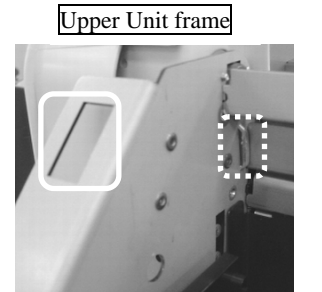

(c) Push in the Front cover horizontally until it bumps.

- Lifting up the front of the stacker a bit installs the

- Bumping the Front cover downward, tighten five

Notes:

Front cover smoothly.

screws (circles below).

Inside front cover

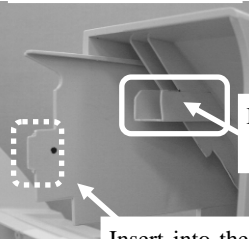

Insert into the hole marked with solid square on the left.

Insert into the hole marked with dotted square on the left.

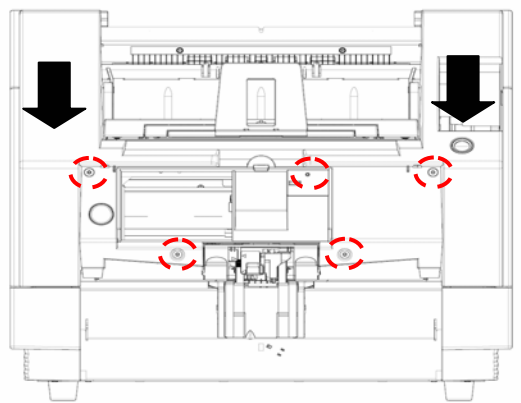

| 13  | July 3 | 30, 2009  | K.  | Okada   | A.Miyoshi | I.Fujioka | Refer to Re | vision Reco                         | rd on page 2. | TITLE | fi-5900C, fi-590PF | RF, fi-5   | 90PRB   |
|-----|--------|-----------|-----|---------|-----------|-----------|-------------|-------------------------------------|---------------|-------|--------------------|------------|---------|
| 12  | July   | 9,2008    | K.  | Okada   | T.Anzai   | I.Fujioka | Refer to Re | Refer to Revision Record on page 2. |               |       | MAINTENANCE        | MÁNU       | AL      |
| 11  | Mar.   | 13,2008   | K.  | Okada   | T.Anzai   | I.Fujioka | Refer to Re | Refer to Revision Record on page 2. |               | DRAW. | P1PA03450-B00      | <b>K/6</b> | CUST.   |
|     |        |           |     |         |           |           |             |                                     |               | No.   |                    |            |         |
| Rev | DA     | TE        | DE  | SIG.    | CHECK     | APPR.     | DESC        | DESCRIPTION                         |               | P     | <b>ULIMITED</b>    | PAGE       | 202/327 |
| DE  | SIG    | Jan.05, 2 | 006 | K.Okada | CHECK     | K.Okada   |             | APPR. T.Anzai                       |               |       | •                  |            |         |

## Section 6.27

- (28) Perform the following adjustments, reset the counter, and confirm adjustment completion.
  - (a) Sub-scanning magnification adjustment (Section 7.1.10)
  - (b) Offset adjustment (Section 7.1.4)
  - (c) Feed roller counter reset (Section 7.1.6)
  - (d) Confirmation of Feed roller adjustment completion (Section 7.1.7)

| 13  | July 30, 2009 | K.Okada     | A.Miyoshi | I.Fujioka | Refer to Rev | ision Reco | rd on page 2. | TITLE            | fi-5900C, fi-590PF     | RF, fi-59 | 90PRB |
|-----|---------------|-------------|-----------|-----------|--------------|------------|---------------|------------------|------------------------|-----------|-------|
| 12  | July 9, 2008  | K.Okada     | T.Anzai   | I.Fujioka | Refer to Rev | ision Reco | rd on page 2. |                  | MAINTENANCE I          | MÁNU      | AL    |
| 11  | Mar.13, 2008  | K.Okada     | T.Anzai   | I.Fujioka | Refer to Rev | ision Reco | rd on page 2. | DRAW.            | DRAW. P1PA03450-B00X/6 |           | CUST. |
|     |               |             |           |           |              |            |               | No.              |                        |           |       |
| Rev | DATE          | DESIG.      | CHECK     | APPR.     | DESC         | RIPTION    |               | PFU LIMITED PAGE |                        | 203/327   |       |
| DES | SIG Jan.05,2  | 2006 K.Okad | a CHECK   | K.Okada   |              | APPR       | T.Anzai       | 1 ••             | •                      |           |       |

## 6.28 Replacing the RUBBER-ROLLER-K

## NOTICE

- Refer to Section 8.59 for the part number of the replacement parts.
- Following Scanner firmware and driver is required for the installation/application of this unit.
  - Firmware:

| Firmware type | Firmware version | Version (Maintenance mode #6) |
|---------------|------------------|-------------------------------|
| SDC           | 0N00 or later    | 1400 or later                 |
| MDC           | 0K00 or later    | 1100 or later                 |
| PUC           | 0E00 or later    | 0500 or later                 |

Driver: Fujitsu Scanner Control Center: Later than "V2.4.2.99"

- Let your customer know that this feed roller shall be cleaned by F1 Cleaner, NOT Cleaner F2.

<Replacing the Feed Roller>

- (1) Replace the Feed Rollers #1 ~ #9 by referring to Section 6.27"Replacing the FEED-ROLLER-K."
- <Preparation>
  - (2) Open the Upper Unit, remove three screws on the cover
    - plates at the right side of the Upper Unit, and then remove the Cover plate.

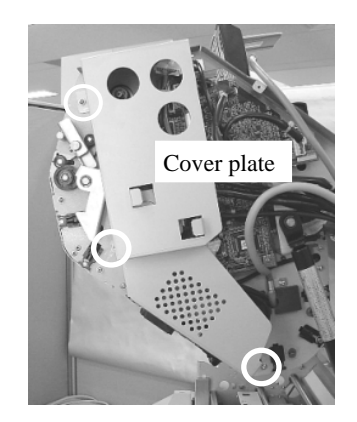

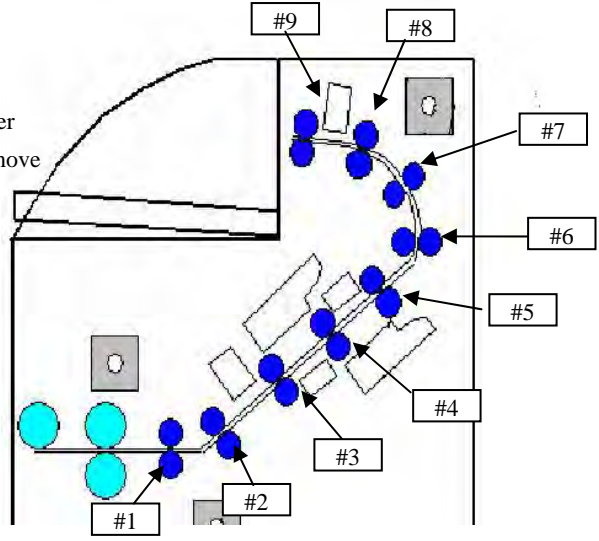

- (3) In the same way, remove the Cover plate at the left side of the Upper Unit.
- (4) Remove four screws (circles on the photo in the lower left) on the Upper Unit guide 1 (paper guide).
- (5) Open the roller cover, and then open the UPPER-GUIDE1B (paper guide).
  - Note: Open the roller cover slowly to prevent the Imprinter Top sensor cable at the back of Upper Unit guide 1 from being cut off.
- (6) Disconnect the Imprinter Top sensor connector (square on the photo in the lower right) at the back of the Upper Unit guide 1, unhook it from the cable clamp (circle on the photo in the lower right), and then remove the Upper Unit guide 1.

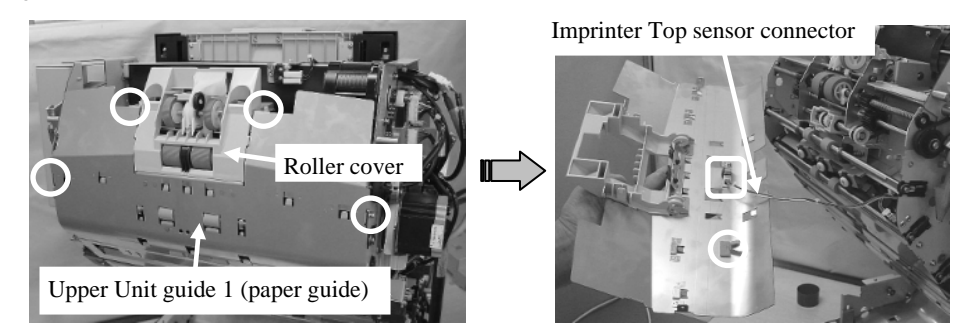

| 13  | July 30, 2009 | K.Okada    | A.Miyoshi | I.Fujioka | Refer to Rev                        | vision Reco                         | rd on page 2. | TITLE          | fi-5900C, fi-590PF | RF, fi-59 | <b>OPRB</b> |
|-----|---------------|------------|-----------|-----------|-------------------------------------|-------------------------------------|---------------|----------------|--------------------|-----------|-------------|
| 12  | July 9, 2008  | K.Okada    | T.Anzai   | I.Fujioka | Refer to Rev                        | Refer to Revision Record on page 2. |               |                | MAINTENANCE        | MANU      | AL          |
| 11  | Mar.13, 2008  | K.Okada    | T.Anzai   | I.Fujioka | Refer to Revision Record on page 2. |                                     | DRAW.         | P1PA03450-B00) | K/6                | CUST.     |             |
|     |               |            |           |           |                                     |                                     |               | No.            |                    |           |             |
| Rev | DATE          | DESIG.     | CHECK     | APPR.     | DESCRIPTION                         |                                     | PF            |                | PAGE               | 204/327   |             |
| DE  | SIG Jan.05, 2 | 2006 K.Oka | da CHECK  | K.Okada   | APPR. T.Anzai                       |                                     | ]             |                |                    |           |             |

(7) Remove four screws (circles below) on the REV-GUIDE-2, and then remove the REV-GUIDE-2.

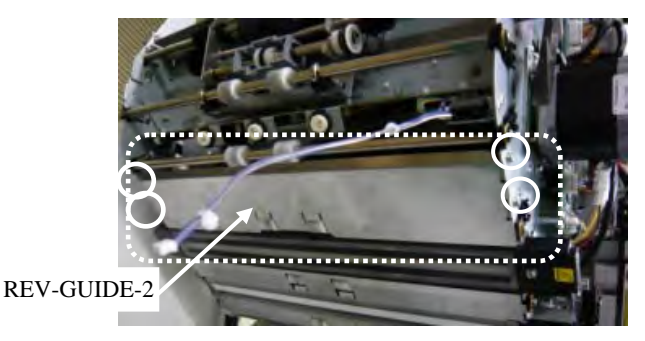

(8) Remove two screws (circles below) on the Background unit Upper, and then remove the Background unit Upper.

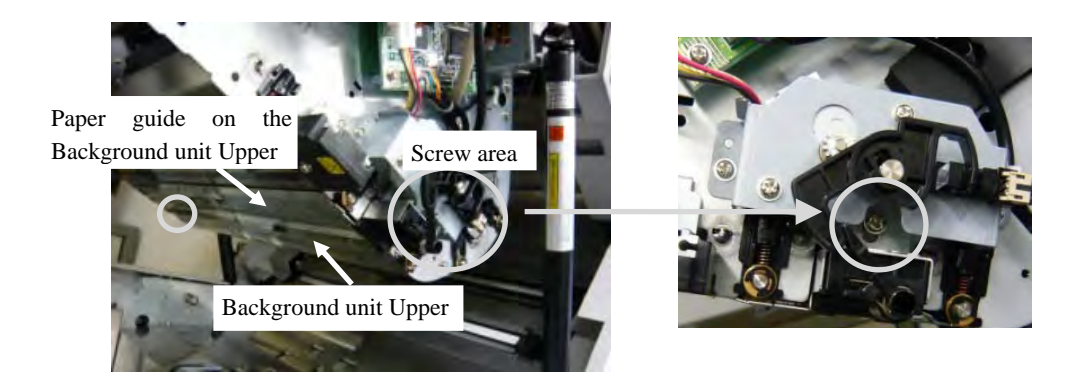

#### Notes:

- Grasp the Background unit Upper tightly so that it will not fall off.
- The screws on the Background unit Upper are special-shaped "Guide pin" screws.
- (9) Remove screws (circles below, two on the left and two on the right) on the REV-GUIDE3-ASSY, and then remove the REV-GUIDE3-ASSY.

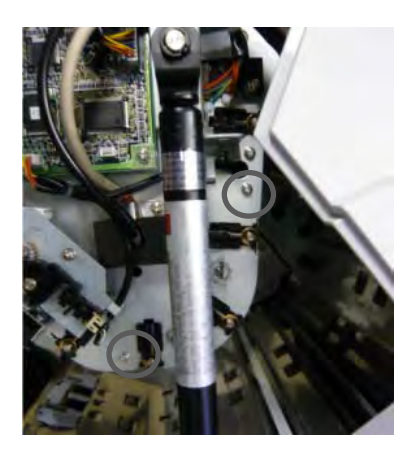

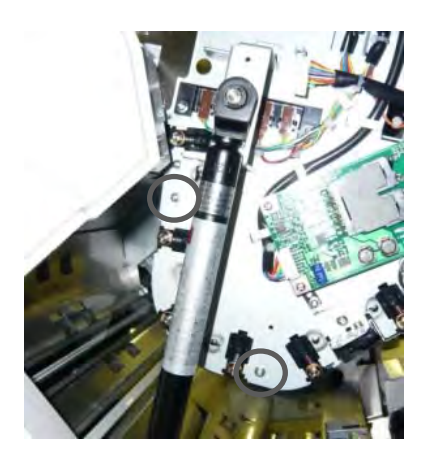

| 13  | July 30, 2009 | K.Okada     | A.Miyoshi | I.Fujioka | Refer to Revi                       | ision Reco | rd on page 2. | TITLE           | fi-5900C, fi-590PF | RF, fi-59 | 90PRB |
|-----|---------------|-------------|-----------|-----------|-------------------------------------|------------|---------------|-----------------|--------------------|-----------|-------|
| 12  | July 9, 2008  | K.Okada     | T.Anzai   | I.Fujioka | Refer to Revision Record on page 2. |            |               |                 | MAINTENANCE        | MÁNU      | AL    |
| 11  | Mar.13, 2008  | K.Okada     | T.Anzai   | I.Fujioka | Refer to Revision Record on page 2. |            | DRAW.         | P1PA03450-B00   | <b>K/6</b>         | CUST.     |       |
|     |               |             |           |           |                                     |            |               | No.             |                    |           |       |
| Rev | DATE          | DESIG.      | CHECK     | APPR.     | DESCRIPTION                         |            | PF            | <b>ULIMITED</b> | PAGE               | 205/327   |       |
| DES | SIG Jan.05,2  | 2006 K.Okad | a CHECK   | K.Okada   | APPR. T.Anzai                       |            | 1             | •               |                    |           |       |

(10) Remove screws (one for each side) on the REV-GUIDE-4.

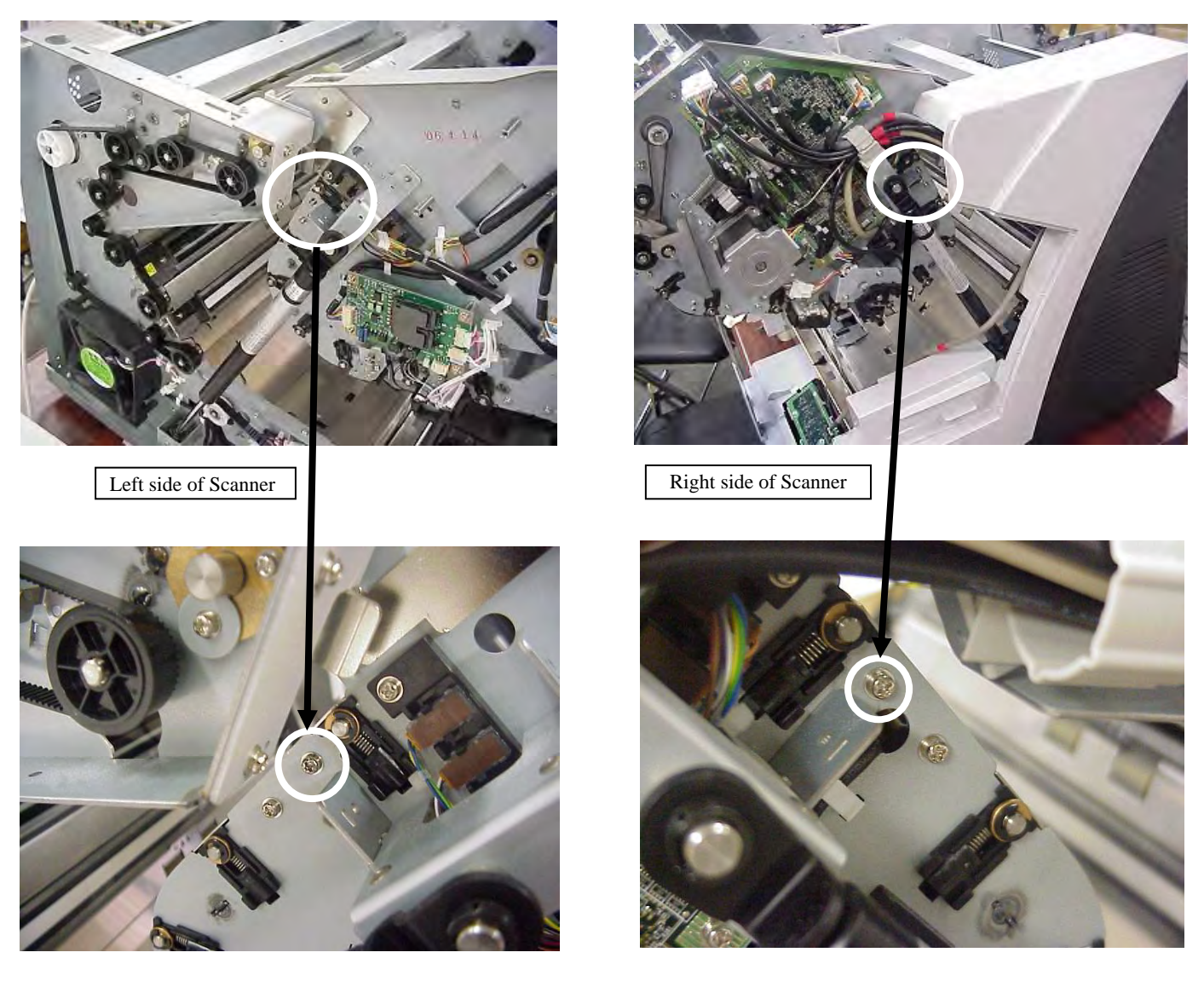

(11) The REV-GUIDE-4 is mounted with four points dot-circled in the photo left below. Lifting it front-upward, pull it out backward. (Refer to the photo right below.)

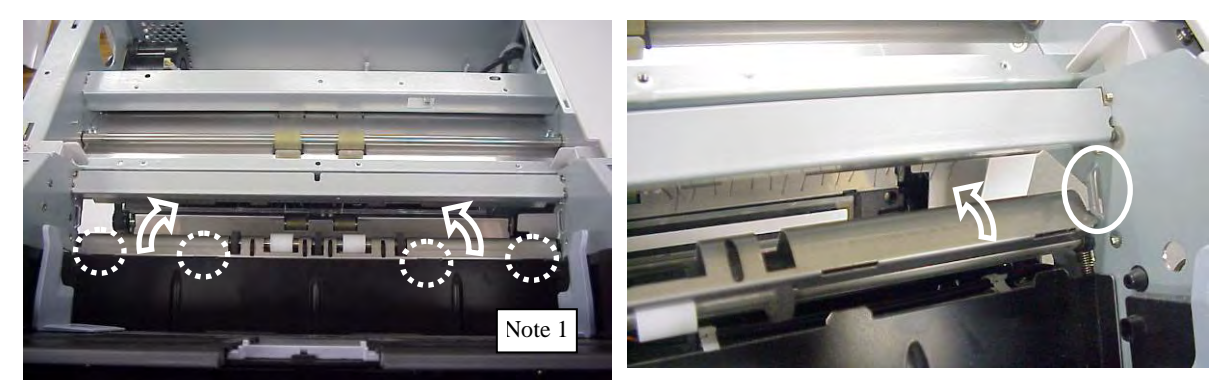

| 13<br>12 | July 30<br>July 9 | 0,2009<br>9,2008 | K.( | Okada<br>Okada | A.Miyoshi<br>T.Anzai | I.Fujioka<br>I.Fujioka | Refer to Rev<br>Refer to Rev        | vision Reco<br>vision Reco | rd on page 2.<br>rd on page 2. | TITLE         | fi-5900C, fi-590PF<br>MAINTENANCE | RF, fi-59<br>MANU | 90PRB |
|----------|-------------------|------------------|-----|----------------|----------------------|------------------------|-------------------------------------|----------------------------|--------------------------------|---------------|-----------------------------------|-------------------|-------|
| 11       | Mar.13            | 3,2008           | K.0 | Okada          | T.Anzai              | I.Fujioka              | Refer to Revision Record on page 2. |                            | DRAW.                          | P1PA03450-B00 | K/6                               | CUST.             |       |
|          |                   |                  |     |                |                      |                        |                                     |                            |                                | No.           |                                   |                   |       |
| Rev      | DAT               | ΓE               | DE  | SIG.           | CHECK                | APPR.                  | DESCRIPTION                         |                            | P                              |               | PAGE                              | 206/327           |       |
| DES      | SIG J             | Jan.05, 2        | 006 | K.Okada        | CHECK                | K.Okada                | APPR. T.Anzai                       |                            |                                | •             |                                   |                   |       |

Note: As shown in left below, avoiding the protrusion, pull out the REV-GUIDE-4 backward (both right and left sides).

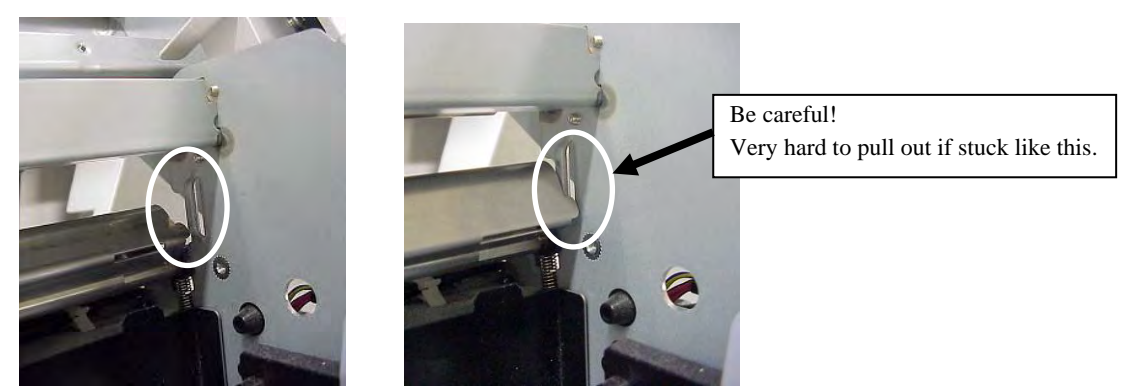

<Replacing Pinch Rollers #1^#9>

- Pinch rollers are named #1 to #9 from the front of the Upper unit (ADF cover).

| Location | Roller name  |
|----------|--------------|
| #1       | PINCH-ASSY2B |
| #2       | PINCH-ASSY1B |
| #3       | PINCH-ASSY4B |
| #4       | PINCH-ASSY4B |
| #5       | PINCH-ASSY4B |
| #6       | PINCH-ASSY1B |
| #7       | PINCH-ASSY1B |
| #8       | PINCH-ASSY1B |
| #9       | PINCH-ASSY3B |
|          |              |

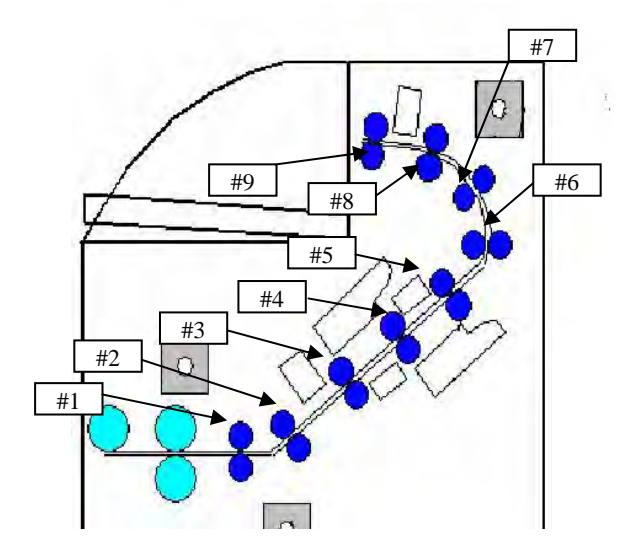

(12) Pinch two black brackets (squares in the lower left photo) at both sides of the Pinch roller with fingers as shown in the lower right photo, open them up outward, remove the Pinch roller #1 downward.

Note: The spring on the Punch roller bracket is easy to pop. Pull the Pinch roller forward slowly.

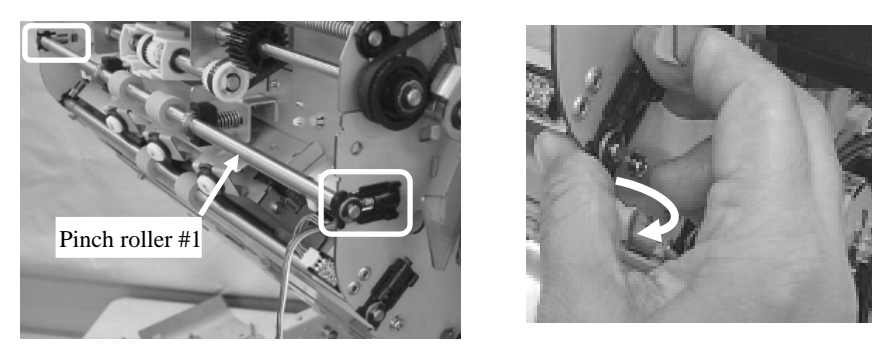

| 13<br>12 | July 30, 2009<br>July 9, 2008 | K.Oka<br>K.Oka | nda<br>nda | A.Miyoshi<br>T.Anzai | I.Fujioka<br>I.Fujioka | Refer to Rev<br>Refer to Rev | vision Reco<br>vision Reco          | rd on page 2.<br>rd on page 2. | TITLE | fi-5900C, fi-590PF | RF, fi-59 | 90PRB   |
|----------|-------------------------------|----------------|------------|----------------------|------------------------|------------------------------|-------------------------------------|--------------------------------|-------|--------------------|-----------|---------|
| 11       | Mar.13, 2008                  | K.Oka          | ida        | T.Anzai              | I.Fujioka              | Refer to Rev                 | Refer to Revision Record on page 2. |                                | DRAW. | P1PA03450-B00>     | (/6       | CUST.   |
|          |                               |                |            |                      |                        |                              |                                     |                                | No.   |                    |           |         |
| Rev      | DATE                          | DESIG          | J.         | CHECK                | APPR.                  | DESC                         | DESCRIPTION                         |                                | PF    |                    | PAGE      | 207/327 |
| DES      | SIG Jan.05,2                  | 2006 K.O       | .Okada     | CHECK                | K.Okada                | APPR. T.Anzai                |                                     | 1                              | •     |                    |           |         |

WWW.SERVICE-MANUAL.NET

(13) Check that the spring on the PINCH-ASSY2B (Section 8.59) is mounted on the resin part attached to the roller shaft. If the spring is not mounted properly, fit it to the protrusion in Fig.6.28-1, hook it on the tab to avoid it falling off. Note: The Pinch roller springs to attach to #3, #4, and #5 are painted in red. Distinguish them from other pinch roller springs.

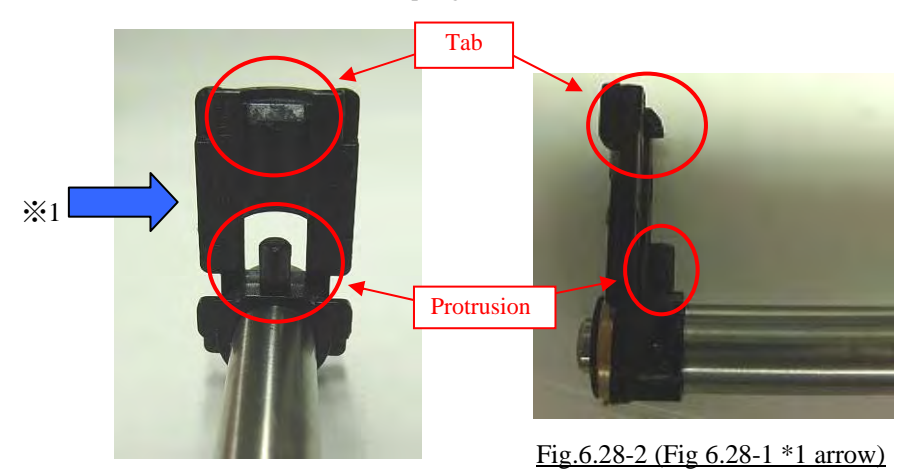

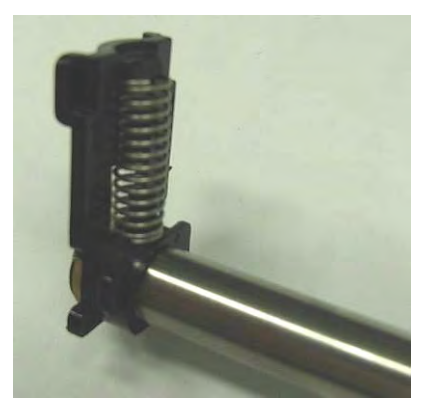

Fig.6.28-3 (spring mounted)

- Fig.6.28-1
- (14) Face the "CUT" side on the shaft of the PINCH-ASSY2B to the right side of the scanner, and then install the PINCH-ASSY to the metal plate on the scanner.

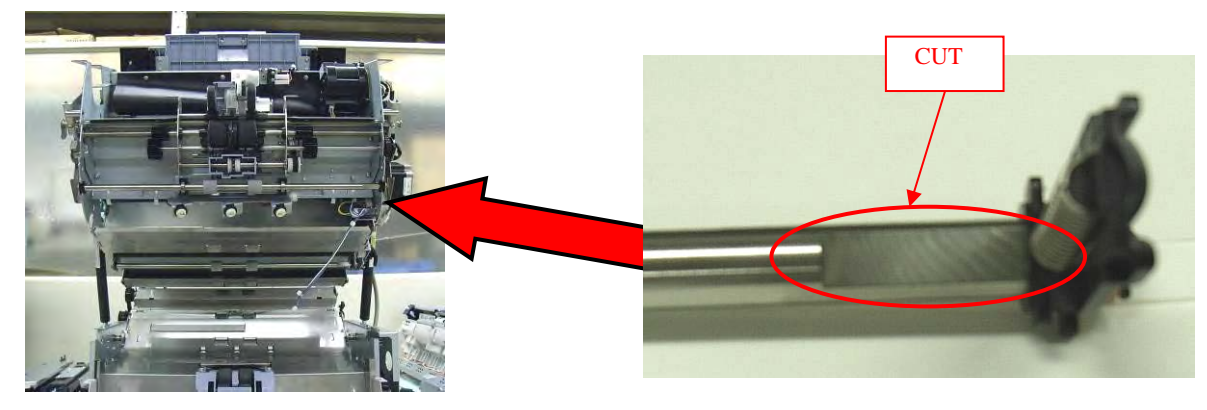

Fig.6.28-4

|   | 13  | July 30, 2009 | K.Okada  | A.Miyoshi | I.Fujioka | Refer to Re   | vision Reco                         | ord on page 2. | TITLE | fi-5900C, fi-590PF | RF, fi-5 | 90PRB   |
|---|-----|---------------|----------|-----------|-----------|---------------|-------------------------------------|----------------|-------|--------------------|----------|---------|
|   | 12  | July 9, 2008  | K.Okada  | T.Anzai   | I.Fujioka | Refer to Re   | Refer to Revision Record on page 2. |                |       | MAINTENANCE        | MÁNU     | AL      |
| [ | 11  | Mar.13, 2008  | K.Okada  | T.Anzai   | I.Fujioka | Refer to Re   | Refer to Revision Record on page 2. |                | DRAW. | P1PA03450-B00      | K/6      | CUST.   |
|   |     |               |          |           |           |               |                                     |                | No.   |                    |          |         |
|   | Rev | DATE          | DESIG.   | CHECK     | APPR.     | DESC          | DESCRIPTION                         |                | PF    |                    | PAGE     | 208/327 |
| ſ | DES | SIG Jan.05, 2 | 006 K.Ok | ada CHECK | K.Okada   | APPR. T.Anzai |                                     | 1              |       |                    |          |         |

WWW.SERVICE-MANUAL.NET

Note: When installing the PINCH-ASSY, fit the spring to the protrusion dot-circled in the Fig.6.28-7, hook the tab at the resin part of the roller shaft on the metal plate on the scanner (solid circle in Fig.6.28-7).

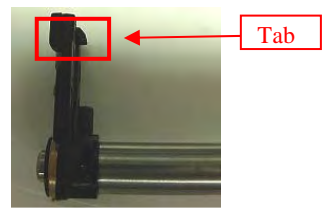

Fig.6.28-6 (no spring)

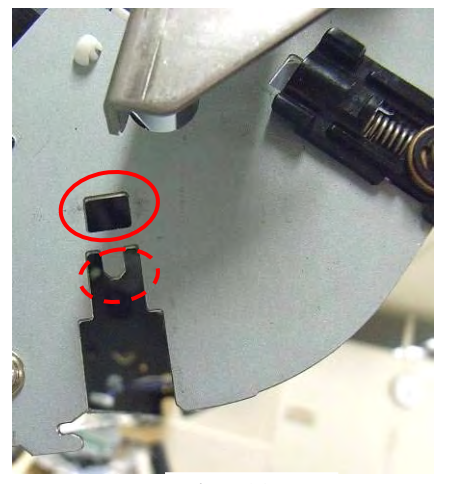

<u>Fig.6.28-7</u>

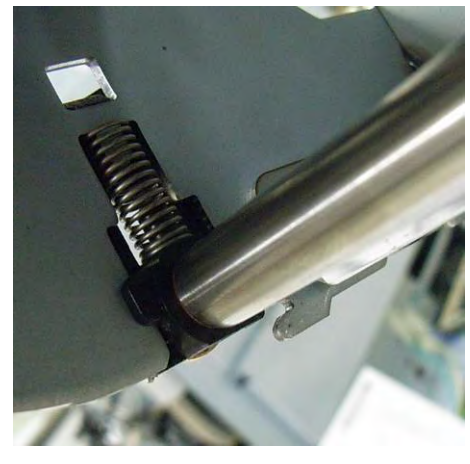

Fig.6.28-8 (Roller installed)

<Note on installation at Pinch roller #1>

- Insert two bearings (solid squares in the right photo) for the PINCH-ASSY2B into two holes on the FEED HOLDERs (dotted squares in the right photo) on the separator unit.
- Do not touch two FEED HOLDERs (dotted squares in the right photo). The are easily to come off and fall off.
- The spring on the Pinch roller bracket is easy to pop. Insert the PINCH-ASSY2B softly.

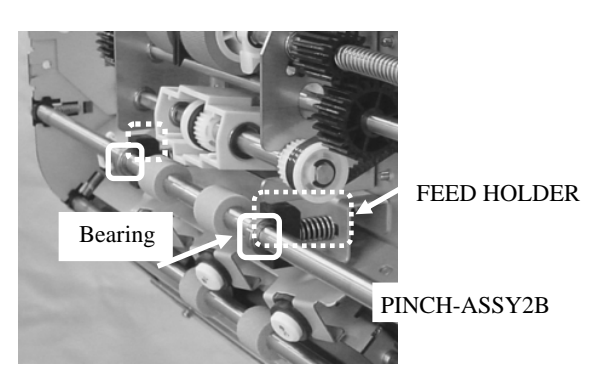

- (15) In the same way, install the PINCH-ASSY1B (Refer to Section 8.59) to where the Pinch rollers #2, #6, #7, and #8 were installed.
- (16) In the same way, install the PINCH-ASSY4B (Refer to Section 8.59) to where the Pinch rollers #3, #4, and #5 were installed.
- (17) In the same way, install the PINCH-ASSY3B (Refer to Section 8.59) to where the Pinch roller #9 was installed.

| 13  | July 30, 200 | ЭК.   | Okada   | A.Miyoshi | I.Fujioka | Refer to Rev                        | vision Reco                         | rd on page 2. | TITLE          | fi-5900C, fi-590PF | RF, fi-59 | 90PRB |
|-----|--------------|-------|---------|-----------|-----------|-------------------------------------|-------------------------------------|---------------|----------------|--------------------|-----------|-------|
| 12  | July 9, 2008 | K.    | Okada   | T.Anzai   | I.Fujioka | Refer to Rev                        | Refer to Revision Record on page 2. |               |                | MAINTENANCE I      | MÁNU      | AL    |
| 11  | Mar.13, 200  | 8 K.  | Okada   | T.Anzai   | I.Fujioka | Refer to Revision Record on page 2. |                                     | DRAW.         | P1PA03450-B00> | <b>(/6</b>         | CUST.     |       |
|     |              |       |         |           |           |                                     |                                     |               | No.            |                    |           |       |
| Rev | DATE         | DE    | ESIG.   | CHECK     | APPR.     | DESCRIPTION                         |                                     | P             |                | PAGE               | 209/327   |       |
| DES | SIG Jan.05   | ,2006 | K.Okada | CHECK     | K.Okada   | APPR. T.Anzai                       |                                     | 1             | · ·····        |                    |           |       |

<Installing parts>

(18) Install the REV-GUIDE-4 by inserting the protrusions (solid circles below) into the holes (dotted circles below) of the REV-GUIDE-4.

Make sure all of the four protrusions are secured.

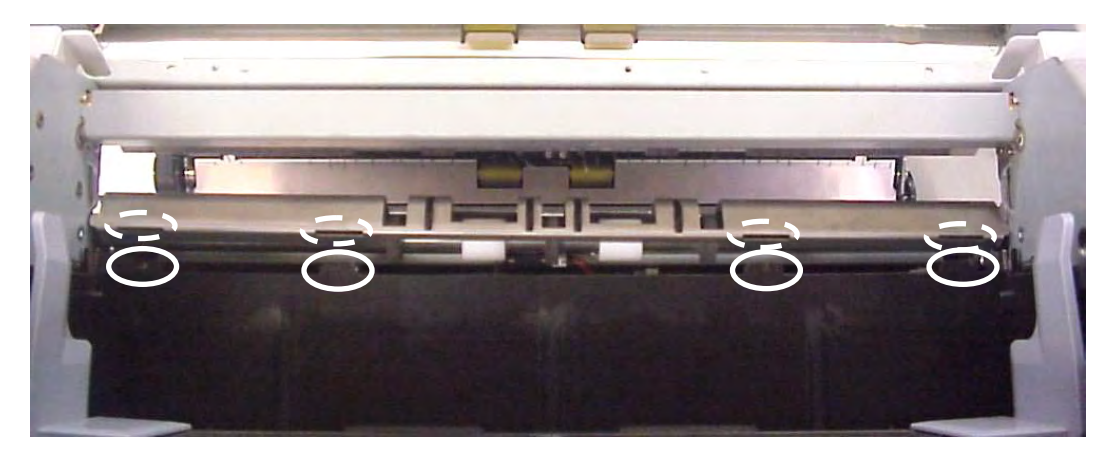

(19) Bumping the areas of REV-GUIDE-4 (circles in the photo below) into the metal plate at the scanner side, screw them. (Refer to the details on the next page.)

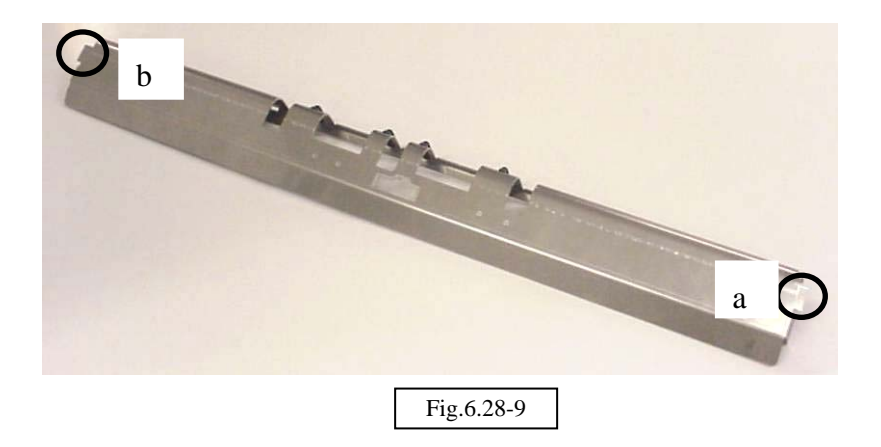

| 13  | July 30, 2009 | K.Okada    | A.Miyoshi | I.Fujioka | Refer to Revisi                     | ion Reco | rd on page 2. | TITLE          | fi-5900C, fi-590PF | RF, fi-59 | 00PRB |
|-----|---------------|------------|-----------|-----------|-------------------------------------|----------|---------------|----------------|--------------------|-----------|-------|
| 12  | July 9, 2008  | K.Okada    | T.Anzai   | I.Fujioka | Refer to Revision Record on page 2. |          |               |                | MAINTENANCE I      | MÁNU      | AL    |
| 11  | Mar.13, 2008  | K.Okada    | T.Anzai   | I.Fujioka | Refer to Revision Record on page 2. |          | DRAW.         | P1PA03450-B00> | <b>(/6</b>         | CUST.     |       |
|     |               |            |           |           |                                     |          |               | No.            |                    |           |       |
| Rev | DATE          | DESIG.     | CHECK     | APPR.     | DESCRIPTION                         |          | PF            |                | PAGE               | 210/327   |       |
| DES | SIG Jan.05, 2 | 006 K.Okad | a CHECK   | K.Okada   | APPR. T.Anzai                       |          |               | •              |                    |           |       |

WWW.SERVICE-MANUAL.NET

## Details

Bumping the Hem A and Hem B of the EXIT-GUIDE-ASSY (Fig.6.28-10) into the A1 and B1 of the metal plate at the scanner side (Fig.6.28-12) respectively, fix them with a screw.

Bump Hem A into A1 and Hem B into B1. (Refer to "Finish" photo.)

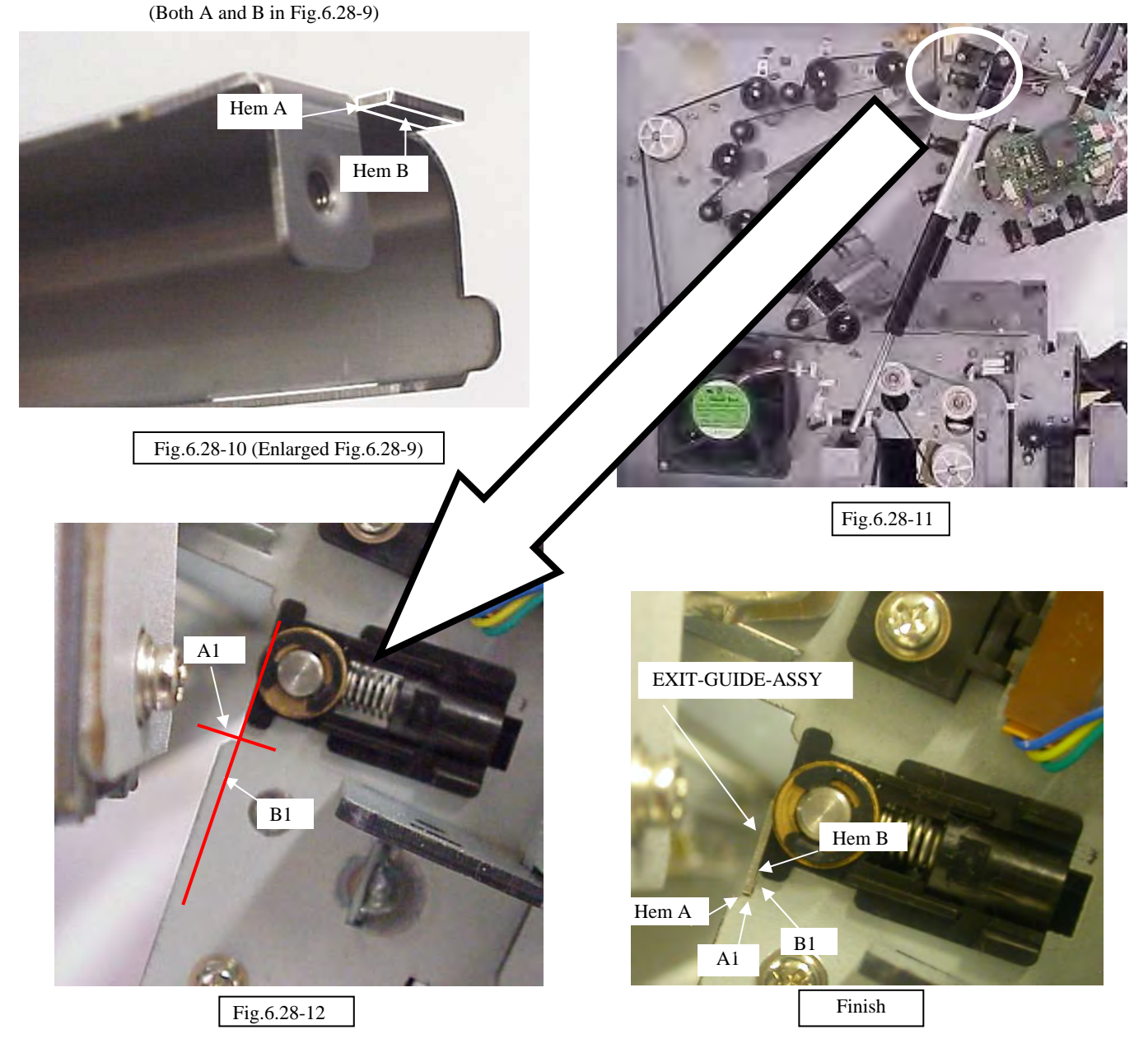

| 13  | July 30, 20 | 09 F   | K.Okada | A.Miyoshi | I.Fujioka | Refer to Rev                        | vision Reco                         | rd on page 2. | TITLE         | fi-5900C, fi-590PF | RF, fi-5 | 90PRB |
|-----|-------------|--------|---------|-----------|-----------|-------------------------------------|-------------------------------------|---------------|---------------|--------------------|----------|-------|
| 12  | July 9, 20  | )8 ŀ   | K.Okada | T.Anzai   | I.Fujioka | Refer to Rev                        | Refer to Revision Record on page 2. |               | ]             | MAINTENANCE        | MÁNU     | AL    |
| 11  | Mar.13, 20  | 08 F   | K.Okada | T.Anzai   | I.Fujioka | Refer to Revision Record on page 2. |                                     | DRAW.         | P1PA03450-B00 | K/6                | CUST.    |       |
|     |             |        |         |           |           |                                     |                                     |               | No.           |                    |          |       |
| Rev | DATE        | D      | ESIG.   | CHECK     | APPR.     | DESCRIPTION                         |                                     | P             |               | PAGE               | 211/327  |       |
| DE  | SIG Jan.(   | 5,2006 | K.Okada | 1 CHECK   | K.Okada   | APPR. T.Anzai                       |                                     | 1 ••          | •             |                    |          |       |

WWW.SERVICE-MANUAL.NET

- (19) Install the REV-GUIDE3-ASSY in the reverse order of step (9).
  - Notes:
  - Insert the protrusion B (lower right photo) of REV-GUIDE3-ASSY into the hole A (lower left photo).

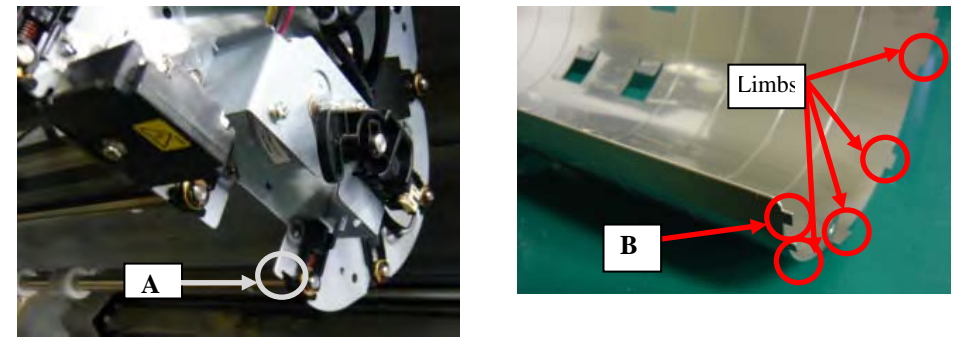

- Insert both edges of the REV-GUIDE3-ASSY into the Upper Unit frame, bump the limbs of the REV-GUIDE3-ASSY into the frame, and screw them by making sure there is no gap.

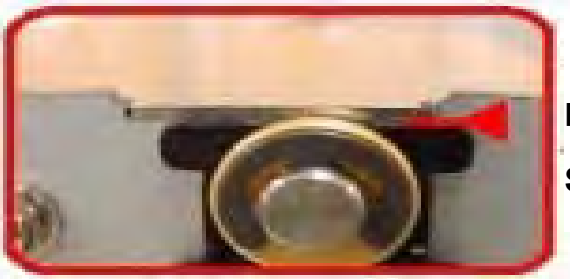

Bump into the frame. Shall be inserted into the spring.

(20) Install the Background Unit Upper in the reverse order of step (8).Note: Insert the BW unit gear arm as shown in the photo below ("OK" photo).

[OK]

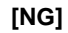

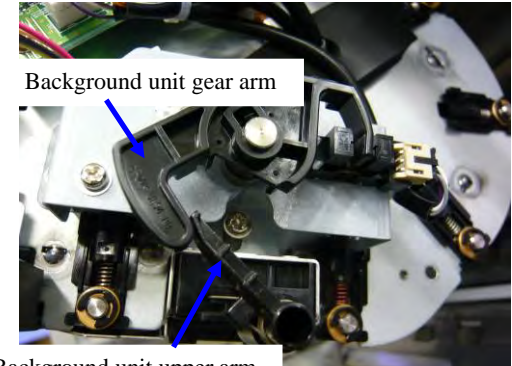

Background unit upper arm

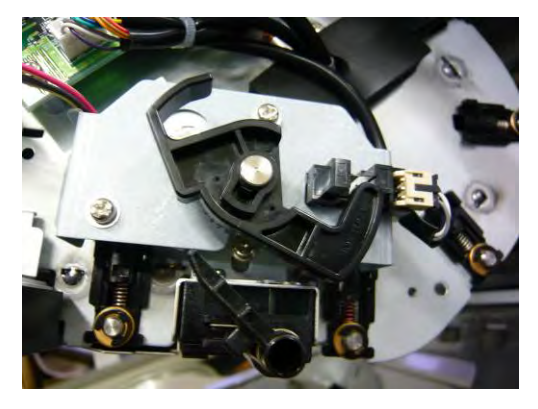

| 13  | July 30, 2009 | K.Okada   | A.Miyoshi | I.Fujioka | Refer to Rev                        | ision Reco                          | rd on page 2. | TITLE          | fi-5900C, fi-590PF | RF, fi-5 | 90PRB   |
|-----|---------------|-----------|-----------|-----------|-------------------------------------|-------------------------------------|---------------|----------------|--------------------|----------|---------|
| 12  | July 9, 2008  | K.Okada   | T.Anzai   | I.Fujioka | Refer to Rev                        | Refer to Revision Record on page 2. |               |                | MAINTENANCE        | MÁNU     | AL      |
| 11  | Mar.13, 2008  | K.Okada   | T.Anzai   | I.Fujioka | Refer to Revision Record on page 2. |                                     | DRAW.         | P1PA03450-B00> | K/6                | CUST.    |         |
|     |               |           |           |           |                                     |                                     |               | No.            |                    |          |         |
| Rev | DATE          | DESIG.    | CHECK     | APPR.     | DESC                                | DESCRIPTION                         |               | PF             | <b>ULIMITED</b>    | PAGE     | 212/327 |
| DES | SIG Jan.05,2  | 2006 K.Ok | ida CHECK | K.Okada   | APPR. T.Anzai                       |                                     | 1             | ·              |                    |          |         |

(21) Install the REV-GUIDE-2 in the reverse order of step (6).

Note: Bumping the Limb A and Limb B (Fig. 6.28-15) into A1 and B1 (Fig.6.28-16), screw the REV-GUIDE-2 without gap as shown in Fig.6.28-18. Screw the other side as well.

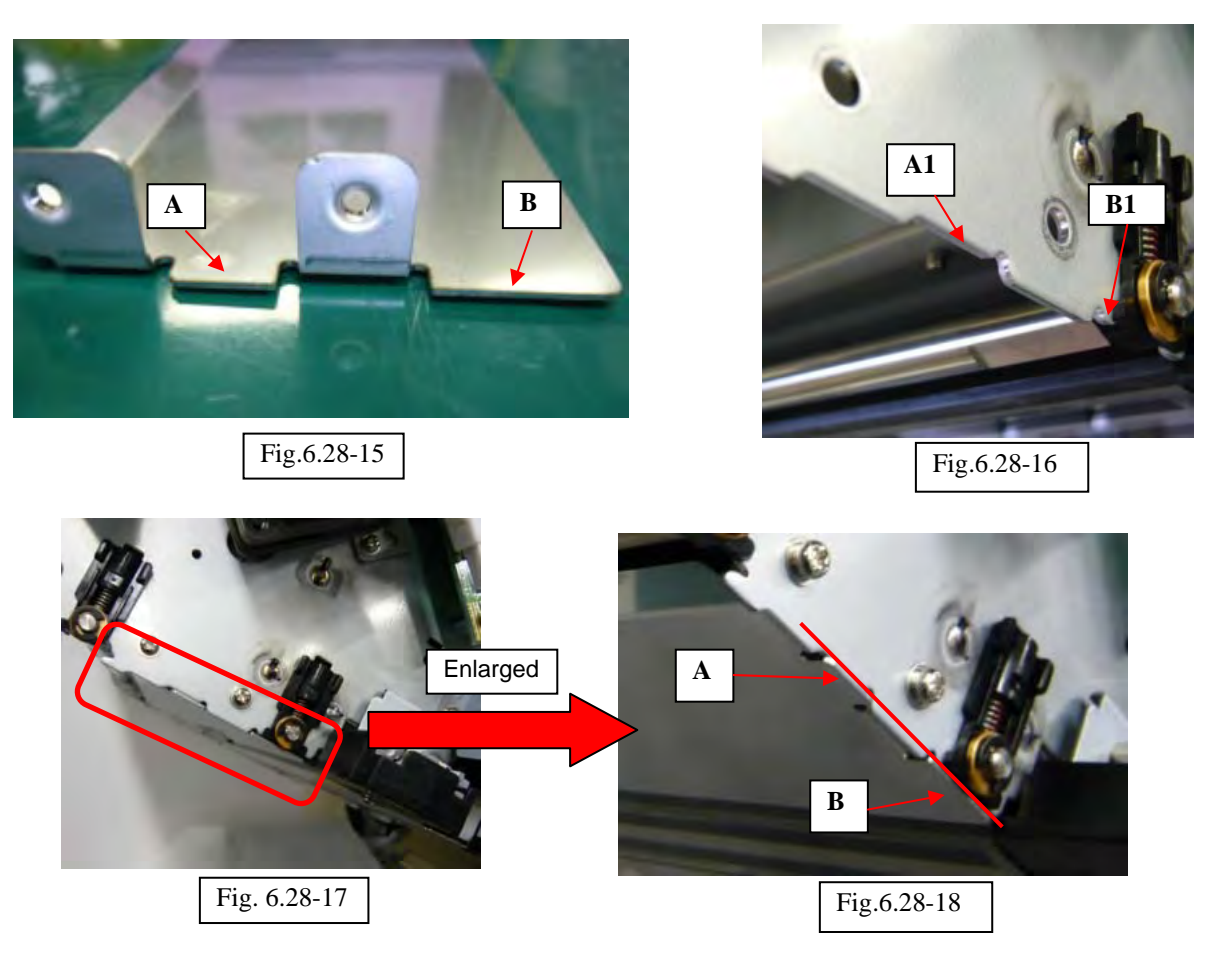

#### <Replacing the UPPER-GUIDE1B>

- (22) On the UPPER-GUIDE1B, rotate the roller cover downward.
- (23) Detach the connection (circle in the photo below) of the roller cover and Upper unit cover.

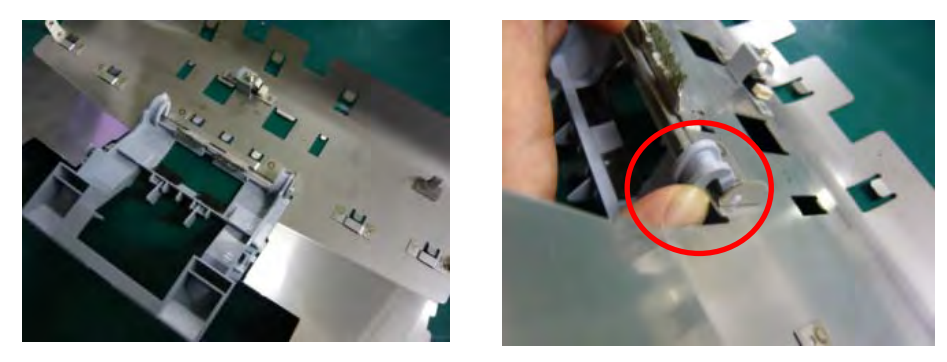

- (24) Install the removed roller cover into the UPPER-GUIDE1B enclosed with the kit.
  - Reference: The UPPER-GUIDE1B enclosed with the kit has a larger hole than that on the Pinch roller before replaced.

| -   |               |        |         |           |           |                                     |                                     |               |                 |                    |           |             |
|-----|---------------|--------|---------|-----------|-----------|-------------------------------------|-------------------------------------|---------------|-----------------|--------------------|-----------|-------------|
| 13  | July 30, 2009 | K.Ok   | kada    | A.Miyoshi | I.Fujioka | Refer to Rev                        | ision Reco                          | rd on page 2. | TITLE           | fi-5900C, fi-590PF | RF, fi-59 | <b>OPRB</b> |
| 12  | July 9, 2008  | K.Ok   | kada    | T.Anzai   | I.Fujioka | Refer to Rev                        | Refer to Revision Record on page 2. |               |                 | MAINTENANCE        | MÁNU      | 4L          |
| 11  | Mar.13, 2008  | K.Ok   | kada    | T.Anzai   | I.Fujioka | Refer to Revision Record on page 2. |                                     | DRAW.         | P1PA03450-B00   | K/6                | CUST.     |             |
|     |               |        |         |           |           |                                     |                                     |               | No.             |                    |           |             |
| Rev | DATE          | DESI   | G.      | CHECK     | APPR.     | DESCRIPTION                         |                                     | PF            | <b>ULIMITED</b> | PAGE               | 213/327   |             |
| DE  | SIG Jan.05,2  | 2006 K | K.Okada | CHECK     | K.Okada   | APPR. T.Anzai                       |                                     |               | •               |                    |           |             |

WWW.SERVICE-MANUAL.NET

#### Section 6.28

(25) Remove the screw (circle below) at the back of the UPPER-GUIDE1B, and then remove the Imprinter Top sensor/Sensor spring.

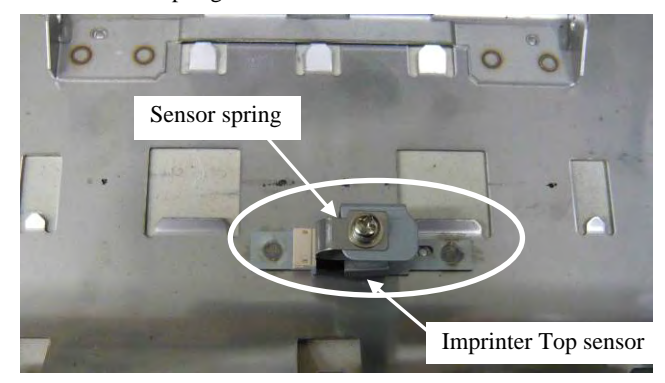

(26) Install the removed Imprinter top sensor/Sensor spring into the new UPPER-GUIDE1B. Note: Imprinter Top sensor shall be inserted into the guide holes (circle below).

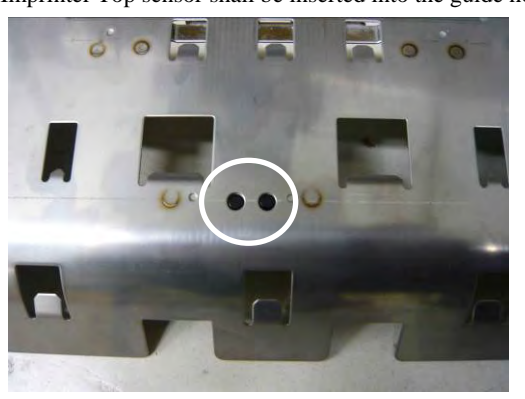

(27) Install the new UPPER-GUIDE1B by being careful with the following points.

Notes:

- Imprinter Top sensor cable shall be routed directly underneath so that it is not pinched between the Separator unit and Upper unit frame.

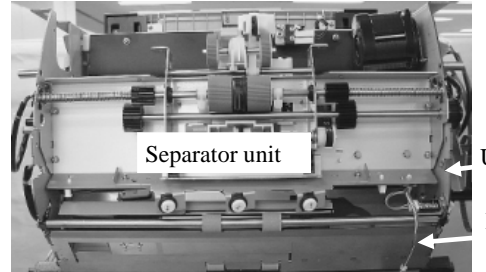

Upper unit frame

Route Imprinter Top sensor cable directly underneath.

- Connect the connector to the Imprinter top sensor at the back of the UPER-GUIDE1B, and hook the cable on the clamp. If the cable is not hooked, it may touch the roller and may be damaged.
- Insert lower end of the UPPER-GUIDE1B into the groove (square below) of the Upper unit frame.

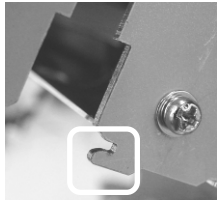

- Bump the both right and left edges of the UPPER-GUIDE1B into the Upper unit frame, and then screw them by making sure there is no gap.

| 13  | July 30, 2009 | K.   | Okada   | A.Miyoshi | I.Fujioka | Refer to Rev                        | vision Reco | rd on page 2. | TITLE                  | <b>IILE fi-5900C</b> , <b>fi-590PRF</b> , <b>fi</b> |         | fi-590PRB |  |
|-----|---------------|------|---------|-----------|-----------|-------------------------------------|-------------|---------------|------------------------|-----------------------------------------------------|---------|-----------|--|
| 12  | July 9, 2008  | K.   | Okada   | T.Anzai   | I.Fujioka | Refer to Revision Record on page 2. |             |               |                        | MAINTENANCE I                                       | MÁNU    | AL        |  |
| 11  | Mar.13, 2008  | K.   | Okada   | T.Anzai   | I.Fujioka | Refer to Revision Record on page 2. |             | DRAW.         | P1PA03450-B00X/6 CUST. |                                                     | CUST.   |           |  |
|     |               |      |         |           |           |                                     |             |               | No.                    |                                                     |         |           |  |
| Rev | Rev DATE      |      | SIG.    | CHECK     | APPR.     | DESCRIPTION                         |             | PF            |                        | PAGE                                                | 214/327 |           |  |
| DES | SIG Jan.05,   | 2006 | K.Okada | CHECK     | K.Okada   |                                     | APPR.       | T.Anzai       |                        |                                                     |         |           |  |

- (28) Install the covers by referring to step (28) of Section 6.27.
- (29) Update the scanner firmware with the firmware update tool. Refer to Section 7.5 for the update procedure.

Note: If the firmware versions satisfy those in the table below, firmware update is unnecessary.

| Firmware type | Firmware version | Version (Maintenance mode #6) |
|---------------|------------------|-------------------------------|
| SDC           | 0N00 or later    | 1400 or later                 |
| MDC           | 0K00 or later    | 1100 or later                 |
| PUC           | 0E00 or later    | 0500 or later                 |

- (30) Perform the following adjustments, reset the counter, and confirm adjustment completion.
  - (a) Sub-scanning magnification adjustment (Section 7.1.10)
  - (b) Offset adjustment (Section 7.1.4)
  - (c) Feed roller counter reset (Section 7.1.6)
  - (d) Confirmation of Feed roller adjustment completion (Section 7.1.7)
- (31) Check the "Fujitsu Scanner Control Center" version installed in the PC. If the version is V2.4.3 or earlier, update the driver.
  - \* To see the "Fujitsu Scanner Control Center" version, right-click the [FUJITSU Scanner Control Center] icon on the Notification Area at lower right of the PC screen (task bar), and select "About.

| 13  | July 30, 2009   | K.Okada      | A.Miyoshi | I.Fujioka | Refer to Revision Record on page 2. TITLE <b>fi-5900C</b> , <b>fi-590PRF</b> , |       |                      | RF, fi-59 | F, fi-590PRB |  |
|-----|-----------------|--------------|-----------|-----------|--------------------------------------------------------------------------------|-------|----------------------|-----------|--------------|--|
| 12  | July 9, 2008    | K.Okada      | T.Anzai   | I.Fujioka | Refer to Revision Record on page 2.                                            | ]     | MAINTENANCE MANUAL   |           |              |  |
| 11  | Mar.13, 2008    | K.Okada      | T.Anzai   | I.Fujioka | Refer to Revision Record on page 2.                                            | DRAW. | P1PA03450-B00X/6 CUS |           | CUST.        |  |
|     |                 |              |           |           |                                                                                | No.   |                      |           |              |  |
| Rev | Rev DATE DESIG. |              | CHECK     | APPR.     | DESCRIPTION                                                                    | P     | <b>ULIMITED</b>      | PAGE      | 215/327      |  |
| DE  | SIG Jan.05,2    | 2006 K.Okada | a CHECK   | K.Okada   | APPR T.Anzai                                                                   | 1     | · ·                  |           |              |  |

WWW.SERVICE-MANUAL.NET

## **Chapter 7 Adjustment/Settings**

## 7.1 Maintenance Mode (Offline test)

The scanner supports a built-in Maintenance mode that allows service providers to check the scanner performance and settings without connecting your PC. This section gives the description of Maintenance mode.

| Note on Maintenance Mode                                                                                                    |
|----------------------------------------------------------------------------------------------------|
| 1: Before performing the <u>sub-scanning magnification adjustment</u> , <u>Offset adjustment</u> , or <u>White level adjustment</u> , set the user's inherent adjustment value to the default value.                                                                                 |
| The adjustment is not performed properly if the offset adjustment value and magnification adjustment value are set individually.                                                                                                    |
| [Default value setting method]                                                                                                    |
| Check the following items on the Software Operation Panel. If you found any individual setting values, modify them before adjustment.                                                                                                    |
| Software Operation Panel 🔿 Device Setting 🔿 Offset                                                                                                    |
| - Offset setting: "0" for ADF (front) Main/Sub-scanning and ADF (back) Main/Sub-scanning                                                                                                    |
| - Vertical magnification adjustment: "0.0" % for ADF                                                                                                    |
| Software Operation Panel 🗲 Device Setting 2 🗲 Page edge filler                                                                                                    |
| - "0" for Top/Bottom/Right/Left                                                                                                    |
| * After changing the setting values above, write into EEPROM to reflect the setting.                                                                                                    |
| 2: If the power is turned off by the Power button on the operator panel during adjustment in the Maintenance mode, inappropriate setting value may remain in the scanner, which results in some symptoms such as "darker image". To avoid them, read the following two instructions. |
| - When activating the Maintenance mode or executing the tests, be sure to follow the procedure manual. Especially, confirm that the Pre-Imprinter cover is closed before executing the Maintenance mode and tests.                                                                   |
| - When you have to exit the Maintenance mode (offline test) in mid-flow, use the Main power switch at the rear                                                                                                    |
| side of the scanner to turn off the power. Do not use the power button on the operator panel.                                                                                                    |

| 13  | July 30, 2009 | K.Okada     | A.Miyoshi | I.Fujioka | Refer to Revision Rec                  | ord on page 2. | TITLE | fi-5900C, fi-590PF     | 90PRB |         |
|-----|---------------|-------------|-----------|-----------|----------------------------------------|----------------|-------|------------------------|-------|---------|
| 12  | July 9, 2008  | K.Okada     | T.Anzai   | I.Fujioka | Refer to Revision Rec                  | ord on page 2. |       | MAINTENANCE            | MÁNU  | AL      |
| 11  | Mar.13, 2008  | K.Okada     | T.Anzai   | I.Fujioka | ka Refer to Revision Record on page 2. |                | DRAW. | P1PA03450-B00X/6 CUST. |       | CUST.   |
|     |               |             |           |           |                                        |                | No.   |                        |       |         |
| Rev | DATE          | DESIG.      | CHECK     | APPR.     | DESCRIPTION                            |                | PF    |                        | PAGE  | 216/327 |
| DE  | SIG Jan.05,2  | 2006 K.Okad | a CHECK   | K.Okada   | APPR. T.Anzai                          |                | 1     | ·                      |       |         |
## 7.1.1 Activating Maintenance Mode and Mode Types

#### (1) How to activate Maintenance mode

- (1) Make sure the scanner is OFF.
- (2) Make sure the Hopper is open.
- (3) Make sure the Pick roller unit is not in the Manual Feed position. (Refer to Section 3.1.12)
- (4) Open the Pre-Imprinter cover.
- (5) Using the power button on the Operator panel, turn the scanner ON while holding down the Scan button. Keep holding the Scan button down until Screen T04 is displayed. This will put the scanner into Maintenance mode. While in Maintenance mode, the scanner interface is off-line.

Screen T01 appears during activation of Maintenance mode.

| Screen | T0 | 1 |
|--------|----|---|
|--------|----|---|

| Sereen 101 |     |           |                                        |
|------------|-----|-----------|----------------------------------------|
| Function   | No. | Power LED | Scanner status                         |
| Display    |     |           |                                        |
| 00         |     | ON        | Initial processing in Maintenance mode |

When the Maintenance mode is activated normally after the initial processing, the following display appears.

Screen T04

| Sereen ro. |     |           |                              |
|------------|-----|-----------|------------------------------|
| Function   | No. | Power LED | Scanner status               |
| Display    |     |           |                              |
|            |     | ON        | Maintenance mode #1 selected |

[12 [Important](6) Close the Pre-Imprinter cover. The power of the scanner is turned ON.

#### (2) Test/adjustment items of the Maintenance mode

The following lists test/adjustment items  $#1 \sim #8$  that are supported by the scanner.

Mode #1: Paper feeding test and Sensor test

Mode #2: Sub-scanning magnification adjustment

Mode #3: Offset adjustment

Mode #4: White level adjustment

Mode #5: Consumables counter display and reset

Mode #6: Miscellaneous information display

Mode #7: EEPROM data restore

Mode #8: Ultrasonic sensor adjustment

Mode #9: Sub-scanning magnification adjustment (displayed depending on the scanner version) 13

| 13  | July 30, 2009 | K.Okada     | A.Miyoshi | I.Fujioka | Refer to Revision Record on page 2. |                                                       | TITLE | fi-5900C, fi-590PF | RF, fi-59  | 00PRB   |     |
|-----|---------------|-------------|-----------|-----------|-------------------------------------|-------------------------------------------------------|-------|--------------------|------------|---------|-----|
| 12  | July 9, 2008  | K.Okada     | T.Anzai   | I.Fujioka | Refer to Rev                        | Lefer to Revision Record on page 2. MAINTENANCE MANUA |       |                    |            |         | AL. |
| 11  | Mar.13, 2008  | K.Okada     | T.Anzai   | I.Fujioka | Refer to Revision Record on page 2. |                                                       | DRAW. | P1PA03450-B00>     | <b>K/6</b> | CUST.   |     |
|     |               |             |           |           |                                     |                                                       |       |                    |            |         |     |
| Rev | DATE          | DESIG.      | CHECK     | APPR.     | DESCRIPTION                         |                                                       | PF    |                    | PAGE       | 217/327 |     |
| DE  | SIG Jan.05,2  | 2006 K.Okad | a CHECK   | K.Okada   |                                     | APPR. T.Anzai                                         |       |                    | •          |         |     |

#### (3) How to change the Maintenance mode

To change between Maintenance modes (#1  $\sim$  #8), press the Function button on the operator panel. The display changes as follows. Mode #1 is the default.

| Maintenance |                         | Dis          | splay             |                                                                                  | Related |
|-------------|-------------------------|--------------|-------------------|----------------------------------------------------------------------------------|---------|
| mode No.    | Function No.<br>Display | Power<br>LED | Status transition | Maintenance mode                                                                 | section |
| #1          |                         | ON           |                   | Paper feeding test /<br>Background changeover test /<br>Sensor test              | 7.1.2   |
| #2          |                         | ON           |                   | Sub-scanning magnification<br>adjustment                                         | 7.1.3   |
| #3          |                         | ON           |                   | Offset adjustment                                                                | 7.1.4   |
| #4          | 8                       | ON           |                   | White level adjustment                                                           | 7.1.5   |
| #5          | 0                       | ON           |                   | Consumables counter<br>display and reset                                         | 7.1.6   |
| #6          | 8                       | ON           |                   | Miscellaneous information<br>display                                             | 7.1.7   |
| #7          | 8                       | ON           |                   | EEPROM data restore                                                              | 7.1.8   |
| #8          | 8                       | ON           |                   | Ultrasonic sensor<br>adjustment                                                  | 7.1.9   |
| #9          |                         | ON           |                   | Sub-scanningmagnificationadjustment(displayed depending on thescanner version)13 | 7.1.10  |

#### (4) How to initiate the desired Maintenance mode

Select a Maintenance mode and press the Scan button. The scanner activates the selected Maintenance mode.

12 Note: If the Maintenance mode is not activated properly (no reply), use the Main power switch at the rear of the scanner to turn off the power, and restart the Maintenance mode.

## (5) How to exit the Maintenance mode

12 When exiting the Maintenance mode, turn off the scanner power by switching off the Main power switch at the rear of the scanner.

| 13  | July 30, 2009 | K.Okada     | A.Miyoshi | I.Fujioka | Refer to Revision Record on page 2. | fi-5900C, fi-590PF | RF, fi-59      | 90PRB      |         |
|-----|---------------|-------------|-----------|-----------|-------------------------------------|--------------------|----------------|------------|---------|
| 12  | July 9, 2008  | K.Okada     | T.Anzai   | I.Fujioka | Refer to Revision Record on page 2. |                    | MAINTENANCE    | MÁNU       | AL      |
| 11  | Mar.13, 2008  | K.Okada     | T.Anzai   | I.Fujioka | Refer to Revision Record on page 2. | DRAW.              | P1PA03450-B00> | <b>K/6</b> | CUST.   |
|     |               |             |           |           |                                     | No.                |                |            |         |
| Rev | DATE          | DESIG.      | CHECK     | APPR.     | DESCRIPTION                         | P                  |                | PAGE       | 218/327 |
| DES | SIG Jan.05.2  | 2006 K.Okad | a CHECK   | K.Okada   | APPR T Anzai                        | 1                  | •              |            |         |

#### 7.1.2 Maintenance Mode #1: Paper feeding test/Background changeover test/Sensor test

This mode tests the continuous scanning operation (at the specified speed), test the Background changeover, and also checks the sensor status (ON/OFF) for each of the ADF sensors.

[Starting Test]

(1) Maintenance mode #1 is ready to be selected when screen T04 is displayed. Press the Scan button. The selection screen for scanning speed/Test mode appears. "0" is displayed on the Function No. Display. The number can be changed to adjust the scanning resolution of the feed test, or to access the Background changeover or Sensor tests as follows:

| Function No. Display | Scanning speed/test mode   | Remarks |
|----------------------|----------------------------|---------|
| 0                    | 200 dpi                    | Default |
| 1                    | 240 dpi                    |         |
| 2                    | 300 dpi                    |         |
| 3                    | 400 dpi                    |         |
| 4                    | 600 dpi                    |         |
| 5                    | (Reserved)                 |         |
| 6                    | Background changeover test |         |
| 7                    | Sensor test 1              |         |
| 8                    | Sensor test 2              |         |

<Paper feeding test>

- (2) The scanning speed/test mode is changed by pressing the Function button. To test the continuous feeding operation, select the desired scanning speed (this varies depending on the scanning resolution) from 0 ~ 4. The lower the resolution, the faster the scanning speed.
- (3) Place paper on the Hopper.
  - Note: If no Imprinters are installed on the scanner, when pressing the Scan button with paper on the Hopper (Empty sensor ON), scanning starts.
- \* If the Scan button is pressed when one of the Imprinter is installed, the setting whether imprinting is performed or not is displayed as below. Pressing the Function button can switch this setting.

| Screen T11              |                                |                                                                                        |
|-------------------------|--------------------------------|----------------------------------------------------------------------------------------|
| Function No.            | Scanner status                 |                                                                                        |
| Display                 |                                |                                                                                        |
|                         | Not printing (default)         |                                                                                        |
|                         | Displays "-" without blinking. | Function button: Switches these settings.<br>(Screen T11 $\Leftrightarrow$ Screen T12) |
| Screen T12              |                                |                                                                                        |
| Function No.<br>Display | Scanner status                 | Send to button: Terminates this mode and returns to screen T04.                        |
| 0                       | Printing.                      |                                                                                        |
| Ľ                       | Displays "P" without blinking. | <b></b> _                                                                              |

When "Printing" is selected, if both the Pre-Imprinter and Post-Imprinter are installed, specify which Imprinter to imprint as below.

- Pre-Imprinter (fi-590PRF): "o" (lower)

- Post-Imprinter (fi-590PRB): "o" (upper)

If the Scan button is pressed while the paper is set on the Hopper (Empty sensor: ON), scanning begins.

0

If "printing" has been selected, the patterns in Section 9.2.4 are printed out.

| 13  | July 30, 2009 | K.Okada    | A.Miyoshi | I.Fujioka | Refer to Revision Record on page 2. |                                     | TITLE | fi-5900C, fi-590PF | RF, fi-59      | 90PRB   |       |
|-----|---------------|------------|-----------|-----------|-------------------------------------|-------------------------------------|-------|--------------------|----------------|---------|-------|
| 12  | July 9, 2008  | K.Okada    | T.Anzai   | I.Fujioka | Refer to Rev                        | Refer to Revision Record on page 2. |       |                    | MAINTENANCE    | MANU    | AL    |
| 11  | Mar.13, 2008  | K.Okada    | T.Anzai   | I.Fujioka | Refer to Rev                        | Refer to Revision Record on page 2. |       | DRAW.              | P1PA03450-B00) | K/6     | CUST. |
|     |               |            |           |           |                                     |                                     |       | No.                |                |         |       |
| Rev | DATE          | DESIG.     | CHECK     | APPR.     | DESCRIPTION                         |                                     | P     |                    | PAGE           | 219/327 |       |
| DE  | SIG Jan.05,2  | 2006 K.Oka | da CHECK  | K.Okada   |                                     | APPR. T.Anzai                       |       | 1 -                | •              |         |       |

#### Section 7.1.2

<Background changeover test>

Select "6" on the Function No. display, open the ADF, and turn ON the scanner while pressing the Cover Open Sensor with a rod made of any material other than metal.

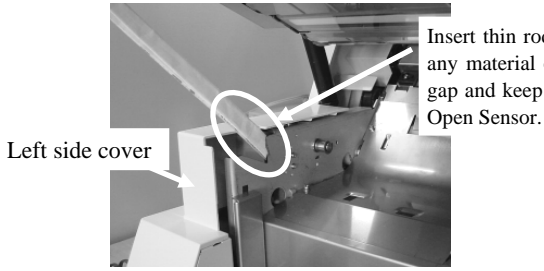

Insert thin rod made of a rod made of any material other than metal into the gap and keep pressing the ADF Cover Open Sensor.

Press the Scan button to begin the Background changeover test.

<Sensor Test 1>

By pressing the Scan button while "7" is displayed on the Function No. Display, the scanner enters Sensor test mode 1. The following table shows how the sensor status is displayed while the sensor test 1 is in progress.

| Screen  | T13 |
|---------|-----|
| SUICCII | 115 |

| Function No.<br>Display | Description                                                                                                    | Display                                                  |
|-------------------------|----------------------------------------------------------------------------------------------------|----------------------------------------------------------|
| 1 2 4                   | 1: indicates READ TOP sensor (RED_TP_SE) status<br>Installed on the Background Unit, Lower (Roller 3).<br>(Sensor for SF3, Prism type)                             | Illuminates when the sensor is ON<br>(Paper is detected) |
| 5 3 7                   | 2: indicates Hopper Empty sensor status<br>Located at the back of the Hopper Channel.<br>(Sensor, Horseshoe type)                                                  | Illuminates when the sensor is ON<br>(Paper is detected) |
|                         | 3: indicates REJ sensor (REJ_SE) status<br>Installed on the Base unit guide 2 (Roller 6).<br>(Sensor for SF3, Prism type)                                          | Illuminates when the sensor is ON<br>(Paper is detected) |
|                         | 4: indicates Manual feed sensor status<br>Installed at the back of the Separator unit when<br>looking from the front of the scanner.<br>(Sensor, Horseshoe-shaped) | Illuminates when the sensor is ON (Shielded)             |
|                         | 5: indicates Pick sensor (PICK_SE) status<br>Installed at the center of the Sensor PCA.<br>(Reflective type)                                                       | Illuminates when the sensor is ON<br>(Paper is detected) |
|                         | 6: indicates EXIT sensor (EXT_TP_SE) status<br>Installed on the Upper unit guide 4 (Roller 9).<br>(Sensor for JAM, Reflective type)                                | Illuminates when the sensor is ON<br>(Paper is detected) |
|                         | 7: indicates Imprinter TOP sensor (IMP_TP_SE) status<br>Installed on the Base unit guide 1 (Roller 1).<br>(Sensor for SF3, Prism type)                             | Illuminates when the sensor is ON<br>(Paper is detected) |

Note 1) Perform this test by opening / closing the ADF cover. If the ADF Cover is opened, the sensor output is reduced, which is the same status as "paper is detected", so that the Display indicates "ON". If the ADF Cover is closed, the Display turns to "OFF (no paper)".

Note 2) Refer to the Section 4.1 for the sensor positions.

| 13<br>12 | July 30, 200<br>July 9, 200 | 9 K<br>3 K | X.Okada<br>X.Okada | A.Miyoshi<br>T.Anzai | I.Fujioka<br>I.Fujioka | Refer to Rev<br>Refer to Rev | Refer to Revision Record on page 2.       TITLE       fi-5900C, fi-590PRF, fi-590         Refer to Revision Record on page 2.       MAINTENANCE MANUAL |   |       |               |         | 90PRB<br>Al |
|----------|-----------------------------|------------|--------------------|----------------------|------------------------|------------------------------|----------------------------------------------------------------------------------------------------|---|-------|---------------|---------|-------------|
| 11       | Mar.13, 200                 | 8 K        | K.Okada            | T.Anzai              | I.Fujioka              | Refer to Rev                 | Refer to Revision Record on page 2.                                                                                                    |   | DRAW. | P1PA03450-B00 | K/6     | CUST.       |
|          |                             |            |                    |                      |                        |                              |                                                                                                    |   | No.   |               |         |             |
| Rev      | DATE                        | D          | ESIG.              | CHECK                | APPR.                  | DESCRIPTION                  |                                                                                                    | P |       | PAGE          | 220/327 |             |
| DE       | SIG Jan.05                  | , 2006     | K.Okada            | CHECK                | K.Okada                |                              | APPR. T.Anzai                                                                                                    |   | 1 ••  | •             |         |             |

<Sensor Test 2>

0

By pressing the Scan button while "8" is displayed on the Function No. Display, the scanner enters Sensor test mode 2. The following table shows how the sensor status is displayed while the sensor test 2 is in progress.

| Scieeli 114  |                                                                                                    |                                                            |  |  |
|--------------|----------------------------------------------------------------------------------------------------|------------------------------------------------------------|--|--|
| Function No. | Description                                                                                                    | Display                                                    |  |  |
| Display      |                                                                                                    |                                                            |  |  |
| 1 2 4        | 1: indicates Cover open sensor status<br>Installed at left side of the Base unit and front<br>side of the Upper unit (MICROSWITCH) | Illuminates when the ADF cover or Imprinter cover is open. |  |  |
| 5 3 7        | 2: indicates Skew sensor L1 (SKEW_L1) status<br>Installed on the Sensor PCA. (Reflective type)                                     | Illuminates when the sensor is ON. (Shielded)              |  |  |
| 0            | 3: indicates Skew sensor L3 (SKEW_L3) status                                                                                       | Illuminates when the sensor is ON. (Shielded)              |  |  |
|              | 4: indicates Skew sensor R1 (SKEW_R1) status                                                                                       | Illuminates when the sensor is ON. (Shielded               |  |  |
|              | 5: indicates Skew sensor L2 (SKEW_L2) status                                                                                       | Illuminates when the sensor is ON. (Shielded)              |  |  |
|              | 6: indicates Skew sensor R3 (SKEW_R3) status                                                                                       | Illuminates when the sensor is ON. (Shielded)              |  |  |
|              | 7: indicates Skew sensor R2 (SKEW_R2) status                                                                                       | Illuminates when the sensor is ON. (Shielded)              |  |  |

#### [Exit Test]

Press the <u>Send to</u> button to exit each Test. Screen T04 is displayed on the Function No. Display. The test also terminates when no paper remains on the Hopper after the paper feeding test.

| 13  | July 30, 2009 | K.Okada     | A.Miyoshi | I.Fujioka | Refer to Revision Record on page 2. |       | TITLE   | fi-5900C, fi-590PF | RF, fi-59  | <b>90PRB</b> |  |
|-----|---------------|-------------|-----------|-----------|-------------------------------------|-------|---------|--------------------|------------|--------------|--|
| 12  | July 9, 2008  | K.Okada     | T.Anzai   | I.Fujioka | Refer to Revision Record on page 2. |       |         | MAINTENANCE        | MÁNU       | AL           |  |
| 11  | Mar.13, 2008  | K.Okada     | T.Anzai   | I.Fujioka | Refer to Revision Record on page 2. |       | DRAW.   | P1PA03450-B00      | <b>K/6</b> | CUST.        |  |
|     |               |             |           |           |                                     |       |         | No.                |            |              |  |
| Rev | DATE          | DESIG.      | CHECK     | APPR.     | DESCRIPTION                         |       | PF      |                    | PAGE       | 221/327      |  |
| DES | SIG Jan.05, 2 | 2006 K.Okad | a CHECK   | K.Okada   | A                                   | APPR. | T.Anzai |                    | •          |              |  |

WWW.SERVICE-MANUAL.NET

## 7.1.3 Maintenance Mode #2: Sub-scanning magnification adjustment

In this mode, the magnification correction values for sub-scanning are automatically calculated to satisfy the following adjustment value.

Adjustment value: Within ±1.0% (Without stopping and starting during scanning)

## NOTICE

Before this adjustment, obtain the Test sheet described late in this section. This is a white A3 sized sheet of paper.

| Notes on Sub-scanning magnification adjustment                                                                                                    | 13                   |
|----------------------------------------------------------------------------------------------------|----------------------|
| 1: Before performing the <u>sub-scanning magnification adjustment</u> , set the user's inherent adjustment value default value.<br>The adjustment is not performed properly if the offset adjustment value and magnification adjustmen are set individually.                                                                                                    | e to the<br>nt value |
| <ul> <li>[Default value setting method]</li> <li>Check the following items on the Software Operation Panel. If you found any individual setting modify them before adjustment.</li> <li>Software Operation Panel → Device Setting → Offset</li> <li>Offset setting: "0" for ADF (front) Main/Sub-scanning and ADF (back) Main/Sub-scanning</li> <li>Vertical magnification adjustment: "0.0" % for ADF</li> <li>Software Operation Panel → Device Setting 2 → Page edge filler</li> <li>"0" for Top/Bottom/Right/Left</li> <li>* After changing the setting values above, write into EEPROM to reflect the setting.</li> </ul> | values,              |

#### [Starting Test]

(1) From screen T04, press the Function button to select (Maintenance mode #2) and press the Scan button. "0" is displayed on the Function No. Display.

| Function<br>No. Display | Offset to be adjusted                     | Remarks                                                                 |
|-------------------------|-------------------------------------------|-------------------------------------------------------------------------|
| 0                       | ADF sub-scanning magnification adjustment | Default<br>Prepare the Adjustment Test sheet described in figure 7.1.3. |

(2) Set a white A3 sized sheet of paper (Figure 7.1.3) on the Hopper in Portrait orientation, and adjust the side guides to the width of the sheet.

Press the Scan button to begin the adjustment operation.

| If <b>b</b> is displayed, the sub-scanning magnificatio | n is adjustment has been successful. | Go to step.3. | is di | isplayed, the |
|---------------------------------------------------------|--------------------------------------|---------------|-------|---------------|
| sub-scanning magnification adjustment has failed.       | Go to step 4.                        |               |       |               |

[How to abort the Test]

Press the Send to button during the adjustment operation. The operation stops and the Maintenance mode selection screen (T04) appears.

12 <mark>13</mark>

Note: Do not use the power button on the operator panel to stop the operation. Inappropriate setting value may remain in the scanner.

| 13  | July 30, 2009 | K.Okada    | A.Miyoshi | I.Fujioka | Refer to Revision Record on page 2. |  | TITLE | fi-5900C, fi-590PF | RF, fi-59 | 90PRB   |
|-----|---------------|------------|-----------|-----------|-------------------------------------|--|-------|--------------------|-----------|---------|
| 12  | July 9, 2008  | K.Okada    | T.Anzai   | I.Fujioka | Refer to Revision Record on page 2. |  |       | MAINTENANCE I      | MÁNU      | AL      |
| 11  | Mar.13, 2008  | K.Okada    | T.Anzai   | I.Fujioka | Refer to Revision Record on page 2. |  | DRAW. | P1PA03450-B00>     | (/6       | CUST.   |
|     |               |            |           |           |                                     |  | No.   |                    |           |         |
| Rev | DATE          | DESIG.     | CHECK     | APPR.     | DESCRIPTION                         |  | PF    |                    | PAGE      | 222/327 |
| DES | SIG Jan.05, 2 | 006 K.Okad | a CHECK   | K.Okada   | APPR. T.Anzai                       |  |       | •                  |           |         |

(3) When the sub-scanning magnification adjustment is completed successfully

If the sub-scanning magnification adjustment is completed successfully, Screen T21 is displayed on the Function No. Display. To save the adjustment result, press the Function button. If not, press the Send to button.

Screen T21

| Function<br>Display                 | No. | Scanner status                              | Available buttons                                                                           |
|-------------------------------------|-----|---------------------------------------------|---------------------------------------------------------------------------------------------|
|                                     |     | Displays "o" (lower half) without blinking. | Function button: Displays screen T22. Saves the magnification correction value into EEPROM. |
| The adjustment has been successful. |     |                                             | Send to button: Terminates this mode and returns to screen T04.                             |

After the Function button is pressed, Screen T22 is displayed. To save the adjustment result, press the Scan and the Function buttons simultaneously. The saving operation begins. Screen T23 is displayed during this operation. Screen T24 is displayed when saving is completed.

| Screen T22 | 2   |                                                               |                                                                                                    |
|------------|-----|---------------------------------------------------------------|----------------------------------------------------------------------------------------------------|
| Function   | No. | Scanner status                                                | Available buttons                                                                                                    |
| Display    |     |                                                               |                                                                                                    |
|            |     | "o" (lower half) blinks.                                      | Scan + Function buttons: Begin saving the magnification                                                                               |
| 8          |     | Confirming whether the correction value is saved into EEPROM. | correction value into EEPROM. During the saving operation, screen T23 is displayed. Screen T24 is displayed when saving is completed. |
|            |     |                                                               | Send to button: Terminates this mode and returns to screen T04.                                                                       |

#### Screen T23

| Function<br>Display | No. | Scanner status                                                                  | Available buttons         |
|---------------------|-----|---------------------------------------------------------------------------------|---------------------------|
|                     |     | "L" lights without blinking.<br>Correction value is being saved into<br>EEPROM. | All buttons are disabled. |

Screen T24

| Function<br>Display | No. | Scanner status                            | Available buttons                                               |
|---------------------|-----|-------------------------------------------|-----------------------------------------------------------------|
| 0                   |     | "o" (upper half) lights without blinking. | Send to button: Terminates this mode and returns to screen T04. |
| 1991                |     | The value has been saved successfully.    |                                                                 |

Press the Send to button to terminate this mode and return to screen T04.

| -   |               |            |           |           |                                     |                                     |   |                 |                    |           |       |
|-----|---------------|------------|-----------|-----------|-------------------------------------|-------------------------------------|---|-----------------|--------------------|-----------|-------|
| 13  | July 30, 2009 | K.Okada    | A.Miyoshi | I.Fujioka | Refer to Rev                        | Refer to Revision Record on page 2. |   | TITLE           | fi-5900C, fi-590PF | RF, fi-59 | 90PRB |
| 12  | July 9, 2008  | K.Okada    | T.Anzai   | I.Fujioka | Refer to Revision Record on page 2. |                                     |   | MAINTENANCE     | MÁNU               | AL        |       |
| 11  | Mar.13, 2008  | K.Okada    | T.Anzai   | I.Fujioka | Refer to Rev                        | Refer to Revision Record on page 2. |   | DRAW.           | P1PA03450-B00      | K/6       | CUST. |
|     |               |            |           |           |                                     |                                     |   | No.             |                    |           |       |
| Rev | DATE          | DESIG.     | CHECK     | APPR.     | DESCRIPTION                         |                                     | P | <b>ULIMITED</b> | PAGE               | 223/327   |       |
| DE  | SIG Jan.05,   | 2006 K.Oka | ta CHECK  | K.Okada   | APPR, T.Anzai                       |                                     | 1 | •               |                    |           |       |

(4) When the sub-scanning magnification adjustment fails

When the sub-scanning adjustment fails, Screen T25 appears. Press the Function button to see what error has occurred. A screen similar to Screen T26 is displayed. After checking the error, press the Send to button to return to Screen T04.

Screen T25

| Sereen 120 | ·   |                                                              |                                                                                                    |
|------------|-----|--------------------------------------------------------------|----------------------------------------------------------------------------------------------------|
| Function   | No. | Scanner status                                               | Available buttons                                                                                                    |
| Display    |     |                                                              |                                                                                                    |
|            |     | Displays "c" without blinking.<br>The adjustment has failed. | Function button: Displays error information (screen T26)<br>Send to button: Terminates this mode and returns to screen T04. |

## NOTICE

The most common reason for adjustment failure is placing the Adjustment Test sheet improperly on the Hopper. Place the Adjustment Test sheet properly on the Hopper and run the magnification adjustment again.

Screen T26

| Function<br>No. Display         | Description                                                                                                    | Countermeasure<br>when abnormal<br>termination<br>frequently occurs                       |
|---------------------------------|----------------------------------------------------------------------------------------------------|-------------------------------------------------------------------------------------------|
| 1<br>2<br>4<br>5<br>3<br>7<br>6 | 1:Cannot detect the leading edge of the document (incapable of Black detection)<br>(Image is shifted upward too much)<br>2: Cannot detect the left edge of the document (incapable of Black detection)<br>(Image is shifted to left too much.)<br>3: Cannot detect the leading edge of the document (incapable of White detection)<br>(Image is shifted downward too much.)<br>5: Cannot detect the left edge of the document (incapable of White detection)<br>(Image is shifted to right too much.)<br>4: Excessive skew A<br>7: Excessive skew B | Conduct necessary<br>operation by referring to<br>step (2) and later in<br>Section 5.3.7. |

Skew A and B are calculated by the following expression.

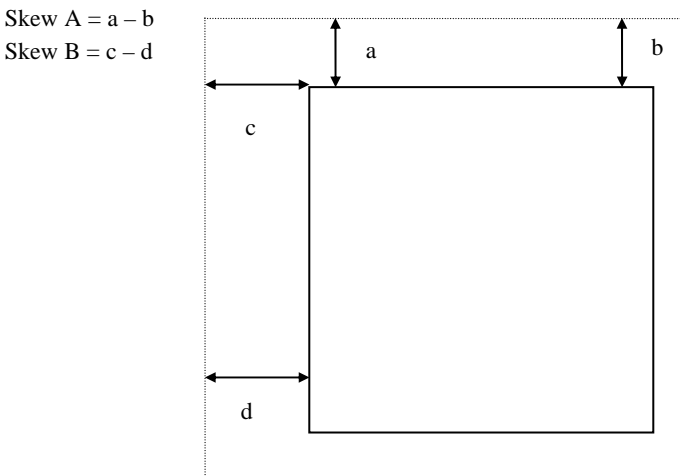

<Available buttons on screen T26>

Send to button: Terminates this mode and returns to screen T04.

| 13  | July 30, 200 | 9 K   | .Okada  | A.Miyoshi | I.Fujioka | Refer to Rev | vision Reco                         | rd on page 2. | TITLE              | fi-5900C, fi-590PRF, fi-590P |            | 90PRB   |
|-----|--------------|-------|---------|-----------|-----------|--------------|-------------------------------------|---------------|--------------------|------------------------------|------------|---------|
| 12  | July 9, 2008 | K K   | .Okada  | T.Anzai   | I.Fujioka | Refer to Rev | vision Reco                         | rd on page 2. | MAINTENANCE MÁNUAL |                              | AL         |         |
| 11  | Mar.13, 200  | 8 K   | .Okada  | T.Anzai   | I.Fujioka | Refer to Rev | Refer to Revision Record on page 2. |               | DRAW.              | P1PA03450-B00                | <b>(/6</b> | CUST.   |
|     |              |       |         |           |           |              |                                     |               | No.                |                              |            |         |
| Rev | DATE         | D     | ESIG.   | CHECK     | APPR.     | DESC         | RIPTION                             | PF            |                    |                              | PAGE       | 224/327 |
| DES | SIG Jan.05   | ,2006 | K.Okada | CHECK     | K.Okada   |              | APPR.                               | T.Anzai       |                    | •                            |            |         |

[Test sheet]

Use the Adjustment Test sheet for magnification and offset adjustment that meets the following specification (A3 copy paper is allowed).

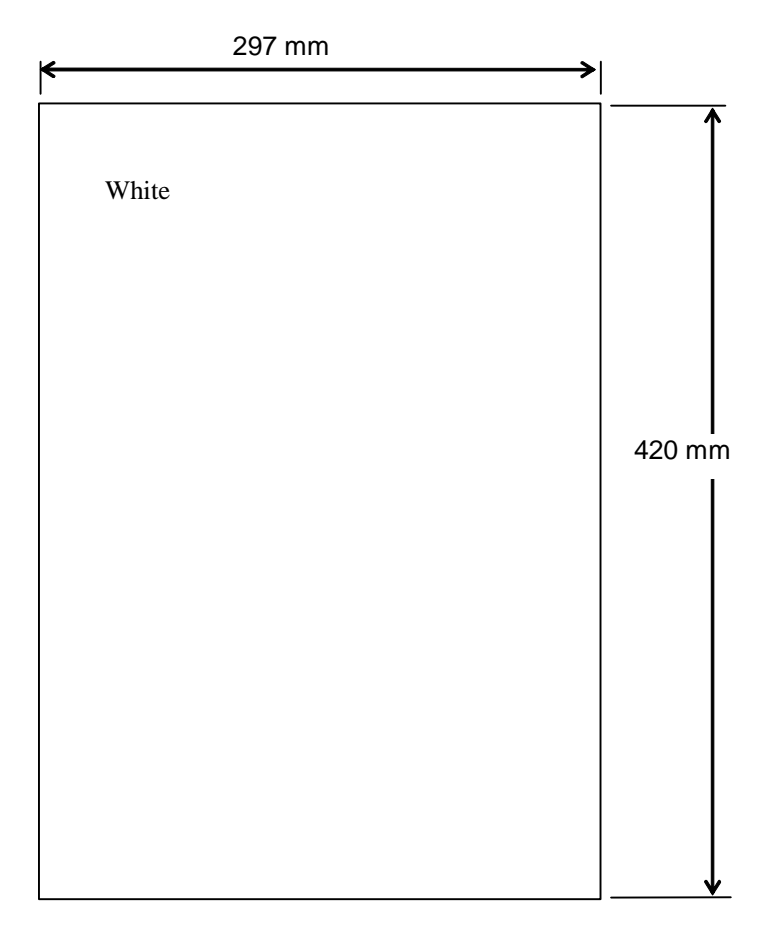

Figure 7.1.3 Magnification / Offset Adjustment Test Sheet

| 13  | July 30, 2009 | K.Okada    | A.Miyoshi | I.Fujioka | Refer to Revision Record on page 2. |         | TITLE | fi-5900C, fi-590PF | RF, fi-59 | 90PRB |         |
|-----|---------------|------------|-----------|-----------|-------------------------------------|---------|-------|--------------------|-----------|-------|---------|
| 12  | July 9, 2008  | K.Okada    | T.Anzai   | I.Fujioka | Refer to Revision Record on page 2. |         |       | MAINTENANCE        | MÁNU      | AL    |         |
| 11  | Mar.13, 2008  | K.Okada    | T.Anzai   | I.Fujioka | Refer to Revision Record on page 2. |         | DRAW. | P1PA03450-B00      | K/6       | CUST. |         |
|     |               |            |           |           |                                     |         |       | No.                |           |       |         |
| Rev | DATE          | DESIG.     | CHECK     | APPR.     | DESCR                               | RIPTION |       | PFU LIMITE         |           | PAGE  | 225/327 |
| DES | SIG Jan.05,2  | 2006 K.Oka | ida CHECK | K.Okada   | APPR. T.Anzai                       |         | 1     | •                  |           |       |         |

WWW.SERVICE-MANUAL.NET

### 7.1.4 Maintenance Mode #3: Offset adjustment

In this mode, the offset correction values for main/sub-scanning are automatically adjusted to satisfy the following offset values:

<Target offset value>

Main scanning: The largest offset of A6 or larger size of document shall be:  $\pm 24$  dot (@600dpi) Sub-scanning: The largest offset of A6 or larger size of document shall be:  $\pm 33$  dot (@600dpi)

## NOTICE

- The value above is the target value of the offset adjustment. Image specification is as follows: Main scanning: Smaller offset of top or bottom of left edge shall be 0 to 1.5mm. Sub-scanning: Smaller offset of left or right of leading edge shall be 0 to 2.0mm.
- 2) Before this adjustment, obtain the Adjustment Test sheet described in the figure 7.1.3. This is a white A3 sized sheet of paper.

 Notes on Offset adjustment
 I

 1: Before performing the Offset adjustment, set the user's inherent adjustment value to the default value. The adjustment is not performed properly if the offset adjustment value and magnification adjustment value are set individually.

 [Default value setting method]
 [Default value setting method]

 Check the following items on the Software Operation Panel. If you found any individual setting values, modify them before adjustment.

 Software Operation Panel → Device Setting → Offset

 - Offset setting: "0" for ADF (front) Main/Sub-scanning and ADF (back) Main/Sub-scanning

 - Vertical magnification adjustment: "0.0" % for ADF

 Software Operation Panel → Device Setting 2 → Page edge filler

 - "0" for Top/Bottom/Right/Left

 \* After changing the setting values above, write into EEPROM to reflect the setting.

[Starting Test]

(1) From screen T04, press the Function button until (Maintenance mode #3) is displayed, and press the Scan button. "0" is displayed on the Function No. Display. The number is changed to select front side or backside adjustment.

| Function No.<br>Display | Offset to be adjusted | Remarks                                                                 |
|-------------------------|-----------------------|-------------------------------------------------------------------------|
| 0                       | Front side            | Default<br>Prepare the Adjustment Test sheet described in figure 7.1.3. |
| 1                       | Backside              | Prepare the Adjustment Test sheet described in figure 7.1.3.            |

(2) Change the selection by pressing the Function button.

(3) Set a white A3 sized sheet of paper (Figure 7.1.3) on the Hopper in Portrait orientation, and adjust the side guide to the width of the sheet.

Press the Scan button to begin the adjustment operation.

If **o** is displayed, the offset adjustment has been successful. Go to step 4. If **c** is displayed, the offset adjustment has failed. Go to step.5.

[How to abort]

Press the <u>Send to</u> button during the adjustment operation. The operation stops and the Maintenance mode selection screen (T04) appears.

12 <mark>13</mark>

Note: Do not use the power button on the operator panel to stop the operation. Inappropriate setting value may remain in the scanner.

| 13  | July 30, 20 | 09 H   | K.Okada | A.Miyoshi | I.Fujioka | Refer to Revision Record on page 2. |             | TITLE                            | fi-5900C, fi-590PF | RF, fi-59  | 90PRB |         |
|-----|-------------|--------|---------|-----------|-----------|-------------------------------------|-------------|----------------------------------|--------------------|------------|-------|---------|
| 12  | July 9, 20  | )8 H   | K.Okada | T.Anzai   | I.Fujioka | Refer to Rev                        | ision Reco  | cord on page 2. MAINTENANCE MANU |                    | AL         |       |         |
| 11  | Mar.13, 20  | 08 H   | K.Okada | T.Anzai   | I.Fujioka | Refer to Revision Record on page 2. |             | DRAW.                            | P1PA03450-B00>     | <b>(/6</b> | CUST. |         |
|     |             |        |         |           |           |                                     |             |                                  | No.                |            |       |         |
| Rev | DATE        | D      | ESIG.   | CHECK     | APPR.     | DESC                                | DESCRIPTION |                                  | PF                 |            | PAGE  | 226/327 |
| DES | SIG Jan.    | 5,2006 | K.Okada | CHECK     | K.Okada   |                                     | APPR.       | T.Anzai                          |                    |            |       |         |

(4) When the offset adjustment is completed successfully

If the offset adjustment is completed successfully, Screen T31 appears. To save the adjustment result, press the Function button. If not, press the Send to button.

Screen T31

| Function No.<br>Display | Scanner status                              | Available buttons                                                                                   |
|-------------------------|---------------------------------------------|----------------------------------------------------------------------------------------------------|
|                         | Displays "o" (lower half) without blinking. | Function button: Displays screen T32 and saving the offset correction value in EEPROM is available. |
| U                       | The adjustment has been successful.         | Send to button: Terminates this mode and returns to screen T04.                                     |

After the Function button is pressed, Screen T32 is displayed. To save the adjustment result, press the Scan and the Function buttons simultaneously. The saving operation begins. Screen T33 is displayed during this operation. Screen T34 is displayed when saving is completed.

Screen T32

| Seleen 102              |                                                               |                                                                                                    |
|-------------------------|---------------------------------------------------------------|----------------------------------------------------------------------------------------------------|
| Function No.<br>Display | Scanner status                                                | Available buttons                                                                                                   |
|                         | "o" (lower half) blinks.                                      | Scan + Function buttons: Begin writing the offset correction value                                                  |
| Ö                       | Confirming whether the correction value is saved into EEPROM. | into EEPROM. During the saving operation, screen T33 is displayed. Screen T34 is displayed when saving is complete. |
|                         |                                                               | Send to button: Terminates this mode and returns to screen T04.                                                     |

#### Screen T33

| Function No.<br>Display | Scanner status                                                                  | Available buttons         |
|-------------------------|---------------------------------------------------------------------------------|---------------------------|
|                         | "L" lights without blinking.<br>Correction value is being saved into<br>EEPROM. | All buttons are disabled. |

Screen T34

| Function No.<br>Display | Scanner status                            | Available buttons                                               |
|-------------------------|-------------------------------------------|-----------------------------------------------------------------|
| 0                       | "o" (upper half) lights without blinking. | Send to button: Terminates this mode and returns to screen T04. |
| 14                      | The value has been saved successfully.    |                                                                 |

Press the Send to button to terminate this mode and return to screen T04.

| 13  | July 30, 2009 | K.Okada     | A.Miyoshi | I.Fujioka | Refer to Revision Reco                               | ord on page 2. | TITLE            | LE <b>fi-5900C</b> , fi-590PRF, fi-590 |            | <b>OPRB</b> |
|-----|---------------|-------------|-----------|-----------|------------------------------------------------------|----------------|------------------|----------------------------------------|------------|-------------|
| 12  | July 9, 2008  | K.Okada     | T.Anzai   | I.Fujioka | Refer to Revision Record on page 2. MAINTENANCE MANU |                | AL               |                                        |            |             |
| 11  | Mar.13, 2008  | K.Okada     | T.Anzai   | I.Fujioka | Refer to Revision Record on page 2.                  |                | DRAW.            | P1PA03450-B00                          | <b>K/6</b> | CUST.       |
|     |               |             |           |           |                                                      |                | No.              |                                        |            |             |
| Rev | DATE          | DESIG.      | CHECK     | APPR.     | DESCRIPTION                                          |                | PFU LIMITED PAGE |                                        | PAGE       | 227/327     |
| DE  | SIG Jan.05, 2 | 2006 K.Okad | a CHECK   | K.Okada   | APPR.                                                | T.Anzai        | 1                | •                                      |            |             |

#### (5) When the offset adjustment fails

When the offset adjustment fails, Screen T35 is displayed. Press the Function button to see what error has occurred. Screen T36 is displayed. After checking the error, press the Send to button to return to Screen T04.

Screen T35

| Function No.<br>Display | Scanner status                                               | Available buttons                                                                                                    |
|-------------------------|--------------------------------------------------------------|----------------------------------------------------------------------------------------------------|
|                         | Displays "c" without blinking.<br>The adjustment has failed. | Function button: Displays error information (screen T36)<br>Send to button: Terminates this mode and returns to screen T04. |

## NOTICE

The most common reason for adjustment failure is placing the Adjustment Test sheet improperly on the Hopper. Place the Adjustment Test sheet properly on the Hopper and run the offset adjustment again.

Screen T36

| Function<br>No. Display                            | Description                                                                                                    | Countermeasure<br>when abnormal<br>termination<br>frequently occurs                       |
|----------------------------------------------------|----------------------------------------------------------------------------------------------------|-------------------------------------------------------------------------------------------|
| $ \begin{array}{c} 1\\ 2\\ 5\\ 3\\ 6 \end{array} $ | <ul> <li>1:Cannot detect the leading edge of the document (incapable of Black detection)<br/>(Image is shifted upward too much.)</li> <li>2: Cannot detect the left edge of the document (incapable of Black detection)<br/>(Image is shifted to left too much.)</li> <li>3: Cannot detect the leading edge of the document (incapable of White detection)<br/>(Image is shifted downward too much.)</li> <li>5: Cannot detect the left edge of the document (incapable of White detection)<br/>(Image is shifted to right too much.)</li> </ul> | Conduct necessary<br>operation by referring to<br>step (3) and later in<br>Section 5.3.6. |
|                                                    | 4: Excessive skew A<br>7: Excessive skew B                                                                                                    |                                                                                           |

Skew A and B are calculated by the following expression.

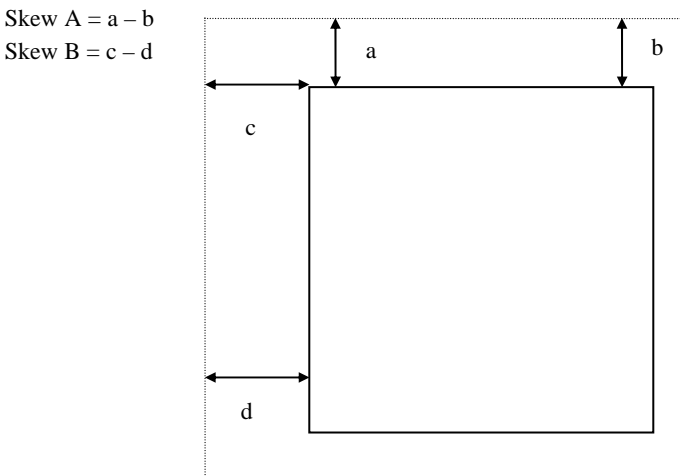

<Available buttons on screen T36>

Send to button: Terminates this mode and returns to screen T04.

| 13  | July 30, 2009 | K.Oka  | ada    | A.Miyoshi | I.Fujioka | Refer to Rev                        | tefer to Revision Record on page 2. TITLE fi-5900C, fi- |         | fi-5900C, fi-590PF | PRF, fi-590PRB |         |  |
|-----|---------------|--------|--------|-----------|-----------|-------------------------------------|---------------------------------------------------------|---------|--------------------|----------------|---------|--|
| 12  | July 9, 2008  | K.Oka  | ada    | T.Anzai   | I.Fujioka | Refer to Revision Record on page 2. |                                                         |         | MAINTENANCE I      | MÁNU           | AL      |  |
| 11  | Mar.13, 2008  | K.Oka  | ada    | T.Anzai   | I.Fujioka | Refer to Revision Record on page 2. |                                                         | DRAW.   | P1PA03450-B00>     | (/6            | CUST.   |  |
|     |               |        |        |           |           |                                     |                                                         |         | No.                |                |         |  |
| Rev | DATE          | DESIC  | G.     | CHECK     | APPR.     | DESCRIPTION                         |                                                         | PF      |                    | PAGE           | 228/327 |  |
| DES | SIG Jan.05,   | 2006 K | .Okada | CHECK     | K.Okada   |                                     | APPR.                                                   | T.Anzai |                    | •              |         |  |

## 7.1.5 Maintenance Mode #4: White level adjustment

In this mode, the white level correction value for the ADF is automatically adjusted.

## NOTICE

Before this adjustment, obtain the white level adjustment sheet (A4 coated paper) described in section 6.4.

| Notes on White level adjustment                                                                                                    | 13               |
|----------------------------------------------------------------------------------------------------|------------------|
| 1: Before performing the <u>White level adjustment</u> , set the user's inherent adjustment value to the default val<br>The adjustment is not performed properly if the offset adjustment value and magnification adjustme<br>are set individually.                                                                                                    | ue.<br>ent value |
| <ul> <li>[Default value setting method]</li> <li>Check the following items on the Software Operation Panel. If you found any individual setting modify them before adjustment.</li> <li>Software Operation Panel → Device Setting → Offset</li> <li>Offset setting: "0" for ADF (front) Main/Sub-scanning and ADF (back) Main/Sub-scanning</li> <li>Vertical magnification adjustment: "0.0" % for ADF</li> <li>Software Operation Panel → Device Setting 2 → Page edge filler</li> <li>"0" for Top/Bottom/Right/Left</li> <li>* After changing the setting values above, write into EEPROM to reflect the setting.</li> </ul> | g values,        |

[Starting Test]

(1) From screen T04, press the Function button until (Maintenance mode #4) is displayed, and press the Scan button. "0" is displayed on the Function No. Display. The number can be changed to adjust the front or backside white level to be adjusted.

| Function No.<br>Display | White level to be adjusted | Remarks                                                                   |
|-------------------------|----------------------------|---------------------------------------------------------------------------|
| 0                       | ADF front                  | Default<br>Use the white level adjustment sheet described in Section 6.4. |
| 1                       | ADF back                   | Use the white level adjustment sheet described in Section 6.4.            |

(2) Change the selection by pressing the Function button.

(3) Place the white level adjustment sheet on the Hopper in landscape orientation (in the direction longer edge goes into the ADF) and adjust the side guides to the width of the adjustment sheet.

Press the Scan button to begin the adjustment operation.

## 

The adjustment starts approx. 10 seconds after pressing the <u>Scan</u> button. Use the white level adjustment sheet 5 times.

Screen T41

| Function No.<br>Display | Scanner status                        | Available buttons         |
|-------------------------|---------------------------------------|---------------------------|
|                         | Blinks during white level adjustment. | All buttons are disabled. |

(4) When the white level adjustment sheet is ejected, wait until the hopper comes to the lowest position, and then place it on the Hopper again within 15 seconds.

The Function Number Display keeps flashing during re-setting the sheet on the Hopper.

When the sheet is set, scanning operation (adjustment operation) automatically starts.

Repeat this operation 4 times.

| -   |               |            |           |           |                                        |                                     |         |                    |                 |       |         |
|-----|---------------|------------|-----------|-----------|----------------------------------------|-------------------------------------|---------|--------------------|-----------------|-------|---------|
| 13  | July 30, 2009 | K.Okada    | A.Miyoshi | I.Fujioka | Refer to Revision Record on page 2.    |                                     | TITLE   | fi-5900C, fi-590PF | RF, fi-5        | 90PRB |         |
| 12  | July 9, 2008  | K.Okada    | T.Anzai   | I.Fujioka | Refer to Rev                           | Refer to Revision Record on page 2. |         |                    | MAINTENANCE     | MÁNU  | AL      |
| 11  | Mar.13, 2008  | K.Okada    | T.Anzai   | I.Fujioka | ka Refer to Revision Record on page 2. |                                     | DRAW.   | P1PA03450-B00      | K/6             | CUST. |         |
|     |               |            |           |           |                                        |                                     |         | No.                |                 |       |         |
| Rev | DATE          | DESIG.     | CHECK     | APPR.     | DESC                                   | DESCRIPTION                         |         | P                  | <b>ULIMITED</b> | PAGE  | 229/327 |
| DE  | SIG Jan.05, 2 | 2006 K.Oka | da CHECK  | K.Okada   |                                        | APPR.                               | T.Anzai | 1 -                | •               |       |         |

## 12 Note: If paper is set on the hopper before the hopper has come to the lowest position completely, the scanner cannot feed the paper and the adjustment abends.

If is displayed, the white level adjustment has been successful. Go to step 5. If a displayed, the white level adjustment has failed. Go to step 6.

## NOTICE

After reading the white level adjustment sheet, it takes approx. 10 seconds for the scanner to calculate the level adjustment.

[How to abort]

Press the <u>Send to</u> button during the adjustment operation. The operation stops and the Maintenance mode selection screen (T04) appears.

## 12 <mark>13</mark>

Note: Do not use the power button on the operator panel to stop the operation. Inappropriate setting value may remain in the scanner.

#### (5) When the white level adjustment is completed successfully

If the white level adjustment is completed successfully, Screen T42 is displayed. To save the adjustment result, press the Function button. If not, press the Send to button.

Screen T42

| Function No.<br>Display | Scanner status                              | Available buttons                                                                                   |
|-------------------------|---------------------------------------------|----------------------------------------------------------------------------------------------------|
|                         | Displays "o" (lower half) without blinking. | Function button: Displays screen T42 and the saving of the correction value in EEPROM is available. |
| U                       | The adjustment has been successful.         | Send to button: Terminates this mode and returns to screen T04.                                     |

After the Function button is pressed, Screen T43 is displayed. To save the adjustment result, press the Scan and the Function buttons simultaneously. The saving operation begins. Screen T44 is displayed during this operation. Screen T45 is displayed when saving is complete.

Screen T43

| Function No.<br>Display | Scanner status                                                                               | Available buttons                                                                                                    |
|-------------------------|----------------------------------------------------------------------------------------------|----------------------------------------------------------------------------------------------------|
| 8                       | "o" (lower half) blinks.<br>Confirming whether the correction<br>value is written to EEPROM. | Scan + Function buttons: Begin saving the white level correction<br>value to EEPROM. During the saving operation,<br>screen T44 displayed. Screen T45 is displayed when<br>saving is complete. |
|                         |                                                                                              | Send to button: Terminates this mode and returns to screen T04.                                                                                                    |

Screen T44

| Function No.<br>Display | Scanner status                                                               | Available buttons         |
|-------------------------|------------------------------------------------------------------------------|---------------------------|
|                         | "L" lights without blinking.<br>Correction value is being saved into EEPROM. | All buttons are disabled. |

Screen T45

| Function No.<br>Display | Scanner status                                                                      | Available buttons                                               |
|-------------------------|-------------------------------------------------------------------------------------|-----------------------------------------------------------------|
| 0                       | "o" (upper half) lights without blinking.<br>The value has been saved successfully. | Send to button: Terminates this mode and returns to screen T04. |

Press the Send to button to terminate this mode and return to screen T04.

| 13  | July 30,  | ,2009     | K.  | Okada   | A.Miyoshi | I.Fujioka | Refer to Revision Record on page 2. |                                     | TITLE   | fi-5900C, fi-590PF | RF, fi-5      | 90PRB      |         |
|-----|-----------|-----------|-----|---------|-----------|-----------|-------------------------------------|-------------------------------------|---------|--------------------|---------------|------------|---------|
| 12  | July 9, 2 | 2008      | K.  | Okada   | T.Anzai   | I.Fujioka | Refer to Rev                        | Refer to Revision Record on page 2. |         |                    | MAINTENANCE   | MÁNU       | AL      |
| 11  | Mar.13,   | ,2008     | K.( | Okada   | T.Anzai   | I.Fujioka | Refer to Rev                        | Refer to Revision Record on page 2. |         | DRAW.              | P1PA03450-B00 | <b>(/6</b> | CUST.   |
|     |           |           |     |         |           |           |                                     |                                     |         | No.                |               |            |         |
| Rev | DATE      | E         | DE  | SIG.    | CHECK     | APPR.     | DESC                                | RIPTION                             |         | PF                 |               | PAGE       | 230/327 |
| DES | SIG Ja    | an.05, 20 | 006 | K.Okada | CHECK     | K.Okada   |                                     | APPR.                               | T.Anzai | 1 ••               | •             |            |         |

## (6) When the white level adjustment fails

When the white level adjustment fails, Screen T46 is displayed. Press the Function button to see what error has occurred. Screen T47 is displayed. After checking the error, press the Send to button to return to Screen T04.

Screen T46

| Function No.<br>Display | Scanner status                 | Available buttons                                               |
|-------------------------|--------------------------------|-----------------------------------------------------------------|
|                         | Displays "c" without blinking. | Function button: Displays error information (screen T47)        |
|                         | The adjustment has failed.     | Send to button: Terminates this mode and returns to screen 104. |

Screen T47

| Function No.<br>Display                            | Description                                                                                                    | Countermeasure when abnormal termination frequently occurs             |
|----------------------------------------------------|----------------------------------------------------------------------------------------------------|------------------------------------------------------------------------|
| $ \begin{array}{c} 1\\ 2\\ 5\\ 3\\ 6 \end{array} $ | <ol> <li>Media error<br/>The test sheet may not be the specified one.<br/>Please confirm the test sheet.</li> <li>No paper<br/>Adjustment started, but the white level adjustment<br/>sheet was not set within the specified period of<br/>time. Restart from the beginning.</li> </ol> | The Lamps, CCD Units may be defective.<br>Replace the defective parts. |

<Available buttons at screen T47>

Send to button: Terminates this mode and return to screen T04.

|   | 13  | July 30, 2009 | K.Ok   | kada    | A.Miyoshi | I.Fujioka | Refer to Revision Record on page 2. |             |               | TITLE | fi-5900C, fi-590PRF, fi-590PRB |      |         |
|---|-----|---------------|--------|---------|-----------|-----------|-------------------------------------|-------------|---------------|-------|--------------------------------|------|---------|
|   | 12  | July 9, 2008  | K.Ok   | kada    | T.Anzai   | I.Fujioka | Refer to Rev                        | vision Reco | rd on page 2. |       | MAINTENANCE MANUAL             |      |         |
|   | 11  | Mar.13, 2008  | K.Ok   | kada    | T.Anzai   | I.Fujioka | Refer to Revision Record on page 2. |             |               | DRAW. | P1PA03450-B00X/6 CUST.         |      | CUST.   |
|   |     |               |        |         |           |           |                                     |             |               | No.   |                                |      |         |
| ŀ | Rev | DATE          | DESI   | IG.     | CHECK     | APPR.     | DESC                                | DESCRIPTION |               | PF    | <b>ULIMITED</b>                | PAGE | 231/327 |
| Ι | DES | SIG Jan.05,2  | 2006 1 | K.Okada | CHECK     | K.Okada   |                                     | APPR.       | T.Anzai       |       |                                |      |         |

## 7.1.6 Maintenance Mode #5: Consumables counter display and Reset

In this mode, the following consumable counters cab be displayed and reset:

- Pick counter (Abrasion counter for the Pick roller)
- Brake roller counter (Abrasion counter for the Brake roller)
- Separator roller counter (Abrasion counter for the Separator roller)
- Pad counter (Abrasion counter for the Pad)
- Remaining ink (with the Imprinter installed)
- Feed roller counter (Abrasion counter for the Feed rollers)

[How to operate]

(1) From screen T04, press the Function button until (Maintenance mode #5) is displayed, and press the Scan button. "0" is displayed on the Function No. Display. The number can be changed to access the different counters.

| Function<br>No. Display | Display                                                          | Remarks                       |  |  |  |  |
|-------------------------|------------------------------------------------------------------|-------------------------------|--|--|--|--|
| 0                       | Pick counter (Abrasion counter for Pick roller)                  | Default                       |  |  |  |  |
| 1                       | Brake roller counter (Abrasion counter for Brake roller)         |                               |  |  |  |  |
| 2                       | Separator roller counter (Abrasion counter for Separator roller) |                               |  |  |  |  |
| 3                       | Pad counter (Abrasion counter for Pad)                           |                               |  |  |  |  |
| 4                       | Remaining ink (Pre-Imprinter)                                    | When Imprinters are installed |  |  |  |  |
| 5                       | Remaining ink (Post-Imprinter)                                   | when imprinters are instance. |  |  |  |  |
| 6                       | Feed roller counter (Abrasion counter for Feed rollers)          | Displayed depending on the    |  |  |  |  |
|                         |                                                                  | scanner version. 13           |  |  |  |  |

(2) Press the Function button until the desired counter is displayed.

(3) The counter is displayed as follows when pressing the Scan button.

| Counter                  | Display                                                                                                    |
|--------------------------|----------------------------------------------------------------------------------------------------|
| Pick counter             | The counter displays 8 digits in total, 1 number at a time (1 blink), from left digit to right digit. (If                                           |
|                          | the counter has not reached 8 digits yet, 0 is added to leading blank digits.) The symbol "-" is                                                    |
|                          | displayed before the first number, indicating the counter display begins.                                                                           |
|                          | The counter increases in increments of 10.                                                                                                    |
|                          | eg. When the counter is "16.245", "-00016240" is displayed in the following order:                                                                  |
|                          | "-" $\rightarrow$ "0" $\rightarrow$ "0" $\rightarrow$ "0" $\rightarrow$ "1" $\rightarrow$ "6" $\rightarrow$ "2" $\rightarrow$ "4" $\rightarrow$ "0" |
| Brake roller counter     | See "Pick counter" for display.                                                                                                    |
| Separator roller counter | See "Pick counter" for display.                                                                                                    |
| Pad counter              | See "Pick counter" for display.                                                                                                    |
| Remaining ink            | The counter displays 3 digits in total between 100 and 0 (percentage), following the symbol "-".                                                    |
|                          | 100 (%) is the initial value. As consumed amount of ink differs depending on environmental                                                          |
|                          | condition, this is approximate number.                                                                                                    |
|                          | To display the remaining ink amount of the Pre-Imprinter, "o" (lower half) is displayed.                                                            |
|                          | To show the remaining ink amount of the Post-Imprinter, "o" (upper half) is displayed in the                                                        |
|                          | beginning.                                                                                                    |
|                          | Ex 1) When 58% of the Pre-Imprinter's ink remains:                                                                                                  |
|                          | "o" (lower half) $\rightarrow$ "0" $\rightarrow$ "5" $\rightarrow$ "8"                                                                              |
|                          | Ex.1) When 58% of the Post-Imprinter's ink remains: $\square$                                                                                       |
|                          | "o" (upper half) → "0" → "5" → "8"                                                                                                    |
|                          |                                                                                                    |
|                          | If no imprinter is connected, "-" is displayed.                                                                                                    |
|                          | The display changes every 0.5 second.                                                                                                    |
| Feed roller counter      | See "Pick counter" for display.                                                                                                    |
|                          | This counter appears depending on the scanner version. 13                                                                                           |
|                          | "-" is displayed on the scanner if RUBBER-ROLLER-K is not installed.                                                                                |

(4) Press the Send to button to terminate the selected counter display. Maintenance mode #5 is displayed.

| 13  | July 30, 2009 | K.Okada     | A.Miyoshi | I.Fujioka | Refer to Revision Rec | ord on page 2. | TITLE        | <b>LE fi-5900C, fi-590PRF, fi-590F</b> |      |         |  |
|-----|---------------|-------------|-----------|-----------|-----------------------|----------------|--------------|----------------------------------------|------|---------|--|
| 12  | July 9, 2008  | K.Okada     | T.Anzai   | I.Fujioka | Refer to Revision Rec | ord on page 2. |              | MAINTENANCE MANUAL                     |      |         |  |
| 11  | Mar.13, 2008  | K.Okada     | T.Anzai   | I.Fujioka | Refer to Revision Rec | ord on page 2. | DRAW.        | P1PA03450-B00X/6                       |      | CUST.   |  |
|     |               |             |           |           |                       |                | No.          |                                        |      |         |  |
| Rev | DATE          | DESIG.      | CHECK     | APPR.     | DESCRIPTION           | ſ              | PEULIMITED F |                                        | PAGE | 232/327 |  |
| DES | SIG Jan.05,2  | 2006 K.Okad | a CHECK   | K.Okada   | APPR.                 | T.Anzai        |              |                                        |      |         |  |

[How to reset the counters]

The following buttons are available during the counter display.

Send to button: Terminates this mode and returns to screen T04.

(1) From screen T04, press the Function button until (Maintenance mode #5) is displayed and press the Scan button. "0" is displayed on the Function No. Display. The number can be changed to access the different counters.

| Function<br>No. Display | Display                                                          | Remarks                       |  |  |
|-------------------------|------------------------------------------------------------------|-------------------------------|--|--|
| 0                       | Pick counter (Abrasion counter for Pick roller)                  | Default                       |  |  |
| 1                       | Brake roller counter (Abrasion counter for Brake roller)         |                               |  |  |
| 2                       | Separator roller counter (Abrasion counter for Separator roller) |                               |  |  |
| 3                       | Pad counter (Abrasion counter for Pad)                           |                               |  |  |
| 4                       | Remaining ink (Pre-Imprinter)                                    | When Imprinters are installed |  |  |
| 5                       | Remaining ink (Post-Imprinter)                                   | when imprinters are instance. |  |  |
| 6                       | Feed roller counter (Abrasion counter for Feed roller)           | Displayed depending on the    |  |  |
|                         |                                                                  | scanner version. 13           |  |  |

- (2) Press the Function button until the counter to be reset is displayed.
- (3) Press the Function and Scan buttons at the same time momentarily and let go of the buttons again. Screen T51 is displayed on the Function No. Display.
- (4) Press the Function and Scan buttons at the same time momentarily and let go of the buttons again. The reset operation begins. Screen T52 is displayed during this operation. T45 is displayed when the counter is reset.

Screen T51

| Function No.<br>Display | Scanner status                                            | Available buttons                                                                                                    |
|-------------------------|-----------------------------------------------------------|----------------------------------------------------------------------------------------------------|
| O                       | "o" (lower half) blinks.<br>Counter is ready to be reset. | Scan+ Functionbuttons: Begins resetting the displayed counter<br>value to 0. During the reset operation, screen T52<br>displayed. Screen T53 is displayed when the counter is<br>reset.Send tobutton: Terminates this mode and returns to screen T04. |

Screen T52

| Function No.<br>Display | Scanner status                                              | Available buttons         |
|-------------------------|-------------------------------------------------------------|---------------------------|
| C                       | "L" lights without blinking.<br>The counter is being reset. | All buttons are disabled. |

Screen T53

| Function No.<br>Display | Scanner status                            | Available buttons                                               |  |  |  |
|-------------------------|-------------------------------------------|-----------------------------------------------------------------|--|--|--|
| 0                       | "o" (upper half) lights without blinking. | Send to button: Terminates this mode and returns to screen T04. |  |  |  |
| 4                       | Counter reset is complete.                |                                                                 |  |  |  |

Press the Send to button to terminate this mode and return to screen T04.

| 13<br>12 | July 30, 2009<br>July 9, 2008 | K.Ol<br>K.Ol | kada<br>kada | A.Miyoshi<br>T.Anzai | I.Fujioka<br>I.Fujioka | Refer to Rev<br>Refer to Rev | vision Reco<br>vision Reco          | rd on page 2.<br>rd on page 2. | TITLE | fi-5900C, fi-590PRF, fi-590PRB<br>MAINTENANCE MANUAL |      |         |
|----------|-------------------------------|--------------|--------------|----------------------|------------------------|------------------------------|-------------------------------------|--------------------------------|-------|------------------------------------------------------|------|---------|
| 11       | Mar.13, 2008                  | K.Ol         | kada         | T.Anzai              | I.Fujioka              | Refer to Rev                 | Refer to Revision Record on page 2. |                                | DRAW. | P1PA03450-B00X/6 CUST                                |      | CUST.   |
|          |                               |              |              |                      |                        |                              |                                     |                                | No.   |                                                      |      |         |
| Rev      | DATE                          | DESI         | IG.          | CHECK                | APPR.                  | DESC                         | RIPTION                             |                                |       |                                                      | PAGE | 233/327 |
| DES      | SIG Jan.05,                   | 2006 H       | K.Okada      | CHECK                | K.Okada                |                              | APPR.                               | T.Anzai                        |       |                                                      |      |         |

## 7.1.7 Maintenance Mode #6: Miscellaneous information display

In this mode, the following information is displayed:

- Firmware version number
- Starting date of the scanner \*
- Total pages scanned by the scanner
- Confirmation of the Feed roller adjustment completion

\*: This indicates the date when the scanner is activated by the driver for the first time. This information is only available if the driver supports this function.

[How to operate]

•

(1) From screen T04, press the Function button until (Maintenance mode #6) is displayed, and press the Scan button. "0" is displayed on the Function No. Display. The number can be changed to access the information as follows.

| Function No.<br>Display | Display                                               | Remarks                                                                                                    |
|-------------------------|-------------------------------------------------------|----------------------------------------------------------------------------------------------------|
| 0                       | Firmware version                                      | Default                                                                                                    |
| 1                       | Starting date of the scanner                          |                                                                                                    |
| 2                       | Accumulated number of paper scanned                   |                                                                                                    |
| 3                       | Confirmation of the Feed roller adjustment completion | Used for confirmation after the Feed Roller<br>replacement.<br>This may not appear depending on the scanner<br>version. |

(2) Change the selection by pressing the Function button.

(3) The information is displayed as follows when pressing the Scan button.

| Information      | Display                                                                                                    |  |  |  |  |  |  |
|------------------|----------------------------------------------------------------------------------------------------|--|--|--|--|--|--|
| Firmware version | The version numbers (4 digits for each) are displayed following the symbol "-".                                                                                                    |  |  |  |  |  |  |
| number           | eg.1. When the SDC version is "A00", the MDC version is "B00" and the PUC version is "C00" (*1),                                                                                                    |  |  |  |  |  |  |
|                  | <sdc> <mdc> <puc></puc></mdc></sdc>                                                                                                    |  |  |  |  |  |  |
|                  | $"-" \rightarrow \underline{"0" \rightarrow "1"} \rightarrow "0" \rightarrow "0" \rightarrow "=" \rightarrow \underline{"0" \rightarrow "2"} \rightarrow "0" \rightarrow "0" \rightarrow "\Xi" \rightarrow \underline{"0" \rightarrow "3"} \rightarrow "0" \rightarrow "0"$                                                                                                    |  |  |  |  |  |  |
|                  | The letter "A" through "L" are expressed by two digits with following rule.                                                                                                    |  |  |  |  |  |  |
|                  | A B C J K L SDC: Firmware for controlling interface                                                                                                    |  |  |  |  |  |  |
|                  | 01 02 03 10 11 12 MDC: Firmware for controlling mechanism                                                                                                    |  |  |  |  |  |  |
|                  | PUC: Firmware for controlling Pick unit                                                                                                    |  |  |  |  |  |  |
|                  | "-", "=" and " $\equiv$ " are the start marks.                                                                                                    |  |  |  |  |  |  |
|                  | eg.2. When the SDC version is "B00", the MDC is "C00", the PUC is "D00", the Pre-Imprinter version is                                                                                                    |  |  |  |  |  |  |
|                  | "A00" and Post Imprinter is "E00",                                                                                                    |  |  |  |  |  |  |
|                  | <sdc> <mdc></mdc></sdc>                                                                                                    |  |  |  |  |  |  |
|                  | $ "-" \rightarrow "0" \rightarrow "2" \rightarrow "0" \rightarrow "0" \rightarrow "0" \rightarrow "=" \rightarrow "0" \rightarrow "3" \rightarrow "0" \rightarrow "0" \rightarrow "0" \rightarrow "=" \rightarrow "0" \rightarrow "4" \rightarrow "0" \rightarrow "0" \rightarrow "2" \rightarrow "0" \rightarrow "2" \rightarrow "0" \rightarrow "0" \rightarrow "2" \rightarrow "0" \rightarrow "2" \rightarrow "0" \rightarrow "2" \rightarrow "0" \rightarrow "2" \rightarrow "0" \rightarrow "2" \rightarrow "0" \rightarrow "2" \rightarrow "0" \rightarrow "2" \rightarrow "0" \rightarrow "2" \rightarrow "0" \rightarrow "2" \rightarrow "0" \rightarrow "2" \rightarrow "0" \rightarrow "0" \rightarrow "2" \rightarrow "0" \rightarrow "0$ \rightarrow "0" \rightarrow "0" \rightarrow "0" \rightarrow "0" \rightarrow "0" \rightarrow "0 \rightarrow "0" \rightarrow "0" \rightarrow "0" \rightarrow "0                                                                                                    |  |  |  |  |  |  |
|                  | <pre></pre> // comprinter>// comprise of the providence of the providence of the prov                                                                                                    |  |  |  |  |  |  |
|                  | $ \overset{\text{or}}{(\text{lower half})} \rightarrow \overset{\text{o}}{\rightarrow} \overset{\text{o}}{\rightarrow} $ |  |  |  |  |  |  |
|                  | * Pre-Imprinter : "0" (lower half) tollowed by version number                                                                                                    |  |  |  |  |  |  |
|                  | Post-Imprinter: "o" (upper half) followed by version number                                                                                                    |  |  |  |  |  |  |
|                  | The display changes every 0.5 second.                                                                                                    |  |  |  |  |  |  |
| the scanner      | Starting date of the scanner is displayed in 6 digits, 2 digits for "Year (Christian calendar)", 2 digits for "Month", and 2 digits for "Date", following the symbol "-". You cannot reset the date.                                                                                                    |  |  |  |  |  |  |
|                  | eg. When the starting date is January 31st, 2002, "020131" is displayed in the following order:                                                                                                    |  |  |  |  |  |  |
|                  | $"-" \rightarrow "0" \rightarrow "2" \rightarrow "0" \rightarrow "1" \rightarrow "3" \rightarrow "1"$                                                                                                    |  |  |  |  |  |  |
|                  | The display changes every 0.5 second.                                                                                                    |  |  |  |  |  |  |
| Total pages      | The accumulated number of page scanned is displayed in 8 digits from left to right, following the symbol                                                                                                    |  |  |  |  |  |  |
| scanned by the   | "-". (If the counter does not reach 8 digits, 0 is added to the leading blank digits.)                                                                                                    |  |  |  |  |  |  |
| scanner          | The counter increases in increments of 10.                                                                                                    |  |  |  |  |  |  |
|                  | You cannot reset this counter.                                                                                                    |  |  |  |  |  |  |
|                  | eg. When the accumulated number is "16,245", "00016240" is displayed in the following order:<br>"-" $\rightarrow$ "0" $\rightarrow$ "0" $\rightarrow$ "0" $\rightarrow$ "1" $\rightarrow$ "6" $\rightarrow$ "2" $\rightarrow$ "4" $\rightarrow$ "0"                                                                                                    |  |  |  |  |  |  |
|                  | The display changes every 0.5 second.                                                                                                    |  |  |  |  |  |  |

| 13  | July 30, 2009 | K.Okada     | A.Miyoshi | I.Fujioka | Refer to Revision Record on pa | ge 2. TITLE | fi-5900C, fi-590PRF, fi-590PRB |      |         |
|-----|---------------|-------------|-----------|-----------|--------------------------------|-------------|--------------------------------|------|---------|
| 12  | July 9, 2008  | K.Okada     | T.Anzai   | I.Fujioka | Refer to Revision Record on pa | ge 2.       | MAINTENANCE MÁNUAL             |      |         |
| 11  | Mar.13, 2008  | K.Okada     | T.Anzai   | I.Fujioka | Refer to Revision Record on pa | ge 2. DRAW. | P1PA03450-B00X/6 CU            |      | CUST.   |
|     |               |             |           |           |                                | No.         |                                |      |         |
| Rev | DATE          | DESIG.      | CHECK     | APPR.     | DESCRIPTION                    | Р           | FU LIMITED                     | PAGE | 234/327 |
| DE  | SIG Jan.05, 2 | 2006 K.Okad | a CHECK   | K.Okada   | APPR. T.Anz                    | ai          |                                |      |         |

| Information                     | Description                                                                                                    |                                                | Section 7                                                                                                    |  |  |  |  |  |  |  |  |
|---------------------------------|----------------------------------------------------------------------------------------------------|------------------------------------------------|----------------------------------------------------------------------------------------------------|--|--|--|--|--|--|--|--|
| Confirmation of the Feed roller | Use this function when RUBBER-ROLLER-K is installed or ROLLER ASSY1B~4B are replaced. 13<br>Checks whether the Feed roller adjustment is completed, and displays the result. |                                                |                                                                                                    |  |  |  |  |  |  |  |  |
| adjustment<br>completion        | Function<br>No.<br>Display                                                                                                    | Meaning                                        | Required action                                                                                                    |  |  |  |  |  |  |  |  |
|                                 | 8                                                                                                    | Adjustment completed                           |                                                                                                    |  |  |  |  |  |  |  |  |
|                                 |                                                                                                    | Sub-scanning magnification<br>not adjusted yet | Perform sub-scanning adjustment (Section 7.1.10) for<br>the scanner RUBBER-ROLLER-K installed.                                                   |  |  |  |  |  |  |  |  |
|                                 | 8                                                                                                    | RUBBER-ROLLER-K not<br>installed               | If this is displayed when RUBBER-ROLLER-K has<br>already been installed, update the firmware with the<br>tool enclosed with the RUBBER-ROLLER-K. |  |  |  |  |  |  |  |  |

\*1: The firmware version is normally expressed by an alphabet, such as A, B or C. However, if the firmware is a beta version, two digits are added after the alphabet character, such as A01, A02 or A03. So firmware version such as A00, B00 or C00 means this is an official released firmware version.

[How to abort]

Press the Send to button to terminate this mode and return to screen T04.

| _   |      |           |     |         |           |           |              |                                     |  |                        |                    |           |         |
|-----|------|-----------|-----|---------|-----------|-----------|--------------|-------------------------------------|--|------------------------|--------------------|-----------|---------|
| 13  | July | 30, 2009  | K.( | Okada   | A.Miyoshi | I.Fujioka | Refer to Rev | Refer to Revision Record on page 2. |  | TITLE                  | fi-5900C, fi-590PF | RF, fi-59 | 90PRB   |
| 12  | July | 9,2008    | K.( | Okada   | T.Anzai   | I.Fujioka | Refer to Rev | Refer to Revision Record on page 2. |  |                        | MAINTENANCE        | MÁNU      | AL      |
| 11  | Mar. | 13,2008   | K.( | Okada   | T.Anzai   | I.Fujioka | Refer to Rev | Refer to Revision Record on page 2. |  | DRAW. P1PA03450-B00X/6 |                    | K/6       | CUST.   |
|     |      |           |     |         |           |           |              |                                     |  | No.                    |                    |           |         |
| Rev | DA   | .TE       | DE  | SIG.    | CHECK     | APPR.     | DESC         | DESCRIPTION                         |  | PF                     | <b>ULIMITED</b>    | PAGE      | 235/327 |
| DE  | ESIG | Jan.05, 2 | 006 | K.Okada | CHECK     | K.Okada   |              | APPR. T.Anzai                       |  | 1                      | •                  |           |         |

## 7.1.8 Maintenance Mode #7: EEPROM data restore

When replacing the Panel PCA, the EEPROM data on the Panel PCA must be moved to the flash memory. In this mode, the data is restored from the Control PCA to the Panel PCA.

[Start to operate]

| (1) From screen T04, press the Function button until | Maintenance mode #7) is displayed and press the Scan button. | Screen |
|------------------------------------------------------|--------------------------------------------------------------|--------|
| T71 is displayed on the Function No. Display.        |                                                              |        |

Screen T71

| Function No.<br>Display | Scanner status                                  | Available buttons                                                                                                 |
|-------------------------|-------------------------------------------------|----------------------------------------------------------------------------------------------------|
|                         | "o" (lower half) blinks.                        | Scan + Function: Returns the data from the Control PCA to the EEPROM. During the restore operation, screen T72 is |
| U                       | Confirming whether the data is restored or not. | displayed.<br>Send to button: Terminates this mode and returns to screen T04.                                     |

To restore the EEPROM data, press the Scan and Function buttons simultaneously, then let go. The restore operation begins. Screen T72 is displayed during the operation. T73 is displayed when restoration is complete.

Screen T72

| Function No.<br>Display | Scanner status               | Available buttons         |
|-------------------------|------------------------------|---------------------------|
|                         | "L" lights without blinking. | All buttons are disabled. |
|                         | The data is being restored.  |                           |

When the data restoration is successful, the following display appears. Press the Send to button: to return to screen T04.

| Screen T73              | Normal termination                             |                                                                 |
|-------------------------|------------------------------------------------|-----------------------------------------------------------------|
| Function No.<br>Display | Scanner status                                 | Available buttons                                               |
| 0                       | Displays "o" (upper half)<br>without blinking. | Send to button: Terminates this mode and returns to screen T04. |
|                         | successfully.                                  |                                                                 |

When no data exists on the Control PCA, the following display appears. Press the Send to button to return to screen T04.

| Screen T74              | No data                        |                                                                 |
|-------------------------|--------------------------------|-----------------------------------------------------------------|
| Function No.<br>Display | Scanner status                 | Available buttons                                               |
|                         | Displays "c" without blinking. | Send to button: Terminates this mode and returns to screen T04. |

| <b></b> |               |            |           |           |                                     |                                     |         |             |                        |          |         |
|---------|---------------|------------|-----------|-----------|-------------------------------------|-------------------------------------|---------|-------------|------------------------|----------|---------|
| 13      | July 30, 2009 | K.Okada    | A.Miyoshi | I.Fujioka | Refer to Rev                        | Refer to Revision Record on page 2. |         | TITLE       | fi-5900C, fi-590PF     | RF, fi-5 | 90PRB   |
| 12      | July 9, 2008  | K.Okada    | T.Anzai   | I.Fujioka | Refer to Revision Record on page 2. |                                     |         | MAINTENANCE | MÁNU                   | AL       |         |
| 11      | Mar.13, 2008  | K.Okada    | T.Anzai   | I.Fujioka | Refer to Rev                        | Refer to Revision Record on page 2. |         | DRAW.       | DRAW. P1PA03450-B00X/6 |          | CUST.   |
|         |               |            |           |           |                                     |                                     |         | No.         |                        |          |         |
| Rev     | DATE          | DESIG.     | CHECK     | APPR.     | DESC                                | DESCRIPTION                         |         | P           | ULIMITED               | PAGE     | 236/327 |
| DE      | SIG Jan.05,2  | 2006 K.Oka | ia CHECK  | K.Okada   |                                     | APPR.                               | T.Anzai | 1           | •                      |          |         |

## 7.1.9 Maintenance Mode #8: Ultrasonic sensor adjustment

In this mode, the optimum Ultrasonic sensor (US sensor) correction value is automatically calculated in order to improve the multi feed detection accuracy.

## 

Before this adjustment, obtain the US sensor adjustment sheet (A4 sized thick paper -180g/m<sup>2</sup>) described in Section 6.4.

[How to operate]

- (1) From screen T04, press the Function button until 🖌 (Maintenance mode #8) is displayed.
- (2) Place the US Sensor adjustment sheet on the Hopper in Portrait orientation.
- (3) Press the Scan button. The adjustment will begin.

Screen T81 is displayed during the Ultrasonic sensor adjustment.

Screen T81

| Function No.<br>Display | Scanner status                               | Available buttons         |
|-------------------------|----------------------------------------------|---------------------------|
| 8                       | Blinking "5" is displayed during adjustment. | All buttons are disabled. |
|                         |                                              |                           |

| If <b>O</b> is displayed, the adjustment was successful. | Go to item No.4. | If | displayed, the adjustment failed. | Go to item No.5. |
|----------------------------------------------------------|------------------|----|-----------------------------------|------------------|

## NOTICE

After reading the US sensor adjustment sheet, it takes approx. 10 seconds for the scanner to calculate the sensor correction value.

[How to abort]

Press the <u>Send to</u> button during the adjustment operation. The operation is terminated and the Maintenance mode selection screen (T04) appears.

| 13  | July 30, 2009 | K.   | Okada   | A.Miyoshi | I.Fujioka | Refer to Rev                        | Refer to Revision Record on page 2. |  | TITLE       | fi-5900C, fi-590PF     | RF, fi-59 | 90PRB   |
|-----|---------------|------|---------|-----------|-----------|-------------------------------------|-------------------------------------|--|-------------|------------------------|-----------|---------|
| 12  | July 9, 2008  | K.   | Okada   | T.Anzai   | I.Fujioka | Refer to Revision Record on page 2. |                                     |  | MAINTENANCE | MÁNU                   | AL        |         |
| 11  | Mar.13, 2008  | K.   | Okada   | T.Anzai   | I.Fujioka | Refer to Rev                        | Refer to Revision Record on page 2. |  | DRAW.       | DRAW. P1PA03450-B00X/6 |           | CUST.   |
|     |               |      |         |           |           |                                     |                                     |  | No.         |                        |           |         |
| Rev | DATE          | DE   | ESIG.   | CHECK     | APPR.     | DESC                                | DESCRIPTION                         |  | PF          |                        | PAGE      | 237/327 |
| DES | SIG Jan.05,   | 2006 | K.Okada | CHECK     | K.Okada   |                                     | APPR. T.Anzai                       |  |             | •                      |           |         |

(4) When the ultrasonic sensor adjustment is successful

If the ultrasonic sensor adjustment is successful, Screen T82 appears. To save the adjustment result, press the Function button. If not, press the Send to button.

Screen T82

| Function No.<br>Display | Scanner status                      | Available buttons                                               |  |  |  |  |
|-------------------------|-------------------------------------|-----------------------------------------------------------------|--|--|--|--|
|                         | Displays "o" without blinking.      | Function button: Displays screen T83 and saving of the          |  |  |  |  |
|                         |                                     | ultrasonic sensor correction value in                           |  |  |  |  |
|                         | The adjustment has been successful. | EEPROM is available.                                            |  |  |  |  |
| -100000 <sup>-11</sup>  |                                     | Send to button: Terminates this mode and returns to screen T04. |  |  |  |  |

After the Function button is pressed, Screen T83 is displayed. To save the adjustment result, press the Scan and the Function buttons simultaneously, then let go. The saving operation begins. Screen T84 is displayed during operation, and T85 is displayed when saving has completed.

Screen T83

| Function No.<br>Display | Scanner status                                                                                      | Available buttons                                                                                                    |
|-------------------------|----------------------------------------------------------------------------------------------------|----------------------------------------------------------------------------------------------------|
|                         | "o" (lower half) blinks.<br>Confirming whether the correction<br>value is saved into EEPROM or not. | Scan+ Functionbutton, then let go: Begin saving the ultrasonicsensorcorrectionvalueintoEEPROM.During thesavingoperation, screenT84 displayed.ScreenT85 isdisplayed when saving is complete.Send tobutton:Terminates this mode and returns to screenT04. |

#### Screen T84

| Function No.<br>Display | Scanner status                                                       | Available buttons         |
|-------------------------|----------------------------------------------------------------------|---------------------------|
|                         | "L" lights without blinking.<br>Correction value is being saved into | All buttons are disabled. |
|                         | EEPROM.                                                              |                           |

Screen T85

| Function No.<br>Display | Scanner status                                                                      | Available buttons                                               |
|-------------------------|-------------------------------------------------------------------------------------|-----------------------------------------------------------------|
| 0                       | "o" (upper half) lights without blinking.<br>The value has been saved successfully. | Send to button: Terminates this mode and returns to screen T04. |

Press the Send to button to terminate this mode and return to screen T04.

| 13 | 3 July | 30,2009   | K.   | Okada   | A.Miyoshi | I.Fujioka | Refer to Rev                        | Refer to Revision Record on page 2. |         | TITLE              | fi-5900C, fi-590PF | RF, fi-59  | 90PRB |
|----|--------|-----------|------|---------|-----------|-----------|-------------------------------------|-------------------------------------|---------|--------------------|--------------------|------------|-------|
| 12 | 2 July | 9,2008    | K.   | Okada   | T.Anzai   | I.Fujioka | Refer to Revision Record on page 2. |                                     |         | <b>MAINTENANCE</b> | MÁNU               | AL         |       |
| 11 | 1 Mar. | .13,2008  | K.   | Okada   | T.Anzai   | I.Fujioka | Refer to Rev                        | Refer to Revision Record on page 2. |         | DRAW.              | P1PA03450-B00>     | <b>(/6</b> | CUST. |
|    |        |           |      |         |           |           |                                     |                                     |         | No.                |                    |            |       |
| Re | v DA   | ΑТЕ       | DE   | ESIG.   | CHECK     | APPR.     | DESCRIPTION                         |                                     | PF      | <b>ULIMITED</b>    | PAGE               | 238/327    |       |
| D  | ESIG   | Jan.05, 2 | .006 | K.Okada | CHECK     | K.Okada   |                                     | APPR.                               | T.Anzai |                    | ·                  |            |       |

#### (5) When the ultrasonic sensor adjustment fails

When the ultrasonic sensor adjustment fails, Screen T86 appears. Press the Function button to see what error has occurred. After checking the error, press the Send to button to return to Screen T04.

Screen T86

| Function No.<br>Display | Scanner status                                               | Available buttons                                                                                                    |
|-------------------------|--------------------------------------------------------------|----------------------------------------------------------------------------------------------------|
| 8                       | Displays "c" without blinking.<br>The adjustment has failed. | Function button: Displays error information (screen T87)<br>Send to button: Terminates this mode and returns to screen T04. |

#### Screen T87

| Function No.<br>Display                                | Description                                                                                                    | Countermeasure when abnormal termination frequently occurs                                                                                                    |
|--------------------------------------------------------|----------------------------------------------------------------------------------------------------|----------------------------------------------------------------------------------------------------|
| $\begin{array}{c c} 1 \\ 2 \\ 5 \\ 3 \\ 6 \end{array}$ | <ol> <li>Adjustment failed because of incorrect sensor 1 output.</li> <li>Adjustment failed because of incorrect sensor 2 output.</li> <li>Adjustment failed because of incorrect sensor 3 output.</li> </ol> | Confirm whether this adjustment has been<br>performed with the US Sensor<br>Adjustment sheet in Section 6.4. If the<br>adjustment sheet is the proper one, the US<br>sensor or US PCA is defective. |

Send to button: Terminates this mode and return to screen T04.

| 1 | 13 J | July 30, 2009 | K.Okac   | la 1  | A.Miyoshi | I.Fujioka | Refer to Re | Refer to Revision Record on page 2. |         | TITLE | fi-5900C, fi-590PF | RF, fi-59  | 90PRB   |
|---|------|---------------|----------|-------|-----------|-----------|-------------|-------------------------------------|---------|-------|--------------------|------------|---------|
| 1 | 12 ] | July 9, 2008  | K.Okac   | la    | T.Anzai   | I.Fujioka | Refer to Re | Refer to Revision Record on page 2. |         |       | MAINTENANCE        | MÁNU       | AL      |
|   | 11 N | Mar.13, 2008  | K.Okac   | la    | T.Anzai   | I.Fujioka | Refer to Re | Refer to Revision Record on page 2. |         | DRAW. | P1PA03450-B00      | <b>K/6</b> | CUST.   |
|   |      |               |          |       |           |           |             |                                     |         | No.   |                    |            |         |
| R | Rev  | DATE          | DESIG.   | (     | CHECK     | APPR.     | DESC        | RIPTION                             |         | PF    | <b>ULIMITED</b>    | PAGE       | 239/327 |
| Ι | DESI | G Jan.05, 2   | .006 K.C | Dkada | CHECK     | K.Okada   |             | APPR                                | T.Anzai | 1     | · ·                |            |         |

# 13 Section 7.1.10 7.1.10 Maintenance Mode #9: Sub-scanning magnification adjustment (When RUBBER-ROLLER-K is installed or ROLLER-ASSY 1B ~ 4B replaced) [13]

After RUBBER-ROLLER-K installation or ROLLER-ASSY  $1B \sim 4B$  replacement, sub-scanning magnification value is automatically calculated to satisfy the following magnification value:

Sub-scanning magnification value: Within  $\pm 1.0\%$ 

## NOTICE

- Perform this adjustment <u>ONLY WHEN RUBBER-ROLLER-K or FEED-ROLLER-K is replaced.</u> Otherwise, sub-scanning magnification of output image is adversely affected.
- Before this adjustment, prepare 10 sheets of white A3-sized paper (Sections 8.59, 8.60) enclosed with the kit.

[How to operate]

(1) From screen T04, press the Function button until 📑 (Maintenance mode #9) is displayed.

Press the Scan button. The number indicating the adjustment position is displayed on the Function No. Display as below

| Function No.<br>Display | Adjustment position                                                                                                    | Remarks                                                                          |
|-------------------------|----------------------------------------------------------------------------------------------------|----------------------------------------------------------------------------------|
| 0                       | ADF sub-scanning magnification<br>adjustment (displayed when<br>RUBBER-ROLLER-K is installed <del>or</del><br><del>ROLLER-ASSY 1B-4Bs are replaced</del> .) 13 | Initial value<br>Prepare the Adjustment Test sheet described in figure<br>7.1.3. |

If the RUBBER-ROLLER-K has not been installed yet, the Function No. Display displays . If is displayed when the RUBBER-ROLLER-K has been installed, update the firmware using the tool enclosed with the RUBBER-ROLLER-K.

(2) Set 10 sheets of white A3-sized paper (Figure 7.1.3) on the Hopper in Portrait orientation, and adjust the side guides to the width of the sheet.

Press the Scan button to begin the adjustment operation.

If **D** is displayed, the sub-scanning magnification adjustment has been successful. Go to step (3). If **D** is displayed, the sub-scanning magnification adjustment has failed. Go to step.4.

[How to abort]

Press the <u>Send to</u> button during the adjustment operation. The operation stops and the Maintenance mode selection screen (T04) appears.

| 13  | July 30, 2009 | K.Okada     | A.Miyoshi | I.Fujioka | Refer to Revision Record on page 2. |                                     | TITLE   | fi-5900C, fi-590PF | RF. fi-59   | 00PRB   |    |
|-----|---------------|-------------|-----------|-----------|-------------------------------------|-------------------------------------|---------|--------------------|-------------|---------|----|
| 12  | July 9, 2008  | K.Okada     | T.Anzai   | I.Fujioka | Refer to Revi                       | Refer to Revision Record on page 2. |         |                    | MAINTENANCE | MANU    | AL |
| 11  | Mar.13, 2008  | K.Okada     | T.Anzai   | I.Fujioka | Refer to Revision Record on page 2. |                                     | DRAW.   | P1PA03450-B00      | <b>K/6</b>  | CUST.   |    |
|     |               |             |           |           |                                     |                                     |         | No.                |             |         |    |
| Rev | DATE          | DESIG.      | CHECK     | APPR.     | DESCRIPTION                         |                                     | P       |                    | PAGE        | 240/327 |    |
| DE  | SIG Jan.05,2  | 2006 K.Okad | la CHECK  | K.Okada   |                                     | APPR.                               | T.Anzai | 1                  | •           |         |    |

(3) When the sub-scanning magnification adjustment is completed successfully

If the sub-scanning magnification adjustment is completed successfully, Screen T91 is displayed on the Function No. Display. To save the adjustment result, press the Function button. If not, press the Send to button.

Screen T91

| Sereen 17 |     |                                             |                                                                                             |  |  |
|-----------|-----|---------------------------------------------|---------------------------------------------------------------------------------------------|--|--|
| Function  | No. | Scanner status                              | Available buttons                                                                           |  |  |
| Display   |     |                                             |                                                                                             |  |  |
|           |     | Displays "o" (lower half) without blinking. | Function button: Displays screen T92. Saves the magnification correction value into EEPROM. |  |  |
| <u> </u>  |     | The adjustment has been successful.         | Send to button: Terminates this mode and returns to screen T04.                             |  |  |

After the Function button is pressed, Screen T92 is displayed. To save the adjustment result, press the Scan and the Function buttons simultaneously. The saving operation begins. Screen T93 is displayed during this operation. Screen T94 is displayed when saving is completed.

## Screen T92

| Screen 192          | -   |                                                                                              |                                                                                                    |
|---------------------|-----|----------------------------------------------------------------------------------------------|----------------------------------------------------------------------------------------------------|
| Function<br>Display | No. | Scanner status                                                                               | Available buttons                                                                                                    |
| 0                   |     | "o" (lower half) blinks.<br>Confirming whether the correction<br>value is saved into EEPROM. | Scan+Functionbuttons: Begin saving the magnification<br>correction value into EEPROM. During the saving<br>operation, screen T93 is displayed. Screen T94 is<br>displayed when saving is completed.Send tobutton: Terminates this mode and returns to screen T04. |

#### Screen T93

| Function<br>Display | No. | Scanner status                                                                  | Available buttons         |
|---------------------|-----|---------------------------------------------------------------------------------|---------------------------|
|                     |     | "L" lights without blinking.<br>Correction value is being saved into<br>EEPROM. | All buttons are disabled. |

Screen T94

| Function<br>Display | No. | Scanner status                            | Available buttons                                               |
|---------------------|-----|-------------------------------------------|-----------------------------------------------------------------|
| 0                   |     | "o" (upper half) lights without blinking. | Send to button: Terminates this mode and returns to screen T04. |
| <u> (</u>           |     | The value has been saved successfully.    |                                                                 |

Press the Send to button to terminate this mode and return to screen T04.

| 13  | July 30, 2009 | K.Okada     | A.Miyoshi | I.Fujioka | Refer to Revision Rec               | ord on page 2. | TITLE | fi-5900C, fi-590PF | RF, fi-59 | 90PRB   |
|-----|---------------|-------------|-----------|-----------|-------------------------------------|----------------|-------|--------------------|-----------|---------|
| 12  | July 9, 2008  | K.Okada     | T.Anzai   | I.Fujioka | Refer to Revision Rec               | ord on page 2. |       | MAINTENANCE        | MÁNU      | AL      |
| 11  | Mar.13, 2008  | K.Okada     | T.Anzai   | I.Fujioka | Refer to Revision Record on page 2. |                | DRAW. | P1PA03450-B00      | K/6       | CUST.   |
|     |               |             |           |           |                                     |                |       |                    |           |         |
| Rev | DATE          | DESIG.      | CHECK     | APPR.     | DESCRIPTION                         |                | PF    |                    | PAGE      | 241/327 |
| DE  | SIG Jan.05, 2 | 2006 K.Okad | a CHECK   | K.Okada   | APPR, T.Anzai                       |                |       | •                  |           |         |

(4) When the sub-scanning magnification adjustment fails

When the sub-scanning adjustment fails, Screen T95 appears. Press the Function button to see what error has occurred. A screen similar to Screen T96 is displayed. After checking the error, press the Send to button to return to Screen T04.

Screen T95

| Sereen 170 | ·   |                                                              |                                                                                                    |
|------------|-----|--------------------------------------------------------------|----------------------------------------------------------------------------------------------------|
| Function   | No. | Scanner status                                               | Available buttons                                                                                                    |
| Display    |     |                                                              |                                                                                                    |
| 8          |     | Displays "c" without blinking.<br>The adjustment has failed. | Function button: Displays error information (screen T96)<br>Send to button: Terminates this mode and returns to screen T04. |

## NOTICE

The most common reason for adjustment failure is placing the Test sheets improperly on the Hopper. Place the Test sheet properly on the Hopper and run the magnification adjustment again.

Screen T96

| Function<br>No. Display | Description                                                                      | Countermeasure<br>when abnormal<br>termination<br>frequently occurs |
|-------------------------|----------------------------------------------------------------------------------|---------------------------------------------------------------------|
| 1                       | 1:Cannot detect the leading edge of the document (incapable of Black detection)  | Conduct necessary                                                   |
|                         | (Image is shifted upward too much)                                               | operation by referring to                                           |
| 2 4                     | 2: Cannot detect the left edge of the document (incapable of Black detection)    | step (2) and later in                                               |
| = 3 7                   | (Image is shifted to left too much.)                                             | Section 5.3.7.                                                      |
| 5 5 7                   | 3: Cannot detect the leading edge of the document (incapable of White detection) |                                                                     |
| 6                       | (Image is shifted downward too much.)                                            |                                                                     |
|                         | 5: Cannot detect the left edge of the document (incapable of White detection)    |                                                                     |
|                         | (Image is shifted to right too much.)                                            |                                                                     |
|                         | 4: Excessive skew A                                                              |                                                                     |
|                         | 7: Excessive skew B                                                              |                                                                     |
|                         | 6: The number of scanned sheets is less than 10.                                 | Check the number of                                                 |
|                         |                                                                                  | sheets.                                                             |
|                         | Adjustment error                                                                 | The feed roller may be                                              |
|                         |                                                                                  | the old one. Confirm if                                             |
|                         |                                                                                  | new roller has been                                                 |
|                         |                                                                                  | installed.                                                          |
|                         |                                                                                  |                                                                     |

Skew A and B are calculated by the following expression.

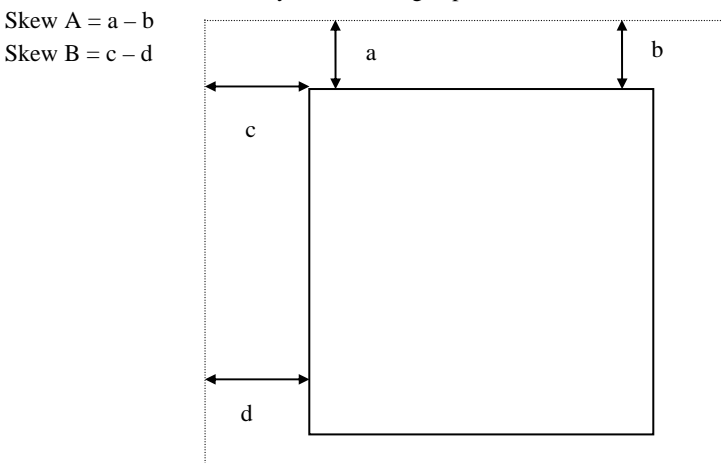

<Available buttons on screen T96>

Send to button: Terminates this mode and returns to screen T04.

| 13  | July 30 | 0,2009    | K.  | Okada   | A.Miyoshi | I.Fujioka | Refer to Rev | Refer to Revision Record on page 2. |  | TITLE | fi-5900C, fi-590PF | RF, fi-5   | 90PRB   |
|-----|---------|-----------|-----|---------|-----------|-----------|--------------|-------------------------------------|--|-------|--------------------|------------|---------|
| 12  | July 9  | ,2008     | K.  | Okada   | T.Anzai   | I.Fujioka | Refer to Rev | Refer to Revision Record on page 2. |  |       | MAINTENANCE        | MÁNU       | AL      |
| 11  | Mar.13  | 3,2008    | K.  | Okada   | T.Anzai   | I.Fujioka | Refer to Rev | Refer to Revision Record on page 2. |  | DRAW. | P1PA03450-B00      | <b>K/6</b> | CUST.   |
|     |         |           |     |         |           |           |              |                                     |  | No.   |                    |            |         |
| Rev | DAT     | Έ         | DE  | SIG.    | CHECK     | APPR.     | DESC         | DESCRIPTION                         |  | PF    | <b>ULIMITED</b>    | PAGE       | 242/327 |
| DES | SIG J   | Jan.05, 2 | 006 | K.Okada | CHECK     | K.Okada   |              | APPR. T.Anzai                       |  | ••    |                    |            |         |

## 7.2 Saving EEPROM Data

The EEPROM data on the Panel PCA can be saved onto the flash memory on the Control PCA. This operation is required when replacing the Panel PCA. Since this operation is performed when the Panel PCA is malfunctioning, the following procedure was designed to save the EEPROM data without the use of the operator panel.

## NOTICE

- Do not perform this procedure unless the Panel PCA is malfunctioning.
- The Panel PCA from which the data was saved to the flash memory cannot be used again.
- Make sure to have a new Panel PCA before saving the EEPROM data.

[How to save the EEPROM data onto the Control PCA]

- Open the Pre-Imprinter cover. While the Pick unit is moved to the single manual feed position (pull up the Pick roller unit until it locks in place, Section 3.1.12) and the Hopper empty sensor is pulled up (no paper on the Hopper), power on the scanner. "P" → "H" is displayed.
- 2. When the Function number display shows "H", move the Pick unit from the single manual feed position to the normal position (Section 3.1.12), then to the single manual feed position again. Repeat this action twice. (After "H" is shown, operate the manual feed sensor ON → OFF → ON → OFF → ON. Make sure you have more than 1 second between every ON and OFF.)
- 3. Close the Imprinter cover. "L" is displayed when the Function No. Display is working normally.
- 4. After more than 5 seconds elapse, open the Imprinter cover.
- 5. When the EEPROM data is successfully saved, the buzzer sounds once. And is displayed on the Function Number Display if it is working properly.
  In case the EEPROM data is not successfully saved, the buzzer does not sound. And is displayed on the Function Number Display if it is working properly.

## 

If EEPROM data is saved in the flash memory successfully, the scanner writes information on the Panel PCA that disables the usage of it. The replacement of the Panel PCA is required after saving the EEPROM data to the Control PCA. If the scanner is turned on without replacing the Panel PCA, "E" and "6" are displayed alternately on the Operator panel which signifies an error.

| 13  | July 30, 2009 | K.C  | Okada   | A.Miyoshi | I.Fujioka | Refer to Rev  | Refer to Revision Record on page 2. |    | TITLE | fi-5900C, fi-590PF | RF, fi-59 | 90PRB |
|-----|---------------|------|---------|-----------|-----------|---------------|-------------------------------------|----|-------|--------------------|-----------|-------|
| 12  | July 9, 2008  | K.C  | Okada   | T.Anzai   | I.Fujioka | Refer to Rev  | Refer to Revision Record on page 2. |    |       | MAINTENANCE        | MÁNU      | AL    |
| 11  | Mar.13, 2008  | K.C  | )kada   | T.Anzai   | I.Fujioka | Refer to Rev  | Refer to Revision Record on page 2. |    | DRAW. | P1PA03450-B00>     | K/6       | CUST. |
|     |               |      |         |           |           |               |                                     |    | No.   |                    |           |       |
| Rev | DATE          | DES  | SIG.    | CHECK     | APPR.     | DESCRIPTION   |                                     | PF |       | PAGE               | 243/327   |       |
| DES | SIG Jan.05,   | 2006 | K.Okada | CHECK     | K.Okada   | APPR. T.Anzai |                                     | 1  | •     |                    |           |       |

#### Section 7.3

#### 7.3 **Emulations**

The fi-5900C gives you the ability to change the emulation of the scanner. The available scanner emulations are listed below.

- M4099D
- fi-4860C

- fi-4990C

13

## NOTICE

When the scanner operates as M4099D, binary scanning by the ISIS driver is not supported.

#### (1) How to activate the Emulation mode

- (1) Make sure the scanner is OFF.
- (2) Make sure the Hopper is open.
- (3) Make sure the Pick roller unit is not in the Manual Feed position.
- (4) Open the Pre-Imprinter cover.
- (5) Turn the scanner ON while holding down the Function button. Continue holding the Function button down until Screen B below is displayed.
- (6) Let go of the Function button. Screen C appears when entering this mode.

In this mode, the scanner interface is off-line.

The following display appears during initial processing in Emulation mode.

Screen A

| Function No.<br>Display | Power LED | Scanner status |
|-------------------------|-----------|----------------|
| 0                       | ON        | Initializing   |

After the initial processing, the display changes as follows.

Screen B

| Function No.<br>Display | Power LED | Scanner status   |
|-------------------------|-----------|------------------|
|                         | ON        | Maintenance mode |

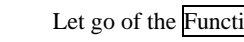

Let go of the Function button

Screen C

| Function No.<br>Display | Power LED | Scanner status                             |
|-------------------------|-----------|--------------------------------------------|
| 8                       | ON        | Initial status of emulation switching mode |

| 13<br>12 | July 30, 2009<br>July 9, 2008 | K.Okada<br>K.Okada | A.Miyoshi<br>T.Anzai | I.Fujioka<br>I.Fujioka | Refer to Rev<br>Refer to Rev | Refer to Revision Record on page 2.<br>Refer to Revision Record on page 2. |   |                 | fi-5900C, fi-590PF<br>MAINTENANCE | RF, fi-59<br>MANU | 90PRB<br>AL |
|----------|-------------------------------|--------------------|----------------------|------------------------|------------------------------|----------------------------------------------------------------------------|---|-----------------|-----------------------------------|-------------------|-------------|
| 11       | Mar.13, 2008                  | K.Okada            | T.Anzai              | I.Fujioka              | Refer to Rev                 | Refer to Revision Record on page 2.                                        |   | DRAW.           | P1PA03450-B00                     | K/6               | CUST.       |
|          |                               |                    |                      |                        |                              |                                                                            |   | No.             |                                   |                   |             |
| Rev      | DATE                          | DESIG.             | CHECK                | APPR.                  | DESCRIPTION                  |                                                                            | P | <b>ULIMITED</b> | PAGE                              | 244/327           |             |
| DE       | SIG Jan.05, 2                 | 2006 K.Okad        | a CHECK              | K.Okada                |                              | APPR. T.Anzai                                                              |   | ]               |                                   |                   |             |

[How to start]

(1) When 🔒 is displayed, press the Scan button to show the model selection screen.

A number is shown on the Function No. Display indicating the model to be emulated.

| Function No.<br>Display | Model    | Remarks                                                                    |
|-------------------------|----------|----------------------------------------------------------------------------|
| 0                       | fi-5900C | Default (standard). Emulation mode invalid.                                |
| 1                       | M4099D   | Emulation (The scanner returns the Product ID "M4099Ddjm" to the host)     |
| 2                       | fi-4860C | Emulation (The scanner returns the Product ID "fi-4860CEAdij" to the host) |
| 3                       | fi-4990C | Emulation (The scanner returns the Product ID "fi-4990CEAdij" to the host) |

- (2) Change the selection by pressing the Function button.
- (3) Press the Scan button, and confirm that the numbers of the selected model appears on the Function No. Display as shown in below.

The selected model is displayed as below.

| Emulation mode | How to display                                                        |
|----------------|-----------------------------------------------------------------------|
| fi-5900C       | Starting with "-", "5900" is indicated as follows:                    |
|                | $"-" \rightarrow "5" \rightarrow "9" \rightarrow "0" \rightarrow "0"$ |
|                | The display changes every 0.5 second.                                 |
| M4099D         | Starting with "-", "4099" is indicated as follows:                    |
|                | $"-" \rightarrow "4" \rightarrow "0" \rightarrow "9" \rightarrow "9"$ |
|                | The display changes every 0.5 second.                                 |
| f-4860C        | Starting with "-", "4860" is indicated as follows:                    |
|                | $"-" \rightarrow "4" \rightarrow "8" \rightarrow "6" \rightarrow "0"$ |
|                | The display changes every 0.5 second.                                 |
| fi-4990C       | Starting with "-", "4990" is indicated as follows:                    |
|                | $"-" \rightarrow "4" \rightarrow "9" \rightarrow "9" \rightarrow "0"$ |
|                | The display changes every 0.5 second.                                 |

(4) To change the emulation, press the Function button. If not, press the Send to button.

After the Function button is pressed, Screen E11 is displayed. To change the emulation, press the Scan and Function buttons simultaneously, then let go. The saving operation begins. Screen E12 is displayed during the operation. E13 is displayed when saving is complete.

Screen E11

| Function No.<br>Display | Power LED | Scanner status                                                | Available buttons                                                                                                    |
|-------------------------|-----------|---------------------------------------------------------------|----------------------------------------------------------------------------------------------------|
|                         | ON        | Confirming<br>emulation change<br>"o" (lower half)<br>blinks. | Scan+ Functionbuttons: Saves the selected model into EEPROM.Screen E12 is displayed during saving. If saving into<br>the EEPROM is completed successfully, screen E13 is<br>displayed. If saving into the EEPROM fails, screen E14<br>is displayed.Send tobutton: Returns to the initial display of the emulation mode. |

Screen E12

| Function No.<br>Display | Scanner status               | Available buttons         |
|-------------------------|------------------------------|---------------------------|
|                         | Saving data into EEPROM.     | All buttons are disabled. |
|                         | "L" lights without blinking. |                           |

|     | 1             | 1    |         |           | 1         | 1                                   |                                     |  | 1     | 1                  |            |         |
|-----|---------------|------|---------|-----------|-----------|-------------------------------------|-------------------------------------|--|-------|--------------------|------------|---------|
| 13  | July 30, 2009 | K.   | Okada   | A.Miyoshi | I.Fujioka | Refer to Revision Record on page 2. |                                     |  | TITLE | fi-5900C, fi-590PF | RF, fi-59  | 90PRB   |
| 12  | July 9, 2008  | K.   | Okada   | T.Anzai   | I.Fujioka | Refer to Revision Record on page 2. |                                     |  |       | MAINTENANCE        | MÁNU       | AL      |
| 11  | Mar.13, 2008  | K.   | Okada   | T.Anzai   | I.Fujioka | Refer to Rev                        | Refer to Revision Record on page 2. |  |       | P1PA03450-B00)     | <b>K/6</b> | CUST.   |
|     |               |      |         |           |           |                                     |                                     |  |       |                    |            |         |
| Rev | DATE          | DE   | ESIG.   | CHECK     | APPR.     | DESC                                | DESCRIPTION                         |  | PF    |                    | PAGE       | 245/327 |
| DES | SIG Jan.05,   | 2006 | K.Okada | CHECK     | K.Okada   |                                     | APPR. T.Anzai                       |  | 1     |                    |            |         |

## Screen E13

| Function No.<br>Display | Scanner status                                                                                   | Available buttons                                              |
|-------------------------|--------------------------------------------------------------------------------------------------|----------------------------------------------------------------|
|                         | Selecting the emulated model<br>has succeeded.<br>Displays "o" (upper half)<br>without blinking. | Send to button: Returns to the initial emulation mode display. |

Screen E14

| Function No.<br>Display | Scanner status                           | Available buttons                                              |
|-------------------------|------------------------------------------|----------------------------------------------------------------|
|                         | Selecting the emulated model has failed. | Send to button: Returns to the initial emulation mode display. |
| <b>*****</b>            | Displays "c" without blinking.           |                                                                |

## 7.4 (Reserved)

| 13<br>12 | July 30,<br>July 9, 2 | , 2009<br>2008 | K.C<br>K.C | Dkada<br>Dkada | A.Miyoshi<br>T.Anzai | I.Fujioka<br>I.Fujioka | Refer to Rev<br>Refer to Rev | Refer to Revision Record on page 2.         TTI           Refer to Revision Record on page 2.         TTI |  |       | fi-5900C, fi-590PF | RF, fi-59<br>MANU | 90PRB   |
|----------|-----------------------|----------------|------------|----------------|----------------------|------------------------|------------------------------|----------------------------------------------------------------------------------------------------|--|-------|--------------------|-------------------|---------|
| 11       | Mar.13,               | ,2008          | K.C        | Okada          | T.Anzai              | I.Fujioka              | Refer to Rev                 | Refer to Revision Record on page 2.                                                                       |  | DRAW. | P1PA03450-B00>     | <b>(/</b> 6       | CUST.   |
|          |                       |                |            |                |                      |                        |                              |                                                                                                    |  |       |                    |                   |         |
| Rev      | DATE                  | E              | DES        | SIG.           | CHECK                | APPR.                  | DESC                         | DESCRIPTION                                                                                               |  | PF    |                    | PAGE              | 246/327 |
| DE       | SIG Ja                | an.05, 20      | 006        | K.Okada        | CHECK                | K.Okada                |                              | APPR. T.Anzai                                                                                             |  | ]     |                    |                   |         |

#### Section 7.5

## 7.5 Updating firmware at RUBBER-ROLLER-K installation

Follow the procedure below for firmware update after installing RUBBER-ROLLER-K.

- (1) Connect the standard interface USB port and the USB connector on the scanner with a USB cable, turn on the scanner, and then turn on the PC.
- (2) Run the firmware update tool "FisRomUp\_NFR.exe.

Note: Download the firmware update tool from the website below.

If you cannot access the site, contact your local Fujitsu office.

http://imaging-ss.trad.pfu.co.jp/downloads/firmwares/fi-5900c.html

- Note 1: After the installation of this firmware, the value "40" may be seen at the address "0x10" in EEPROM. The firmware can control the feeding suitable for the rubber roller by this change in EEPROM.
- Note 2: This installation shall be performed, even if existing firmware version is larger than this update version. This firmware update only changes the scanner control for rubber roller, and does not affect any function which has been supported by previous firmware.
- (3) The confirmation dialog box below appears. Click the [Yes] button to start updating.

| Firmwa | re Updater for FUJITSU fi Scanner                                                                                                    |    |
|--------|----------------------------------------------------------------------------------------------------|----|
| 3      | fi-S900Cd scanner is detected.<br>Do you want to update the firmware?<br>The process will take a few minutes but can not quite in the middle<br>If you want to implement the process later, press No button. | a, |

- (4) The following screens are displayed during updating.
  - \* Do NOT turn off the PC during updating. This tool updates three firmware at a time.

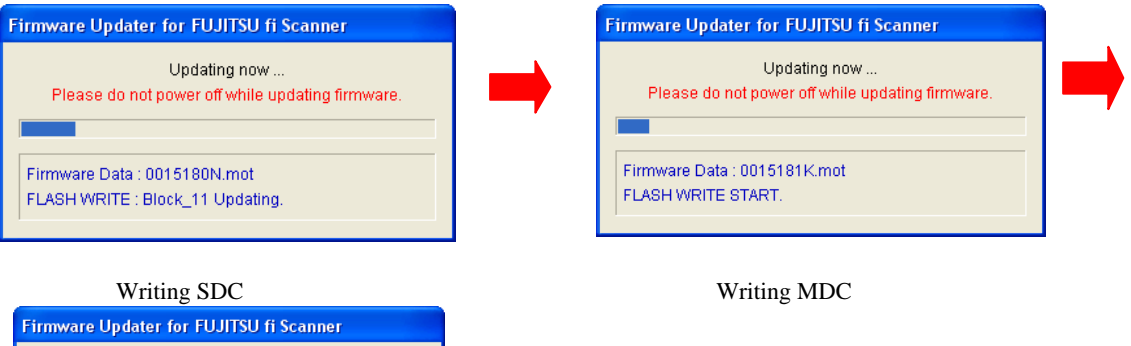

| whiling SDC                                                      |  |  |  |  |  |  |  |  |  |
|------------------------------------------------------------------|--|--|--|--|--|--|--|--|--|
| Firmware Updater for FUJITSU fi Scanner                          |  |  |  |  |  |  |  |  |  |
| Updating now<br>Please do not power off while updating firmware. |  |  |  |  |  |  |  |  |  |
| Firmware Data : 0015182E.mot<br>FLASH WRITE START.               |  |  |  |  |  |  |  |  |  |

Writing PUC

If the firmware currently installed in the scanner is unnecessary to update, the right dialog box appears. Click the [OK] button to terminate the update tool. In this case, go to step (8).

(ex) SDC firmware)

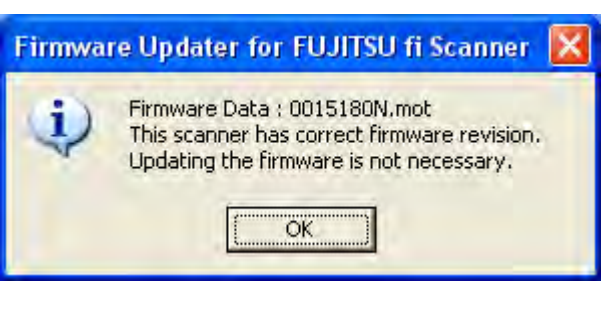

| 13  | July 30, 2009 | ) K. | Okada   | A.Miyoshi | I.Fujioka | Refer to Revision Record on page 2. |                                                     | TITLE | fi-5900C, fi-590PF | RF, fi-59     | 90PRB      |       |
|-----|---------------|------|---------|-----------|-----------|-------------------------------------|-----------------------------------------------------|-------|--------------------|---------------|------------|-------|
| 12  | July 9, 2008  | K    | Okada   | T.Anzai   | I.Fujioka | Refer to Rev                        | Lefer to Revision Record on page 2. MAINTENANCE MAN |       |                    | MÁNU          | AL         |       |
| 11  | Mar.13, 2008  | 3 K. | Okada   | T.Anzai   | I.Fujioka | Refer to Rev                        | Refer to Revision Record on page 2.                 |       | DRAW.              | P1PA03450-B00 | <b>K/6</b> | CUST. |
|     |               |      |         |           |           |                                     |                                                     |       | No.                |               |            |       |
| Rev | DATE          | DE   | ESIG.   | CHECK     | APPR.     | DESCRIPTION                         |                                                     | PF    |                    | PAGE          | 247/327    |       |
| DE  | SIG Jan.05    | 2006 | K.Okada | CHECK     | K.Okada   | APPR. T.Anzai                       |                                                     |       |                    |               |            |       |

- (5) When updating has completed, the dialog box shown on the right appears.
- Click the [OK] button to terminate the update tool.

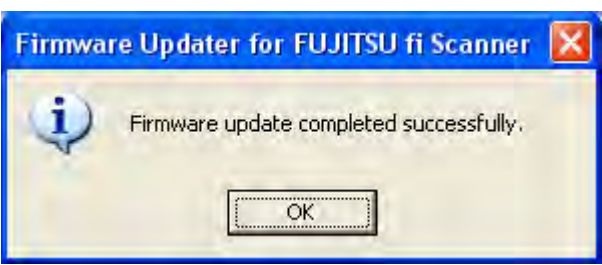

(6) After updating, confirm that the scanner firmware version is as shown in the table below. Firmware version can be confirmed in the Maintenance Mode# 6. (Refer to Section 7.1.7.)

| Firmware type | Firmware version | Version (Maintenance mode #6) |
|---------------|------------------|-------------------------------|
| SDC           | 0N00 or later    | 1400 or later                 |
| MDC           | 0K00 or later    | 1100 or later                 |
| PUC           | 0E00 or later    | 0500 or later                 |

(7) << Updating the scanner version by updating the firmware>>

When the firmware is updated, which means that the scanner firmware version corresponds with that in the table above, circle the new scanner version number after update on the manufacture label at the rear side of the scanner with a permanent marker (refer to the illustration below). The new scanner version after update is as shown in the table below.

| Scanner model number              | Scanner version after firmware update |
|-----------------------------------|---------------------------------------|
| PA03450-B001 / B002 / B005 / B007 | B8                                    |
| PA03450-B003 / B011 / B015 / B017 | B3                                    |

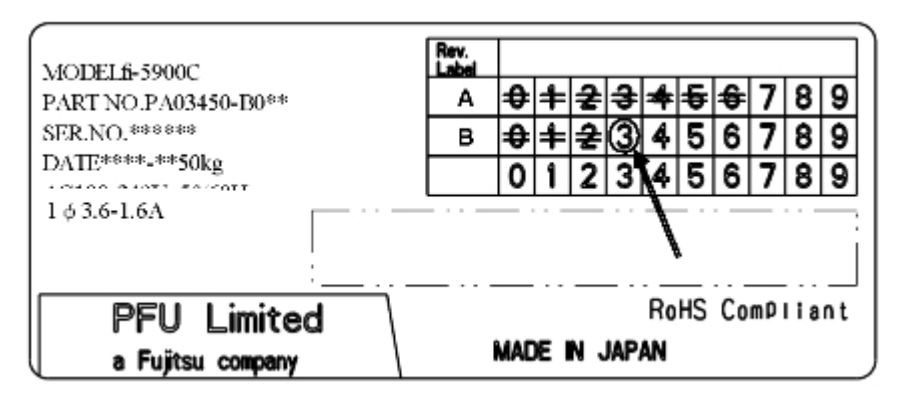

Figure: Circle the appropriate number that coressponds to the updated scanner version on the manufacture label

(Ex: New scanner version is B3)

| 13  | July 30, 2009 | K.Okada    | A.Miyoshi | I.Fujioka | Refer to Revision Record on page 2.                  | TITLE | fi-5900C, fi-590PF | RF, fi-59 | <b>OPRB</b> |
|-----|---------------|------------|-----------|-----------|------------------------------------------------------|-------|--------------------|-----------|-------------|
| 12  | July 9, 2008  | K.Okada    | T.Anzai   | I.Fujioka | Refer to Revision Record on page 2. MAINTENANCE MANU |       |                    | MÁNU      | AL          |
| 11  | Mar.13, 2008  | K.Okada    | T.Anzai   | I.Fujioka | Refer to Revision Record on page 2.                  | DRAW. | P1PA03450-B00      | (/6       | CUST.       |
|     |               |            |           |           |                                                      | No.   |                    |           |             |
| Rev | DATE          | DESIG.     | CHECK     | APPR.     | DESCRIPTION                                          | P     | <b>ULIMITED</b>    | PAGE      | 248/327     |
| DE  | SIG Jan.05,2  | 006 K.Okad | a CHECK   | K.Okada   | APPR T.Anzai                                         | 1     | ·                  |           |             |

(8)<<Updating the scanner version after RUBBER-ROLLER-K is isntalled>>

If RUBBER-ROLLER-K is installed, the scanner version will be upgraded. In the same way as described in step (7), circle the new scanner version number on the manufacture label with a permanent marker (refer to the illustration below). The scanner version after RUBBER-ROLLER-K installation is as shown in the table below.

| Scanner model number       | Scanner version after RUBBER-ROLLER-K is |
|----------------------------|------------------------------------------|
|                            | installed                                |
| PA03450-B001               | N/A                                      |
| PA03450-B002 / B005 / B007 | B9                                       |
| PA03450-B003 / B015 / B017 | B4                                       |
| PA03450-B011               | N/A                                      |

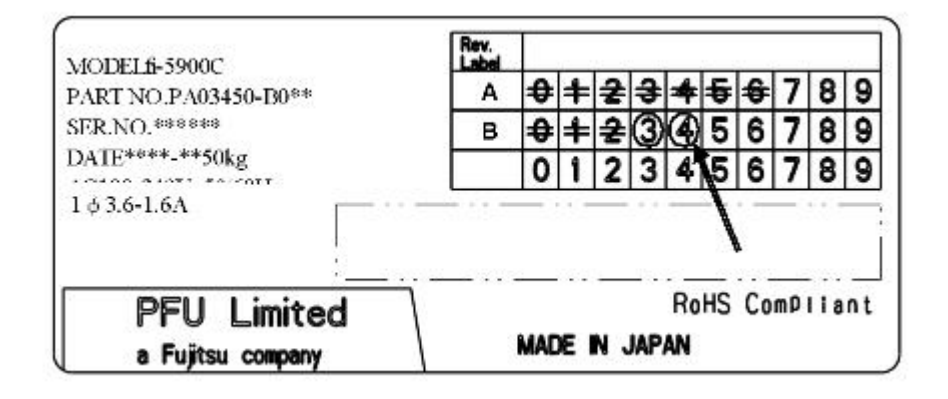

Figure: Circle the appropriate number that coressponds to the updated scanner version on the manufacture label

(Ex: New scanner version is B4)

Now , the scanner firmware updating is complete.

| 13  | July 30, 2009 | K.Okada<br>K.Okada | A.Miyoshi<br>T Anzai | I.Fujioka<br>I.Fujioka | Refer to Revision Record on page 2. TITLE <b>fi-5900C</b> , <b>fi-590PRF</b> , <b>fi-</b> |                |       |                 | RF, fi-59           | 90PRB   |
|-----|---------------|--------------------|----------------------|------------------------|-------------------------------------------------------------------------------------------|----------------|-------|-----------------|---------------------|---------|
| 11  | Mar.13, 2008  | K.Okada<br>K.Okada | T.Anzai              | I.Fujioka              | Refer to Revision Reco                                                                    | ord on page 2. | DRAW. | P1PA03450-B00   | <u>vianu</u><br>K/6 | CUST.   |
|     |               |                    |                      |                        |                                                                                           |                |       |                 |                     |         |
| Rev | DATE          | DESIG.             | CHECK                | APPR.                  | DESCRIPTION                                                                               |                | PF    | <b>ULIMITED</b> | PAGE                | 249/327 |
| DE  | SIG Jan.05, 2 | 2006 K.Okada       | a CHECK              | K.Okada                | APPR. T.Anzai                                                                             |                |       |                 |                     |         |

## Chapter 8 Maintenance Parts

## <Maintenance Parts list>

| No. | Description       | Part Number                     | Quan                 | tity | Reference<br>Section | Replacing<br>Procedure | Notes |
|-----|-------------------|---------------------------------|----------------------|------|----------------------|------------------------|-------|
| 1   | CONTROL PCA       | PA03450-D900                    | 1                    |      | 8.1                  | 6.12                   |       |
| 2   | DRIVER PCA        | PA03450-D901                    | 1                    |      | 8.2                  | 6.16.3                 |       |
| 3   | PANEL PCA         | PA03450-D902                    | 1                    |      | 8.3                  | 6.7                    |       |
| 4   | POWER SUPPLY      | PA03450-D928                    | 1                    |      | 8.4                  | 6.10.1                 |       |
| 5   | FAN ASSY          | PA03450-D929                    | 1                    |      | 8.5                  | 6.10.2                 |       |
| 6   | CCD UNIT          | PA03450-D903                    | 2                    |      | 8.6                  | 6.15.13<br>6.16.15     |       |
| 7   | LAMP ASSY         | PA03450 D904<br>PA03450-D966 08 | 2                    |      | 8.7                  | 6.15.8<br>6.16.13      | *1 07 |
| 8   | INVERTER          | PA03450-D930                    | 2                    |      | 8.8                  | 6.15.9,<br>6.16.14     |       |
| 9   | US SENSOR         | PA03334-F902                    | 6                    |      | 8.9                  | 6.17                   |       |
| 10  | SENSOR            | PA03338-D816                    | 7                    |      | 8.10                 | 6.18                   |       |
| 11  | SENSOR            | CA03950-0228                    | 3                    |      | 8.11                 | 6.19                   |       |
| 12  | SENSOR            | PA03450-D931                    | 3                    |      | 8.12                 | 6.20                   |       |
| 13  | MICROSWITCH       | CA98010-2258                    | 2                    |      | 8.13                 | 6.21                   |       |
| 14  | SENSOR PTR ASSY   | PA03450-D932                    | 1                    |      | 8.14                 | 6.16.17                |       |
| 15  | SENSOR PTR        | PA03450-D933                    |                      | 4    | 8.15                 | 6.16.17                |       |
| 16  | SENSOR LED ASSY   | PA03450-D934                    | 1                    |      | 8.16                 | 6.16.16                |       |
| 17  | SENSOR LED        | PA03450-D935                    |                      | 4    | 8.17                 | 6.16.16                |       |
| 18  | FEED MOTOR        | PA03450-F908                    | 2                    |      | 8.18                 | 6.15.10<br>6.15.11     |       |
| 19  | BW MOTOR          | PA03338-D822                    | 2                    |      | 8.19                 | 6.15.7,<br>6.16.12     |       |
| 20  | TABLE MOTOR       | PA03450-F909                    | 2                    |      | 8.20                 | 6.15.12<br>6.16.2      |       |
| 21  | SEPARATION MOTOR  | PA03450-F910                    | 1                    |      | 8.21                 | 6.16.4                 |       |
| 22  | BELT FEED 2       | PA03450-D946                    | 1                    |      | 8.22                 | 6.15.10                | *1 07 |
| 23  | BELT FEED 1       | PA03450-D945                    | 1                    |      | 8.23                 | 6.15.11                | *1 07 |
| 24  | BELT SEPARATION   | PA03450-D947                    | 1                    |      | 8.24                 | 6.16.4                 | *1 07 |
| 25  | BELT PICK         | PA03450-D948                    | 1                    |      | 8.25                 | 6.16.10                | *1 07 |
| 26  | GAS DAMPER        | PA03450-D936                    | 2                    |      | 8.26                 | 6.13                   |       |
| 27  | DISELECTRIC BRUSH | PA03296-Y190                    | <del>3</del><br>1 02 |      | 8.27                 | 6.14                   |       |

07 \*1: Periodical replacement parts

| 13  | July 30, 20 | 109 H   | .Okada  | A.Miyoshi | I.Fujioka | Refer to Revision Record on page 2. |                                                     | TITLE | fi-5900C, fi-590PF | RF, fi-59 | 90PRB |         |
|-----|-------------|---------|---------|-----------|-----------|-------------------------------------|-----------------------------------------------------|-------|--------------------|-----------|-------|---------|
| 12  | July 9, 20  | 08 H    | K.Okada | T.Anzai   | I.Fujioka | Refer to Rev                        | Refer to Revision Record on page 2. MAINTENANCE MAN |       |                    |           | MÁNU  | AL      |
| 11  | Mar.13, 20  | 008 H   | K.Okada | T.Anzai   | I.Fujioka | Refer to Revision Record on page 2. |                                                     | DRAW. | P1PA03450-B00X/6   |           | CUST. |         |
|     |             |         |         |           |           |                                     |                                                     |       | No.                |           |       |         |
| Rev | DATE        | D       | ESIG.   | CHECK     | APPR.     | DESC                                | DESCRIPTION                                         |       | PF                 |           | PAGE  | 250/327 |
| DES | SIG Jan.    | 05,2006 | K.Okada | CHECK     | K.Okada   | APPR. T.Anzai                       |                                                     |       |                    |           |       |         |

## <Maintenance Parts list> (cont'd)

| No. | Description                     | Part Number                     | Qı | ıant | ity | Reference<br>Section | Replacing<br>Procedure | Remarks                                        |
|-----|---------------------------------|---------------------------------|----|------|-----|----------------------|------------------------|------------------------------------------------|
| 28  | BRAKE TORQUE UNIT               | PA03450-D910                    | 1  |      |     | 8.28                 | 6.15.1                 |                                                |
| 29  | SENSOR PCA                      | PA03450-D906                    |    | 1    |     | 8.29                 | 6.15.4                 |                                                |
| 30  | US PCA                          | PA03334-K906                    |    | 3    |     | 8.30                 | 6.15.3                 |                                                |
| 31  | TORQUE ASSY                     | PA03450-F911                    |    | 1    |     | 8.31                 | 6.15.2                 |                                                |
| 32  | ENCODER PCA 1                   | PA03450-D907<br>PA03450-D909 11 |    | 1    |     | 8.32                 | 6.15.5                 |                                                |
| 33  | SEPARATOR UNIT                  | PA03450-D911                    | 1  |      |     | 8.33                 | 6.16.5                 |                                                |
| 34  | (Reference)<br>PICK ROLLER ASSY |                                 |    | 1    |     | 8.34                 | 6.16.7                 | Not a<br>maintenance<br>part.                  |
| 35  | PICK SOLENOID                   | PA03450-F912                    |    | 1    |     | 8.35                 | 6.16.6                 |                                                |
| 36  | ENCODER PCA 1                   | PA03450-D907                    |    | 1    |     | 8.32                 | 6.16.8                 |                                                |
| 37  | ENCODER PCA 2                   | PA03450-D908                    |    | 1    |     | 8.37                 | 6.16.9                 |                                                |
| 38  | LF MOTOR                        | PA03450-D939                    |    | 1    |     | 8.38                 | 6.16.10                |                                                |
| 39  | BACKGROUND UNIT,<br>LOWER       | PA03450-D913<br>PA03450-D963 08 | 1  |      |     | 8.39                 | 6.15.6                 |                                                |
| 40  | BACKGROUND UNIT,<br>UPPER       | PA03450-D914<br>PA03450-D964 08 | 1  | 1    |     | 8.40                 | 6.16.11                |                                                |
| 41  | GLASS ASSY                      | PA03450 D915<br>PA03450-D965 08 | 2  | 2    |     | 8.41                 | 6.15.8,<br>6.16.13     |                                                |
| 42  | HOPPER UNIT                     | PA03450-D917                    | 1  |      |     | 8.42                 | 6.5.1                  |                                                |
| 43  | STACKER UNIT                    | PA03450-D918                    | 1  |      |     | 8.43                 | 6.5.3                  |                                                |
| 44  | STACKER SLIDE3 ASSY             | PA03450-D940                    |    | 1    |     | 8.44                 | 6.5.4                  |                                                |
| 45  | STOPPER                         | PA03450-D941                    |    | 1    |     | 8.45                 | 6.5.2                  |                                                |
| 46  | LIFT ASSY                       | PA03450-D942                    | 1  |      |     | 8.46                 | 6.16.1                 |                                                |
| 47  | SUPPORTER                       | PA03450-D943                    | 1  |      |     | 8.47                 | 3.1.8                  |                                                |
| 48  | BACK PANEL PCA                  | PA03450-D922                    | 1  |      |     | 8.48                 | 6.11                   |                                                |
| 49  | BRUSH 1                         | PA03450-F933                    | 2  |      |     | 8.49                 | 6.8                    |                                                |
| 50  | BRUSH 2                         | PA03450-F934                    | 1  |      |     | 8.50                 | 6.9                    |                                                |
| 51  | CGA BOARD                       | PA03450-D949<br>PA03450-K921 07 | 1  |      |     | 8.51                 | _                      |                                                |
| 52  | DIMM                            | PA03450-D950                    | 1  |      |     | 8.5213               | _                      |                                                |
| 53  | PAD BASE ASSY                   | PA03450-D957<br>PA03450-D961 10 | 1  |      |     | 8.53                 | 6.22                   |                                                |
| 54  | RUBBER-ROLLER-K                 | PA03540-K970                    | 1  |      |     | 8.59                 | 6.27                   | FR1 ~ FR9<br>Periodical<br>replacement<br>part |
| 55  | FEED-ROLLER-K                   | PA03540-D975                    | 1  |      |     | 8.60                 | 6.28                   | FR1 ~ FR9<br>Periodical<br>replacement<br>part |

| 13  | July 30, 200 | 9 K   | .Okada  | A.Miyoshi | I.Fujioka | Refer to Revision Record on page 2. |                                     | TITLE | fi-5900C, fi-590PF  | RF, fi-59     | 90PRB   |    |
|-----|--------------|-------|---------|-----------|-----------|-------------------------------------|-------------------------------------|-------|---------------------|---------------|---------|----|
| 12  | July 9, 200  | 3 K   | .Okada  | T.Anzai   | I.Fujioka | Refer to Rev                        | Refer to Revision Record on page 2. |       |                     | MAINTENANCE I | MÁNU    | AL |
| 11  | Mar.13, 200  | 8 K   | .Okada  | T.Anzai   | I.Fujioka | Refer to Revision Record on page 2. |                                     | DRAW. | V. P1PA03450-B00X/6 |               | CUST.   |    |
|     |              |       |         |           |           |                                     |                                     |       | No.                 |               |         |    |
| Rev | DATE         | D     | ESIG.   | CHECK     | APPR.     | DESCRIPTION                         |                                     | PF    | U LIMITED           | PAGE          | 251/327 |    |
| DES | SIG Jan.05   | ,2006 | K.Okada | CHECK     | K.Okada   | APPR. T.Anzai                       |                                     |       | •                   |               |         |    |

## **8.1 CONTROL PCA**

| Description | Part Number  | Remarks |
|-------------|--------------|---------|
| CONTROL PCA | PA03450-D900 |         |

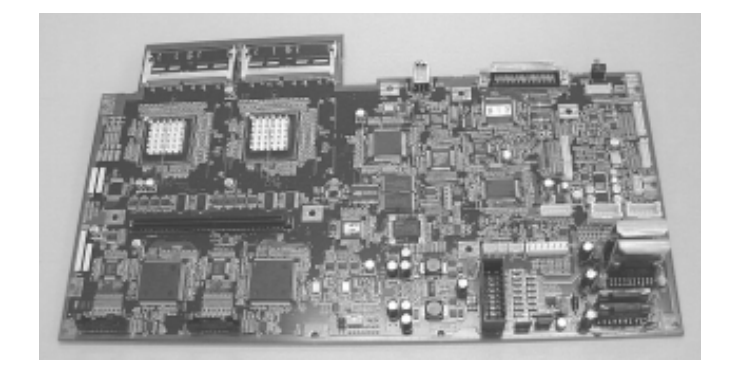

Photo 8.1

## **8.2 DRIVER PCA**

| Description | Part Number  | Remarks |
|-------------|--------------|---------|
| DRIVER PCA  | PA03450-D901 |         |

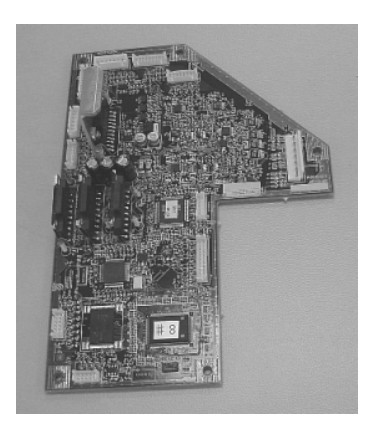

Photo 8.2

| 13  | July 30, 2009 | K.Okada      | A.Miyoshi | I.Fujioka | Refer to Revision Rec               | cord on page 2. | TITLE | fi-5900C, fi-590PF | RF, fi-5   | 90PRB   |
|-----|---------------|--------------|-----------|-----------|-------------------------------------|-----------------|-------|--------------------|------------|---------|
| 12  | July 9, 2008  | K.Okada      | T.Anzai   | I.Fujioka | Refer to Revision Rec               | cord on page 2. |       | MAINTENANCE        | MÁNU       | AL      |
| 11  | Mar.13, 2008  | K.Okada      | T.Anzai   | I.Fujioka | Refer to Revision Record on page 2. |                 | DRAW. | P1PA03450-B00      | <b>K/6</b> | CUST.   |
|     |               |              |           |           |                                     |                 | No.   |                    |            |         |
| Rev | DATE          | DESIG.       | CHECK     | APPR.     | DESCRIPTION                         |                 | P     | <b>ULIMITED</b>    | PAGE       | 252/327 |
| DE  | SIG Jan.05, 2 | 2006 K.Okada | a CHECK   | K.Okada   | APPR, T.Anzai                       |                 | 1     | •                  |            |         |
### **8.3 PANEL PCA**

| Description | Part Number  | Remarks |
|-------------|--------------|---------|
| PANEL PCA   | PA03450-D902 |         |

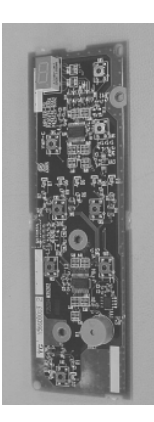

Photo 8.3

### **8.4 POWER SUPPLY**

| Description  | Part Number  | Remarks |
|--------------|--------------|---------|
| POWER SUPPLY | PA03450-D928 |         |

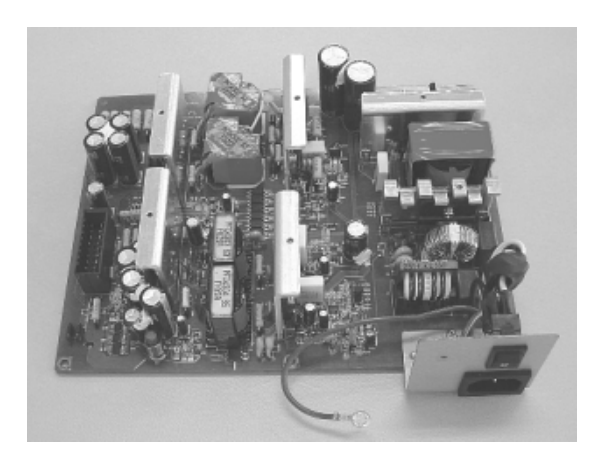

Photo 8.4

| 13  | July 30, 2009 | K.Okada     | A.Miyoshi | I.Fujioka | Refer to Revision Record on page 2. | fi-5900C, fi-590PRF, fi-590PRB |                  |      |         |
|-----|---------------|-------------|-----------|-----------|-------------------------------------|--------------------------------|------------------|------|---------|
| 12  | July 9, 2008  | K.Okada     | T.Anzai   | I.Fujioka | Refer to Revision Record on page 2. |                                | MAINTENANCE      | MÁNU | AL      |
| 11  | Mar.13, 2008  | K.Okada     | T.Anzai   | I.Fujioka | Refer to Revision Record on page 2. | DRAW.                          | P1PA03450-B00X/6 |      | CUST.   |
|     |               |             |           |           |                                     | No.                            |                  |      |         |
| Rev | DATE          | DESIG.      | CHECK     | APPR.     | DESCRIPTION                         | P                              | <b>ULIMITED</b>  | PAGE | 253/327 |
| DE  | SIG Jan.05,2  | 2006 K.Okad | a CHECK   | K.Okada   | APPR. T.Anzai                       | 1                              | •                |      |         |

### 8.5 FAN ASSY

| Description | Part Number  | Remarks |
|-------------|--------------|---------|
| FAN ASSY    | PA03450-D929 |         |

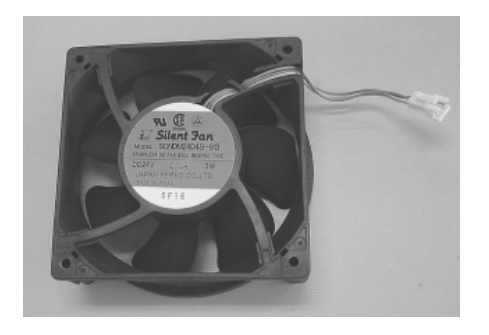

Photo 8.5

### 8.6 CCD UNIT

| Description | Part Number  | Remarks                                                                                       |
|-------------|--------------|-----------------------------------------------------------------------------------------------|
| CCD UNIT    | PA03450-D903 | Front and backside.<br>The white level adjustment<br>sheet is included with each<br>CCD Unit. |

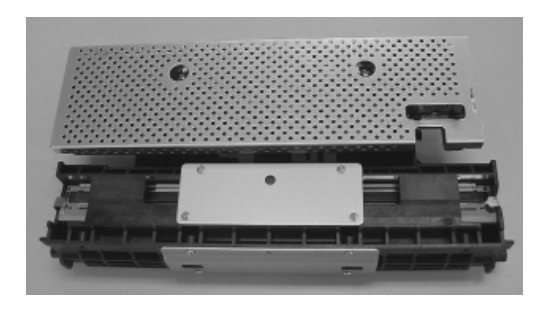

Photo 8.6

| 13  | July 30, 2009 | K.Okad   | ı A.M   | vliyoshi | I.Fujioka | Refer to Rev                        | ision Reco                          | rd on page 2. | TITLE     | fi-5900C, fi-590PRF, fi-590PRB |         |       |
|-----|---------------|----------|---------|----------|-----------|-------------------------------------|-------------------------------------|---------------|-----------|--------------------------------|---------|-------|
| 12  | July 9, 2008  | K.Okada  | ι Τ.A   | Anzai    | I.Fujioka | Refer to Revision Record on page 2. |                                     |               |           | MAINTENANCE I                  | MÁNU    | AL    |
| 11  | Mar.13, 2008  | K.Okad   | ι Τ.A   | Anzai    | I.Fujioka | Refer to Rev                        | Refer to Revision Record on page 2. |               | DRAW.     | P1PA03450-B00X/6               |         | CUST. |
|     |               |          |         |          |           |                                     |                                     |               | No.       |                                |         |       |
| Rev | DATE          | DESIG.   | CHE     | IECK     | APPR.     | DESCRIPTION                         |                                     | PF            | U LIMITED | PAGE                           | 254/327 |       |
| DES | SIG Jan.05,   | 2006 K.O | kada CH | HECK     | K.Okada   |                                     | APPR.                               | T.Anzai       | ]         |                                |         |       |

WWW.SERVICE-MANUAL.NET

### 8.7 LAMP ASSY

| Description | Part Number                                             | Remarks                                                                                                    |
|-------------|---------------------------------------------------------|----------------------------------------------------------------------------------------------------|
| LAMP ASSY   | <del>PA03450-D904</del><br>PA03450-D966 <mark>08</mark> | Front and backside.<br>The white level adjustment sheet is included with each CCD<br>Unit.<br>A periodical replacement part.<br>Replacement cycle: 10,000,000 sheets 07 |

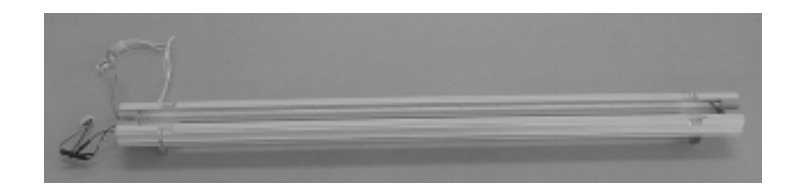

Photo 8.7

### **8.8 INVERTER**

| Description | Part Number  | Remarks             |
|-------------|--------------|---------------------|
| INVERTER    | PA03450-D930 | Front and backside. |

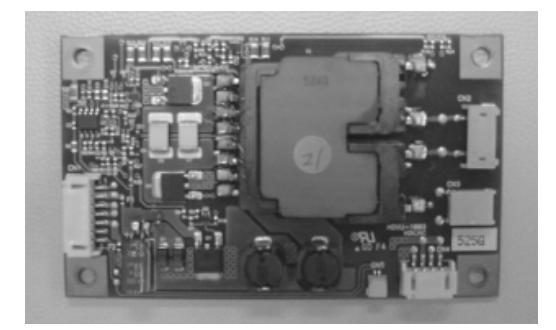

Photo 8.8

| 13  | July 30, 2009 | ) K. | .Okada  | A.Miyoshi | I.Fujioka | Refer to Rev                          | vision Reco | rd on page 2. | TITLE | <sup>1</sup> fi-5900C, fi-590PRF, fi- |            | fi-590PRB |  |
|-----|---------------|------|---------|-----------|-----------|---------------------------------------|-------------|---------------|-------|---------------------------------------|------------|-----------|--|
| 12  | July 9, 2008  | K.   | .Okada  | T.Anzai   | I.Fujioka | Refer to Rev                          | vision Reco | rd on page 2. |       | MAINTENANCE MANUAL                    |            |           |  |
| 11  | Mar.13, 2008  | 3 K. | .Okada  | T.Anzai   | I.Fujioka | a Refer to Revision Record on page 2. |             |               | DRAW. | P1PA03450-B00                         | <b>K/6</b> | CUST.     |  |
|     |               |      |         |           |           |                                       |             |               | No.   |                                       |            |           |  |
| Rev | DATE          | DE   | ESIG.   | CHECK     | APPR.     | DESCRIPTION                           |             | P             |       | PAGE                                  | 255/327    |           |  |
| DES | SIG Jan.05    | 2006 | K.Okada | CHECK     | K.Okada   |                                       | APPR.       | T.Anzai       | 1 ••  | •                                     |            |           |  |

### 8.9 US SENSOR

| Description | Part Number  | Remarks                                                                                                    |
|-------------|--------------|----------------------------------------------------------------------------------------------------|
| US SENSOR   | PA03334-F902 | This Ultrasonic sensors are installed in<br>the following locations.<br>1. Brake Torque Unit<br>2. Separator Unit |

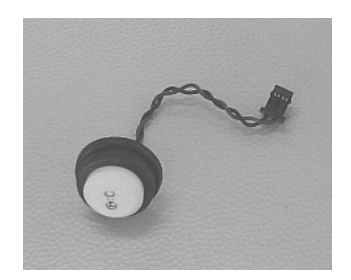

Photo 8.9

### 8.10 SENSOR

| Description | Part Number  | Remarks                                                                                                    |
|-------------|--------------|----------------------------------------------------------------------------------------------------|
| SENSOR      | PA03338-D816 | This horse-shoe type sensor is installed in the<br>following locations.<br>1. Left side of Lift ASSY<br>2. Right side of Hopper Channel<br>3. Back side of Hopper Channel<br>4. Right side of background Unit, Lower<br>5. Right side of Background Unit, Upper<br>6. Separator Unit |

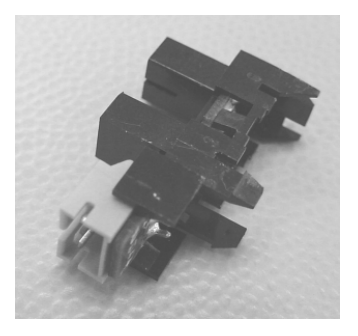

Photo 8.10

| 13  | July 30, 2009 | K.Okada     | A.Miyoshi | I.Fujioka | Refer to Revision Record on page 2.   | TITLE | fi-5900C, fi-590PF | RF, fi-59 | 90PRB   |
|-----|---------------|-------------|-----------|-----------|---------------------------------------|-------|--------------------|-----------|---------|
| 12  | July 9, 2008  | K.Okada     | T.Anzai   | I.Fujioka | Refer to Revision Record on page 2.   |       | <b>MAINTENANCE</b> | MÁNU      | AL      |
| 11  | Mar.13, 2008  | K.Okada     | T.Anzai   | I.Fujioka | a Refer to Revision Record on page 2. |       | P1PA03450-B00X/6   |           | CUST.   |
|     |               |             |           |           |                                       | No.   |                    |           |         |
| Rev | DATE          | DESIG.      | CHECK     | APPR.     | DESCRIPTION                           | P     | <b>ULIMITED</b>    | PAGE      | 256/327 |
| DE  | SIG Jan.05,2  | 2006 K.Okad | a CHECK   | K.Okada   | APPR. T.Anzai                         |       | •                  |           |         |

### 8.11 SENSOR

| Description | Part Number  | Remarks                                                    |
|-------------|--------------|------------------------------------------------------------|
|             |              | This prism sensor is installed in the following locations. |
| SENSOR      | CA03950-0228 | 1. Upper unit guide 1 (IMP Top Sensor)                     |
|             |              | 2. Background Unit, Lower (READ Top Sensor)                |
|             |              | 3. Base unit guide 2 (REJ Sensor)                          |

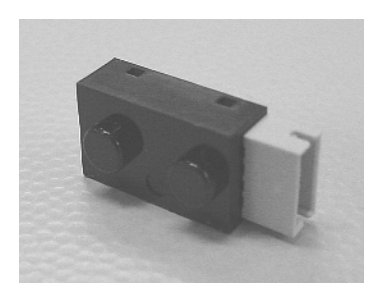

Photo 8.11

### 8.12 SENSOR

| Description | Part Number  | Remarks                                                                                                    |
|-------------|--------------|----------------------------------------------------------------------------------------------------|
| SENSOR      | PA03450-D931 | <ul> <li>This reflective type sensor is installed<br/>in the following locations.</li> <li>1. Upper unit guide 4 (EXIT Sensor)</li> <li>2. Bottom of the Upper unit<br/>(FD1R Rotation Detection Sensor)</li> <li>3. Back side of the Upper unit<br/>(FD6R Rotation Detection Sensor)</li> </ul> |

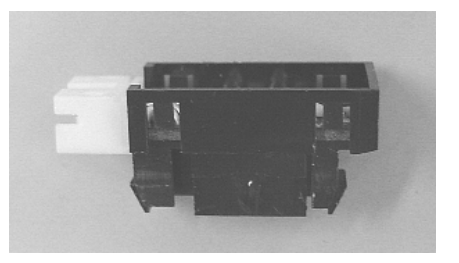

Photo 8.12

| 13  | July 30, 2009 | K.Okada     | A.Miyoshi | I.Fujioka | Refer to Revision Record on page 2. | TITLE | fi-5900C, fi-590PRF, fi-590PRB |            |         |
|-----|---------------|-------------|-----------|-----------|-------------------------------------|-------|--------------------------------|------------|---------|
| 12  | July 9, 2008  | K.Okada     | T.Anzai   | I.Fujioka | Refer to Revision Record on page 2. |       | MAINTENANCE                    | MÁNU       | AL      |
| 11  | Mar.13, 2008  | K.Okada     | T.Anzai   | I.Fujioka | Refer to Revision Record on page 2. | DRAW. | P1PA03450-B00                  | <b>K/6</b> | CUST.   |
|     |               |             |           |           |                                     | No.   |                                |            |         |
| Rev | DATE          | DESIG.      | CHECK     | APPR.     | DESCRIPTION                         | P     | <b>ULIMITED</b>                | PAGE       | 257/327 |
| DE  | SIG Jan.05,2  | 2006 K.Okad | a CHECK   | K.Okada   | APPR. T.Anzai                       | 1     | •                              |            |         |

### 8.13 MICROSWITCH

| Description | Part Number  | Remarks                                                                                                    |  |  |  |  |  |
|-------------|--------------|----------------------------------------------------------------------------------------------------|--|--|--|--|--|
| MICROSWITCH | CA98010-2258 | <ul> <li>This Microswitch is installed at the following locations.</li> <li>1. The left side of the Base unit (Open/close of the Upper unit)</li> <li>2. The front side of the Upper unit (Open/close the Imprinter cover)</li> </ul> |  |  |  |  |  |

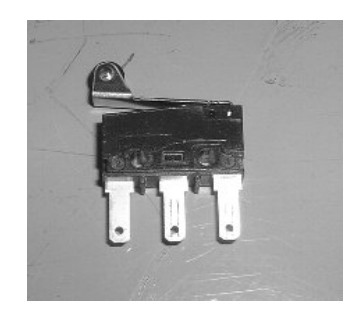

Photo 8.13

# 8.14 SENSOR PTR ASSY

| Description Part Number |              | Remarks                                                           |
|-------------------------|--------------|-------------------------------------------------------------------|
| SENSOR PTR ASSY         | PA03450-D932 | Stacker light receptor<br>Installed at right side of the scanner. |

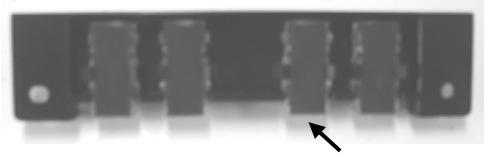

Sensor PTR (frame: black)

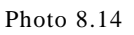

| 13<br>12 | July 30, 200<br>July 9, 200 | 9 K<br>3 K | X.Okada<br>X.Okada | A.Miyoshi<br>T.Anzai | I.Fujioka<br>I.Fujioka | Refer to Rev<br>Refer to Rev        | vision Reco<br>vision Reco | ord on page 2.<br>ord on page 2. | TITLE fi-5900C, fi-590PRF, fi-590PRE<br>MAINTENANCE MANUAL |                  |      | 90PRB<br>AL |
|----------|-----------------------------|------------|--------------------|----------------------|------------------------|-------------------------------------|----------------------------|----------------------------------|------------------------------------------------------------|------------------|------|-------------|
| 11       | Mar.13, 200                 | 18 K       | .Okada             | T.Anzai              | I.Fujioka              | Refer to Revision Record on page 2. |                            |                                  | DRAW.                                                      | P1PA03450-B00X/6 |      | CUST.       |
|          |                             |            |                    |                      |                        |                                     |                            |                                  |                                                            |                  |      |             |
| Rev      | DATE                        | D          | ESIG.              | CHECK                | APPR.                  | DESC                                | DESCRIPTION                |                                  | P                                                          |                  | PAGE | 258/327     |
| DE       | SIG Jan.0                   | 5,2006     | K.Okada            | CHECK                | K.Okada                |                                     | APPR. T.Anzai              |                                  | 1 ••                                                       | •                |      |             |

WWW.SERVICE-MANUAL.NET

### 8.15 SENSOR PTR

| Description | Part Number  | Remarks                                                           |
|-------------|--------------|-------------------------------------------------------------------|
| SENSOR PTR  | PA03450-D933 | Stacker light receptor<br>Installed at right side of the scanner. |

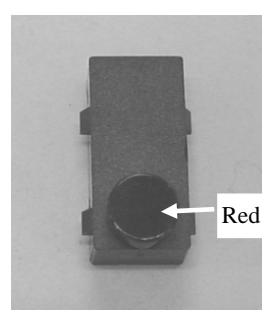

Photo 8.15

### 8.16 SENSOR LED ASSY

| Description Part Number |              | Remarks                                                       |
|-------------------------|--------------|---------------------------------------------------------------|
| SENSOR LED ASSY         | PA03450-D934 | Stacker illuminator<br>Installed at left side of the scanner. |

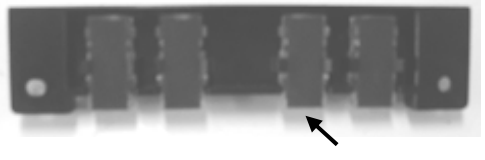

Sensor LED (frame: no color)

Photo 8.16

| 13<br>12 | July 30, 2009<br>July 9, 2008 | K.Okada<br>K.Okada | A.Miyoshi<br>T.Anzai | I.Fujioka<br>I.Fujioka | Refer to Rev<br>Refer to Rev        | vision Reco   | ecord on page 2. TITLE fi-5900C, fi-590PRF, fi-59<br>MAINTENANCE MANUA |                 |                  |         | 90PRB<br>Al |
|----------|-------------------------------|--------------------|----------------------|------------------------|-------------------------------------|---------------|------------------------------------------------------------------------|-----------------|------------------|---------|-------------|
| 11       | Mar.13, 2008                  | K.Okada            | T.Anzai              | I.Fujioka              | Refer to Revision Record on page 2. |               |                                                                        | DRAW.           | P1PA03450-B00X/6 |         | CUST.       |
|          |                               |                    |                      |                        |                                     |               |                                                                        | No.             |                  |         |             |
| Rev      | DATE                          | DESIG.             | CHECK                | APPR.                  | DESCRIPTION                         |               | PF                                                                     | <b>ULIMITED</b> | PAGE             | 259/327 |             |
| DE       | SIG Jan.05,2                  | 2006 K.Okad        | a CHECK              | K.Okada                |                                     | APPR. T.Anzai |                                                                        | 1 ••            | •                |         |             |

### 8.17 SENSOR LED

| Description | Part Number  | Remarks                                                       |
|-------------|--------------|---------------------------------------------------------------|
| SENSOR LED  | PA03450-D935 | Stacker illuminator<br>Installed at left side of the scanner. |

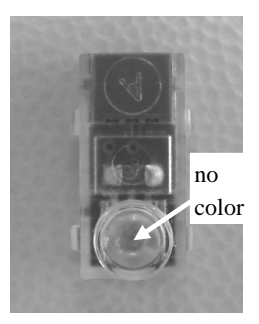

Photo 8.17

### 8.18 FEED MOTOR

| Description | Part Number  | Remarks                                                                                                    |
|-------------|--------------|----------------------------------------------------------------------------------------------------|
| FEED MOTOR  | PA03450-F908 | <ol> <li>Installed at the following location:</li> <li>The lower left side of the Base unit<br/>Drives Roller 1 ~ Roller2 on the lower<br/>transport path.</li> <li>The Upper left side of the Base unit<br/>Drives Roller 3 ~ Roller 9 on the lower<br/>transport path.</li> </ol> |

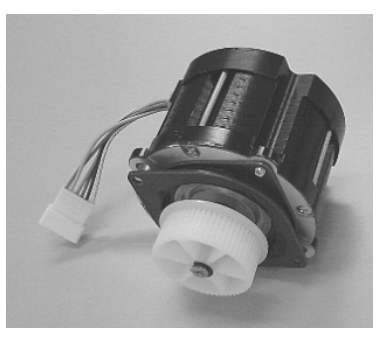

Photo 8.18

| 13  | July 30, 2009 | K.Okada    | A.Miyoshi | I.Fujioka | Refer to Revision Record on page 2.                   |               |    | TITLE | fi-5900C, fi-590PF | RF, fi-59 | 90PRB |
|-----|---------------|------------|-----------|-----------|-------------------------------------------------------|---------------|----|-------|--------------------|-----------|-------|
| 12  | July 9, 2008  | K.Okada    | T.Anzai   | I.Fujioka | Refer to Revision Record on page 2. MAINTENANCE MANUA |               |    |       | AL                 |           |       |
| 11  | Mar.13, 2008  | K.Okada    | T.Anzai   | I.Fujioka | Refer to Revision Record on page 2.                   |               |    | DRAW. | P1PA03450-B00)     | K/6       | CUST. |
|     |               |            |           |           |                                                       |               |    |       |                    |           |       |
| Rev | DATE          | DESIG.     | CHECK     | APPR.     | DESCRIPTION                                           |               | PF |       | PAGE               | 260/327   |       |
| DE  | SIG Jan.05,2  | 2006 K.Oka | da CHECK  | K.Okada   |                                                       | APPR. T.Anzai |    | 1     | •                  |           |       |

### **8.19 BW MOTOR**

| Name     | Part Number  | Remarks                                                                                                    |
|----------|--------------|----------------------------------------------------------------------------------------------------|
| BW MOTOR | PA03338-D822 | Installed at the following locations.<br>1. The right side of the Base unit<br>2. The right side of the Upper unit<br>Used to switch the background unit color. |

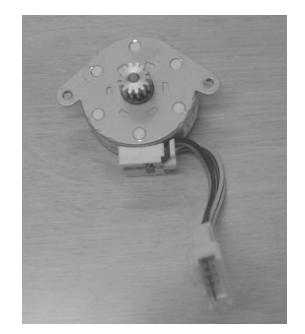

Photo 8.19

### 8.20 TABLE MOTOR

| Name        | Part Number  | Remarks                                                                                                    |
|-------------|--------------|----------------------------------------------------------------------------------------------------|
| TABLE MOTOR | PA03450-F909 | <ul> <li>Installed at the following locations (gold gear) :</li> <li>1. The right side of the Base unit(for raising and lowering the Hopper)</li> <li>2. The right side of the Upper unit (for raising and lowering the Stacker)</li> </ul> |

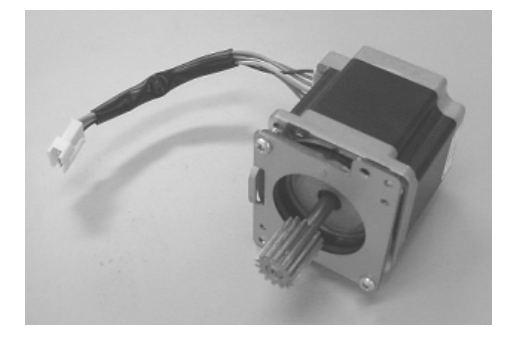

Photo 8.20

| 13  | July 30, 2009 | K.Okada    | A.Miyoshi | I.Fujioka | Refer to Revision Reco              | ord on page 2. | TITLE | TTLE <b>fi-5900C</b> , fi-590PRF, fi-590 |      | 90PRB   |
|-----|---------------|------------|-----------|-----------|-------------------------------------|----------------|-------|------------------------------------------|------|---------|
| 12  | July 9, 2008  | K.Okada    | T.Anzai   | I.Fujioka | Refer to Revision Reco              | ord on page 2. |       | MAINTENANCE MANUAL                       |      |         |
| 11  | Mar.13, 2008  | K.Okada    | T.Anzai   | I.Fujioka | Refer to Revision Record on page 2. |                | DRAW. | P1PA03450-B00X/6                         |      | CUST.   |
|     |               |            |           |           |                                     |                |       |                                          |      |         |
| Rev | DATE          | DESIG.     | CHECK     | APPR.     | DESCRIPTION                         |                | PF    |                                          | PAGE | 261/327 |
| DES | SIG Jan.05, 2 | 006 K.Okad | a CHECK   | K.Okada   | APPR. T.Anzai                       |                | 1     | ·                                        |      |         |

### 8.21 SEPARATION MOTOR

| Name             | Part Number  | Remarks                                       |  |  |  |  |
|------------------|--------------|-----------------------------------------------|--|--|--|--|
| SEPARATION MOTOR | PA03296-D712 | Installed at the right side of the Upper unit |  |  |  |  |

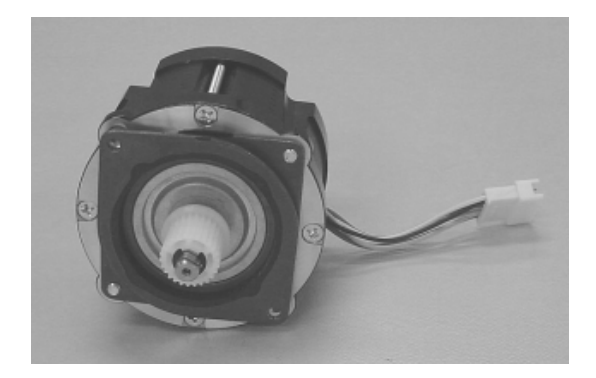

Photo 8.21

### 8.22 BELT FEED 2

| Name        | Part Number  | Remarks                                                                                                    |
|-------------|--------------|----------------------------------------------------------------------------------------------------|
| BELT FEED 2 | PA03450-D946 | Installed at the lower left side of the Base unit<br>(Drives Roller 1 and 2 on the lower transport path.)<br>Number of teeth: 160<br>Width: 9mm<br>Length: 320mm<br>A periodical replacement part.<br>Replacement cycle: 10,000,000 sheets 07 |

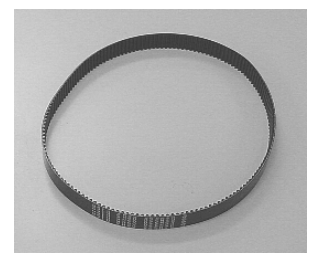

Photo 8.22

| 13  | July 30, 2009 | K.Okada    | A.Miyoshi | I.Fujioka | Refer to Rev                        | Refer to Revision Record on page 2. TITLE fi-5900C, fi-590 |       |                  | fi-5900C, fi-590PF | PRF, fi-590PRB |         |  |
|-----|---------------|------------|-----------|-----------|-------------------------------------|------------------------------------------------------------|-------|------------------|--------------------|----------------|---------|--|
| 12  | July 9, 2008  | K.Okada    | T.Anzai   | I.Fujioka | Refer to Rev                        | Refer to Revision Record on page 2. MAINTENANCE MANL       |       |                  |                    | MANU           | AL      |  |
| 11  | Mar.13, 2008  | K.Okada    | T.Anzai   | I.Fujioka | Refer to Revision Record on page 2. |                                                            | DRAW. | P1PA03450-B00X/6 |                    | CUST.          |         |  |
|     |               |            |           |           |                                     |                                                            |       | No.              |                    |                |         |  |
| Rev | DATE          | DESIG.     | CHECK     | APPR.     | DESC                                | DESCRIPTION                                                |       | P                |                    | PAGE           | 262/327 |  |
| DE  | SIG Jan.05, 2 | 2006 K.Oka | ia CHECK  | K.Okada   |                                     | APPR. T.Anzai                                              |       | 1 -              | •                  |                |         |  |

### 8.23 BELT FEED 1

| Name        | Part Number  | Remarks                                                                                                    |
|-------------|--------------|----------------------------------------------------------------------------------------------------|
| BELT FEED 1 | PA03450-D945 | Installed at the upper left side of the Base unit<br>(Drives Roller 3 ~ 9 on the lower transport path)<br>Number of teeth: 598<br>Width: 9mm<br>Length: 1196mm<br>A periodical replacement part.<br>Replacement cycle: 10,000,000 sheets 07 |

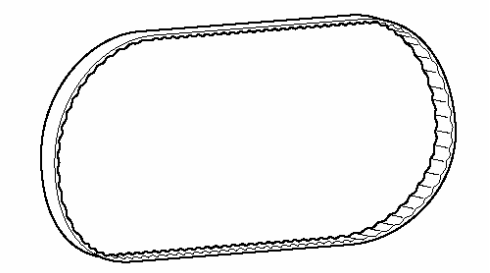

Photo 8.23

### **8.24 BELT SEPARATION**

| Name            | Part Number  | Remarks                                                                   |
|-----------------|--------------|---------------------------------------------------------------------------|
|                 |              | Installed at the right side of the Upper unit<br>Number of teeth: 145     |
| BELT SEPARATION | PA03450-D947 | Width: 6mm<br>Length:290mm                                                |
|                 |              | A periodical replacement part.<br>Replacement cycle: 10,000,000 sheets 07 |

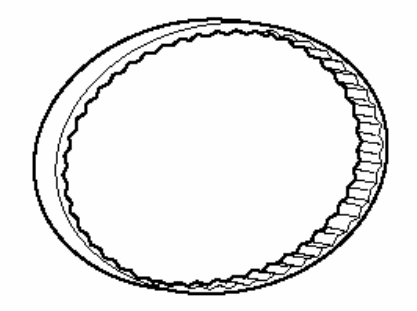

Photo 8.24

| 13  | July 30, 2009 | K.Okada     | A.Miyoshi | I.Fujioka | Refer to Revision Record on page 2. |                | TITLE              | fi-5900C, fi-590PF | RF, fi-5 | 90PRB   |
|-----|---------------|-------------|-----------|-----------|-------------------------------------|----------------|--------------------|--------------------|----------|---------|
| 12  | July 9, 2008  | K.Okada     | T.Anzai   | I.Fujioka | Refer to Revision Rec               | ord on page 2. | MAINTENANCE MÁNUAI |                    |          | AL      |
| 11  | Mar.13, 2008  | K.Okada     | T.Anzai   | I.Fujioka | Refer to Revision Record on page 2. |                | DRAW.              | P1PA03450-B00X/6   |          | CUST.   |
|     |               |             |           |           |                                     |                |                    |                    |          |         |
| Rev | DATE          | DESIG.      | CHECK     | APPR.     | DESCRIPTION                         |                | PF                 | <b>ULIMITED</b>    | PAGE     | 263/327 |
| DES | SIG Jan.05, 2 | 2006 K.Okad | la CHECK  | K.Okada   | APPR. T.Anzai                       |                | 1                  | •                  |          |         |

WWW.SERVICE-MANUAL.NET

### 8.25 BELT PICK

| Name      | Part Number | Remarks                                                                                                    |
|-----------|-------------|----------------------------------------------------------------------------------------------------|
| BELT PICK | PA0450-D948 | Installed in the Separator Unit.<br>Number of teeth: 100<br>Width: 6mm<br>Length: 200mm<br>A periodical replacement part.<br>Replacement cycle: 10,000,000 sheets 07 |

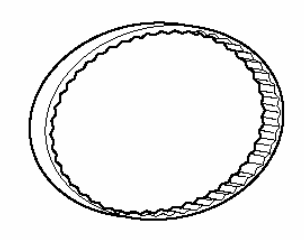

Photo 8.25

### 8.26 GAS DAMPER

| Description | Part Number  | Remarks |
|-------------|--------------|---------|
| GAS DAMPER  | PA03450-D936 |         |

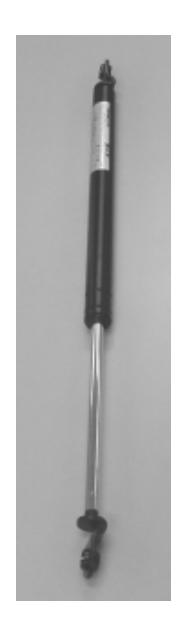

#### Photo 8-26

|   | 13  | July 30, 2009 | K.Okada    | A.Miyoshi | I.Fujioka | Refer to Revision Reco                   | ord on page 2.                                        | TITLE | <sup>E</sup> fi-5900C, fi-590PRF, fi-590 |            | <b>OPRB</b> |  |
|---|-----|---------------|------------|-----------|-----------|------------------------------------------|-------------------------------------------------------|-------|------------------------------------------|------------|-------------|--|
|   | 12  | July 9, 2008  | K.Okada    | T.Anzai   | I.Fujioka | Refer to Revision Reco                   | tefer to Revision Record on page 2. MAINTENANCE MANUA |       |                                          | AL         |             |  |
|   | 11  | Mar.13, 2008  | K.Okada    | T.Anzai   | I.Fujioka | ioka Refer to Revision Record on page 2. |                                                       | DRAW. | P1PA03450-B00                            | <b>(/6</b> | CUST.       |  |
|   |     |               |            |           |           |                                          |                                                       | No.   |                                          |            |             |  |
|   | Rev | DATE          | DESIG.     | CHECK     | APPR.     | DESCRIPTION                              |                                                       | PF    |                                          | PAGE       | 264/327     |  |
| ſ | DES | SIG Jan.05, 2 | 006 K.Okad | a CHECK   | K.Okada   | APPR.                                    | T.Anzai                                               |       | •                                        |            |             |  |

### **8.27 DISELECTRIC BRUSH**

| Description       | Part Number  | Remarks                                                                 |
|-------------------|--------------|-------------------------------------------------------------------------|
| DISELECTRIC BRUSH | PA03296-Y190 | Located in the Upper<br>Transport where the<br>paper exits the scanner. |

# าแมนกักและแหน่งการแบบการแก้การการ

Photo 8.27

### 8.28 BRAKE TORQUE UNIT

| Description       | Part Number  | Remarks                                                                                   |
|-------------------|--------------|-------------------------------------------------------------------------------------------|
| BRAKE TORQUE UNIT | PA03450-D910 | Includes the Sensor PCA<br>(PA03950-D906).<br>Includes the US sensor adjustment<br>sheet. |

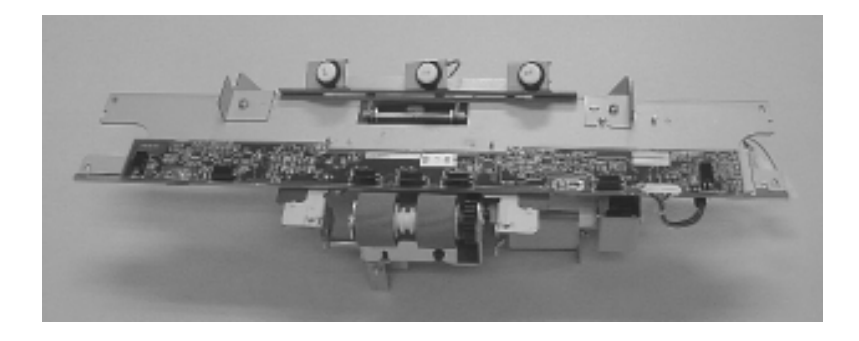

Photo 8.28

| -   |               |            |           |           |             |                                     |                |     |                    |           |         |
|-----|---------------|------------|-----------|-----------|-------------|-------------------------------------|----------------|-----|--------------------|-----------|---------|
| 13  | July 30, 2009 | K.Okada    | A.Miyoshi | I.Fujioka | Refer to Re | Refer to Revision Record on page 2. |                |     | fi-5900C, fi-590PF | RF, fi-59 | 90PRB   |
| 12  | July 9, 2008  | K.Okada    | T.Anzai   | I.Fujioka | Refer to Re | vision Reco                         | ord on page 2. |     | MAINTENANCE        | MÁNU      | AL      |
| 11  | Mar.13, 2008  | K.Okada    | T.Anzai   | I.Fujioka | Refer to Re | Refer to Revision Record on page 2. |                |     | P1PA03450-B00      | K/6       | CUST.   |
|     |               |            |           |           |             |                                     |                | No. |                    |           |         |
| Rev | DATE          | DESIG.     | CHECK     | APPR.     | DESC        | DESCRIPTION                         |                | P   | ULIMITED           | PAGE      | 265/327 |
| DE  | SIG Jan.05,2  | 2006 K.Oka | da CHECK  | K.Okada   |             | APPR. T.Anzai                       |                | 1 - | •                  |           |         |

### 8.29 SENSOR PCA

| Description | Part Number  | Remarks                                   |
|-------------|--------------|-------------------------------------------|
| SENSOR PCA  | PA03450-D906 | Jam detection.<br>Foam sheet is attached. |

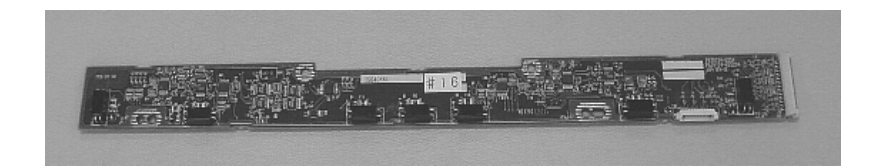

Photo 8.29

### 8.30 US PCA

| Description | Part Number  | Remarks |
|-------------|--------------|---------|
| US PCA      | PA03334-K906 |         |

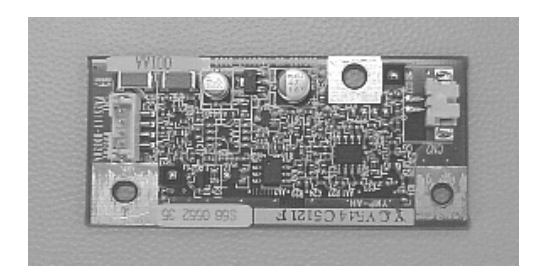

Photo 8.30

| -   |               |             |           |           |                                     |               |               |                 |                    |           |              |
|-----|---------------|-------------|-----------|-----------|-------------------------------------|---------------|---------------|-----------------|--------------------|-----------|--------------|
| 13  | July 30, 2009 | K.Okada     | A.Miyoshi | I.Fujioka | Refer to Revision Record on page 2. |               |               | TITLE           | fi-5900C, fi-590PF | RF, fi-59 | <b>90PRB</b> |
| 12  | July 9, 2008  | K.Okada     | T.Anzai   | I.Fujioka | Refer to Rev                        | ision Reco    | rd on page 2. |                 | MAINTENANCE        | MÁNU      | AL           |
| 11  | Mar.13, 2008  | K.Okada     | T.Anzai   | I.Fujioka | Refer to Revision Record on page 2. |               |               | DRAW.           | P1PA03450-B00      | CUST.     |              |
|     |               |             |           |           |                                     |               |               |                 |                    |           |              |
| Rev | DATE          | DESIG.      | CHECK     | APPR.     | DESCRIPTION                         |               | PF            | <b>ULIMITED</b> | PAGE               | 266/327   |              |
| DE  | SIG Jan.05,2  | 2006 K.Okad | a CHECK   | K.Okada   |                                     | APPR. T.Anzai |               |                 | •                  |           |              |

# 8.31 TORQUE ASSY

| Description | Part Number  | Remarks |
|-------------|--------------|---------|
| TORQUE ASSY | PA03450-F911 |         |

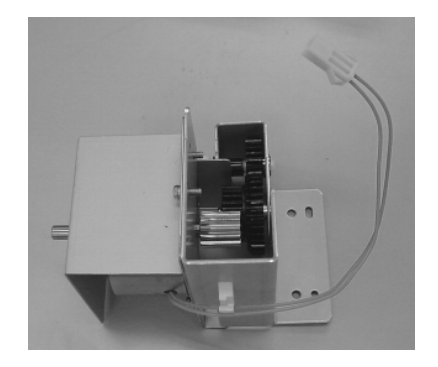

Photo 8.31

### 8.32 ENCODER PCA 1

| Description   | Part Number                     | Remarks                                                                                                    |
|---------------|---------------------------------|----------------------------------------------------------------------------------------------------|
| ENCODER PCA 1 | PA03296-D907<br>PA03296-D909 11 | Installed at the following locations:<br>1. Brake Encoder ASSY<br>2. Encoder ASSY (between the Separator rollers) |

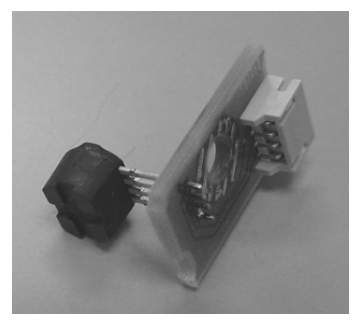

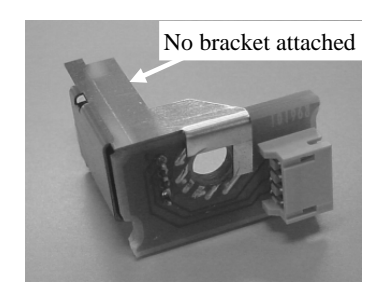

Photo 8.32

| 13  | July 30, 2 | 2009     | K.Okada    | A.Miyoshi | I.Fujioka | Refer to Revision Record on page 2. |             |               | TITLE                         | fi-5900C, fi-590PF | RF, fi-5 | 90PRB |
|-----|------------|----------|------------|-----------|-----------|-------------------------------------|-------------|---------------|-------------------------------|--------------------|----------|-------|
| 12  | July 9, 2  | 2008     | K.Okada    | T.Anzai   | I.Fujioka | Refer to Rev                        | vision Reco | rd on page 2. |                               | MAINTENANCE        | MÁNU     | AL    |
| 11  | Mar.13,2   | 2008     | K.Okada    | T.Anzai   | I.Fujioka | Refer to Revision Record on page 2. |             | DRAW.         | <sup>•</sup> P1PA03450-B00X/6 |                    | CUST.    |       |
|     |            |          |            |           |           |                                     |             |               | No.                           |                    |          |       |
| Rev | DATE       |          | DESIG.     | CHECK     | APPR.     | DESCRIPTION                         |             | P             |                               | PAGE               | 267/327  |       |
| DE  | SIG Jar    | 1.05, 20 | 06 K.Okada | 1 CHECK   | K.Okada   | APPR. T.Anzai                       |             | 1             | •                             |                    |          |       |

WWW.SERVICE-MANUAL.NET

### **8.33 SEPARATOR UNIT**

| Description    | Part Number  | Remarks                                  |
|----------------|--------------|------------------------------------------|
| SEPARATOR UNIT | PA03450-D911 | Includes the US sensor adjustment sheet. |

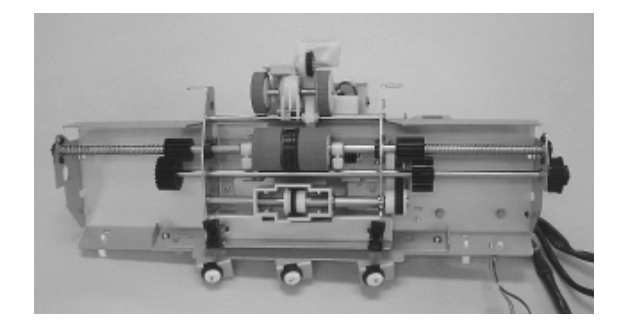

Photo 8.33

### 8.34 (Reference) PICK ROLLER ASSY

| Description      | Part Number  | Remarks                 |  |  |
|------------------|--------------|-------------------------|--|--|
| PICK ROLLER ASSY | PA03450-D912 | Not a maintenance part. |  |  |

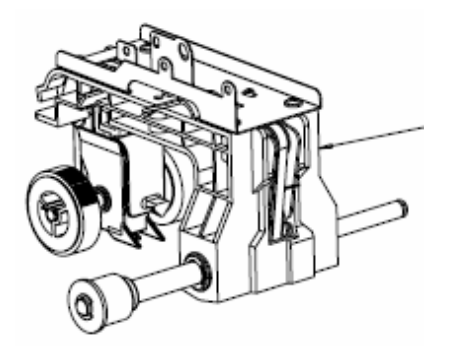

Photo 8.34

| 13  | July 30, 2009 | K.Oka    | ada    | A.Miyoshi | I.Fujioka | Refer to Revision Record on page 2. |            |               | TITLE | fi-5900C, fi-590PF | RF, fi-59 | 90PRB |
|-----|---------------|----------|--------|-----------|-----------|-------------------------------------|------------|---------------|-------|--------------------|-----------|-------|
| 12  | July 9, 2008  | K.Oka    | ada    | T.Anzai   | I.Fujioka | Refer to Rev                        | ision Reco | rd on page 2. |       | MAINTENANCE        | MÁNU      | AL    |
| 11  | Mar.13, 2008  | K.Oka    | ada    | T.Anzai   | I.Fujioka | Refer to Revision Record on page 2. |            |               | DRAW. | P1PA03450-B00      | K/6       | CUST. |
|     |               |          |        |           |           |                                     |            |               | No.   |                    |           |       |
| Rev | DATE          | DESIG    | Ĵ.     | CHECK     | APPR.     | DESCRIPTION                         |            | PF            |       | PAGE               | 268/327   |       |
| DES | SIG Jan.05,2  | 2006 K.O | .Okada | CHECK     | K.Okada   | APPR. T.Anzai                       |            |               | •     |                    |           |       |

WWW.SERVICE-MANUAL.NET

### **8.35 PICK SOLENOID**

| Description   | Part Number  | Remarks |
|---------------|--------------|---------|
| PICK SOLENOID | PA03450-F912 |         |

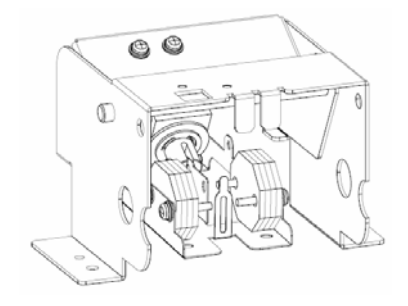

Photo 8.35

# 8.36 (Reserved)

| Description | Part Number | Remarks |
|-------------|-------------|---------|
|             |             |         |

| 13  | July 30, 200 | 9 K    | Okada   | A.Miyoshi | I.Fujioka | Refer to Revision Record on page 2. |                                                     | TITLE | fi-5900C, fi-590PF | RF, fi-59 | 90PRB   |    |
|-----|--------------|--------|---------|-----------|-----------|-------------------------------------|-----------------------------------------------------|-------|--------------------|-----------|---------|----|
| 12  | July 9, 200  | 3 K    | .Okada  | T.Anzai   | I.Fujioka | Refer to Rev                        | Refer to Revision Record on page 2. MAINTENANCE MAN |       |                    |           | MÁNU    | AL |
| 11  | Mar.13, 200  | 18 K   | .Okada  | T.Anzai   | I.Fujioka | Refer to Revision Record on page 2. |                                                     | DRAW. | P1PA03450-B00X/6   |           | CUST.   |    |
|     |              |        |         |           |           |                                     |                                                     |       | No.                |           |         |    |
| Rev | DATE         | D      | ESIG.   | CHECK     | APPR.     | DESCRIPTION                         |                                                     | PF    |                    | PAGE      | 269/327 |    |
| DES | SIG Jan.0    | 5,2006 | K.Okada | CHECK     | K.Okada   | APPR. T.Anzai                       |                                                     |       |                    |           |         |    |

### 8.37 ENCODER PCA 2

| Description   | Part Number  | Remarks                                                       |
|---------------|--------------|---------------------------------------------------------------|
| ENCODER PCA 2 | PA03450-D908 | Installed in the Pick Encoder Unit (between the Pick rollers) |

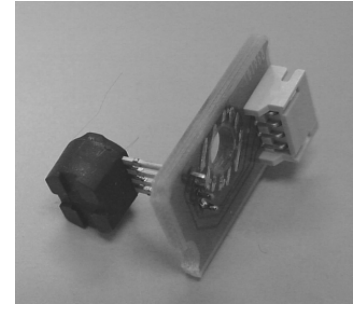

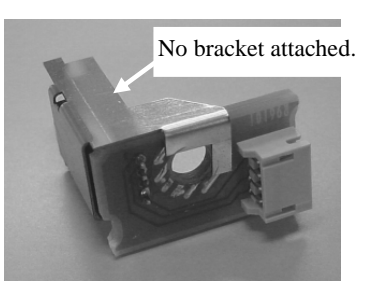

Photo 8.37

### **3.38 LF MOTOR**

| Description | Part Number  | Remarks                         |
|-------------|--------------|---------------------------------|
| LF MOTOR    | PA03450-D939 | Installed on the Separator Unit |

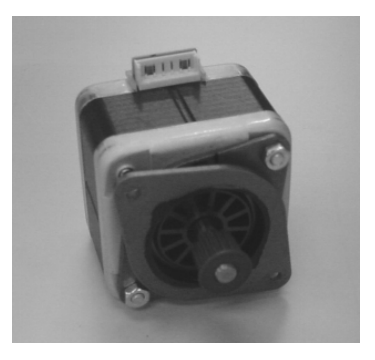

Photo 8.38

| 13  | July 30, 2009 | K.Okada      | A.Miyoshi | I.Fujioka | Refer to Revision Record on page 2. | TITLE | fi-5900C, fi-590PF | RF, fi-59  | 90PRB   |
|-----|---------------|--------------|-----------|-----------|-------------------------------------|-------|--------------------|------------|---------|
| 12  | July 9, 2008  | K.Okada      | T.Anzai   | I.Fujioka | Refer to Revision Record on page 2. |       | MAINTENANCE I      | MÁNU       | AL      |
| 11  | Mar.13, 2008  | K.Okada      | T.Anzai   | I.Fujioka | Refer to Revision Record on page 2. | DRAW. | P1PA03450-B00>     | <b>(/6</b> | CUST.   |
|     |               |              |           |           |                                     | No.   |                    |            |         |
| Rev | DATE          | DESIG.       | CHECK     | APPR.     | DESCRIPTION                         | P     |                    | PAGE       | 270/327 |
| DES | SIG Jan.05,2  | 2006 K.Okada | a CHECK   | K.Okada   | APPR T.Anzai                        | 1     | •                  |            |         |

WWW.SERVICE-MANUAL.NET

# 8.39 BACKGROUND UNIT, LOWER

| Description            | Part Number                     | Remarks                                           |  |  |  |  |
|------------------------|---------------------------------|---------------------------------------------------|--|--|--|--|
| BACKGROUND UNIT, LOWER | PA03450-D913<br>PA03450-D963 08 | PA03450-D963 has a dust-proof material pasted. 09 |  |  |  |  |

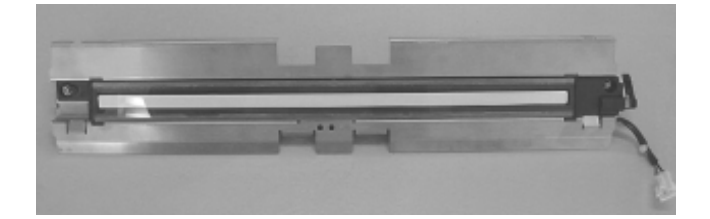

Photo 8.39

# 8.40 BACKGROUND UNIT, UPPER

| Description            | Part Number                     | Remarks                                           |
|------------------------|---------------------------------|---------------------------------------------------|
| BACKGROUND UNIT, UPPER | PA03450 D914<br>PA03450-D964 08 | PA03450-D964 has a dust-proof material pasted. 09 |

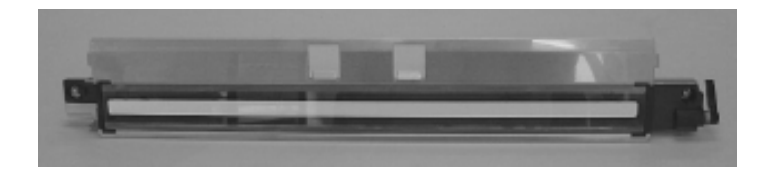

Photo 8.40

| 13  | July 30, 2009 | K.Okada     | A.Miyoshi | I.Fujioka | Refer to Revision Record on page 2. |               |               | TITLE | fi-5900C, fi-590PF | RF, fi-5 | 90PRB |
|-----|---------------|-------------|-----------|-----------|-------------------------------------|---------------|---------------|-------|--------------------|----------|-------|
| 12  | July 9, 2008  | K.Okada     | T.Anzai   | I.Fujioka | Refer to Rev                        | vision Reco   | rd on page 2. |       | MAINTENANCE        | MÁNU     | AL    |
| 11  | Mar.13, 2008  | K.Okada     | T.Anzai   | I.Fujioka | Refer to Revision Record on page 2. |               |               | DRAW. | P1PA03450-B00      | K/6      | CUST. |
|     |               |             |           |           |                                     |               |               | No.   |                    |          |       |
| Rev | DATE          | DESIG.      | CHECK     | APPR.     | DESCRIPTION                         |               | P             |       | PAGE               | 271/327  |       |
| DE  | SIG Jan.05,2  | 2006 K.Okad | a CHECK   | K.Okada   |                                     | APPR. T.Anzai |               | ]     |                    |          |       |

### 8.41 GLASS ASSY

| Description | Part Number                     | Remarks                                  |
|-------------|---------------------------------|------------------------------------------|
| GLASS ASSY  | PA03450 D915<br>PA03450-D965 08 | Covers the front and backside Lamp ASSY. |

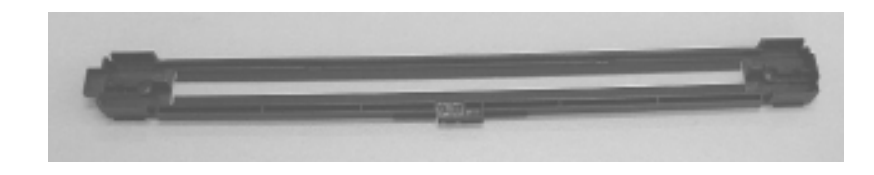

Photo 8.41

### **8.42 HOPPER UNIT**

| Description | Part Number  | Remarks |
|-------------|--------------|---------|
| HOPPER UNIT | PA03450-D917 |         |

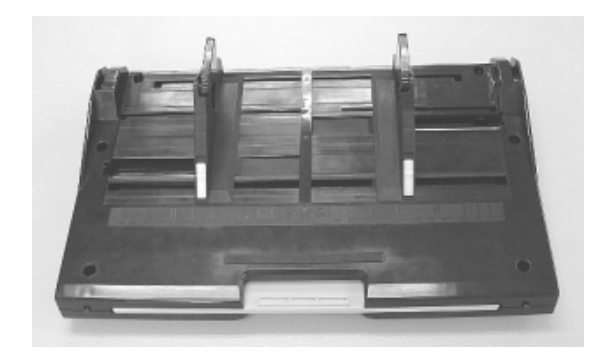

Photo 8.42

| 13  | July 30, 20 | 09 k   | K.Okada | A.Miyoshi | I.Fujioka | Refer to Revision Record on page 2. |               | TITLE | fi-5900C, fi-590PF | RF, fi-5    | 90PRB   |    |
|-----|-------------|--------|---------|-----------|-----------|-------------------------------------|---------------|-------|--------------------|-------------|---------|----|
| 12  | July 9, 200 | 18 F   | K.Okada | T.Anzai   | I.Fujioka | Refer to Revision Record on page 2. |               |       |                    | MAINTENANCE | MÁNU    | AL |
| 11  | Mar.13, 20  | 08 F   | K.Okada | T.Anzai   | I.Fujioka | Refer to Revision Record on page 2. |               | DRAW. | P1PA03450-B00X/6   |             | CUST.   |    |
|     |             |        |         |           |           |                                     |               |       | No.                |             |         |    |
| Rev | DATE        | D      | ESIG.   | CHECK     | APPR.     | DESCRIPTION                         |               | PF    |                    | PAGE        | 272/327 |    |
| DES | SIG Jan.(   | 5,2006 | K.Okada | CHECK     | K.Okada   |                                     | APPR. T.Anzai |       |                    | •           |         |    |

### 8.43 STACKER UNIT

| Description  | Part Number  | Remarks |
|--------------|--------------|---------|
| STACKER UNIT | PA03450-D918 |         |

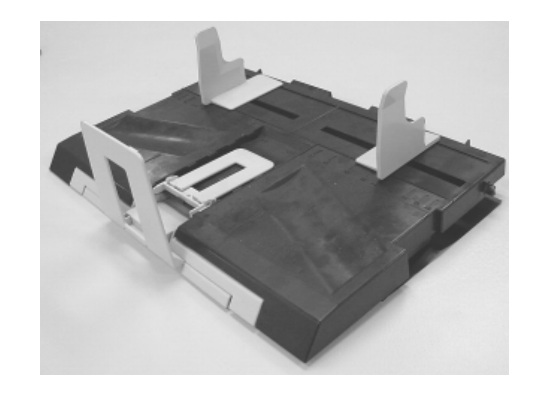

Photo 8.43

### 8.44 STACKER SLIDE 3 ASSY

| Description          | Part Number  | Remarks |
|----------------------|--------------|---------|
| STACKER SLIDE 3 ASSY | PA03450-D940 |         |

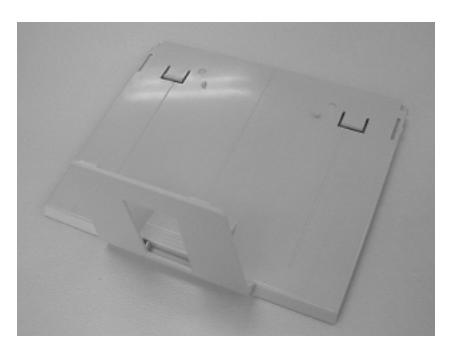

Photo 8.44

| 13  | July 30, 2009 | K.Okada     | A.Miyoshi | I.Fujioka | Refer to Revision                   | tefer to Revision Record on page 2. TITLE fi-5900C, fi-590PRF, fi- |       |                  |               | RF, fi-5 | 90PRB |
|-----|---------------|-------------|-----------|-----------|-------------------------------------|--------------------------------------------------------------------|-------|------------------|---------------|----------|-------|
| 12  | July 9, 2008  | K.Okada     | T.Anzai   | I.Fujioka | Refer to Revision Record on page 2. |                                                                    |       |                  | MAINTENANCE I | MÁNU     | AL    |
| 11  | Mar.13, 2008  | K.Okada     | T.Anzai   | I.Fujioka | Refer to Revision Record on page 2. |                                                                    | DRAW. | P1PA03450-B00X/6 |               | CUST.    |       |
|     |               |             |           |           |                                     |                                                                    |       | No.              |               |          |       |
| Rev | DATE          | DESIG.      | CHECK     | APPR.     | DESCRIPTION                         |                                                                    | PF    |                  | PAGE          | 273/327  |       |
| DE  | SIG Jan.05,2  | 2006 K.Okad | a CHECK   | K.Okada   | AI                                  | APPR T.Anzai                                                       |       |                  | •             |          |       |

WWW.SERVICE-MANUAL.NET

### 8.45 STOPPER

| Description | Part Number  | Remarks |
|-------------|--------------|---------|
| STOPPER     | PA03450-D941 |         |

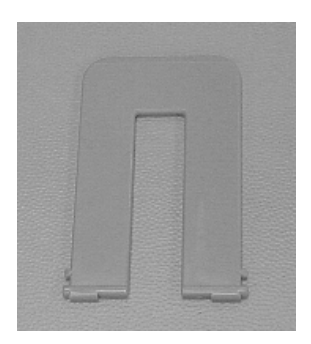

Photo 8.45

# 8.46 LIFT ASSY

| Description | Part Number  | Remarks |
|-------------|--------------|---------|
| LIFT ASSY   | PA03450-D942 |         |

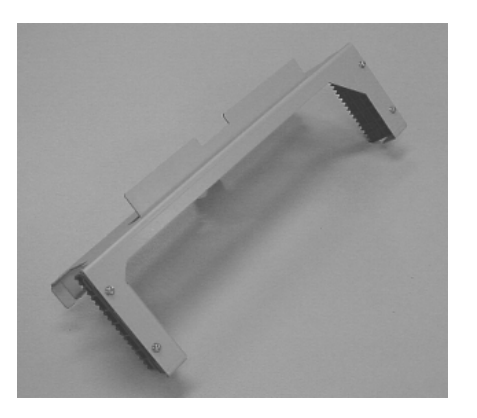

Photo 8.46

| 13  | July 30, 2009 | K.C  | Dkada   | A.Miyoshi | I.Fujioka | Refer to Rev  | Refer to Revision Record on page 2. TTTLE fi-5900C, fi-590PRF, fi- |    |       |                               | RF, fi-5 | 90PRB |
|-----|---------------|------|---------|-----------|-----------|---------------|--------------------------------------------------------------------|----|-------|-------------------------------|----------|-------|
| 12  | July 9, 2008  | K.C  | Okada   | T.Anzai   | I.Fujioka | Refer to Rev  | efer to Revision Record on page 2.                                 |    |       |                               | MÁNU     | AL    |
| 11  | Mar.13, 2008  | K.C  | Dkada   | T.Anzai   | I.Fujioka | Refer to Rev  | Refer to Revision Record on page 2.                                |    | DRAW. | <sup>/</sup> P1PA03450-B00X/6 |          | CUST. |
|     |               |      |         |           |           |               |                                                                    |    | No.   |                               |          |       |
| Rev | DATE          | DES  | SIG.    | CHECK     | APPR.     | DESCRIPTION   |                                                                    | PF |       | PAGE                          | 274/327  |       |
| DES | SIG Jan.05,   | 2006 | K.Okada | CHECK     | K.Okada   | APPR. T.Anzai |                                                                    |    | •     |                               |          |       |

WWW.SERVICE-MANUAL.NET

### **8.47 SUPPORTER**

| Description | Part Number  | Remarks |
|-------------|--------------|---------|
| SUPPORTER   | PA03450-D943 |         |

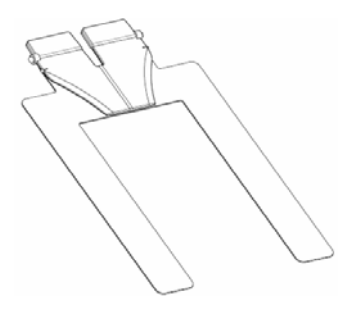

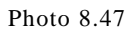

### 8.48 BACK PANEL PCA

| Description    | Part Number  | Remarks |
|----------------|--------------|---------|
| BACK PANEL PCA | PA03450-D922 |         |

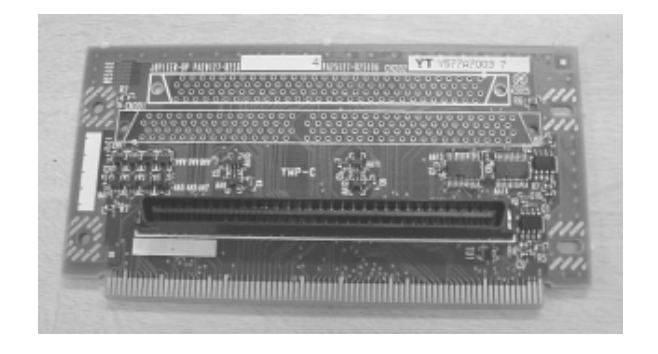

Photo 8.48

| 13  | July 3 | 0,2009    | K.0 | Okada   | A.Miyoshi | I.Fujioka | Refer to Rev                        | Refer to Revision Record on page 2. |       | TITLE              | fi-5900C, fi-590PRF, fi-590PRB |         |  |
|-----|--------|-----------|-----|---------|-----------|-----------|-------------------------------------|-------------------------------------|-------|--------------------|--------------------------------|---------|--|
| 12  | July 9 | 9,2008    | K.0 | Okada   | T.Anzai   | I.Fujioka | Refer to Revision Record on page 2. |                                     |       |                    | AL                             |         |  |
| 11  | Mar.1  | 3,2008    | K.( | Okada   | T.Anzai   | I.Fujioka | Refer to Revision Record on page 2. |                                     | DRAW. | P1PA03450-B00X/6 C |                                |         |  |
|     |        |           |     |         |           |           |                                     |                                     |       | No.                |                                |         |  |
| Rev | DA1    | ГE        | DE  | SIG.    | CHECK     | APPR.     | DESCRIPTION                         |                                     | PF    |                    | PAGE                           | 275/327 |  |
| DE  | ESIG   | Jan.05, 2 | 006 | K.Okada | CHECK     | K.Okada   |                                     | APPR. T.Anzai                       |       |                    | •                              |         |  |

### 8.49 BRUSH 1

| Description | Part Number  | Remarks                                                                                                    |  |  |  |  |
|-------------|--------------|----------------------------------------------------------------------------------------------------|--|--|--|--|
| BRUSH 1     | PA03450-F933 | Diselectric brush for the <del>Pick</del> Separator<br>rollers and Brake roller. Two brushes are<br>included. 04 |  |  |  |  |

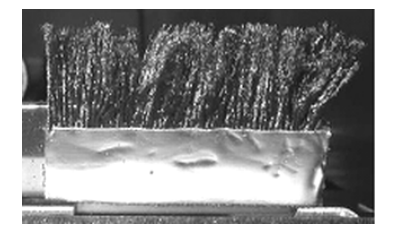

Photo 8.49

### 8.50 BRUSH 2

| Description | Part Number  | Remarks                                                                                                   |  |  |  |  |
|-------------|--------------|----------------------------------------------------------------------------------------------------|--|--|--|--|
| BRUSH 2     | PA03450-F934 | Diselectric brush for <del>Separator rollers and Brake</del><br>Pick rollers. Two brushes are included.04 |  |  |  |  |

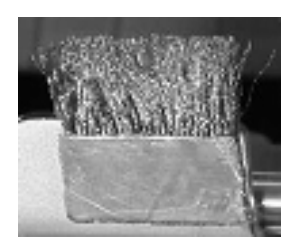

Photo 8.50

| 13  | July 30, 2009 | K.Okada     | A.Miyoshi | I.Fujioka | Refer to Revision Reco                               | Refer to Revision Record on page 2. TITLE fi-5900C, fi-590PRF, fi- |       |                  | RF, fi-5 | i-590PRB |  |
|-----|---------------|-------------|-----------|-----------|------------------------------------------------------|--------------------------------------------------------------------|-------|------------------|----------|----------|--|
| 12  | July 9, 2008  | K.Okada     | T.Anzai   | I.Fujioka | Refer to Revision Record on page 2. MAINTENANCE MANL |                                                                    |       |                  | JAL      |          |  |
| 11  | Mar.13, 2008  | K.Okada     | T.Anzai   | I.Fujioka | Refer to Revision Record on page 2.                  |                                                                    | DRAW. | P1PA03450-B00X/6 |          | CUST.    |  |
|     |               |             |           |           |                                                      |                                                                    |       |                  |          |          |  |
| Rev | DATE          | DESIG.      | CHECK     | APPR.     | DESCRIPTION                                          |                                                                    | PF    |                  | PAGE     | 276/327  |  |
| DE  | SIG Jan.05, 2 | 2006 K.Okad | a CHECK   | K.Okada   | APPR, T.Anzai                                        |                                                                    |       | •                |          |          |  |

### 8.51 CGA BOARD

| CGA BOARD PA03450-D949<br>PA03450-K921 07 | Description | Part Number                                | Remarks |
|-------------------------------------------|-------------|--------------------------------------------|---------|
|                                           | CGA BOARD   | <del>PA03450-D949</del><br>PA03450-K921 07 |         |

05

Note: After replacing the CGA board, install the DIMM that has been installed on the previous CGA board.

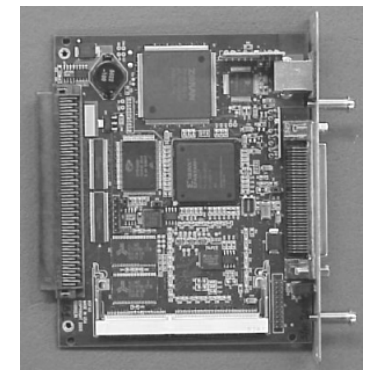

Photo 8.51

### 8.52 **DIMM**

| Description | Part Number  | Remarks |
|-------------|--------------|---------|
| DIMM        | PA03450-D950 |         |

### 8.53 Pad Base ASSY

| Description   | Part Number                     | Remarks |
|---------------|---------------------------------|---------|
| Pad Base ASSY | PA03450 D957<br>PA03540-D961 10 |         |

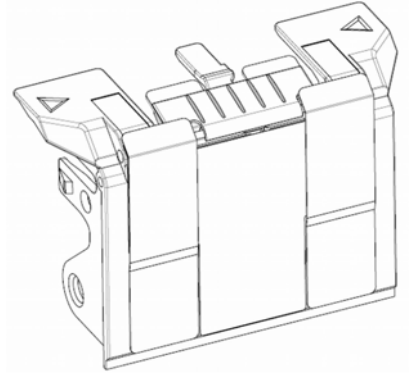

Photo 8.53

| 13  | July 30, 2009 | K.Okada     | A.Miyoshi | I.Fujioka | Refer to Revision Record or | on page 2. T | TTLE  | fi-5900C, fi-590PF   | RF, fi-59 | 90PRB   |
|-----|---------------|-------------|-----------|-----------|-----------------------------|--------------|-------|----------------------|-----------|---------|
| 12  | July 9, 2008  | K.Okada     | T.Anzai   | I.Fujioka | Refer to Revision Record or | on page 2.   |       | <b>MAINTENANCE I</b> | MÁNU      | AL      |
| 11  | Mar.13, 2008  | K.Okada     | T.Anzai   | I.Fujioka | Refer to Revision Record or | on page 2.   | DRAW. | P1PA03450-B00>       | (/6       | CUST.   |
|     |               |             |           |           |                             |              | No.   |                      |           |         |
| Rev | DATE          | DESIG.      | CHECK     | APPR.     | DESCRIPTION                 |              | PF    |                      | PAGE      | 277/327 |
| DE  | SIG Jan.05, 2 | 2006 K.Okad | a CHECK   | K.Okada   | APPR. T.Anzai               |              |       | •                    |           |         |

8.54 (Reserved)

8.55 (Reserved)

8.56 (Reserved)

8.57 (Reserved)

8.58 (Reserved)

| 13  | July 30, 2009 | K.Okada      | A.Miyoshi | I.Fujioka | Refer to Revision Record on page 2. | TITLE | fi-5900C, fi-590PF | RF, fi-59  | <b>OPRB</b> |
|-----|---------------|--------------|-----------|-----------|-------------------------------------|-------|--------------------|------------|-------------|
| 12  | July 9, 2008  | K.Okada      | T.Anzai   | I.Fujioka | Refer to Revision Record on page 2. |       | MAINTENANCE I      | MÁNU       | AL          |
| 11  | Mar.13, 2008  | K.Okada      | T.Anzai   | I.Fujioka | Refer to Revision Record on page 2. | DRAW. | P1PA03450-B00>     | <b>(/6</b> | CUST.       |
|     |               |              |           |           |                                     | No.   |                    |            |             |
| Rev | DATE          | DESIG.       | CHECK     | APPR.     | DESCRIPTION                         | PF    |                    | PAGE       | 278/327     |
| DES | SIG Jan.05, 2 | 2006 K.Okada | a CHECK   | K.Okada   | APPR T.Anzai                        |       | •                  |            |             |

### 8.59 RUBBER-ROLLER-K

| Description     | Part Number   | I             | Remarks   |           |
|-----------------|---------------|---------------|-----------|-----------|
|                 |               | Includes:     |           |           |
|                 |               | Description   | Quantity  | Refer to: |
|                 |               | ROLLER-ASSY1B | 2         | Photo A   |
|                 |               | ROLLER-ASSY2B | 1         | Photo B   |
|                 |               | ROLLER-ASSY3B | 1         | Photo C   |
|                 |               | ROLLER-ASSY4B | 5         | Photo D   |
|                 | DA02450 12050 | PINCH-ASSY1B  | 4         | Photo E   |
| KUBBER-KOLLEK-K | PA03450-K970  | PINCH-ASSY2B  | 1         | Photo F   |
|                 |               | PINCH-ASSY3B  | 1         | Photo G   |
|                 |               | PINCH-ASSY4B  | 3         | Photo H   |
|                 |               | UPPER-GUIDE1B | 1         | Photo I   |
|                 |               | ADJUST-CHART  | 10 sheets |           |
|                 |               | Sheet (*1)    | 1         |           |
|                 |               | PACK-LIST     | 1         |           |

\*1 Sheet "Please be aware of the followings"

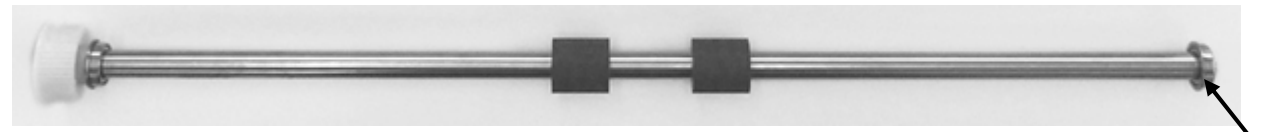

Photo A ("1" is marked on an end of the roller shaft)

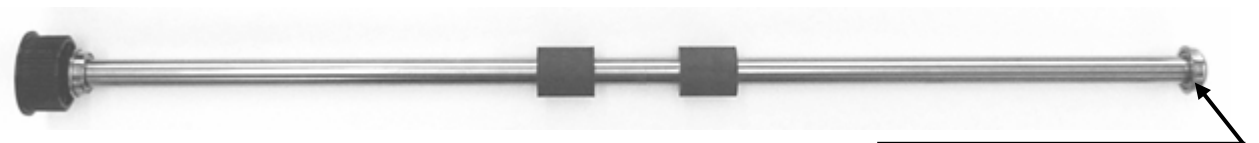

Photo B ("2" is marked on an end of the roller shaft)

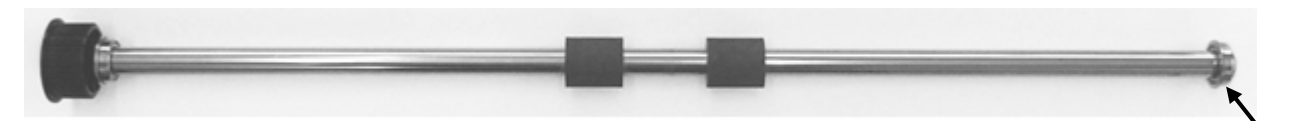

Photo C ("3" is marked on en end of the roller shaft)

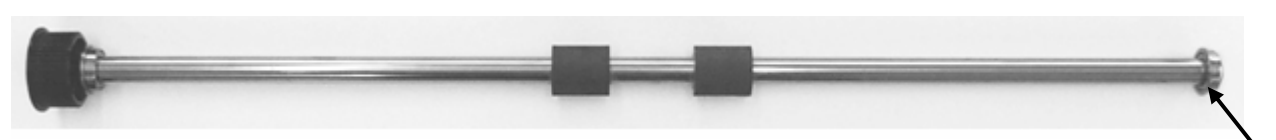

Photo D ("4" is marked on an end of the roller shaft)

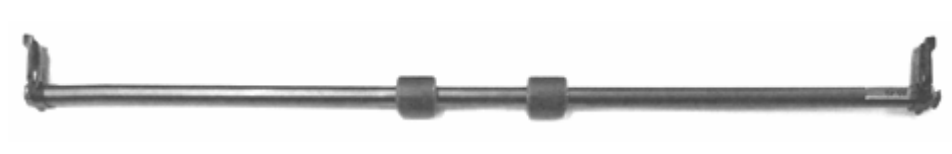

Photo E

| 13<br>12 | July 30, 2009<br>July 9, 2008 | K.Okada<br>K.Okada | A.Miyoshi<br>T.Anzai | I.Fujioka<br>I.Fujioka | Refer to Rev<br>Refer to Rev        | vision Reco | rd on page 2.<br>rd on page 2. | TITLE         | fi-5900C, fi-590PF<br>MAINTENANCE | RF, fi-59<br>MANU | 90PRB<br>AL |
|----------|-------------------------------|--------------------|----------------------|------------------------|-------------------------------------|-------------|--------------------------------|---------------|-----------------------------------|-------------------|-------------|
| 11       | Mar.13, 2008                  | K.Okada            | T.Anzai              | I.Fujioka              | Refer to Revision Record on page 2. |             | DRAW.                          | P1PA03450-B00 | K/6                               | CUST.             |             |
|          |                               |                    |                      |                        |                                     |             |                                | No.           |                                   |                   |             |
| Rev      | DATE                          | DESIG.             | CHECK                | APPR.                  | DESCRIPTION                         |             | P                              |               | PAGE                              | 279/327           |             |
| DE       | SIG Jan.05,2                  | 2006 K.Okad        | la CHECK             | K.Okada                | APPR. T.Anzai                       |             |                                | •             |                                   |                   |             |

### Section 8.59

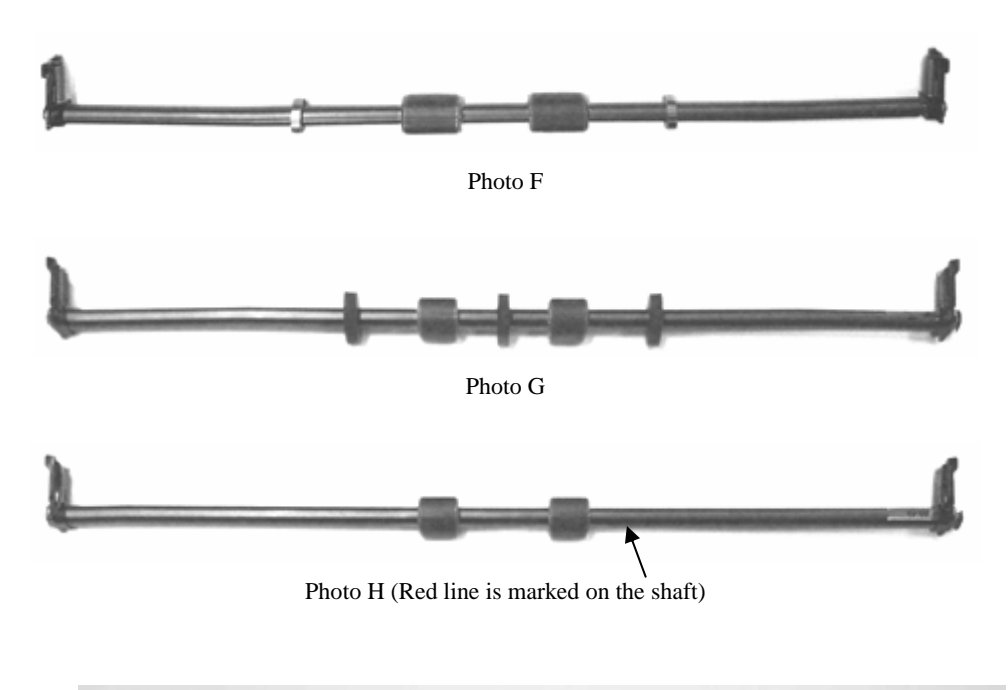

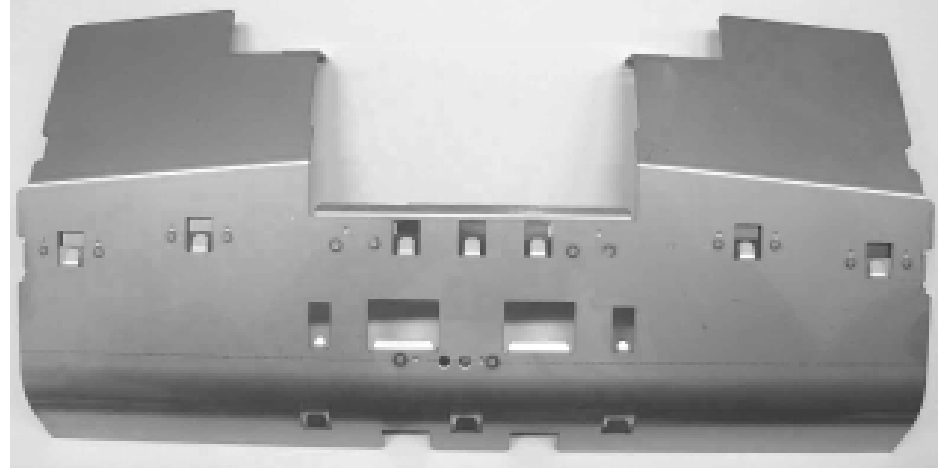

Photo I

| 13  | July 30,  | 2009     | K.  | Okada   | A.Miyoshi | I.Fujioka | Refer to Rev                        | Refer to Revision Record on page 2. |  | TITLE | fi-5900C, fi-590PF | RF, fi-59  | 90PRB   |
|-----|-----------|----------|-----|---------|-----------|-----------|-------------------------------------|-------------------------------------|--|-------|--------------------|------------|---------|
| 12  | July 9, 2 | 2008     | K.  | Okada   | T.Anzai   | I.Fujioka | Refer to Revision Record on page 2. |                                     |  |       | MAINTENANCE        | MÁNU       | AL      |
| 11  | Mar.13,   | 2008     | K.  | Okada   | T.Anzai   | I.Fujioka | Refer to Rev                        | Refer to Revision Record on page 2. |  | DRAW. | P1PA03450-B00      | <b>K/6</b> | CUST.   |
|     |           |          |     |         |           |           |                                     |                                     |  | No.   |                    |            |         |
| Rev | DATE      | Ξ        | DE  | SIG.    | CHECK     | APPR.     | DESC                                | DESCRIPTION                         |  | PF    |                    | PAGE       | 280/327 |
| DE  | SIG Ja    | n.05, 20 | 006 | K.Okada | CHECK     | K.Okada   |                                     | APPR. T.Anzai                       |  |       | •                  |            |         |

#### Section 8.60

### 8.60 FEED-ROLLER-K

| Description    | Part Number  | ]             | Remarks   |           |
|----------------|--------------|---------------|-----------|-----------|
|                |              | Includes:     |           |           |
|                |              | Description   | Quantity  | Refer to: |
|                |              | ROLLER-ASSY1B | 2         | Photo A   |
| FEEED-ROLLER-K | PA03450-D975 | ROLLER-ASSY2B | 1         | Photo B   |
|                |              | ROLLER-ASSY3B | 1         | Photo C   |
|                |              | ROLLER-ASSY4B | 5         | Photo D   |
|                |              | ADJUST-CHART  | 10 sheets |           |

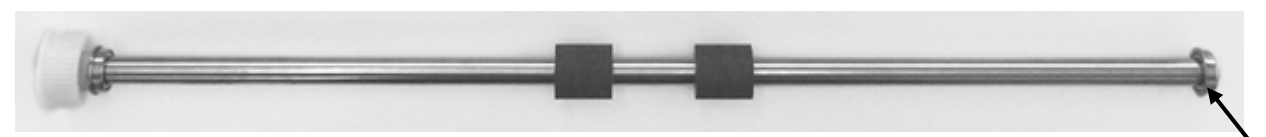

Photo A ("1" is marked on an end of the roller shaft)

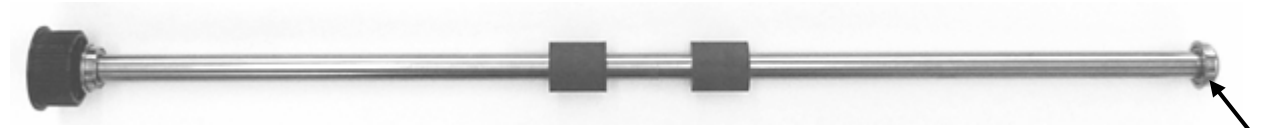

Photo B ("2" is marked on an end of the roller shaft)

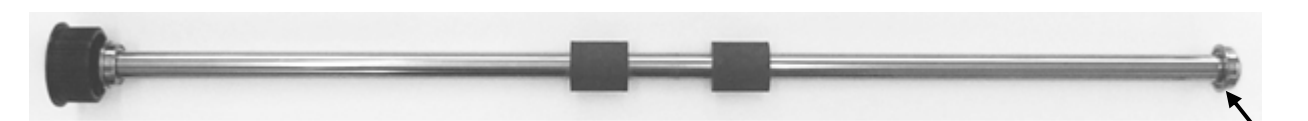

Photo C ("3" is marked on an end of the roller shaft)

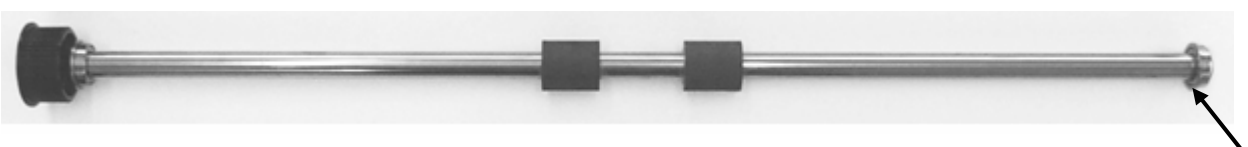

Photo D ("4" is marked on an end of the roller shaft)

| -   |               |            |           |           |                                     |  |       |                 |                    |          |       |
|-----|---------------|------------|-----------|-----------|-------------------------------------|--|-------|-----------------|--------------------|----------|-------|
| 13  | July 30, 2009 | K.Okada    | A.Miyoshi | I.Fujioka | Refer to Revision Record on page 2. |  |       | TITLE           | fi-5900C, fi-590PF | RF, fi-5 | 90PRB |
| 12  | July 9, 2008  | K.Okada    | T.Anzai   | I.Fujioka | Refer to Revision Record on page 2. |  |       |                 | MAINTENANCE MANUAL |          |       |
| 11  | Mar.13, 2008  | K.Okada    | T.Anzai   | I.Fujioka | Refer to Revision Record on page 2. |  | DRAW. | P1PA03450-B00   | <b>K/6</b>         | CUST.    |       |
|     |               |            |           |           |                                     |  |       | No.             |                    |          |       |
| Rev | DATE          | DESIG.     | CHECK     | APPR.     | DESCRIPTION                         |  | PF    | <b>ULIMITED</b> | PAGE               | 281/327  |       |
| DE  | SIG Jan.05,2  | 2006 K.Oka | da CHECK  | K.Okada   | APPR. T.Anzai                       |  | 1     | •               |                    |          |       |

# Chapter 9 Imprinter

### 9.1 Specifications

#### 9.1.1 Printing Specifications

#### (1) fi-590PRF (Pre-Imprinter)

This option is installed in the Upper unit of the scanner to print on the front side of the documents before being scanned. The printing will be scanned as part of the front side image.

| Item                            | Specification                                                                                                 |                                                       |                               |                             |  |  |  |  |  |  |
|---------------------------------|----------------------------------------------------------------------------------------------------|-------------------------------------------------------|-------------------------------|-----------------------------|--|--|--|--|--|--|
| Printing Method                 | Thermal inkjet printing                                                                                       |                                                       |                               |                             |  |  |  |  |  |  |
| Print Timing                    | Pre printing (front side)                                                                                     |                                                       |                               |                             |  |  |  |  |  |  |
| Printing                        | Alphabet : A to Z, a to z                                                                                     |                                                       |                               |                             |  |  |  |  |  |  |
| Characters                      | Numeric Characters : 0, 1 to 9                                                                                |                                                       |                               |                             |  |  |  |  |  |  |
|                                 | Symbols                                                                                                    | <u>:!"\$#%&amp;'()*+</u>                              | , / : ; < = > ? @ [ \         | \ ] ^ _` {   } <sup>-</sup> |  |  |  |  |  |  |
| Maximum                         | 40 characters (When u                                                                                         | using 8 digits counter:                               | 43 characters)                |                             |  |  |  |  |  |  |
| number of                       |                                                                                                    |                                                       |                               |                             |  |  |  |  |  |  |
| line                            |                                                                                                    |                                                       |                               |                             |  |  |  |  |  |  |
| Print                           | Normal: 0º 180º (hor                                                                                          | izontal orientation) 90                               | ° 270° (vertical orienta      | tion)                       |  |  |  |  |  |  |
| orientation                     | Narrow: 0° 180° (hor                                                                                          | izontal orientation), 50                              | , 270 (vertical offenta       |                             |  |  |  |  |  |  |
| Character size                  | Normal: Height 2.91n                                                                                          | $1m \times \text{width } 3.03 \text{mm} / 0$          | .1146 × 0.1193 in (hori       | zontal orientation)         |  |  |  |  |  |  |
|                                 | Height 3.03m                                                                                                  | $m \times width 2.91 mm / 0.$                         | $1193 \times 0.1146$ in (vert | ical orientation)           |  |  |  |  |  |  |
|                                 | Narrow: Height 2.91n                                                                                          | $m \times width \ 1.71mm / \ 0$                       | .1146 × 0.0673 in (hori       | zontal orientation)         |  |  |  |  |  |  |
| Character pitch                 | 3.79mm / 0.1492in (N                                                                                          | formal), 2.46mm /0.096                                | 8in (Narrow)                  |                             |  |  |  |  |  |  |
| Font style                      | Regular, Bold                                                                                                 |                                                       |                               |                             |  |  |  |  |  |  |
| Character width                 | Normal, Narrow                                                                                                | Normal, Narrow                                        |                               |                             |  |  |  |  |  |  |
|                                 | Character width                                                                                               | Character width Print orientation Font style Printing |                               |                             |  |  |  |  |  |  |
|                                 | Regular Available                                                                                             |                                                       |                               |                             |  |  |  |  |  |  |
|                                 | Normal                                                                                                    |                                                       | Bold                          | Available                   |  |  |  |  |  |  |
|                                 | Norman                                                                                                    | Vertical                                              | Regular                       | Available                   |  |  |  |  |  |  |
|                                 |                                                                                                    | Vertical                                              | Bold                          | Available                   |  |  |  |  |  |  |
|                                 |                                                                                                    | Horizontal                                            | Regular                       | Available                   |  |  |  |  |  |  |
|                                 | Nerrow                                                                                                    | Holizolitai                                           | Bold                          | NOT Available               |  |  |  |  |  |  |
|                                 | INATIOW                                                                                                    | Vartical                                              | Regular                       | NOT Available               |  |  |  |  |  |  |
|                                 |                                                                                                    | Vertical                                              | Bold                          | NOT Available               |  |  |  |  |  |  |
| Document that<br>can be scanned | hat<br>ned Documents supported by fi-5900C<br>For the details, refer to Section 1.2 "Document Specification". |                                                       |                               |                             |  |  |  |  |  |  |
|                                 |                                                                                                    |                                                       |                               |                             |  |  |  |  |  |  |

| 13<br>12 | July 30, 2009<br>July 9, 2008 | K.Oka<br>K.Oka | ada<br>ada | A.Miyoshi<br>T.Anzai | I.Fujioka<br>I.Fujioka | Refer to Rev<br>Refer to Rev | Refer to Revision Record on page 2.         T           Refer to Revision Record on page 2.         T |    |       | fi-5900C, fi-590PF<br>MAINTENANCE | RF, fi-59<br>MANU | 90PRB<br>AL |
|----------|-------------------------------|----------------|------------|----------------------|------------------------|------------------------------|----------------------------------------------------------------------------------------------------|----|-------|-----------------------------------|-------------------|-------------|
| 11       | Mar.13, 2008                  | K.Oka          | ada        | T.Anzai              | I.Fujioka              | Refer to Rev                 | Refer to Revision Record on page 2.                                                                   |    | DRAW. | P1PA03450-B00                     | K/6               | CUST.       |
|          |                               |                |            |                      |                        |                              |                                                                                                    |    | No.   |                                   |                   |             |
| Rev      | DATE                          | DESIC          | G.         | CHECK                | APPR.                  | DESCRIPTION                  |                                                                                                    | PF |       | PAGE                              | 282/327           |             |
| DES      | SIG Jan.05, 2                 | 2006 K         | .Okada     | CHECK                | K.Okada                | APPR. T.Anzai                |                                                                                                    |    | ·     |                                   |                   |             |

### Section 9.1.1

fi-590PRF (cont'd)

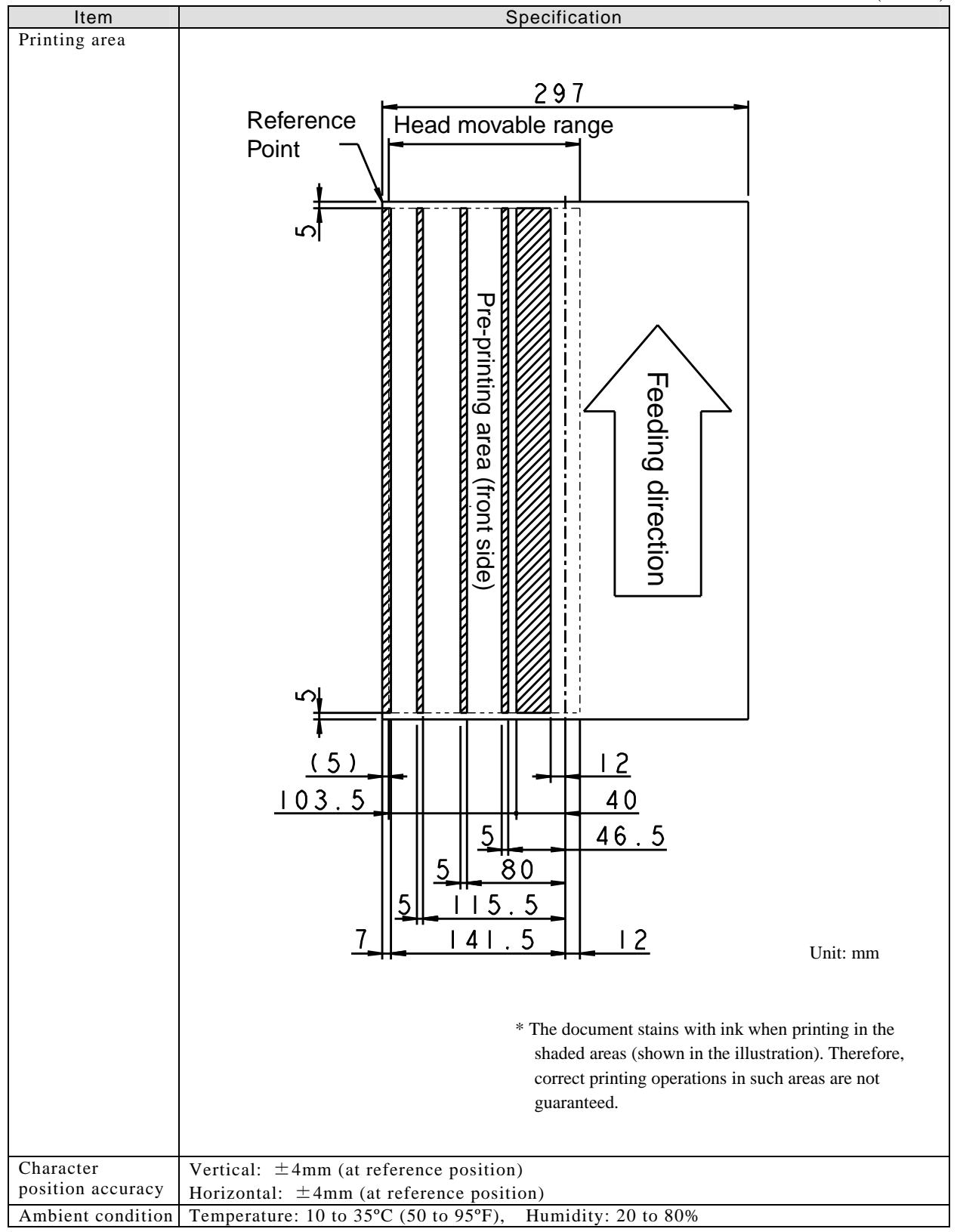

| 13<br>12 | July 30, 2009<br>July 9, 2008 | K.Okad<br>K.Okad | a<br>a | A.Miyoshi<br>T.Anzai | I.Fujioka<br>I.Fujioka | Refer to Rev<br>Refer to Rev | vision Reco                         | rd on page 2.<br>rd on page 2. | TITLE | fi-5900C, fi-590PRF, fi-590PRB<br>MAINTENANCE MANUAL |      |         |
|----------|-------------------------------|------------------|--------|----------------------|------------------------|------------------------------|-------------------------------------|--------------------------------|-------|------------------------------------------------------|------|---------|
| 11       | Mar.13, 2008                  | K.Okad           | a      | T.Anzai              | I.Fujioka              | Refer to Rev                 | Refer to Revision Record on page 2. |                                | DRAW. | P1PA03450-B00                                        | K/6  | CUST.   |
|          |                               |                  |        |                      |                        |                              |                                     |                                | No.   |                                                      |      |         |
| Rev      | DATE                          | DESIG.           |        | CHECK                | APPR.                  | DESC                         | DESCRIPTION                         |                                | PF    |                                                      | PAGE | 283/327 |
| DES      | SIG Jan.05,                   | 2006 K.C         | )kada  | CHECK                | K.Okada                |                              | APPR. T.Anzai                       |                                | 1     | •                                                    |      |         |

WWW.SERVICE-MANUAL.NET

#### (2) fi-590PRB (Post-Imprinter)

This option is installed in the Upper unit (document ejected area) of the scanner to print on the backside of the documents after being scanned. The printing will not appear as part of the scanned backside image.

| Item                                                                                                    |                                           | Specification                                                                         |                               |                       |  |  |  |  |  |  |
|----------------------------------------------------------------------------------------------------|-------------------------------------------|---------------------------------------------------------------------------------------|-------------------------------|-----------------------|--|--|--|--|--|--|
| Printing Method                                                                                                    | Thermal inkjet printi                     | ng                                                                                    |                               |                       |  |  |  |  |  |  |
| Print Timing                                                                                                    | Post printing (Backsi                     | de)                                                                                   |                               |                       |  |  |  |  |  |  |
| Printing                                                                                                    | Alphabet                                  | : A to Z, a to z                                                                      |                               |                       |  |  |  |  |  |  |
| Characters                                                                                                    | Numeric Characters                        | : 0, 1 to 9                                                                           |                               |                       |  |  |  |  |  |  |
|                                                                                                    | Symbols                                   | Symbols $:! * $ # % & () * +, /:; <=> ? @ [ \ ] ^ _ { ] }$                            |                               |                       |  |  |  |  |  |  |
| Maximum                                                                                                    | 40 characters (When                       | using 8 digits counter:                                                               | 43 characters)                |                       |  |  |  |  |  |  |
| number of                                                                                                    |                                           |                                                                                       |                               |                       |  |  |  |  |  |  |
| line                                                                                                    |                                           |                                                                                       |                               |                       |  |  |  |  |  |  |
| Print orientation                                                                                                    | Normal: 0º 180º (hou                      | Normal: 0º 180º (horizontal orientation) 00º 270º (vertical orientation)              |                               |                       |  |  |  |  |  |  |
|                                                                                                    | Narrow: 0°, 180° (horizontal orientation) |                                                                                       |                               |                       |  |  |  |  |  |  |
| Character size                                                                                                    | Normal: Height 2.91                       | $mm \times width 3.03mm /$                                                            | $0.1146 \times 0.1193$ in (ho | rizontal orientation) |  |  |  |  |  |  |
|                                                                                                    | Height 3.03r                              | Height $3.03$ mm × width $2.91$ mm / $0.1193 \times 0.1146$ in (vertical orientation) |                               |                       |  |  |  |  |  |  |
|                                                                                                    | Narrow: Height 2.911                      | mm $\times$ width 1.71mm /                                                            | $0.1146 \times 0.0673$ in (ho | rizontal orientation) |  |  |  |  |  |  |
| Character pitch                                                                                                    | 3.79mm / 0.1492in (N                      | 3.79mm / 0.1492in (Normal), 2.46mm / 0.0968in (Narrow)                                |                               |                       |  |  |  |  |  |  |
| Font style                                                                                                    | Regular, Bold                             |                                                                                       |                               |                       |  |  |  |  |  |  |
| Character width                                                                                                    | Normal, Narrow                            |                                                                                       |                               |                       |  |  |  |  |  |  |
|                                                                                                    | Character width                           | Print orientation                                                                     | Font style                    | Printing              |  |  |  |  |  |  |
|                                                                                                    |                                           | Horizontal                                                                            | Regular                       | Available             |  |  |  |  |  |  |
|                                                                                                    | Normal                                    |                                                                                       | Bold                          | Available             |  |  |  |  |  |  |
|                                                                                                    | Norman                                    | Vertical                                                                              | Regular                       | Available             |  |  |  |  |  |  |
|                                                                                                    |                                           | vertical                                                                              | Bold                          | Available             |  |  |  |  |  |  |
|                                                                                                    |                                           | Horizontal                                                                            | Regular                       | Available             |  |  |  |  |  |  |
|                                                                                                    | Narrow                                    | Homzontar                                                                             | Bold                          | NOT Available         |  |  |  |  |  |  |
|                                                                                                    | Turrow                                    | Vertical                                                                              | Regular                       | NOT Available         |  |  |  |  |  |  |
|                                                                                                    |                                           | vortiour                                                                              | Bold                          | NOT Available         |  |  |  |  |  |  |
| Document that<br>can be scanned       Documents supported by fi-5900C<br>For the details, refer to Section 1.2 "Document Specification".         ATTENTION       Documents with glossy surface such as thermal paper, thermal transfer<br>paper, coated paper, and art paper take longer time for the ink to dry and<br>may cause poor print quality. The imprinter must be cleaned more<br>frequently if you use these types of papers. |                                           |                                                                                       |                               |                       |  |  |  |  |  |  |

| 13  | July 30, 2009 | K.Okada     | A.Miyoshi | I.Fujioka | Refer to Revision Reco              | ord on page 2.  | TITLE | fi-5900C, fi-590PF | 90PRB      |         |
|-----|---------------|-------------|-----------|-----------|-------------------------------------|-----------------|-------|--------------------|------------|---------|
| 12  | July 9, 2008  | K.Okada     | T.Anzai   | I.Fujioka | Refer to Revision Reco              | ord on page 2.  |       | MAINTENANCE MANUAL |            |         |
| 11  | Mar.13, 2008  | K.Okada     | T.Anzai   | I.Fujioka | Refer to Revision Record on page 2. |                 | DRAW. | P1PA03450-B00>     | <b>K/6</b> | CUST.   |
|     |               |             |           |           |                                     |                 | No.   |                    |            |         |
| Rev | DATE          | DESIG.      | CHECK     | APPR.     | DESCRIPTION                         | DESCRIPTION PFU |       | <b>ULIMITED</b>    | PAGE       | 284/327 |
| DE  | SIG Jan.05,2  | 2006 K.Okad | a CHECK   | K.Okada   | APPR.                               | T.Anzai         |       | •                  |            |         |

#### Section 9.1.1 fi-590PRB (cont'd)

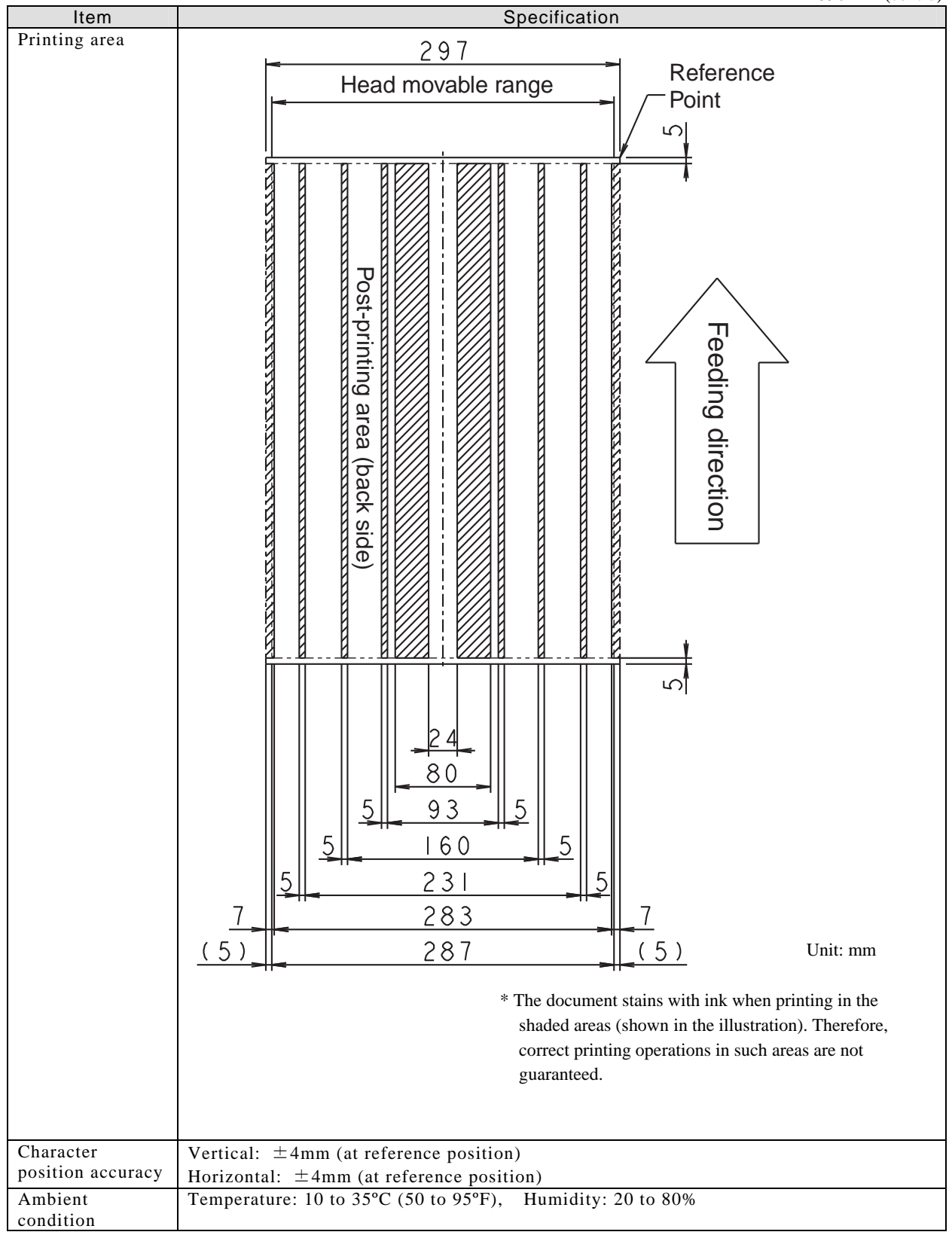

| 13  | July 30, 2009 | K.Okada     | A.Miyoshi | I.Fujioka | Refer to Rev                        | ision Reco    | rd on page 2. | TITLE         | fi-5900C, fi-590PF | RF, fi-59 | F, fi-590PRB |  |
|-----|---------------|-------------|-----------|-----------|-------------------------------------|---------------|---------------|---------------|--------------------|-----------|--------------|--|
| 12  | July 9, 2008  | K.Okada     | T.Anzai   | I.Fujioka | Refer to Rev                        | vision Reco   | rd on page 2. |               | MAINTENANCE MANUAL |           |              |  |
| 11  | Mar.13, 2008  | K.Okada     | T.Anzai   | I.Fujioka | Refer to Revision Record on page 2. |               | DRAW.         | P1PA03450-B00 | K/6                | CUST.     |              |  |
|     |               |             |           |           |                                     |               |               | No.           |                    |           |              |  |
| Rev | DATE          | DESIG.      | CHECK     | APPR.     | DESC                                | DESCRIPTION   |               | P             |                    | PAGE      | 285/327      |  |
| DES | SIG Jan.05, 2 | 2006 K.Okad | la CHECK  | K.Okada   |                                     | APPR. T.Anzai |               | 1 -           | •                  |           |              |  |

### 9.1.2 Consumables

| ltem            | Specification                                                                                                    |
|-----------------|----------------------------------------------------------------------------------------------------|
| Print Cartridge | P/N: CA00050-0262                                                                                                    |
|                 | Color: Black                                                                                                    |
|                 | Replacement Cycle: 4,000,000 characters                                                                                                    |
|                 | (The number of characters may decrease depending on the font selection.)                                                                                                    |
|                 | And the second second s |
|                 | Expiration date for use                                                                                                    |

| 13  | July 30, 2009 | K.Okada     | A.Miyoshi | I.Fujioka | Refer to Revision Record on page 2.                  | TITLE | fi-5900C, fi-590PF | RF, fi-5   | 90PRB   |
|-----|---------------|-------------|-----------|-----------|------------------------------------------------------|-------|--------------------|------------|---------|
| 12  | July 9, 2008  | K.Okada     | T.Anzai   | I.Fujioka | Refer to Revision Record on page 2. MAINTENANCE MANU |       |                    |            | AL      |
| 11  | Mar.13, 2008  | K.Okada     | T.Anzai   | I.Fujioka | Refer to Revision Record on page 2.                  | DRAW. | P1PA03450-B00>     | <b>K/6</b> | CUST.   |
|     |               |             |           |           |                                                      | No.   |                    |            |         |
| Rev | DATE          | DESIG.      | CHECK     | APPR.     | DESCRIPTION                                          | P     | <b>ULIMITED</b>    | PAGE       | 286/327 |
| DE  | SIG Jan.05,2  | 2006 K.Okad | a CHECK   | K.Okada   | APPR. T.Anzai                                        | 1     | •                  |            |         |

WWW.SERVICE-MANUAL.NET

#### 9.1.3 Block Diagram

The block diagram of the Imprinter is as follows.

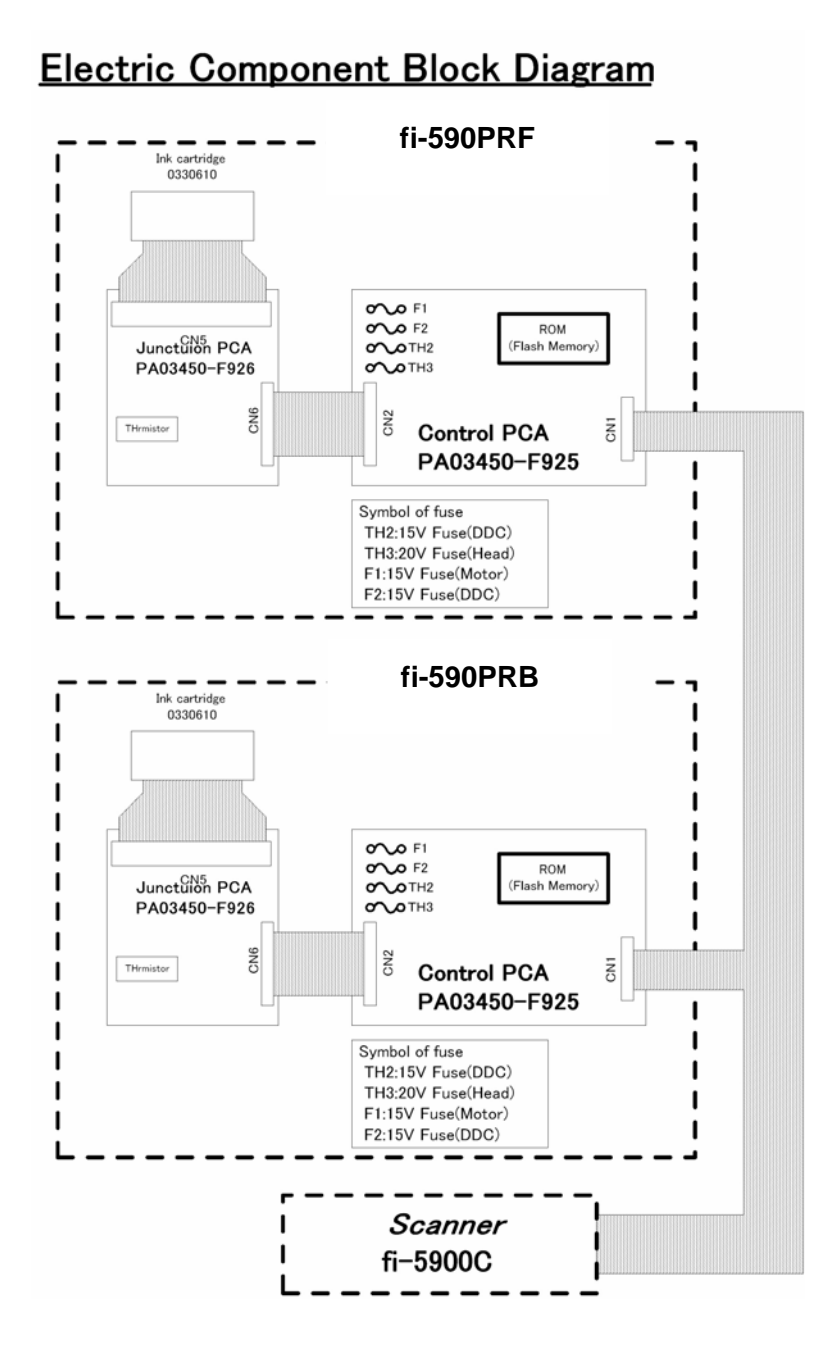

| 13<br>12 | July 30, 2009<br>July 9, 2008 | K.C                              | Okada<br>Okada | A.Miyoshi<br>T.Anzai | I.Fujioka<br>I.Fujioka | Refer to Rev<br>Refer to Rev        | vision Reco<br>vision Reco | rd on page 2.<br>rd on page 2. | TITLE         | E fi-5900C, fi-590PRF, fi-590PRE<br>MAINTENANCE MANUAL |       |  |
|----------|-------------------------------|----------------------------------|----------------|----------------------|------------------------|-------------------------------------|----------------------------|--------------------------------|---------------|--------------------------------------------------------|-------|--|
| 11       | Mar.13, 2008                  | 8 K.C                            | Okada          | T.Anzai              | I.Fujioka              | Refer to Revision Record on page 2. |                            | DRAW.                          | P1PA03450-B00 | K/6                                                    | CUST. |  |
|          |                               |                                  |                |                      |                        |                                     |                            |                                | No.           |                                                        |       |  |
| Rev      | DATE                          | E DESIG. CHECK APPR. DESCRIPTION |                | PF                   |                        | PAGE                                | 287/327                    |                                |               |                                                        |       |  |
| DE       | SIG Jan.05,                   | 2006                             | K.Okada        | CHECK                | K.Okada                |                                     | APPR. T.Anzai              |                                | 1             | •                                                      |       |  |

### 9.2 Unpacking and Installation of the Imprinter

### 9.2.1 Unpacking

The package contents of the imprinters are as follows.

fi-590PRF (Pre-Imprinter)

| No | Item               | Qty | Note |
|----|--------------------|-----|------|
| 1  | Control PCA        | 1   |      |
| 2  | PRF Frame Unit     | 1   |      |
| 3  | Operator's Guide   | 1   |      |
| 4  | Installation Guide | 1   |      |
| 5  | Print Cartridge    | 1   |      |
| 6  | Label 1            | 1   |      |
| 7  | Label Pre          | 1   |      |
| 8  | Small screws       | 4   |      |
| 9  | Paper guide        | 1   |      |

fi-590PRB (Post-Imprinter)

| No | Item                             | Qty | Note |
|----|----------------------------------|-----|------|
| 1  | Control PCA                      | 1   |      |
| 2  | PRB Frame Unit                   | 1   |      |
| 3  | Operator's Guide                 | 1   |      |
| 4  | Installation Guide               | 1   |      |
| 5  | Print Cartridge                  | 1   |      |
| 6  | Label 1                          | 1   |      |
| 7  | Label Pre                        | 1   |      |
| 8  | Small screws                     | 7   |      |
| 9  | Picking failure prevention guide | 2   |      |
| 10 | Printer cable                    | 1   |      |

| 13  | July 30, 2009 | K.Okada    | A.Miyoshi | I.Fujioka | Refer to Revision Record on page 2.                    | TITLE         | fi-5900C, fi-590PF | RF, fi-59  | <b>OPRB</b> |
|-----|---------------|------------|-----------|-----------|--------------------------------------------------------|---------------|--------------------|------------|-------------|
| 12  | July 9, 2008  | K.Okada    | T.Anzai   | I.Fujioka | Refer to Revision Record on page 2. MAINTENANCE MANUAL |               |                    |            | 4L          |
| 11  | Mar.13, 2008  | K.Okada    | T.Anzai   | I.Fujioka | a Refer to Revision Record on page 2.                  |               | P1PA03450-B00      | <b>K/6</b> | CUST.       |
|     |               |            |           |           |                                                        | No.           |                    |            |             |
| Rev | DATE          | DESIG.     | CHECK     | APPR.     | DESCRIPTION                                            | P             | <b>FU LIMITED</b>  | PAGE       | 288/327     |
| DE  | SIG Jan.05, 2 | 006 K.Okad | a CHECK   | K.Okada   | APPR, T.Anzai                                          | APPR. T.Anzai |                    |            |             |

WWW.SERVICE-MANUAL.NET
#### 9.2.2 Installing and Removing the Imprinter

#### 9.2.2.1 Installing fi-590PRF (Pre-Imprinter)

#### <Installation>

- (1) Turn OFF the main power switch of the scanner and remove the AC cable.
- (2) Referring to Section 6.5.1, remove the Hopper unit.
- (3) Referring to Section 6.6.1, remove the Front cover.
- (4) Referring to step (2) in Section 6.16.2, remove the Cover plate at right side of the Upper unit.
- (5) Remove the Cover Plate at left side of the Upper unit.
- (6) Place the Control PCA at the installed position (left of the Upper unit, dotted square in the photo lower right), tighten four (4) screws (circle in the photo below) and connect two (2) cable connectors (solid squares in the photo lower left).

Cable coming out of the frame hole

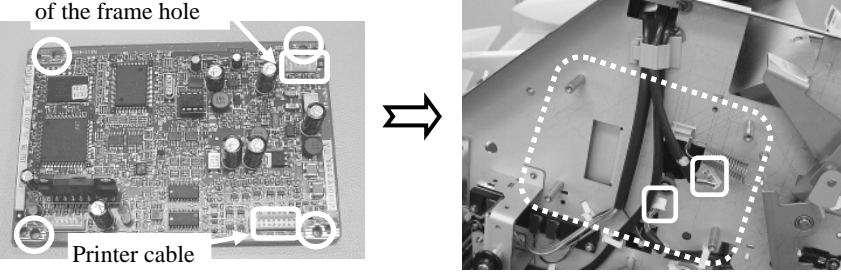

- (7) Referring to step (5) of Section 6.16.5, remove the Upper unit guide 1.
- (8) Referring to how to remove Pinch roller 1 on step (13) of Section 6.16.5, remove the Pinch roller 2. Notes:
  - Pinch roller 2 is the second Pinch roller from the front of the Upper unit (ADF Cover). 9 Pinch rollers are located 1 to 9 from the front of the Upper unit.
  - Be careful! The bracket spring of Pinch roller 2 is easy to lose. Pull it forward gently.
- (9) Remove four (4) screws (circle in the photo below) that secure the Guide Cover at the installing position of the Pre-Imprinter unit (dotted square in the photo below), then remove the Guide Cover.

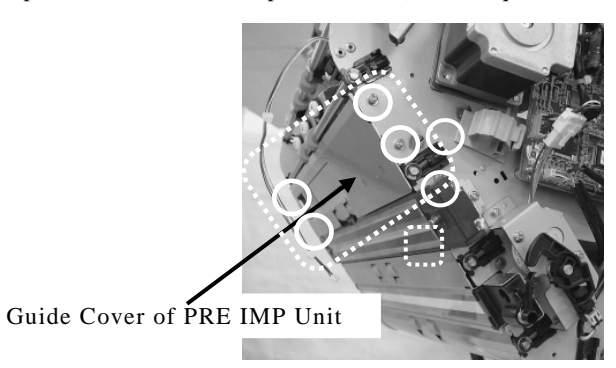

#### (10) Paste the "Label Pre" on the Upper frame.

Note: Locate the "Label Pre" at the location of the dotted line in the photo below.

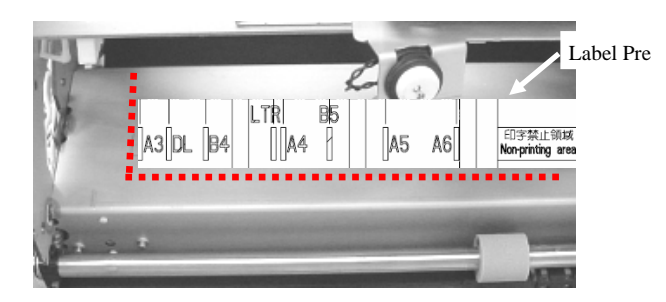

| 13  | July 30, 2 | 2009      | K.Okada   | A.Miyoshi | I.Fujioka | Refer to Rev                        | vision Reco | rd on page 2. | TITLE         | fi-5900C, fi-590PF | RF, fi-5 | 90PRB |
|-----|------------|-----------|-----------|-----------|-----------|-------------------------------------|-------------|---------------|---------------|--------------------|----------|-------|
| 12  | July 9, 2  | 2008      | K.Okada   | T.Anzai   | I.Fujioka | Refer to Rev                        | vision Reco | rd on page 2. |               | MAINTENANCE        | MÁNU     | AL    |
| 11  | Mar.13, 2  | 2008      | K.Okada   | T.Anzai   | I.Fujioka | Refer to Revision Record on page 2. |             | DRAW.         | P1PA03450-B00 | <b>K/6</b>         | CUST.    |       |
|     |            |           |           |           |           |                                     | 10          |               |               |                    |          |       |
| Rev | DATE       | I         | DESIG.    | CHECK     | APPR.     | DESCRIPTION                         |             | PF            |               | PAGE               | 289/327  |       |
| DE  | SIG Jan    | 1.05, 200 | 6 K.Okada | a CHECK   | K.Okada   | APPR. T.Anzai                       |             |               | •             |                    |          |       |

(11) Connect a connector (square in the photo below) of the printer cable into the Junction PCA of the PRF Frame Unit (circle in the photo below). Be sure that the printer cable routes as shown below in the photo on the right.

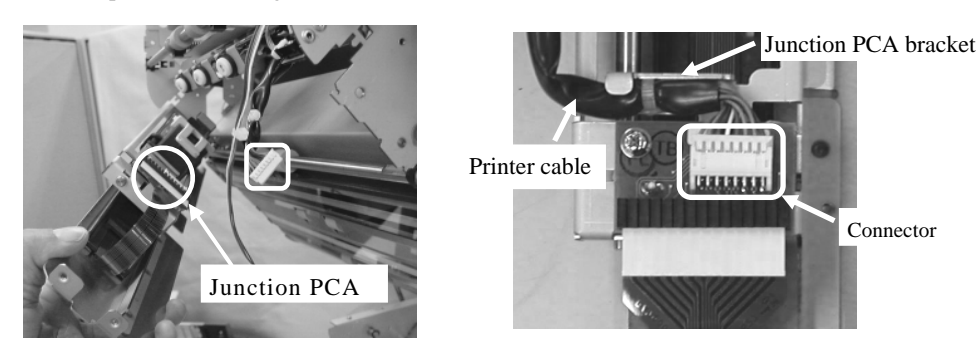

(12) Place the PRF Frame Unit at the installed position (dotted square in the photo in step 9), tighten four(4) screws (circles in step 9).

Note: Make sure the right and left edges of the PRF Frame Unit are against the Upper frame (no gap).

(13) Re-install the Pinch roller 2.

Notes: 03

- Place the flat side of the Pinch roller 2 on the right side of the Upper Unit when installing. If it is installed left-right reversal, U1 "Paper Jam" error (detailed code 5a) occurs.

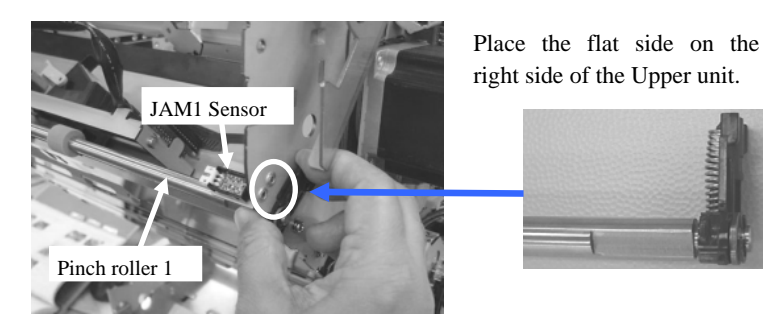

- Be careful! The bracket spring of the Pinch roller 2 is easy to lose.
- (14) Re-install the Upper unit guide 1.

Notes:

- Hook left and right bottoms of the Upper Unit guide 1 on the Upper unit frame groove (square in the photo below).

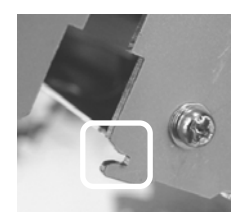

- Make sure the right and left edges of the Upper unit guide 1 are against the Upper unit frame (no gap).
- (15) Install the Cover plates at right and left of the Upper unit.

| 13  | July 30, 2009 | K.Okada    | A.Miyoshi | I.Fujioka | Refer to Revision Record on page 2. | TITLE | fi-5900C, fi-590PR | (F, fi-59 | 90PRB   |
|-----|---------------|------------|-----------|-----------|-------------------------------------|-------|--------------------|-----------|---------|
| 12  | July 9, 2008  | K.Okada    | T.Anzai   | I.Fujioka | Refer to Revision Record on page 2. |       | MAINTENANCE        | MÁNU      | AL      |
| 11  | Mar.13, 2008  | K.Okada    | T.Anzai   | I.Fujioka | Refer to Revision Record on page 2. | DRAW. | P1PA03450-B00X     | (/6       | CUST.   |
|     |               |            |           |           |                                     | No.   |                    |           |         |
| Rev | DATE          | DESIG.     | CHECK     | APPR.     | DESCRIPTION                         | P     |                    | PAGE      | 290/327 |
| DES | SIG Jan.05, 2 | 006 K.Okad | a CHECK   | K.Okada   | APPR T.Anzai                        |       |                    |           |         |

- (16) Close the ADF cover. While the Pre-Imprinter cover is closed, install the Front Cover. Notes:
  - Insert two (2) hooks (squares in the photo lower right) into the holes of the Upper unit frame.

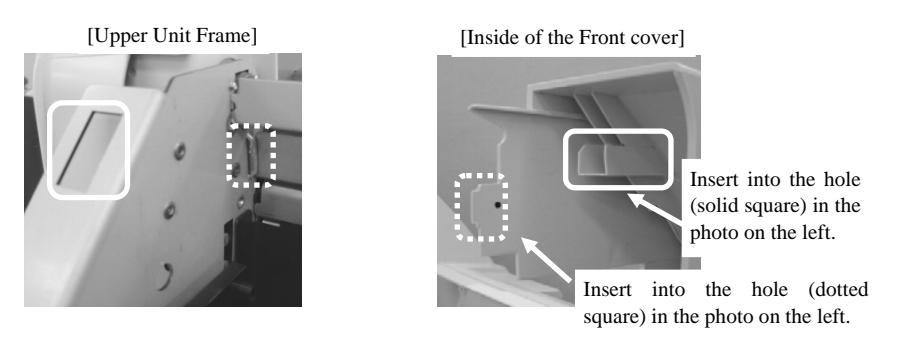

- Press the Front Cover horizontally until to bumps.
- Route the cable of the Panel PCA through the opening in the Front Cover and connect the Panel PCA connector.
- (17) Paste the Label 1 on the inside of the Pre-Imprinter cover.Note: Align Label 1 with the dotted lines in the photo below.

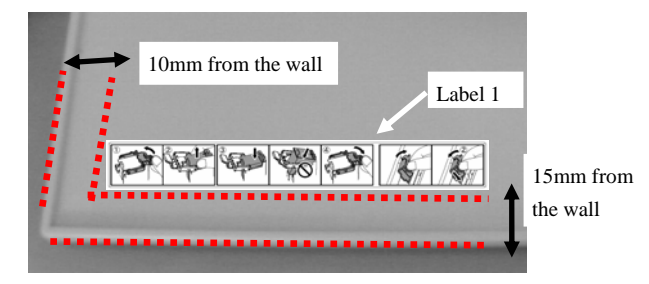

(20) Install the Print Cartridge and a Paper Guide (Refer to Sections 9.2.3 and 9.2.6.)(21) Referring to the Operation Test (Section 9.2.4), conduct test-printing.

<Removal>

Follow the procedure above in reverse order.

| 13  | July 30, 200 | ) К  | .Okada  | A.Miyoshi | I.Fujioka | Refer to Rev                                               | ision Reco  | ord on page 2. | TITLE           | fi-5900C, fi-590PF | RF, fi-59 | 90PRB |
|-----|--------------|------|---------|-----------|-----------|------------------------------------------------------------|-------------|----------------|-----------------|--------------------|-----------|-------|
| 12  | July 9, 2008 | K    | .Okada  | T.Anzai   | I.Fujioka | Refer to Rev                                               | vision Reco | ord on page 2. |                 | MAINTENANCE        | MANU      | AL    |
| 11  | Mar.13, 200  | 3 K  | .Okada  | T.Anzai   | I.Fujioka | a Refer to Revision Record on page 2. DRAW. P1PA03450-B00X |             | K/6            | CUST.           |                    |           |       |
|     |              |      |         |           |           |                                                            | 10          |                |                 |                    |           |       |
| Rev | DATE         | D    | ESIG.   | CHECK     | APPR.     | DESCRIPTION                                                |             | PF             | <b>ULIMITED</b> | PAGE               | 291/327   |       |
| DES | SIG Jan.05   | 2006 | K.Okada | CHECK     | K.Okada   | APPR. T.Anzai                                              |             | ••             |                 |                    |           |       |

#### 9.2.2.2 Installing fi-590PRB (Post-Imprinter)

<Installation>

- (1) Turn OFF the main power switch of the scanner and remove the AC cable.
- (2) Referring to Section 6.6.2, remove the Top Cover.
- (3) Remove two (2) screws of the Guide Cover at the installing position of the PRB Frame Unit and remove the Guide Cover.
- (4) Place the Printer cable into four (4) clamps (dotted circles in the photo on the right below). Place the PRB Frame Unit at the position shown by the dotted square in the photo on the right below, tighten five (5) screws (solid circles in the photo on the left below) and connect the (1) printer cable connector (solid square in the photo on the left below) to the Junction PCA.

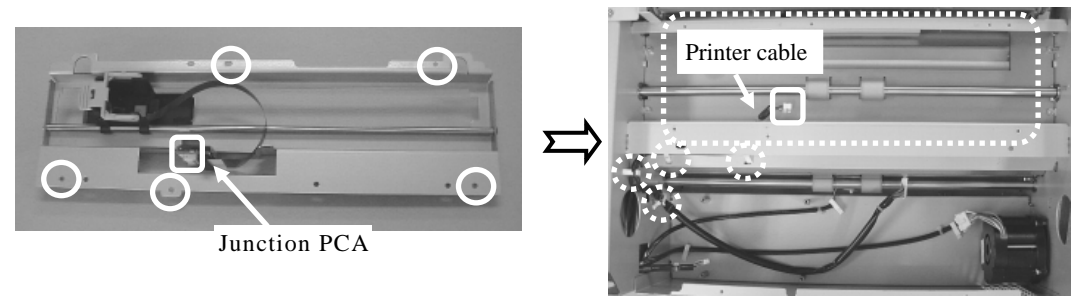

(5) Place the Control PCA at the position shown by the dotted square in the photo on the right below, tighten four (4) screws (circles in the photo on the left below) and connect the cables to two (2) connectors (solid squares in the photo on the right below).

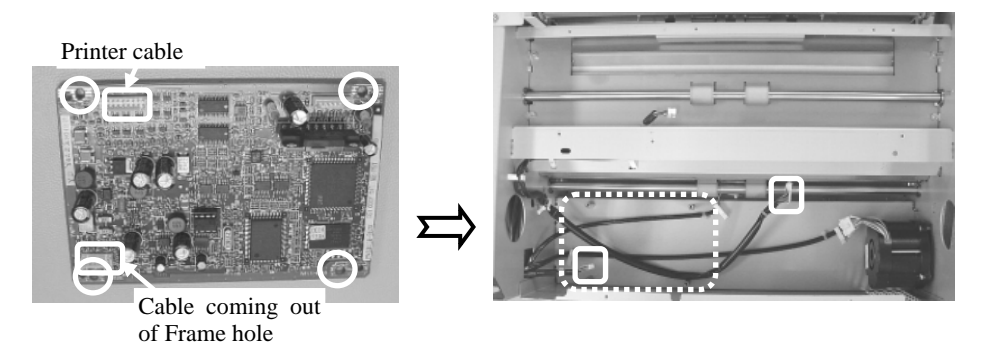

(6) After installing the PRB Frame Unit and Control PCA, re-install the Top Cover.

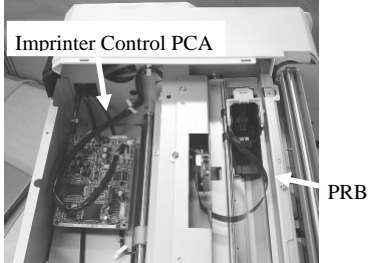

PRB Frame Unit

| _   |               |          |         |           |           |                                                                          |            |               |                  |                    |           |       |
|-----|---------------|----------|---------|-----------|-----------|--------------------------------------------------------------------------|------------|---------------|------------------|--------------------|-----------|-------|
| 13  | July 30, 2009 | K.Okada  | la A    | A.Miyoshi | I.Fujioka | Refer to Rev                                                             | ision Reco | rd on page 2. | TITLE            | fi-5900C, fi-590PF | RF, fi-59 | 90PRB |
| 12  | July 9, 2008  | K.Okada  | la T    | T.Anzai   | I.Fujioka | Refer to Rev                                                             | ision Reco | rd on page 2. |                  | MAINTENANCE I      | MÁNU      | AL    |
| 11  | Mar.13, 2008  | K.Okada  | la l'   | T.Anzai   | I.Fujioka | a     Refer to Revision Record on page 2.     DRAW.     P1PA03450-B00X/6 |            |               | <b>(/6</b>       | CUST.              |           |       |
|     |               |          |         |           |           | No.                                                                      |            |               |                  |                    |           |       |
| Rev | DATE          | DESIG.   | C       | CHECK     | APPR.     | DESC                                                                     | RIPTION    |               | PFU LIMITED PAGE |                    | 292/327   |       |
| DE  | SIG Jan.05,   | 2006 K.O | )kada ( | CHECK     | K.Okada   |                                                                          | APPR.      | T.Anzai       |                  |                    |           |       |

(7) Paste the Label 1 and Label Post on the Top Cover. Align the left and top edges of the Label Post to the Top cover lines (bump) (1) and paste. Then align the left edge of the Label 1 to left edge of the Label Post and paste (2).

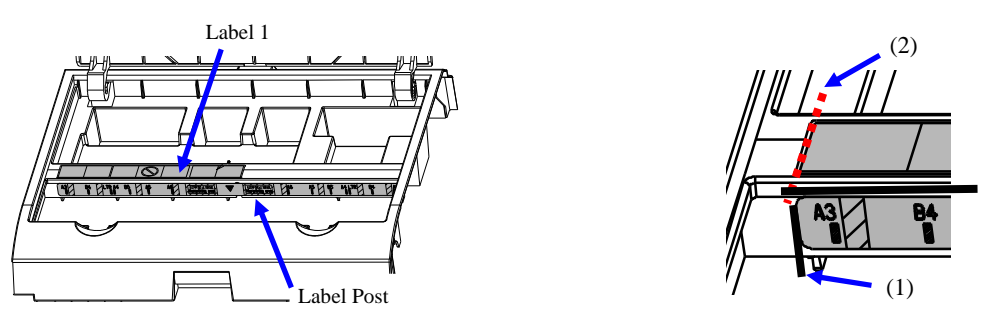

(8) Install the Print Cartridge and two (2) Paper Guides (Section 9.2.3).

(9) Referring to the Operation Test (Section 9.2.4), conduct test-printing.

<Removal>

Follow the procedure above in reverse order.

| 13  | July 30, 2009 | K.Okada     | A.Miyoshi | I.Fujioka | Refer to Revision Record on page 2. | TITLE | fi-5900C, fi-590PF | RF, fi-59  | 90PRB   |
|-----|---------------|-------------|-----------|-----------|-------------------------------------|-------|--------------------|------------|---------|
| 12  | July 9, 2008  | K.Okada     | T.Anzai   | I.Fujioka | Refer to Revision Record on page 2. |       | <b>MAINTENANCE</b> | MÁNU       | AL      |
| 11  | Mar.13, 2008  | K.Okada     | T.Anzai   | I.Fujioka | Refer to Revision Record on page 2. | DRAW. | P1PA03450-B00>     | <b>(/6</b> | CUST.   |
|     |               |             |           |           |                                     | No.   |                    |            |         |
| Rev | DATE          | DESIG.      | CHECK     | APPR.     | DESCRIPTION PFU LIMITED             |       | <b>ULIMITED</b>    | PAGE       | 293/327 |
| DE  | SIG Jan.05,2  | 2006 K.Okad | a CHECK   | K.Okada   | APPR. T.Anzai                       | 1     | •                  |            |         |

WWW.SERVICE-MANUAL.NET

## 9.2.3 Installing the Print Cartridge

Install the print cartridge as follows:

#### <u>fi-590PRF (Pre-Imprinter)</u>

- 1. Confirm that the scanner is turned off.
- 2. Hold the blue part located on the center of the Hopper.

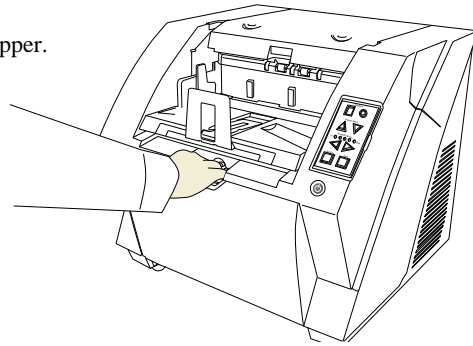

3. Flip down the Hopper gently.

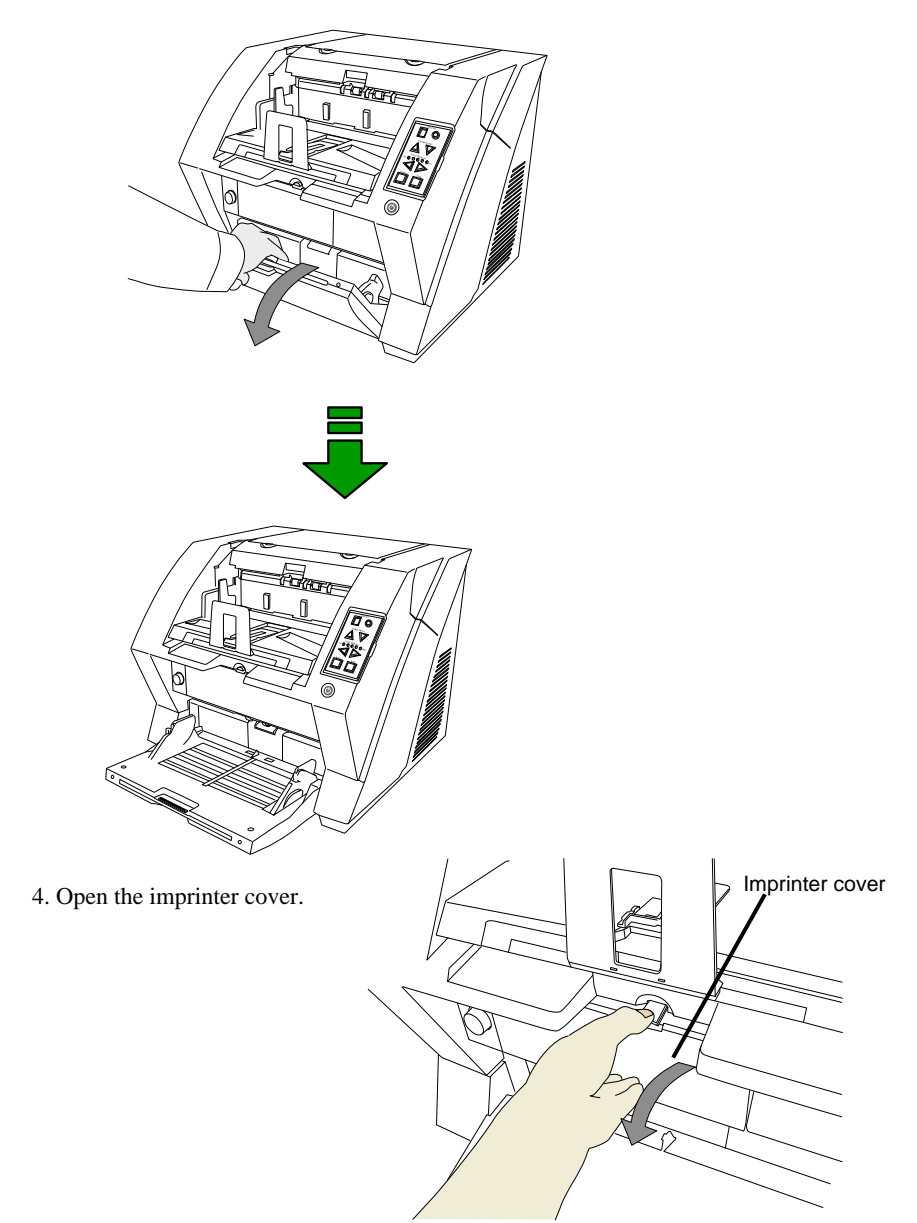

| 13<br>12 | July 30, 2009<br>July 9, 2008 | K.Okada<br>K.Okada | A.Miyoshi<br>T.Anzai | I.Fujioka<br>I.Fujioka | Refer to Rev<br>Refer to Rev        | vision Reco<br>vision Reco | ord on page 2.<br>ord on page 2. | TITLE           | fi-5900C, fi-590PF<br>MAINTENANCE | RF, fi-5<br>MANU | 90PRB<br>AL |
|----------|-------------------------------|--------------------|----------------------|------------------------|-------------------------------------|----------------------------|----------------------------------|-----------------|-----------------------------------|------------------|-------------|
| 11       | Mar.13, 2008                  | K.Okada            | T.Anzai              | I.Fujioka              | Refer to Revision Record on page 2. |                            |                                  | DRAW.           | P1PA03450-B00                     | K/6              | CUST.       |
|          |                               |                    |                      |                        |                                     |                            |                                  |                 |                                   |                  |             |
| Rev      | DATE                          | DESIG.             | CHECK                | APPR.                  | DESCRIPTION                         |                            | P                                | <b>ULIMITED</b> | PAGE                              | 294/327          |             |
| DE       | SIG Jan.05,2                  | 2006 K.Oka         | ta CHECK             | K.Okada                | APPR. T.Anzai                       |                            | 7                                | ·               |                                   |                  |             |

WWW.SERVICE-MANUAL.NET

5. Move the Print cartridge holder to where the cartridge can be inserted easily.

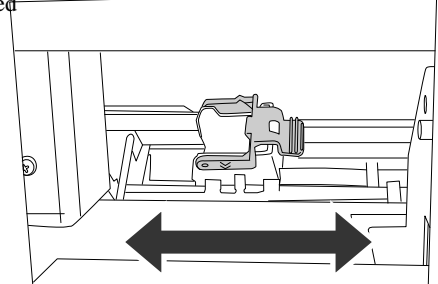

- 6. Open the print cartridge holder by rotating the lever to the left.
- 7. Remove the new print cartridge from its pouch.

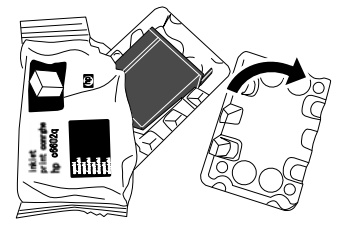

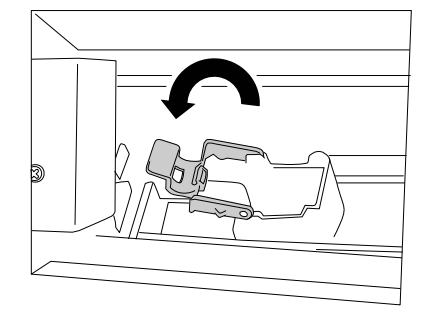

8. Remove protective tape from the print cartridge.

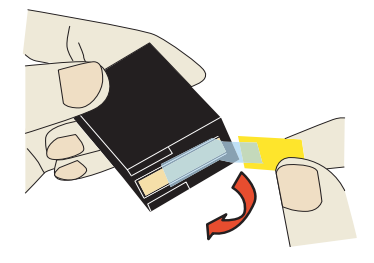

Note: Do not touch the metal part of the cartridge nor re-install the tape.

9. Insert the Print cartridge into the holder.

NOTES:

- Insert the cartridge with its Tab positioned toward the left side and install it.
- Note that the cartridge cannot be inserted properly if it is inclined.

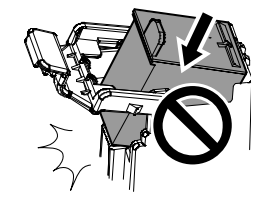

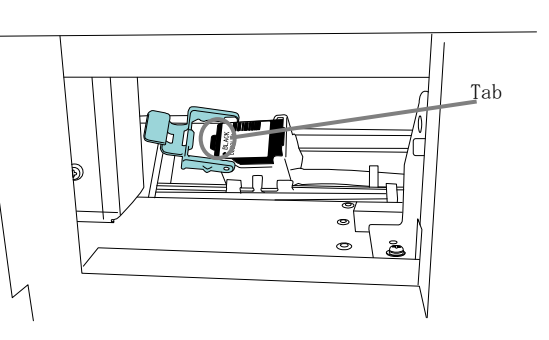

10. Close the Print cartridge holder, by rotating the lever to the right.

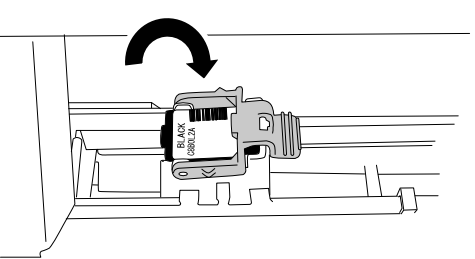

11. Close the imprinter cover.

| 13<br>12 | July 30, 200<br>July 9, 200 | ЭК<br>К | .Okada<br>.Okada | A.Miyoshi<br>T.Anzai | I.Fujioka<br>I.Fujioka | Refer to Rev<br>Refer to Rev        | vision Reco<br>vision Reco | rd on page 2.<br>rd on page 2. | TITLE | fi-5900C, fi-590PF<br>MAINTENANCE | RF, fi-59<br>MANU/ | 90PRB<br>Al |
|----------|-----------------------------|---------|------------------|----------------------|------------------------|-------------------------------------|----------------------------|--------------------------------|-------|-----------------------------------|--------------------|-------------|
| 11       | Mar.13, 200                 | 8 K     | .Okada           | T.Anzai              | I.Fujioka              | Refer to Revision Record on page 2. |                            |                                | DRAW. | P1PA03450-B00                     | K/6                | CUST.       |
|          |                             |         |                  |                      |                        |                                     |                            |                                | No.   |                                   |                    |             |
| Rev      | DATE                        | D       | ESIG.            | CHECK                | APPR.                  | DESC                                | RIPTION                    |                                | P     |                                   | PAGE               | 295/327     |
| DE       | SIG Jan.05                  | ,2006   | K.Okada          | 1 CHECK              | K.Okada                | APPR. T.Anzai                       |                            | 1 ••                           | ·     |                                   |                    |             |

#### <u>fi-590PRB (Post-Imprinter)</u>

- 1. Confirm that the scanner is turned off.
- 2. Press the tabs on the left and right sides of the Top cover and lift to open the Top cover.

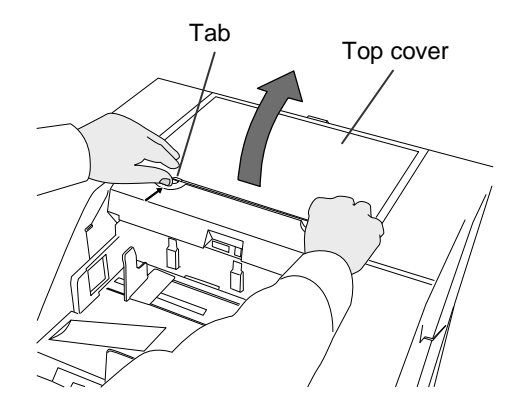

3. Remove the new print cartridge from its pouch.

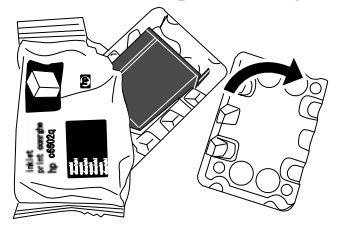

4. Remove protective tape from the print cartridge.

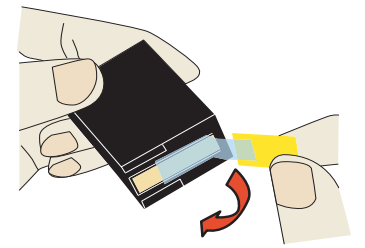

NOTE: Do not touch the metal part of the cartridge nor put the re-install the tape.

5. Open the print cartridge holder, by rotating the lever to the left.

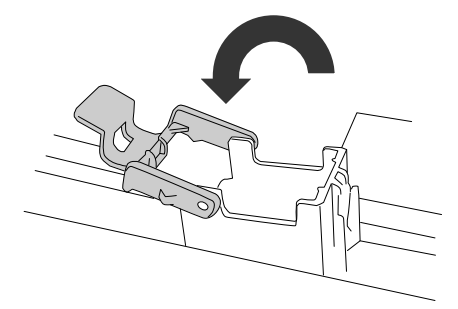

| 13<br>12 | July 30, 2009<br>July 9, 2008 | K.Okada<br>K.Okada | A.Miyoshi<br>T.Anzai | I.Fujioka<br>I.Fujioka | Refer to Rev<br>Refer to Rev        | vision Reco<br>vision Reco | rd on page 2.<br>rd on page 2. | TITLE         | fi-5900C, fi-590PF<br>MAINTENANCE | RF, fi-59<br>MANU | 90PRB<br>AL |
|----------|-------------------------------|--------------------|----------------------|------------------------|-------------------------------------|----------------------------|--------------------------------|---------------|-----------------------------------|-------------------|-------------|
| 11       | Mar.13, 2008                  | K.Okada            | T.Anzai              | I.Fujioka              | Refer to Revision Record on page 2. |                            | DRAW.                          | P1PA03450-B00 | <b>K/6</b>                        | CUST.             |             |
|          |                               |                    |                      |                        |                                     |                            |                                | No.           |                                   |                   |             |
| Rev      | DATE                          | DESIG.             | CHECK                | APPR.                  | DESCRIPTION                         |                            | PF                             |               | PAGE                              | 296/327           |             |
| DE       | SIG Jan.05,2                  | 2006 K.Oka         | ia CHECK             | K.Okada                | APPR. T.Anzai                       |                            | 1 ••                           | •             |                                   |                   |             |

6. Insert the print cartridge into the holder.

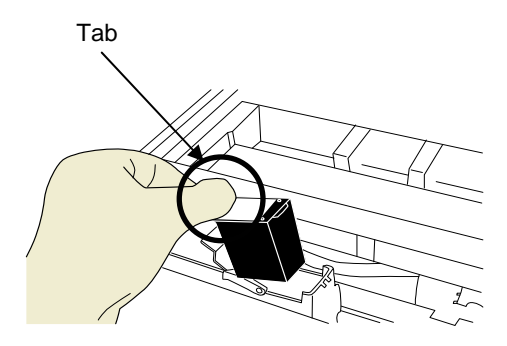

#### NOTES:

- Insert the cartridge with its Tab positioned toward left side and install it.
- Be careful not to let the print cartridge touch or catch on to the print circuit film.
- Note that the cartridge cannot be inserted properly if it is inclined.

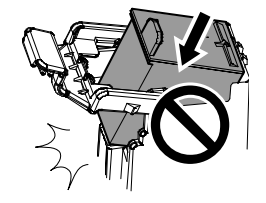

7. Close the Print cartridge holder, by rotating the lever to the right.

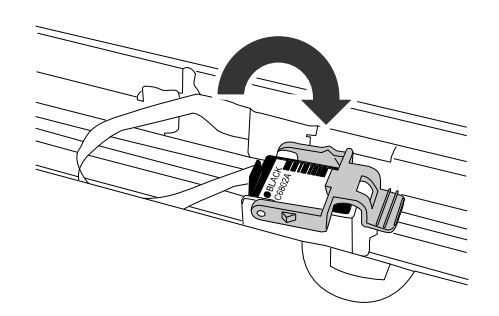

8. Close the Top cover and press lightly until the tabs lock in place.

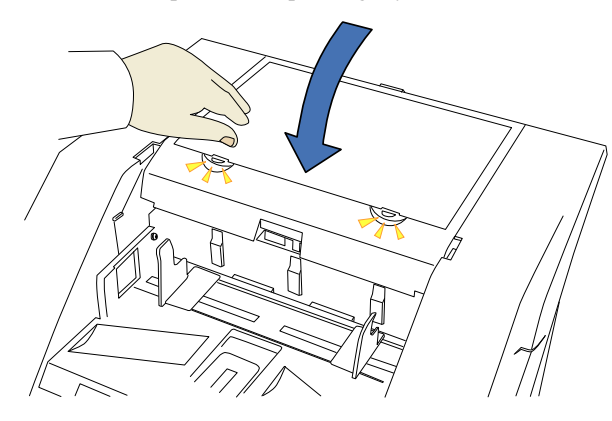

| 13  | July 30, 2009 | K.O    | kada    | A.Miyoshi | I.Fujioka | Refer to Rev                        | vision Reco | rd on page 2. | TITLE          | fi-5900C, fi-590PF | RF, fi-59 | 00PRB |
|-----|---------------|--------|---------|-----------|-----------|-------------------------------------|-------------|---------------|----------------|--------------------|-----------|-------|
| 12  | July 9, 2008  | K.Ol   | kada    | T.Anzai   | I.Fujioka | Refer to Rev                        | ision Reco  | rd on page 2. |                | MAINTENANCE        | MÁNU      | AL.   |
| 11  | Mar.13, 2008  | K.Ol   | kada    | T.Anzai   | I.Fujioka | Refer to Revision Record on page 2. |             | DRAW.         | P1PA03450-B00> | <b>(/6</b>         | CUST.     |       |
|     |               |        |         |           |           |                                     | 10          |               | No.            |                    |           |       |
| Rev | DATE          | DESI   | IG.     | CHECK     | APPR.     | DESCRIPTION                         |             | PF            |                | PAGE               | 297/327   |       |
| DES | SIG Jan.05,   | 2006 I | K.Okada | CHECK     | K.Okada   | APPR. T.Anzai                       |             | 1             | •              |                    |           |       |

WWW.SERVICE-MANUAL.NET

#### 9.2.4 Operation Test

After installing the imprinter and Print cartridge, test to see if printing can be performed using the Offline Print Test mode.

<Procedure>

- Turn the scanner on while pressing one of the [Hopper Height] buttons (△ or ▽) on the operator panel. NOTE: Keep pressing the [Hopper Height] button.
- 2. Release the [Hopper Height] button when the Function Number Display changes from [P] to [b].

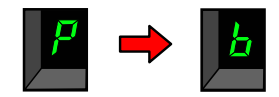

3. Place a blank sheet of paper on the Hopper.

NOTES:

- Use A4 or Letter sized paper. If the size is smaller than A4 or Letter, printing may not be completed.
- Confirm that the Print Cartridge is positioned within the document width.
- 4. Press the [Scan] button to test.
  - → Paper will be fed into the ADF, and the Imprinter will print out the Print Test Characters starting at 5mm (±4mm) from the paper's edge.

#### Print test patterns are as follows.

**Test pattern 1** (Horizontal): ABCDEFGHIJKLMNOPQRSTUVWXYZ[¥]^\_`00000000

**Test pattern 2** (Horizontal): abcdefghijklmnopqrstuvwxyz{|}~00000000

```
Test pattern 3 (Horizontal):
!"#$%&()*+,-./0123456789:;<=>?@00000000
```

Test pattern 4 (Vertical): ABCDEFGHIJKLMNOPQRSTUVWXYZ[¥]^\_`00000000

**Test pattern 5** (Vertical): abcdefghijklmnopqrstuvwxyz{|}~0000000

```
Test pattern 6 (Vertical):
!"#$%&()*+,-./0123456789:;<=>?@00000000
```

When multiple sheets of documents are placed in the Hopper, the Test Print repeats patterns from 1 through 6. - The numbering data portion "00000000" increments by one with each sheet of paper.

- The Test patterns are repeated when each pattern is finished printing.

- When both of the Pre-Imprinter and the Post-Imprinter are installed, the printer alternate printing.

| 13  | July 30, 2009 | K.Okada    | A.Miyoshi | I.Fujioka | Refer to Rev                        | ision Reco | rd on page 2. | TITLE         | fi-5900C, fi-590PF | RF, fi-59 | 90PRB |
|-----|---------------|------------|-----------|-----------|-------------------------------------|------------|---------------|---------------|--------------------|-----------|-------|
| 12  | July 9, 2008  | K.Okada    | T.Anzai   | I.Fujioka | Refer to Rev                        | ision Reco | rd on page 2. |               | MAINTENANCE        | MÁNU      | AL    |
| 11  | Mar.13, 2008  | K.Okada    | T.Anzai   | I.Fujioka | Refer to Revision Record on page 2. |            | DRAW.         | P1PA03450-B00 | K/6                | CUST.     |       |
|     |               |            |           |           |                                     | 1.0        |               |               |                    |           |       |
| Rev | DATE          | DESIG.     | CHECK     | APPR.     | DESCRIPTION                         |            | PF            |               | PAGE               | 298/327   |       |
| DES | SIG Jan.05,2  | 2006 K.Oka | la CHECK  | K.Okada   | APPR. T.Anzai                       |            | 1             | •             |                    |           |       |

#### Section 9.2.4

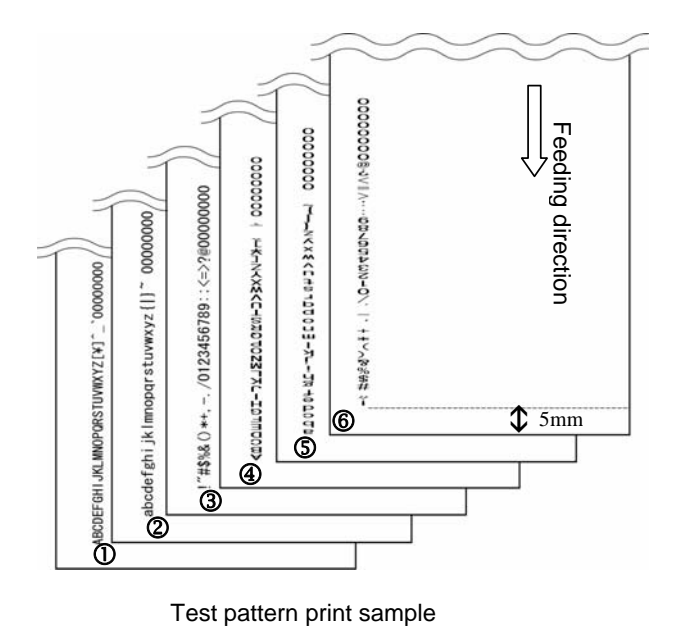

5. To end the Offline Print test mode, turn off the Scanner with the main power switch.

| 13  | July 30, 2009 | K.C  | Okada   | A.Miyoshi | I.Fujioka | Refer to Revision Record on page 2.                       |            | TITLE         | fi-5900C, fi-590PF | RF, fi-59   | 90PRB   |    |
|-----|---------------|------|---------|-----------|-----------|-----------------------------------------------------------|------------|---------------|--------------------|-------------|---------|----|
| 12  | July 9, 2008  | K.C  | Dkada   | T.Anzai   | I.Fujioka | Refer to Rev                                              | ision Reco | rd on page 2. |                    | MAINTENANCE | MÁNU    | AL |
| 11  | Mar.13, 2008  | K.C  | Okada   | T.Anzai   | I.Fujioka | Refer to Revision Record on page 2. DRAW. P1PA03450-B00X/ |            | K/6           | CUST.              |             |         |    |
|     |               |      |         |           |           |                                                           | 10         |               |                    |             |         |    |
| Rev | DATE          | DES  | SIG.    | CHECK     | APPR.     | DESCRIPTION                                               |            | PF            | <b>ULIMITED</b>    | PAGE        | 299/327 |    |
| DES | SIG Jan.05,   | 2006 | K.Okada | CHECK     | K.Okada   | APPR. T.Anzai                                             |            |               | •                  |             |         |    |

WWW.SERVICE-MANUAL.NET

#### 9.2.5 Positioning the Print Cartridge

Section 9.2.5

To Position the print cartridge for printing:

#### <u>fi-590PRF (Pre-Imprinter)</u>

1. Open the imprinter cover.

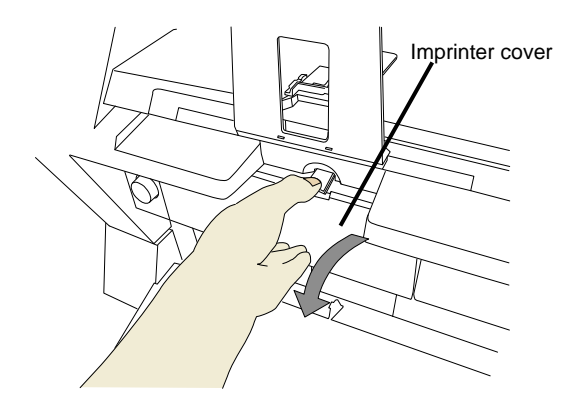

2. Place the print alignment mark to the position where you want to print.

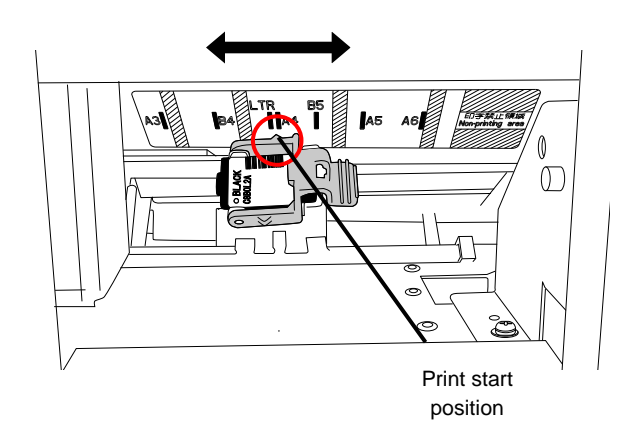

#### NOTES:

- The small "▲" protruding from the side of the print cartridge holder indicates the print start position on the page.
- Above the print cartridge tray are document paper size markings; use them to adjust for printing positions.
- Do not set the print cartridge within the printing prohibited area; otherwise, the document may stain with ink.
- Place the actual document in the Hopper and confirm that the print cartridge is positioned within the document's width.

3. Close the imprinter cover.

| 13  | July 30, 2009 | K.Okada   | A.Miyoshi | I.Fujioka | Refer to Rev                        | vision Reco | ord on page 2. | TITLE           | fi-5900C, fi-590PF | RF, fi-59 | 90PRB |
|-----|---------------|-----------|-----------|-----------|-------------------------------------|-------------|----------------|-----------------|--------------------|-----------|-------|
| 12  | July 9, 2008  | K.Okada   | T.Anzai   | I.Fujioka | Refer to Rev                        | vision Reco | ord on page 2. |                 | MAINTENANCE        | MANU      | AL    |
| 11  | Mar.13, 2008  | K.Okada   | T.Anzai   | I.Fujioka | Refer to Revision Record on page 2. |             |                | DRAW.           | P1PA03450-B00      | K/6       | CUST. |
|     |               |           |           |           |                                     | 1.0         |                |                 |                    |           |       |
| Rev | DATE          | DESIG.    | CHECK     | APPR.     | DESCRIPTION                         |             | P              | <b>ULIMITED</b> | PAGE               | 300/327   |       |
| DE  | SIG Jan.05,2  | 2006 K.Ok | ida CHECK | K.Okada   | APPR. T.Anzai                       |             | 1              | •               |                    |           |       |

#### <u>fi-590PRB (Post-Imprinter)</u>

1. Press the tabs on the left and right sides of the Top cover, and lift to open the Top cover.

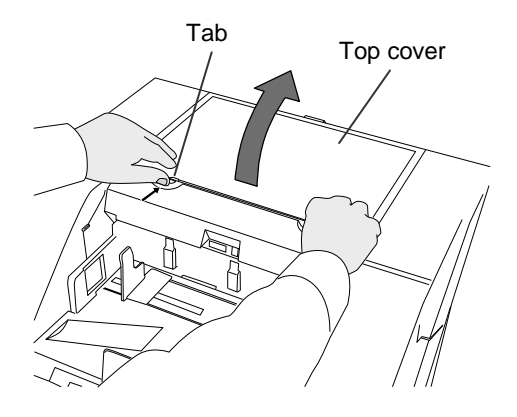

2. Place the print alignment mark to the position where you want to print.

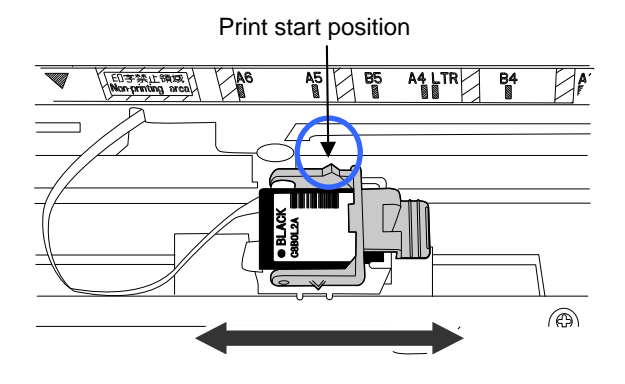

#### NOTES:

- The small "▲" protruding from the side of the print cartridge holder indicates the print start position on the page.
- Next to the print cartridge tray are document paper size markings; use them to adjust for printing positions.
- Do not set the print cartridge within the printing prohibited area, otherwise, the document may stain with ink
- Place the actual document in the Hopper and confirm that the print cartridge is positioned within the document's width.
- 3. Close the Top cover and press lightly until the tabs lock in place.

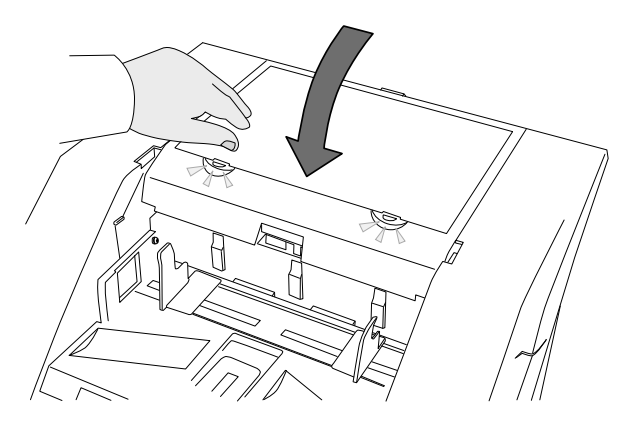

| 13  | July 3 | 30, 2009  | K.  | Okada   | A.Miyoshi | I.Fujioka | Refer to Rev | ision Reco  | ord on page 2. | TITLE | fi-5900C, fi-590PF | RF, fi-59 | 90PRB   |
|-----|--------|-----------|-----|---------|-----------|-----------|--------------|-------------|----------------|-------|--------------------|-----------|---------|
| 12  | July   | 9,2008    | K.  | Okada   | T.Anzai   | I.Fujioka | Refer to Rev | vision Reco | ord on page 2. |       | MAINTENANCE        | MÁNU      | AL      |
| 11  | Mar.1  | 13,2008   | K.  | Okada   | T.Anzai   | I.Fujioka | Refer to Rev | ision Reco  | ord on page 2. | DRAW. | P1PA03450-B00      | K/6       | CUST.   |
|     |        |           |     |         |           |           |              |             |                | No.   |                    |           |         |
| Rev | DA     | TE        | DE  | ESIG.   | CHECK     | APPR.     | DESC         | RIPTION     |                | P     |                    | PAGE      | 301/327 |
| DE  | SIG    | Jan.05, 2 | 006 | K.Okada | 1 CHECK   | K.Okada   |              | APPR.       | T.Anzai        | ••    | •                  |           |         |

WWW.SERVICE-MANUAL.NET

#### 9.2.6 How to Use the Paper Guides

Use the Paper Guides to prevent paper jams due to curling of the edges, as shown below.

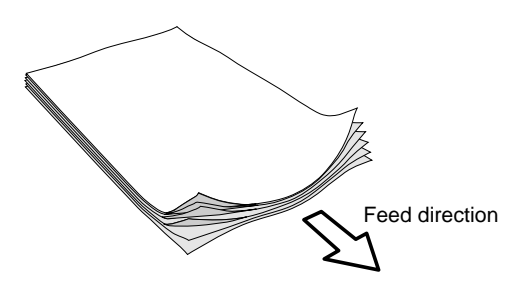

#### fi-590PRF (Pre-Imprinter)

Set the print cartridge to the right side and place the Paper Guide in the left area as shown in the illustration below.

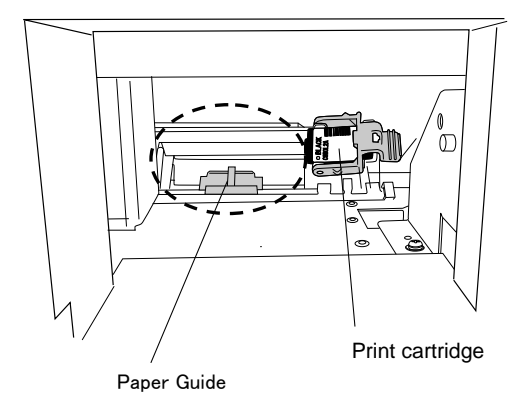

#### fi-590PRB (Post-Imprinter)

As shown below, place the Paper Guides at the ends where the paper edges will pass through.

- 1. Load the document on the scanner.
- 2. Open the Top cover.
- 3. Slide the Paper Guides to the left and right page edges.

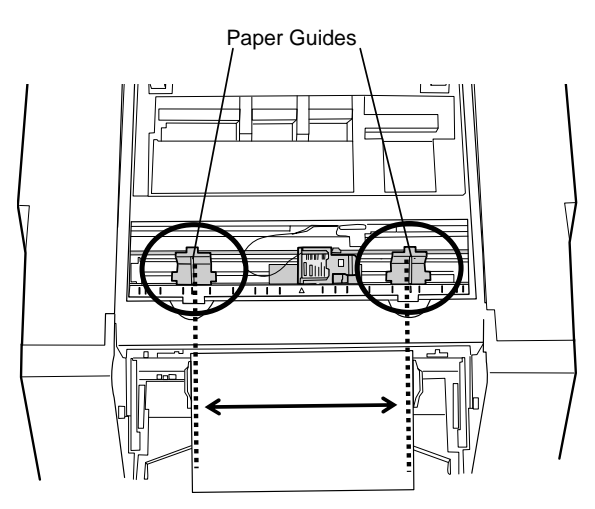

| 13  | July 30, 2009 | K.   | Okada   | A.Miyoshi | I.Fujioka | Refer to Rev | vision Reco | rd on page 2. | TITLE | fi-5900C, fi-590PF | RF, fi-5 | 90PRB   |
|-----|---------------|------|---------|-----------|-----------|--------------|-------------|---------------|-------|--------------------|----------|---------|
| 12  | July 9, 2008  | K.   | Okada   | T.Anzai   | I.Fujioka | Refer to Rev | vision Reco | rd on page 2. |       | MAINTENANCE        | MÁNU     | AL      |
| 11  | Mar.13, 2008  | K.   | Okada   | T.Anzai   | I.Fujioka | Refer to Rev | vision Reco | rd on page 2. | DRAW. | P1PA03450-B00      | K/6      | CUST.   |
|     |               |      |         |           |           |              |             |               | No.   |                    |          |         |
| Rev | DATE          | DE   | ESIG.   | CHECK     | APPR.     | DESC         | RIPTION     |               | P     |                    | PAGE     | 302/327 |
| DE  | SIG Jan.05,   | 2006 | K.Okada | CHECK     | K.Okada   |              | APPR.       | T.Anzai       |       | •                  |          |         |

Note: When you wish to print on the near the edges of a wide width paper, remove the Paper Guide in order to open space for the Print Cartridge, and attach it at the center.

For Right Side Edge Printing

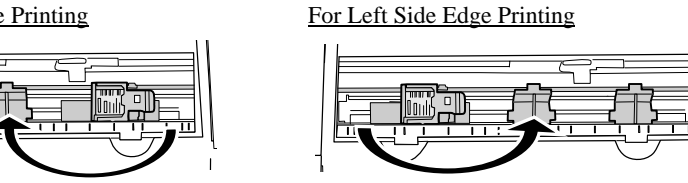

Be careful not to let the Paper Guide touch or catch onto the print circuit film.

<To Attach the Paper Guide>

As shown in the illustration below, place the Paper Guide on the rail  $(\mathbb{O})$ , and push the guide's hook to engage it on to the rail  $(\mathbb{O})$ 

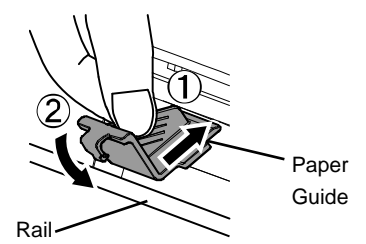

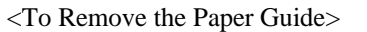

As shown below, hold the Paper Guide and pull upward to unhook it.

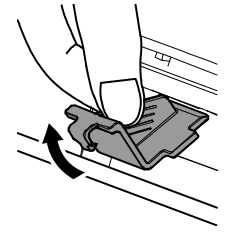

| 13  | July 30, 2009 | K.Okada    | A.Miyoshi | I.Fujioka | Refer to Rev | vision Reco | rd on page 2. | TITLE | fi-5900C, fi-590PF | RF, fi-59  | <b>JOPRB</b> |
|-----|---------------|------------|-----------|-----------|--------------|-------------|---------------|-------|--------------------|------------|--------------|
| 12  | July 9, 2008  | K.Okada    | T.Anzai   | I.Fujioka | Refer to Rev | vision Reco | rd on page 2. |       | MAINTENANCE I      | MÁNU       | AL           |
| 11  | Mar.13, 2008  | K.Okada    | T.Anzai   | I.Fujioka | Refer to Rev | vision Reco | rd on page 2. | DRAW. | P1PA03450-B00>     | <b>(/6</b> | CUST.        |
|     |               |            |           |           |              |             |               | No.   |                    |            |              |
| Rev | DATE          | DESIG.     | CHECK     | APPR.     | DESCI        | RIPTION     |               | P     |                    | PAGE       | 303/327      |
| DES | SIG Jan.05, 2 | 006 K.Okad | a CHECK   | K.Okada   |              | APPR        | T.Anzai       | 1 ••  | •                  |            |              |

WWW.SERVICE-MANUAL.NET

#### 9.2.7 Print Setup

You can configure the settings for the imprinter by using the scanner driver dialog box.

#### FUJITSU TWAIN driver (Example)

Click [Option] button.

In [Option] dialog box, choose [Imprinter (Endorser)] tab and configure the Imprinter settings.

| En el la la contena | Enderer Protociate -      | OK.   |
|---------------------|---------------------------|-------|
| Driving -           | renduiser. Post-impliment | Cance |
| monting             |                           |       |
| ⊻ Offset:           | 0.000 inch                | Help  |
| Direction:          | Top to Bottom             |       |
| Eont:               | Horizontal Vormal V       |       |
| Counter             |                           |       |
| Initial Value:      | 0 Counter                 |       |
| Step:               | Inc./Dec. 1               |       |
| Imprinter String (B | Indorser)                 |       |
| String:             | <b>F</b>                  |       |
| Sample              |                           |       |

Available items are:

- Y offset (Vertical printing position)
- Font orientation (vertical, horizontal)/ width (normal/bold/narrow)
- Strings definition (Max. 40 characters)
- Counter Setup (column, increment/decrement, step)

For the details, refer to "FUJITSU TWAIN 32 Scanner Driver User's Guide" or "TWAIN Driver Help"

| 13  | July 30, 2009 | K.Okada     | A.Miyoshi | I.Fujioka | Refer to Revision Re | cord | l on page 2. | TITLE | fi-5900C, fi-590PF | RF, fi-59  | 90PRB   |
|-----|---------------|-------------|-----------|-----------|----------------------|------|--------------|-------|--------------------|------------|---------|
| 12  | July 9, 2008  | K.Okada     | T.Anzai   | I.Fujioka | Refer to Revision Re | cord | l on page 2. |       | MAINTENANCE        | MÁNU       | AL      |
| 11  | Mar.13, 2008  | K.Okada     | T.Anzai   | I.Fujioka | Refer to Revision Re | cord | l on page 2. | DRAW. | P1PA03450-B00      | <b>K/6</b> | CUST.   |
|     |               |             |           |           |                      |      |              | No.   |                    |            |         |
| Rev | DATE          | DESIG.      | CHECK     | APPR.     | DESCRIPTIO           | N    |              | PF    | <b>ULIMITED</b>    | PAGE       | 304/327 |
| DES | SIG Jan.05, 2 | 2006 K.Okad | a CHECK   | K.Okada   | APPR                 | . '  | T.Anzai      |       | •                  |            |         |

### 9.3 Cleaning

### 9.3.1 Cleaning the Print Cartridge

Poor quality prints can occur due to blocked ink emission holes in the nozzle. Leaving the imprinter unused for long periods can also cause emission holes to become blocked. When the emission holes are blocked, clean the nozzle surface of the print cartridge.

- 1. Turn off the Scanner.
- 2. Remove the Print Cartridge. (Refer to Section 9.4.1.)

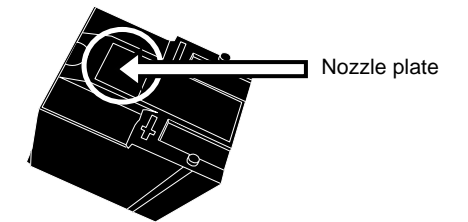

NOTE: When cleaning, be careful not to touch the nozzle plate or the contact parts of the cartridge directly by hand.

3. Gently wipe any dirt and stains off the nozzle surface.

NOTE: For cleaning, use a dry lint-free cloth (DO NOT use tissue), and gently wipe any dirt and stains off the nozzle surface.

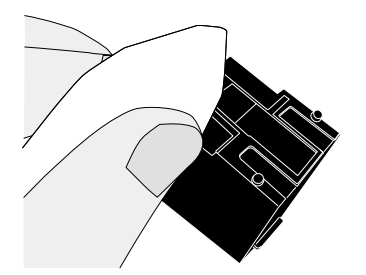

4. Make sure that all dirt and stains are removed, before installing the Print Cartridge. (Refer to Section 9.4.1.)

| 13  | July 30, 2009 | K.Okada     | A.Miyoshi | I.Fujioka | Refer to Revisio | on Reco  | rd on page 2. | TITLE | fi-5900C, fi-590PF | RF, fi-59  | <b>OPRB</b> |
|-----|---------------|-------------|-----------|-----------|------------------|----------|---------------|-------|--------------------|------------|-------------|
| 12  | July 9, 2008  | K.Okada     | T.Anzai   | I.Fujioka | Refer to Revisio | on Recor | rd on page 2. |       | MAINTENANCE        | MÁNU       | AL          |
| 11  | Mar.13, 2008  | K.Okada     | T.Anzai   | I.Fujioka | Refer to Revisio | on Reco  | rd on page 2. | DRAW. | P1PA03450-B00      | <b>K/6</b> | CUST.       |
|     |               |             |           |           |                  |          |               | No.   |                    |            |             |
| Rev | DATE          | DESIG.      | CHECK     | APPR.     | DESCRIP          | PTION    |               | PF    |                    | PAGE       | 305/327     |
| DE  | SIG Jan.05, 2 | 2006 K.Okad | a CHECK   | K.Okada   | А                | APPR.    | T.Anzai       |       | ·                  |            |             |

#### 9.3.2 Cleaning the Imprinter

As the fi-590PRF prints the number on a document before reading operation, ink can splatter over the glass and paper path of the Upper transport unit, and in the vicinity of the print cartridge holder.

In case of the fi-590PRB, ink may splatter in the vicinity of the print cartridge.

We recommend you to clean the scanner after 5000 sheets scanning to avoid smudges on the scanned image. Note that the required cleaning cycle may vary depending upon document type to be scanned.

More frequent cleaning may be required when printing a document on which ink does not easily dry.

## A CAUTION

When cleaning, turn off the scanner power, and unplug the power cable from the outlet. If cleaning is done with power turned on, it may cause electric shock or imprinter failure.

NOTE: For cleaning, use a dry lint-free cloth (DO NOT use tissue), and gently wipe any dirt and stains off the nozzle surface.

- 1. Turn off the Scanner.
- 2. Remove the print cartridge. (Refer to Section 9.4.1.)
- 3. Press the ADF cover open button.

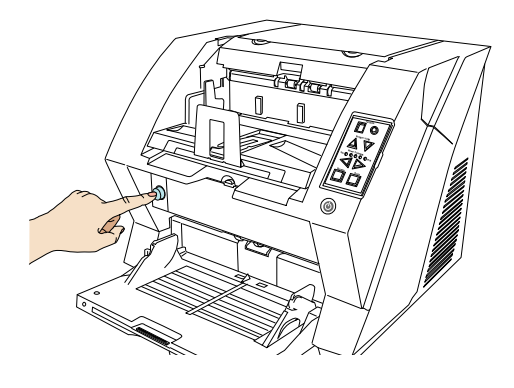

⇒The cover slowly opens.

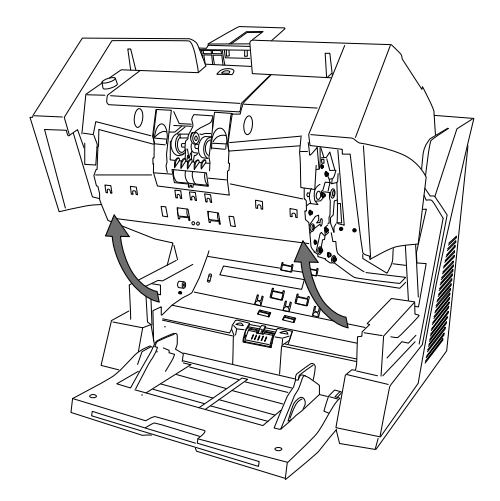

| 13  | July 30, 2009 | K.(  | Okada   | A.Miyoshi | I.Fujioka | Refer to Rev | vision Reco | rd on page 2. | TITLE | fi-5900C, fi-590PF | RF, fi-59 | 00PRB   |
|-----|---------------|------|---------|-----------|-----------|--------------|-------------|---------------|-------|--------------------|-----------|---------|
| 12  | July 9, 2008  | K.0  | Okada   | T.Anzai   | I.Fujioka | Refer to Rev | vision Reco | rd on page 2. |       | MAINTENANCE        | MÁNU      | 4L      |
| 11  | Mar.13, 2008  | K.(  | Okada   | T.Anzai   | I.Fujioka | Refer to Rev | ision Reco  | rd on page 2. | DRAW. | P1PA03450-B00      | K/6       | CUST.   |
|     |               |      |         |           |           |              |             |               | No.   |                    |           |         |
| Rev | DATE          | DE   | SIG.    | CHECK     | APPR.     | DESC         | RIPTION     |               | P     |                    | PAGE      | 306/327 |
| DE  | SIG Jan.05,   | 2006 | K.Okada | CHECK     | K.Okada   |              | APPR.       | T.Anzai       | 1     |                    |           |         |

WWW.SERVICE-MANUAL.NET

PAGE

**PFU LIMITED** 

307/327

4. Wipe the following parts using a cloth moistened with ethyl alcohol or isopropyl alcohol. NOTE: For details on cleaning the scanner, refer to Section 3.2.

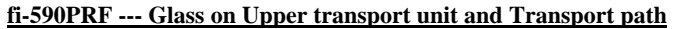

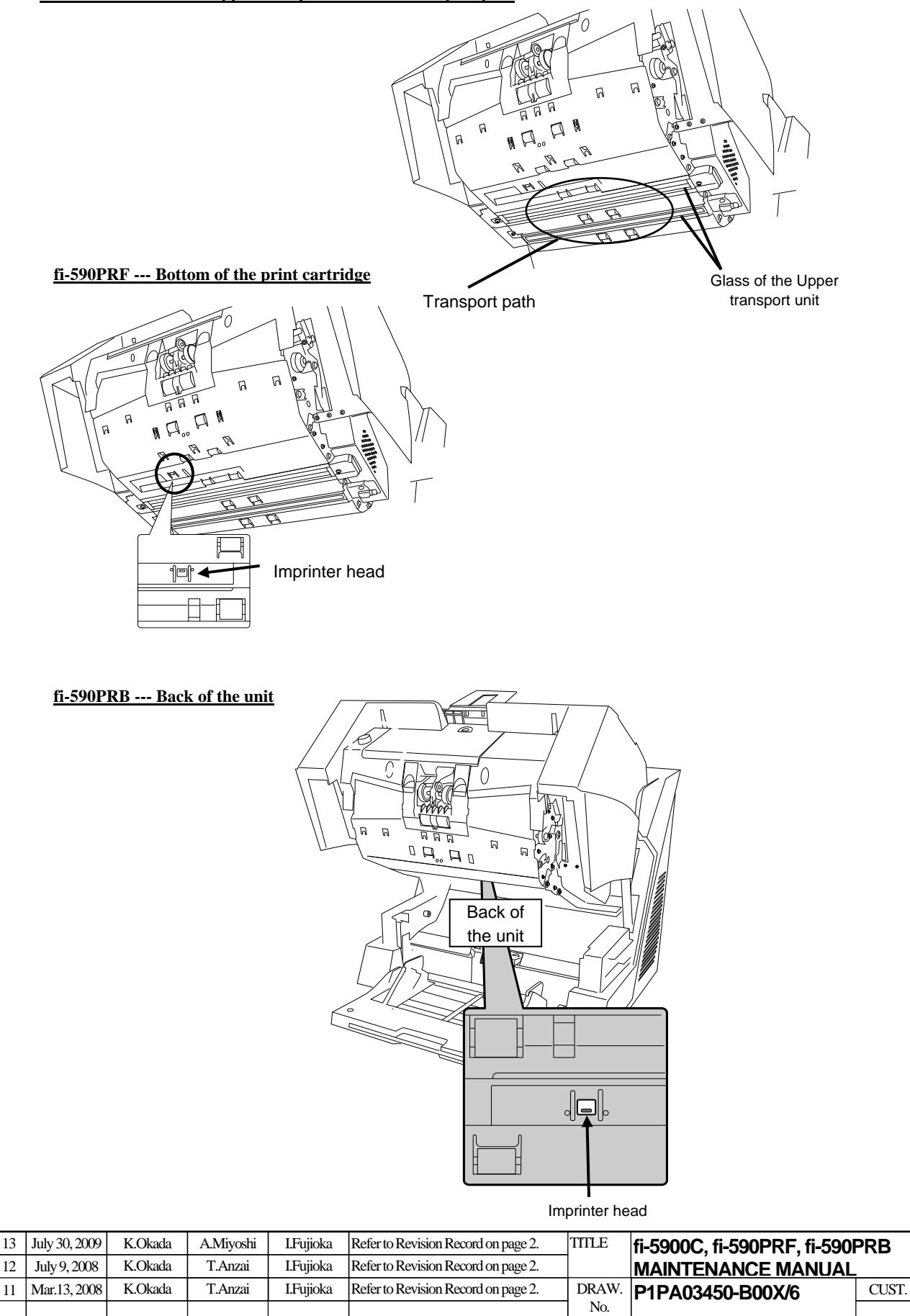

## WWW.SERVICE-MANUAL.NET

DESCRIPTION

APPR.

T.Anzai

12

11

Rev

DATE

DESIG Jan.05, 2006 K.Okada

DESIG.

CHECK

CHECK

APPR.

K.Okada

5. Hold the ADF cover with both hands and press down slowly to close.

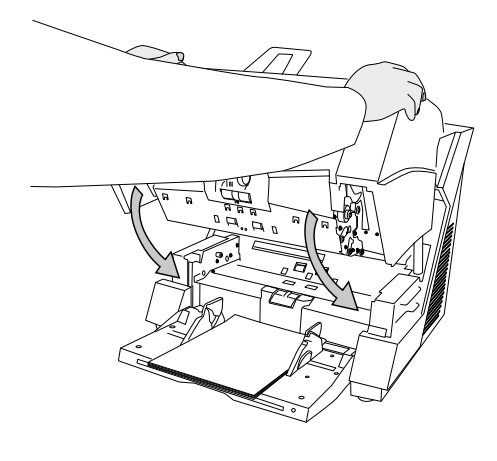

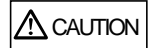

When closing the ADF, be sure nothing is left inside of the scanner. Be careful not to pinch your fingers.

6. Reinstall the print cartridge. (Refer to Section 9.4.1.)

| 13<br>12 | July 30, 2009<br>July 9, 2008 | K.Okada<br>K.Okada | A.Miyoshi<br>T.Anzai | I.Fujioka<br>I.Fujioka | Refer to Rev<br>Refer to Rev | vision Reco<br>vision Reco | rd on page 2.<br>rd on page 2. | TITLE | fi-5900C, fi-590PF<br>MAINTENANCE I | RF, fi-59<br>MANU | 00PRB<br>AL |
|----------|-------------------------------|--------------------|----------------------|------------------------|------------------------------|----------------------------|--------------------------------|-------|-------------------------------------|-------------------|-------------|
| 11       | Mar.13, 2008                  | K.Okada            | T.Anzai              | I.Fujioka              | Refer to Rev                 | ision Reco                 | rd on page 2.                  | DRAW. | P1PA03450-B00>                      | (/6               | CUST.       |
|          |                               |                    |                      |                        |                              |                            |                                | No.   |                                     |                   |             |
| Rev      | DATE                          | DESIG.             | CHECK                | APPR.                  | DESC                         | RIPTION                    |                                | PF    |                                     | PAGE              | 308/327     |
| DE       | SIG Jan.05,2                  | 2006 K.Okad        | a CHECK              | K.Okada                | _                            | APPR.                      | T.Anzai                        | 1     | •                                   |                   |             |

WWW.SERVICE-MANUAL.NET

#### 9.4 Replacing Consumables

#### 9.4.1 Replacing the Print Cartridge

## 

Make sure that you turn off the scanner power and unplug the power cable from the outlet. If the cartridge replacement is done with power turned on, it may cause electric shock or imprinter failure.

#### NOTES:

- When the following message appears, replace the Print Cartridge as soon as possible.

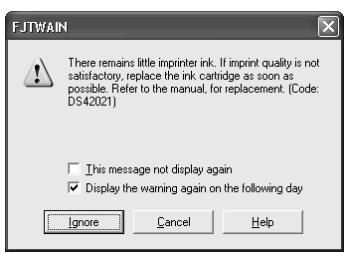

- If you continue to print without replacing the cartridge, your print output will continue to appear lighter and lighter.

#### Replace the Print Cartridge as follows: <u>**fi-590PRF** (**Pre-Imprinter**)</u>

- 1. Turn off the Scanner.
- 2. Open the imprinter cover.
- 3. Move the Print cartridge holder to where the cartridge can be removed easily.

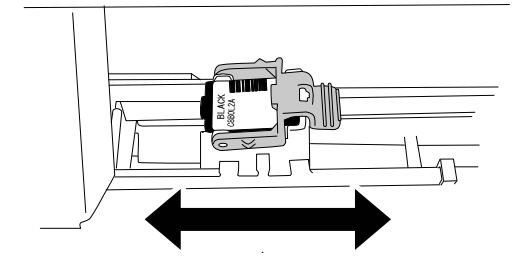

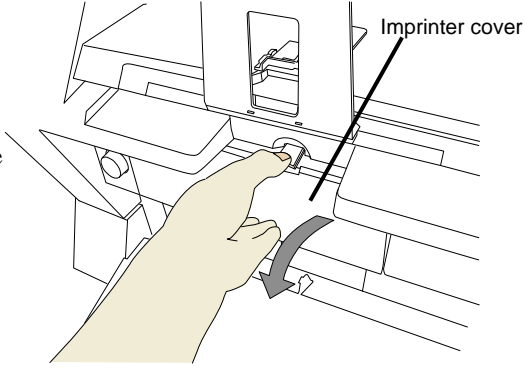

4. Open the Print cartridge holder by rotating the lever to the left.

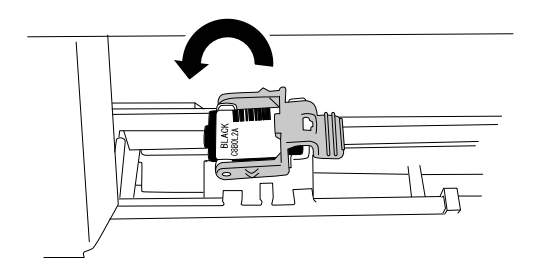

| 13  | July 30, 2009 | K.Oka  | ada    | A.Miyoshi | I.Fujioka | Refer to Rev | vision Reco | rd on page 2. | TITLE | fi-5900C, fi-590PF | RF, fi-59  | 90PRB   |
|-----|---------------|--------|--------|-----------|-----------|--------------|-------------|---------------|-------|--------------------|------------|---------|
| 12  | July 9, 2008  | K.Oka  | ada    | T.Anzai   | I.Fujioka | Refer to Rev | ision Reco  | rd on page 2. |       | MAINTENANCE        | MÁNU       | AL      |
| 11  | Mar.13, 2008  | K.Oka  | ada    | T.Anzai   | I.Fujioka | Refer to Rev | ision Reco  | rd on page 2. | DRAW. | P1PA03450-B00      | <b>K/6</b> | CUST.   |
|     |               |        |        |           |           |              |             |               | No.   |                    |            |         |
| Rev | DATE          | DESIC  | G.     | CHECK     | APPR.     | DESC         | RIPTION     |               | PF    |                    | PAGE       | 309/327 |
| DE  | SIG Jan.05,2  | 2006 K | .Okada | CHECK     | K.Okada   |              | APPR.       | T.Anzai       |       | •                  |            |         |

#### Section 9.4.1

5. Remove the Print cartridge from the holder.

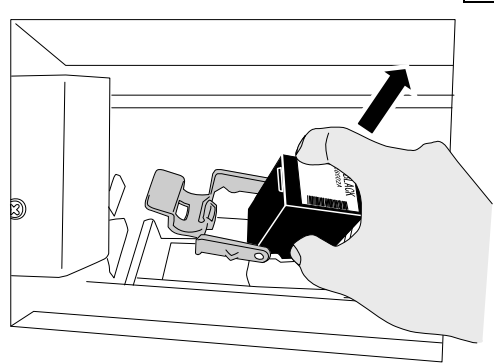

6. Take the new Print Cartridge out of its pouch and detach the protective tape from the Print Cartridge.

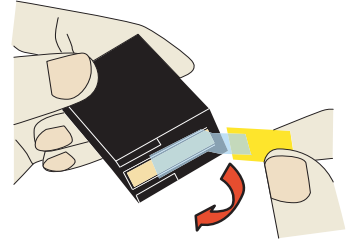

NOTE: Do not touch the metal part of the cartridge nor re-install the tape.

7. Insert the Print Cartridge.

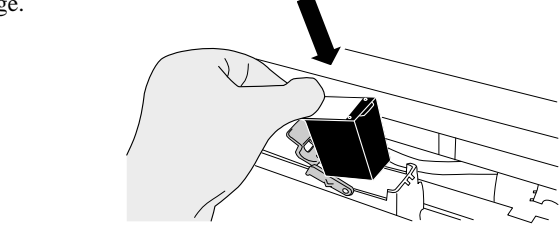

NOTES:

- Insert the cartridge with its Tab positioned toward the left side and install it.
- Be careful not to let the print cartridge touch or catch on to the print circuit film.

8. Close the Print cartridge holder, by rotating the lever to the right.

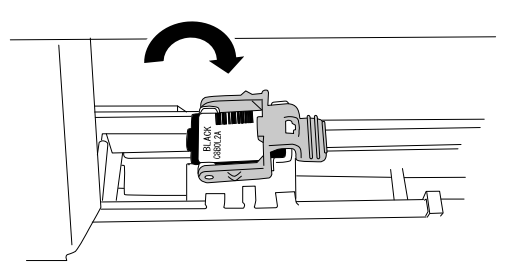

- 9. Close the imprinter cover.
- 10. Reset the Ink Remain Counter.
  - NOTE: You must reset the Ink Remain Counter whenever you replace the print cartridge.
  - ① On the [Start] menu, select [Programs]-[Scanner Utility for Microsoft Windows]-[Software Operation Panel].
  - <sup>②</sup> Select the [Device Setting] tab.
  - ③ Click the [Clear] button at the [Remaining Ink] button.

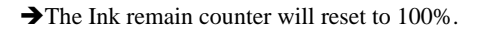

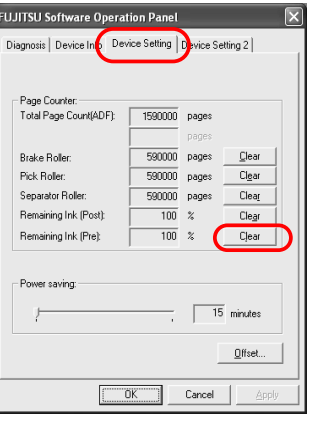

| 13  | July 30, 2009 | K.Okada    | A.Miyoshi | I.Fujioka | Refer to Rev | vision Reco | rd on page 2. | TITLE | fi-5900C, fi-590PF | RF, fi-59 | 90PRB   |
|-----|---------------|------------|-----------|-----------|--------------|-------------|---------------|-------|--------------------|-----------|---------|
| 12  | July 9, 2008  | K.Okada    | T.Anzai   | I.Fujioka | Refer to Rev | vision Reco | rd on page 2. |       | MAINTENANCE        | MÁNU      | AL      |
| 11  | Mar.13, 2008  | K.Okada    | T.Anzai   | I.Fujioka | Refer to Rev | ision Reco  | rd on page 2. | DRAW. | P1PA03450-B00      | K/6       | CUST.   |
|     |               |            |           |           |              |             |               | No.   |                    |           |         |
| Rev | DATE          | DESIG.     | CHECK     | APPR.     | DESC         | RIPTION     |               | PF    |                    | PAGE      | 310/327 |
| DE  | SIG Jan.05, 2 | 006 K.Okad | a CHECK   | K.Okada   |              | APPR.       | T.Anzai       | 1     | ·                  |           |         |

## WWW.SERVICE-MANUAL.NET

#### Section 9.4.1

#### fi-590PRB (Post-Imprinter)

- 1. Confirm that the scanner is turned off.
- 2. Press the tabs on the left and right sides of the Top cover and lift to open the Top cover.

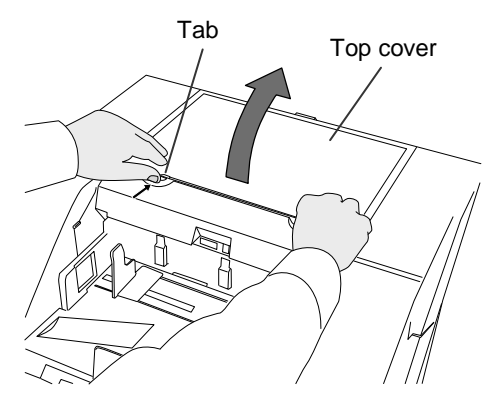

3. Open the Print cartridge holder by rotating the lever to the left.

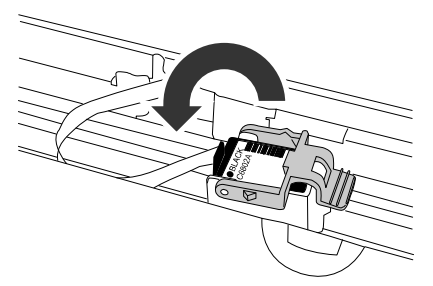

4. Remove the Print cartridge from the holder.

5. Take the new Print Cartridge out of its pouch and detach the protective tape from the Print Cartridge.

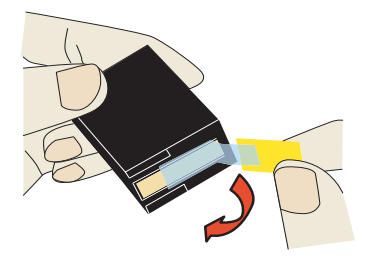

NOTE: Do not touch the metal part of the cartridge nor re-install the tape.

6. Insert the Print Cartridge.

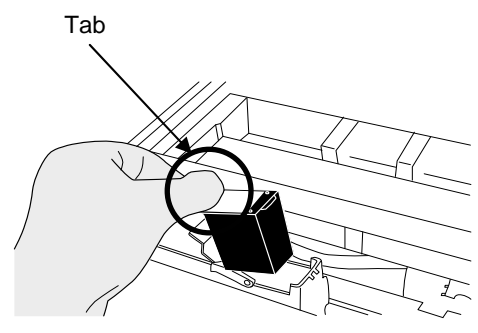

| 13  | July 30, 2009 | K.Ok   | kada    | A.Miyoshi | I.Fujioka | Refer to Rev | vision Reco | rd on page 2. | TITLE | fi-5900C, fi-590PF | RF, fi-59 | 90PRB   |
|-----|---------------|--------|---------|-----------|-----------|--------------|-------------|---------------|-------|--------------------|-----------|---------|
| 12  | July 9, 2008  | K.Ok   | kada    | T.Anzai   | I.Fujioka | Refer to Rev | vision Reco | rd on page 2. |       | MAINTENANCE        | MANU      | AL      |
| 11  | Mar.13, 2008  | K.Ok   | kada    | T.Anzai   | I.Fujioka | Refer to Rev | vision Reco | rd on page 2. | DRAW. | P1PA03450-B00      | K/6       | CUST.   |
|     |               |        |         |           |           |              |             |               | No.   |                    |           |         |
| Rev | DATE          | DESIG  | G.      | CHECK     | APPR.     | DESC         | RIPTION     |               | PF    |                    | PAGE      | 311/327 |
| DES | SIG Jan.05, 2 | 2006 K | K.Okada | CHECK     | K.Okada   |              | APPR.       | T.Anzai       | ••    |                    |           |         |

NOTES:

- Insert the cartridge with its Tab positioned toward the left side and install it.
- Be careful not to let the print cartridge touch or catch on to the print circuit film.
- 7. Close the Print cartridge holder, by rotating the lever to the right.

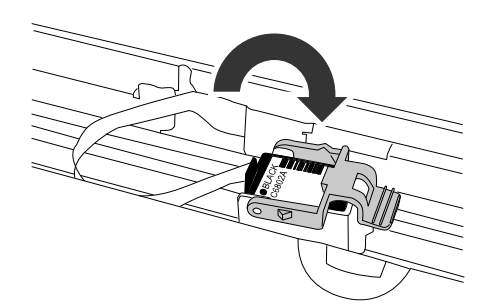

8. Close the Top cover and press lightly until it is fixed with the tabs.

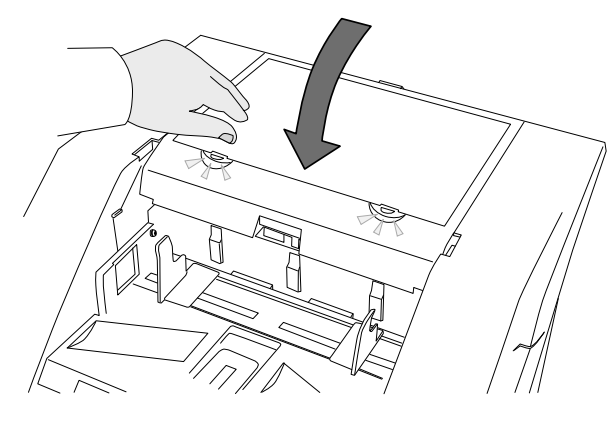

9. Reset the Ink Remain Counter.

NOTE: You must reset the Ink Remain Counter whenever you replace the print cartridge.

① On the [Start] menu, select [Programs]-[Scanner Utility for Microsoft Windows]-[Software Operation Panel].
 ② Select the [Device Setting] tab.

| UJITSU Software Operat     | tion Panel   |           |               | ×   |
|----------------------------|--------------|-----------|---------------|-----|
| Diagnosis   Device Inp Dev | /ice Setting | Device Se | tting 2       |     |
| <u> </u>                   |              |           |               |     |
| Page Counter:              |              |           |               |     |
| Total Page Count(ADF):     | 1590000      | pages     |               |     |
|                            |              | pages     |               |     |
| Brake Roller:              | 590000       | pages     | <u>C</u> lear | 1   |
| Pick Roller:               | 590000       | pages     | Clear         | i I |
| Separator Roller:          | 590000       | pages     | Clear         | i   |
| Remaining Ink (Post):      | 100          | * (       | Clear         | D   |
| Remaining Ink (Pre):       | 100          | %         | Cļear         | 1   |
|                            |              |           |               |     |
| Power saving:              |              |           |               |     |
| 1                          |              | 15        | minutes       |     |
|                            |              |           | Offset        |     |
|                            | DK           | Cancel    | Appl          | y   |

③ Click the [Clear] button at the [Remaining Ink] button.

 $\rightarrow$  The Ink remain counter will reset to 100%.

| 13<br>12 | July 30, 2009<br>July 9, 2008 | K.Okada<br>K.Okada | A.Miyoshi<br>T.Anzai | I.Fujioka<br>I.Fujioka | Refer to Rev<br>Refer to Rev | Refer to Revision Record on page 2.<br>Refer to Revision Record on page 2. |  |       | fi-5900C, fi-590PF<br>MAINTENANCE | RF, fi-59<br>MANU | 90PRB<br>AL |
|----------|-------------------------------|--------------------|----------------------|------------------------|------------------------------|----------------------------------------------------------------------------|--|-------|-----------------------------------|-------------------|-------------|
| 11       | Mar.13, 2008                  | K.Okada            | T.Anzai              | I.Fujioka              | Refer to Rev                 | Refer to Revision Record on page 2.                                        |  | DRAW. | P1PA03450-B00                     | K/6               | CUST.       |
|          |                               |                    |                      |                        |                              |                                                                            |  | No.   |                                   |                   |             |
| Rev      | DATE                          | DESIG.             | CHECK                | APPR.                  | DESC                         | DESCRIPTION                                                                |  | P     |                                   | PAGE              | 312/327     |
| DES      | SIG Jan.05,2                  | 2006 K.Ok          | ada CHECK            | K.Okada                |                              | APPR. T.Anzai                                                              |  | 1     | •                                 |                   |             |

### 9.5 Imprinter Maintenance

#### 9.5.1 Precaution before maintenance

Preventative maintenance is recommended on the Imprinter at the following intervals

- Every 12 month, or at the periodic maintenance of the connected scanner.
- For the detailed cleaning method, refer to Section 9.4 (Daily Care).

Notes for replacement work

- Clean the location where replacement work is conducted.
- Be sure to follow the described procedures. Never loosen the non-disassembly screws.
- Avoid loss of the removed parts.
- Check the quantities and shapes of the parts after replacement.
- Follow the removal procedure in reverse order for the installation procedure.

| Machine damage                                                                                              |
|----------------------------------------------------------------------------------------------------|
| Static Electricity may cause damage electronic components.                                                  |
| When handling any electronic component, wear a wrist strap or use a conductive mat to avoid ESD.            |
| Injury                                                                                                    |
| Be careful not to get your fingers, hair, clothes or accessories caught in a moving part. INJURY MAY OCCUR. |

\* Screws and springs may accidentally drop inside of the unit.

It is recommended to cover the unit with a sheet of paper or cloth before beginning working.

- \* Be careful not to damage any glass parts.
- \* Be careful not to drop any parts on the Lower unit while working on replacing parts of the Upper unit.

#### 9.5.2 Maintenance tools

Special tools to maintain this Imprinter are shown in the table below

| No. | Tools                        | Remarks                            | When to use                       |
|-----|------------------------------|------------------------------------|-----------------------------------|
| 1   | Phillips screwdriver         |                                    | M3, M4 screws                     |
| 2   | Small flat-blade screwdriver |                                    | Removing E ring, lever switch     |
| 3   | Pliers                       |                                    | Removing clamps, Installing rings |
| 4   | Alcohol                      | Ethyl alcohol or isopropyl alcohol | Cleaning                          |

|     |               | 1      |         |           |           |               |                                     | 1 |       |                    |            |         |
|-----|---------------|--------|---------|-----------|-----------|---------------|-------------------------------------|---|-------|--------------------|------------|---------|
| 13  | July 30, 2009 | K.Ol   | kada    | A.Miyoshi | I.Fujioka | Refer to Rev  | Refer to Revision Record on page 2. |   |       | fi-5900C, fi-590PF | RF, fi-5   | 90PRB   |
| 12  | July 9, 2008  | K.Ol   | kada    | T.Anzai   | I.Fujioka | Refer to Rev  | Refer to Revision Record on page 2. |   |       | MAINTENANCE        | MÁNU       | AL      |
| 11  | Mar.13, 2008  | K.Ol   | kada    | T.Anzai   | I.Fujioka | Refer to Rev  | Refer to Revision Record on page 2. |   | DRAW. | P1PA03450-B00      | <b>K/6</b> | CUST.   |
|     |               |        |         |           |           |               |                                     |   | No.   |                    |            |         |
| Rev | DATE          | DESI   | IG.     | CHECK     | APPR.     | DESC          | DESCRIPTION                         |   | PF    |                    | PAGE       | 313/327 |
| DES | SIG Jan.05,2  | 2006 H | K.Okada | CHECK     | K.Okada   | APPR. T.Anzai |                                     |   | •     |                    |            |         |

#### 9.5.3.1 Replacing the Control PCA

# 

Refer to Section 9.6.1 for the part number of the replacement part.

#### < Removal >

- (1) Referring to Section 6.6.1, remove the Front cover.
- (2) Referring to step (2) of Section 6.16.2, remove the Cover plate on the left side of the Upper Unit.
- (3) Disconnect two (2) connecters from the Control PCA (solid square in the photo below). Remove four(4) screws (solid circles in the photo below) that secure the Control PCA and remove.

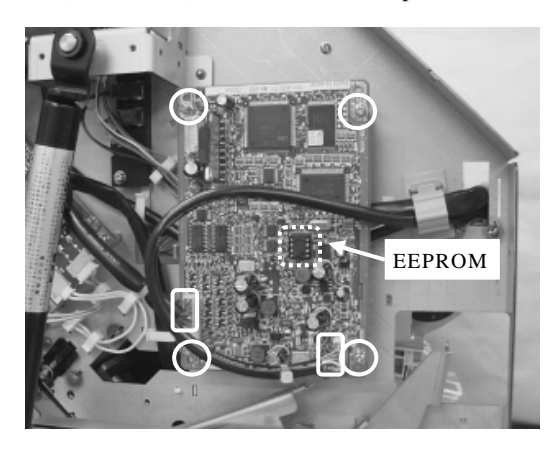

(4) Remove the EEPROM (dotted square in the above photo) and install it on a new Control PCA. The EEPROM stores the number of characters printed on the current print cartridge.

<Installation>

Follow the procedure above in reverse order.

| 13  | July 3 | 0,2009    | K.  | Okada   | A.Miyoshi | I.Fujioka | Refer to Rev | Refer to Revision Record on page 2. |  |       | fi-5900C, fi-590PF | RF, fi-59  | 00PRB   |
|-----|--------|-----------|-----|---------|-----------|-----------|--------------|-------------------------------------|--|-------|--------------------|------------|---------|
| 12  | July 9 | 9,2008    | K.  | Okada   | T.Anzai   | I.Fujioka | Refer to Rev | Refer to Revision Record on page 2. |  |       | MAINTENANCE        | MÁNU       | AL      |
| 11  | Mar.1  | 3,2008    | K.  | Okada   | T.Anzai   | I.Fujioka | Refer to Rev | Refer to Revision Record on page 2. |  | DRAW. | P1PA03450-B00>     | <b>K/6</b> | CUST.   |
|     |        |           |     |         |           |           |              |                                     |  | No.   |                    |            |         |
| Rev | DAT    | ГE        | DE  | SIG.    | CHECK     | APPR.     | DESC         | DESCRIPTION                         |  | PF    |                    | PAGE       | 314/327 |
| DES | SIG    | Jan.05, 2 | 006 | K.Okada | CHECK     | K.Okada   |              | APPR. T.Anzai                       |  | 1     | •                  |            |         |

#### 9.5.3.2 Replacing PRF Frame Unit

## NOTICE

Be careful not to drop the PRF Frame Unit. Refer the Section 9.6.3 for the part number of the replacement parts.

- < Removal>
- (1) Referring to Section 6.6.1, remove the Front cover.
- (2) Referring to step (2) of Section 6.16.2, remove the Cover plate on the right side of the Upper unit. Remove the Cover plate on the left side of the Upper unit in the same procedure.
- (3) Referring to step (3) of Section 5.16.5, remove the Upper unit guide 1.
- (4) Referring to how to remove Pinch roller 1 on steps (7) in Section 5.16.5, remove the Pinch roller 2. Notes:
  - Pinch roller 2 is the second Pinch roller from the front of the Upper unit. 9 Pinch rollers are located 1 to 9 from the front of the Upper unit.
  - Be careful! The bracket spring of Pinch roller 2 is easy to lose.
- (5) Remove four (4) screws (circle in the photo below left) and remove the PRF Frame Unit. Disconnect the (1) connecter inside of the PRF Frame Unit (square in the photo below right).

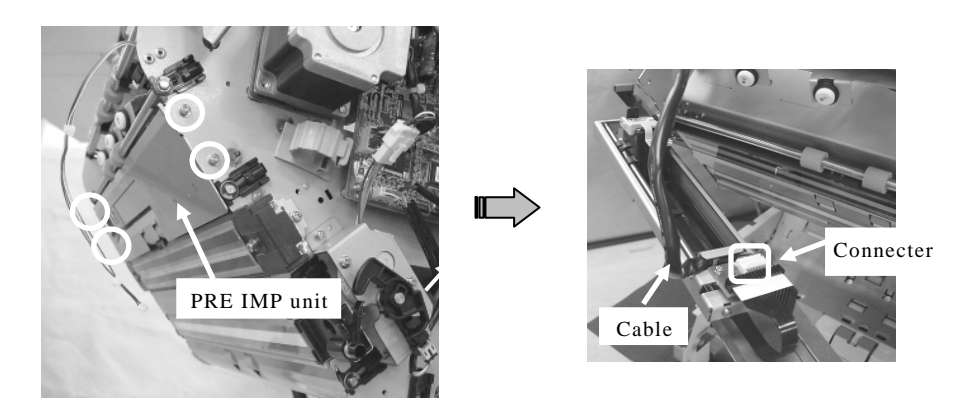

<Installation>

Follow the procedure above in reverse order.

When connecting the cable connecter (square in the phc below), route the printer cable as shown in the phc below.

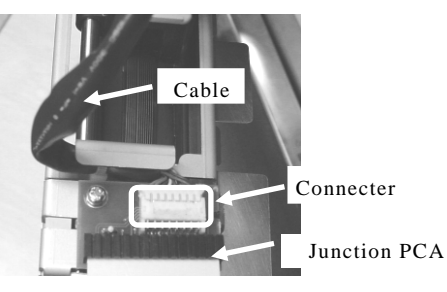

#### Notes: 04

- Place the flat side of the Pinch roller 2 on the right side of the Upper Unit when installing. If it is installed left-right reversal, U1 "Paper Jam" error (detailed code 5a) occurs.

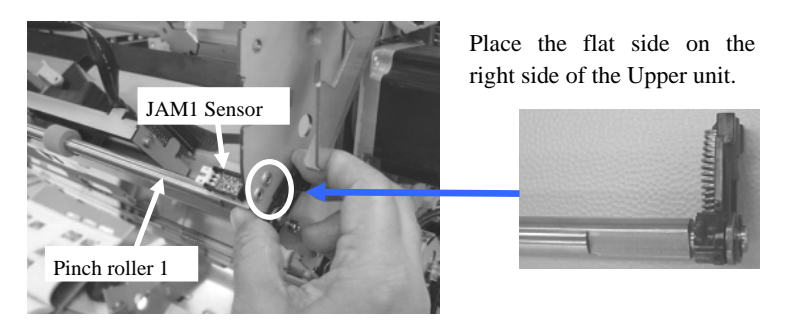

- Be careful! The bracket spring of Pinch roller 2 is easy to lose.

| 13  | July 30, 20 | )9 K   | K.Okada | A.Miyoshi | I.Fujioka | Refer to Rev | Refer to Revision Record on page 2. |  |       | fi-5900C, fi-590PF | RF, fi-5   | 90PRB   |
|-----|-------------|--------|---------|-----------|-----------|--------------|-------------------------------------|--|-------|--------------------|------------|---------|
| 12  | July 9, 200 | 8 K    | K.Okada | T.Anzai   | I.Fujioka | Refer to Rev | Refer to Revision Record on page 2. |  |       | MAINTENANCE        | MÁNU       | AL      |
| 11  | Mar.13, 20  | )8 K   | K.Okada | T.Anzai   | I.Fujioka | Refer to Rev | Refer to Revision Record on page 2. |  | DRAW. | P1PA03450-B00      | <b>K/6</b> | CUST.   |
|     |             |        |         |           |           |              |                                     |  | No.   |                    |            |         |
| Rev | DATE        | D      | ESIG.   | CHECK     | APPR.     | DESC         | DESCRIPTION                         |  | PF    | <b>ULIMITED</b>    | PAGE       | 315/327 |
| DES | SIG Jan.(   | 5,2006 | K.Okada | CHECK     | K.Okada   |              | APPR. T.Anzai                       |  | 1     |                    |            |         |

# 9.5.3.3 Replacing the PRF Print ASSY

Refer to the Section 9.6.4 for the part number of the replacement parts.

#### <Removal>

- (1) Referring to Section 9.5.3.2, remove the PRE Frame Unit.
- (2) Disconnect the (1) connecter of FPC cable (square in the photo below) from the Junction PCA.

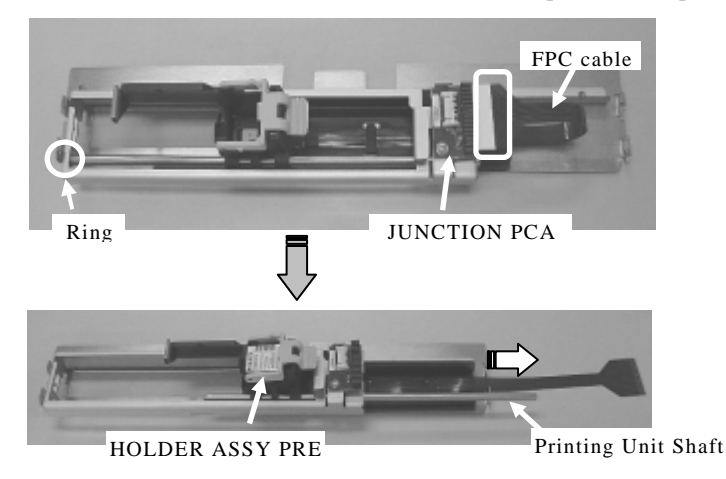

(3) Unfasten the (1) ring (circle in the above photo) and remove the printing unit shaft from the PRF Frame Unit.

#### <Installation>

Follow the procedure above in reverse order. Note: Be sure to insert the FPC cable firmly into the connector.

# 9.5.3.4 Replacing the Junction PCA

Refer to the Section 9.6.2 for the part number of the replacement parts.

#### <Removal>

- (1) Referring to Section 9.5.3.2, remove the PRF Frame Unit.
- (2) Disconnect the FPC cable from the connector (square in the above below).

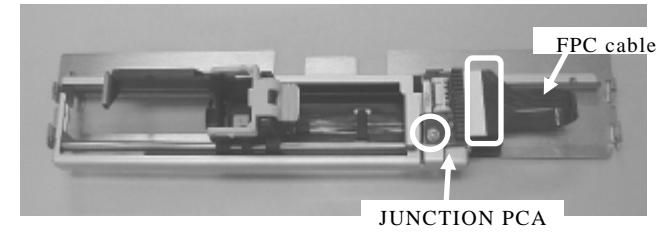

(3) Remove the (1) screw that secures the Junction PCA (circle in the photo above) and remove it.

<Installation>

Follow the procedure above in reverse order.

Note: Be sure to insert the FPC cable firmly into the connector.

| -   |               |           |           |           |               |                                     |  |       |                    |          |         |
|-----|---------------|-----------|-----------|-----------|---------------|-------------------------------------|--|-------|--------------------|----------|---------|
| 13  | July 30, 2009 | K.Okada   | A.Miyoshi | I.Fujioka | Refer to Rev  | Refer to Revision Record on page 2. |  | TITLE | fi-5900C, fi-590PF | RF, fi-5 | 90PRB   |
| 12  | July 9, 2008  | K.Okada   | T.Anzai   | I.Fujioka | Refer to Rev  | Refer to Revision Record on page 2. |  |       | MAINTENANCE        | MÁNU     | AL      |
| 11  | Mar.13, 2008  | K.Okada   | T.Anzai   | I.Fujioka | Refer to Rev  | Refer to Revision Record on page 2. |  | DRAW. | P1PA03450-B00      | K/6      | CUST.   |
|     |               |           |           |           |               |                                     |  | No.   |                    |          |         |
| Rev | DATE          | DESIG.    | CHECK     | APPR.     | DESC          | DESCRIPTION                         |  | PF    | <b>ULIMITED</b>    | PAGE     | 316/327 |
| DE  | SIG Jan.05, 2 | 2006 K.Ok | ida CHECK | K.Okada   | APPR. T.Anzai |                                     |  | •     |                    |          |         |

## WWW.SERVICE-MANUAL.NET

#### 9.5.4.1 Replacing the Control PCA

# 

Refer to the Section 9.6.1 for the part number of the replacement parts.

<Removal>

- (1) Referring to Section 6.6.2, remove the Top Cover.
- (2) Disconnect two (2) connecters from the Control PCA (squares in the photo below).
- (3) Unscrew four (4) screws and remove the Control PCA.

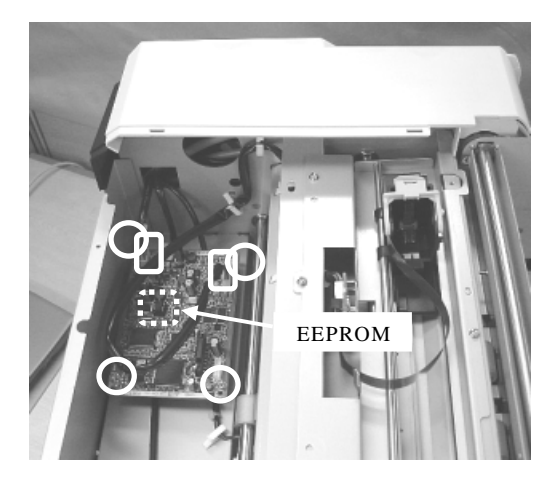

(4) Remove the EEPROM (dotted square on the photo above) from the Control PCA and install it on the new Control PCA. The EEPROM stores the number of characters printed on the current print cartridge.

<Installation>

Follow the procedure above in reverse order.

# 9.5.4.2 Replacing the PRB Frame Unit

Refer to the Section 9.6.5 for the part number of the replacement parts.

<Removal>

- (1) Referring to Section 6.6.2, remove the Top Cover.
- (2) Disconnect the (1) connecter from the PRB Frame Unit (square in the photo on the right).
- (3) Remove five (5) screws (circles in the photo on the right) and remove the PRB Frame Unit.

<Installation>

Follow the procedure above in reverse order.

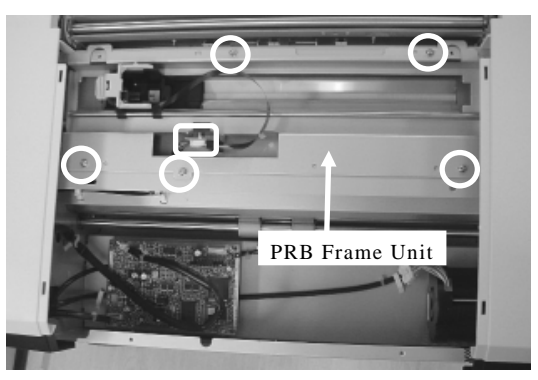

| 13  | July 30, 2009 | K.Okada    | A.Miyoshi | I.Fujioka | Refer to Revision Recor | rd on page 2.                       | TITLE | fi-5900C, fi-590PF | RF, fi-59  | 90PRB   |
|-----|---------------|------------|-----------|-----------|-------------------------|-------------------------------------|-------|--------------------|------------|---------|
| 12  | July 9, 2008  | K.Okada    | T.Anzai   | I.Fujioka | Refer to Revision Recor | rd on page 2.                       |       | MAINTENANCE I      | MÁNU       | AL      |
| 11  | Mar.13, 2008  | K.Okada    | T.Anzai   | I.Fujioka | Refer to Revision Recor | Refer to Revision Record on page 2. |       | P1PA03450-B00>     | <b>K/6</b> | CUST.   |
|     |               |            |           |           |                         |                                     |       |                    |            |         |
| Rev | DATE          | DESIG.     | CHECK     | APPR.     | DESCRIPTION             |                                     | PF    |                    | PAGE       | 317/327 |
| DE  | SIG Jan.05, 2 | 006 K.Okad | a CHECK   | K.Okada   | APPR. T.Anzai           |                                     |       |                    |            |         |

# WWW.SERVICE-MANUAL.NET

# 9.5.4.3 Replacing the PRB Print ASSY

Refer to the Section 9.6.6 for the part number of the replacement parts.

#### <Removal>

(1) Referring to Section 9.5.4.2, remove the PRB Frame Unit.

(2) Disconnect the FPC cable (square in the photo below) from the Junction PCA.

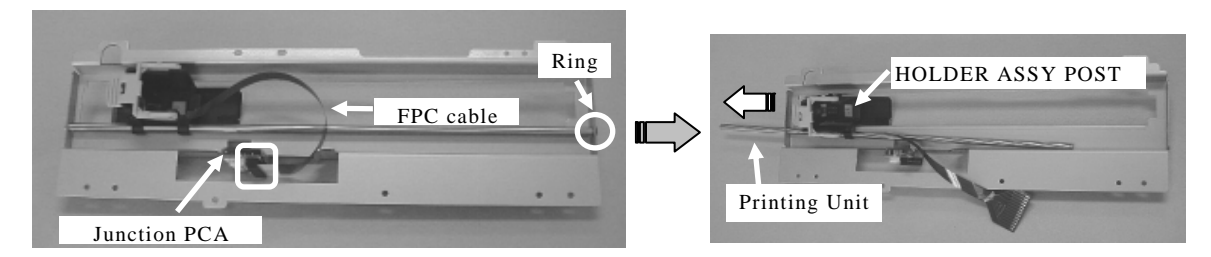

(3) Unfasten the (1) ring that secures the printing unit shaft (circle in the photo above left) and remove the Printing Unit Shaft from the PRB Frame Unit.

#### <Installation>

Follow the procedure above in reverse order.

Note: Be sure to insert the FPC cable firmly into the connector.

# 9.5.4.4 Replacing the Junction PCA

Refer to the Section 9.6.2 for the part number of the replacement parts.

#### <Removal>

- (1) Referring to Section 9.5.4.2, remove the PRB Frame Unit.
- (2) Disconnect the FPC cable from the connector (square in the photo below).

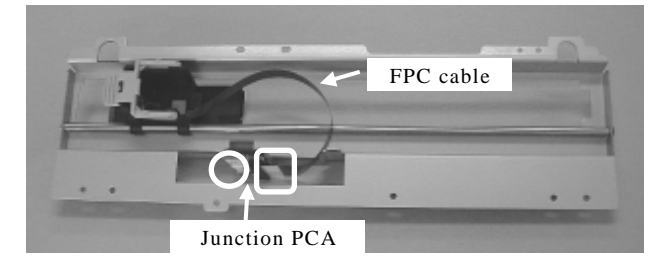

(3) Remove the (1) screw that secures the Junction PCA (circle on the photo below) and remove it.

#### <Installation>

Follow the procedure above in reverse order.

Note: Be sure to insert the FPC cable firmly into the connector.

| 13<br>12 | July 30<br>July 9, | ), 2009<br>, 2008 | K.<br>K. | Okada<br>Okada | A.Miyoshi<br>T.Anzai | I.Fujioka<br>I.Fujioka | Refer to Rev<br>Refer to Rev | Refer to Revision Record on page 2.<br>Refer to Revision Record on page 2. |  |       | fi-5900C, fi-590PF<br>MAINTENANCE | RF, fi-59<br>MANU/ | 90PRB<br>Al |
|----------|--------------------|-------------------|----------|----------------|----------------------|------------------------|------------------------------|----------------------------------------------------------------------------|--|-------|-----------------------------------|--------------------|-------------|
| 11       | Mar.13             | 3,2008            | K.       | Okada          | T.Anzai              | I.Fujioka              | Refer to Rev                 | Refer to Revision Record on page 2.                                        |  | DRAW. | P1PA03450-B00                     | K/6                | CUST.       |
|          |                    |                   |          |                |                      |                        |                              |                                                                            |  | No.   |                                   |                    |             |
| Rev      | DAT                | E                 | DE       | SIG.           | CHECK                | APPR.                  | DESC                         | DESCRIPTION                                                                |  | PF    |                                   | PAGE               | 318/327     |
| DES      | SIG J              | lan.05, 2         | 006      | K.Okada        | CHECK                | K.Okada                |                              | APPR. T.Anzai                                                              |  | 1     | •                                 |                    |             |

| No. | Name           | Part Number  | Qua | ntity | Referring section | Replacing<br>Procedures | Note |
|-----|----------------|--------------|-----|-------|-------------------|-------------------------|------|
| 1   | CONTROL PCA    | PA03450-F925 | 1   |       | 9.6.1             | 9.5.3.1, 9.5.4.1        |      |
| 2   | PRF FRAME UNIT | PA03450-D720 | 1   |       | 9.6.3             | 9.5.3.2                 |      |
| 3   | PRF PRINT ASSY | PA03450-F780 |     | 1     | 9.6.4             | 9.5.3.3                 |      |
| 4   | JUNCTION PCA   | PA03450-F926 |     | 1     | 9.6.2             | 9.5.3.4                 |      |
| 5   | PRB FRAME UNIT | PA03450-D730 | 1   |       | 9.6.5             | 9.5.4.2                 |      |
| 6   | PRB PRINT ASSY | PA03450-F790 |     | 1     | 9.6.6             | 9.5.4.3                 |      |
| 7   | JUNCTION PCA   | PA03450-F926 |     | 1     | 9.6.2             | 9.5.4.4                 |      |

# 9.6 Maintenance Parts for Imprinter

| 13  | July 30, 2009 | K.Okada     | A.Miyoshi | I.Fujioka | Refer to Revision Record on page 2 | 2. TITLE | fi-5900C, fi-590PF | RF, fi-5 | 90PRB   |
|-----|---------------|-------------|-----------|-----------|------------------------------------|----------|--------------------|----------|---------|
| 12  | July 9, 2008  | K.Okada     | T.Anzai   | I.Fujioka | Refer to Revision Record on page 2 | 2.       | MAINTENANCE        | MÁNU     | AL      |
| 11  | Mar.13, 2008  | K.Okada     | T.Anzai   | I.Fujioka | Refer to Revision Record on page 2 | 2. DRAW. | P1PA03450-B00      | K/6      | CUST.   |
|     |               |             |           |           |                                    | No.      |                    |          |         |
| Rev | DATE          | DESIG.      | CHECK     | APPR.     | DESCRIPTION                        | Р        | FU LIMITED         | PAGE     | 319/327 |
| DE  | SIG Jan.05,2  | 2006 K.Okao | a CHECK   | K.Okada   | APPR T.Anzai                       |          | •                  |          |         |

WWW.SERVICE-MANUAL.NET

#### 9.6.1 CONTROL PCA

| Name        | Part Number  | Notes                             |
|-------------|--------------|-----------------------------------|
| CONTROL PCA | PA03450-F925 | For optional fi-590PRB, fi-590PRF |

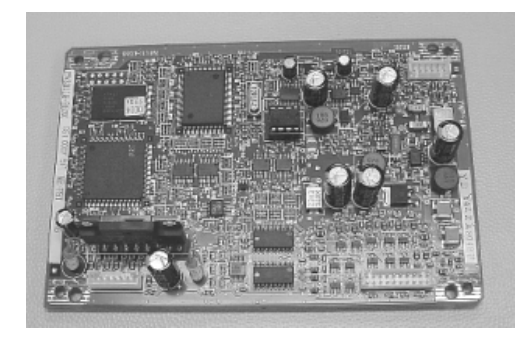

Photo 9.6.1

#### 9.6.2 JUNCTION PCA

| Name         | Part Number  | Notes                             |  |  |  |  |
|--------------|--------------|-----------------------------------|--|--|--|--|
| JUNCTION PCA | PA03450-F926 | For optional fi-590PRB, fi-590PRF |  |  |  |  |

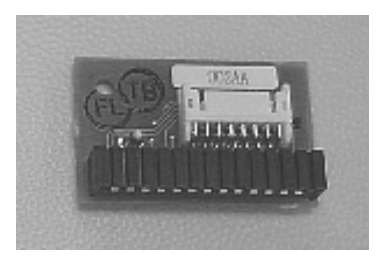

Photo 9.6.2

| 13  | July 30, 2009 | K.Okada     | A.Miyoshi | I.Fujioka | Refer to Revi                       | Refer to Revision Record on page 2. |    |       | fi-5900C, fi-590PF | 90PRB   |       |  |
|-----|---------------|-------------|-----------|-----------|-------------------------------------|-------------------------------------|----|-------|--------------------|---------|-------|--|
| 12  | July 9, 2008  | K.Okada     | T.Anzai   | I.Fujioka | Refer to Revision Record on page 2. |                                     |    |       | MAINTENANCE MANUAL |         |       |  |
| 11  | Mar.13, 2008  | K.Okada     | T.Anzai   | I.Fujioka | Refer to Revision Record on page 2. |                                     |    | DRAW. | P1PA03450-B00X/6   |         | CUST. |  |
|     |               |             |           |           |                                     |                                     |    | No.   |                    |         |       |  |
| Rev | DATE          | DESIG.      | CHECK     | APPR.     | DESCRIPTION                         |                                     | PF |       | PAGE               | 320/327 |       |  |
| DE  | SIG Jan.05, 2 | 2006 K.Okad | a CHECK   | K.Okada   | APPR. T.Anzai                       |                                     |    | •     |                    |         |       |  |

#### 9.6.3 PRF FRAME UNIT

| Name           | Part Number  | Notes                  |  |  |  |  |
|----------------|--------------|------------------------|--|--|--|--|
| PRF FRAME UNIT | PA03450-D720 | For optional fi-590PRF |  |  |  |  |

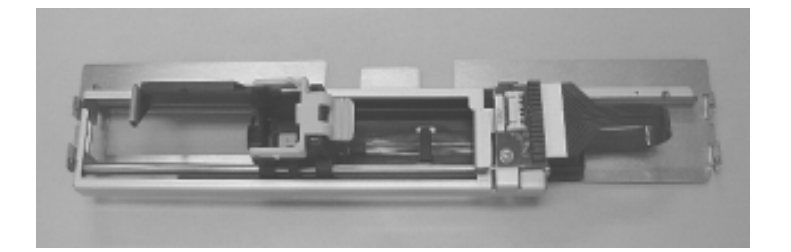

Photo 9.6.3

## 9.6.4 PRF PRINT ASSSY

| Name           | Part Number  | Notes                                                      |  |  |  |
|----------------|--------------|------------------------------------------------------------|--|--|--|
| PRF PRINT ASSY | PA03450-F780 | For optional fi-590PRF<br>Print cartridge is not included. |  |  |  |

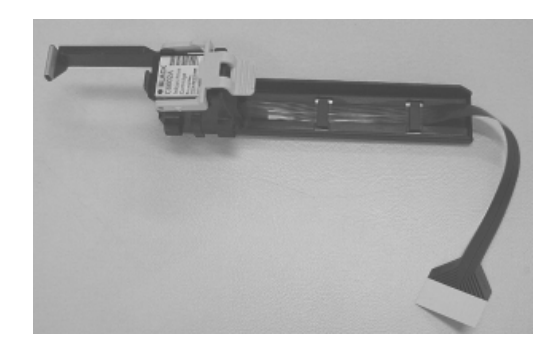

Photo 9.6.4

| 13  | July 30, 2009 | K.Okada     | A.Miyoshi | I.Fujioka | Refer to Rev                        | Refer to Revision Record on page 2. |                |       | fi-5900C, fi-590PF | 90PRB |         |
|-----|---------------|-------------|-----------|-----------|-------------------------------------|-------------------------------------|----------------|-------|--------------------|-------|---------|
| 12  | July 9, 2008  | K.Okada     | T.Anzai   | I.Fujioka | Refer to Rev                        | vision Reco                         | ord on page 2. |       | MAINTENANCE        | MÁNU  | AL      |
| 11  | Mar.13, 2008  | K.Okada     | T.Anzai   | I.Fujioka | Refer to Revision Record on page 2. |                                     |                | DRAW. | P1PA03450-B00X/6   |       | CUST.   |
|     |               |             |           |           |                                     |                                     |                |       |                    |       |         |
| Rev | DATE          | DESIG.      | CHECK     | APPR.     | DESC                                | DESCRIPTION                         |                | PF    |                    | PAGE  | 321/327 |
| DE  | SIG Jan.05,2  | 2006 K.Okad | a CHECK   | K.Okada   |                                     | APPR. T.Anzai                       |                | 1     | •                  |       |         |

#### 9.6.5 PRB FRAME UNIT

| Name           | Part Number  | Notes                  |  |  |  |  |
|----------------|--------------|------------------------|--|--|--|--|
| PRB FRAME UNIT | PA03450-D730 | For optional fi-590PRB |  |  |  |  |

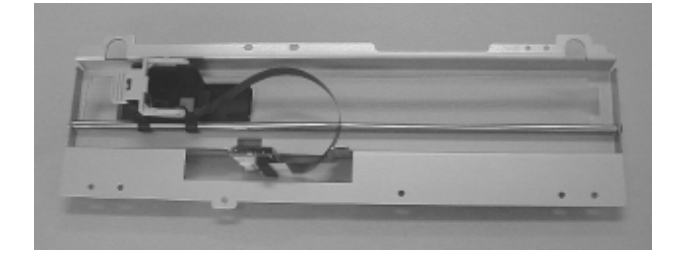

Photo 9.6.5

## 9.6.6 PRB PRINT ASSY

| Name           | Part Number  | Notes                                                      |  |  |  |
|----------------|--------------|------------------------------------------------------------|--|--|--|
| PRB PRINT ASSY | PA03450-F790 | For optional fi-590PRB<br>Print cartridge is not included. |  |  |  |

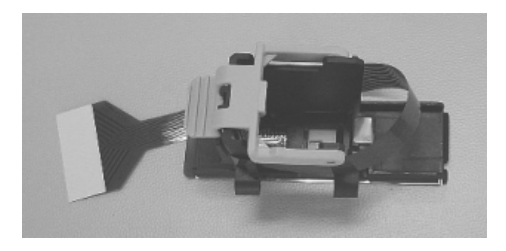

Photo 9.6.6

| _   |               |             |           |           |                                                       |                |       |                    |       |         |
|-----|---------------|-------------|-----------|-----------|-------------------------------------------------------|----------------|-------|--------------------|-------|---------|
| 13  | July 30, 2009 | K.Okada     | A.Miyoshi | I.Fujioka | Refer to Revision Reco                                | ord on page 2. | TITLE | fi-5900C, fi-590PF | 90PRB |         |
| 12  | July 9, 2008  | K.Okada     | T.Anzai   | I.Fujioka | Refer to Revision Record on page 2. MAINTENANCE MANUA |                |       |                    |       | AL      |
| 11  | Mar.13, 2008  | K.Okada     | T.Anzai   | I.Fujioka | Refer to Revision Reco                                | ord on page 2. | DRAW. | P1PA03450-B00X/6   |       | CUST.   |
|     |               |             |           |           |                                                       |                | No.   |                    |       |         |
| Rev | DATE          | DESIG.      | CHECK     | APPR.     | DESCRIPTION                                           |                | PF    | <b>ULIMITED</b>    | PAGE  | 322/327 |
| DE  | SIG Jan.05,2  | 2006 K.Okad | a CHECK   | K.Okada   | APPR. T.Anzai                                         |                |       | •                  |       |         |

# Appendix 1 Error Code List

| -        |                                                                                                    |                                                                                                    | _ Refer to                 | Section 5.2 Temporary errors & Alarms                                                                                                    |              |  |  |  |  |
|----------|----------------------------------------------------------------------------------------------------|----------------------------------------------------------------------------------------------------|----------------------------|----------------------------------------------------------------------------------------------------|--------------|--|--|--|--|
| lten     | TWAIN Driver Message                                                                                                    | Detail<br>code                                                                                            | Function<br>No.<br>Display | Details                                                                                                    | Referrence   |  |  |  |  |
| 1        | No paper on ADF paper chute or Hopper.                                                                                                    | -                                                                                                    | -                          | No paper on the Hopper (Hopper Empty Sensor does not detect<br>Paper.)                                                                                                    | 5.3.10       |  |  |  |  |
| 2        | -                                                                                                    | 3a                                                                                                    |                            | Paper does not reach the Imprinter Top Sensor (IMP_TP_SE).<br>After paper reached the Pick Sensor (PICK_SE), it does not reach<br>the Imprinter Top Sensor (IMP_TP_SE) within default pulse.     |              |  |  |  |  |
| 3        |                                                                                                    | Зb                                                                                                    |                            | After reaching the Imprinter Top Sensor (IMP_TP_SE), paper<br>does not exit from this sensor.                                                                                                    |              |  |  |  |  |
| 4        |                                                                                                    | 31                                                                                                    |                            | Paper does not reach the Read Top Sensor (RED_TP_SE).<br>After paper reached the Impritner Top Sensor (IMP_TP_SE), it<br>does not reach the Read Top Sensor (RED_TP_SE) within default<br>pulse. |              |  |  |  |  |
| 5        | Paper jammed in the ADF                                                                                                    |                                                                                                    |                            | After reaching the Read Top Sensor (RED_TP_SE), paper does<br>not exit from this sensor.                                                                                                    | Ī            |  |  |  |  |
| 6        |                                                                                                    | 3d                                                                                                    |                            | Paper does not reach the Reject Sensor (REJ_SE).<br>After paper reached the Read Top Sensor (RED_TP_SE), it does<br>not reach the Reject Sensor (REJ_SE) within default pulse.                   |              |  |  |  |  |
| 7        |                                                                                                    | 3e                                                                                                    |                            | After reaching the Reject Sensor (REJ_SE), paper does not exit<br>from this sensor.                                                                                                    |              |  |  |  |  |
| 8        |                                                                                                    | 34                                                                                                    | uı                         | Paper does not reach the Exit Sensor (EXT_SE).<br>After paper reached the Reject Sensor (REJ_SE), it does not<br>reach the Exit Sensor (EXT_SE) within default pulse.                            | 5311         |  |  |  |  |
| 9        |                                                                                                    | 35                                                                                                    |                            | After reaching the Exit Sensor (EXT_SE), paper does not exit from<br>this sensor.                                                                                                    |              |  |  |  |  |
| 10       | Paper jammed in the ADF or imprinter                                                                                                    | 5a                                                                                                    | ]                          | When FR1 roller is rotated, Sensor for JAM1 cannot detect<br>rotation of the Pick roller which is opposed to FR1.                                                                                |              |  |  |  |  |
| 11       |                                                                                                    | 5b                                                                                                    |                            | When FR7 roller is rotated, Sensor for JAM2 cannot detect<br>rotation of the Pinch roller which is opposed to FR7.                                                                               |              |  |  |  |  |
| 12       | Papar jammed in the ADF                                                                                                    | 51                                                                                                    |                            | Jammed between Pick Roller and Separation Roller.<br>Or jammed between Separation roller and Pick Sensor<br>(PICK_SE).                                                                           |              |  |  |  |  |
| 13       |                                                                                                    | 52                                                                                                    |                            | Jammed between Pick Sensor (PICK_SE) and Imprinter Top<br>Sensor (IMP_TP_SE).                                                                                                    |              |  |  |  |  |
| 14       |                                                                                                    | 50                                                                                                    |                            | Paper does not reach the Pick Sensor (PICK_SE) within specified<br>pulse.<br>(Paper does not reach after retrying specified paper transport.)                                                    |              |  |  |  |  |
| 15       | Abnormal skew has been detected. 53                                                                                                    |                                                                                                    | 1                          | Accumulated skew over the default value is detected.                                                                                                    | ļ            |  |  |  |  |
| 16       | scanning.                                                                                                    | IUF and remove the document, and then retry<br>1g. 54 Skew Sensors (SKEW_L3_SE or SK<br>PCA detect paper. |                            | PCA detect paper.                                                                                                    |              |  |  |  |  |
| 17       | Please remove the document left in the stacker and<br>retry scanning.                                                                                                    | 5c                                                                                                    |                            | Sensor PRT ASY and Sensor LED ASY detect Stacker Full.                                                                                                    |              |  |  |  |  |
| 18       | The Multi-feed is detected.                                                                                                    | 56                                                                                                    | U2                         | The second or later paper length is longer or shorter than the first<br>paper length by more than specified value.                                                                               | *2<br>5.3.12 |  |  |  |  |
| 19<br>20 | The ADF is open.<br>Close the ADF and set the document on ADF paper                                                                                                    | 40                                                                                                    | 13                         | Paper overlapping is detected by the US Sensor.                                                                                                    |              |  |  |  |  |
| 21       | Imprinter cover is open.<br>Close the cover and try again                                                                                                    | 4a                                                                                                    | - 04                       | Imprinter cover is open.                                                                                                    | 5.3.13       |  |  |  |  |
| 22       | Print cartridge (Post-Imprinter) is not installed in the<br>imprinter properly.                                                                                                    | ь4                                                                                                    |                            | Print cartridge is not installed in the Post-Imprinter.                                                                                                    |              |  |  |  |  |
| 23       | Print cartridge (Pre-Imprinter) is not installed in the<br>imprinter properly.                                                                                                    | ba                                                                                                    | 06                         | Print cartridge is not installed in the Pre-Imprinter.                                                                                                    | 5.3.14       |  |  |  |  |
| 24       |                                                                                                    | 01                                                                                                    |                            | Light receiving output of Pick Sensor (PICK_SE) is small.                                                                                                    |              |  |  |  |  |
| 25       |                                                                                                    | 02                                                                                                    |                            | Light receiving output of Skew Sensor (SKEW_R1~R3_SE, or<br>SKEW_L1~L3_SE) on the Sensor PCA is small.                                                                                           |              |  |  |  |  |
| 26       | The sensor(s) are dirty. Open the ADF and clean the<br>sensor(s).                                                                                                    | 03                                                                                                    |                            | Light receiving output of Imprinter Top Sensor (IMP_TP_SE) is<br>small.                                                                                                    |              |  |  |  |  |
| 27       |                                                                                                    | 04                                                                                                    | US                         | Light receiving output of Read Top Sensor (RED_TP_SE) is small.                                                                                                    | 5.3.15       |  |  |  |  |
| 28       | 1                                                                                                    | 05                                                                                                    |                            | Light receiving output of Reject Sensor (REJ_SE) is small.                                                                                                    |              |  |  |  |  |
| 29       |                                                                                                    | 06                                                                                                    | 1                          | Light receiving output of Exit Sensor (EXT_SE) is small.                                                                                                    |              |  |  |  |  |
| 30       | Pick roller error detected. Check to see if the pick roller<br>unit is locked in the upper location, or the hopper is<br>overloaded. Accordingly release the pick roller unit or<br>reduce the hopper's document load. | 61                                                                                                    |                            | Pick roller unit is locked in the upper location=Manual feed Sensor<br>is ON (Refer to Section 3.1.12). Or Hopper is overloaded=Pick<br>position sensor is ON.                                   |              |  |  |  |  |

| 13  | July 30, 200 | 9 K   | .Okada  | A.Miyoshi | I.Fujioka | Refer to Rev | Refer to Revision Record on page 2. |               |     | fi-5900C, fi-590PF | <b>OPRB</b> |         |  |
|-----|--------------|-------|---------|-----------|-----------|--------------|-------------------------------------|---------------|-----|--------------------|-------------|---------|--|
| 12  | July 9, 2008 | K K   | .Okada  | T.Anzai   | I.Fujioka | Refer to Rev | vision Reco                         | rd on page 2. |     | MAINTENANCE MANUAL |             |         |  |
| 11  | Mar.13, 200  | 8 K   | .Okada  | T.Anzai   | I.Fujioka | Refer to Rev | Refer to Revision Record on page 2. |               |     | P1PA03450-B00X/6   |             | CUST.   |  |
|     |              |       |         |           |           |              |                                     |               | No. |                    |             |         |  |
| Rev | DATE         | D     | ESIG.   | CHECK     | APPR.     | DESC         | DESCRIPTION                         |               | PF  |                    | PAGE        | 323/327 |  |
| DES | SIG Jan.05   | ,2006 | K.Okada | CHECK     | K.Okada   |              | APPR. T.Anzai                       |               | 1   | ·                  |             |         |  |

# Appendix

|       |                                                                                                    |                                                                                                    | –Refer to                  | Section 5.2 "Temporary errors & Alarms"                                                                                                    |                 |  |
|-------|----------------------------------------------------------------------------------------------------|----------------------------------------------------------------------------------------------------|----------------------------|----------------------------------------------------------------------------------------------------|-----------------|--|
| lterr | TWAIN Driver Message                                                                                                    | Detail<br>code                                                                                                    | Function<br>No.<br>Display | Details                                                                                                    | Referrence      |  |
| 31    | The brake roller or separator roller(s) malfunctioned.<br>Check if the brake roller or separator roller(s) are<br>installed correctly. If not, please re-install.                                                                                                    | 64                                                                                                    | 110                        | Brake roller or Separator roller(s) are not installed properly.<br>Even if the Separation roller is rotated by turning OFF the<br>Separator brake force, Encoder PCA (Section 6.15.5) does not<br>detect the Brakce roller rotation at all. | E 2 46          |  |
| 32    | The brake roller or separator roller(s) malfunctioned.<br>Check if the brake roller or separator roller(s) are worn.<br>If yes, please replace them.                                                                                                    | 65                                                                                                    | 08                         | Brake roller slips and does not rotate with the Separation roller.<br>When turning the Separation roller by turning ON the Separator<br>brake force, Encoder PCA (Section 6.15.5) does not detect the<br>Brake roller rotation at all.      | 5.5.15          |  |
| 33    | Irregular status is detected in the scanner.<br><the hopper="" is="" not="" please="" properly.="" remove<br="" working="">anything under it.&gt;<br/>If the status remains after turning OFF and ON the<br/>scanner, please contact and inform your service<br/>provider about the following Sense Key and ASC code.</the> | cO                                                                                                    | E0                         | Hopper table cannot be returned to the bottom.                                                                                                    | 5.3.16          |  |
| 34    | Irregular status is detected in the scanner.<br><the is="" not="" properly.="" stacker="" working=""><br/>If the status remains after turning OFF and ON the<br/>scanner, please contact and inform your service<br/>provider about the following Sense Key and ASC code.</the>                                             | ar status is detected in the scanner.<br>stacker is not working properly.><br>status remains after turning OFF and ON the c1 Stacker cannot be lowered to the bottom.<br>er, please contact and inform your service<br>ler about the following Sense Key and ASC code. |                            |                                                                                                    |                 |  |
| 35    | Irregular status is detected in the scanner.<br><anomaly adf="" front="" in="" intensity="" lamp.="" light="" of="" side="" the=""><br/>If the status remains after turning OFF and ON the<br/>scanner, please contact and inform your service<br/>provider about the following Sense Key and ASC code.</anomaly>           | 74                                                                                                    | E2                         | Optical alarm (ADF front)<br>CCD gain adjustment (AGC) for front side scanning optical system<br>is unabled.                                                                                                    |                 |  |
| 36    | Irregular status is detected in the scanner.<br><anomaly adf="" back="" in="" intensity="" light="" of="" side<br="" the="">lamp.&gt;<br/>If the status remains after turning OFF and ON the<br/>scanner, please contact and inform your service<br/>provider about the following Sense Key and ASC code.</anomaly>         | 75                                                                                                    | E3                         | Optical alarm (ADF back)<br>CCD gain adjustment (AGC) for backside scanning optical system<br>is unabled.                                                                                                    | 5.3.17          |  |
| 37    | Irregular status is detected in the scanner.<br><anomaly adf="" in="" intensity="" lamps.="" light="" of="" the=""><br/>If the status remains after turning OFF and ON the</anomaly>                                                                                                    |                                                                                                    | E2                         | Scanning Glass is dirty (ADF front)<br>There is an area which has small output of CCD for front side<br>scanning CCD.                                                                                                    |                 |  |
| 38    | scanner, please contact and inform your service<br>provider about the following Sense Key and ASC code.                                                                                                    | 73                                                                                                    | E3                         | Scanning Glass is dirty (ADF back)<br>There is an area which has small output of CCD for backside<br>scanning CCD.                                                                                                    |                 |  |
| 39    |                                                                                                    | 80                                                                                                    |                            | Overcurrent of Feed motor 1                                                                                                    |                 |  |
| 40    | Irregular status is detected in the scanner.                                                                                                    | 81                                                                                                    | 1                          | Overcurrent of Separation motor                                                                                                    | ]               |  |
| 41    | <moter blown="" fuse="" is="" out.=""></moter>                                                                                                    | 82                                                                                                    | 1                          | Overcurrent of Pick Solenoid                                                                                                    | 1               |  |
| 42    | If the status remains after turning OFF and ON the                                                                                                    | 88                                                                                                    | E4                         | Overcurrent of BW motor (ADF front) or Hopper motor                                                                                                    | 5.3.18          |  |
| 43    | provider about the following Sense Key and ASC code.                                                                                                    | 89                                                                                                    |                            | Overcurrent of BW motor (ADF back), Stacker motor or Pick motor                                                                                                    |                 |  |
| 44    |                                                                                                    | 8a                                                                                                    |                            | Over current of Feed motor 2                                                                                                    | 1               |  |
| 45    | Irregular status is detected in the scanner.<br><lamp blown="" fuse="" is="" out.=""><br/>If the status remains after turning OFF and ON the<br/>scanner, please contact and inform your service<br/>provider about the following Sense Key and ASC code.</lamp>                                                            | 84                                                                                                    | E5                         | Overcurrent of Lamp                                                                                                    | 5.3.19          |  |
| 46    | -                                                                                                    | -                                                                                                    | E6                         | Operator panel error                                                                                                    | *1 *3<br>5.3.20 |  |
| 47    | Irregular status is detected in the scanner.<br><eeprom accessible.="" is="" not=""><br/>If the status remains after turning OFF and ON the<br/>scanner, please contact and inform your service<br/>provider about the following Sense Key and ASC code.</eeprom>                                                           | d2                                                                                                    | E7                         | EEPROM error                                                                                                    | *1<br>5.3.21    |  |
| 48    | -                                                                                                    | -                                                                                                    | E8                         | SCSI power system error                                                                                                    | *1<br>5.3.22    |  |
| 49    | Irregular status is detected in the scanner.                                                                                                    | e4                                                                                                    | E9                         | Image memory error                                                                                                    | *1<br>5.3.23    |  |
| 50    | If the status remains after turning OFF and ON the                                                                                                    | e5                                                                                                    |                            | LSI1 (VDCC3) memory error                                                                                                    |                 |  |
| 51    | scanner, please contact and inform your service<br>provider about the following Sense Key and ASC code.                                                                                                    | e6                                                                                                    | Ec                         | LSI2 (Pisces) memory error                                                                                                    | 5.3.25          |  |
| 52    | -                                                                                                    | -                                                                                                    | Ec                         | RAM error                                                                                                    | 1               |  |

| 13  | July 30, 200 | Э К   | .Okada  | A.Miyoshi | I.Fujioka | Refer to Revision Record on page 2. |             |               | TITLE | fi-5900C, fi-590PF | 90PRB |         |  |
|-----|--------------|-------|---------|-----------|-----------|-------------------------------------|-------------|---------------|-------|--------------------|-------|---------|--|
| 12  | July 9, 2008 | K     | .Okada  | T.Anzai   | I.Fujioka | Refer to Rev                        | vision Reco | rd on page 2. |       | MAINTENANCE MANUAL |       |         |  |
| 11  | Mar.13, 200  | 3 K   | .Okada  | T.Anzai   | I.Fujioka | Refer to Revision Record on page 2. |             |               | DRAW. | P1PA03450-B00X/6   |       | CUST.   |  |
|     |              |       |         |           |           |                                     |             |               | No.   |                    |       |         |  |
| Rev | DATE         | D     | ESIG.   | CHECK     | APPR.     | DESC                                | DESCRIPTION |               | PF    |                    | PAGE  | 324/327 |  |
| DES | SIG Jan.05   | ,2006 | K.Okada | CHECK     | K.Okada   | APPR. T.Anzai                       |             |               | •     |                    |       |         |  |

# WWW.SERVICE-MANUAL.NET
## Appendix

|                  |                                                                                                    |                | Function       | Section 3.2 Temporary errors & Marins                                                                        |              |
|------------------|----------------------------------------------------------------------------------------------------|----------------|----------------|----------------------------------------------------------------------------------------------------|--------------|
| Iten             | TWAIN Driver Message                                                                                                    | Detail<br>code | No.<br>Display | Details                                                                                                    | Referrence   |
| 53               | Irregular status is detected in the scanner.                                                                                                    | b2             |                | Post-Imprinter RAM error                                                                                     |              |
| 54               | <anomaly in="" post-imprinter.=""></anomaly>                                                                                                    | b3             |                | Post-Imprinter communication timeout error                                                                   |              |
| 55               | If the status remains after turning OFF and ON the                                                                                                    | b5             |                | Post-Imprinter head error                                                                                    |              |
| 56               | scanner, please contact and inform your service                                                                                                    | b6             |                | Post-Imprinter EEPROM error                                                                                  |              |
| 57               | provider about the following Sense Key and ASC code.                                                                                                    | <b>b</b> 8     |                | Post-Imprinter ROM error                                                                                     |              |
| 58               | Includes the independent in the second                                                                                                    | bf             | EA             | Pre-Imprinter RAM error                                                                                      | 5.3.24       |
| 59               | Anomaly in Dre Imprinter >                                                                                                    | b9             |                | Pre-Imprinter communication timeout error                                                                    |              |
| 60               | If the status remains after turning OFF and ON the                                                                                                    | bb             |                | Pre-Imprinter head error                                                                                     |              |
| 61               | scanner, please contact and inform your service                                                                                                    | bc             |                | Pre-Imprinter EEPROM error                                                                                   | 1            |
| 62               | provider about the following Sense Key and ASC code.                                                                                                    | be             |                | Pre-Imprinter BOM error                                                                                      | 1            |
| 63               | -                                                                                                    | -              | Ed             | SPC (SCSI protocol controller) error, USB chip (USB protocol<br>controller) error                            | 5.3.26       |
| $\vdash$         |                                                                                                    |                |                | Background unit upper (background switchover for front side                                                  |              |
| 64               | Irregular status is detected in the scanner.                                                                                                    | c2             |                | scanning) operation error                                                                                    |              |
|                  | If the status remains after turning OFF and ON the                                                                                                    |                | FF             |                                                                                                    | 5327         |
| 65               | scanner, please contact and inform your service<br>provider about the following Sense Key and ASC code.                                                                                                    | <b>c</b> 3     |                | Background unit, lower (background switchover for backside<br>scanning) operation error                      | 5.5.21       |
| 66               | Irregular status is detected in the scanner.<br><the fan="" has="" stopped.=""><br/>If the status remains after turning OFF and ON the<br/>scanner, please contact and inform your service<br/>provider about the following Sense Key and ASC code.</the>                        | ec             | E11            | Fan alarm                                                                                                    | 5.3.28       |
| 67               | Irregular status is detected in the scanner.<br><anomaly adf="" front="" heater.="" in="" side=""><br/>If the status remains after turning OFF and ON the<br/>scanner, please contact and inform your service<br/>provider about the following Sense Key and ASC code.</anomaly> | 92             | F12            | Heater (ADF front) alarm<br>Front lamp thermistor temperature is less than 40°C for more than<br>10 minutes. | *4<br>5.3.29 |
| 68               | Irregular status is detected in the scanner.<br><anomaly adf="" back="" heater.="" in="" side=""><br/>If the status remains after turning OFF and ON the<br/>scanner, please contact and inform your service<br/>provider about the following Sense Key and ASC code.</anomaly>  | 93             |                | Heater (ADF back) alarm<br>Front lamp thermistor temperature is less than 40°C for more than<br>10 minutes.  |              |
| <mark>6</mark> 9 | Irregular status is detected in the scanner.                                                                                                    | ee             | E15            | Option Memory (IPC) Error                                                                                    | *1<br>5.3.30 |
| 70               | If the status remains after turning OFF and ON the<br>scanner, please contact and inform your service<br>provider about the following Sense Key and ASC code.                                                                                                    | ed             | E16            | IPC timout                                                                                                   | 5.3.31       |
| 71               | Irregular status is detected in the scanner.<br><imprinter blown="" fuse="" is="" out.=""><br/>If the status remains after turning OFF and ON the<br/>scanner, please contact and inform your service<br/>provider about the following Sense Key and ASC code.</imprinter>       | b1             | E17            | Overcurrent on Imprinter                                                                                     | 5.3.32       |
| 72               | Refer to Item No. 74-79                                                                                                    | 1b             |                | US Sensor error                                                                                              |              |
| 73               | North Item No. 14-10                                                                                                    | 11             |                | Pick Sensor (PICK_SE) error                                                                                  |              |
| 74               | Irregular status is detected in the scanner.                                                                                                    | 17             |                | Skew Sensors (SKEW_R1~R3_SE, SKEW_L1~L3_SE) on the<br>Sensor PCA error                                       |              |
| 75               | <anomaly in="" response.="" sensor=""></anomaly>                                                                                                    | 12             | E18            | Imprinter Top Sensor (IMP_TP_SE) error                                                                       | 5.3.33       |
| 76               | If the status remains after turning OFF and ON the                                                                                                    | 13             |                | Read Top Sensor (RED TP SE) error                                                                            | 1            |
| 77               | scanner, please contact and inform your service                                                                                                    | 15             |                | Reject Sensor (RE   SE) error                                                                                |              |
| 70               | provider about the following Sense Key and ASC code.                                                                                                    | 13             |                |                                                                                                    |              |
| 10               |                                                                                                    | 14             |                |                                                                                                    |              |
| 79               | Irregular status is detected in the scanner.<br><lsi accessible.="" is="" not=""></lsi>                                                                                                    | e9             |                | Anomaly in LSI1 (VDCC3)                                                                                      | *1           |
| 80               | It the status remains after turning OFF and ON the<br>scanner, please contact and inform your service<br>provider about the following Sense Key and ASC code.                                                                                                    | ea             | E19            | Anomaly in LSI2(Pisces)                                                                                      | 5.3.34       |

| 13  | July 30, 2009 | K.C  | Okada   | A.Miyoshi | I.Fujioka | Refer to Rev  | Refer to Revision Record on page 2. |    |     | fi-5900C, fi-590PF | 90PRB   |       |  |
|-----|---------------|------|---------|-----------|-----------|---------------|-------------------------------------|----|-----|--------------------|---------|-------|--|
| 12  | July 9, 2008  | K.C  | Okada   | T.Anzai   | I.Fujioka | Refer to Rev  | Refer to Revision Record on page 2. |    |     | MAINTENANCE MANUAL |         |       |  |
| 11  | Mar.13, 2008  | K.C  | Okada   | T.Anzai   | I.Fujioka | Refer to Rev  | Refer to Revision Record on page 2. |    |     | P1PA03450-B00X/6   |         | CUST. |  |
|     |               |      |         |           |           |               |                                     |    | No. |                    |         |       |  |
| Rev | DATE          | DES  | SIG.    | CHECK     | APPR.     | DESCRIPTION   |                                     | PF |     | PAGE               | 325/327 |       |  |
| DES | SIG Jan.05,2  | 2006 | K.Okada | CHECK     | K.Okada   | APPR. T.Anzai |                                     |    | •   |                    |         |       |  |

# WWW.SERVICE-MANUAL.NET

### Appendix

#### ¬Refer to Section 5.2 "Temporary errors & Alarms"

| lterr | TWAIN Driver Message                                                                                                    | Detail<br>code | Function<br>No.<br>Display                        | Details                                                            | Referrence    |
|-------|----------------------------------------------------------------------------------------------------|----------------|---------------------------------------------------|--------------------------------------------------------------------|---------------|
| 81    | Irregular status is detected in the scanner.<br><anomaly adf="" in="" intensity="" lamps.="" light="" of="" the=""><br/>If the status remains after turning OFF and ON the<br/>scanner, please contact and inform your service<br/>provider about the following Sense Key and ASC code.</anomaly> | 86             | E19                                               | Power erorr                                                        | *1<br>5.3.34  |
| 82    | Irregular status is detected in the scanner                                                                                                    | fO             |                                                   | MDC control command communication error 1                          | 5.3.35        |
| 83    | <anomaly communication="" internal="" of="" scanner.="" the=""></anomaly>                                                                                                    | f1             |                                                   | MDC control command communication error 2                          |               |
| 84    | If the status remains after turning OFF and ON the<br>scanner, please contact and inform your service<br>provider about the following Sense Key and ASC code.                                                                                                    | f4             | E1A                                               | PUC control command communication error                            |               |
| 85    | Irregular status is detected in the scanner                                                                                                    | fa             |                                                   |                                                                    |               |
| 86    | If the status remains after turning OFF and ON the                                                                                                    | fb             | Communication between scanner and PC is abnormal. |                                                                    | <b>F 0 07</b> |
| 87    | scanner, please contact and inform your service<br>provider about the following Sense Key and ASC code.                                                                                                    | fc             |                                                   | Confirmations of interface connection and PC setting are required. | 5.3.37        |
| 90    | -                                                                                                    | -              | F                                                 | Flash memory check sum error                                       | 5.3.36        |

\*1 The alarms E6 to E9, E15 and E19 are displayed 3 times before "P" during the initial processing immediately after power-on. When more than 1 of these errors occur simultaneously, they are displayed in the order of the priority described below: E19 > E15 > E6 > E7 > E8 > E9High pripority Low priority

The scanner can perform the scan operations even if these alarms occur, but the scanner might not operate property.

For instance, when the EEPROM is damaged, the document is scanned by default settings, which means the settings for magnification, offset and white level may not be optimum for the document to be scanned.

#### \*2 Multifeed

Two methods are used to detect this error. The methods for detecting multi feeds can be selected from the following. The default multi feed detection setting is "OFF".

(1) Overlapping detection by ultrasonic (Different document length)

(2) Document length only (Constant document length) (3) Combination of overlapping and document length detection

Multi feed detection method can be selected both from the TWAIN driver and on the Scanner Settings (Section 3.4). The setting on the driver is recommended because it has a higher priority.

(a) Multi feed detection by ultrasonic sensors (US sensors)

The ultrasonic sensors (US sensor, see section 4.1 (1), (2)) are located above and below the document transport path. The ultrasonic wave emitted from the transmitter goes through the document and is read by the receiver. When two sheets exist between the ultrasonic sensors, the output at the receiver is lower compared to when one sheet exists. When the sensor output is consistently lower than the specified slice level (Vs) for 3mm, a multi feed is detected. (See Section 1.2.5 for document condition.) The specified slice level needs to be set by referring to Section 7.1.9 when the US sensors are replaced.

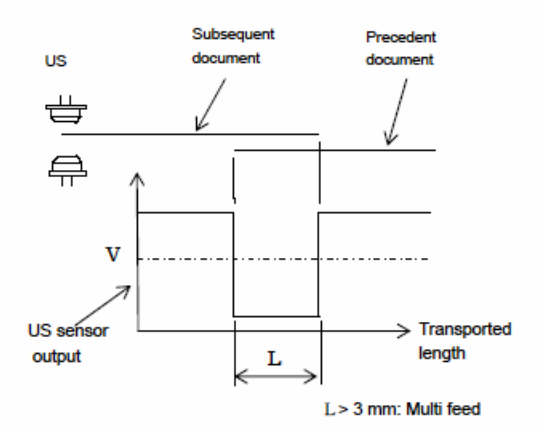

| 13  | July 30, 2009 | K.Okada    | A.Miyoshi | I.Fujioka | Refer to Revision Record on page 2. |             |    | TITLE | fi-5900C, fi-590PF | 0PRB |         |  |
|-----|---------------|------------|-----------|-----------|-------------------------------------|-------------|----|-------|--------------------|------|---------|--|
| 12  | July 9, 2008  | K.Okada    | T.Anzai   | I.Fujioka | Refer to Revision Record on page 2. |             |    |       | MAINTENANCE MANUAL |      |         |  |
| 11  | Mar.13, 2008  | K.Okada    | T.Anzai   | I.Fujioka | Refer to Revision Record on page 2. |             |    | DRAW. | P1PA03450-B00X/6   |      | CUST.   |  |
|     |               |            |           |           |                                     |             |    | No.   |                    |      |         |  |
| Rev | DATE          | DESIG.     | CHECK     | APPR.     | DESC                                | DESCRIPTION |    | P     |                    | PAGE | 326/327 |  |
| DE  | SIG Jan.05, 2 | 2006 K.Oka | la CHECK  | K.Okada   | APPR. T.Anzai                       |             | •• |       |                    |      |         |  |

### WWW.SERVICE-MANUAL.NET

(b) Multi feed detection by TOP sensor (length) Using the IMP\_TP sensor, the scanner measures the length of the first document transported in the batch. The measured length is used as a standard length to be compared with the length of subsequent documents to be scanned. (See Section 1.2.5 for document condition.)

If the second document is shorter than the first one, it means the multi feed occurred at the first document. The scanner detects a multi feed when the detected paper length is larger or smaller than the standard value by  $\pm 10$ mm,  $\pm 15$ mm or  $\pm 20$ mm which is specified by the user. Immediately after a multi feed error is detected, the feeding operation stops.

#### \*3 Operator Panel

Operator panel alarm occurs if no EEPROM information on the Panel PCA is detected during initial processing immediately after power-on. Before the Panel PCA is replaced, EEPROM information must be saved on to the Control PCA This information must be restored on to the new Panel PCA after replacement.

#### \*4 Heater Alarm

Scanning is still available even when the heater alarm occurs. Once this occurs after power-on and this alarm is canceled, this alarm will not be detected until next power OFF/ON. Image quality may be affected if the heaters are not operating properly.

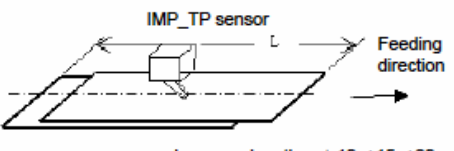

L - paper length >  $\pm 10, \pm 15, \pm 20$ (selectable)

| 13  | July 30, 2009 | K.Okada    | A.Miyoshi | I.Fujioka | Refer to Revision Reco | ord on page 2. | TITLE | fi-5900C, fi-590PRF, fi-590PRB |      |         |  |
|-----|---------------|------------|-----------|-----------|------------------------|----------------|-------|--------------------------------|------|---------|--|
| 12  | July 9, 2008  | K.Okada    | T.Anzai   | I.Fujioka | Refer to Revision Reco | ord on page 2. |       | MAINTENANCE MÁNUAL             |      |         |  |
| 11  | Mar.13, 2008  | K.Okada    | T.Anzai   | I.Fujioka | Refer to Revision Reco | ord on page 2. | DRAW. | P1PA03450-B00X/6               |      | CUST.   |  |
|     |               |            |           |           |                        |                | No.   |                                |      |         |  |
| Rev | DATE          | DESIG.     | CHECK     | APPR.     | DESCRIPTION            |                | PF    |                                | PAGE | 327/327 |  |
| DES | SIG Jan.05, 2 | 006 K.Okad | a CHECK   | K.Okada   | APPR. T.Anzai          |                | ••    | ·                              |      |         |  |